# Quis custodiet custodes?

(Wer bewacht die Wächter?)

oder

Eine einfache, praxisorientierte Anleitung, wie Sie Emails und Dateien mit PGP oder S/MIME schützen können, und warum es sich lohnt, dies zu machen.

Ergänzt mit Tips für eine sichere Kommunikation und Internetnutzung.

Florian Schäffer

<sup>&</sup>lt;sup>1</sup> frei nach Decimus Iunius Iuvenalis, kurz Juvenal (römischer Satiriker), https://de.wikipedia.org/wiki/Liste\_lateinischer\_Phrasen/Q#Quis

Quis custodiet custodes?

Florian Schäffer

Dezember 2018 · Version 7.3

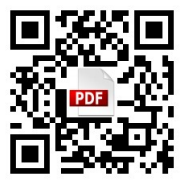

https://pgp.blafusel.de

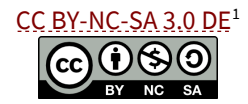

Die Informationen im vorliegenden Buch werden ohne Rücksicht auf einen eventuellen Patentschutz veröffentlicht. Bei der Zusammenstellung der Texte und Abbildungen wurde mit größter Sorgfalt vorgegangen. Trotzdem können Fehler nicht vollständig ausgeschlossen werden. Verlag, Herausgeber und Autor können für fehlerhafte Angaben und deren Folgen weder eine juristische Verantwortung noch irgendeine Haftung übernehmen. Für die Mitteilung eventueller Fehler ist der Autor dankbar.

<sup>&</sup>lt;sup>1</sup> https://creativecommons.org/licenses/by-nc-sa/3.0/de/

# 1 EINLEITUNG

| 1.1 | Die 30-Sekunden-Erklärung                                                                                                    | 8                 |
|-----|----------------------------------------------------------------------------------------------------|-------------------|
| 1.2 | Die 60-Minuten-Erklärung                                                                                                    | 9                 |
|     | Aktueller Hintergrund                                                                                                    | 9                 |
|     | Kann ich etwas gegen die Datenspeicherung und Auswertung meir<br>Emails, Telefonate, Kurznachrichten, Internetaktivitäten usw.<br>unternehmen?<br>Warum ist es denn nun schlimm, wenn jemand meine privaten Em | ner<br>20<br>ails |
|     | liest und meine Fotos ansehen kann?                                                                                                    | 23                |
|     | Wieso sammeln die Behörden so viele Daten?                                                                                                    | 25                |
|     | Aber es ist doch gut, wenn Terrorakte verhindert werden können                                                                                                    | 32                |
|     | Wieso ist die Aufklärungsquote nicht höher?                                                                                                    | 35                |
|     | Nicht nur die Regierung ist böse: auch die Wirtschaft schnüffelt                                                                                                    | 35                |
|     | Ist Verschlüsselung sicher?                                                                                                    | 38                |
|     | Was kann ich tun?                                                                                                    | 40                |
|     | Und wenn keiner meiner Email-Partner mitmachen will?                                                                                                    | 43                |
|     | Was ist mit DEmail?                                                                                                    | 43                |
|     | Aber "Email made in Germany" ist doch sicher?                                                                                                    | 44                |
|     | Mache ich mich nicht verdächtig oder unterstütze ich nicht sogar o                                                                                                    | len               |
|     | Terrorismus?                                                                                                    | 46                |

8

# 2 SIGNIERUNG UND VERSCHLÜSSELUNG MIT PGP 48

| 2.1 | Wo PGP herkommt                                | 48 |
|-----|------------------------------------------------|----|
| 2.2 | Wie PGP funktioniert                           | 49 |
|     | Privater und öffentlicher Schlüssel            | 49 |
|     | Erzeugen und Verwalten von Schlüsseln          | 50 |
|     | Nachrichten signieren                          | 56 |
|     | Verschlüsselungsalgorithmus RSA und andere     | 59 |
|     | Nachricht verschlüsseln                        | 60 |
|     | Nachrichten verschlüsseln und signieren        | 62 |
|     | Im Schadensfall                                | 63 |
|     | PGP Keyserver                                  | 64 |
| 2.3 | PGP/INLINE und PGP/MIME                        | 69 |
| 2.4 | Test der Email-Anwendung mit Adele oder Edward | 72 |
| 3   | WAS IST BESSER? PGP ODER S/MIME?               | 76 |
| 3.1 | Was ist überhaupt S/MIME?                      | 76 |

| 3.2 | Pro und Contra                                                                                                    | 78                                     |
|-----|----------------------------------------------------------------------------------------------------|----------------------------------------|
| 4   | PGP Softwareinstallation                                                                                                    | 81                                     |
| 4.1 | GnuPG/Gpg4win                                                                                                    | 81                                     |
| 4.2 | Add-On Enigmail in Thunderbird installieren                                                                                                    | 83                                     |
| 4.3 | Konfiguration Enigmail und Schlüsselerzeugung<br>Nachträglich manuelle Einstellungen vornehmen                                                                                                    | <b>85</b><br>94                        |
| 4.4 | Konfiguration Gpg4win/GPA                                                                                                    | 101                                    |
| 4.5 | Schlüssel (mit Enigmail) verwalten<br>Öffentlichen Schlüssel per Email versenden<br>Vertrauen in einen Schlüssel festlegen<br>Sicherheitskopie Ihres Schlüsselpaares erzeugen<br>Öffentlichen Schlüssel eines anderen importieren | <b>106</b><br>107<br>108<br>112<br>113 |
| 5   | PGP IN THUNDERBIRD BENUTZEN                                                                                                    | 117                                    |
| 5.1 | Ausgehende Email signieren                                                                                                    | 117                                    |
| 5.2 | Signatur einer Email verifizieren                                                                                                    | 119                                    |
| 5.3 | Nachricht verschlüsseln                                                                                                    | 123                                    |
| 5.4 | Nachricht entschlüsseln                                                                                                    | 125                                    |
| 5.5 | Enigmail Empfängerregeln für mehr Komfort                                                                                                    | 126                                    |
| 6   | EMAIL: ABER RICHTIG                                                                                                    | 130                                    |
| 6.1 | (Blind) Carbon Copy                                                                                                    | 130                                    |
| 6.2 | Sonderzeichen und Umlaute                                                                                                    | 133                                    |
| 6.3 | Richtig zitieren: kein TOFU                                                                                                    | 137                                    |
| 6.4 | Signatur                                                                                                    | 139                                    |
| 6.5 | Impressumspflicht für Firmen                                                                                                    | 142                                    |
| 6.6 | US-Unsitten                                                                                                    | 143                                    |
| 7   | PGP: weitere Anwendungen und im Web                                                                                                    | 144                                    |
| 7.1 | Kleopatra und Outlook konfigurieren<br>HTML in Outlook bis 2007 ausschalten                                                                                                    | <b>144</b><br>145                      |

|     | HTML in Outlook 20132013 ausschalten                                                                                                    | 146                                           |
|-----|----------------------------------------------------------------------------------------------------|-----------------------------------------------|
| 7.2 | Text in beliebiger Anwendung signieren und unterschreiben                                                                                                    | 148                                           |
| 7.3 | Signieren/Verschlüsseln mit Outlook 2010 und 2013                                                                                                    | 152                                           |
| 7.4 | Unterschrift prüfen/Entschlüsseln mit Outlook 2010/2013                                                                                                    | 156                                           |
| 7.5 | Dateien mit MD5 oder PGP sichern<br>MD5 Hashwerte<br>Dateien mit PGP signieren<br>Dateien mit PGP vorschlüsseln                                                                                                    | <b>158</b><br>159<br>161                      |
| 7.6 | GMX und Web.de integrieren PGP<br>PGP Verschlüsselung bei GMX (neu) einrichten<br>PGP direkt in GMX nutzen<br>Eigenen privaten PGP-Schlüssel in GMX nutzen<br>Fremde öffentliche Schlüssel in GMX nutzen<br>Schlüssel weitergeben/exportieren | <b>173</b><br>176<br>183<br>188<br>199<br>202 |
| 7.7 | GMX Android App mit PGP nutzen                                                                                                    | 203                                           |
| 8   | PGP UNTER ANDROID                                                                                                    | 216                                           |
| 8.1 | R2Mail2                                                                                                    | 216                                           |
| 8.2 | <b>R2Mail2 nutzen</b><br>Email lesen<br>Email schreiben                                                                                                    | <b>225</b><br>226<br>228                      |
| 8.3 | APG installieren und einrichten                                                                                                    | 229                                           |
| 8.4 | K-@ Mail installieren und einrichten                                                                                                    | 236                                           |
| 8.5 | <b>K-@ Mail nutzen</b><br>Email schreiben<br>Emails erhalten                                                                                                    | <b>240</b><br>240<br>244                      |
| 8.6 | OpenKeychain                                                                                                    | 246                                           |
| 8.7 | Whiteout Mail                                                                                                    | 253                                           |
| 9   | S/MIME                                                                                                    | 263                                           |
| 9.1 | Kostenloses X.509 Zertifikat beantragen und nutzen<br>Zertifikat in Firefox speichern<br>Zertifikat in Thunderbird importieren<br>Zertifikat im Internet Explorer speichern                                                                   | <b>263</b><br>266<br>268<br>270               |

| 9.2  | Thunderbird                            | 276 |
|------|----------------------------------------|-----|
|      | S/MIME Zertifikat mit Konto verknüpfen | 276 |
|      | Nutzung von S/MIME                     | 278 |
|      | Nachricht signieren/verschlüsseln      | 280 |
| 9.3  | Outlook 2013                           | 282 |
|      | S/MIME einrichten                      | 282 |
|      | S/MIME Zertifikate austauschen         | 287 |
|      | Signieren/verschlüsseln                | 301 |
| 10   | SICHER IM WWW UNTERWEGS                | 303 |
| 10.1 | Firefox Einstellungen                  | 305 |
|      | Allgemein                              | 307 |
|      | Inhalt                                 | 309 |
|      | Anwendungen                            | 310 |
|      | Datenschutz                            | 311 |
|      | Sicherheit                             | 315 |
|      | Sync                                   | 322 |
|      | Erweitert/Datenübermittlung            | 323 |
|      | Erweitert/Update                       | 324 |
| 10.2 | Firefox nützliche Add-ons              | 325 |
|      | Ihr Browser, ein Unikat                | 327 |
|      | Lightbeam (vormals Collusion)          | 330 |
|      | uBlock Origin                          | 332 |
|      | Adblock Plus                           | 334 |
|      | Adblock Edge                           | 336 |
|      | BetterPrivacy                          | 336 |
|      | Google Privacy                         | 338 |
|      | Ghostery                               | 346 |
|      | Disconnect                             | 351 |
|      | Self-Destructing Cookies               | 352 |
|      | anonymoX                               | 354 |
|      | NoScript Security Suite                | 356 |
|      | Random Agent Spoofer                   | 362 |
|      | Beef Taco                              | 364 |
|      | HTTPS Everywhere                       | 366 |
| 10.3 | Firefox Plugins                        | 367 |
|      | Plugins verwalten                      | 367 |
|      | Click to Play                          | 372 |
| 10.4 | Ihr Habitus                            | 373 |
|      | Anmeldedaten fälschen                  | 375 |

| 11.2<br>11.3 | Weitere Partition(en) verschlüsseln<br>Container verschlüsseln<br>WhatsApp-Alternativen | 448<br>45<br><b>466</b> |
|--------------|-----------------------------------------------------------------------------------------|-------------------------|
| 11.2         | Weitere Partition(en) verschlüsseln<br>Container verschlüsseln                          | 448<br>45               |
| 11.2         | Weitere Partition(en) verschlüsseln                                                     | 448                     |
| 11.2         |                                                                                         | .0.                     |
| 11 2         | VeraCrypt installieren und Bootpartition einrichten                                     | 43                      |
|              | Festalattenverschlüsselung                                                              | 420                     |
| 11.1         | Firewall und Virenscanner                                                               | 42                      |
| 11           | PC UND KOMMUNIKATION UNTER ANDROID ABSICHERN                                            | 427                     |
|              | Tor                                                                                     | 424                     |
|              | CyberGhost                                                                              | 42                      |
|              | Daten über Zwischenstationen im VPN umleiten                                            | 418                     |
| 10.5         | Das Zwiebelschalenprinzip schafft Sicherheit                                            | 41                      |
|              | Liken gefällt den Datensammlern                                                         | 41                      |
|              | Webseiten verschlüsseln                                                                 | 403                     |
|              | Düstere Wolken: die Cloud                                                               | 39                      |
|              | Der App-nepp                                                                            | 390                     |
|              | Shonning bei ebay und Amazon                                                            | 391                     |
|              | Nicht Google<br>Noch weniger Google                                                     | 200                     |
|              | Anonyme SMS emprangen                                                                   | 380                     |
|              | Wegwerf Email                                                                           | 383                     |
|              | ebay Bewerlungen                                                                        | 37                      |
|              | ahay Dawartungan                                                                        |                         |

Wieso das ganze?

# 1.1 Die 30-Sekunden-Erklärung

"Das ist zwar alles schlimm, aber solange die mir nicht an meine Geldbörse gehen, ist es mir egal."

Wenn Sie eine Email schreiben und verschicken, kann jeder, der einen Teil der Internetinfrastruktur bereitstellt und über dessen Technik die Daten transportiert werden, die Nachricht lesen und verändern. Staatliche Institutionen in Deutschland, Europa und der ganzen Welt (vornehmlich in den USA) speichern jede Email, die im Internet verschickt wird, dauerhaft ab und werten die Inhalte aus. Eine Zusammenstellung von Nachrichten<sup>1</sup> zum Thema Überwachung finden Sie im Web, wenn Sie sich weiter einlesen wollen.

Oft wird eine Email mit einer Postkarte verglichen: Der Inhalt ist nicht vertraulich. Allerdings ist es bei Postkarten niemals vorgekommen, daß alle Karten durch Fremde kopiert und archiviert wurden.

Auch wenn Sie sagen "meine Emails interessieren doch keinen" oder "ich habe nichts zu verbergen", so ist es dennoch ratsam, Nachrichten so zu verschlüsseln, daß nur Sie und der beabsichtigte Empfänger die Nachricht lesen können. Nur so können Sie Ihre Freiheitsrechte **be**schützen. Aus reiner Bequemlichkeit auf die Möglichkeiten der Kryptographie zu verzichten, wäre ausgesprochen dumm und kurzsichtig.

Zudem bedeutet der Einsatz von Kryptographietechniken Ihrerseits keinerlei Nachteile. Sie können wie gewohnt weiterhin per Email kommunizieren – auch mit Leuten, die (noch) kein PGP oder S/MIME nutzen.

<sup>&</sup>lt;sup>1</sup> http://www.blafusel.de/nsa/news.html

Das Bundesamt für Sicherheit in der Informationstechnik<sup>1</sup> spricht sich für eine Verschlüsselung von Emails aus: «Rechte und Freiheiten, die in anderen Kommunikationsformen längst selbstverständlich sind, müssen wir uns in den neuen Technologien erst sichern. Das Internet ist so schnell und massiv über uns hereingebrochen, daß wir mit der Wahrung unserer Rechte noch nicht so recht nachgekommen sind».

Wenn Sie jetzt neugierig sind und mehr zum Hintergrund wissen wollen, lesen Sie auch noch das nächste Kapitel: Die 60-Minuten-Erklärung oder schauen Sie sich beispielsweise das <u>Interview</u><sup>2</sup> mit dem <u>Whistleblower</u><sup>3</sup> Edward Snowden an oder besuchen Sie eine <u>Webseite</u><sup>4</sup> zum Thema.

# 1.2 Die 60-Minuten-Erklärung

# **Aktueller Hintergrund**

Im Sommer 2013 machen die USA Schlagzeilen durch Aufdeckung des <u>PRISM-5</u> und <u>XKeyscore-6</u> Überwachungsprogramms zur Kontrolle und Auswertung von elektronischen Medien und elektronisch gespeicherten Daten seitens der NSA. Es sind so viele Meldungen und erschreckende Aufdeckungen, daß man kaum noch folgen kann. Die USA überwachen alles.

<sup>&</sup>lt;sup>1</sup> https://www.bsi.bund.de/DE/Themen/ProdukteTools/Gpg4win/ gpg4win\_node.html

<sup>&</sup>lt;sup>2</sup> http://www.ardmediathek.de/das-erste/ard-sondersendung/edwardsnowden-exklusiv-das-interview?documentId=19287388

<sup>&</sup>lt;sup>3</sup> https://de.wikipedia.org/wiki/Whistleblower

<sup>&</sup>lt;sup>4</sup> http://www.blafusel.de/nsa/

<sup>&</sup>lt;sup>5</sup> https://de.wikipedia.org/wiki/Prism

<sup>&</sup>lt;sup>6</sup> https://de.wikipedia.org/wiki/XKeyscore

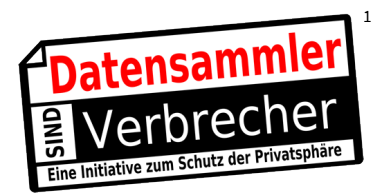

- Anrufe werden aufgezeichnet und gespeichert und nachträglich abgehört: <u>Ex-Terrorfahnder: Keine digitale Kommunikation ist sicher<sup>2</sup></u>
- USA: Polizeiliche Netzüberwachung ohne Richterbeschluss<sup>3</sup>
- US-Regierung zapft Kundendaten von Internet-Firmen an<sup>4</sup>
- Whisteblower Snowden lieferte tausende Dokumente über PRISM<sup>5</sup>
- Facebook und Microsoft informieren ein wenig über NSA-Anfragen<sup>6</sup> (bei der Vielzahl an Abfragen ist es rein rechnerisch gar nicht möglich, daß jedesmal ein Richter sein OK gab)
- NSA-Überwachungsskandal: Von PRISM, Tempora, XKeyScore und dem Supergrundrecht – was bisher geschah<sup>7</sup>
- Zwischenruf: Warum die NSA-Affäre alle angeht<sup>8</sup>. Eine leicht verständliche Zusammenfassung die etwas weniger polemisch ist, als mein Text.
- NSA-Überwachungsskandal: Von NSA, GCHQ, BND, PRISM, Tempora, XKeyScore und dem Supergrundrecht – was bisher geschah<sup>9</sup>

<sup>7</sup> http://heise.de/-1931179

<sup>9</sup> http://heise.de/-1958399

<sup>&</sup>lt;sup>1</sup> http://www.vorratsdatenspeicherung.de

<sup>&</sup>lt;sup>2</sup> http://heise.de/-1856682

<sup>&</sup>lt;sup>3</sup> http://heise.de/-1860808

<sup>&</sup>lt;sup>4</sup> http://heise.de/-1884264

<sup>&</sup>lt;sup>5</sup> http://heise.de/-1886567

<sup>&</sup>lt;sup>6</sup> http://heise.de/-1889165

<sup>&</sup>lt;sup>8</sup> http://heise.de/-1939902

• World Wide War. Wie mit Hinweis auf die Terrorabwehr das Post- und Fernmeldegeheimnis verletzt wird und wie private Räume immer mehr öffentlich werden. ZDFinfo Video<sup>1</sup>

Jede Email, jede Webseite, jeder Webseitenabruf, jede Suchanfrage, jedes Telefonat, jede SMS ist betroffen. Deutlich macht dies eine Grafik der NSA aus einem Artikel der Washington Post:

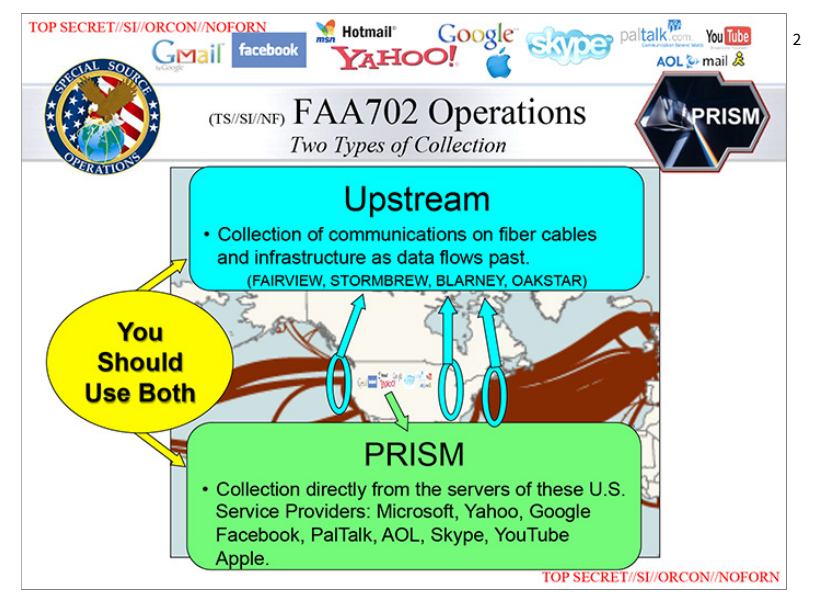

Mit "Upstream" wird die gesamte Kommunikation auf den transatlantischen Datenleitungen abgegriffen. "PRISM" sammelt Daten in den USA direkt von den Servern von Microsoft, Yahoo, Google, Facebook, PalTalk, AOL, Skype, YouTube und Apple.

Und immer noch gibt es Leute, die behaupten, sie hätten ja nichts zu verheimlichen, es sei doch gut, wenn dadurch die Bösen ge-

<sup>&</sup>lt;sup>1</sup> http://www.zdf.de/ZDFmediathek/beitrag/video/1998088/World-Wide-War?flash=off

<sup>&</sup>lt;sup>2</sup> http://www.washingtonpost.com/wp-srv/special/politics/prism-collectiondocuments/

funden würden. Nur: Wer entscheidet, wer zur Achse des Bösen<sup>1</sup> gehört? So viele Kriege<sup>2</sup>, Demonstrationen<sup>3</sup>, Aufstände<sup>4</sup> usw. wurden von den Machthabern als Angriff auf sonst was bezeichnet, wurden aber zumindest von der "freien Welt" als positiv gewertet und führten im Nachhinein betrachtet in die Freiheit, zu Demokratie und Menschenrechten etc. - oder auch zu noch mehr staatlicher Unterdrückung. In der Türkei werden 2013 mehr oder weniger harmlose Demonstranten von der eigenen Regierung als Terroristen<sup>5</sup> betitelt. Das Wort *Terrorist* sitzt seit 9/11 ziemlich locker bei Regierungen und Sicherheitsorganen. Wann ist das, was bisher eine harmlose Kommunikation war, ein terroristischer Akt? Die Einwanderungsbehörde der USA kann jeden Einreisenden bei kleinstem Verdacht an der Grenze oder schon beim Abflug<sup>6</sup> aus einem anderen Land ohne Begründung abweisen<sup>7</sup> - unter dem Deckmantel der Terrorismusbekämpfung. Die USA haben Angst! Ein ganzes Land scheint unter dem Dogma zu leben, daß überall um sie herum das Böse nur darauf wartet, sich über die Bürger herzumachen.

Früher exportierten die USA neue Trends, eine neue Weltanschauung und den American Way of Live. Heute exportieren sie Angst. Und alle Länder lassen sich anstecken. Aus Angst vor einer möglichen Gefahr, die keiner genau beschreiben kann, die keiner kennt und über die keiner redet, weil er zum Stillschweigen verdonnert ist, lassen wir uns in unseren Freiheiten beschneiden, nehmen immer mehr Überwachung und Kontrolle in Kauf und

<sup>&</sup>lt;sup>1</sup> https://de.wikipedia.org/wiki/Achse\_des\_B%C3%B6sen

<sup>&</sup>lt;sup>2</sup> https://de.wikipedia.org/wiki/Koreakrieg

<sup>&</sup>lt;sup>3</sup> https://de.wikipedia.org/wiki/Arabischer\_Fr%C3%BChling

<sup>&</sup>lt;sup>4</sup> https://de.wikipedia.org/wiki/Tian%E2%80%99anmen-Massaker

<sup>&</sup>lt;sup>5</sup> http://www.n-tv.de/politik/Tuerkei-droht-mit-Armee-article10832831.html

<sup>&</sup>lt;sup>6</sup> http://www.faz.net/aktuell/feuilleton/buecher/autoren/einreiseverbot-fuerilija-trojanow-willkuer-und-freiheit-12599490.html

<sup>&</sup>lt;sup>7</sup> http://www.merian.de/magazin/usa-wir-alle-sind-terroristen.html

lächeln über die, die <u>Orwell</u><sup>1</sup> zitieren. Ist doch (noch!) alles nicht so schlimm, das hat doch seine Berechtigung, das ist zum Wohle der Allgemeinheit.

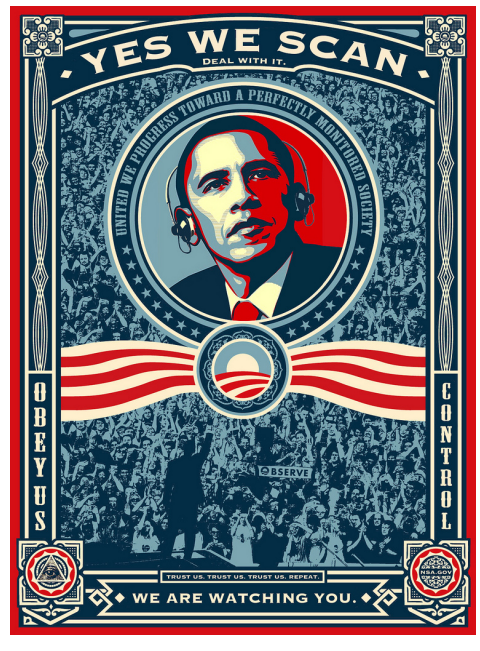

Urheber: Rene Walter<sup>2</sup>, CC BY-NC-SA 2.0

Und was haben wir davon? Weniger Angst? Nein.

Wir leben in einer Diktatur. wenn wir uns von anderen diktieren lassen, daß wir Angst haben sollen, daß wir ständig bedroht werden. Hätten Sie Angst, wenn der Terror nicht mindestens einmal täglich irgendwo breitgetreten werden würde? Ich habe keine Angst vor einer nicht greifbaren, abstrakten Gefahr. Ich habe angst davor, daß wieder einmal meine Rechte beschnitten werden. Zumal unsere Demokratie nicht ohne Grund auf dem Prinzip der Gewaltenteilung<sup>3</sup> basiert. Wenn aber ein Ge-

heimdienst zusammen mit dem US-Geheimgericht FISC (Foreign intelligence Surveillance Court) (Jurisdiktion) sich willkürliche Gesetzte (Legislative) ausdenkt und diese mit eigenen Geheimdienstmitarbeitern auch noch durchsetzt (Exekutive), dann wird das (bei uns im <u>Grundgesetz Artikel 20</u><sup>4</sup> verankerte) Modell ad

<sup>&</sup>lt;sup>1</sup> http://www.der-postillon.com/2013/08/geheime-regierungsplanegeleakt.html

<sup>&</sup>lt;sup>2</sup> https://www.flickr.com/photos/nerdcoreblog/8989863112

<sup>&</sup>lt;sup>3</sup> https://de.wikipedia.org/wiki/Gewaltenteilung

<sup>&</sup>lt;sup>4</sup> https://de.wikipedia.org/wiki/Artikel\_20\_des\_Grundgesetzes\_f%C3%BCr\_die\_ Bundesrepublik\_Deutschland

absurdum geführt und die genannten Organe handeln widerrechtlich.

"Das alles führt zur Einschüchterung der Nutzer. «Chilling Effects» nennt man es, wenn allein das Wissen, dass Überwachung, zumal flächendeckende, stattfinden könnte, zu vorauseilendem Gehorsam führt. Wenn sich Nutzer fragen, ob die Nachricht, die sie schreiben, das Video, das sie anschauen, die Lektüre des Textes, den sie lesen, nicht irgendwann gegen sie verwendet wird. Und dann die Nachricht nicht schreiben, den Text nicht lesen, das Video nicht gucken. Wer so aus Angst vor Folgen handelt, ist fremd im eigenen Haus. Er ist auch kein Bürger mehr. Er ist ein Untertan."<sup>1</sup>

"Die weitläufige Überwachung von Telefonverbindungen und des Internet durch amerikanische Geheimdienste hat nach Angaben der US-Behörden in den vergangenen Jahren etwa 50 Terror-Verschwörungen in 20 Ländern vereitelt."<sup>2</sup> In einem einzelnen Jahr (bspw. 2008) gab es in den USA 702.907 Verbrechen und Vorfälle<sup>3</sup> und 10.869 Tötungsdelikte<sup>4</sup> mit <u>Schußwaffen</u><sup>5</sup>. "Seit 1979 kommen in den Vereinigten Staaten mehr Kinder durch Schußwaffen um als US-Soldaten im <u>Vietnamkrieg</u>"<sup>6</sup>. Trotzdem redet kein amtierender Politiker und kein Überwachungsfanatiker davon, die <u>NRA</u><sup>7</sup> zu verbieten oder besser zu kontrollieren/zu überwachen oder gar die Wahlkampfversprechen zum verschärften Waffenbesitzrecht umzusetzen. In Deutschland waren es immerhin auch 171 Tötungen<sup>8</sup>. Mehr Menschen als je durch einen

<sup>&</sup>lt;sup>1</sup> http://sz.de/1.1746611

<sup>&</sup>lt;sup>2</sup> http://www.zeit.de/digital/2013-06/obama-nsa-terroranschlaege

<sup>&</sup>lt;sup>3</sup> http://www.nij.gov/topics/crime/gun-violence/

<sup>&</sup>lt;sup>4</sup> http://www.bjs.gov/index.cfm?ty=pbdetail&iid=2221

<sup>&</sup>lt;sup>5</sup> https://de.wikipedia.org/wiki/Bowling\_for\_Columbine

<sup>&</sup>lt;sup>6</sup> http://www.n-tv.de/politik/Die-Macht-der-US-Waffenlobbyarticle9792376.html

<sup>&</sup>lt;sup>7</sup> <u>https://www.youtube.com/watch?v=5ju4Gla2odw</u> ("From my cold dead hands" [2:07])

<sup>&</sup>lt;sup>8</sup> http://www.unodc.org/unodc/en/data-and-analysis/homicide.html

Terroranschlag hierzulande starben, und dennoch werden Unsummen an Steuergeldern zur totalen Überwachung der Bürger mit der Begründung zur Terrorabwehr ausgegeben bei gleichzeitig ziemlich laxen Waffenbesitzrecht.

Und wohlgemerkt: Es geht um "Verschwörungen" nicht Attentate! Nachprüfen kann das keiner. Wieviele Menschen wären dabei vielleicht gestorben? Und es geht auch nicht um die Überwachung von Verbrechern. Solche sind nämlich verurteilt und dürfen im gesetzlichen Rahmen durchaus überwacht werden. Die ganze Überwachung richtet sich gegen *Verdächtige*. Wer aber verdächtig ist und wieso, unterliegt dabei ausschließlich einer subjektiven Betrachtung. Jeder kann sehr schnell zum Verdächtigen werden – ganz unabhängig davon, ob er objektiv betrachtet wirklich ein Verbrechen begehen will.

Aber nicht nur die USA spionieren. Auch die <u>deutschen</u><sup>1</sup> (und viele <u>andere</u><sup>2</sup> <u>Staaten</u><sup>3</sup> auch) und sie wollen immer mehr Daten durchforsten. Vorreiter im negativen Sinn sind neben der NSA hier u. a. der französische Auslandsnachrichtendienst Direction Générale de la Sécurité Extérieure (DGSE) und das britische Government Communications Headquarters (GCHQ).

"2011 hatte der Bundesnachrichtendienst fast 2,9 Millionen Emails und SMS wegen des Verdachts auf Terrorismus, Waffenoder Menschenhandel überprüft."<sup>4</sup>

Und (angeblich) haben die deutschen Politiker nicht einmal davon gewußt<sup>5</sup>, daß sie selbst von den Briten ausgeschnüffelt werden. Es werden sogar Lügen wie "es werden normale Bürger nicht

<sup>&</sup>lt;sup>1</sup> http://heise.de/-1889298

<sup>&</sup>lt;sup>2</sup> http://heise.de/-1893793

<sup>&</sup>lt;sup>3</sup> http://heise.de/-1894852

<sup>&</sup>lt;sup>4</sup> Bericht des Parlamentarischen Kontrollgremiums des Bundestages (PDF): http://dip21.bundestag.de/dip21/btd/17/127/1712773.pdf

<sup>&</sup>lt;sup>5</sup> http://heise.de/-1895776

ausspioniert<sup>"1</sup> vom ehemaligen Bundesinnenminister Hans-Peter Friedrich (CSU) verbreitet. Da fragt man sich doch, wozu die eigene Schnüffelei gut ist, wenn man nicht einmal den Feind im eigenen Bett <u>erkennt<sup>2</sup></u>. Aber vermutlich hätte man dazu einfach noch mehr Nachrichten "überprüfen" müssen. Ist doch eigentlich eine gute Argumentation: "Wir brauchen die totale Überwachung, damit wir die totale Überwachung anderer überwachen können".

Die Vogel-Strauß-Nutzer werden auch dies nicht als störend empfinden. Aber sie sollten sich überlegen, wie es weitergeht: Britische Internet-Provider müssen Porno-Filter <u>einsetzen</u><sup>3</sup>. Das ist <u>Zensur</u><sup>4</sup>! Wer Pornos <u>zensieren</u><sup>5</sup> kann, hat die Technik zur Hand, alle anderen Inhalte auch zu zensieren. Die Zensur erfolgt nämlich auf der Basis einer Liste von Webadressen und <u>Wortlisten</u><sup>6</sup> und nicht nach der Analyse tatsächlicher Inhalte. Wer entscheidet, was zensiert werden darf oder wie weit wir entmündigt werden dürfen?

Für Frieden, Freiheit, Öl und Waffengeschäfte opfern wir tausende Zivilisten und Soldaten bereitwillig. Vielleicht sollten wir lieber auch ein paar Opfer durch Verschwörungen akzeptieren, bevor wir hinnehmen, daß wir (wieder) in einem Überwachungsstaat leben. <u>Gänzlich<sup>7</sup> verhindert<sup>8</sup></u> hat die ganze Schnüffelei nämlich gar <u>nichts<sup>9</sup></u>. Es gab schon immer Tote, weil andere ihre Ideologie (von <u>Glauben<sup>10</sup></u>, <u>Frieden<sup>1</sup></u>, <u>Gerechtigkeit<sup>2</sup></u> usw.) nicht mit Worten

<sup>&</sup>lt;sup>1</sup> "Illner Intensiv" im ZDF, <u>http://www.zdf.de/ZDFmediathek/beitrag/video/</u> <u>1973500/Was-ist-der-Preis-der-Zuwanderung</u>, Zeit: 31:15

<sup>&</sup>lt;sup>2</sup> http://heise.de/-1895806

<sup>&</sup>lt;sup>3</sup> http://heise.de/-1890846

<sup>&</sup>lt;sup>4</sup> http://heise.de/-1925323

<sup>&</sup>lt;sup>5</sup> http://diepresse.com/home/techscience/internet/sicherheit/1438923/ Deutschland\_CSU-will-alle-Pornos-im-Netz-sperren?from=simarchiv

<sup>&</sup>lt;sup>6</sup> http://heise.de/-1930098

<sup>&</sup>lt;sup>7</sup> https://www.google.de/#q=attentat+irak+afghanistan&safe=off

<sup>&</sup>lt;sup>8</sup> https://www.google.de/#q=attentat+israel&safe=off

<sup>&</sup>lt;sup>9</sup> https://de.wikipedia.org/wiki/Anschlag\_auf\_den\_Boston-Marathon

<sup>&</sup>lt;sup>10</sup> https://de.wikipedia.org/wiki/Kreuzzug

durchsetzen konnten, sondern lieber zur Waffe griffen. Wieso werden für den kläglichen Versuch Frieden zu erzwingen viele Freiheiten, für die unsere Vorfahren und Mitmenschen gekämpft haben, die in unserer Verfassung oder dem Grundgesetz garantiert sind, auf dem Altar der Terrorismusbekämpfung geopfert<sup>3</sup>?

#### ARTIKEL 12:

Niemand darf willkürlichen Eingriffen in sein Privatleben, seine Familie, seine Wohnung und seinen Schriftverkehr ausgesetzt werden.

DIE ALLGEMEINE ERKLÄRUNG DER MENSCHENRECHTE – Ich schütze sie, sie schützt mich.

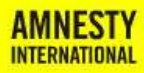

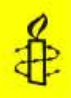

Es ist schon peinlich: Ein Staat, der sonst vermeintliche Feinde ohne Gerichtsverfahren oder Zubilligung von <u>Menschenrechten</u><sup>4</sup> einfach <u>entführt</u><sup>5</sup> und verschleppt, bettelt bei den Mächten, die er vorher <u>aus-</u> gespäht<sup>6</sup> und so gegen sich aufgebracht hat, nun dar-

um, daß ihm ihr derzeitiger <u>Staatsfeind Nr. 1</u><sup>7</sup> ausgeliefert wird.

"[US-Außenminister John Kerry] drängte Russland demnach dazu, sich an die juristischen Standards zu halten, "denn das ist in jedermanns Interesse."<sup>8</sup>

Datenschutz und Privatsphäre sind dann wohl keine Standards in jedermanns Interesse, sondern Werkzeuge des Terrorismus. Und trotz der allumfassenden Überwachung wissen die Behörden nicht einmal, wo sich "der böse Verräter" gerade aufhält.

<sup>&</sup>lt;sup>1</sup> https://de.wikipedia.org/wiki/Attentat\_von\_Sarajevo

<sup>&</sup>lt;sup>2</sup> https://de.wikipedia.org/wiki/R%C3%B6misches\_Reich

<sup>&</sup>lt;sup>3</sup> https://de.wikipedia.org/wiki/Postgeheimnis

<sup>&</sup>lt;sup>4</sup> https://de.wikipedia.org/wiki/Menschenrecht#B.C3.BCrgerliche\_und\_ politische\_Rechte

<sup>&</sup>lt;sup>5</sup> https://de.wikipedia.org/wiki/Gefangenenlager\_der\_Guantanamo\_ Bay\_Naval\_Base

<sup>&</sup>lt;sup>6</sup> http://www.n-tv.de/politik/Snowden-landet-in-Moskau-article10872361.html

<sup>&</sup>lt;sup>7</sup> https://de.wikipedia.org/wiki/Edward\_Snowden

<sup>&</sup>lt;sup>8</sup> http://heise.de/-1895906

«Bundesinnenminister Friedrich hat der Sicherheit Vorrang vor allen anderen Grundrechten eingeräumt, auch der Freiheit. "Sicherheit ist ein Supergrundrecht", das gegenüber anderen Rechten herauszuheben sei, erklärte der CSU-Politiker. Obwohl er noch versucht hat, diese Aussage zu relativieren, scheint er die Grundrechte damit zu Privilegien zweiter Klasse entwerten zu wollen. Dabei stehen sie gerade als Abwehrrechte gegen Eingriffe des Staates in der Verfassung. Sein Parteikollege Hans-Peter Uhl, Innenexperte der Unionsfraktion, bezeichnete das Recht auf informationelle Selbstbestimmung gar als eine "Idylle aus vergangenen Zeiten".»<sup>1</sup>

«Das Nachrichtenmagazin Der Spiegel berichtete<sup>2</sup> vom Angriff der NSA und der GCHQ auf Smartphones (Blackberry, iPhone, Android). Eigenen Angaben zufolge können die Geheimdienste auf die Betriebssysteme zugreifen und dabei nahezu alle sensiblen Informationen eines Smartphones auslesen. In Bezugnahme auf den Roman 1984 von George Orwell fragt eine interne NSA-Präsentation, "wer sich im Jahr 1984 hätte vorstellen können, daß Steve Jobs der wahre Große Bruder sein würde und die Zombies zahlende Kunden sind." Zu den auslesbaren Informationen gehören die Kontaktlisten, die Kurzmitteilungen, Daten verschiedener Anwendungsprogramme, Notizen und der aktuelle Aufenthaltsort des Smartphones. Die vom Spiegel eingesehenen Materialien legen den Schluß nahe, daß es sich nicht um Massenausspähungen handelt, sondern um zielgerichtete, teils auf den Einzelfall maßgeschneiderte Operationen, die ohne Wissen der betroffenen Unternehmen laufen.»<sup>3</sup> Das ganze wird dann auch noch mit drei Bildern untermalt, die jeden Apple-Kunden ver-

<sup>&</sup>lt;sup>1</sup> http://heise.de/-1958399

<sup>&</sup>lt;sup>2</sup> http://www.spiegel.de/spiegel/vorab/nsa-telefon-daten-von-iphoneblackberry-und-android-lesbar-a-920983.html

<sup>&</sup>lt;sup>3</sup>https://de.wikipedia.org/wiki/%C3%9Cberwachungs-

\_und\_Spionageaff%C3%A4re\_2013#.C3.9Cberwachung\_und\_Auslesen\_von \_Smartphones

höhnen und zeigen, welche perfiden Gedanken die Geheimdienste haben (und dabei tatkräftig durch die Apple-Jünger unterstützt werden):

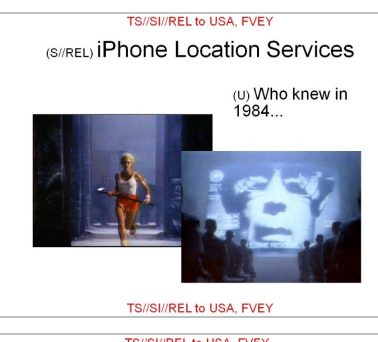

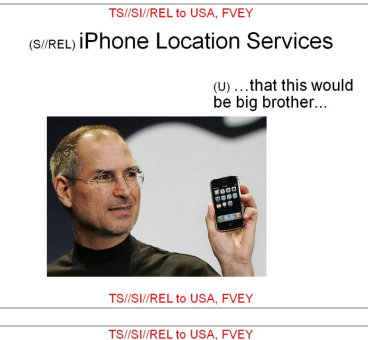

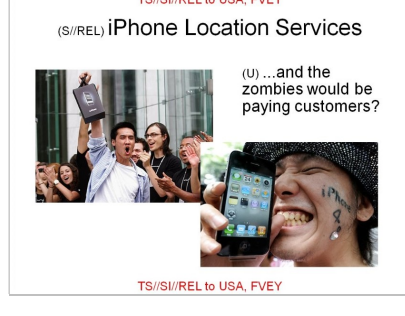

Erstes Bild<sup>1</sup>:

"Wer hätte sich 1984 vorstellen können..."

(<u>Werbespot</u><sup>2</sup> "1984" von Apple zur Einführung des Macintosh)

Zweites Bild<sup>3</sup>:

"...daß dies Big Brother sein würde..."

(Steve Jobs von Apple mit einem iPhone in der Hand)

Drittes Bild<sup>1</sup>:

"...und die Zombies zahlende Kunden sind?"

(iPhone Kunden, die auch beim neuen Update wieder dem <u>Hype</u><sup>2</sup> verfallen.)

- <sup>1</sup> Quelle: http://www.spiegel.de/fotostrecke/photo-gallery-spying-onsmartphones-fotostrecke-101201.html
- <sup>2</sup> https://www.youtube.com/watch?v=g\_d5R6Il0II
- <sup>3</sup> Quelle: http://www.spiegel.de/fotostrecke/photo-gallery-spying-onsmartphones-fotostrecke-101201-2.html

Und während die europäische Politik die Bürger <u>nicht aufklärt</u><sup>3</sup>, sondern sich mit Plattitüden abspeisen läßt, keine Gegenmaßnahmen ergreift und die Sache eher unter den Teppich kehren will, obwohl ein EU-Bericht vor der <u>massiven Gefahr für die Demokratie</u><sup>4</sup> warnt, wird unsere Freiheit wohl eher <u>am Amazonas</u> <u>verteidigt</u><sup>5</sup>, als durch unsere Politiker oder Bürger.

Die US-Regierung forderte im August 2017 von einem Web-Hoster IP-Daten zu mehr als 1,3 Millionen Personen, die eine Website besucht haben<sup>6</sup>, über die Proteste gegen US-Präsident Donald Trump organisiert wurden. Wer also nur eine Webseite (aus welchen Gründen auch immer) besucht hat, gerät inzwischen in den Fokus von Regierungen und muss damit rechnen, sich und sein (legitimes und korrektes) Handeln zu erklären.

Die Fragen, die sich angesichts dieser eskalierenden Totalüberwachung stellen, sind folgende:

# Kann ich etwas gegen die Datenspeicherung und Auswertung meiner Emails, Telefonate, Kurznachrichten, Internetaktivitäten usw. unternehmen?

Nein. Egal, welche Partei man wählt oder wie viele Demonstrationen abgehalten werden: Selbst wenn sich die Bundesdeutsche Regierung von einem Paradigmenwechsel überzeugen lassen würde, so interessiert das andere Regierungen nicht. Staaten, in denen die Überwachung bereits etabliert ist (z. B. Großbritannien, USA, China), werden nicht aufhören, immer mehr Daten zu sammeln und die Techniken zu verfeinern. Sie werden sich dabei

<sup>&</sup>lt;sup>1</sup> Quelle: <u>http://www.spiegel.de/fotostrecke/photo-gallery-spying-on-</u> smartphones-fotostrecke-101201-3.html

<sup>&</sup>lt;sup>2</sup> http://www.welt.de/wirtschaft/article120218186/iPhone-Fans-zwischen-Hypeund-Sicherheitsluecke.html

<sup>&</sup>lt;sup>3</sup> http://heise.de/-1966208

<sup>&</sup>lt;sup>4</sup> http://heise.de/-1964635

<sup>&</sup>lt;sup>5</sup> http://heise.de/-1966154

<sup>&</sup>lt;sup>6</sup> https://www.dreamhost.com/blog/we-fight-for-the-users/

auch über die Respektierung von besonders geschützten Berufsgruppen wie Journalisten<sup>1</sup> hinweg setzen und diese sogar als "potenzielles Sicherheitsrisiko<sup>2</sup>" einstufen. Auch an internationale Abkommen halten sich diese Länder nicht – immerhin ratifizieren sie auch andere Gesetze<sup>3</sup> nicht und fordern schon jetzt immer mehr Daten<sup>4</sup> ein. Und selbst die EU kriecht vor den Überwachern auf dem Boden. Delegierte werden daran gehindert<sup>5</sup>, die Rechte der EU-Bürger zu verteidigen oder sich zu informieren. Da man als Anwender so gut wie keine Kontrolle darüber hat, welche Server in welchen Ländern die Daten im Internet transportieren, kann man es nicht verhindern, daß sich in der Reihe ein Knoten auch ein System im Ausland befindet (selbst wenn z. B. die Email von einem Deutschen Anwender in Deutschland an einen Empfänger in Deutschland geschickt wird) oder ein ausländisches Unternehmen diesen Knoten kontrolliert oder ein Datensammler die Daten an diesem Knoten (heimlich) abgreifen kann oder die Daten sogar aktiv im Rahmen von Reglementierungen an einen ausländischen Geheimdienst etc. weitergeleitet werden.

Gefahr lauert aber nicht nur da, wo Staaten Daten aus Kommunikationsnetzwerken abgreifen können. Auch das Betriebssystem des PCs sorgt für mangelnde Sicherheit oder öffnet den Behörden heimtückische Hintertüren. Ein Stichwort ist der sogenannte <u>Staatstrojaner</u><sup>6</sup>: Eine staatliche Software, die heimlich auf dem Computer installiert wird und dann den Vollzugriff auf alle Dateien und Aktivitäten ermöglicht. Eine andere <u>Hintertür</u><sup>7</sup> kommt mit Windows 8 und nennt sich Trusted Computing: Zusammen mit

<sup>&</sup>lt;sup>1</sup> http://heise.de/-2520440

<sup>&</sup>lt;sup>2</sup> http://www.theguardian.com/uk-news/2015/jan/19/gchq-intercepted-Emailsjournalists-ny-times-bbc-guardian-le-monde-reuters-nbc-washington-post

<sup>&</sup>lt;sup>3</sup> https://de.wikipedia.org/wiki/Rom-Statut

<sup>&</sup>lt;sup>4</sup> https://de.wikipedia.org/wiki/Passenger\_Name\_Record

<sup>&</sup>lt;sup>5</sup> http://heise.de/-2081392

<sup>&</sup>lt;sup>6</sup> https://de.wikipedia.org/wiki/Online-Durchsuchung

<sup>&</sup>lt;sup>7</sup> http://www.zeit.de/digital/datenschutz/2013-08/trusted-computingmicrosoft-windows-8-nsa

einer speziellen Hardware in Form eines Chips – dem Trusted Platform Module (TPM), der bei zukünftigen PCs serienmäßig installiert sein wird, hat der Betriebssystemhersteller (in dem Fall Microsoft) uneingeschränkten Zugriff auf den Computer. Und wenn Microsoft Zugriff hat, dann hat es auch die NSA – das befürchtet selbst das Bundesamt für Sicherheit in der Informationstechnik (BSI). Wer dem entgehen will, sollte auf Windows 8 und/oder auf einen Computer mit integriertem TPM verzichten.

Manchmal lauert die unerwünschte Datensammlung aber auch an Stellen, an denen man es eher weniger erwartet und bei Institutionen, denen man naturgemäß eigentlich vertraut, zumal hier das Briefgeheimnis greifen sollte. Aber die Deutsche Post<sup>1</sup> (und vermutlich auch viele andere nationale und internationale Briefdienstleister, wie es zum Beispiel vom U.S. Postal Service<sup>2</sup> bekannt ist) scannen bei jeder Sendung die Adresse und digitalisieren die Daten. Das dient natürlich in erster Linie der schnellen Sortierung. Damit der aufwendige Scanvorgang (und vor allem die ggf. sogar manuelle Schrifterkennung) nur einmal pro Sendung notwendig ist, wird danach ein sogenannter Zielcode <sup>3</sup>mit fluoreszierender oranger (o. ä.) Farbe aufgedruckt. Anschließend kann bei allen weiteren Sortierschritten anhand des Strichcodes die Sendung bearbeitet werden. Es ist also in keiner Weise notwendig, die ermittelten Adreßdaten weiterhin abzuspeichern. Genau das wird aber gemacht: Alle Daten werden gespeichert und sogar an andere Unternehmen und Geheimdienste weitergegeben - ganz ohne richterlichen Beschluß. So kennt der Geheimdienst zwar nicht den Inhalt des Briefes aber weitere Metadaten, aus denen sich Profile erstellen lassen.

Manchmal sind wir sogar selber bereit unsere Privatsphäre aufzugeben. Nur um ein paar Euro zu sparen, installieren wir dann

<sup>&</sup>lt;sup>1</sup> http://heise.de/-1912542

<sup>&</sup>lt;sup>2</sup> http://www.heise.de/tp/artikel/39/39448/1.html

<sup>&</sup>lt;sup>3</sup> https://de.wikipedia.org/wiki/Zielcode

Überwachungstechnik und liefern uns der Willkür von Unternehmen aus, die nicht müde werden, uns vermeidliche Vorteile zu verkaufen, während sie die gewaltigen Nachteile herunterspielen: <u>Versicherungstarif<sup>1</sup> mit GPS-Überwachung, Dashcams<sup>2</sup>, Payback<sup>3</sup>,</u> Google <u>Latitude<sup>4</sup></u> (Google+, Glympse usw.), Google <u>Screenwise<sup>5</sup></u>, um nur einige zu nennen.

# Warum ist es denn nun schlimm, wenn jemand meine privaten Emails liest und meine Fotos ansehen kann?

Es ist nur schwer, hierfür wirklich greifbare Argumente zu finden. Natürlich ist es im Grunde belanglos, wenn die NSA erfährt, daß Sie alle Ihre Freunde zum Geburtstag einladen oder wenn jemand beim Internetprovider (z. B. der Telekom, AOL usw.) Ihre Urlaubsfotos anschaut. Das am häufigsten ins Feld geführte Argument lautet dann "Ich habe doch nichts zu verbergen". Denken Sie immer daran, denn große Email-Anbieter sehen das genau so: Wer ein Email an einen Gmail-Nutzer schickt, verzichtet auf <u>Privatsphäre</u><sup>6</sup>. Leider bietet die Technik und die Menge an Daten auch viel Potential für Mißbrauch, und Politiker, sowie Geheimdienstmitarbeiter beweisen leider immer wieder, daß sie das in sie gesetzte Vertrauen mißbrauchen und zu rein <u>privaten Zwecken</u><sup>7</sup> ihre Nase in Dinge stecken, die sie gar nichts angehen und wofür sie keine Berechtigung haben – aus reiner Eifersucht, Neugier, Unwissenheut und Dummheit oder Ignoranz.

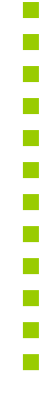

<sup>&</sup>lt;sup>1</sup> http://www.taz.de/!130303/

<sup>&</sup>lt;sup>2</sup> http://www.tz.de/auto/ratgeber/streit-dashcams-gericht-teilt-bedenkendatenschuetzern-zr-3774233.html

<sup>&</sup>lt;sup>3</sup> http://www.zeit.de/online/2008/30/payback

<sup>&</sup>lt;sup>4</sup> http://www.spiegel.de/netzwelt/mobil/online-ortungsdienst-latitude-googleweiss-wo-du-bist-a-605454.html

<sup>&</sup>lt;sup>5</sup> http://www.zdnet.de/41560094/screenwise-google-bezahlt-nutzer-fuertracking-erlaubnis/

<sup>&</sup>lt;sup>6</sup> http://de.scribd.com/doc/160285961/Google-s-Motion-in-Gmail-Class-Action-Suit (S. 19f)

<sup>&</sup>lt;sup>7</sup> http://heise.de/-1968475

Vor 25 Jahren gingen die Leute noch auf die Straße und erkämpften im sogenannten <u>Volkszählungsurteil</u><sup>1</sup> die Anerkennung des informationellen Selbstbestimmungsrechts als vom Grundgesetz geschütztes Gut. Damals ging es darum, daß der Bürger wissen soll und darf, wer was wann und bei welcher Gelegenheit über ihn weiß. Heute leben wir in einem <u>Polizeistaat</u><sup>2</sup> und überblicken die Konzentration an dauerhaft irgendwo von einem Staat gespeicherten (jeder einzelne für sich genommenen banale) Informationshappen, die wir selbst nicht kontrollieren können und von denen wir nicht wissen, wer ihm im nächsten Jahr kontrolliert, in keiner Weise mehr.

"Die Gesellschaft muß akzeptieren, daß der Preis der Freiheit eine gewisse Unsicherheit ist. [...] Und selbst wenn es gelungen wäre, die Anschläge [beim Marathon in Boston] zu verhindern: [...] Wäre es das Wert, unsere Gesellschaft in einen Überwachungsstaat zu verwandeln? [...] Wir haben in den USA nach den Terroranschlägen überreagiert und damit sehr viel Schaden angerichtet. Der Schaden dadurch war sogar noch größer als durch die Anschläge selbst. Wir haben unsere demokratischen Institutionen beschädigt."<sup>3</sup>

Wäre es Ihnen nicht auch unangenehm, wenn Ihre normale Post geöffnet würde und ein Polizist jeden Brief, jede Rechnung jeden Kontoauszug, Ihre Wahlunterlagen durchliest? Oder wenn die Kassiererin im Supermarkt alle Fotos durchsieht, die in der Fotoabteilung zur Abholung liegen? Aus dem Lesen Ihrer Rechnungen oder dem Liebesbrief Ihres Freundes, Ihrer Freundin entsteht noch kein Schaden aber welche Möglichkeiten ergeben sich daraus? Nicht ohne Grund gibt es das Briefgeheimnis und es ist ein Grundrecht. Es geht dabei nicht um den Schutz von Geheimnissen, sondern um den allgemeinen Schutz der Privatsphäre.

<sup>&</sup>lt;sup>1</sup> https://de.wikipedia.org/wiki/Volksz%C3%A4hlungsurteil

<sup>&</sup>lt;sup>2</sup> http://www.daten-speicherung.de/index.php/schneier-der-wert-derprivatsphaere/

<sup>&</sup>lt;sup>3</sup> Phil Zimmermann (Erfinder von PGP); <u>http://www.cowo.de/a/2547244</u>

"Man gebe mir sechs Zeilen, geschrieben von dem redlichsten Menschen, und ich werde darin etwas finden, um ihn aufhängen zu <u>lassen</u>."<sup>1</sup>

"Alles in allem scheinen die westlichen Geheimdienste zu einem supranationalen und antidemokratischen Monster zu mutieren, für das rechtsstaatliche Schranken immer weniger gelten. Vor diesem Hintergrund ist es der Skandal im Skandal, dass sich in Deutschland, dem Land, in dem mit der Gestapo und der Stasi bereits zwei übermächtige Geheimdienste ihr Unwesen getrieben haben, nicht viel mehr Widerstand rührt."<sup>2</sup>

Man kann sich auch andersherum fragen:

# Wieso sammeln die Behörden so viele Daten?

Wenn doch die Email an Tante Erna keine Geheimnisse enthält, warum wird sie dann von der NSA und anderen Behörden abgefangen, analysiert und gespeichert?

Begründet wird die Sammelwut stets damit, daß man nur so Verbrechen und Terrorakte verhindern kann. Wie bereits ausgeführt, kann man aber gar nicht alle Verbrechen verhindern. Eine weitere <u>Stellungsnahme</u><sup>3</sup> zur Frage, wie oft Telefondaten eindeutig bei der Unterbrechung eines Terrorplans geholfen hätten, zeigt, wie traurig das Ergebnis ist: In 54 Fällen seien nur 13 durch die USA nachverfolgt worden und davon habe man nur 12 Fälle <u>teilweise</u>, aufdecken können. Wieder: kein Wort von Vereitelung, man hat lediglich davon gewußt. Dazu wurden aber Millionen von Telefondaten gesammelt und gespeichert. Ein ähnliches Problem gibt es bei der Videoüberwachung: Es werden keine Verbrechen durch vermehrte Überwachung verhindert und auch die <u>Aufklä-</u>

<sup>&</sup>lt;sup>1</sup> vermutl. von Armand-Jean I. du Plessis de Richelieu, siehe http://en.wikiquote.org/wiki/Cardinal\_Richelieu

<sup>&</sup>lt;sup>2</sup> http://heise.de/-1939888

<sup>&</sup>lt;sup>3</sup> http://heise.de/-1927890

rungsquote<sup>1</sup> ist nur unwesentlich besser. Primär geht es dabei darum, den Menschen ein subjektives Gefühl von Sicherheit zu vermitteln.

opendatacity.de vergleicht die Sammelwut von Stasi und NSA in einer Grafik, die anschaulich zeigt, wie unvorstellbar gigantisch die Datenmenge ist, die allein die NSA speichern kann. Wenn man alle Daten ausdrucken würde, füllte die Stasi "nur" Aktenschränke mit einer Stellfläche, die in der abgebildeten Landkarte nicht einmal einen einzelnen Punkt beanspruchen würde (Pfeil). Die Aktenschränke der NSA bräuchten eine Fläche (dunkelgrau) größer als Australien. Was wollen sie mit diesen Daten anfangen?

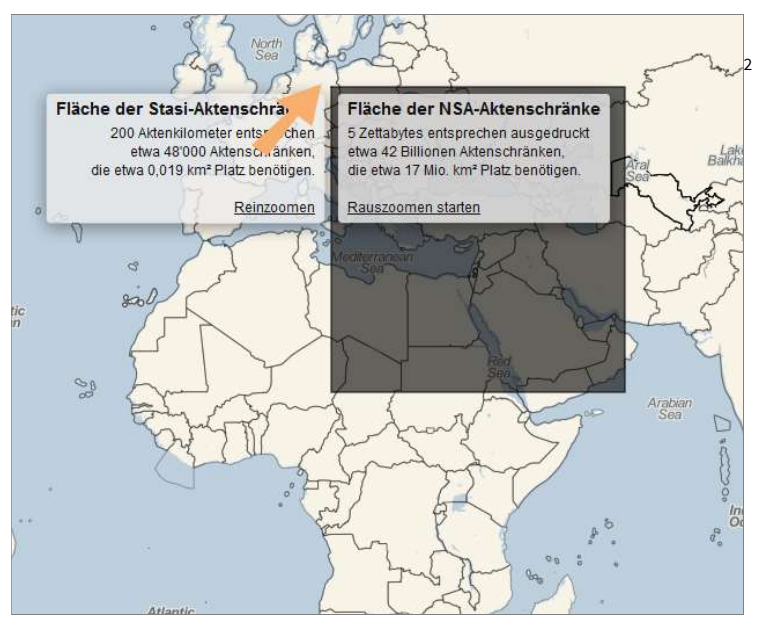

"Aber in meiner Email an Tante Erna steht doch gar nichts über ein Verbrechen?"

<sup>&</sup>lt;sup>1</sup> http://www.derwesten.de/panorama/erbaermliche-aufklaerungsquote-beivideo-ueberwachung-id6750.html

<sup>&</sup>lt;sup>2</sup> http://apps.opendatacity.de/stasi-vs-nsa/

Sicher nicht. Auch ist auf den Fotos vom Urlaub nichts Verdächtiges abgebildet. Aber man kann ja nie wissen, wann eine Bemerkung, die heute vielleicht noch unproblematisch ist, oder ein Foto, daß einen harmlosen Ausflug zu einem Kulturdenkmal zeigt, nicht doch mal auf illegale Aktivitäten hinweist. Die Gesetze und Zielgruppen, nach denen gefahndet wird, können sich jederzeit ändern. Vielleicht ist es in ein paar Jahren verboten, sich über einen Politiker lustig zu machen oder in das Land mit dem Kulturdenkmal einzureisen. Jeder, der vor ein paar Jahren so etwas gemacht hat (als es noch völlig in Ordnung war), ist aus der neuen Sicht dann suspekt. Da Sie nicht wissen, wer Ihre Daten sammelt, können Sie auch nicht sicher sein, wie sich die Politik in diesem Land verändert.

Das Problematische ist die Heimlichkeit mit der das passiert, der Umfang und die Tatsache, daß die Daten ausgewertet und für alle Ewigkeit gespeichert werden, sowie die immer stärker um sich greifende technische Verbesserung<sup>1</sup>. Vor allem auch die (automatisierte) Analyse der Daten kann aus völlig harmlosen Einzelfällen ein verzerrtes Gesamtbild entstehen lassen, in dem Sie dann auf einmal als suspekte Person dastehen und sich ggf. gegenüber Behörden rechtfertigen oder Repressalien über sich ergehen lassen müssen. Hierfür kann man sich viele Beispiele ausdenken und es gibt bereits immer wieder Hinweise darauf, daß es genau so kommen kann: Die Einreise in die USA wurde verweigert<sup>2</sup>, weil die Daten im Onlinebuchshop Amazon verdächtige Interessen vermuten lassen. Vielleicht haben Sie sich auch schon mehrmals über Freiheitsrechte, Amnesty International, Bürgerkriege und ähnliches bei Twitter oder Facebook ausgetauscht? Egal wie harmlos einzelne Daten sind: In der Summe kann sich ein völlig neues (falsches) Bild von Ihnen ergeben: Sie schreiben Tante Erna von dem Schnupperkurs im Flugsimulator, twittern den Kauf Ihres neues Kopftuches für den Sommerurlaub, lassen sich per

<sup>&</sup>lt;sup>1</sup> http://heise.de/-1927890

<sup>&</sup>lt;sup>2</sup> http://heise.de/tp/artikel/16/16039/1.html

Email Flugangebote für selbigen in den Nahen Osten schicken, suchen nach Informationen zum neuen 787 Dreamliner von Boeing (dem zweitgrößten Rüstungskonzern der Welt) für Ihren Flug, bestellen das vegetarische Bordessen, lesen Online etwas über Terroranschläge im Irak, sprechen mit Ihrem Freund am Handy über Ihre Sorgen, in Ägypten entführt zu werden und lassen sich von der Google-Übersetzungsapp ein paar Fotos mit arabischen Schriftzeichen am Urlaubsort übersetzen. Diese Kommunikation wurde über Monate hinweg komplett protokolliert, gespeichert und analysiert. Na, welches Bild kann man jetzt von Ihnen haben? Wäre es nicht vielleicht lohnenswert. Ihre Urlaubsfotos, die sie online im Fotolabor bestellen oder per Email an die Freunde schicken, zu sichten, um dort nach Ausbildungscamps für Terroristen zu schauen? Und auch, wenn man nichts Verdächtiges findet denn Sie sind ja kein Terrorist und haben nichts zu verbergen: es kann sich lohnen, Ihren Bekanntenkreis näher unter die Lupe zu nehmen oder Sie bei der nächsten Einreise in die USA oder bei der Polizeikontrolle in London ein wenig stärker zu filzen. Das Bundeskriminalamt (BKA) erfaßte und speicherte allein im Jahr 2014 zum Beispiel 1,5 Millionen personengebundener Hinweise (PHW) zu Bürgern ohne Vorstrafen. An sich belanglose Hinweise<sup>1</sup> auf Stichworte wie "Ansteckungsgefahr", "geisteskrank", "gewalttätig", "Land/Stadtstreicher", "Prostitution" und "Rocker" können schon dazu führen, daß auch Sie lebenslang in dieser Datenbank landen.

<sup>&</sup>lt;sup>1</sup> http://www.andrej-hunko.de/start/download/doc\_download/500-schriftlichefrage-zu-kategorien-von-personengebundenen-hinweisen-phw-neuefassung

Die <u>aktuelle Entwicklung</u><sup>123</sup> holt sie schneller ein, als Ihnen recht ist: In New York (USA) wurde eine Hausfrau von (Polizei-) Beamten einer Joint Terrorism Task Force aufgesucht, die sich bei ihr über mögliche terroristische Aktivitäten informieren wollte und ihre Wohnung durchsuchte. Die Familie verhielt sich suspekt, weil verschiedene Suchanfragen im Internet nach Schnellkochtöpfen, dem Boston-Marathon-Attentat, Rucksackreisen und einem omi-

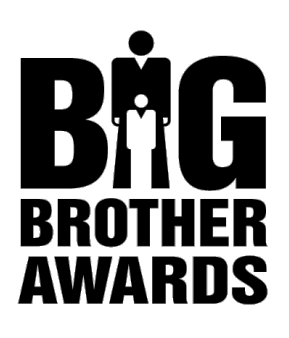

nösen <u>"Quinoa</u>"<sup>4</sup> bei den Agenten ins Raster für kriminelle Handlungen paßten. Angeblich sollen etwa 100 derartige Hausbesuche pro Woche stattfinden – bei 99 % seien sie ergebnislos.

Auch wenn es sehr provokant sein mag: Ein in den <u>Ausweis</u><sup>5</sup> gestempeltes "J" ist noch nicht weiter dramatisch. Vielleicht kann man auch noch über einen gelben

Stern am Revers hinwegsehen – man hat ja nichts zu befürchten, man ist ja ein guter Mensch, ist produktiv, zahlt Steuern und ist gesetzestreu. Aber wenn all die "harmlosen" Schritte nur dem Ziel dienen, die Menschen zu erkennen, die vernichtet werden sollen, dann ist es zu spät, wenn man dies erkennt.

Die Geschichte zeigt: Regierungen ändern andauernd ihre Meinung, politische Partner werden schnell zu Feinden. Ideologien kehren sich ins Böse. In der Historie hat noch kein Land dauerhaft eine politische Linie beibehalten. Wollen Sie wirklich einem Land Ihre Daten dauerhaft anvertrauen, in dem die <u>Rassendiskriminie-</u>

<sup>&</sup>lt;sup>1</sup> https://medium.com/something-like-falling/2e7d13e54724

<sup>&</sup>lt;sup>2</sup> http://www.theguardian.com/world/2013/aug/01/new-york-police-terrorismpressure-cooker

<sup>&</sup>lt;sup>3</sup> http://www.t-online.de/computer/internet/id\_64792184/google-suche-nachschnellkochtopf-ruft-anti-terror-einheit-auf-den-plan.html

<sup>&</sup>lt;sup>4</sup> https://de.wikipedia.org/wiki/Quinoa

<sup>&</sup>lt;sup>5</sup> https://de.wikipedia.org/wiki/Verordnung\_%C3%BCber\_Reisep%C3%A4sse\_ von\_Juden

rung<sup>1</sup> noch keine 60 Jahre her ist? Oder in dem Menschen noch immer an die Wand gestellt und <u>erschossen</u><sup>2</sup> werden? Der Schritt zum autoritären Polizeistaat ist nicht sehr groß und wer möchte schon in einer Welt leben, wie sie <u>Sciencefiction<sup>3</sup> Autoren</u><sup>4</sup> längst <u>heraufbeschworen</u><sup>5</sup> haben? "Vielleicht nicht heute, vielleicht nicht morgen, aber bald und dann für den Rest deines Lebens."<sup>6</sup> Die jährlich vergebenen <u>Big Brother Awards</u><sup>7</sup> zeigen, daß die Überwachung inzwischen fast alle Bereiche des Alltags erreicht hat und selbst Kinder ausgehorcht werden. Oft handeln die Verantwortlichen dabei in vermeintlich guten Interesse und überschreiten eher unbewußt die Grenzen des Akzeptablen oder des Rechts. Das ist dann aber nicht weniger schlimm, denn es zeigt, daß das Unrechtbewußtsein immer mehr aufgeweicht wird und jeder glaubt, Daten sammeln zu dürfen und zu müssen.

Es sind aber auch nicht immer nur Staaten und Geheimdienste, die Daten sammeln und mißbrauchen. Die Privatwirtschaft sammelt mit Eifer Daten von Bürgern, um Verhaltensprofile, Risikoabschätzungen und Werbung zu verkaufen. Das ist nicht immer legal, wird aber oft sehr milde bestraft, selbst wenn <u>Justizbeam-</u> te<sup>8</sup>, denen man ja eigentlich auch vertrauen können sollte, intimste Details verkaufen. Unsere Daten sind nirgends sicher – es gibt immer jemand, der begehrlich darauf ist.

Kennen Sie Thelma Arnold? Vermutlich nicht. Aber eigentlich können Sie über diese US-Amerikanerin fast alles im Web erfahren. Das liegt nicht daran, daß diese ältere Frau alles über sich selbst veröffentlicht hat. Es liegt daran, daß Internetdienstleister

<sup>&</sup>lt;sup>1</sup> https://de.wikipedia.org/wiki/Rassismus

<sup>&</sup>lt;sup>2</sup> http://www.todesstrafe.de/todesstrafenatlas.html

<sup>&</sup>lt;sup>3</sup> https://de.wikipedia.org/wiki/1984\_%28Roman%29

<sup>&</sup>lt;sup>4</sup> https://de.wikipedia.org/wiki/Brazil

<sup>&</sup>lt;sup>5</sup> https://de.wikipedia.org/wiki/Fahrenheit\_451

<sup>&</sup>lt;sup>6</sup> Rick im Film Casablanca, <u>https://de.wikipedia.org/wiki/Casablanca</u>

<sup>&</sup>lt;sup>7</sup> https://de.wikipedia.org/wiki/Big\_Brother\_Awards

<sup>&</sup>lt;sup>8</sup> http://heise.de/-1980407

so viele Daten über jeden Nutzer – also auch über Sie – sammeln, daß selbst anonymisierte Daten sich wieder zu einem Profil zusammensetzen lassen. So geschehen im August 2009: AOL veröffentlichte die über 20 Millionen anonymisierten Suchanfragen von 657.000 seiner Kunden als Demonstration, wie sicher diese Daten doch angeblich sind. Das weckte die Neugier eines Journalisten der <u>New York Times</u><sup>1</sup>. Er durchforschte die Protokolle aufmerksam und setzte das Puzzle zusammen: "Die Kundin des Providers AOL mit der Benutzernummer 4417749 interessierte sich beispielsweise für "60-jährige Single-Männer" und litt unter "tauben Fingern" und einem "Hund, der überall hinpinkelt". Sie suchte einen "Gärtner in Lilburn, Georgia" und "zum Verkauf stehende

Häuser im Stadtteil Shadow Lake". Später gab sie den Namen ihres Sohnes in die AOL-Suchmaschine ein: Er heißt Arnold mit Nachnamen. In Shadow Lake leben elf Arnolds. Nur wenige Anrufe führten den Reporter zur 62-jährigen Thelma Arnold."<sup>2</sup> Können Sie sich ausmalen, was jemand, der seit Jahren Zugriff auf alle Suchanfragen der großen Anbieter hat, mit den Daten anfan-

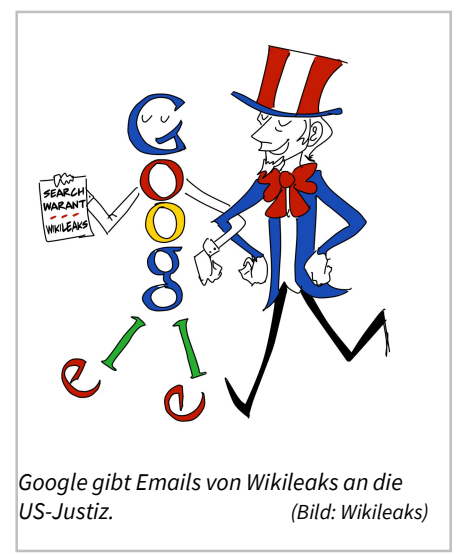

gen kann? Und wollen Sie, daß diese Daten zu irgendeinem Zeitpunkt in die Hände derer kommen, die über Ihr Wohlergehen entscheiden? Was heute, hier völlig harmlos sein mag, kann morgen, woanders eine Straftat sein oder Sie verdächtig machen.

<sup>&</sup>lt;sup>1</sup> http://www.nytimes.com/2006/08/09/technology/09aol.html

<sup>&</sup>lt;sup>2</sup> http://www.focus.de/politik/ausland/usa-die-glaeserne-mrsarnold\_aid\_214251.html

Homosexuelle haben beispielsweise seit Juni 2013 in <u>Rußland</u><sup>1</sup> nicht mehr das Recht, sich im Internet positiv zur Homosexualität zu äußern – dazu gehören auch Emails. In einer Scheindemokratie wie Rußland kann das auch genutzt werden, um unliebsame Bürger zu verfolgen, die sich früher einmal mit dem Thema aus beliebigen Gründen beschäftigt haben. Wer garantiert Ihnen, daß es nicht irgendwann auch Sie trifft? Derartige mittelalterlichen politischen Entscheidungen und Gesetzesänderungen kann es in jedem Land geben.

# Aber es ist doch gut, wenn Terrorakte verhindert werden können

Keine Frage, das ist es. Aber genau dieser Erfolg stellt sich ja nicht (oder nur minimal) ein: "Obama-Berater: NSA-Vorratsdatenprogramm hat keine Anschläge verhindert<sup>2</sup>". "Bisher sei noch kein Anschlag dadurch verhindert worden, sagte Snowden<sup>3</sup> [...]. Frankreich habe seit vergangenem Jahr das umfassendste Abhörgesetz in Europa [...]. «Dennoch hat dies die Anschläge [in Paris] nun nicht verhindern können.» Regierungen investierten zu viel Geld und Energie in die Erfassung und Analyse von Daten [...]." Und es ist eben unverhältnismäßig, wenn man die Freiheitsrechte aller Menschen weltweit beschneidet, nur um ein paar Straftäter zu ermitteln. Man könnte auch einfach alle Menschen präventiv in Isolationshaft stecken - nur um Einzelne davon abzuhalten, ein Verbrechen zu begehen: "Verhaftet die üblichen Verdächtigen!"<sup>4</sup> Die Frage für eine rechtsstaatliche Demokratie bleibt: wieviel Freiheit ist man gewillt aufzugeben, um ein wenig Sicherheit zu gewinnen? Oder, um es mit einem der Väter der amerikanischen Unabhängigkeitserklärung, Benjamin Frank-

<sup>&</sup>lt;sup>1</sup> https://de.wikipedia.org/wiki/Homosexualit%C3%A4t\_in\_Russland

<sup>&</sup>lt;sup>2</sup> http://heise.de/-2072184

<sup>&</sup>lt;sup>3</sup> http://heise.de/-2525837

<sup>&</sup>lt;sup>4</sup> Polizeichef Renault im Film Casablanca, <u>https://de.wikipedia.org/</u> wiki/Casablanca

lin zu sagen: "Wer wesentliche Freiheit aufgeben kann um eine geringfügige bloß jeweilige Sicherheit zu bewirken, verdient weder Freiheit, noch <u>Sicherheit</u>."<sup>1</sup>

Mitte August 2013 wurde der Lebenspartner eines Enthüllungsjournalisten in London am Flughafen neun Stunden lang festgehalten, seiner Grundrechte beraubt und <u>verhört</u><sup>2</sup>. Allein auf Basis eines Anti-Terror-Gesetzes. Dabei hat er nichts mit Terrorismus zu tun und sein Lebenspartner, der allerdings kritisch über die Regierung berichtet, wohl auch nicht. Es ist also ganz egal, was Sie zu verbergen haben: Es reicht, wenn Sie jemanden kennen, der der Regierung einfach aus irgendeinem Grund nicht in den Kram paßt und den die Behörden einschüchtern wollen.

Inzwischen scheint Observierung so beliebt und einfach umsetzbar zu sein, daß immer mehr Bürgern hinterhergeschnüffelt wird. Immer mit dem Credo, nur Gutes zu tun und für mehr Sicherheit

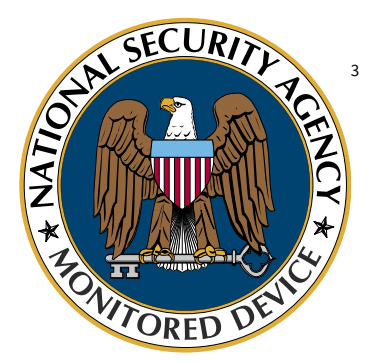

sorgen zu wollen. So läßt in Kalifornien mittlerweile eine <u>Schul-</u> <u>verwaltung</u><sup>4</sup> die Social-Media-Aktivitäten ihrer Schüler von einer externen Firma überwachen. Von 14.000 Schülern ab 13 Jahren wird die Kommunikation über Facebook, Twitter und Co. zu heiklen Themen wie suizidalen Tendenzen, Drogenmißbrauch, Waffen,

Gewalt und Schulabbruch durchleuchtet. Damit wird tief in die Privatsphäre eingegriffen. Es stellt sich auch die Frage, ob nicht auch nach weiteren Themen gesucht wird, wie die Schüler identifiziert werden, wer alles mitbeobachtet wird, obwohl er gar nicht zur Zielgruppe gehört und letztendlich: ist das wirklich die Aufga-

<sup>&</sup>lt;sup>1</sup> https://de.wikiquote.org/wiki/Benjamin\_Franklin

<sup>&</sup>lt;sup>2</sup> http://heise.de/-1937741

<sup>&</sup>lt;sup>3</sup> Protestaufkleber, <u>http://nsa.blafusel.de/</u>

<sup>&</sup>lt;sup>4</sup> http://heise.de/-1958478

be einer Schulverwaltung? Mit den dafür vergeudeten \$45.500 hätte man dem maroden Bildungssystem sicher sinnvoller helfen können.

Folgen wir mal spaßeshalber kurz der Argumentation von Abhörbefürwortern<sup>1</sup> – dazu gehört auch die CDU/CSU und die amtierende Bundeskanzlerin Angela Merkel samt ihres Kabinetts, denn bisher wurde die NSA-Affäre stets unter den Teppich gekehrt und es wurden kaum bis gar keine Schritte gegen die totale Überwachung und das Ausspähen unschuldiger Bürger unternommen. Stets wurde argumentiert, daß dies dem Wohle der Allgemeinheit dient und so "der" Terrorismus bekämpft werden kann. Nun (23.10.13) ist aber bekanntgeworden, daß sie NSA auch das Handy von Merkel abgehört<sup>2</sup> hat. Eigentlich nicht verwunderlich, denn wenn man die Technik erst einmal hat, nutzt man sie halt überall wo es geht. Man weiß ja nie, was man so erfährt und wozu das gewonnene Wissen gut sein kann - zur Terrorabwehr, zur Wirtschaftsspionage oder einfach, um zu wissen, wie die politische Stimmung so ist. Auf einmal mißbilligt Merkel aber diese Spionage (vermutlich nur diese spezielle Form gegen sie). Wieso nur? Immerhin hat sie doch im landläufigen Sinn nichts zu verbergen: Sie wird wohl kaum einen Angriff gegen die USA planen oder ähnliches. Sie plant auch keine Wirtschaftsboykotte oder sonstige schädliche Vorhaben. Sie ist ein "guter" Mensch. Wieso wird hier mit zweierlei Maß gemessen: Ihre Gespräche unterliegen der Geheimhaltung und die aller anderen Bürger nicht? Übrigens: Merkel "beschwert sich". Vertreter andere Länder<sup>3</sup> bestellen den US-Botschafter ein – das ist deutlich schärfer<sup>4</sup> und zeigt anschaulich, wie lahm die deutsche Regierung mit dem Thema

<sup>&</sup>lt;sup>1</sup> http://heise.de/-1939888

<sup>&</sup>lt;sup>2</sup> http://heise.de/-1984739

<sup>&</sup>lt;sup>3</sup> http://www.zeit.de/news/2013-10/22/mexiko-mexiko-will-wegen-us-spionagewashingtons-botschafter-einbestellen-22224014

<sup>&</sup>lt;sup>4</sup> http://www.zeit.de/news/2012-05/29/konflikte-hintergrund-botschafter-imdiplomatischen-konflikt-29222830

Überwachung umgeht. Ich bezweifle leider, daß unsere Volksvertreter langsam <u>aufwachen</u><sup>1</sup>.

# Wieso ist die Aufklärungsquote nicht höher?

Relativ einfach: Terroristen sind nicht dumm. Wer ein Geheimnis hat und weiß, daß er ausspioniert wird, der wird sich schützen. Schon in der Antike wurde eine Geheimbotschaft auf eine leere Wachstafel geschrieben, diese mit Wachs überzogen (in das man normalerweise die Botschaft ritzte) und dann als "leere" (unbeschriebene) harmlose Tafel verschickte. Heute kennt man ein ähnliches Verfahren als <u>Steganografie</u><sup>2</sup> (Verschleierung). Telefonate kann man verschlüsseln oder von nicht korrekt registrierten Handys aus führen. Textbotschaften werden verschlüsselt und so für jeden Dritten unlesbar. Diese Verfahren sind relativ einfach in der Anwendung und vor allem sicher.

Es verhält sich wie bei der flächendeckenden Videoüberwachung: Trotz immenser Ausgaben und Eingriffe in die Privatsphäre<sup>3</sup>, ist ein signifikanter Anstieg der <u>Aufklärungsquote<sup>4</sup></u> von Verbrechen oder gar ein Rückgang der Delikte nicht feststellbar und steht nicht im Verhältnis zum Aufwand.

# Nicht nur die Regierung ist böse: auch die Wirtschaft schnüffelt

Wer nun noch denkt, daß es doch Aufgabe der Regierungsorganisationen ist, mich und die Welt zu beschützen und sie deswegen auch alle Gesetze zum Schutz meiner Privatsphäre unter dem Credo der Sicherheit mißachten dürfen, den interessiert es vielleicht, daß auch jeder gängige Email-Provider (Apple, Google,

<sup>&</sup>lt;sup>1</sup> http://sz.de/1.1802391

<sup>&</sup>lt;sup>2</sup> https://de.wikipedia.org/wiki/Steganographie

<sup>&</sup>lt;sup>3</sup> http://www.taz.de/!55178/

<sup>&</sup>lt;sup>4</sup> http://www.daten-speicherung.de/index.php/nutzen-vonvideoueberwachung-in-berlin-und-london/

Microsoft, Yahoo<sup>1</sup>) sich das Recht vorbehält, alle Emails zu lesen und zu analysieren, die über seine Server laufen und sogar an Behörden weiter zu <u>leiten</u><sup>2</sup>. Das überführt die Scheinheiligkeit von Aussagen, wie <u>"Der sicherste Ort für Ihre Daten ist Google</u>"<sup>3</sup>. Aus rein wirtschaftlichen Interessen werden da mal eben Emails <u>durchsucht</u><sup>4</sup>, nur weil ein Tipgeber behauptet, daß dies erkenntnisreich sein könnte.

> Es ist eine Jugendstrafakte, deshalb war nicht so leicht dranzukommen. Die Justizbehörden in Montana versiegeln solche Akten, sobald der Straftäter das achtzehnte Lebensjahr erreicht. Deren Datenbank ist jedoch, na ja, nicht allzu sicher.<sup>5</sup>

Während sich solche Sätze in einem Krimi spannend lesen und die Handlung knistern lassen, fragt sich, was an einem derartigen Szenario in der Realität dran ist. Grundsätzlich eine ganze Menge. Datenbanken, die übers Internet erreichbar sind, stellen reizvolle Angriffsziele für Hacker und Ganoven dar und sind viel zu oft zu schwach gesichert. Natürlich ist es nicht so einfach wie oft dargestellt, aber es ist machbar, und viel zu oft liest man dann von Tausenden und Millionen gestohlener Email-Logindaten<sup>6</sup>, Kredi-kartendaten<sup>7</sup>, Bankdaten<sup>8</sup> usw. Von vielen Datendiebstählen erfährt man meistens nicht einmal etwas. 2013 Januar bis Mitte September wurden schätzungsweise 575.486.661 Datensätze erbeutet und ab Mitte September stieg die Zahl dann auf 2,3 Mil-

<sup>&</sup>lt;sup>1</sup> http://heise.de/-2152971

<sup>&</sup>lt;sup>2</sup> https://wikileaks.org/google-warrant.html

<sup>&</sup>lt;sup>3</sup> http://heise.de/-2412633

<sup>&</sup>lt;sup>4</sup> http://heise.de/-2151654

<sup>&</sup>lt;sup>5</sup> Veronica Mars - Zwei Vermißte sind zwei zu viel, Jennifer Graham, script5, 2014, ISBN 978-3839001752, Seite 100

<sup>&</sup>lt;sup>6</sup> https://www.sicherheitstest.bsi.de/

<sup>&</sup>lt;sup>7</sup> http://www.zdnet.de/88180773/us-haendler-target-verliert-daten-von-70millionen-kunden/

<sup>&</sup>lt;sup>8</sup> http://www.spiegel.de/netzwelt/netzpolitik/usa-fbi-verdaechtigt-russlandwegen-hacker-angriff-auf-jp-morgan-a-988470.html
<u>liarden</u><sup>1</sup> – das bedeutet, von jedem dritten Menschen wurde ein Datensatz gestohlen.

Der Einbruch in Datenbanken bleibt – auch im Krimi – eine Straftat und es ist erstaunlich, daß der Leser bereit ist, dies bei der Protagonistin im Roman zu akzeptieren, wenn es einer "guten Sache" dient. Genauso argumentieren Regierungen: Das Sammeln von Daten und Eingriffe in die Privatsphäre dienen einem hehren Zweck. Aber wer entscheidet über Art und Umfang und sind wir trotzdem bereit, dies zuzulassen und gutzuheißen?

Unternehmen schnüffeln aber auch ganz legal und sogar im staatlichen Auftrag in unseren Daten – hier in Deutschland. Konzerne, die teilweise der US Regierung und der NSA nahe stehen, haben vom Auswärtigen Amt die <u>Erlaubnis</u><sup>2</sup>, genau so wie die US Streitkräfte die Netzwerke zu überwachen und mit den gewonnen Daten zu machen, was sie wollen.

Der Fahrtenvermittler Uber gibt unumwunden zu, daß die Profile der Fahrgäste gespeichert und analysiert werden: "Um die Zahl der One-Night-Stands zu bestimmen, filterten Ubers Datenexperten Personen heraus, die am Wochenende eine Fahrt zwischen 22 Uhr abends und 4 Uhr nachts buchten - und dann eine weitere Fahrt in einem Radius von etwa 160 Metern des Absetzungspunktes vier bis sechs Stunden später anforderten. Aufgrund der Annahmen, wann Nutzer wo One-Night-Stands hatten, veröffentlichte Uber dann Karten [...] in denen der Bezirke mit besonders vielen One-Night-Stands rot eingefärbt <u>wurden</u>."<sup>3</sup> Das ist nur ein Beispiel dafür, welch mächtiges Mißbrauchspotential sich hinter einer entsprechend großen Datenmenge verbirgt. Demnächst brauchen Sie dann vielleicht gar kein Taxi mehr bestellen, denn

<sup>&</sup>lt;sup>1</sup> http://breachlevelindex.com/

<sup>&</sup>lt;sup>2</sup> http://www.zdf.de/frontal-21/auf-horchposten-in-deutschlandbundesregierung-duldet-us-spione-35515148.html

<sup>&</sup>lt;sup>3</sup> http://daserste.ndr.de/panorama/archiv/2015/Ubers-unheimliche-Datenmacht,fakeeconomy190.html

es wartet schon auf Sie, weil Ihr Profil zeigt, wann Sie wieder vom Fremdgehen abgeholt werden wollen.

## Ist Verschlüsselung sicher?

Nein. Aber fast. Nur mit viel technischem Aufwand lassen sich solche Daten wieder dechiffrieren. Bei der Brute-Force-Methode<sup>1</sup> wird jede mögliche Kombination an Zeichen für den Schlüssel durchprobiert, bis die Nachricht gelesen werden kann. Selbst mit leistungsfähigen Rechnern oder verteiltem Rechnen<sup>2</sup>, dauert es (im extremsten Fall) sehr<sup>3</sup> lange<sup>4</sup> (viele Jahre). Aber man kann natürlich Glück haben und bereits nach wenigen Sekunden einen Zufallstreffer landen und dann den Code geknackt haben. Das ist aber sehr unwahrscheinlich. Und es wird viel Rechenleistung über viele Jahre hinweg gebunden, um einen einzigen Schlüssel in der Zeit zu decodieren. Die Milliarden an anderen Emails mit anderen Schlüsseln können in dieser Zeit nicht geknackt werden. In den Medien wird zwar immer wieder behauptet, die NSA und andere Geheimdienste könnten sämtliche Verschlüsselungen knacken, aber das stimmt nur teilweise: Knacken kann jeder nur der Aufwand ist wie gesagt enorm. Einen direkten Zugriff auf die verschlüsselten Daten, eine Hintertür, die alles schnell entschlüsselt oder einen Generalsschlüssel gibt es bei PGP nicht. Bei anderen Verschlüsselungsverfahren – vor allem solchen, die von staatlichen Stellen entwickelt, finanziert, benutzt oder empfohlen werden, ist das eher fraglich. Hier kann es durchaus sein, daß eine Hintertür eingebaut wurde. Mit dem "Masterpaßwort" können dann der Staat und seine Schergen jede Verschlüsselung in Sekundenbruchteilen umgehen.

<sup>&</sup>lt;sup>1</sup> https://de.wikipedia.org/wiki/Brute-Force-Methode

<sup>&</sup>lt;sup>2</sup> https://de.wikipedia.org/wiki/Verteiltes\_Rechnen

<sup>&</sup>lt;sup>3</sup> http://www.pgp.net/pgpnet/pgp-faq/pgp-faq-securityquestions.html#security-against-brute-force

<sup>&</sup>lt;sup>4</sup> http://www.1pw.de/brute-force.html

Ein grundsätzlicher Angriffspunkt ist der Benutzer selbst. Die Verschlüsselung wird mit Paßwörtern abgesichert. Aus Bequemlichkeit verwendet man sehr oft zu einfache Kennwörter, die aus normalen Ausdrücken bestehen oder einen Bezug zur Person haben (Name der Freundin etc.). Auch kann es vorkommen, daß man als Besitzer eines Schlüssels diesen Schlüssel "verliert" oder aus versehen veröffentlicht etc.

Weiterhin wird bei Email-Verschlüsselung nur die eigentliche Nachricht verschlüsselt. Die sogenannten Metadaten, das sind die Daten, die im Kopf der Nachricht stehen, wie Absender, Empfänger, Betreff und weitere (meistens nicht angezeigte Informationen, die für den Transport notwendig sind), werden nicht verschlüsselt. Aus diesen Metadaten kann natürlich wieder ein Profil erstellt werden: Wer hat mit wem, wie oft über was (Betreff) kommuniziert. Zusammen mit anderen Quellen, lassen sich mit dem Programm <u>Mainway</u><sup>1</sup> Verknüpfungen und Beziehungen wie zum Beispiel "verreist mit", "hat den Vater", "schrieb Nachricht im Forum" oder "beschäftigt" erstellen und auch grafisch aufbereiten. Sie liefern vollautomatisch ein umfangreiches Portrait zu jeder Person.

Es gibt Email-ähnliche Dienste wie zum Beispiel <u>RetroShare</u><sup>2</sup>, bei der die Kommunikation vollständig gesichert ist. Diese sind aber nur nutzbar, wenn beide Kommunikationspartner damit arbeiten und sicher kein praktikabler Ersatz für Email. Und man sollte es ja auch nicht übertreiben mit der Paranoia.

Nach den Anschlägen in Paris im Januar 2015 wurden wieder einmal die Stimmen laut, die populistisch auf mehr Überwachung und bessere Kontrolle pochen. Großbritanniens Premier David Cameron <u>fordert</u><sup>3</sup>, daß jede Kommunikation für Geheimdienste einsehbar sein soll. Das kommt faktisch einem Verbot von Ver-

<sup>&</sup>lt;sup>1</sup> http://heise.de/-1969450

<sup>&</sup>lt;sup>2</sup> https://de.wikipedia.org/wiki/RetroShare

<sup>&</sup>lt;sup>3</sup> http://heise.de/-2516774

schlüsselung gleich. US Präsident Obama schlägt in die gleiche Kerbe und meint<sup>1</sup>, es «müsse einen Weg geben für die Polizei und Geheimdienste, beim Vorliegen von Terrorhinweisen verschlüsselte Kommunikation Verdächtiger lesen zu können». Wie lax und unwirksam derartige Bedingungen auf ein "Vorliegen von Terrorhinweisen" gehandhabt werden, wurde in der Vergangenheit oft genug im Rahmen von Telefonabhöraktionen etc. demonstriert. Da kann der Bundesinnenminister Thomas de Maizière natürlich nicht zurückstecken und stellt ähnliche Forderungen<sup>2</sup>. All diese Lippenbekenntnisse können aber nichts daran ändern, daß PGP Verschlüsselung in der derzeitigen Fassung ziemlich sicher ist und es auch bleiben wird, da Änderungen und Hintertüren von der OpenSource Entwicklergemeinschaft schnell aufgedeckt werden würden. Nur ein totales Verschlüsselungsverbot kann die Geheimdienste in die Lage versetzen, so verschlüsselte Nachrichten zu lesen. Und denken Sie, daß ein Terrorist sich daran stören wird, daß er gegen das Verschlüsselungsverbot verstößt, wenn er ein Massaker plant?

## Was kann ich tun?

Ganz einfach: verschlüsseln Sie ihre digitale Kommunikation. So schützen Sie Ihre Privatsphäre und machen jedem deutlich, daß Freiheitsrechte für Sie einen hohen Stellenwert besitzen. Sie können auch einen <u>Offenen Brief</u><sup>3</sup> an die Bundeskanzlerin Merkel online mitzeichnen und eine angemessene Reaktion auf die NSA-Affäre fordern.

Allein durch die Verschlüsselung Ihrer Emails können Sie viel erreichen: Außenstehende können nicht mitlesen und Datensammlern zeigen Sie die Grenzen ihrer Möglichkeiten auf. Der Aufwand dafür ist relativ gering: Sobald Sie das System einmal installiert

<sup>&</sup>lt;sup>1</sup> http://heise.de/-2520434

<sup>&</sup>lt;sup>2</sup> http://heise.de/-2523297

<sup>&</sup>lt;sup>3</sup> http://www.change.org/de/Petitionen/offener-brief-an-bundeskanzlerinangela-merkel-angemessene-reaktion-auf-die-nsa-aff%C3%A4re

haben, funktioniert vieles automatisch oder mit einem kurzen Mausklick. Kosten entstehen Ihnen keine dadurch, denn die Tools sind alle frei verfügbar. Sie können auch weiterhin mit all Ihren Bekannten Emails austauschen, auch wenn diese keine Verschlüsselung nutzen wollen. Am meisten Zeit wird es leider kosten, Ihre Bekannten und Email-Partner vom Nutzen zu überzeugen und sie dazu bewegen, mitzumachen, um gemeinsam ein Zeichen zu setzen. Aber es lohnt sich, denn nur wer für seine Rechte eintritt und kämpft, sie zu bewahren, verdient sie auch.

Die Vermeidung von Spuren im Internet an anderer Stelle ist hingegen weitaus aufwendiger und oft gar nicht umsetzbar. Aber Sie können sich trotzdem bemühen:

- Verzichten Sie auf die Nutzung von Facebook und Twitter, welche die gesamte Kommunikation in den USA speichern. Nutzen Sie europäische Dienstanbieter und möglichst solche, die Daten verschlüsseln.
- Verzichten Sie darauf, Daten in der Cloud abzuspeichern. Es entzieht sich vollständig Ihrer Kontrolle, wer darauf Zugriff hat.
- Vermeiden Sie das Anlegen von Wunschlisten, Bestellhistorien oder Rezensionen bei Shops.
- Benutzen Sie verschiedene Benutzerkonten/Email-Adressen für einzelne Aktivitäten und löschen Sie die Konten hin und wieder, um mit neuem Account weiterzumachen.
- Benutzen Sie OpenSource-Programme (<u>Thunderbird</u><sup>1</sup> statt Microsoft Outlook, <u>Firefox</u><sup>2</sup> statt Google Chrome oder Microsoft Internet Explorer, <u>OpenOffice</u><sup>3</sup> oder <u>LibreOffice</u><sup>4</sup> statt MS Office usw.).
- Vermeiden Sie Zahlungen mit Paypal, Amazon Payments und anderen US-amerikanischen Anbietern.

<sup>&</sup>lt;sup>1</sup> http://www.mozilla.org/de/thunderbird/

<sup>&</sup>lt;sup>2</sup> http://www.mozilla.org/de/firefox/fx/

<sup>&</sup>lt;sup>3</sup> http://www.openoffice.org/de/

<sup>&</sup>lt;sup>4</sup> http://de.libreoffice.org/

- Nutzen Sie nicht die Google Suche, um zu bekannten Webseiten zu kommen. Geben Sie die URL (Webadresse) direkt in der Browseradreßzeile ein oder legen Sie Lesezeichen (Bookmarks) an.
- Stellen Sie keine Webseite als <u>Startseite</u><sup>1</sup> (oft ist dies Google) in Ihrem Browser ein, die jedesmal automatisch als erstes angezeigt wird, wenn Sie den Browser starten.
- Nutzen Sie SSL (Secure Sockets Layer) bzw. die neue Variante <u>TLS</u><sup>2</sup> (Transport Layer Security) für verschlüsselte Webseiten wenn es möglich ist. Das macht keinerlei Aufwand und bedarf keiner Installation o. ä. Ihrerseits. Wenn "http<u>s</u>://" am Anfang steht, ist die Seite verschlüsselt. Auch <u>Google</u><sup>3</sup> oder die <u>Wikipedia</u><sup>4</sup> bieten verschlüsselte Webseiten an: Alle Suchanfragen und Antworten sind dann für Dritte (Datensammler) nicht mehr lesbar. Ändern Sie Ihre Lesezeichen einmalig und in Zukunft sind sie ein Stück weit mehr unbeobachtet. Die aktuellen Ereignisse überschlagen sich auch hier: Inzwischen (6.9.13) bestätigen sich die schon älteren Verdachtsmomente: Die USA und Großbritannien betreiben <u>erheblichen Aufwand</u><sup>5</sup>, um per SSL verschlüsselte Inhalte im Klartext lesen zu können.

Eine sehr gut aufbereitete Infoseite mit alternativen Programmen finden Sie im Web: <u>https://prism-break.org/#de</u>

Wenn Sie Firefox als Browser nutzen, können Sie zusätzlich einige Add-ons installieren, die für ein wenig mehr Privatsphäre sorgen, in dem sie <u>Cookies</u><sup>6</sup> und andere Mechanismen unterbinden, die nur dazu dienen, Sie im Web zu identifizieren (meist durch die

<sup>&</sup>lt;sup>1</sup> https://www.google.de/#sclient=&q=startseite+festlegen

<sup>&</sup>lt;sup>2</sup> https://de.wikipedia.org/wiki/Transport\_Layer\_Security

<sup>&</sup>lt;sup>3</sup> http**s**://www.google.de/

<sup>&</sup>lt;sup>4</sup> http**s**://de.wikipedia.org

<sup>&</sup>lt;sup>5</sup> http://heise.de/-1950935

<sup>&</sup>lt;sup>6</sup> https://de.wikipedia.org/wiki/Cookie

Werbebranche aber wer weiß, wer noch dahinter steckt?). Mehr dazu finden Sie ab Seite 325.

Sie können auch <u>Thunderbird-Portable</u><sup>1</sup> nutzen: damit besteht die Möglichkeit, auf jedem Windows PC ab Windows XP die Emails zu verwalten. Hierbei muß jedoch nicht auf den gewohnten Komfort einer installierten Thunderbird-Version verzichtet werden, denn zusätzlich bindet Thunderbird-Portable auf Wunsch Enigmail und GnuPG ein. Automatische Updates und Datensicherungen runden den Komfortumfang ebenso ab, wie die Nutzung unterschiedlicher Thunderbird-Hauptversionen und die Definition von verschiedenen Profilen.

## Und wenn keiner meiner Email-Partner mitmachen will?

Überzeugen Sie sie! Schicken Sie ihnen diese Anleitung oder helfen Sie bei der Installation. Fangen Sie trotzdem an. Sie haben keine Nachteile dadurch, denn Sie können trotzdem auch wie bisher unverschlüsselte Emails verschicken.

Sie können aber auch in einem ersten Schritt nur auf die Möglichkeit des Signierens von Emails zurückgreifen: Versehen Sie (vollautomatisch) jede ausgehende Nachricht mit einer digitalen Unterschrift. So haben Sie schon mal alle Schritte unternommen, um reibungslos auch Nachrichten verschlüsseln zu können. Zudem zeigen Sie jedem Empfänger, daß Sie Datenschutz und Privatsphäre ernst nehmen. Datenschnüfflern signalisieren Sie, daß Sie die Technik beherrschen und es ein leichtes wäre, Ihre Kommunikation auch zu verschlüsseln.

## Was ist mit DEmail?

"DEmail ist der Name eines auf Email-Technik beruhenden, hiervon aber technisch getrennten Kommunikationsmittels zur «si-

<sup>&</sup>lt;sup>1</sup> http://www.gnupt.de/site/index.php?option=com\_content&view=article&id= 70&Itemid=514&Iang=de

cheren, vertraulichen und nachweisbaren» Kommunikation im Internet.  $^{\mbox{\tiny I1}}$ 

Wollen Sie allen Ernstes einer Geheimhaltungstechnik vertrauen, die von der Regierung unterstützt und kontrolliert wird und an dessen Umsetzung mit der Telekom ein Staatsbetrieb beteiligt ist? Und das bei einem Bundesinnenminister, der sich klar gegen<sup>2</sup> sichere Verschlüsselung ausspricht? DEmail ist nach Ansicht führender Sachverständiger keineswegs sicher. Außerdem kostet die Nutzung von DEmail Geld und ist nur in Deutschland verfügbar. DEmail dient lediglich der Wirtschaft (weil sie Geld verdienen kann) und den Behörden (weil sie Geld sparen können). Solange es kein Gesetz gibt, welches den Bürger zur Nutzung verpflichtet, wird sich DEmail nicht etablieren und Ihnen kann nur geraten werden, die Finger davon zu lassen.

Alternative <u>Anbieter</u><sup>3</sup>, die ebenfalls Emails standardmäßig verschlüsseln und so eine geschützte Kommunikation ermöglichen, ohne daß der Anwender aktiv werden muß, sind den Behörden offenbar so sehr ein Dorn im Auge, daß diese Anbieter stark unter Druck gesetzt werden und dazu bewogen werden, ihre Dienste einzustellen. Stellt sich die Frage, nach dem Wieso, denn es gibt (noch) kein Gesetz, daß Ihnen das Verschlüsseln einer Nachricht verbietet.

## Aber "Email made in Germany" ist doch sicher?

Nicht im Geringsten. Es handelt sich auch bei dieser <u>Initiative</u><sup>4</sup> lediglich um einen halbherzigen Ansatz, der primär dazu dient, die beteiligten Firmen in einem guten Licht erscheinen zu lassen (<u>das Sommermärchen von der sicheren Email</u><sup>5</sup>). Lediglich sechs

<sup>&</sup>lt;sup>1</sup> https://de.wikipedia.org/wiki/DEmail

<sup>&</sup>lt;sup>2</sup> http://www.afp.com/de/nachrichten/terror-im-netz-de-maiziere-siehthandlungsbedarf

<sup>&</sup>lt;sup>3</sup> http://heise.de/-1932723

<sup>&</sup>lt;sup>4</sup> https://de.wikipedia.org/wiki/Email\_made\_in\_Germany

<sup>&</sup>lt;sup>5</sup> http://ccc.de/de/updates/2013/sommermaerchen

Email-Provider sind beteiligt. Wenn Sie oder der Empfänger einer Nachricht nicht bei einem dieser Anbieter Kunde sind, dann bietet diese Marketing-Seifenblase rein gar keine Sicherheit. Die Daten werden nur zwischen diesen Anbietern verschlüsselt transportiert. Dabei werden sie auch lediglich mit SSL verschlüsselt. Einem Verfahren, welches keinen hohen Grad an Sicherheit bietet und relativ leicht zu knacken ist. Bisher ist noch nicht einmal sichergestellt, daß die Daten beim Transport immer in Deutschland bleiben und nicht aufgrund des Routings über EU-Länder oder sogar außerhalb der EU verschickt werden, wo sie leicht abgegriffen werden können. Wenn ein Kommunikationspartner bei einem anderen Anbieter sein Postfach hat (zum Beispiel jeder im Ausland), dann wird die Nachricht, wie sonst auch, im Klartext übertragen. Die vorgegaukelte Sicherheit besteht nur, wenn Sie und der Empfänger einen Email-Client benutzen. Wird die Email in einem Webformular geschrieben oder gelesen, ist die Sicherheit perdu. Zudem müssen beide Email-Clients sich per SSL (oder ein anderes Verschlüsselungsprotokoll) mit dem Email Provider verbinden. Dies wird zwar von den Anbietern teilweise erzwungen, aber Sie können sich nicht darauf verlassen.

Ein weiterer Knackpunkt ist, daß die beteiligten Firmen natürlich Zugriff auf die SSL Schlüssel haben können, um Ihre Nachricht jederzeit zu entschlüsseln. Sie sind also nicht vor neugierigen Mitarbeitern geschützt. Wird der SSL Schlüssel kompromittiert, dann kann derjenige mit einem Schlag alle Nachrichten eines jeden Kunden lesen. Es lohnt sich also für Geheimdienste, hierfür Rechenpower aufzuwenden. Hingegen sind bei einem gehackten PGP Schlüssel nur die damit verschlüsselten Daten offen und nicht gleich die von Unbeteiligten auch. Und wie schon bei DEmail: Vertrauen Sie halbstaatlichen Unternehmen? Wer hindert denn die Email-made-in-Germany-Provider daran, Ihre Kommunikation dem Staat oder Geheimdiensten offenzulegen? Auf einen entsprechenden Gerichtsbeschluß oder etwas Druck durch Schnüffler werden die Provider ganz schnell klein beigeben und

Ihre Nachrichten im Klartext preisgeben, ohne Sie davon zu unterrichten.

# Mache ich mich nicht verdächtig oder unterstütze ich nicht sogar den Terrorismus?

Ja, sie machen sich verdächtig. Verschlüsselte Emails erwecken naturgemäß die Neugier der Netzwerküberwacher. Aber: Es ist Ihr gutes Recht, Daten zu verschlüsseln. Wieso sollten Sie sich also rechtfertigen müssen, wenn Sie Ihr Recht auch nutzen? Und: Sie haben doch nichts zu verbergen (hatten Sie zumindest weiter oben von sich gesagt...) – also sollen die Spitzel sich doch an Ihren geheimen Nachrichten die Zähne ausbeißen.

Ob Sie dadurch den Terrorismus unterstützen, kann keiner wissen. Wenn Sie im Nahen Osten Urlaub machen, unterstützen Sie den Terrorismus vielleicht auch, weil Sie Geld in der Region ausgeben. Oder wenn Sie Waren (Obst, Kaffee) aus Kolumbien kau-

fen. Waren aus China stärken die chinesische Diktatur Steuereinnahmen. durch Viele andere Beispiele aus dem Alltag zeigen, daß wir in globalisierten einer Welt kaum ständig politisch korrekt handeln können und es auch fraglich ist, wie weit Handlung jemandem eine schadet oder nützt.

Sie können aber auch argumentieren, daß Kryptographie nützt: chinesische, koreanische, <u>vietnamesische<sup>1</sup></u> usw. Dissidenten oder Jour-

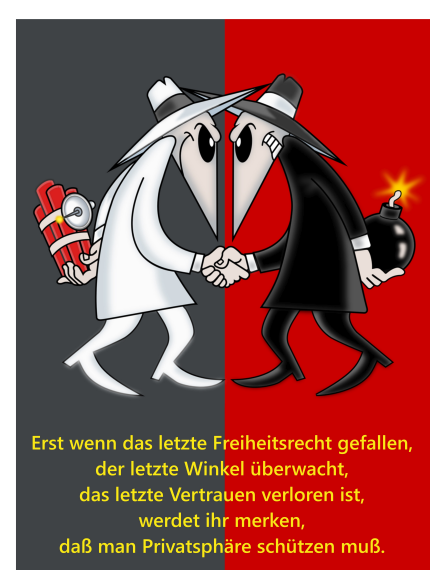

<sup>&</sup>lt;sup>1</sup> http://www.heise.de/-1928219

nalisten sind darauf angewiesen, ihre Botschaften aus dem diktatorischen Land zu schmuggeln. Dies können sie mit verschlüsselten Nachrichten machen. Je mehr Personen Emails verschlüsseln, um so schwerer fällt es einer Regierung zu erkennen, wer davon "staatsfeindliche" Äußerungen übermittelt oder nur Urlaubsgrüße.

Sich verdächtig machen, hat auch einen weiteren positiven Effekt: Sie setzen ein deutliches Zeichen, daß Sie sich nicht von geheimen staatlichen Einrichtungen schikanieren, unterdrücken und in Ihren Bürgerrechten <u>beschneiden</u><sup>1</sup> lassen. Emails, die PGP nutzen, fallen dort nämlich besonders gut auf. Und mit Paranoia ist die Verschlüsselung ja auch nur zweitrangig zu begründen, denn private Emails sind wirklich meist uninteressant.

<sup>&</sup>lt;sup>1</sup> http://heise.de/-1935084

## 2 Signierung und Verschlüsselung mit PGP

Wenn Sie nur schnell zum Einsatz von PGP kommen wollen, überspringen Sie dies Kapitel. Es hilft aber eventuell, die Zusammenhänge zu verstehen.

## 2.1 Wo PGP herkommt

<u>PGP</u><sup>1</sup> steht für *Pretty Good Privacy* (Dt. etwa: "ziemlich gute Privatsphäre") und ist ein Programm zur Verschlüsselung und zum Unterschreiben von Daten. Es können also nicht nur Emails, sondern alle Computerdateien damit chiffriert werden, auch wenn hier immer von Nachrichten/Emails die Rede sein wird. Das Programm ist ursprünglich in den USA entwickelt worden. Aufgrund von Ausfuhrbeschränkungen durfte der fertige Programmcode nicht in andere Länder exportiert werden. Deshalb wurde der Programmcode ausgedruckt, veröffentlicht und in Papierform exportiert. Anschließend wurde er von Helfern in anderen Ländern wieder abgetippt, und das so entstandene Programm darf nun frei kopiert und genutzt werden. Weitere Beschränkungen (u. a. Patentschutz) führten dazu, daß ein freies Datenformat unter dem Namen *OpenPGP*<sup>2</sup> entwickelt wurde. Heue wird stets dieses Format genutzt und gemeint, wenn man von PGP redet.

Die USA haben auch heute noch immer Angst davor, daß gute Verschlüsselungstechnik in die Hände anderer gelangt: das Sicherheitsbüro des US-amerikanischen Handelsministeriums hat eine Firma mit einer <u>Geldstrafe</u><sup>3</sup> belegt, weil sie Verschlüsselungssoftware exportiert hat – und das, obwohl teilweise nicht einmal eine Exportrestriktion bestand. Das zeigt, wie mächtig und wirkungsvoll Verschlüsselung sein kann, denn wenn die US

<sup>&</sup>lt;sup>1</sup> https://de.wikipedia.org/wiki/Pretty\_Good\_Privacy

<sup>&</sup>lt;sup>2</sup> https://de.wikipedia.org/wiki/OpenPGP

<sup>&</sup>lt;sup>3</sup> https://heise.de/-2427683

Regierung die Technik kontrollieren will, dann vermutlich vor allem deswegen, damit andere ihre Daten (vor den USA) nicht schützen können.

Das Datenformat PGP beschreibt nur, wie eine Nachricht zu signieren oder zu verschlüsseln ist und wie der Vorgang wieder zurückgewandelt werden kann. Damit man als Anwender dies auch in der Praxis nutzen kann, bedarf es eines Programms. Das populärste Programm nennt sich <u>GnuPG</u><sup>12</sup> (GNU Privacy Guard oder kurz "GPG"). Es ist frei verfügbar und OpenSource, so daß es von jedem kostenlos genutzt werden darf und (für die Sicherheit negative) Manipulationen auffallen würden. Wenn Sie mehr über GnuPG erfahren wollen, können Sie z. B. das entsprechende <u>Wikibook</u><sup>3</sup> lesen. Für Windows Anwender gibt es das Programm <u>Gpg4win</u><sup>4</sup>, welches auf GnuPG aufbaut und auf Deutsch verfügbar ist.

## 2.2 Wie PGP funktioniert

## Privater und öffentlicher Schlüssel

PGP ist ein Public-Key-Verschlüsselungsverfahren (Dt.: "Verschlüsselungsverfahren mit öffentlichem Schlüssel"), das heißt, daß zum Verschlüsseln von Nachrichten keine geheimen Informationen nötig sind. Jeder PGP-Nutzer erstellt ein Schlüsselpaar, das aus zwei Teilen besteht: dem privaten Schlüssel und dem öffentlichen Schlüssel.

Auf den privaten Schlüssel darf nur der Eigentümer Zugriff haben! Daher wird dieser in der Regel auch mit einem Passwort geschützt und niemals weitergegeben. Mit diesem können Daten entschlüsselt und signiert werden. Der private Schlüssel

<sup>&</sup>lt;sup>1</sup> https://de.wikipedia.org/wiki/GnuPG

<sup>&</sup>lt;sup>2</sup> http://gnupg.org/

<sup>&</sup>lt;sup>3</sup> http://de.wikibooks.org/wiki/GnuPG

<sup>&</sup>lt;sup>4</sup> http://gpg4win.de/

bleibt immer privat. Erinnern Sie sich an die Gollum-Verfilmung: "mein Schaaaatz"<sup>1</sup>.

Der öffentliche Schlüssel dient dazu, Daten (die an denjenigen gesendet werden, dessen öffentlichen Schlüssel man gerade benutzt) zu verschlüsseln und signierte Daten (die von demjenigen kommen, der sie mit seinem privaten Schlüssel signiert hat) zu überprüfen. Der öffentliche Schlüssel muß jedem Kommunikationspartner zur Verfügung stehen, der diese beiden Aktionen durchführen will. Die Daten können mit dem öffentlichen Schlüssel weder signiert noch entschlüsselt werden, daher ist seine Verbreitung auch mit keinem Sicherheitsrisiko behaftet. Der öffentliche Schlüssel wird deshalb auch oft über sogenannte Keyserver (Schlüsselserver) verbreitet.

## Erzeugen und Verwalten von Schlüsseln

 Im ersten Schritt erzeugt jeder <u>Teilnehmer</u><sup>2</sup> mit Hilfe von GnuPG ein Schlüsselpaar bei sich auf seinem eigenen Rechner. Die Schlüssel werden mit Hilfe einer langen Reihe zufälliger Zahlenwerte generiert und sind garantiert einmalig. Ein Schlüssel ist nichts weiter als eine Abfolge von Zeichen, die in einer Datei gespeichert werden. Die Schlüssel könnten auch ausgedruckt werden etc.

<sup>&</sup>lt;sup>1</sup> http://www.youtube.com/watch?v=gyV0J8dlAso

<sup>&</sup>lt;sup>2</sup> https://de.wikipedia.org/wiki/Alice\_und\_Bob

## Signierung und Verschlüsselung mit PGP

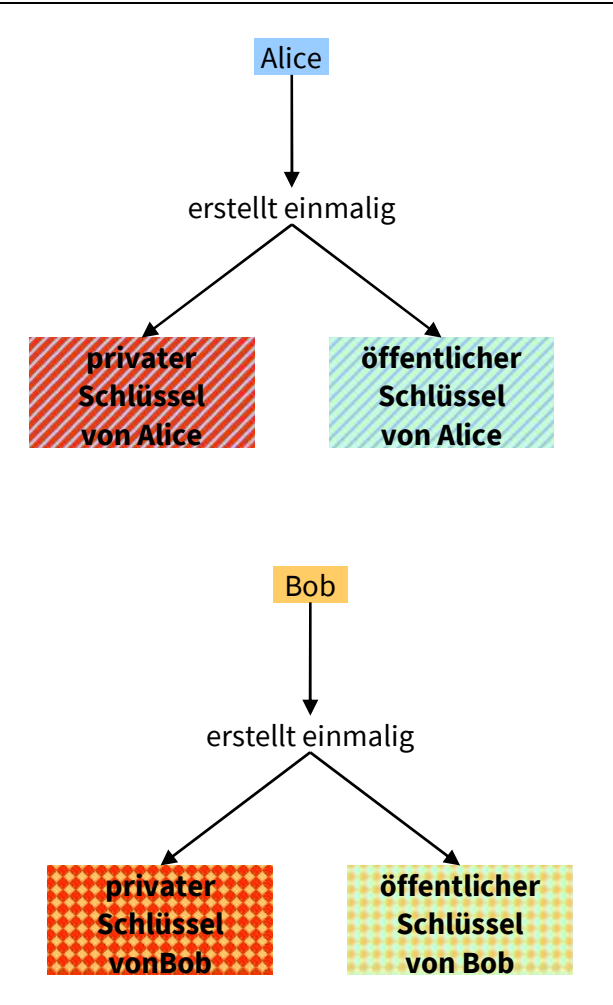

## Signierung und Verschlüsselung mit PGP

2. Jeder Teilnehmer schützt seinen <u>privaten</u> Schlüssel (die Datei) mit einem frei wählbaren, möglichst komplexen Paßwort gegen unbefugte Nutzung. Dies ist nur dazu notwendig, um den privaten Schlüssel zusätzlich zu schützen, sollte er einmal aus den Händen des Eigentümers gelangen. Aus diesem Grund werden Sie immer nach diesem Paßwort gefragt, wenn Sie Ihren eigenen privaten Schlüssel benutzen wollen. Das Paßwort hat keinen Einfluß auf die Sicherheit von PGP.

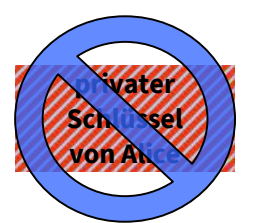

mit Paßwort geschützt

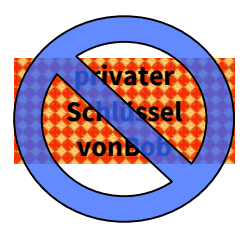

mit Paßwort geschützt

3. Jeder Teilnehmer sendet an alle anderen seinen <u>öffentli-</u> <u>chen</u> Schlüssel. Um die spätere Anwendung einfacher zu gestalten, kann man den Schlüssel auch (zusätzlich) auf einem öffentlichen Keyserver ablegen.

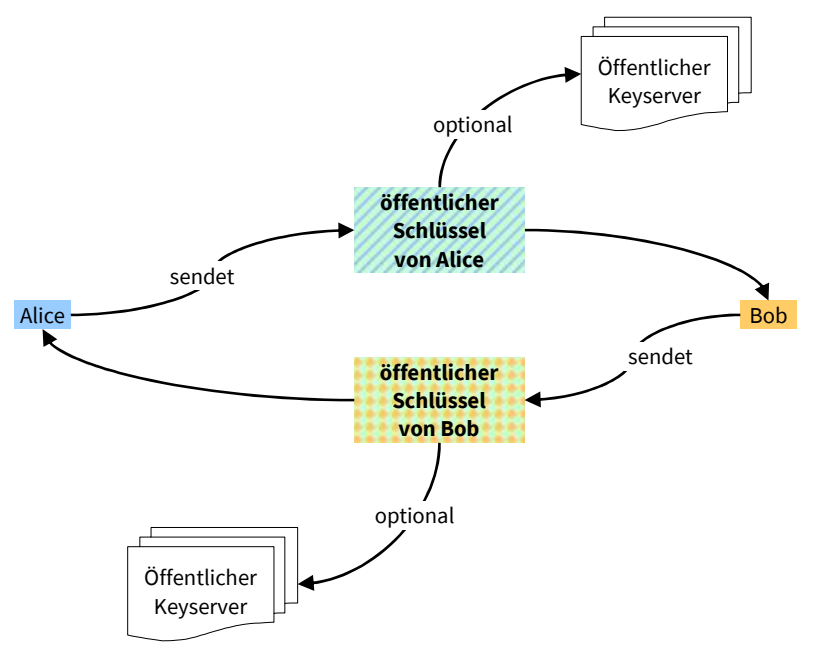

4. Jeder Teilnehmer sammelt bei sich in einem virtuellen Schlüsselring (Keyring) die öffentlichen Schlüssel seiner Kommunikationspartner. Das bedeutet, man speichert bei sich die Dateien mit den öffentlichen Schlüsseln ab. GnuPG vereinfacht dabei die Verwaltung.

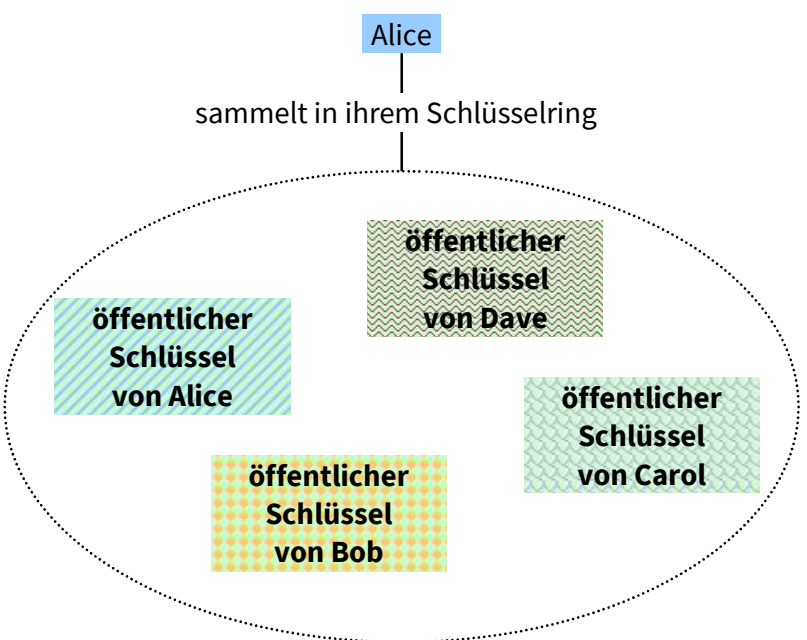

5. Möchte man eine Datei für jemanden verschlüsseln, dessen öffentlichen Schlüssel man noch nicht hat, so kann man denjenigen zuerst um den Schlüssel bitten oder prüfen, ob der Schlüssel auf einem öffentlichen Schlüsselserver liegt und ihn dann herunter laden und seinem eigenen Schlüsselring hinzufügen.

Theoretisch ist es natürlich möglich, daß man einen öffentlichen Schlüssel bekommt, der gar nicht vom tatsächlichen Besitzer stammt. Wenn Alice sich beispielsweise den öffentlichen Schlüssel von Bob per Email schicken läßt, dann könnte jemand auf dem Transportweg (beispielsweise Mallory) der die Daten transportiert, den Schlüssel gegen seinen eigenen austauschen und dann später die Nachrichten entschlüsseln, die eigentlich nur für Bob gedacht sind.

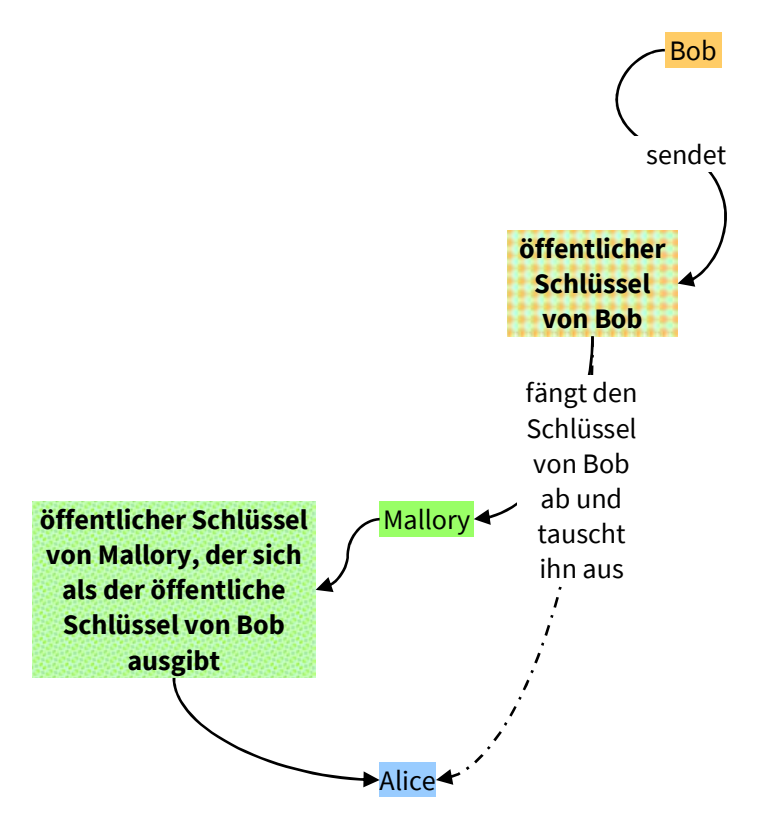

Damit dies nicht passiert, sollten die Teilnehmer immer überprüfen, ob die Schlüssel vom korrekten Teilnehmer stammen. Dazu kann man zu jedem Schlüssel einen Hashwert (eine Prüfsumme oder ein Fingerabdruck) erzeugen und dann auf einem anderen Kommunikationsweg nachfragen, ob dieser zum Schlüssel des anderen Teilnehmers paßt (siehe Seite 108). Ein anderer Weg ist das <u>Web of Trust</u><sup>1</sup>: Bei dem man sich gegenseitig das Vertrauen ausspricht.

<sup>&</sup>lt;sup>1</sup> https://de.wikipedia.org/wiki/Web\_of\_Trust

Solche Szenarien sind aber selten und führen im Rahmen dieser Einführung zu weit.

## Nachrichten signieren

Um sicherzustellen, daß eine Nachricht unverändert übertragen wurde und in genau dem Zustand ist, in dem Sie abgesendet wurde, kann man die Nachricht signieren; also mit einer digitalen Unterschrift versehen.

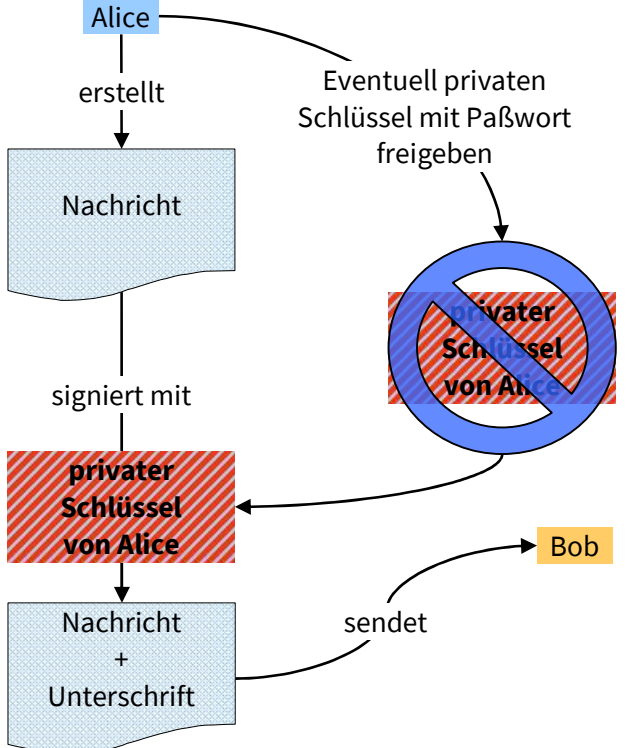

Sie können jede Nachricht signieren – unabhängig davon, ob der Empfänger PGP nutzt oder nicht und unabhängig davon, ob Sie den öffentlichen Schlüssel des Empfängers besitzen oder nicht. Eine signierte Nachricht ist weiterhin für jeden lesbar. Die Nachricht wird im Klartext wie eine unsignierte Nachricht übertragen

und kann gelesen werden. Es werden lediglich ein paar Zeichen am Anfang und am Ende zusätzlich eingefügt.

- Sie erstellen die Nachricht wie gewohnt und unterschreiben sie mit Hilfe Ihres <u>privaten Schlüssels</u>. Der Schlüssel wird dabei nicht weitergegeben. Es wird lediglich auf Basis des Schlüssels eine Unterschrift erstellt, die nur für diese Nachricht korrekt ist.
- 2. Anschließend senden Sie die Nachricht wie gewohnt ab.
- 3. Der Empfänger (Bob) kann die Nachricht wie gewohnt lesen. Lediglich ein paar zusätzliche Zeichen am Anfang und am Ende des Textes sind enthalten. Aus der Signierung ergibt sich kein Nachteil oder Handlungsbedarf für den Empfänger.

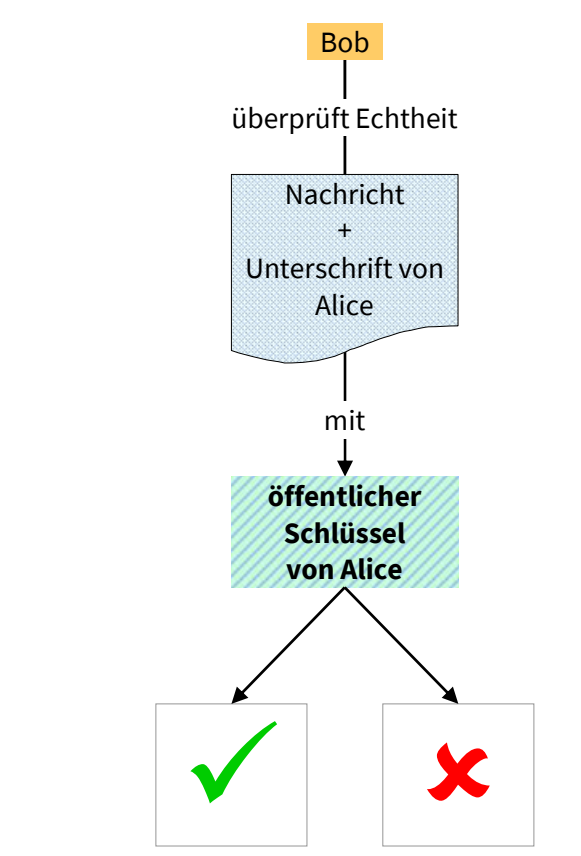

4. Möchte der Empfänger prüfen, ob die Nachricht wirklich von Ihnen (Alice) stammt und/oder der Inhalt nicht auf dem Transportweg verändert wurde, dann kann er mit Hilfe Ihres <u>öffentlichen</u> Schlüssels die Echtheit in GnuPG verifizieren. Dies kann auch automatisch im Email-Programm erfolgen, so daß dort ohne weiteres zutun gezeigt wird, ob die Unterschrift korrekt ist.

```
© OpenPGP Korrekte Unterschrift von Florian Schäffer · Schlüssel-ID: 0xCAB0DB80 / Unterschrieben am: 28.06.2010 10:05
Beispiel für eine (fiktive) signierte Nachricht:
-----BEGIN PGP SIGNED MESSAGE------
Hash: SHA1
```

```
Hier steht die eigentliche Nachricht.
----BEGIN PGP SIGNATURE-----
Version: GnuPG v1.4.11 (MingW32)
iEYEARECAAY-
FAlH5ME8ACgkQ2AP4QMqw24B+HwCfYsV6mzXWWN9bUGaduippMxE/
bBwAoN5zaHjmagbeycZ3LFgk2jqqmuTh
=KNuC
-----END PGP SIGNATURE-----
```

Der Text zwischen "-----BEGIN" und "-----END" beinhaltet die komplette signierte Botschaft. Im Abschnitt "-----BEGIN PGP SIGNATURE" befinden sich Angaben zur genutzten Programmversion von GnuPG und die eigentliche Signatur als Zeichencode. Der Text "Hash: SHA1" am Anfang weist darauf hin, daß die (am meisten genutzte) mathematische <u>Hashfunktion</u><sup>1</sup> genutzt wurde, um die Prüfsumme für die Nachricht zu bestimmen. Anhand dieser Prüfsumme wird bei der Verifizierung geprüft, ob die Nachricht unverändert geblieben ist.

## Verschlüsselungsalgorithmus RSA und andere

Es gibt verschiedene Algorithmen, mit denen eine Nachricht verschlüsselt werden kann. Diese Algorithmen beschreiben den mathematischen Codierungsablauf und haben nichts mit dem Prinzip der zwei Schlüssel zu tun. Grundsätzlich gibt es Algorithmen, die sicher sind und welche, die weniger bis unsicher sind. Zwei Kriterien sind:

- Bitlänge: Je länger der Schlüssel ist, desto sicherer ist die Verschlüsselung. Stand der Technik sind Schlüssel mit 1024 oder 2048 Bit. Einige Algorithmen erlauben nur sehr kurze Schlüssel (z. B. nur 56 Bit bei DES<sup>2</sup>)
- Algorithmus: Verschiedene Algorithmen wurden von staatlichen Stellen entworfen oder es beteiligten sich sogar

<sup>&</sup>lt;sup>1</sup> https://de.wikipedia.org/wiki/Hashfunktion

<sup>&</sup>lt;sup>2</sup> https://de.wikipedia.org/wiki/Data\_Encryption\_Standard

Geheimdienste wie die NSA an der Entwicklung (wieder: DES). Derartige Schlüssel müssen als unsicher betrachtet werden.

Da es auch problematisch sein kann, wenn ein Algorithmus benutzt wird, den das Programm der Gegenseite nicht beherrscht, empfiehlt sich <u>RSA</u><sup>1</sup>. Wenn Sie ein neues Schlüsselpaar erstellen, werden Sie meistens gefragt, welchen Algorithmus Sie benutzen wollen.

## Nachricht verschlüsseln

Die Verschlüsselung einer Nachricht macht sie für jeden unlesbar. Lediglich derjenige für den die Nachricht bestimmt ist, kann sie wieder entschlüsseln. Um eine Nachricht zu verschlüsseln, ist es notwendig, daß Sie den öffentlichen Schlüssel des Empfängers besitzen.

Sie erstellen die Nachricht an Bob und verschlüsseln Sie mit dem <u>öffentlichen</u> Schlüssel von Bob.

<sup>&</sup>lt;sup>1</sup> https://de.wikipedia.org/wiki/RSA-Kryptosystem

1. Die Nachricht wird verschickt. Keiner kann die Nachricht entziffern.

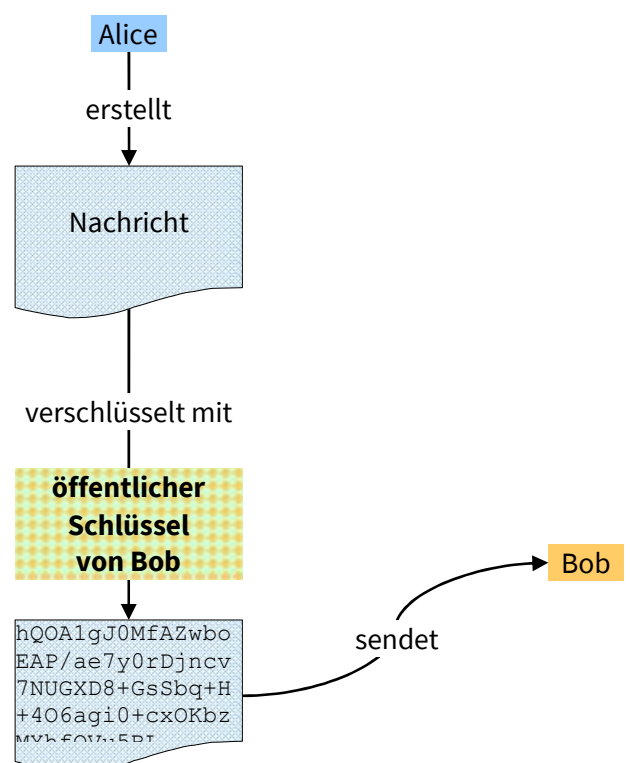

#### Beispiel für eine (fiktive) verschlüsselte Email:

```
-----BEGIN PGP MESSAGE-----

Charset: ISO-8859-15

Version: GnuPG v1.4.7 (MingW32)

hQE-

OA1gJOMfAZwboEAP/ae7y0rDjncv7NUGXD8+GsSbCEp+DYqFPnbO5wH

Pa840q

QhFA185tMj3Ae9sGGDHGNz6ZHxzaq/HH9BrbAK/H7KumoktlexeuCxH

5GOXFwzq6

92W7sfGhKcpYKSkFDUuU3QwZ4qfKKjjlaFrCtOwYoIxvnLpyKE1WgIN

PbGDTrHt/

bSV36DFuPR73FfJ0RYfnAF4fnJuXNX1SMbTFKZLnDO1BVgA3IGGcKw=

=

=

=wUDx

-----END PGP MESSAGE-----
```

2. Damit Bob die Nachricht dechiffrieren kann, benötigt er seinen <u>privaten</u> Schlüssel. Wie immer, wenn man seinen eigenen privaten Schlüssel benutzt, wird Bob hierbei aufgefordert das Paßwort einzugeben, welches er bei der Erzeugung seiner Schlüssel festgelegt hat. Die meisten Programme merken sich für eine gewisse (einstellbare) Zeit dieses Paßwort und fragen dann nicht mehr nach, so daß auch die Dechiffrierung ohne Eingriffe erfolgen kann.

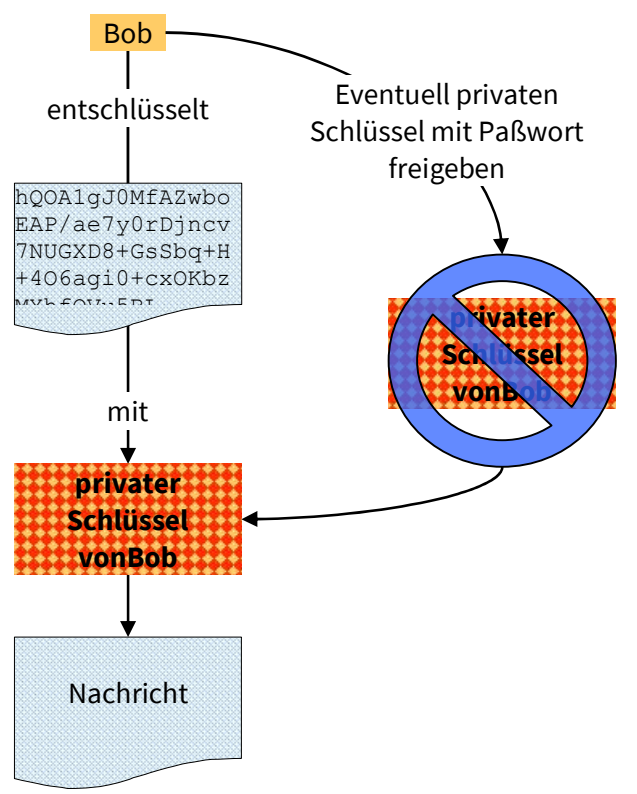

## Nachrichten verschlüsseln und signieren

Beide Verfahren lassen sich auch kombinieren: Zuerst wird eine Nachricht vom Absender (mit seinem privaten Schlüssel) signiert und dann anschließend die signierte Email noch für den Empfänger (mit dessen öffentlichem Schlüssel) verschlüsselt. Dadurch kann sichergestellt werden, daß die verschlüsselte Botschaft auch wirklich vom Absender stammt.

Eine <u>Schwachstelle</u><sup>1</sup> kann sich wohl daraus ergeben, wenn man zuerst signiert und dann verschlüsselt. Allerdings arbeiten die PGP Tools alle nach diesem Verfahren, wie es auch im <u>RFC 4880</u><sup>2</sup> unter 2.1 beschrieben wird. Insofern können Sie nicht wählen, in welcher Reihenfolge verfahren wird und Sie aktivieren einfach die Optionen, die angewendet werden sollen.

## Im Schadensfall

Wenn Ihr privater Schlüssel verloren geht, in die Hände Dritter gelangt oder Sie sich nicht mehr an das Paßwort für den Zugriff auf den Schlüssel erinnern können, sollten Sie Ihren öffentlichen Schlüssel widerrufen und damit für ungültig erklären. Dies ist zwar nicht zwingend notwendig, doch es gehört zum guten Stil. Natürlich können Sie auch alle Ihre Kommunikationspartner darüber informieren, daß Sie den bisherigen öffentlichen Schlüssel nicht mehr benutzen sollen. Sie können sich jederzeit ein neues Schlüsselpaar erzeugen.

Um einen alten Schlüssel zu widerrufen bzw. zurückzuziehen, kann bei der Generierung ein Zertifikat erzeugt werden. Dabei handelt es sich nur um eine kurze Textdatei. Wenn diese Datei an einen öffentlichen Schlüsselserver oder an Ihre Kommunikationspartner geschickt wird, erkennen diese den Widerruf und markieren den Schlüssel dauerhaft als ungültig (er wird nicht tatsächlich gelöscht). Ein Widerrufszertifikat ist nicht unbedingt erforderlich. Wenn Sie nur mit PGP experimentieren wollen, können Sie auch ein Gültigkeitsdatum bei der Schlüsselerzeugung angeben, nach dem der Schlüssel automatisch ungültig wird. Mit

<sup>&</sup>lt;sup>1</sup> https://de.wikipedia.org/wiki/Pretty\_Good\_Privacy#Sicherheit

<sup>&</sup>lt;sup>2</sup> Request for Comments 4880: <u>http://tools.ietf.org/html/rfc4880#page-6</u>

dem Widerrufszertifikat können Sie den Schlüssel aber jederzeit für ungültig erklären.

## **PGP Keyserver**

Um die Anwendung von PGP zu vereinfachen, werden (von Freiwilligen) unabhängige Schlüsselserver (Keyserver) betrieben. Auf diesen werden einfach alle öffentlichen Schlüssel gesammelt, die Anwender dorthin schicken. Ab Seite 101 wird Ihnen gezeigt, wie Sie Ihren eigenen Schlüssel veröffentlichen können. Der Vorteil dieser Server ist, daß jeder PGP Nutzer sich dort fehlende Schlüssel besorgen kann. Wenn Sie eine Email an jemanden senden wollen, von dem Sie wissen (oder vermuten), er nutzt PGP aber Sie haben nicht seinen öffentlichen Schlüssel, dann können Sie auf diesen Servern nach seinem Schlüssel suchen und ihn ggf. herunter laden und ihn Ihrem eigenen Schlüsselring hinzufügen. Die meisten Keyserver tauschen untereinander die Schlüssel automatisch aus, so daß ein Schlüssel sich von einem Server auf alle anderen verbreitet.

Das Verfahren hat aber, neben dem Vorteil, daß Sie einfach an einen öffentlichen Schlüssel gelangen, der Ihnen bisher fehlt, auch einige Nachteile.

Viele Anwender befürchten, daß sie mehr Spam-Mails bekommen, wenn sie ihren Schlüssel zusammen mit ihrer Email-Adresse veröffentlichen. Die Überlegung ist leider auch nicht ganz abwegig. Allerdings können Sie dem relativ gut begegnen, in dem Sie in Ihrem Email-Client die Spam- oder Junk-Funktion aktivieren und nutzen, um unerwünschte Emails auszufiltern. In der Praxis ist auch kaum ein Anstieg an Spam-Mails durch die Veröffentlichung zu verzeichnen. Meistens ist die Email-Adresse sowieso schon den Werbemailversendern bekannt und Spams kommen so oder so täglich.

Auf den Keyservern sammeln sich mit der Zeit eventuell mehrere Ihrer öffentlichen Schlüssel. Wenn Sie ein wenig mit PGP experi-

mentieren und mehrere Schlüssel erzeugt und veröffentlicht haben, ohne die unnützen wieder zu löschen (weil Sie z. B. kein Widerrufszertifikat mehr besitzen), dann bleiben die Schlüssel bis in alle Ewigkeit erhalten. Haben Sie auch kein Ablaufdatum (siehe ab Seite 101) gesetzt, dann werden die Schlüssel nicht einmal ungültig. Das ist zwar nicht optimal, aber kein großes Drama.

Die Schlüssel auf den Servern können aber auch falsch sein und nicht von Ihnen stammen. Jeder kann einen Schlüssel für eine beliebige Email-Adresse erzeugen. PGP sieht keinerlei Mechanismus vor, zu prüfen, ob derjenige, der den Schlüssel erstellen will, auch Zugriff auf das entsprechende Email-Konto hat. Es ist also kein Problem, ein Schlüsselpaar für Ihre Adresse zu generieren und zu veröffentlichen. Die Frage ist, welcher Schaden dann daraus entstehen kann. Im Grunde kein wirklicher. Das folgende Szenario wäre vorstellbar: Mallory erstellt ein Schlüsselpaar mit der Adresse von Bob und veröffentlicht den öffentlichen Schlüssel auf einem Server.

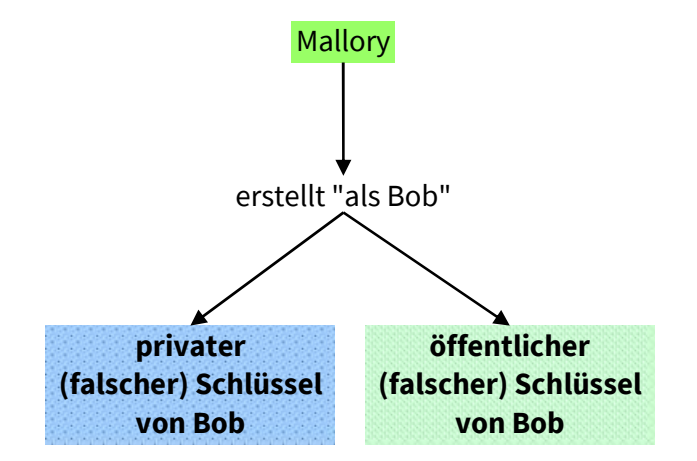

Alice möchte Bob eine Nachricht schreiben, hat aber dessen öffentlichen Schlüssel nicht. Deshalb lädt sich Alice den öffentlichen Schlüssel von einem Keyserver herunter, von dem sie an-

nimmt, es sei der Schlüssel, den wirklich Bob erstellt hat, da zusammen mit dem Schlüssel die Email-Adresse vermerkt wurde, die tatsächlich Bob gehört. Auf dem Server kann es mehrere Schlüssel von Bob und seiner Email-Adresse geben. Alice muß sich für einen entscheiden und nimmt den falschen.

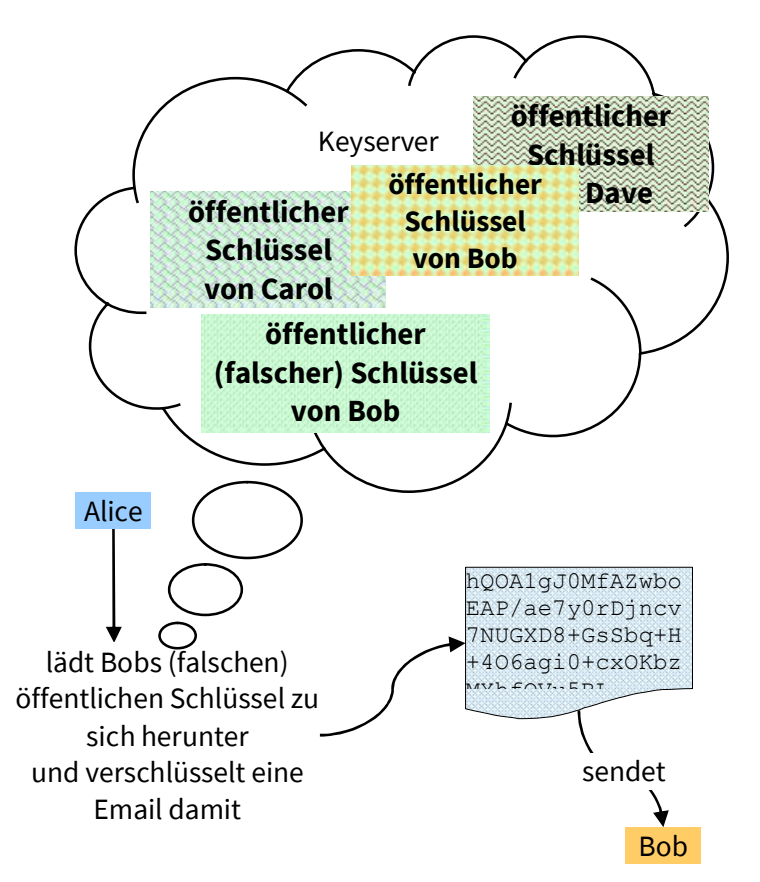

Da Alice Bobs Email-Adresse kennt (sonst hätte sie bei der Schlüsselsuche nicht gewußt, ob der Schlüssel nicht einem anderen Bob gehört), sendet Alice die verschlüsselte Nachricht an Bob. Bob bekommt die Email und versucht sie mit seinem (echten) privaten Schlüssel zu entschlüsseln. Da die Nachricht aber

nicht mit seinem (echten) öffentlichen Schlüssel verschlüsselt wurde, kann er sie nicht entschlüsseln.

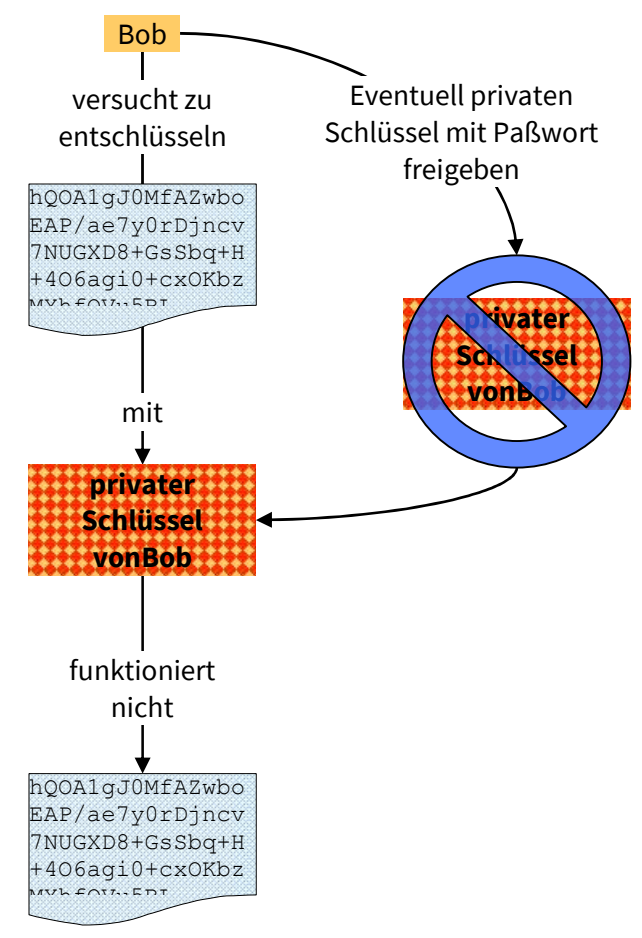

Weil Bob die Email nicht lesen kann, wird er sich an Alice wenden und sie fragen, was da falsch gelaufen ist. Spätestens jetzt sollte Alice ihr Verhalten überdenken und zusammen mit Bob den richtigen Schlüssel austauschen und vor allem auch überprüfen.

Nur Mallory kann die Email an Bob jetzt noch entschlüsseln, da Mallory ja das falsche Schlüsselpaar erzeugt hat und den privaten Schlüssel hierfür besitzt. Solange Mallory aber die Email nicht auf

dem Weg von Alice zu Bob abgefangen hat (oder sich Zugang zu Bobs Computer verschafft), ist der Nachrichteninhalt für ihn unerreichbar. Alice sollte deshalb umgehend den falschen Schlüssel in ihrem Schlüsselring als nicht vertrauenswürdig einstufen (vgl. Seite 108). Sie sollte den Schlüssel nicht einfach bei sich löschen, denn dann besteht die Gefahr, daß sie ihn später aus Versehen wieder importiert und erneut benutzt.

Das ganze Szenario ist bei der alltäglichen Nutzung nicht besonders gefährlich. Lediglich, wenn Alice und Bob den Fehler nicht bemerken und Alice immer wieder vertrauliche Nachrichten mit dem falschen öffentlichen Schlüssel verschlüsselt und verschickt, kann Schaden entstehen. Und auch nur dann, wenn tatsächlich Zugriff auf die Emails besteht. Das ist allerdings fast immer der Fall, denn die NSA & Co. fangen ja alle Emails im Internet ab und speichern Sie dauerhaft – auch die von harmlosen Bürgern wie Alice und Bob.

Es mag der Eindruck entstehen, daß PGP eine klaffende Lücke aufweist und doch unsicher ist. Dem ist aber nicht so. Nur die Benutzer sind zu bequem und vertrauensselig gewesen und haben dadurch die (eigene) Sicherheit gefährdet. PGP Schlüssel müssen immer sorgfältig geprüft werden, dann ist und bleibt die Kommunikation mit PGP und Email sehr sicher. Wichtig ist zuerst einmal der Hinweis, daß PGP Keyserver keinerlei Vertrauensgewinn bedeuten, sondern einfach nur der Bequemlichkeit dienen. Ein Schlüssel von einem Keyserver ist solange nicht vertrauenswürdig, bis er geprüft wurde. Für Sie als Anwender ergeben sich daraus folgende Sicherheitsregeln:

 Wenn Sie einen neuen öffentlichen Schlüssel benutzen, dann erstellen Sie damit nur eine Testnachricht an den Empfänger. Nur wenn dieser die Nachricht empfängt und entschlüsseln kann, handelt es sich um seinen Schlüssel und nicht den eines Dritten.

- Beziehen Sie möglichst keine Schlüssel (automatisch) von Keyservern.
- Lassen Sie sich einen öffentlichen Schlüssel immer möglichst per Email vom Besitzer zusenden (Seite 107).
- Verifizieren Sie den Schlüssel zusammen mit dem Eigentümer auf Echtheit. Nutzen Sie dazu unbedingt einen anderen Kommunikationsweg (Telefon, SMS, Fax usw.) und vergleichen Sie die Schlüssel-ID und den Fingerabdruck (Seite 108)

## 2.3 PGP/INLINE und PGP/MIME

Die bisherigen Ausführungen (und auch die weiteren) zu PGP zeigen stets, wie PGP mit jedem beliebigen Emailprogramm genutzt werden kann. Dabei handelt es sich um das als PGP/INLINE oder PGP-Inline (auch inline-PGP) genannte Verfahren (der Name selbst ist nicht standardisiert). Hierbei werden die gesamten zusätzlich benötigten Informationen für PGP innerhalb der eigentlichen Nachricht als Klartext angegeben. Das führt dazu, daß die eigentliche Nachricht von Zeichen umgeben ist, die von unbedarften Anwendern nicht verstanden werden und zu Irritationen führen.

Beispiel für eine (fiktive) signierte Nachricht:

```
-----BEGIN PGP SIGNED MESSAGE-----
Hash: SHA1
Hier steht die eigentliche Nachricht.
-----BEGIN PGP SIGNATURE-----
Version: GnuPG v1.4.11 (MingW32)
iEYEARECAAY-
FA1H5ME8ACgkQ2AP4QMqw24B+HwCfYsV6mzXWWN9bUGaduippMxE/
bBwAoN5zaHjmagbeycZ3LFgk2jqqmuTh
=KNuC
-----END PGP SIGNATURE-----
```

Der Vorteil ist aber, daß diese Email von jedem Emailclient fehlerfrei angezeigt wird.

Alternativ bietet sich heutzutage die Verwendung von PGP/MIME an. Mailprogramme die diese Kodierung unterstützen, können

damit zuverlässig erkennen, daß es sich bei der Email und deren Anhänge um eine PGP -verschlüsselte und/oder PGP -signierte Nachricht handelt. Die eigentliche Nachricht wird korrekt und ohne zusätzliche Zeichen angezeigt. Eine Signatur wird dann als Dateianhang mit den Dateinamen *signature.asc* angezeigt. Wenn der Emailclient PGP beherrscht, wird die Signatur wie gewohnt geprüft und das Ergebnis wird mitgeteilt. Auf die Anzeige eines Dateianhangs wird dann verzichtet.

Thunderbird kann Dank Enigmail mit PGP umgehen und zeigt das Ergebnis der Signaturprüfung an:

|          | PGP/MIME Test Outlook Express                                                                                                    |
|----------|----------------------------------------------------------------------------------------------------|
| Ope      | InPGP Korrekte Unterschrift von Florian Schaeffer Instantion Instantion Instantiation Instantiatione Instantiation Instantiatio |
| E<br>Bel | Von Florian Schaeffer <                                                                                                    |
|          | An test <de>\_</de>                                                                                                    |

Im Gegensatz zu Thunderbird beherrschten bis Mitte 2008 einige populäre Mailprogramme PGP/MIME jedoch nicht (z. B. Microsoft Outlook, Outlook Express und das Mailmodul von Opera). Diese Mailprogramme zeigten dann in der Regel nur einen Hinweistext an. In Outlook Express (hier Version 6) wurde selbst die eigentliche Nachricht beispielsweise als Dateianhang behandelt und konnte nur darüber angezeigt, aber zum Beispiel nicht für eine Antwort weiterbenutzt werden:

| 📾 Posteingang - Outlook Expres                                      | is                                                                     |                                                                                   |         |                                                                |                     |                                                                              |        |  |  |
|---------------------------------------------------------------------|------------------------------------------------------------------------|-----------------------------------------------------------------------------------|---------|----------------------------------------------------------------|---------------------|------------------------------------------------------------------------------|--------|--|--|
| Datei Bearbeiten Ansicht Extras Nachricht ?                         |                                                                        |                                                                                   |         |                                                                |                     |                                                                              |        |  |  |
| Neue E-Mail Antworten Aller                                         | n antwo W                                                              | veiterleiten                                                                      | Drucken | X<br>Löschen                                                   | Senden/E            | M<br>Adressen                                                                | **     |  |  |
| © Posteingang                                                       |                                                                        |                                                                                   |         |                                                                |                     |                                                                              |        |  |  |
| Ordner 🗙                                                            | ! @ ♡ Von                                                              |                                                                                   | Betreff |                                                                | Erhalten /          | ų.                                                                           |        |  |  |
| Call Outlook Express                                                | 0                                                                      | Charles Adaptive<br>Verlag Adaptive<br>Content of Adaptive<br>Content of Adaptive |         | Rectand enders on<br>Rectand?<br>The Social Action<br>Rectands |                     | 04.09.2013 11:12<br>04.09.2013 11:43<br>05.09.2013 12:15<br>08.09.2013 08:54 |        |  |  |
| - 🖗 Gesendete Objekte<br>- 🍘 Gelöschte Objekte (31)<br>- 🕼 Entwürfe | 9 1                                                                    | <mark>B</mark> Florian Sc                                                         | haeffer | PGP/MIME T                                                     | est Outlook Express | 08.09.2013 09:53                                                             | l.     |  |  |
| _                                                                   | Von: Florian Schaeffer An: test Betreff: PGP/MIME Test Outlook Express |                                                                                   |         |                                                                |                     |                                                                              |        |  |  |
| ATT00042.txt - Editor<br>Datei Bearbeiten Format Ansi               | cht <u>2</u>                                                           |                                                                                   | ~       |                                                                |                     | ATTOOO41.txt (31 Byte)<br>ignature.asc (638 Byte)                            | $\geq$ |  |  |
| So sieht die Nachrich                                               | t in OE a                                                              | us :-(                                                                            |         | ~                                                              | -                   | Inlagen speichern                                                            | 120    |  |  |
| Öffnet die Anlage "ATT00041.txt (31 Byt                             | e)".                                                                   | _                                                                                 | _       | 2.,                                                            | 1                   |                                                                              |        |  |  |

Aktuelle Programme ohne PGP-Unterstützung sowie auch Webmailer, zeigen die eigentliche Nachricht immerhin inzwischen korrekt an, so daß man sie weiter benutzen kann, und bieten den PGP Schlüssel als Dateianhang zum Download etc. an. Bei unerfahrenen Benutzern führt dieser Dateianhang aber auch immer wieder zu Verwirrung, da sie mit ihm nichts anfangen können, und denken, es handelt sich um einen Virus o. ä.

Emaildarstellung im Webbrowser bei Yahoo!Mail:

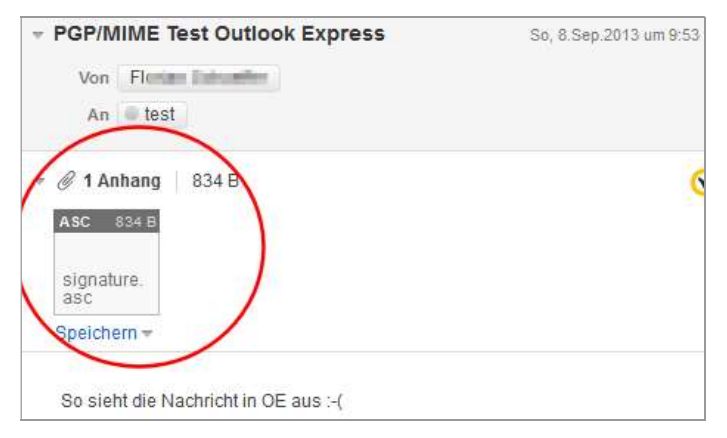

## 2.4 Test der Email-Anwendung mit Adele oder Edward

Wenn Sie PGP installiert haben (wird in den folgenden Kapitel beschrieben) können Sie die Installation mit Ihrem Email-Client testen. Wie Sie mit den verschiedenen Programmen arbeiten, steht auch in den nächsten Kapiteln. Hier nur eine generelle Beschreibung des Tests.

Das <u>GNU Privacy Projekt<sup>1</sup></u> unterhält den freundlichen Mailbot Adele (*adele@gnupp.de*). Diesem können Sie probeweise Emails schicken. Je nach Inhalt reagiert der Bot mit einer automatisch generierten Antwort.

<sup>&</sup>lt;sup>1</sup> http://www.gnupp.de/
Leider kommt Adele mit einigen aktuellen Email-Parametern nicht zurecht und antwortet dann mit einem Hinweis darauf, daß kein öffentlicher Schlüssel erkannt wurde o. ä. Aus diesem Grund benutzen Sie besser den gleich funktionierenden aber unbekannteren Service der <u>Free Software Foundation</u><sup>1</sup>.

- 1. Erstellen Sie eine Email mit beliebigen Betreff und Inhalt (beides muß ausgefüllt sein) an *edward-de@fsf.org*.
- 2. Hängen Sie Ihren öffentlichen Schlüssel als Dateianhang an diese Email. In Thunderbird erledigen Sie das über den Menüpunkt (aus der Hauptmenüleiste, nicht den Menüeintrag in der Verfassen-Symbolleiste benutzen) *Enigmail/Meinen* öffentlichen Schlüssel anhängen.

| A Verfass   | en: PGP-Test                      | - Thunderbird                                                                   |            | - 🗆           |                   |
|-------------|-----------------------------------|---------------------------------------------------------------------------------|------------|---------------|-------------------|
| Datei Bear  | rbeiten <u>A</u> ns               | icht Optionen Enigmail Erras Hilfe<br>tschr. 🗸 👩 S/MIME 🗸 🏊 Speichern 🗸 🐸 Konta | ikte R     | 🔪 🖉 An        | hang 🗸            |
|             | <u>V</u> on:                      | Florian Schaeffer                                                               | 1 Anhang   |               | 0 Bytes           |
| ~           | An:                               | edward-de@fsf.org                                                               | 🛞 0xF4     | $\sim$        |                   |
| Basics + OB | Bet <u>r</u> eff:<br>D2 Shop + Er | PGP-Test<br>nglisch •                                                           |            | Variablen *   | Andere •          |
| Ein Tes     | t an Edwa                         | ard – den Bruder von Adele                                                      |            |               |                   |
|             |                                   |                                                                                 | Deutsch (D | eutschland) ( | 1901) <sub></sub> |

<sup>&</sup>lt;sup>1</sup> https://emailselfdefense.fsf.org/de/

3. Wenn der Menüpunkt nicht verfügbar ist, wählen Sie Öffentlichen Schlüssel anhängen und aktivieren im nächsten Schritt das Auswahlhäkchen vor Ihrer eigenen Email-Adresse.

| Konto / Benutzerkennung                                                                                                    | Gültigkeit                            | Ablaufdat | Schlüsselkennung                       | C. |
|----------------------------------------------------------------------------------------------------|---------------------------------------|-----------|----------------------------------------|----|
| Alexandra and a second second second                                                                                                    | 1 1 1 1 1 1 1 1 1 1 1 1 1 1 1 1 1 1 1 |           | A84B048                                | ~  |
| -<br>] Ang                                                                                                    | 1000                                  | -         | 04E9924                                |    |
| ] Birgi and a second second                                                                                                    | and the second                        |           | = 6ACE98                               |    |
| ct manager a later and a state a state                                                                                                    | and the second                        |           | AFFB000                                |    |
| ] ct m                                                                                                    | 1000                                  |           | 3B2A12C                                |    |
| ] Floring and a standard spectrum                                                                                                    | Market .                              |           | 167A366                                |    |
| ] Floring and a state of the second state of the second state of the | and the second second                 |           | C9F9C3                                 |    |
| ] Flori                                                                                                    | (R. 800) - 801-1                      | 1000 M    | EBC82A0                                |    |
| ] Helge                                                                                                    |                                       | 10.0      | = == == == == ======================== |    |
| Joha and an and a second second second second second second second second second second second second second s                                                                                                    | 10.1 100                              |           | 36D78A7                                |    |
| Juers Juers                                                                                                    |                                       | 100.00    | C05EEF17                               |    |
| Julian in the second second second second                                                                                                    |                                       | 10000     | = = 7537933                            |    |
| Jürgen den gelennen gelennen gelennen gelennen gelennen gelennen gelennen gelennen gelennen gelennen gelennen g                                                                                                    | were were a                           | Read In   |                                        | ~  |

- 4. Schicken Sie die Email ab.
- Wenige Minuten später erhalten Sie eine Antwort. Diese ist mit Ihrem öffentlichen Schlüssel verschlüsselt worden. Damit Sie die Nachricht lesen können, müssen Sie ggf. Ihr Paßwort für Ihren privaten Schlüssel eingeben.
- 6. Die Email enthält zudem den öffentlichen Schlüssel von Adele als Textblock. Importieren Sie den Schlüssel in Ihre Schlüsselverwaltung (Thunderbird: Seite 113, Outlook: 152).
- 7. Erstellen Sie eine neue beliebige Email an Adele, verschlüsseln Sie diese diesmal mit Adeles öffentlichem Schlüssel. und schicken Sie die Nachricht ab.
- 8. Ein paar Minuten später erhalten Sie wieder eine Antwort. Neben einer kurzen Anrede enthält die Antwort auch die von Ihnen verschlüsselte Nachricht in entschlüsselter Form.

Dadurch können Sie erkennen, daß Ihre Nachricht erfolgreich beim Empfänger Adele entschlüsselt werden konnte.

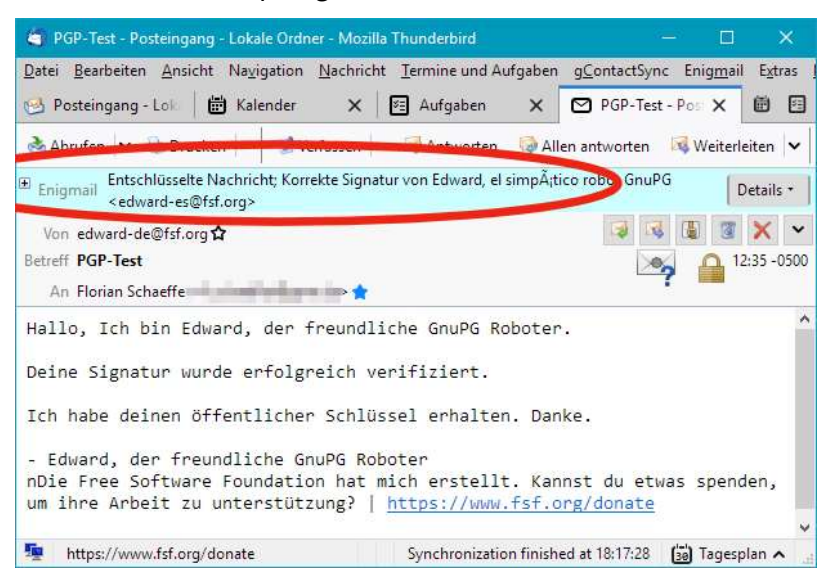

# 3 Was ist besser? PGP oder S/MIME?

Neben dem bereits vorgestellten PGP gibt es auch noch <u>S/MIME</u><sup>1</sup> (Secure/Multipurpose Internet Mail Extensions).

## 3.1 Was ist überhaupt S/MIME?

Im Grunde benutzt S/MIME ein ähnliches Verschlüsselungsverfahren wie PGP: Es gibt öffentliche und private Schlüssel. Diese werden aber stets "Zertifikate" (genauer gesagt, ein X.509-basiertes Zertifikat) genannt und auch nicht in einem Schlüsselring gesammelt. Die technischen Ausführungen zur Funktionsweise von PGP können deshalb auch auf S/MIME übertragen werden. Ein Zertifikat ist ebenfalls eine Datei, kann aber (für den sinnvollen praktischen Einsatz) nur von einer (offiziellen) Zertifizierungsstelle (Certification Authority, Root-CA oder kurz CA) ausgestellt werden. Das persönliche Zertifikat bestätigt im Grunde, daß der Inhaber überprüft wurde. Da bei kostenlosen Zertifikaten diese Prüfung nur rudimentär oder gar nicht erfolgt, darf man dem Inhaber eines Zertifikats eigentlich nicht blind trauen, daß es sich dabei um die im Zertifikat genannte Person handelt. Im Zertifikat ist ebenfalls die ausstellende Zertifizierungsstelle benannt. Diese muß über ein sogenanntes Root-Zertifikat verfügen, wodurch die CA sich ausweisen kann und man als Anwedner die Legitimität überprüfen könnte. Dem persönlichen Zertifikat können die beiden Schlüssel (öffentlicher und privater) des Inhabers beigefügt werden. Weitergeben sollte man aber immer nur ein Public-Key-Zertifikat, in dem nur der öffentliche Schlüssel enthalten ist.

Es ist zwar <u>möglich</u><sup>2</sup>, ein Zertifikat zu beantragen und dann die beiden notwendigen Schlüssel selbst zu erzeugen, üblich ist aber für Normalanwender eher, auch die Schlüsselerstellung dem Zertifikataussteller zu übertragen. Dieser kennt dann aber Ihren privaten Schlüssel. Daraus ergibt sich ein eklatantes Sicherheits-

<sup>&</sup>lt;sup>1</sup> https://de.wikipedia.org/wiki/S/MIME

<sup>&</sup>lt;sup>2</sup> http://wiki.cacert.org/CAcertInShort-de (Erstellen eines Schlüssel Paares)

loch bei S/MIME, denn wenn dieser Schlüssel in die falschen Hände gerät, ist eine Verschlüsselung mit diesem Schlüssel hinfällig.

Die Zertifizierungsstellen verlangen i. d. R. eine Gebühr für die Ausstellung eines Zertifikates. Für Privatanwender gibt es aber auch kostenlose Angebote, bei denen die Zertifikate dann aber nur eine begrenzte Zeitspanne lang gültig sind (mehr als ein Jahr ist nicht im Angebot). Einige Banken stellen auch (mehrjährig gültige) Zertifikate aus, um diese z. B. für Onlinebanking zu nutzen. Je nach Zertifikat kann dieses dann ggf. auch für S/MIME genutzt werden.

Einige Zertifizierungsstellen wie zum Beispiel CAcert sind jedoch in vielen Email-Clients und Webbrowsern noch nicht in der Zertifikatsdatenbank als vertrauenswürdige Zertifizierungsstelle eingetragen oder von einer dort eingetragenen Root CA zertifiziert. Ein Benutzer, der eine Verbindung zu einem Server mit einem solchen (bspw. CAcert-) Zertifikat aufbaut, wird daher eine Meldung erhalten, dass die Herkunft des Zertifikates nicht überprüft werden konnte. Das bedeutet nicht, daß die Zertifikate oder diese CAs an sich unsicher oder unseriös sind. Es ist für den Laien aber ein zusätzlicher Aufwand, zu erkennen, daß mit dem Zugriff bei der Fehlermeldung in diesem Einzelfall kein Sicherheitsrisiko einhergeht und das notwendige Rootzertifikat manuell installiert werden kann. Da Grundsätzlich eher davon abzuraten ist, "blind" (Root-) Zertifikate zu installieren, da auf diesem Weg auch Sicherheitslücken entstehen können, ist von einer solchen CA eher Abstand zu nehmen.

#### Was ist besser? PGP oder S/MIME?

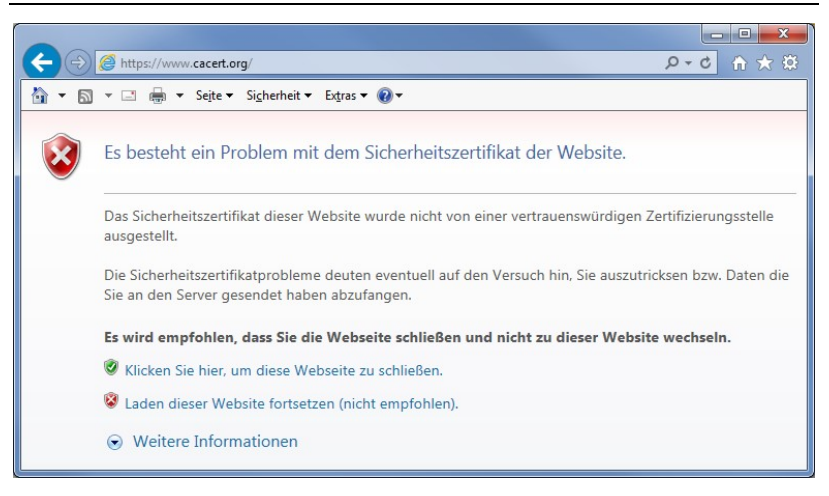

## 3.2 Pro und Contra

Gleich Vorweg: Eine klare Antwort, welches Verfahren besser ist, gibt es nicht. Selbst die "Experten" sind sich nicht einig. Es gibt für beide Methoden Vor- und Nachteile. Im Grunde obliegt es Ihnen, sich für eine Technik zu entscheiden. Sie können sogar beide Techniken nutzen: Mal unterschreiben/verschlüsseln Sie mit PGP, mal mit S/MIME bzw. Sie bekommen Emails, bei denen mal das eine, mal das andere Verfahren genutzt wird.

Eine völlig wertfreie und ausführliche Abwägung kann hier nicht geliefert werden. Auch reicht der Platz nicht, um die folgenden Punkten ausführlich zu erörtern. Deshalb folgt eine einfache Gegenüberstellung der Merkmale.

| PGP                                                                                                  | S/MIME                                                                                                    |
|----------------------------------------------------------------------------------------------------|----------------------------------------------------------------------------------------------------|
| Software und Plugin muß erst<br>installiert werden                                                   | Bereits in vielen Programmen<br>integriert                                                                                                    |
| Kann für jede Art von Datei und<br>Text benutzt werden                                               | Eignet sich ohne Aufwand nur<br>für Emails                                                                                                    |
| "Verunstaltet" die Email mit<br>zusätzlichen Zeichen. Kann<br>aber mit PGP/MIME verhindert<br>werden | Keine zusätzlichen Zeichen im<br>Email-Text                                                                                                    |
| Schlüsselpaar kann lokal mit<br>Software generiert werden                                            | Zertifikate können nur bei ei-<br>ner Zertifizierungsstelle bean-<br>tragt werden                                                                          |
| Haltbarkeit der Schlüssel frei<br>wählbar                                                            | Kostenlose Zertifikate nur be-<br>grenzt haltbar (max. 1 Jahr<br>üblicherweise)                                                                            |
| Keine weiteren Zertifikate o. ä.<br>notwendig                                                        | Irritierender Warnhinweis,<br>wenn kein Rootzertifikat exis-<br>tiert. Manuelle Installation<br>notwendig                                                  |
| Schlüssel kostenlos generier-<br>bar                                                                 | Zertifikate eigentlich kosten-<br>pflichtig. Es gibt aber derzeit<br>kostenlose Angebote                                                                   |
| Sicherheit liegt in der Open-<br>Source Gemeinde und ist im<br>Grunde unantastbar                    | Sicherheit liegt nur bei Zertifi-<br>zierungsstelle, daß das Zertifi-<br>kat ausstellt. Diese könnte zur<br>Herausgabe der Schlüssel ge-<br>zwungen werden |
| Nutzung in Outlook (2013) um-<br>ständlich                                                           | Integration in Outlook (2013)<br>gut aber Zertifikatimport teil-<br>weise umständlich                                                                      |
| Nutzung in Thunderbird ein-<br>fach                                                                  | Nutzung in Thunderbird ein-<br>fach                                                                                                    |

Eine subjektive Empfehlung meinerseits tendiert eher zu PGP. Da es sich bei den Implementierungen um OpenSource Projekte handelt, ist es relativ schwer, Hintertüren oder ähnliches zu implementieren. Zudem liegt die Schlüsselgenerierung ausschließlich beim Nutzer. Da bei S/MIME die Schlüssel privater Anwender wohl meistens von der CA erzeugt werden, stellen sie ein lohnendes Angriffsziel<sup>1</sup> für Geheimdienste dar. Ein einmal aufgedeckter Schlüssel gewährt den Vollzugriff auf alle mit ihm verschlüsselte Nachrichten ohne daß dem Benutzer dies offenbart wird.

Nutzen Sie das Verfahren, welches Ihnen sympathischer ist, welches sich besser in Ihre Arbeitsumgebung integriert oder welches Ihre Kontaktpartner favorisieren. Es geht ja im Grunde auch hier weniger um die absolute Sicherheit, als darum, Emails zu verschlüsseln, um den Geheimdiensten ihre Grenzen zu zeigen.

<sup>&</sup>lt;sup>1</sup> http://heise.de/-1950935

# 4 PGP Softwareinstallation

Hier wird lediglich die Installation unter MS Windows beschrieben. Als Email-Programm kommt Thunderbird zum Einsatz, welches Sie bereits installiert und konfiguriert haben und mit dessen Benutzung Sie vertraut sein sollten. Kenntnisse über den Explorer (Dateimanager) sollten Sie besitzen. Ebenso sollten Sie mit dem Download und der Installation von Programmen vertraut sein. Wenn nicht, lassen Sie sich lieber helfen.

# 4.1 GnuPG/Gpg4win

Mit der Installation von GnuPG bzw. dem Anwenderprogramm Gpg4win installieren Sie auf Ihrem PC PGP und das Programm, um Schlüssel zu erstellen und zu verwalten. Im Grunde können Sie aber auch die meisten Verwaltungsaufgaben später direkt in Thunderbird vornehmen.

 Laden Sie sich das Installationspaket herunter. Auf der Webseite <u>http://gpg4win.de</u> finden Sie einen Downloadbereich. Die folgenden Ausführungen beziehen sich auf Gpg4win 2.2.0 (Veröffentlicht: 2013-08-21). Es wird nur der Light-Installer benötigt.

**Hinweis:** Wenn Sie Outlook oder ein anderes Email-Programm nutzen oder Email über ein Webfrontend (GMX, Web.de etc.) verschicken, benötigen Sie die Vollinstallation (Full-Installer). Bitte installieren Sie dann auch zusätzlich *Kleopatra*.

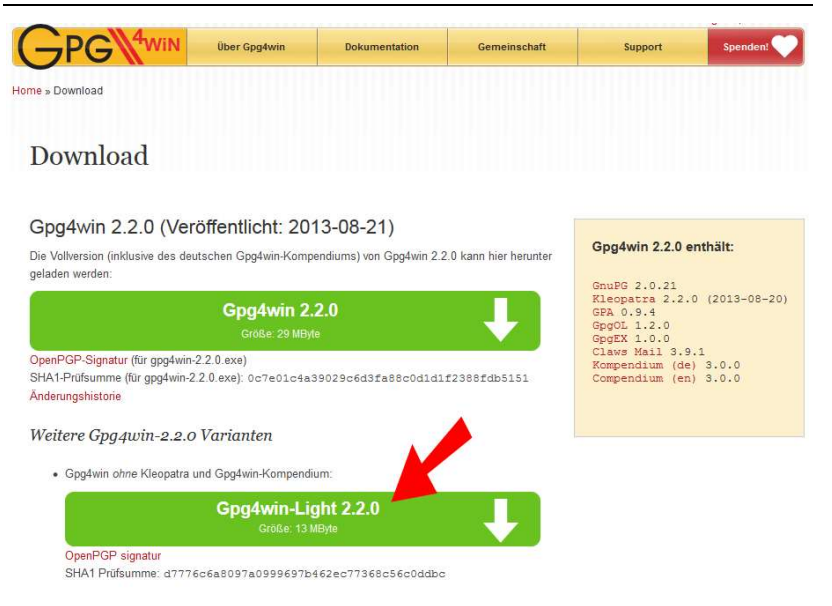

- 2. Öffnen Sie den Explorer und suchen Sie die heruntergeladene Datei gpg4win-light-2.2.0-beta34.exe.
- 3. Klicken Sie doppelt auf den Dateinamen, um die Installation zu starten. Die Installation läuft in den üblichen Schritten ab.

4. Wählen Sie die Installation von Claws-Mail ab. Wenn Sie kein Outlook benutzen, können Sie auch GpgOL weglassen.

| 🕑 Gpg4win Installation                                           |                                                                     |                                                                                                    |
|------------------------------------------------------------------|---------------------------------------------------------------------|----------------------------------------------------------------------------------------------------|
|                                                                  | Komponenten auswäh<br>Wählen Sie die Kompone                        | len<br>nten aus, die Sie installieren möchten.                                                           |
| Wählen Sie die Komponer<br>die Sie nicht installieren w          | nten aus, die Sie installieren m<br>vollen. Klicken Sie auf Weiter, | nöchten und wählen Sie diejenigen ab,<br>um fortzufahren.                                                |
| Wählen Sie die Komponer<br>aus, die Sie installieren<br>möchten: | nten GruppG<br>GPA<br>GpgOL<br>Claws-Mail                           | Beschreibung<br>Bewegen Sie den<br>Mauszeiger über eine<br>Komponente, um ihre<br>Beschreibung zu sehen. |
| Benötigter Speicher: 44.7                                        | 7MB                                                                 |                                                                                                    |
| Nullsoft Install System v2.46                                    | ;-7                                                                 |                                                                                                    |
|                                                                  | < <u>Z</u>                                                          | urück Weiter > Abbrechen                                                                                 |

5. Folgen Sie den weiteren Schritten (geben Sie ggf. ein alternatives Zielverzeichnis an) und beenden Sie die Installation ohne sich das Readme anzeigen zu lassen.

### 4.2 Add-On Enigmail in Thunderbird installieren

Damit Thunderbird einfach mit PGP zusammenarbeitet, benötigen Sie das Add-on Enigmail. Die neueren Versionen dieses Addon verwenden auch den Namen Enigmail als Menübezeichner. Frühere Versionen benutzten hierfür noch "OpenPGP".

- 1. Wählen Sie den Menüpunkt *Extras/Add-ons*, um die Registerkarte *Add-ons-Manager* zu öffnen.
- 2. Geben Sie im Suchfeld rechts oben "enigmail" ein und drücken Sie ←].
- 3. Wechseln Sie ggf. in die Ansicht *Verfügbare Add-ons*. Es erscheint eine Trefferliste.

| 🗢 Posteingang - Lokale Ordner 🦷 裙 Add-ons-Mana                                               | ger           | *                                                                                                    |
|----------------------------------------------------------------------------------------------|---------------|----------------------------------------------------------------------------------------------------|
| tei <u>B</u> earbeiten <u>A</u> nsicht Na <u>v</u> igation <u>N</u> achricht E <u>x</u> tras | <u>H</u> ilfe |                                                                                                    |
| <b>6 &gt;</b>                                                                                |               | 🔅 - enigmail                                                                                                    |
|                                                                                              |               | Name Zuletzt aktualisiert Bester Treffer •                                                                                                 |
| Q. Suchen                                                                                    | Suche         | en: Meine Add-ons Verfügbare Add-ons                                                                                                    |
| Add-ons suchen                                                                               |               | Enigmail 1.5.2 Dienstag, 23. Juli 2013<br>Verschlüsseln und Authentifizieren von Mehr Installieren                                         |
| rweiterungen                                                                                 |               | X-notifier (for Gmail 3.3.3 Dienstag, 23. Juli 2013<br>Notifier for gmail, yahoo, hotmail, aol a <u>Mehr</u> Installieren                  |
| % Erscheinungsbild                                                                           | *             | Mail Merge 3.5.0 Montag, 15. April 2013                                                                                                    |
| Plugins                                                                                      |               |                                                                                                    |
| Wörterbücher                                                                                 | $\bowtie$     | MailHops         0.8.2         Samstag, 27. Oktober 2012           MailHops maps the route an email took         Mehr         Installieren |
|                                                                                              |               | Mail Redirect 0.7.7 Donnerstag, 27. Juni 2013                                                                                              |

- 4. Klicken Sie auf die Schaltfläche *Installieren* rechts neben dem Eintrag *Enigmail*.
- 5. Die Datei wird heruntergeladen und installiert.
- 6. Zum Abschluß der Installation müssen Sie Thunderbird neu starten.

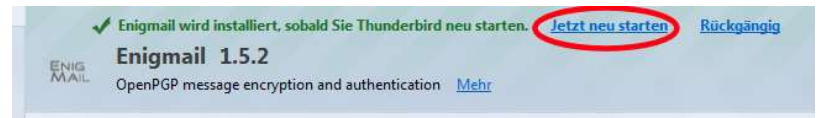

7. Nach dem Neustart können Sie die Registerkarte *Add-ons-Manager* schließen.

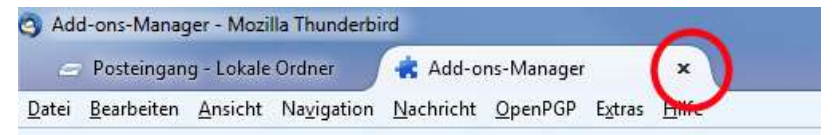

# 4.3 Konfiguration Enigmail und Schlüsselerzeugung

Nach der erfolgreichen Installation müssen Sie Enigmail noch ein klein wenig konfigurieren und vor allem Ihr eigenes Schlüsselpaar erzeugen. Im Internet gibt es auch ein kurz gehaltenes <u>Video</u><sup>1</sup>, welches Ihnen die folgenden Schritte teilweise zeigt.

- 1. In Thunderbird gibt es ein neues Menü: *Enigmail*. Wählen Sie den Eintrag *Enigmail/Einstellungen*.
- Haben Sie sich an die oben gezeigte Installationsreihenfolge gehalten, dann sollte bei Dateien und Verzeichnisse der Pfad zum zuvor installierten Gpg4win automatisch eingetragen sein. Ist dies nicht der Fall, aktivieren Sie bitte Anderer Pfad und wählen Sie über Suchen den Ort aus, in dem die Datei gpg.exe sich befindet (Installationspfad\pub von Gpg4win).

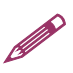

**Hinweis:** Vor allem, wenn sich Enigmail im normalen Gebrauch nicht wie erwartet verhält (Fehlermeldungen, Schlüssel werden nicht angezeigt etc.), sollten Sie probieren, ob es sich bessert, wenn Sie manuell den Pfad angeben (Windows 8 machte bspw. bei einer Testinstallation erheblich Probleme).

<sup>&</sup>lt;sup>1</sup> http://heise.de/-1916681

| llgemeine Einstellungen      |                        |
|------------------------------|------------------------|
| Dateien und Verzeichnisse    |                        |
| GnuPG wurde gefunden in E:\t | ools\GnuPG\pub\gpg.exe |
| Anderer Pfad:                | Suchen                 |
| Nie nach einer Passphrase    | fragen                 |
| Experten-Optionen anzeigen   |                        |
|                              |                        |
|                              | Zurücksetzen           |

- 3. Weitere Einstellungen sind hier erst einmal nicht erforderlich: *OK*.
- 4. Rufen Sie das Menü *Enigmail/Enigmail-Assistent* auf und bestätigen Sie den ersten Schritt mit *Ja* und *Weiter*.

5. Dieser Schritt erscheint nicht, wenn Sie nur ein Email-Konto nutzen. Wählen Sie, ob Sie PGP für alle Email-Konten benutzen wollen oder nur für ausgewählte (insofern Sie denn mehrere Konten haben) und wählen Sie ggf. die gewünschten Konten aus.

| OpenPGP-Assistent                                                                                                    | e x     |
|----------------------------------------------------------------------------------------------------|---------|
| <b>Identitäten auswählen</b><br>Wählen Sie die Konten oder Identitäten, mit der Sie OpenPGP verwenden möchten                                                                                                    |         |
| OpenPGP-Einstellungen beziehen sich auf Konten bzw. Identitäten. Standardmäßig wird<br>OpenPGP für alle Konten bzw. Identitäten eingerichtet. Wenn Sie dies nicht möchten,<br>wählen Sie bitte die einzelnen Konten bzw. Identitäten aus, für die OpenPGP eingerichtet<br>werden soll.                                                                                                    |         |
| Möchten Sie OpenPGP für alle Konten bzw. Identitäten einrichten?                                                                                                    |         |
| 🔘 Ja                                                                                                    |         |
| Nein, nur für die folgenden Konten bzw. Identitäten:                                                                                                    | -       |
| V Florie - Florie - F |         |
| 🖉 «f.schuathadigenada» - Radas bradharde 1848                                                                                                    |         |
| 🗐 Florian lukanila - dhain                                                                                                    |         |
| E Florige Indentitie - pinale                                                                                                    |         |
| Floring (s. Senting) - (Senting)                                                                                                    |         |
| 🗇 Mail digam ding                                                                                                    |         |
| OBD, the provide the band strengther - OBCH there as                                                                                                    |         |
| Floring System - And System - And System     |         |
| < Zurück Weiter > Ab                                                                                                    | brechen |

6. Legen Sie fest, ob Sie alle ausgehenden Nachrichten automatisch <u>unterschreiben</u> wollen. Dies ist sinnvoll. Diese und die folgende Einstellung können Sie später auch jederzeit wieder ändern (siehe Seite 100).

| 3 OpenPGP-Assistent                                                                                                    | ×   |  |  |  |
|----------------------------------------------------------------------------------------------------|-----|--|--|--|
| <b>Unterschreiben</b><br>Digitales Unterschreiben Ihrer ausgehenden Nachrichten                                                                                                    |     |  |  |  |
| OpenPGP ermöglicht Ihnen das digitale Unterschreiben Ihrer Nachrichten. Dies ist die<br>elektronische Version Ihrer Unterschrift unter einem Brief, und es ermöglicht Ihren<br>Empfängern sicher zu gehen, dass Nachrichten tatsächlich von Ihnen stammen und nicht<br>verändert wurden. |     |  |  |  |
| Möchten Sie, dass standardmäßig alle ausgehenden Nachrichten unterschrieben werden?                                                                                                    |     |  |  |  |
| Ja, ich möchte alle Nachrichten unterschreiben                                                                                                    |     |  |  |  |
| Ven, ich mochte in emprangerregen restiegen, wahn unterschneben werden soll                                                                                                    |     |  |  |  |
| < <u>Z</u> urück <u>W</u> eiter > Abbred                                                                                                    | hen |  |  |  |

7. Legen Sie fest, ob Sie ausgehende Nachrichten immer automatisch verschlüsseln wollen. Dies ist nicht sinnvoll, da Sie vermutlich bisher nur wenige bis gar keine öffentlichen Schlüssel von Empfängern besitzen. Sobald sich PGP etabliert hat, können Sie dies noch später ändern.

| OpenPGP-Assistent                                                                                                    | _ <b>_</b> ×              |
|----------------------------------------------------------------------------------------------------|---------------------------|
| Verschlüsseln<br>Verschlüsseln Ihrer ausgehenden Nachrichten                                                                                                    |                           |
| OpenPGP ermöglicht Ihnen Nachrichten und deren Anhänge zu verschlüsseln.<br>Verschlüsselung ist Vergleichbar mit einem Briefumschlag - Inhalte bleiben privat.<br>Verschlüsselung nicht nur für "geheime" Nachrichten gedacht, sondern für alles w<br>auf einer ungeschützten Postkarte versenden würden. | Dabei ist<br>as Sie nicht |
| Sollen Ihre ausgehenden Nachrichten standardmäßig verschlüsselt werden?                                                                                                    |                           |
| 🔘 Ja, ich habe öffentliche Schlüssel für die meisten meiner Empfänger                                                                                                    |                           |
| Nein, ich möchte in Empfängerregeln festlegen, wann verschlüsselt werden so                                                                                                    | 1                         |
|                                                                                                    |                           |
| < <u>Z</u> urück <u>W</u> eiter >                                                                                                    | Abbrechen                 |

89

8. Damit PGP reibungslos funktioniert, sollten ein paar Einstellungen von Thunderbird angepaßt werden (siehe *Details*). Haben Sie bisher Emails im HTML Format bearbeitet, dann wird dies zukünftig nur noch möglich, wenn Sie PGP/MIME nutzen. Der Verzicht auf HTML als Formatierung ist auch aus anderen Gründen sinnvoll, denn Attribute wie Schriftfarbe, größe und –type haben in einer Email nichts zu suchen. Eine Email sollte nur aus Reintext-Zeichen bestehen. *Ja*.

| OpenPGP-Assistent                                                                                                    |                                                                                                    |
|----------------------------------------------------------------------------------------------------|----------------------------------------------------------------------------------------------------|
| <b>Einstellungen</b><br>Ihre E-Mail-Einstellungen anpassen, si                                                                                                  | o dass OpenPGP zuverlässiger funktioniert                                                                                                    |
| Der Assistent kann Ihre E-Mai<br>Unterschreiben und Verschlüs<br>Einstellungen betreffen nur te<br>standardmäßig nur als Reinte<br>Möchten Sie die Einstellunge | I-Einstellungen so anpassen, dass keine Probleme beim<br>sseln von Nachrichten auftreten werden. Die meisten<br>schnische Dinge, aber ein wichtiger Punkt ist, dass Nachrichten<br>xt verfasst werden (also ohne HTML-Formatierung).<br>n anpassen, so dass OpenPGP besser funktionieren wird?                                                |
| Ja Details                                                                                                    | Einstellungen                                                                                                    |
| 🔘 Nein, Danke                                                                                                    | Folgende Einstellungen werden von diesem Assistenten verändert:<br>Ø Deaktiviere das Laden von IMAP-Teilen bei Bedarf<br>Ø Deaktiviere das Erlauben von Fließtext (RFC 2646)<br>Ø Nachrichtentext als Reintext anzeigen<br>Ø 8 Bit Zeichenkodierung beim Senden verwenden<br>Ø Deaktiviere das Verfassen von HTML-Nachrichten<br>OK Abbrechen |
|                                                                                                    | < Zurück Weiter > Abbrechen                                                                                                    |

9. Wenn Sie bereits PGP Schlüssel besitzen und diese gefunden wurden, werden diese angezeigt. Sie können dann diese benutzen. Üblicherweise haben Sie noch kein Schlüsselpaar. Der Inhalt dieses Dialogfensters sieht dann ein wenig anders aus. Trotzdem gibt es die Möglichlkeit: Aktivieren Sie deshalb *Ich möchte ein neues Schlüsselpaar erzeugen*.

10. Wählen Sie das Email-Konto aus (*Benutzer-ID*), für das Sie ein Schlüsselpaar erstellen wollen. Für jede ihrer eigenen Email-Adressen müssen Sie ein eigenes Schlüsselpaar erstellen, wenn Sie ein- oder ausgehende Nachrichten dieses Kontos mit PGP Unterschreiben oder Verschlüsseln wollen. In den meisten Fällen werden Sie nur ein Konto haben und dann ist keine Auswahl möglich/notwendig.

| O OpenPGP-Assistent                                                                                                    |           |  |  |  |  |
|----------------------------------------------------------------------------------------------------|-----------|--|--|--|--|
| OpenPGP-Schlüssel erzeugen<br>Erzeugen eines Schlüssels zum Unterschreiben und Verschlüsseln                                                                                                    |           |  |  |  |  |
| Sie benötigen ein "Schlüsselpaar", um Nachrichten unterschreiben und verschlüsseln zu<br>können. Ein Schlüsselpaar besteht aus einem öffentlichen und einem privaten Schlüssel.                                                                                                    |           |  |  |  |  |
| Ihren öffentlichen Schlüssel (das Vorhängeschloss) müssen Sie allen Personen geben, die Ihre<br>Unterschrift überprüfen und Nachrichten verschlüsselt an Sie senden können sollen. Im<br>Gegensatz dazu müssen Sie Ihren privaten Schlüssel geheim halten! Sie dürfen diesen NICHT<br>weitergeben oder ungeschützt lassen. Mit Hilfe Ihres privaten Schlüssels kann man alle<br>Nachrichten lesen, die verschlüsselt an Sie gesendet wurden. Außerdem kann man damit in<br>Ihrem Namen unterschreiben! Der private Schlüssel wird deshalb von einer Passphrase<br>geschützt. |           |  |  |  |  |
| Florian Schaeffer - produ                                                                                                    | <b>•</b>  |  |  |  |  |
| Passphrase                                                                                                    |           |  |  |  |  |
| ••••••                                                                                                    |           |  |  |  |  |
| Bitte bestätigen Sie Ihre Passphrase durch erneutes Eingeben                                                                                                    |           |  |  |  |  |
| •••••                                                                                                    |           |  |  |  |  |
|                                                                                                    |           |  |  |  |  |
| < Zurück Weiter >                                                                                                    | Abbrechen |  |  |  |  |

11. Denken Sie sich eine Passphrase (Paßwort) aus. Dieses Paßwort benötigen Sie immer, wenn Sie Ihren privaten Schlüssel benutzen wollen. Das Paßwort schützt Ihren privaten Schlüssel vor unbefugtem Zugriff. Denken Sie sich ein gutes. Paßwort<sup>1</sup> mit mindestens acht Zeichen aus. Das ist aber die Mindestlänge – je mehr Zeichen, desto sicherer.

<sup>&</sup>lt;sup>1</sup> MhKG75B!, https://www.sicher-im-netz.de/downloads/SicheresPasswort.aspx

12. Im nächsten Schritt gehen Sie *Weiter*. Warten Sie die Fertigstellung des Schlüssels ab.

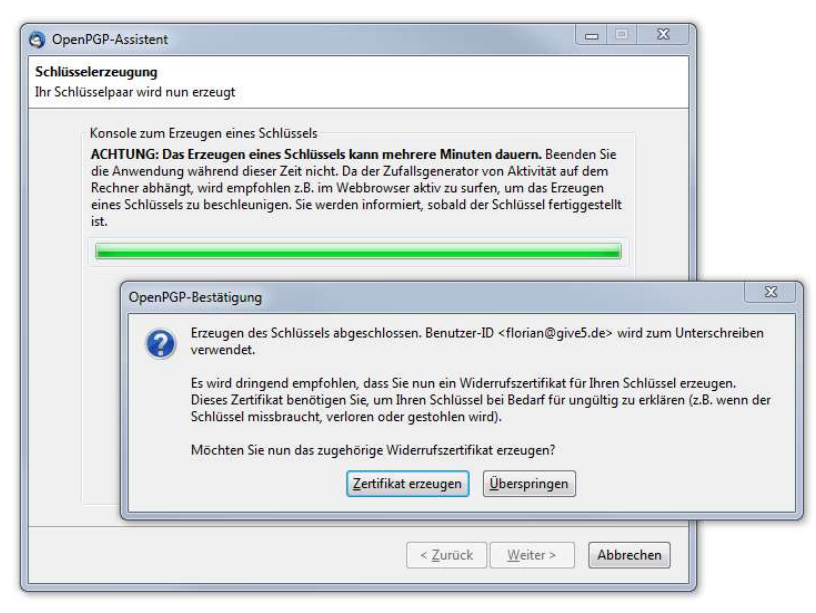

13. Klicken Sie auf *Zertifikat erzeugen*. Dabei handelt es sich lediglich um eine Datei, die Sie speichern müssen und gut aufheben sollten und vor dem Zugriff Dritter schützen sollten.

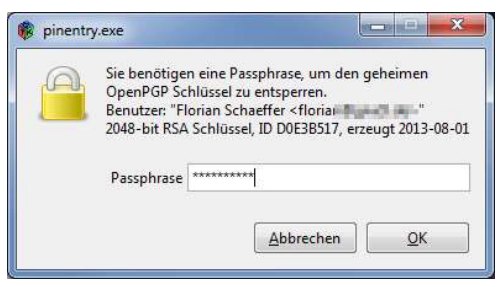

- 14. Um das Zertifikat zu erzeugen, müssen Sie Ihre oben gewählte Passphrase eingeben.
- 15. Anschließend ist die Installation fertig und das Schlüsselpaar ist generiert und kann genutzt werden. Der neu er-

zeugte Schlüssel wurde auch bereits mit sich selbst unterschrieben. Diese Signatur schützt die Schlüsseldaten vor einer Manipulation, so dass ein Dritter beispielsweise Ihre Email-Adresse nicht unbemerkt durch seine eigene ersetzen kann.

### Nachträglich manuelle Einstellungen vornehmen

Es empfiehlt sich, noch ein paar Einstellungen manuell zu tätigen, um die Benutzung von PGP weiter an Ihre Bedürfnisse anzupassen.

1. Rufen Sie dazu das Menü *Enigmail/Einstellungen* auf und aktivieren Sie *Experten-Optionen und –Menüpunkte anzeigen*, um weitere Karteikartenreiter zu sehen.

2. Auf der Registerkarte *Allgemein* können Sie einstellen, wie oft Sie nach der *Passphrase* (dem Paßwort) gefragt werden. Diese Einstellungen werden aber nicht berücksichtigt, da der GPG Agent (GPA) die Verwaltung der Paßwörter im sogenannten Cache steuert. Deshalb stellen Sie dies bitte mit dem GPA ein (siehe Seite 101).

| Enigmail-Einstellungen                             | ×            |
|----------------------------------------------------|--------------|
| Allgemein Senden                                   |              |
| Allgemeine Einstellungen                           |              |
| Dateien und Verzeichnisse                          |              |
| GnuPG wurde gefunden in E:\tools\GnuPG\pub\gpg.exe |              |
| Anderer Pfad:                                      | uchen        |
| Passphrasen-Einstellungen                          |              |
| Passphrase für 1440 Minuten zwischenspeichern      |              |
|                                                    |              |
| Experten-Optionen und -Menüpunkte anzeigen         |              |
|                                                    |              |
|                                                    | Zurücksetzen |
|                                                    |              |
|                                                    |              |
|                                                    |              |
|                                                    |              |
|                                                    |              |
|                                                    |              |
|                                                    |              |
|                                                    |              |
|                                                    |              |
|                                                    | OK Abbrechen |
|                                                    |              |

- 3. Auf der Registerkarte *Senden* aktivieren Sie *Manuelle Verschlüsselungs-Einstellungen.*
- 4. Aktivieren Sie Verschlüsseln/Unterschreiben...
- 5. Aktivieren Sie im Bereich *Sende automatisch verschlüsselt* die Option *wenn möglich*.

 6. Bei Zum verschlüsselten Senden akzeptieren, aktivieren Sie Nur Schlüssel, denen ich trauen kann.

**Hinweis:** Wenn Sie *Alle Schlüssel* aktivieren, können Sie (z. B: von einem Keyserver) importierte Schlüssel sofort benutzen ohne daß Sie noch festlegen müssen, daß Sie dem Schlüssel vertrauen (vgl. Seite 108). Dadurch wird einerseits die Nutzung vereinfacht, es verringert aber auch ein wenig die Sicherheit. Wenn Sie wirklich vertraulich und sicher arbeiten wollen, lassen Sie die Option also aus.

| gemein      | Senden                    | Schlüsselauswahl                   | Erweitert    | Schlüsselserver    | Fehlersuche          |                  |
|-------------|---------------------------|------------------------------------|--------------|--------------------|----------------------|------------------|
| Allgeme     | ine Vers                  | andeinstellungen                   |              |                    |                      |                  |
| 🔘 Bequ      | eme Ver                   | schlüsselungs-Einst                | ellungen     |                    |                      | Hilfe            |
| Man         | uelle Vers                | schlüsselungs <mark>-</mark> Einst | ellungen     |                    |                      |                  |
| Ver         | s <mark>chlüsse</mark> li | n/Unterschreiben b                 | eim Antwo    | orten auf verschli | isselte/unterschriel | bene Nachrichten |
| Sende       | automati                  | isch verschlüsselt                 |              |                    |                      |                  |
| 🔘 ni        | e                         |                                    |              |                    |                      |                  |
| <b>o</b> we | enn moeg                  | glich                              |              |                    |                      |                  |
| Zum v       | erschlüss                 | elten Senden akzep                 | tieren       |                    |                      |                  |
| N           | ur Schlüss                | el, denen ich traue                | n kann       |                    |                      |                  |
| ⊚ AI        | le <mark>Schlüs</mark> s  | sel (sofern nicht abg              | gelaufen, z  | urückgezogen od    | der deaktiviert)     |                  |
| Sende       | n bestätig                | jen                                |              |                    |                      |                  |
| o ni        | e                         |                                    |              |                    |                      |                  |
| ) in        | mer                       |                                    |              |                    |                      |                  |
| ) fa        | ls verschl                | üsselt                             |              |                    |                      |                  |
| 🔘 fa        | ls nicht v                | erschlüsselt                       |              |                    |                      |                  |
| ⊚ w         | enn Rege                  | In die Standard-Ein                | stellung zu  | ım Verschlüsseln   | geändert haben       |                  |
| Siehe au    | ch konto:                 | spezifische Enigmai                | l Einstellur | ngen (Konten-Eir   | stellungen -> Ope    | nPGP Sicherheit) |
|             |                           |                                    |              |                    |                      |                  |
|             |                           |                                    |              |                    | OK                   | Abbreche         |

- 7. Senden bestätigen können Sie auf nie setzen.
- 8. Wechseln Sie auf die Registerkarte *Schlüsselauswahl* und aktivieren Sie die Option *Durch Empfängerregeln* und *Durch Email-Adressen gemäss Schlüsselverwaltung*.

| Enigmail-Einstellungen                                                                                                    | X                          |
|----------------------------------------------------------------------------------------------------|----------------------------|
| Allgemein Senden Schlüsselauswahl Erweitert Schlüsselse                                                                                                    | rver Fehlersuche           |
| Ermittlung der Schlüssel von Nachrichten-Empfängern<br>Durch Empfängerregeln<br>Durch Email-Adressen gemäss Schlüsselverwaltung<br>Manuell, falls Schlüssel fehlen |                            |
| Immer (auch) manuell                                                                                                    | Empfängerregeln bearbeiten |
|                                                                                                    |                            |
|                                                                                                    |                            |
|                                                                                                    |                            |
|                                                                                                    |                            |
|                                                                                                    |                            |
|                                                                                                    | OK Abbrechen               |

9. Auf der Registerkarte *Erweitert* aktivieren Sie die Optionen Unterschriebener HTML-Text..., "--" als Unterschriften-Trenner behandeln und Die Zeichen "<" und ">"...

| Enigmail-Einstellungen                                                                                                    |   |
|----------------------------------------------------------------------------------------------------|---|
| Enigmail-Einstellungen  Allgemein Senden Schlüsselauswahl Erweitert Schlüsselserver Fehlersuche  Weitere Einstellungen  Unterschriebenen HTML-Text vor dem Senden umbrechen  Enigmail-Information zur OpenPGP-Signatur hinzufügen  V "" als Unterschriften-Trenner behandeln  Die Zeichen "<" und ">" verwenden, um E-Mail-Adressen zu kennzeichnen.                                                                                                    |   |
| One Letenen et and et retricted, une environder and construct a construction of a construction of |   |
|                                                                                                    |   |
| OK Abbrechen                                                                                                    | ] |

10. Auf der Registerkarte *Schlüssel-Server* tragen Sie in beide Felder den Server hkp://keys.gnupg.net ein. Dabei handelt es sich um ein Servernetzwerk bei dem bei Zugriff ein konkreter Server automatisch ausgewählt wird, der gut erreichbar ist.

| Enigmail-Einstellungen 🧮                                                       | 3 |
|--------------------------------------------------------------------------------|---|
| Allgemein Senden Schlüsselauswahl Enweitert Schlüsselserver Fehlersuche        |   |
| Schlüsselserven                                                                |   |
| hkp://keys.gnupg.net                                                           |   |
| Beispiel: sks.dnsalias.net, pool.sks-keyservers.net, ldap://certserver.pgp.com |   |
| Schlüssel zur Signatur-Überprüfung automatisch von                             |   |
| folgendem Server herunterladen:                                                |   |
| nkp://keys.gnupg.net                                                           |   |
|                                                                                |   |
|                                                                                |   |
|                                                                                |   |
|                                                                                |   |
|                                                                                |   |
|                                                                                |   |
|                                                                                |   |
|                                                                                |   |
|                                                                                |   |
|                                                                                |   |
|                                                                                |   |
|                                                                                |   |
|                                                                                |   |
| OK Abbrechen                                                                   |   |

- 11. Mit OK beenden Sie Einstellungen.
- 12. Besitzen Sie mehrere Email-Konten und/oder PGP Schlüssel, sollten Sie noch für jedes Email-Konto einstellen, welcher PGP Schlüssel beim signieren benutzt wird. Öffnen Sie dazu den Menüpunkt *Extras/Konten-Einstellungen*.
- 13. Im linken Bereich werden alle Ihre Email-Konten aufgelistet.

Wiederholen Sie die folgenden Schritte für die Konten: Öffnen Sie ggf. die Untermenüs zu einem Konto (Klick auf den kleinen Pfeil links neben dem Kontonamen) und wechseln Sie in die Rubrik *OpenPGP-Sicherheit*.

| onten-Einstellungen                                                                                |                                                                                                    |  |  |  |
|----------------------------------------------------------------------------------------------------|----------------------------------------------------------------------------------------------------|--|--|--|
| ▲ Florian Indention () (040                                                                        | OpenPGP Sicherheit                                                                                                    |  |  |  |
| Server-Einstellungen<br>Kopien & Ordner<br>Verfassen & Adressieren<br>Junk-Filter<br>Speicherplatz | OpenPGP-Verschlüsselung und Unterschrift von Nachrichten wird von Enigmail ermöglicht.<br>GnuPG (GPG) muss installiert sein, um die Funktionen verwenden zu können.<br>Ø OpenPGP-Unterstützung (Enigmail) für diese Identität aktivieren<br>Mail-Adresse dieses Kontos verwenden, um OpenPGP-Schlüssel zu identifizieren |  |  |  |
| OpenPGP-Sicherheit                                                                                 | 🕤 🕤 Spezielle OpenPGP-Schlüsselkennung verwenden (0>                                                                                                    |  |  |  |
| Empfangsbestätigungen (MDN)                                                                        | 0xB167A366 Schlüssel auswählen                                                                                                    |  |  |  |
| S/MIME-Sicherheit                                                                                  | Standard-Einstellungen für das Verfassen von Nachrichten                                                                                                    |  |  |  |
| p systems                                                                                          | Nachrichten standardmäßig verschlüsseln                                                                                                    |  |  |  |
|                                                                                                    | Nachrichten standardmäßig unterschreiben                                                                                                    |  |  |  |
|                                                                                                    | Nachnenen standardmäßig unterschreiben      DGD/MIME standardmäßig unterschreiben                                                                                                    |  |  |  |
| b Call - Same and                                                                                  | · · · · · · · · · · · · · · · · · · ·                                                                                                    |  |  |  |
| p Junai                                                                                            | Nach Anwendung von Standards und Regeln:                                                                                                    |  |  |  |
| > today                                                                                            | ☑ Unverschlüsselte Nachrichten unterschreiben                                                                                                    |  |  |  |
| Lokale Ordner                                                                                      | Verschlüsselte Nachrichten unterschreiben                                                                                                    |  |  |  |
| Junk-Filter                                                                                        |                                                                                                    |  |  |  |
| Speicherplatz                                                                                      | Nachrichten-Entwürfe verschlüsselt speichern                                                                                                    |  |  |  |
| Postausgang-Server (SMTP)                                                                          | Erweitert Enigmail Einstellungen                                                                                                    |  |  |  |
|                                                                                                    |                                                                                                    |  |  |  |
| Konten-Aktionen *                                                                                  |                                                                                                    |  |  |  |
|                                                                                                    | OK Abbrechen                                                                                                    |  |  |  |

- 14. Aktivieren Sie die Option *Email-Adresse dieses Kontos verwenden...*, damit der PGP Schlüssel benutzt wird, der zu dieser Adresse gehört. Sie können auch einen anderen Schlüssel vorgeben (*Spezielle OpenPGP-Schlüssel-ID...*), was aber eigentlich nicht sinnvoll ist. Bei Bedarf können Sie auch noch die weiteren Optionen einstellen.
- 15. In diesem Fenster können Sie auch einstellen, wie automatisch bei jeder neu verfaßten Email PGP genutzt werden soll. Wenn Sie die Option *Unverschlüsselte Nachrichten standardmäßig unterschreiben* aktivieren, wird jede ausge-

hende Email unterschrieben. Mit *Verschlüsselte Nachrichten standardmäßig unterschreiben* wird eingestellt, ob Sie jede ausgehende Email (auch noch zusätzlich) unterschrieben wird (was sinnvoll ist). Und mit *Nachrichten standardmäßig verschlüsseln*, wird jede Nachricht immer verschlüsselt, wenn Sie beim Verfassen nichts anderes einstellen und für den Empfänger ein Zertifikat bzw. seinen öffentlichen Schlüssel besitzen oder diesen nach dem Fertigstellen der Nachricht noch importieren. Die Vorgaben können Sie natürlich individuell beim Verfassen jeder Nachricht ändern (siehe Seite 117 und 123).

- 16. Wenn Sie davon ausgehen, daß Ihre Kommunikationspartner ein aktuelles Emailprogramm benutzen (sollte man eigentlich voraussetzen dürfen), dann aktivieren Sie noch die Option PGP/MIME standardmäßig verwenden. Dadurch werden die PGP Informationen in der Mail nicht als Inline Text eingebunden, sondern als Dateianhang mitversendet, was die Lesbarkeit steigert (s. Seite 69).
- 17. Damit auch Email-Entwürfe in Ihrem Entwurfsordner verschlüsselt werden, solange sie noch nicht abgesendet wurden, aktivieren Sie *Nachrichten-Entwürfe verschlüsselt speichern*.
- 18. *OK*.

# 4.4 Konfiguration Gpg4win/GPA

In Gpg4win sind noch einige kleine Einstellungen zu erledigen. Hierzu wird der GNU Privacy Agent (GPA) benutzt:

1. Starten Sie Start/Programme/Gpg4win/GPA.

2. Aktivieren Sie ggf. die Ansicht *Details*. Wie Sie sehen besitzt Ihr neu erzeugter Schlüssel ein Ablaufdatum. Das dient zwar der Sicherheit, ist aber nicht unbedingt praktisch, da nach diesem Datum das Schlüsselpaar automatisch seine Gültigkeit verliert und Sie ein neues erzeugen müßten.

| GNU Privacy Assistant - Schlüsselverwaltung                                                                                                    |                                     |                   |                      |                |
|----------------------------------------------------------------------------------------------------|-------------------------------------|-------------------|----------------------|----------------|
| Datei Bearbeiten Schlüssel Eenster Server Hilfe                                                                                                    |                                     |                   |                      |                |
| Andern Löschen Signieren Import Export Übersicht Details                                                                                                    | 3%<br>instellungen                  | Aktualisieren     | Dateien Zwischenab   | lage Smartcard |
| 🕷 Schlüsselverwaltung                                                                                                    |                                     |                   |                      |                |
| Schlüsselkennung      Verfallsdatum      Benutzervertrauen                                                                                                    | Gültigkeit 🔺                        | Benutzerkennu     | ig                   |                |
| P A6144DCB kein Verfallsdatum Ultimativ                                                                                                    | voll gültig                         | Floring Scheller  | OBCO-Okepana vielini | ning ning nu>  |
| C P 41732A5C kein Verfallsdatum vollständig                                                                                                    | voll gültig                         | s.jemm #0         | in Aspennet-Depres   | -              |
| P D0E3B517 2018-07-31 vollständig                                                                                                    | unbekannt                           | Rena Schedle      | - Natural Spectra    |                |
| 🖘 P CABODB80 kein Verfallsdatum Ultimativ                                                                                                    | voll gültig                         | Floring Schafflor | n'ochaother(types.to | ĥ;             |
| Details Signaturen Untergeordnete Schlüssel                                                                                                    |                                     |                   |                      |                |
| Dieser Schlüssel hat einen öffentlichen und einen geh<br>Dieser Schlüssel kann zur Zertifizierung. zum Signieren ur<br>Benutzerkennung: IDeias Schlüsselfer < florian soweiter<br>Fingerabdruck: AUCE 2484 239F E8A0 4873 8A6A FBF0 B3DE D0E3 B51<br>ungültig ab: 2018-07-31<br>Benutzervertrauen: vollständig<br>Gültigkeit: unbekannt<br>Art: RSA 2048 bit<br>erzeugt am: 2013-08-01 | eimen Teil<br>nd zur Verschlü<br>17 | isselung verwend  | t werden.            |                |

- 3. Markieren (anklicken) Sie Ihren neuen Schlüssel und rufen Sie das Menü *Schlüssel/Geheimen Schlüssel bearbeiten* auf.
- 4. Klicken Sie auf die Schaltfläche Verfallsdatum ändern.

| Benutzerkennung:<br>Schlüsselkennung: | Florian<br>D0E3B5 | Schaeffer <floriand des<br="" grant="">17</floriand> |
|---------------------------------------|-------------------|------------------------------------------------------|
| E                                     | asswort           | satz ändern                                          |
|                                       |                   |                                                      |
| -Verfallsdatum<br>2018-07-            | 31                | Verfallsdatum ändern                                 |

5. Wählen Sie ein anderes Datum das weit in der Zukunft liegt (z. B. definitiv nach Ihrem Ableben, da dann der Schlüssel

garantiert nicht mehr gebraucht wird) oder die Option kein Verfallsdatum.

- X Verfallsdatum ändern kein Verfallsdatum <u>ungültig ab:</u> Juli 🕨 4 2018 ▶ Mo Di Mi Do Fr Sa So 1 5 6 8 9 10 11 12 13 14 15 17 18 19 20 22 28 29 24 25 26 30 31 OK Abbrechen
- 6. Wie immer wenn Sie Ihren privaten Schlüssel ändern oder benutzen, müssen Sie das Paßwort für ihn eingeben.

| 🖗 pinentry.exe                                              |                                                                                                    |
|-------------------------------------------------------------|----------------------------------------------------------------------------------------------------|
| Sie benötige<br>OpenPGP Sc<br>Benutzer: "FI<br>2048-bit RSA | n eine Passphrase, um den geheimen<br>hlüssel zu entsperren.<br>orian Schaeff<br>Schlüssel, ID D0E3B517, erzeugt 2013-08-01 |
| Passphrase                                                  | *****                                                                                                    |
|                                                             | <u>Abbrechen</u> <u>QK</u>                                                                                                  |

7. Anschließend können Sie das Dialogfenster *Schlüssel bearbeiten* mit *Fenster schließen* beenden.

8. Nun sollten Sie noch sicherstellen, daß Ihr öffentlicher Schlüssel auf einen Keyserver übertragen wird. Markieren Sie deshalb ggf. wieder in GPA Ihren Schlüssel und wählen Sie *Server/Schlüssel Senden*.

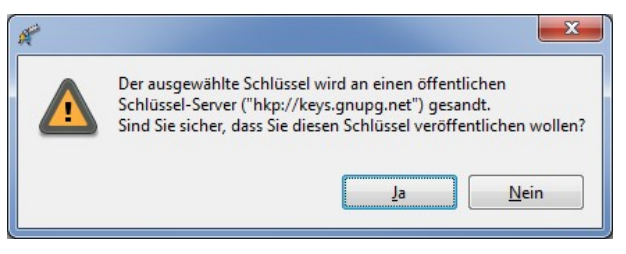

9. Bestätigen Sie die Sicherheitsfrage mit Ja.

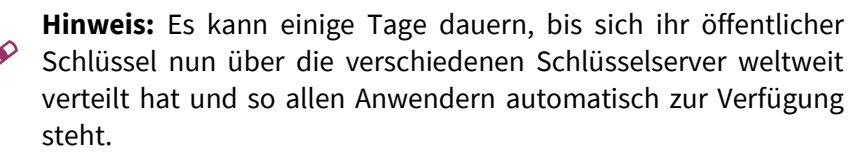

Sie können noch einstellen, wie lange ein einmal verwendetes Paßwort zwischengespeichert wird. Im Regelfall werden Sie bei der ersten Notwendigkeit danach gefragt. Anschließend merkt sich das System das Paßwort für die angegebene Zeit. Wenn Sie zwischendurch Thunderbird beenden und neustarten, müssen Sie daß Paßwort <u>nicht</u> erneut wieder eingeben. Es ist nicht möglich, daß Sie nie nach dem Paßwort gefragt werden (auch wenn Enigmail dies bei dessen Konfiguration anbietet). Das senkt natürlich die Benutzerfreundlichkeit, stellt aber ansonsten ein **Sicherheitsrisiko** da, da dann jeder Benutzer, der an Ihren PC kommt, PGP nutzen kann und Zugriff auf Ihren privaten Schlüssel hat, um Nachrichten zu entschlüsseln und zu signieren.

Im Normalfall wird das Paßwort für 600 Sekunden (zehn Minuten) zwischengespeichert. Nach dieser Zeit, müssen Sie es erneut eingeben. Sie können die Zeit aber auch individuell ändern.

10. Wählen Sie in GPA Bearbeiten/"Backend" Einstellungen.

11. Wechseln Sie auf die Registerkarte *GPA Agent* und stellen Sie als *Stufe Experte* ein.

| onfigurien Sie die Werkzeuge des | GnuPG Systems.     |                    |    | Stue: Experte   | ) |
|----------------------------------|--------------------|--------------------|----|-----------------|---|
| GPG for OpenPGR GPG Agent        | Smartcard Daemon   | GPG for S/MIME     | Di | rectory Manager |   |
| Optionen zur Einstellung der Di  | agnoseausgaben     |                    |    |                 |   |
| verbose                          | 1                  |                    |    |                 |   |
| quiet                            |                    |                    |    |                 |   |
| Optionen zur Einstellung der Ko  | onfiguration       |                    |    |                 |   |
| disable-scdaemon                 |                    |                    |    |                 |   |
| enable-putty-support             |                    |                    |    |                 |   |
| Nützliche Optionen zur Fehlers   | uche               |                    | -  |                 |   |
| debug-level                      | Standardwert verw  | enden              | 4  | none            |   |
| log-file                         | Option nicht benut | izen 📔             | •  |                 |   |
| Optionen zur Einstellung der Sie | herheit            | 2809 <b>.</b> 2203 |    |                 |   |
| default-cache-ttl                | Standardwert verw  | enden              | 1  | 500             |   |
| default-cache-ttl-ssh            | Standardwert verw  | enden              | •  | 1800            |   |
| max-cache-ttl                    | Standardwert verw  | enden 🔤            | •  | 7200            |   |
| max-cache-ttl-ssh                | Standardwert verw  | enden              | •  | 7200            |   |
| 🛛 ignore-cache-for-signing       |                    |                    |    |                 |   |
| no-allow-mark-trusted            |                    |                    |    |                 |   |
| 🗌 no-grab                        |                    |                    |    |                 |   |
| Optionen für eine Passphrase-P   | olicy              |                    |    |                 |   |
| enforce-passphrase-constrain     | ts                 |                    | _  |                 |   |
| min-passphrase-len               | Standardwert verw  | enden 👘            | •  | 8               |   |
| min-passphrase-nonalpha          | Standardwert verw  | enden 🛛            | •  | 1               |   |
| check-passphrase-pattern         | Standardwert verw  | enden              | -  |                 |   |
| max-passphrase-days              | Standardwert verw  | enden              | -  | 0               |   |
|                                  |                    |                    |    |                 |   |
| max-passphrase-days              | Standardwert verw  | enden              | •  | 0               |   |

12. Bei *default-cache-ttl* legen Sie fest, wieviele Sekunden die Paßwörter im Cache bleiben. Bei *max-cache-ttl* legen Sie den maximal erlaubten Wert für die Zeitspanne fest, weshalb hier ein größerer oder gleicher Wert wie bei *defaultcache-ttl* stehen muß. Ändern Sie zuerst die Auswahl auf *Benutzerdefinierter Wert* und tragen Sie dann eine Zeitspanne in Sekunden ein. Sie können als maximale Zeit den Wert 4294967295 (136 Jahre) eingeben. Alternativ können Sie auch -1 schreiben, was dann beim Speichern zu 4294967295 geändert wird.

| nfigurien Sie die W                                                                                                    | erkzeuge de                                                                                    | s GnuPG Systems.                                                                              |                                      |       | Stufe: Experte   |  |
|----------------------------------------------------------------------------------------------------|------------------------------------------------------------------------------------------------|-----------------------------------------------------------------------------------------------|--------------------------------------|-------|------------------|--|
| GPG for OpenPGP                                                                                                    | GPG Agent                                                                                      | Smartcard Daemon                                                                              | GPG for S/MIME                       | D     | irectory Manager |  |
| Optionen zur Einste                                                                                                    | ellung der D                                                                                   | iagnoseausgaben                                                                               |                                      |       | 2.011 - 1608 - 1 |  |
| verbose                                                                                                    |                                                                                                | 1 🔆                                                                                           |                                      |       |                  |  |
| 🔲 quiet                                                                                                    |                                                                                                |                                                                                               |                                      |       |                  |  |
| Optionen zur Einste                                                                                                    | e <b>llung der K</b> oon                                                                       | onfiguration                                                                                  |                                      |       |                  |  |
| 📃 enable-putty-su                                                                                                    | pport                                                                                          |                                                                                               |                                      |       |                  |  |
| Nützliche Optioner                                                                                                    | n zur Fehlers                                                                                  | uche                                                                                          |                                      | _     |                  |  |
| debug-level                                                                                                    |                                                                                                | Standardwert ver                                                                              | wenden                               | •     | none             |  |
| log-file                                                                                                    |                                                                                                | Option nicht ben                                                                              | utzen                                | •     |                  |  |
| Optionen zur Einste                                                                                                    | ellung der Si                                                                                  | cherheit                                                                                      |                                      |       |                  |  |
| default-cache-tt                                                                                                    | 1                                                                                              | Benutzerdefiniert                                                                             | er Wert                              | •     | 4294967295       |  |
| default-cache-tt                                                                                                    | l-ssh                                                                                          | Standardwert ver                                                                              | Webdeb                               | •     | 1800             |  |
| max-cache-ttl                                                                                                    |                                                                                                | Benutzerdefiniert                                                                             | er Wert                              | •     | -1               |  |
| max-cache-ttl-ss                                                                                                    | sh                                                                                             | Standardwert ver                                                                              | wenden                               | •     | 7200             |  |
|                                                                                                    |                                                                                                |                                                                                               |                                      |       |                  |  |
| ignore-cache-fo                                                                                                    | r-signing                                                                                      |                                                                                               |                                      |       |                  |  |
| ignore-cache-fo                                                                                                    | r-signing<br>rusted                                                                            |                                                                                               |                                      |       |                  |  |
| ignore-cache-fo<br>no-allow-mark-t<br>no-grab                                                                                                    | r-signing<br>rusted                                                                            |                                                                                               |                                      |       |                  |  |
| ignore-cache-fo<br>no-allow-mark-t<br>no-grab<br>Optionen für eine f                                                                                                    | r-signing<br>rusted<br>P <mark>assphrase-F</mark>                                              | Policy                                                                                        |                                      |       |                  |  |
| ignore-cache-fo<br>no-allow-mark-t<br>no-grab<br>Optionen für eine H<br>enforce-passphra                                                                                | r-signing<br>irusted<br>Passphrase-F<br>ase-constrair                                          | Policy                                                                                        |                                      |       |                  |  |
| ignore-cache-fo<br>no-allow-mark-t<br>no-grab<br>Optionen für eine f<br>enforce-passphr<br>min-passphrase-                                                              | r-signing<br>rrusted<br>P <b>assphrase-F</b><br>ase-constrair<br>·len                          | <b>Policy</b><br>nts<br>Standardwert ver                                                      | wenden                               |       | 8                |  |
| ignore-cache-foi<br>no-allow-mark-t<br>no-grab<br>Optionen für eine f<br>enforce-passphra<br>min-passphrase-<br>min-passphrase-                                         | r-signing<br>rusted<br>Passphrase-F<br>ase-constrair<br>Ien<br>nonalpha                        | Policy<br>hts<br>Standardwert ver<br>Standardwert ver                                         | wenden wenden                        | *     | 8                |  |
| ignore-cache-foi<br>no-allow-mark-t<br>no-grab<br>Optionen für eine l<br>enforce-passphra<br>min-passphrase-<br>min-passphrase-<br>check-passphrase                     | r-signing<br>rusted<br>Passphrase-F<br>ase-constrair<br>len<br>nonalpha<br>e-pattern           | Policy<br>hts<br>Standardwert ver<br>Standardwert ver<br>Standardwert ver                     | wenden wenden wenden                 | *     | 8                |  |
| ignore-cache-foi<br>no-allow-mark-t<br>no-grab<br>Optionen für eine f<br>enforce-passphra<br>min-passphrase-<br>min-passphrase-<br>check-passphrase-<br>max-passphrase- | r-signing<br>rusted<br>Passphrase-F<br>ase-constrain<br>len<br>nonalpha<br>re-pattern<br>-days | Policy<br>hts<br>Standardwert ver<br>Standardwert ver<br>Standardwert ver<br>Standardwert ver | wenden<br>wenden<br>wenden<br>wenden | * * * | 8 1 0            |  |

13. Anschließend können Sie GPA beenden.

# 4.5 Schlüssel (mit Enigmail) verwalten

Hier einige (fortgeschrittene) Techniken, wie Sie Ihre und Dritte Schlüssel verwalten. Die meisten Vorgänge können Sie entweder

in GPA von Gpg4win oder im Add-on Enigmail in Thunderbird vornehmen. Hier wird sich auf Enigmail beschränkt.

Öffnen Sie dazu von Thunderbird aus das Menü *Enigmail* und rufen Sie den Menüpunkt *Schlüssel verwalten* auf.

| tei <u>B</u> earbeiten <u>A</u> nzeigen <u>S</u> chlüssel-Server <u>E</u> rzeugen<br>chen nach:                                                                                                    |            |                                       |
|----------------------------------------------------------------------------------------------------|------------|---------------------------------------|
|                                                                                                    |            | Standardmäßig alle Schlüssel anzeiger |
| Name                                                                                                    |            | <ul> <li>Schlüssel-ID</li> </ul>      |
| Floring Salary Int Harvestagent Late                                                                                                    |            | D0E3B517                              |
| > Floring following a standard for a standard for the second standard for the second standard for the second standard standard st |            | CAB0DB80                              |
| > Ficelan Kabaliter (HHE) - Chap. mar shele Kinde                                                                                                    | Street and | A6144DCB                              |
| Þsjæredet gelede i gelen i Nameder                                                                                                    |            | 41732A5C                              |
|                                                                                                    |            |                                       |

**Für alle folgenden Operationen** müssen Sie den Schlüssel, den Sie verwalten wollen, markiert haben, in dem Sie die entsprechende Zeile einmal anklicken (blauer Hintergrund).

### Öffentlichen Schlüssel per Email versenden

Wenn Sie einem anderen Ihren öffentlichen Schlüssel schicken wollen (damit er Nachrichten an Sie verschlüsseln und Ihre Signatur überprüfen kann), dann können Sie dies per Email erledigen, da es sich bei dem Schlüssel lediglich um eine kleine Datei mit Textzeichen handelt. Das direkte Senden eines Schlüssels hat den Vorteil, daß der andere Ihren Schlüssel sofort benutzen kann und nicht erst darauf warten muß, daß sich Ihr Schlüssel über die Keyserver verteilt hat.

- 1. Erstellen Sie wie gewohnt eine neue Email.
- 2. Wählen Sie Datei/Öffentliche Schlüssel per Email senden.
- 3. Es wird ganz normal eine neue Email erstellt. Als Anhang wird der öffentliche Schlüssel als Datei (\*.asc) beigefügt.

4. Fügen Sie einen (oder mehrere) Empfänger ein, tragen Sie beim *Betreff* etwas Hilfreiches ein und schreiben Sie ein paar nette Worte.

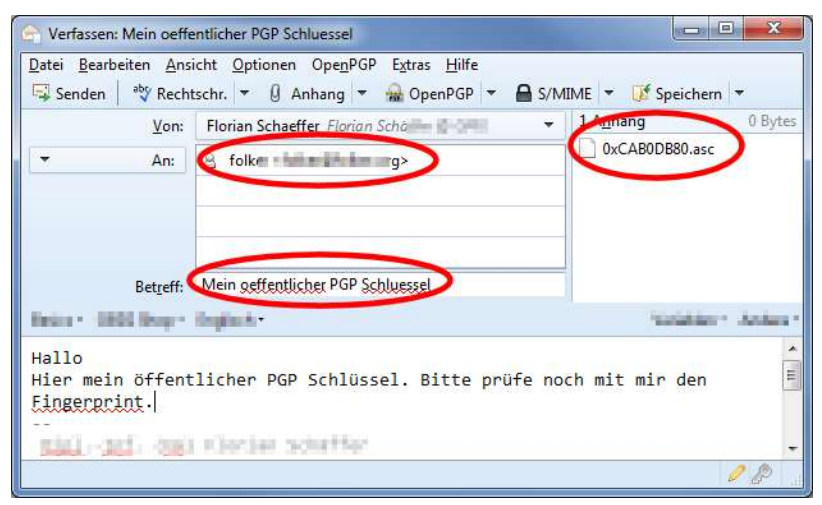

5. Schicken Sie die Email wie üblich mit Senden ab.

### Vertrauen in einen Schlüssel festlegen

Wenn Sie einen öffentlichen Schlüssel von jemandem erhalten, ist es ratsam zu prüfen, ob der Schlüssel auch wirklich vom vermeintlichen Inhaber stammt und ob er nicht irgendwie manipuliert wurde. Dies ist notwendig, wenn Sie besonders viel Wert auf die Sicherheit von PGP legen. Für diese Überprüfung sollten Sie einen anderen Kommunikationsweg benutzen, als den, über den Sie den öffentlichen Schlüssel erhalten haben. Wenn Sie den Schlüssel von einem Keyserver oder per Email erhalten haben, können Sie beispielsweise mit dem Inhaber telefonieren, SMS austauschen oder ein Fax nutzen.

**Hinweis:** Wenn Sie diese Schritte nicht ernst nehmen oder sich bei der Überprüfung nicht die erforderliche Mühe machen, untergraben Sie das ganze System. Lassen Sie es dann lieber sein und ändern Sie nichts an den Vertrauenseinstellungen. Es genügt
auch nicht, nur die ID eines Schlüssels abzugleichen. Diese sollen zwar eigentlich eindeutig sein, können aber dennoch <u>mehrfach</u><sup>1</sup> benutzt werden. Dadurch wird nicht die Verschlüsselung an sich unsicher, sondern nur das Vertrauen in einen Schlüssel kompromittiert, wenn Sie nur die ID und nicht den ganzen Fingerprint vergleichen.

- 1. Öffnen Sie in der Schlüsselverwaltung die Schlüsseleigenschaften über das Menü *Anzeigen/Schlüsseleigenschaften* für den zu prüfenden Schlüssel.
- 2. Der Inhaber des Schlüssels muß dies <u>bei sich mit seinem</u> Schlüssel auch machen.

| rimäre Benutzer-ID  | sjærende gende hjørere i Tyrex.de> |               |          |              |             |                                               |
|---------------------|------------------------------------|---------------|----------|--------------|-------------|-----------------------------------------------|
| chlüssel-ID         | 0x41732A5C                         |               |          |              |             |                                               |
| ур                  | öffentlich                         |               |          |              |             |                                               |
| chlüsselgültigkeit  | vertraut                           |               |          |              |             |                                               |
| lesitzervertrauen   | unbekannt                          |               |          |              |             |                                               |
| ingerabdruck 🧲      | 7571 675B 4D8E                     | F1B9 F3E8 A9A | 1 8246 A | 552 4173 2A5 | >           |                                               |
| Weitere Benutzer-ID |                                    |               |          | Gültig       |             |                                               |
|                     |                                    |               |          |              |             |                                               |
| Schlüsselteil       | ID                                 | Algorithmus   | Stärke   | Erzeugt      | Ablaufdatum | Verwendung                                    |
| Primärer Schlüssel  | 0x41732A5C                         | RSA           | 2048     | 26.06.2010   | nie         | Unterschreiben, Beglaubigen, Authentifizieren |
| Unterschlüssel      | 0x2C8474D4                         | RSA           | 2048     | 26.06.2010   | nie         | Verschlüsseln                                 |

3. Jetzt vergleichen Sie beide den Fingerabdruck Zeichen für Zeichen. Diesen Fingerabdruck könnten Sie zur Überprüfung auch per SMS oder Fax etc. verschicken.

<sup>&</sup>lt;sup>1</sup> http://heise.de/-2473281

4. Anschließend können Sie festlegen, wie sehr Sie dem Schlüssel (im Grunde nicht dem Absender) in Zukunft vertrauen wollen: Gehen Sie bei *Aktion wählen* auf den Eintrag *Besitzvertrauen festlegen*.

| Zu bewertender Schlüssel:                                                                                                    | s,end there is a point the point of the point of the poin |
|----------------------------------------------------------------------------------------------------|----------------------------------------------------------------------------------------------------|
| Wie hoch ist Ihr Vertrauen<br>Ich weiß es nicht<br>Ich vertraue ihm NICH<br>Ich vertraue ihm nur g<br>Ich vertraue ihm voll<br>Ich vertraue ihm abso | in den Schlüssel?<br>HT<br>gering<br>lut                                                                                                    |

| Ich weiß es nicht              | Wenn Sie den Fingerabdruck nicht überprüft haben. Standardwert für neue Schlüssel.                                                                                                    |
|--------------------------------|----------------------------------------------------------------------------------------------------|
| Ich vertraue ihm<br>NICHT      | Wenn Sie den Fingerabdruck überprüft haben<br>und er <u>nicht</u> mit dem des eigentlichen Inha-<br>bers übereinstimmt. Schlimmster Fall.                                                                          |
| Ich vertraue ihm<br>nur gering | Wenn Sie den Fingerabdruck verglichen ha-<br>ben und er übereinstimmt. Allerdings haben<br>Sie den Fingerabdruck auf einem unsicheren<br>Weg (z. B. den gleichen wie den Schlüssel –<br>beide per Email) erhalten. |
| Ich vertraue ihm<br>voll       | Wenn Sie den Fingerabdruck verglichen ha-<br>ben und er übereinstimmt. Der Austausch des<br>Fingerabdrucks erfolgte über eine sichere<br>Verbindung.                                                               |
| Ich vertraue ihm<br>absolut    | Wenn Sie den Fingerabdruck mehrmals ver-<br>glichen haben und er übereinstimmt. Der Aus-<br>tausch des Fingerabdrucks erfolgte jedesmal<br>über eine andere sichere Verbindung.                                    |
|                                | Auch für Ihren eigenen Schlüssel können Sie<br>das Besitzervertrauen festlegen. Für Ihren<br>eigenen Schlüssel wählen Sie ebenfalls diese<br>Option.                                                               |

In Thunderbird wird im Nachrichtenkopf durch farbliche Hinterlegung angezeigt, wie weit Sie einem verwendeten Schlüssel vertrauen, der in einer Email an Sie benutzt wurde. Grau weist auf eine verschlüsselte Nachricht hin, grün, wenn Sie als Vertrauen eingestellt haben, daß Sie der Unterschrift voll oder absolut vertrauen und hellblau bei allen anderen Einstellungen.

```
Hen fredericht des Bestellterstellter zum Inderenden des Bodzaberschriftens Christianen (Sein 143)

<sup>10</sup> OpenPGP Entschlüsselte Nachricht UNVERTRAUTE Korrekte Unterschrift von Beginnende <br/>
- Sonnen B@gmx.de><br/>
Von b.jamania Barnende - Damania @gmx.de>
```

## Sicherheitskopie Ihres Schlüsselpaares erzeugen

Um Ihr Schlüsselpaar (also den privaten und den öffentlichen Schlüssel) oder nur den öffentlichen Schlüssel auf einem anderen Datenträger zu sichern, können Sie die Schlüssel in einer Datei abspeichern.

- 1. Wählen Sie Ihren Schlüssel aus und dann *Datei/Exportieren*. Sie können auch mehrere Schlüssel markieren und diese alle zusammen in einer Datei exportieren.
- 2. Legen Sie fest, was Sie speichern wollen. Für ein komplettes Schlüsselpaar klicken Sie auf *Geheime Schlüssel exportieren*.

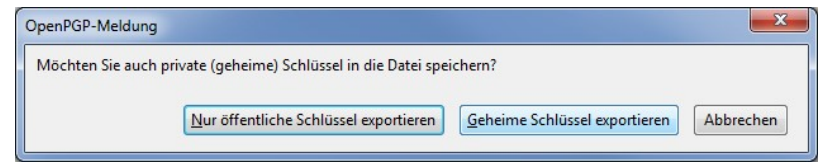

3. Es öffnet sich ein Dateidialog, in dem Sie den Speicherort angeben können. Der Dateiname besteht aus Daten zu Ihrem Schlüssel und dem Suffix .asc.

Die Datei besteht aus lesbaren <u>ASCII</u><sup>1</sup>-Zeichen, so daß Sie die Datei in einem beliebigen Textprogramm öffnen können. Aus diesem Grund könnten Sie den Inhalt der Datei auch ausdrucken und dann diesen Ausdruck aufheben. Wenn Sie später die Schlüssel wieder rekonstruieren wollen, brauchen Sie nur die Zeichen in einem Textprogramm einzugeben und die Datei im Textformat (\*.txt oder \*.asc) speichern. Das ist zwar mühsam, aber die Aufbewahrung auf einem Ausdruck ist sehr sicher.

```
Datei mit fiktivem Schlüsselpaar:
-----BEGIN PGP PUBLIC KEY BLOCK-----
Version: GnuPG v2.0.21-beta20 (MingW32)
mQGiBElYxZkRBAC-
ti7Dc3KwQoLRAl0MoSKZv2ciFLCxYaJKtl4TSLOplN9bovEfP
```

<sup>&</sup>lt;sup>1</sup> https://de.wikipedia.org/wiki/Ascii

```
P8bbbABtF5iRKWvMxdpqOf+/7IlCKSSRn74vaxgEIFba6TCne5CZyO3
jrYidBqFV
tIwVtCt6IHLq/LKQ0yNnsChNFYqC+LfzKYa3DylSH9SS8KzLte8biEk
EGBECAAkF
AklYxZkCGw-
wACqkQ2AP4QMqw24BMfqCqjqlUzVVdX36dGrHIcq7I/ycMpKkAn3tK
edsWjE5CYslOXtNnfYG06VMf
=1Wem
----END PGP PUBLIC KEY BLOCK-----
----BEGIN PGP PRIVATE KEY BLOCK----
Version: GnuPG v2.0.21-beta20 (MingW32)
4/EccmeEFi5LNX4YZUwSeUkFpYcE9IFFsWpm6Dhk3KHPGZ1u1VyltIw
VtCt6IHLq
/LKQ0yNnsChNFYqC+LfzKYa3DylSH9SS8KzLte8b/qMDAvNZGqLRpyV
NYN61f+f9
zJc0kd/FazXWYLntY9Q0UQmwYCXnumwYox8Vm6As0RfKLJCP7QVGNPM
OvFbqEccp
BdqtvMGwq2wyiEkEGBECAAkFAklYxZkCGwwACqkQ2AP4QMqw24BMfqC
fbD1LxZSI
p92rj9xVNMQ8L/P5MkYAni3OhOcLFtra2Bt31KTtqqOeCJ0u
=SmYC
----END PGP PRIVATE KEY BLOCK-----
```

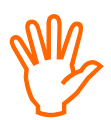

Achtung: Geben Sie niemals diese Datei an irgendeine andere Person weiter, wenn Sie auch Ihren privaten Schlüssel mitgespeichert haben!

## Öffentlichen Schlüssel eines anderen importieren

Ebenso können Sie den öffentlichen Schlüssel eines anderen per Email erhalten und manuell in Ihren Schlüsselbund aufnehmen. Dies geschieht ohne daß dazu die Schlüsselverwaltung geöffnet sein muß.

### PGP Softwareinstallation

1. Klicken Sie einfach in der Nachrichtenansicht unten auf den Dateianhang mit der rechten Maustaste und wählen Sie im Kontextmenü *OpenPGP-Schlüssel importieren*. Der Schlüssel wird Ihrem Schlüsselbund hinzugefügt und ein Bestätigungsfenster erscheint.

| Posteingang - Lo                                                  | 🔀 Test PGP - Pos 🗴 😒 PGP verschlue 🗴                                                                                                    |                              |
|-------------------------------------------------------------------|----------------------------------------------------------------------------------------------------|------------------------------|
| <u>D</u> atei <u>B</u> earbeiten <u>A</u> nsi                     | cht Na <u>v</u> igation <u>N</u> achricht <u>O</u> penPGP E <u>x</u> tras <u>H</u> ilfe                                                     |                              |
| 🖆 Abrufen 🔻 🥖 Ver                                                 | fassen 🔋 Adressbuch   🗟 Antworten 🕏 Allen antwo                                                                                             | orten 🖙 Weiterleiten   🗙 Lös |
| Florian Schaef                                                    | An Florian Schaef                                                                                                    |                              |
| Mein oeffentlicher PC                                             | GP Schluessel                                                                                                    | 14:04 +020                   |
| lallo                                                             |                                                                                                    |                              |
| ion main öffant                                                   | licher PGP Schlüssel, Bitte prüfe noch m                                                                                                    | nit mir den                  |
| iter metti orrene                                                 | arener i di sentadoscal sarece prote noen n                                                                                                 |                              |
| ingerprint.                                                       |                                                                                                    |                              |
| ingerprint.                                                       |                                                                                                    |                              |
| @1 Anhana 0xCAR0                                                  |                                                                                                    | Speichern                    |
| <pre>ingerprint.     @1 Anhale: 0xCAR0     Keine neuen Nach</pre> | Offinen                                                                                                    | Speichern                    |
| <pre>@1 Anhang: 0xCAB0 Keine neuen Nach</pre>                     | Offnen<br>Speichern                                                                                                    | Speichern                    |
| Anhang OxCARA     Keine neuen Nach                                | Offnen<br>Speichern                                                                                                    | Speichern                    |
| Anhanel OxCAE     Keine neuen Nach                                | Offnen<br>Speichern<br>Abtrennen<br>Löschen                                                                                                 | Je Speichern                 |
| Ingerprint.     Inhaha DKCAEN     Keine neuen Nach                | Offnen<br>Speichern<br>Abtrennen<br>Löschen<br>OpenPGP-Schlüssel importieren                                                                | Speichern Speichern          |
| Anhang OxCAE     Keine neuen Nach                                 | Offnen<br>Speichern<br>Abtrennen<br>Löschen<br>OpenPGP-Schlüssel importieren<br>Entschlüssel montieren                                      | Speichern                    |
| ingerprint.<br>1 Anhale: DxCAEn<br>Keine neuen Nach               | Offnen<br>Speichern<br>Abtrennen<br>Löschen<br>OpenPGP-Schlüssel importieren<br>Entschlüsselmund ömter<br>Entschlüsseln und Speichern unter | Speichern Speichern          |

Sollte der öffentliche Schlüssel nicht als Dateianhang mitgeschickt worden sein, sondern als Textblock in die Email eingefügt vorliegen, dann kann Enigmail auch diesen Schlüssel erkennen und abspeichern:

1. Einen eingebetteten öffentlichen Schlüssel erkennen Sie an dem einleitenden Text "BEGIN PGP PUBLIC KEY BLOCK". Je nach Einstellungen kann es auch sein, dass der PGP Block nicht angezeigt wird aber dennoch vorhanden ist. Die (gelbe) Statuszeile informiert Sie darüber, dass die Email einen Schlüssel enthält.

## PGP Softwareinstallation

| S Re:                                                                                                    |                         |
|----------------------------------------------------------------------------------------------------|-------------------------|
| 🖙 Posteingang - Lokale Ordner 🛛 🖂 Re: 🔤 - Posteinga 🗙                                                                                                    | ~                       |
| Datei Bearbeiten Ansicht Navigation Nachricht OpenPGP Extras Hilfe                                                                                                    |                         |
| 🖆 Abrufen 🔻 🧪 Verfassen 🔋 Adressbuch   🖓 Antworten 🦃 Allen antworten 🖓 W                                                                                                    | eiterleiten 🖛 📔 🗙 Löscl |
| OpenPGP Unterschrift NICHT überprüft; klicken Sie auf "Details" für weitere Informationen                                                                                                    | Details *               |
| Von Julia gmx.de> 😭                                                                                                    |                         |
| Betreff Mar Barren                                                                                                    | 11:20 +0200             |
| An Flor                                                                                                    | Andere Aktionen *       |
| BEGIN PGP SIGNED MESSAGE<br>Hash: SHA1<br>Am 29.06.2014 11:16, schrieb Florian Schaeffer:                                                                                                    | I                       |
| Version: GnuPG v2.0.22 (Hingw32)<br>Comment: Using GnuPG with Thunderbird - http://www.enigmail.oet/                                                                                                    |                         |
| iQEcBAEBAgAGBQJTr9o/AAoJEPG11Zd63DamnlYIALLk/cGfWkXuNPykfV/MJjiD<br>diKgH6NTLaBRZJzK+aIb09S99BLjZilU5+uPoxJm+5gRIib7UsR/AWi9VUraII92<br>E8P81+AndFWro/qWFYNc15RJUy7FGyrkw203ZTV7dDQ8xz+6o3IX6C/GhUaNRhgK<br>g2QGZr+6m1SSB9JW4/MfTv8wSYJEPNy5d+0VxtaP36X0VZ368Z2PIMq/xDqrM0g<br>+vrmCGqkdckphSvxfH2igjRtxXUh+LhdUUYG0AwiyrbNEM1MTt6ny6FJXahPWPDH<br>8t4F08RxHr3xCauRsRK0Cns1z7SDo4Zuc3s667Tyq8+goOd8jKZv6HkgzTp2wsk=<br>=qSGe<br>END PGP SIGNATURE |                         |
| 👳 Keine neuen Nachrichten zum Herunterladen                                                                                                    | 1                       |

2. Wählen Sie am rechten Rand der Statusinformation *Details/Schlüsselimportieren* und bestätigen Sie den nächsten Schritt mit *Importieren*.

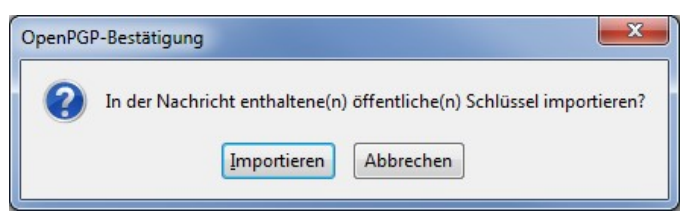

3. Eventuell werden Sie nach einem PGP Server gefragt. Bestätigen Sie die Vorgabe.

## PGP Softwareinstallation

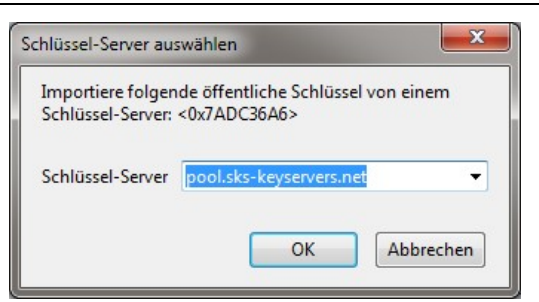

4. Im (etwas schwer lesbaren) nächsten Fenster werden Sie darüber informiert, daß der Schlüssel importiert wurde. Damit sind Sie fertig.

| OpenPGP-Meldung | × |
|-----------------|---|
| gpg: SchWissel  | ĸ |

# 5 PGP in Thunderbird benutzen

Ab sofort können Sie in Thunderbird Nachrichten signieren, verschlüsseln und bei erhaltenen Emails die Unterschrift überprüfen (wenn es denn eine gibt) oder einen verschlüsselten Inhalt decodieren.

# 5.1 Ausgehende Email signieren

Bei der Konfiguration von Enigmail haben Sie eingestellt, daß ausgehende Emails automatisch immer signiert werden (vgl. Seite 88 und 100).

1. Erstellen Sie wie gewohnt eine Email. Sie können in einem ersten Test zum Beispiel sich selbst eine schicken.

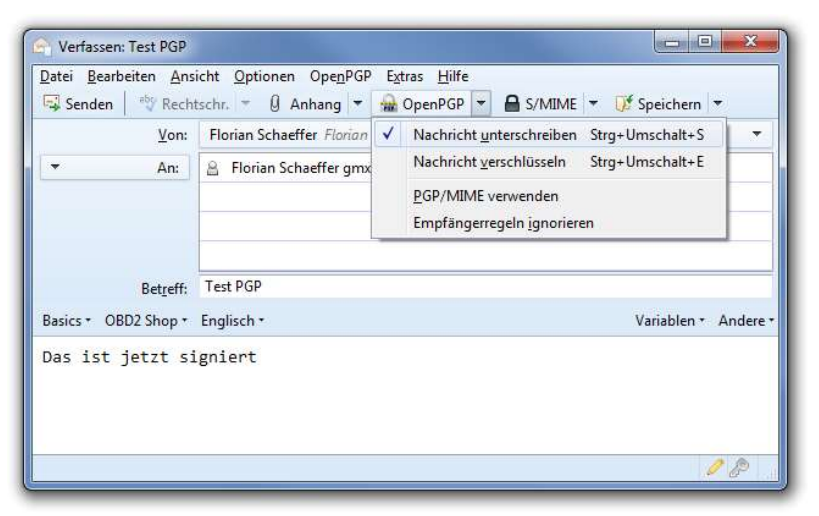

- 2. Im Menü *Enigmail* (zweimal vorhanden, es ist egal, welches Sie nutzen) sehen Sie, daß die Funktion *Nachricht unterschreiben* bereits aktiviert ist.
- 3. Sobald Sie die Nachricht Senden, wird sie signiert und dann wie gewohnt verschickt. Wenn Sie während einer Sitzung mit Thunderbird das erste mal signieren und damit Ihren

privaten Schlüssel benutzen, werden Sie nach dem Paßwort für den Schlüssel gefragt.

| 🖗 pinentry.exe                                              |                                                                                                    |
|-------------------------------------------------------------|----------------------------------------------------------------------------------------------------|
| Sie benötige<br>OpenPGP Sc<br>Benutzer: "FI<br>2048-bit RSA | n eine Passphrase, um den geheimen<br>hlüssel zu entsperren.<br>orian Schaeffer <floria <b="">de se se se se se se se se se se se se se</floria> |
| Passphrase                                                  | *******                                                                                                    |
|                                                             | <u>Abbrechen</u> <u>OK</u>                                                                                                    |

# 5.2 Signatur einer Email verifizieren

Wenn Sie eine Email erhalten und diese wurde mit PGP signiert, prüft Enigmal/Thunderbird automatisch, ob die Signatur gültig ist und die Nachricht nicht verändert wurde. Dafür ist es notwendig, daß Sie den öffentlichen Schlüssel des Absenders in Ihrem Schlüsselring besitzen. Wenn Sie eine signierte Email bekommen und den öffentlichen Schlüssel des Absenders noch nicht besitzen, wird die Nachricht trotzdem angezeigt und Sie können Sie lesen (grün markiert):

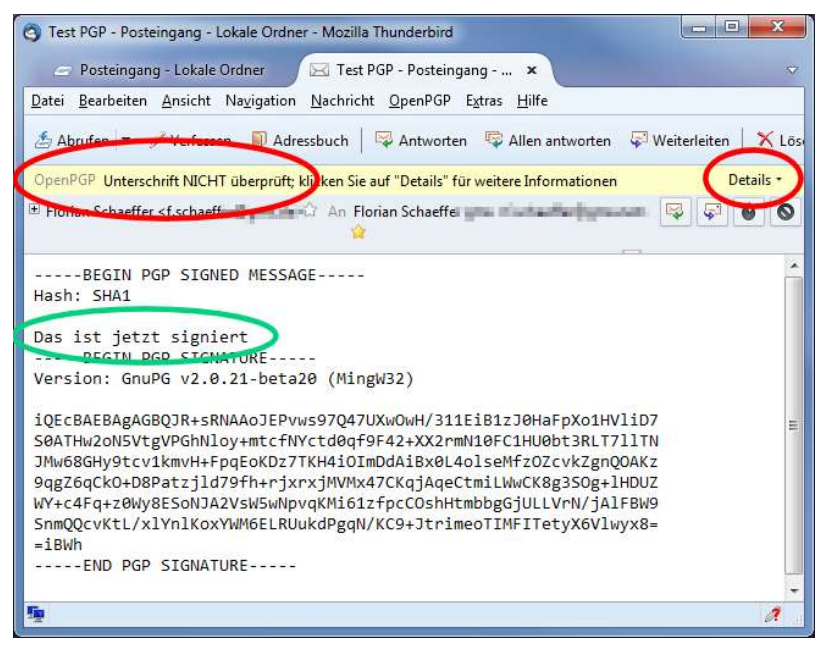

Im oberen Bereich weist PGP sie daraufhin, daß die Email unterschrieben wurde, die Signatur aber nicht überprüft werden konnte, es also nicht sicher gestellt ist, ob die Nachricht echt ist. Für eine Überprüfung müssen Sie sich den öffentlichen Schlüssel besorgen. Sie können sich diesen vom Absender getrennt schicken lassen oder ihn (am einfachsten aber mit einem geringen Sicherheits-/Vertrauensrisiko verbunden) von einem öffentlichen Server herunter laden.

Wenn Sie die bei der Konfigurationsbeschreibung (Seite 99) gezeigten Einträge für die Schlüsselserver getätigt haben, sind die folgenden Schritte normalerweise nicht notwendig, da PGP automatisch fehlende öffentliche Schlüssel auf den Servern sucht.

- 1. Klicken Sie oben rechts auf *Details* und wählen Sie den Menüeintrag *Schlüssel importieren*.
- 2. Bestätigen Sie das Dialogfenster mit Importieren.

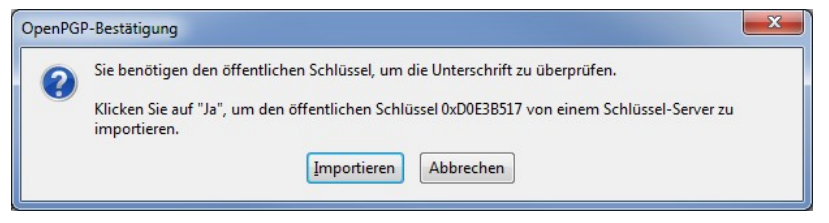

3. Wählen Sie einen Server aus oder tragen Sie einen neuen ein. *OK*.

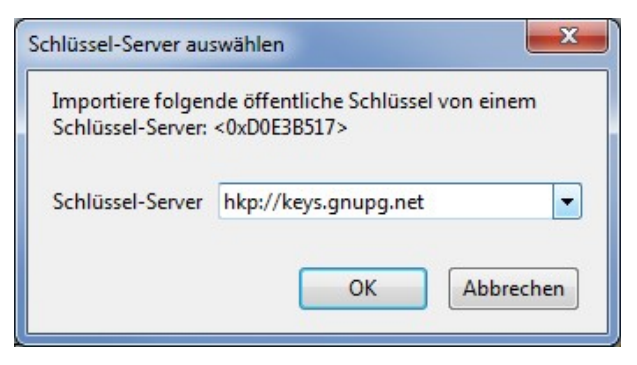

4. Der Schlüssel wird gesucht und ggf. importiert.

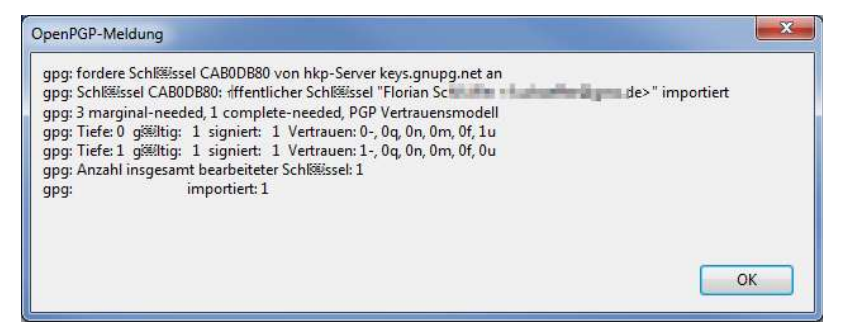

Sobald der öffentliche Schlüssel des Absenders in Ihren Schlüsselring aufgenommen wurde, wird eine signierte Email des Absenders immer automatisch geprüft und Ihnen das Ergebnis oberhalb der Nachricht angezeigt:

| G Test PGP - Posteingang - Lokale Ordner - Mozilla Thunderbird                                                                     |                                      |
|----------------------------------------------------------------------------------------------------|--------------------------------------|
| 🗁 Posteingang - Lokale Ordner 🛛 🖂 Test PGP - Posteingang 🗴                                                                         | ~                                    |
| Datei Bearbeiten Ansicht Navigation Nachricht OpenPGP Extras Hilfe                                                                 |                                      |
| 🏂 Abrufen 🔻 🥖 Verfassen 📲 Adressbuch 🛛 🖾 Antworten 🖓 Allen antworten 🖓                                                             | 🖓 Weiterleiten 📔 🗙 Lösch             |
| OpenPGP UNVERTRAUTE Korrekte Unterschrift von Florian Schaeffer < > Schlüssel-ID: 0xD0E3B517 / Unterschrieben am: 01.08.2013 22:25 | Details •                            |
|                                                                                                    | D                                    |
| Test PGP                                                                                                    | <sup>20</sup> 01.08.2013 22:25 +0200 |
| Das ist jetzt signiert                                                                                                    |                                      |
| 5g                                                                                                    | 1                                    |

### PGP in Thunderbird benutzen

Wenn Thunderbird/Enigmail eine gültige PGP Signatur erkennt (oder eine Nachricht entschlüsseln kann), werden in der Nachrichtenansicht nicht die PGP-Informationen angezeigt, die mit der Email verschickt wurden. Sie könne diese Daten aber sehen, wenn Sie im Menü *Enigmail* die Option *Automatisch entschlüsseln/überprüfen* ausschalten (und später wieder aktivieren).

| 😋 Test PGP - Posteingang - Lokale Ordner - Mozilla Thunderbird                                                                                                    |
|----------------------------------------------------------------------------------------------------|
| 🗁 Posteingang - Lokale Ordner 🛛 🖂 Test PGP - Posteingang 🗙 🗢                                                                                                    |
| Datei Bearbeiten Ansicht Navigation Nachricht OpenPGP Extras Hilfe                                                                                                    |
| 🖆 Abrufen 🔻 🥒 Verfassen 🔋 Adressbuch 🛛 🖾 Antworten 🖾 Allen antworten 🖓 Weiterleiten 🗎 🗙 Löschen                                                                                                    |
| 🖲 Florian Schaeffer <f.schaeffe an="" florian="" schae<="" td="" 🏠="" 📪="" 🔊=""></f.schaeffe>                                                                                                    |
| Test PGP 01.08.2013 22:25 + 0200                                                                                                    |
| BEGIN PGP SIGNED MESSAGE<br>Hash: SHA1<br>Das ist jetzt signiert<br>BEGIN PGP SIGNATURE<br>Version: GnUPG v2.0.21-beta20 (MingW32)                                                                                                    |
| <pre>iQEcBAEBAgAGBQJR+sRNAAoJEPvws97Q47UXw0wH/311EiB1zJ0HaFpXo1HVliD7<br/>S0ATHw2oNSVtgVPGhNloy+mtcfNVctd0qf9F42+XX2rmN10FC1HU0bt3RLT71lTN<br/>JMw68GHy9tcv1kmvH+FpqEoKDz7TKH4iOImDdAiBx0L401seHfz0ZcvkZgnQ0Akz<br/>9qgZ6qCk0+D8Patzjld79fh+rjxrxjMVMx47CKqjAqeCtmiLWwCK8g3SOg+1HDUZ<br/>WY+c4Fq+z0Wy8ESoNJA2VsM5wNbyvqKNi61zfpcCoshtHtb0bGjULLVnV/jA1FBW9<br/>SnmQQcvKtL/x1YnlKoxYWM6ELRUukdPgqN/KC9+JtrimeoTIMFITetyX6Vlwyx8=<br/>=iBWh<br/>END PGP SIGNATURE</pre> |
|                                                                                                    |
|                                                                                                    |

Sollte die Unterschrift ungültig sein oder wurde die Nachricht nach der Signierung manipuliert, so wird Ihnen dies ebenfalls angezeigt. In dem Fall wird der gesamte tatsächliche Nachrichteninhalt (inkl. PGP Zusatzinformationen) angezeigt (grün markiert: "t" wurde nachträglich entfernt):

| 😋 Test PGP - Posteingang - Lokale Ordner - Mozilla Thunderbird                                                                                                    | ×     |
|----------------------------------------------------------------------------------------------------|-------|
| 🗁 Posteingang - Lokale Ordner 🛛 🖂 Test PGP - Posteingang 🗙                                                                                                    |       |
| Datei Bearbeiten Ansicht Navigation Nachricht OpenPGP Extras Hilfe                                                                                                    |       |
| 🖆 Abrufen 🔻 🖉 Verfassen 🔋 Adressbuch 🔤 Antworten 😨 Allen antworten 🖓 Weiterleiten 🛛 🗙 Löschen                                                                                                    |       |
| OpenPGP Fehler - Überprüfung der Unterschrift fehlgeschlagen; klicken Sie auf "Details" für weitere Informationen Deta                                                                                                    | ils • |
| 🗉 Florian Schaeffer <f.schaeffe <i.schaeffer="" florian="" grix="" schaeffer="" td="" 👘="" 🔤="" 🕼<="" 🖓="" 🖬="" 🚽=""><td>0</td></f.schaeffe>                                                                                                    | 0     |
| Test PGP 😼 01.08.2013 22:25 +                                                                                                    | 0200  |
| BEGIN PGP SIGNED MESSAGE<br>Hash: SHA1<br>Das ist jetzt signier<br>BEGIN PGP SIGNATUR<br>Version: GnuPG v2.0.21-beta20 (MingW32)<br>iQEcBAEBAgAGBQJR+sRNAAoJEPvws97Q47UXw0wH/311EiB1zJ0HaFpXo1HVliD7<br>S0ATHW20N5VtgVPGhNloy+mtcfNvctd0qf9F42+XX2rmN10FC1HU0bt3RLT7llTN                                    |       |
| JMWSBGHY9tcv1kmVH+FpqEoKD27TKH410ImDdAiBx0L4olseMf20ZcvkZgnQOAKz<br>9ggZ6qCkO+D8Patzjld79fh+rjxrxjMVMx47CKqjAqeCtmiLUwuCK8g3SOg+1HDUZ<br>WY+c4Fq+z0Wy8ESoNJA2VsW5wNpvqKMi61zfpcCOshHtmbbgGjULLVrN/jAlFBW9<br>SnmQQcvKtL/x1YnlKoxYWM6ELRUukdPgqN/KC9+JtrimeoTIMFITetyX6V1wyx8=<br>=iBWh<br>END PGP SIGNATURE |       |
| <b>9</b>                                                                                                    | /     |

## 5.3 Nachricht verschlüsseln

Nachdem Sie bereits eine Email signiert haben, ist es recht einfach, auch eine Nachricht zu verschlüsseln. Wenn Sie eine Nachricht verschlüsseln und dieser Dateianhänge hinzufügen (*Attachments*), dann werden diese ebenfalls verschlüsselt. Auch diese kann nur der Empfänger entschlüsseln. Dazu benötigen Sie aber zwingend den öffentlichen Schlüssel des Empfängers. Wenn Sie von demjenigen bereits eine signierte Email erhalten haben und diese erfolgreich verifizieren konnten, befindet sich der Schlüssel bereits in Ihrem Schlüsselbund. Ansonsten können Sie sich den Schlüssel auch zusenden lassen oder Enigmail versucht diesen auf einem öffentlichen Schlüsselserver zu finden.

1. Erstellen Sie wie gewohnt eine Email.

2. Aktivieren Sie vor dem Senden die Option *Nachricht verschlüsseln* im Menü *Enigmail*. Sie können die Nachricht optional auch noch unterschreiben.

|                 |              | <u>P</u> GP/MIME verwenden<br>Empfängerregeln ignorieren |
|-----------------|--------------|----------------------------------------------------------|
| Betreff: PGP ye | rschluesselt | Variablen • Ander                                        |

3. Senden Sie die Nachricht. Nur wenn Sie die Email (zusätzlich) signieren, werden Sie nach dem Paßwort für <u>Ihren privaten</u> Schlüssel gefragt.

Kann Enigmail anhand des angegebenen Empfängers (Email-Adresse) keinen passenden Schlüssel bei Ihnen finden, erscheint ein Dialogfenster, in dem Sie einen Schlüssel auswählen können oder Sie klicken auf *Fehlende Schlüssel herunterladen* und Enigmail versucht, den notwendigen Schlüssel auf einem Keyserver zu finden.

| Nicht gefundene Empfänger<br>f.schaeff                                                   |                |                      |
|------------------------------------------------------------------------------------------|----------------|----------------------|
| Empfänger für Verschlüsselung wählen                                                     |                |                      |
| ☑ Benutzer-ID                                                                            | Vertrauen Abla | ufdat Schlüssel-ID 🛱 |
| <ul> <li>Fisika Ghaffar Hahadharibgen dari</li> </ul>                                    | absolut        | CAB0DB80             |
| Flater Scheller 1988 (Ing as - Schelleric) despension                                    | absolut        | A6144DCB             |
| sjonacistigana da i ajenavat ilgana da                                                   | vertraut       | 41732A5C             |
| Nachricht unverschlüsselt senden<br>Liste aktualisieren Eehlende Schlüssel herunterladen |                |                      |

Wenn Sie bei den Optionen (siehe Seite 95) <u>nicht</u> *Schlüssel immer vertrauen* aktiviert haben, können Sie einen von einem Keyserver importierten Schlüssel erst nutzen, nachdem Sie das Vertrauen in den Schlüssel festgelegt haben (s. S. 108). Bis dahin ist das Auswahlkästchen vor dem Empfänger rot.

# 5.4 Nachricht entschlüsseln

Wenn eine für Sie verschlüsselte Nachricht bei Ihnen eingeht, dann versucht Enigmail diese automatisch zu entschlüsseln (Menü *Enigmail/Automatisch entschlüsseln/überprüfen*). Ggf. müssen Sie aber das Paßwort für <u>Ihren</u> privaten Schlüssel eingeben. Wenn der Email Dateianhänge hinzugefügt wurden, dann sind diese ebenfalls verschlüsselt. Sobald Sie die Email (automatisch) entschlüsselt haben, können Sie auch auf die Dateianhänge wie gewohnt zugreifen.

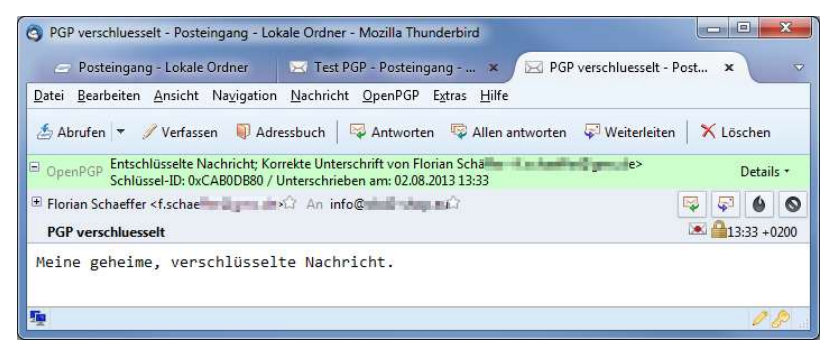

Wie auch schon beim überprüfen einer Unterschrift, können Sie sich den kompletten Emailinhalt mit den PGP Infos anzeigen lassen und Sie werden darüber informiert, ob die Unterschrift korrekt ist, wenn eine zusätzlich zur Verschlüsselung vorhanden ist.

# 5.5 Enigmail Empfängerregeln für mehr Komfort

Solange Sie noch nicht alle Ihre Kommunikationspartner von den Vorteilen von PGP überzeugt haben und nicht jede Email signieren und/oder Unterschreiben wollen, können Sie durch Empfängerregeln sich beim Verfassen von Emails das Leben ein wenig erleichtern.

Wie auf Seite 85 bzw. Seite 100 beschrieben, haben Sie eventuell eingestellt, daß automatisch jede ausgehende Email signiert und/oder codiert werden soll. Sie können aber auch einstellen, daß PGP standardmäßig gar nicht für neu erstellte Emails genutzt werden soll, wenn Sie wirklich nur einzelnen Empfängern gelegentlich schreiben und nur diese PGP nutzen. Enigmail kann anhand der benutzten Emailadresse (und anderen Merkmalen) diese Empfänger erkennen und dann automatisch die Email entsprechend Ihren Wünschen vor dem Versand durch PGP behandeln lassen.

Gehen wir dazu davon aus, daß Sie eingestellt haben, daß standardmäßig weder verschlüsselt noch signiert wird. Emails an ganz bestimmte Personen sollen aber verschlüsselt werden. Dazu haben Sie natürlich bereits die öffentlichen Schlüssel dieser Personen in Ihren Schlüsselbund importiert (siehe Seite 113). Am einfachsten ist es, wenn Sie die Emailadresse des Empfängers in Ihrem Adreßbuch gespeichert haben, da Sie dann Tippfehler etc. vermeiden. Sie können die Adresse aber auch im weiteren Verlauf von Hand eintippen.

1. Öffnen Sie über Extras/Adressbuch Ihre Kontakte.

2. Wählen Sie denjenigen aus, für den Sie eine Regel einstellen wollen.

| 0 Adressbuch               |                                                                                                    | ×               |
|----------------------------|----------------------------------------------------------------------------------------------------|-----------------|
| Datei Bearbeiten Ansicht   | Extras Hilfe<br>ue Liste 🕜 Eigenschaften 🖋 Verfassen 🚫 Löschen Name oder E-Mail-Adresse                                                                                                    | ٩               |
| Persönlicdressbuch         | Name E-Mail-Adresse Orga                                                                                                    | ₽.              |
| GesammelAdressen           | Bing in the second second | •               |
| Insgesamt befinden sich in | Persönliches Adressbuch 111 Kontakte                                                                                                    | 1 <sub>16</sub> |

3. Im unteren Bereich werden dessen Kontaktdaten angezeigt. Klicken Sie mit der rechten Maustaste auf die Emailadresse und wählen Sie im Kontextmenü den Eintrag *Enigmail-Empfängerregel* erstellen aus (sieht etwas merkwürdig aus, da der Text nicht wie ein Menüeintrag aussieht).

#### PGP in Thunderbird benutzen

4. Es öffnet sich das Fenster für die Empfängerregeln. Dies können Sie auch anders öffnen, wenn Sie später die Regeln überarbeiten wollen oder für den Empfänger keinen Adreßbucheintrag haben: Wählen Sie in Thunderbird den Menüeintrag *Enigmail/Empfängerregeln* und klicken Sie im sich öffnenden Fenster auf *Hinzufügen*.

| Regel für:                                                                            |                                          | <b>ni myti</b> gmx.c | le                    | (Mehrere E-Mail-<br>Adressen mit<br>Leerzeichen trennen) |
|---------------------------------------------------------------------------------------|------------------------------------------|----------------------|-----------------------|----------------------------------------------------------|
| Anwenden, wenn                                                                        | Empfänger                                | ist exakt 🔹          | eine(r) der obig      | gen Adressen                                             |
| Aktion                                                                                |                                          |                      |                       |                                                          |
| 🔘 Weitere Reg                                                                         | eln auf passe                            | nde Adresse prüfer   | 1                     |                                                          |
| () Weitere Reg                                                                        | eln nicht auf                            | passende Adresse j   | or <mark>üfe</mark> n |                                                          |
| Nerwende fo                                                                           | Igende Onen                              | PGP-Schlüssel:       |                       |                                                          |
| Verwendero                                                                            | igenac open                              |                      |                       |                                                          |
| (keiner - nicht v                                                                     | verschlüsseln)                           |                      |                       | Auswählen                                                |
| (keiner - nicht v<br>Standardeinstellt                                                | verschlüsseln)<br>ung:                   |                      |                       | Au <u>s</u> wählen                                       |
| (keiner - nicht v<br>Standardeinstelle<br>Unterschreiben                              | ung:                                     |                      | •                     | Au <u>s</u> wählen                                       |
| (keiner – nicht v<br>Standardeinstellt<br>Unterschreiben<br>Verschlüsseln             | verschlüsseln)<br>ung:<br>Immer<br>Immer |                      | •                     | Au <u>s</u> wählen                                       |
| (keiner - nicht v<br>Standardeinstellu<br>Unterschreiben<br>Verschlüsseln<br>PGP/MIME | ung:<br>Immer<br>Immer                   |                      | *<br>*                | Au <u>s</u> wählen                                       |

- 5. Bei *Regel für* steht die Adresse aus dem Adreßbuch. Oder Sie geben hier die Emailadresse von Hand ein. Sie können auch (jetzt oder später) weitere Adressen durch ein Leerzeichen eingeben. Auf alle angegebenen Adressen wird dann die nachfolgende Regel angewendet.
- 6. *Bei Anwenden, wenn Empfänger…* wählen Sie, wann die Regel benutzt werden soll. Die Auswahl *ist exakt* ist erst einmal richtig und bedeutet, daß die Regel immer dann angewen-

det wird, wenn der Empfänger einer neuen Email mit einer der oben angegebenen Adressen übereinstimmt.

- 7. Bei Aktion stellen Sie am besten für den Anfang Weitere Regeln nicht auf passende Adresse prüfen ein.
- 8. Die drei Auswahlmöglichkeiten bei *Standardeinstellung* wählen Sie so, wie Sie es für Richtig erachten. Da die Empfänger ja PGP nutzen, können Sie die Email immer Unterschreiben und Signieren. Wenn die Empfänger ein aktuelles Emailprogramm nutzen, dann verwenden Sie PGP/MIME (vgl. Seite 69).
- 9. Mit OK schließen Sie die Regelerstellung ab.

Wenn Sie in Zukunft eine Email an einen der Empfänger mit Regel schicken, ist beim Verfassen der Email davon noch nichts zu sehen. Erst, wenn Sie die Email abschicken, wird die Regel angewendet. Je nachdem, was Sie dann eingestellt haben, wird die Nachricht dann verschlüsselt und/oder signiert und ggf. müssen Sie wie immer Ihr Paßwort für Ihren privaten Schlüssel eingeben.

# 6 Email: aber richtig

Abseits vom Thema Sicherheit, gibt es auch noch ein paar andere Regeln und Gepflogenheiten, die wissenswert sind, wenn man Emails schreibt. Hierbei handelt es sich oft einfach um Höflichkeit gegenüber dem Empfänger. Diese Regeln sind so alt wie die Technik Email an sich. Leute, die erst viel später angefangen haben, Emails zu nutzen, setzen sich oft aus Bequemlichkeit oder Unwissenheit darüber hinweg. Nicht selten kommt es auch daher, weil Email in Firmen extrem viel genutzt und dort die Kultur des richtigen Schreibens und der Benutzung einfach ignoriert werden oder sogar durch falsche Firmenrichtlinien mißachtet wird werden. Natürlich kann man im Grunde machen was man will. Aber erwartet man von einem (fremden) Empfänger eine Antwort, ist es förderlich, wenn man zumindest weiß, wie es richtig geht.

Geburtsort für viele Höflichkeitsregeln ist das <u>Usenet</u><sup>1</sup> mit seinen Newsgroups, welches heutzutage im Grunde an Bedeutung verloren hat. Allerdings leben die Regeln, welche *Netiquette* (Netikette) genannt werden, weiter und sollten auch von neuen Anwendern beherzigt werden. Im <u>RFC 1855</u><sup>2</sup> aus dem Jahr 1995 finden sich viele der ursprünglichen Ideen.

# 6.1 (Blind) Carbon Copy

Wenn Sie eine Email an mehrere Empfänger verschicken wollen, bieten die Mailprogramme zwei praktische Felder: CC und BCC. Im Deutschen werden diese Felder als *Kopie* (copy) und *Blindkopie* (blind copy) bezeichnet. Weil früher für Durchschläge Kohlepapier (englisch carbon für Kohle) benutzt wurde, erinnern die Feldnamen noch immer an diesen Umstand.

<sup>&</sup>lt;sup>1</sup> https://de.wikipedia.org/wiki/Usenet

<sup>&</sup>lt;sup>2</sup> https://tools.ietf.org/html/rfc1855

| <u>V</u> on:      | Rusian Jahardim: Florian Jahiifer († 1947)                    |
|-------------------|---------------------------------------------------------------|
| An:               | Angelika Schoffer - segelika.schaefbeißgres.der- juliene schi |
| An:               | Schechtschneider Jan - Ian Schechtschneider@sierwens.com      |
| Kopie (CC):       | Metanie Rotemati -ore_salowel@genc.der-                       |
| Blindkopie (BCC): | ORD Parts China Antheid 21 chucones                           |
|                   |                                                               |
| Betreff:          |                                                               |

Thunderbird unterscheidet nicht zwischen den Feldern *An* und *Kopie (CC)*. In diesen Feldern können mehrere Empfänger durch ein Komma getrennt angegeben werden. Auch wenn dies funktioniert und richtig ist, werden die Empfänger dann rot dargestellt, was darauf hinweise soll, daß die Email-Adresse nicht im Adreßbuch hinterlegt ist. Je nach Eingabeart erstellt Thunderbird eventuell auch automatisch eine neue Zeile. Es gibt keinerlei Unterschied zwischen den Feldern *An* oder *CC*. Um eine neue Eingabezeile für einen Empfänger zu erzeugen, drücken Sie einfach 🔄.

Es ist absolut schlechter Stil, eine Email an alle Empfänger per CC zu verteilen, wenn es sich dabei um mehr als zwei Empfänger handelt oder sich die Empfänger gar nicht kennen und auch nicht explizit zugestimmt haben, daß Sie die Email-Adresse an andere Leute weitergeben. Wenn Sie den Teilnehmern Alice und Bob die gleiche Email per Kopie schicken, dann erfährt Alice die Adresse von Bob und Bob die Adresse von Alice. Vielleicht will aber Bob gar nicht, daß Alice erfährt, daß Sie Bob kennen und Bob will auch nicht, daß Alice seine Email-Adresse erfährt. Dadurch, daß Sie fahrlässig CC benutzten, haben Sie im Grunde gegen die Datenschutzbedürfnisse von Bob verstoßen.

Ein weiteres Problem ergibt sich, wenn Sie viele Empfänger auf diese Weise anschreiben – selbst wenn nichts gegen die Weitergabe der Adressen sprechen sollte. Es kann sein, daß einige der Empfänger die Nachricht dann gar nicht erhalten. Spam-Filter könnten nämlich davon ausgehen, daß es sich bei Ihrer Email um unerwünschte Belästigung mit Werbung handelt. Ein Merkmal von Spam ist nämlich, daß der immer gleiche Inhalt an viele Leu-

te verschickt wird. Der Filter beim Email-Provider oder lokal im Mail-Client sortiert dann solche Nachrichten eventuell einfach aus.

Um all dem entgegenzuwirken, gibt es das Empfängerfeld BCC. Empfänger, die hier eingetragen werden, erhalten die gleiche Email, wie auch der Empfänger, der bei CC steht. Allerdings werden alle BCC-Empfänger entfernt, so daß jeder Teilnehmer nur eine Nachricht bekommt, in der er selber als Empfänger aufgeführt ist. Zusätzlich werden (wie sonst auch) auch alle Empfänger aufgeführt, die bei CC bzw. Die BCC-Empfänger erfahren also, daß die Nachricht an die CC-Empfänger ging und wie der Adresse lautet. Will man auch dies nicht, dann kann man alle Empfänger als BCC setzen und An bzw. CC gar nicht nutzen.

| Alice   |  |
|---------|--|
| Bob     |  |
| Charlie |  |
| Dave    |  |
|         |  |

Im gezeigten Beispiel bekommen alle vier Teilnehmer die gleiche Nachricht. Alle erfahren, daß Alice und Bob die Nachricht bekommen haben und sehen deren Adresse. Daß Charlie und Bob die Email erhalten haben, erfährt niemand. Weil die BCC-Empfänger aus den Nachrichten entfernt werden, greift der Spam-Filter nicht, der aufgrund der vielen Empfänger die Nachricht aussortieren würde, so daß die Mail bei allen ankommt.

Einziger Nachteil von BCC ist, daß es den Empfängern nicht möglich ist, eine Antwort auf diese Nachricht an alle ursprünglichen Empfänger zu verschicken, da diese ja nicht mehr in der Nachricht aufgeführt sind. Es ist aber natürlich weiterhin möglich, dem Absender zu antworten, was in den meisten Fällen ausreichen dürfte. Im Detail unterscheidet sich der Inhalt der <u>Email-Headerdaten</u><sup>1</sup> (die meist versteckten Daten zur Verwaltung der Nachrichten) und die Handhabung je nach Email-Client und Email-Provider ein wenig, was aber eher bedeutungslos ist.

# 6.2 Sonderzeichen und Umlaute

Im deutschen Sprachraum sind Umlaute üblich, die es im englischen (angloamerikanischen) Umfeld nicht gibt. Weil Email im wesentlichen in den USA zusammen mit dem Arpanet<sup>2</sup> entwickelt wurde, sind auch Heute noch strenggenommen keine Umlaute und andere Sonderzeichen erlaubt. In dem relevanten Internet Standard RFC 822<sup>3</sup> (was haben Sie 1982 über das Internet und Email gewußt?) verbirgt sich die heutige Email hinter dem Begriff "Standard for ARPA Internet Text Messages". Ein Grund hierfür ist auch, daß es in den Anfangszeiten üblich war, Speicher zu sparen und deshalb nur sieben Bit anstatt der möglichen acht zu benutzen.. Selbst in der neuen Version, dem RFC 2822, wird die Beschränkung weiterhin als gültig angesehen (Kapitel 2.1<sup>4</sup>). Mit sieben Bit lassen sich aber nur 128 Zeichen darstellen. Diese Zeichen werden gemeinhin als US-ASCII<sup>5</sup> Zeichensatz bezeichnet und umfassen im Wesentlichen Zahlen, einige Satz- und Sonderzeichen, einige Zeichen zum Steuern von Fernschreibern und die Buchstaben A...Z in Groß- und Kleinschreibung.

<sup>&</sup>lt;sup>1</sup> https://de.wikipedia.org/wiki/Header\_%28E-Mail%29#BCC:\_Blind\_Carbon\_Copy.2C\_Blindkopie

<sup>&</sup>lt;sup>2</sup> https://de.wikipedia.org/wiki/Arpanet

<sup>&</sup>lt;sup>3</sup> https://tools.ietf.org/html/rfc822

<sup>&</sup>lt;sup>4</sup> https://tools.ietf.org/html/rfc2822#section-2.1

<sup>&</sup>lt;sup>5</sup> https://de.wikipedia.org/wiki/American\_Standard\_Code\_for\_ Information\_Interchange

# ASCII TABLE

| Decimal | Hex | Char                   | Decimal | Hex | Char    | Decimal | Hex | Char | Decimal | Hex | Char  |
|---------|-----|------------------------|---------|-----|---------|---------|-----|------|---------|-----|-------|
| 0       | 0   | [NULL]                 | 32      | 20  | [SPACE] | 64      | 40  | 0    | 96      | 60  | ×     |
| 1       | 1   | [START OF HEADING]     | 33      | 21  | 1       | 65      | 41  | Α    | 97      | 61  | а     |
| 2       | 2   | (START OF TEXT)        | 34      | 22  |         | 66      | 42  | В    | 98      | 62  | b     |
| 3       | 3   | [END OF TEXT]          | 35      | 23  | #       | 67      | 43  | с    | 99      | 63  | c     |
| 4       | 4   | [END OF TRANSMISSION]  | 36      | 24  | \$      | 68      | 44  | D    | 100     | 64  | d     |
| 5       | 5   | (ENQUIRY)              | 37      | 25  | %       | 69      | 45  | E    | 101     | 65  | е     |
| 6       | 6   | [ACKNOWLEDGE]          | 38      | 26  | &       | 70      | 46  | F    | 102     | 66  | f     |
| 7       | 7   | [BELL]                 | 39      | 27  | 1.00    | 71      | 47  | G    | 103     | 67  | g     |
| 8       | 8   | [BACKSPACE]            | 40      | 28  | (       | 72      | 48  | H    | 104     | 68  | ĥ     |
| 9       | 9   | (HORIZONTAL TAB)       | 41      | 29  | )       | 73      | 49  | 1    | 105     | 69  | 1     |
| 10      | А   | [LINE FEED]            | 42      | 2A  | *       | 74      | 4A  | J    | 106     | 6A  | j.    |
| 11      | В   | [VERTICAL TAB]         | 43      | 2B  | +       | 75      | 4B  | ĸ    | 107     | 6B  | k     |
| 12      | С   | (FORM FEED)            | 44      | 2C  | ,       | 76      | 4C  | L I  | 108     | 6C  | 1     |
| 13      | D   | [CARRIAGE RETURN]      | 45      | 2D  |         | 77      | 4D  | M    | 109     | 6D  | m     |
| 14      | E   | [SHIFT OUT]            | 46      | 2E  | 1.00    | 78      | 4E  | N    | 110     | 6E  | n     |
| 15      | F   | (SHIFT IN)             | 47      | 2F  | 1       | 79      | 4F  | 0    | 111     | 6F  | 0     |
| 16      | 10  | [DATA LINK ESCAPE]     | 48      | 30  | 0       | 80      | 50  | Ρ    | 112     | 70  | р     |
| 17      | 11  | [DEVICE CONTROL 1]     | 49      | 31  | 1       | 81      | 51  | Q    | 113     | 71  | q     |
| 18      | 12  | [DEVICE CONTROL 2]     | 50      | 32  | 2       | 82      | 52  | R    | 114     | 72  | r i   |
| 19      | 13  | [DEVICE CONTROL 3]     | 51      | 33  | 3       | 83      | 53  | S    | 115     | 73  | S     |
| 20      | 14  | [DEVICE CONTROL 4]     | 52      | 34  | 4       | 84      | 54  | т    | 116     | 74  | t     |
| 21      | 15  | [NEGATIVE ACKNOWLEDGE] | 53      | 35  | 5       | 85      | 55  | U    | 117     | 75  | u     |
| 22      | 16  | [SYNCHRONOUS IDLE]     | 54      | 36  | 6       | 86      | 56  | v    | 118     | 76  | v     |
| 23      | 17  | [ENG OF TRANS. BLOCK]  | 55      | 37  | 7       | 87      | 57  | w    | 119     | 77  | w     |
| 24      | 18  | [CANCEL]               | 56      | 38  | 8       | 88      | 58  | X    | 120     | 78  | x     |
| 25      | 19  | [END OF MEDIUM]        | 57      | 39  | 9       | 89      | 59  | Y    | 121     | 79  | v     |
| 26      | 1A  | (SUBSTITUTE)           | 58      | 3A  | 1.00    | 90      | 5A  | z    | 122     | 7A  | ż     |
| 27      | 1B  | [ESCAPE]               | 59      | 3B  | 1       | 91      | 5B  | 1    | 123     | 7B  | (     |
| 28      | 1C  | [FILE SEPARATOR]       | 60      | 3C  | <       | 92      | 5C  | Ň    | 124     | 7C  | í.    |
| 29      | 1D  | [GROUP SEPARATOR]      | 61      | 3D  | =       | 93      | 5D  | 1    | 125     | 7D  | }     |
| 30      | 1E  | [RECORD SEPARATOR]     | 62      | 3E  | >       | 94      | 5E  | ^    | 126     | 7E  | ~     |
| 31      | 1F  | [UNIT SEPARATOR]       | 63      | 3F  | ?       | 95      | 5F  |      | 127     | 7F  | [DEL] |
|         |     |                        |         |     |         |         |     | -    |         |     |       |

Deutsche Umlaute sind also in einer Email gar nicht statthaft. Da es aber natürlich viel mehr (nationale) Zeichen gibt, gab es viele verschiedene Ansätze, dies zu regeln. Die einfachste Erweiterung war, den ASCII auf acht Bit zu erweitern und so 256 Zeichen zu definieren. Hierbei sind dann auch Umlaute und (französische) Betonungszeichen. Allerdings sind diese erweiterten Zeichentabellen systemabhängig. Windows benutzt andere Codes als beispielsweise Unix oder Apple. Um einen Weg aus dem Chaos zu finden, und um nationale Zeichen auch in Emails und anderen Texten so zu speichern, daß sie immer richtig angezeigt werden, gibt es verschiedene Lösungsansätze. Der aktuelle und zukunftsweisende ist <u>Unicode</u><sup>1</sup>, bei dem statt 8 Bit im UTF-16 16 Bit verwendet werden, um so 65.536 Zeichen codieren zu können (bis hin zu sogar 32 Bit mit 4.294.967.296 Zeichen).

Für Emails hat Unicode aber keine Bedeutung, weshalb hier nur der folgende Lösungsansatz interessant ist: MIME (Multipurpose Internet Mail Extensions). Auch im 21. Jahrhundert darf eine Email immer noch nur aus 7-Bit Zeichen bestehen (u. a. auch

<sup>&</sup>lt;sup>1</sup> https://de.wikipedia.org/wiki/Unicode

deswegen, weil es immer noch alte <u>Netzwerk-Router</u><sup>1</sup> geben könnte, die auf einer 7-Bit Architektur aufbauen und beim Weiterleiten einer 8-Bit Nachricht einfach das achte Bit abschneiden würden (aus dem "ä", das durch die Zahl  $228_D$ =1110 0100<sub>B</sub> gespeichert wird, wird dann ein "d" mit 100<sub>D</sub>=110 0100<sub>B</sub>).

Im <u>RFC 1522<sup>2</sup></u> wird festgelegt, wie mit MIME Sonderzeichen codiert werden: Ein Text mit Sonderzeichen wird eingeleitet durch einen Hinweis, welcher Zeichensatz benutzt werden soll. Die einzelnen Sonderzeichen werden dann durch <u>hexadezimale</u><sup>3</sup> Zahlen codiert. Für verschiedene Länder gibt es entsprechende Zeichensätze, die regionale Sonderzeichen enthalten. So enthält beispielsweise der vom ISO (International Organization for Standardization) bzw. ANSI (American National Standards Institute) standarisierte Zeichensatz ISO-8859-1 die lateinischen Zeichen und deutschen Umlaute. Aber es gibt auch systemspezifische Zeichensätze, wie z. B. Windows-1252 (auch als "Western" bezeichnet). Auf dem Mac wird oft der Zeichensatz MacRoman benutzt, der zwar ähnlich ISO-8859-1 ist, aber eben nicht identisch. Der MIME-codierter Text "Schäffer" sieht dann z. B. so aus: =?Windows-1252?Q?Sch=E4ffer?=

Es wird der Windows-1252 Zeichensatz benutzt und *=E4* bedeutet, daß das Zeichen "ä" mit dem hexadezimalen Wert  $E4_{H}=228_{D}=1110\ 0100_{B}$  verwendet werden soll. Betrachtet man die Email genauer und läßt sich alle Angaben anzeigen, die vom Email-Programm im Kopfbereich (dem Header) eingetragen wurde, so sieht man, daß die Angaben

MIME-Version: 1.0
Content-Type: text/plain; charset="iso-8859-1"

<sup>&</sup>lt;sup>1</sup> https://de.wikipedia.org/wiki/Router

<sup>&</sup>lt;sup>2</sup> https://tools.ietf.org/html/rfc1522

<sup>&</sup>lt;sup>3</sup> https://de.wikipedia.org/wiki/Hexadezimalsystem

auf die MIME-Codierung und den verwendeten Zeichensatz für den eigentlichen Nachrichtentext hinweisen.

MIME-Version 1.0 Content-Type text/html; charset=utf-8

Mit MIME ist es dann also möglich, doch noch sprachspezifische Sonderzeichen zu benutzen. Es ist allerdings keineswegs sichergestellt, daß diese beim Empfänger auch tatsächlich richtig angezeigt werden. Dafür kann es mehrere Gründe geben. Meistens liegt es daran, daß beim Empfänger eingestellt ist, daß immer ein bestimmter Zeichensatz (Codepage) verwendet werden soll oder beim Versand keine Angaben im Email-Header eingetragen wurden (oft beim Versand per Webseiten der Fall).

Weil es aber sein kann, daß der von Ihnen benutzte Zeichensatz beim Empfänger nicht vorhanden ist, sollte man an zwei Stellen auf Sonderzeichen verzichten:

- Ihr Absendername
- Betreffzeile

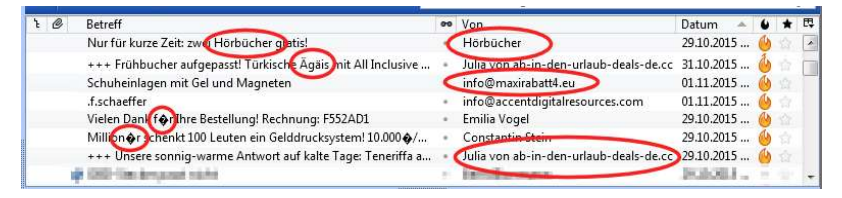

## Email: aber richtig

Auch wenn sich Ihr (Nach-) Name mit Umlaut oder einem ähnlichen Sonderzeichen schreiben sollte: verzichten Sie darauf, dies bei der Kontoeinrichtung zu benutzen. Ihre Email-Adresse darf ja auch keinen Umlaut enthalten. Wenn Sie auf *Extras/Konten-Einstellungen* gehen, können Sie Ihr Email-Konto auswählen und Ihre Identität bearbeiten. Der Text bei Ihr Name wird so wie er dort steht, dem Empfänger angezeigt. Hier gehört übrigens auch kein Firmenname, Peseudonym, Emai-Adresse o. ä. hin, sondern wirklich immer ein realer Name.

| Konten-Einstellungen                                                       |                                                                                                    |        |
|----------------------------------------------------------------------------|----------------------------------------------------------------------------------------------------|--------|
| Florian Schäffer                                                           | Konten-Einstellungen - «Florian Schäffer 🌐 (2001)-                                                                                                    |        |
| Kopien & Ordner<br>Verfassen & Adressieren<br>Junk-Filter<br>Speicherplatz | Konten- <u>B</u> ezeichnung: Florian Schäffer <b>U Clain</b><br>Standard-Identität<br>Diese Informationen erhalten Empfänger Ihrer Nachrichten.                                                                                                    |        |
| Empfangsbestätigungen (MDN)                                                | Ihr Name: Florian Schaeffer                                                                                                    |        |
| S/MIME-Sicherheit                                                          | E-Mail-Adresse:       Ischaefferie growth         Antwortadresse:       Empfänger sollen an diese Adresse antworten         Organisation:       Signaturtegt:         Signaturtegt:       HTML verwenden (2.8.: <b>fett</b> )         Signaturtegt:       HTML verwenden (2.8.: <b>fett</b> )         Signaturtegt:       Durchsuchen         Usittenkarte an Nachrichten anhängen       Visitenkarte bearbeiten |        |
|                                                                            | Postausgangs-Server (SMTP): Standard-Server verwenden                                                                                                    |        |
| Konten-Aktionen •                                                          | Weitere Identitäten<br>OK Abbrechen                                                                                                    | )<br>] |

Wenn Sie sich an die zwei Regeln halten, dann wird Ihre Nachricht zumindest in der Übersicht beim Empfänger lesbar angezeigt. In der eigentlichen Email können Sie dann Sonderzeichen nutzen und darauf hoffen, daß der Empfänger die Zeichen richtig zu sehen bekommt oder gewillt ist, eine falsche Darstellung hinzunehmen oder sich um eine korrekte Darstellung zu bemühen.

# 6.3 Richtig zitieren: kein TOFU

Eigentlich ist es ganz einfach: Wenn man auf eine Email antwortet, dann zitiert man den Teil der Nachricht, auf den man sich bezieht. Damit der Lesefluß nicht gestört wird, kürzt man den

Rest der Nachricht, so daß nur der relevante Text stehen bleibt. Die <u>Antwort auf ein Zitat erfolgt unterhalb</u> des ursprünglichen Textes.

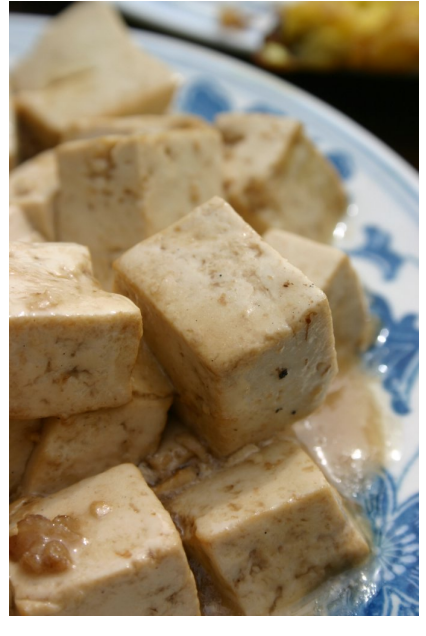

Vermeiden Sie <u>TOFU</u><sup>1</sup>

Faulheit schreiben Aus viele Leute die Antwort oberhalb der Ausgangsnachricht. Oft wird dies damit begründet, daß das Lesen dann schneller geht oder so in Firmen die ganze Kommunikation erhalten bleibt. Leben wir wirklich in so hektischen Zeiten, daß Sie nicht nach unten scrollen können? gekürzt, Auch sinnvoll bleibt der Kontext erhalten. Zudem haben Sie in Ihrem Email-Programm eine Übersicht aller erhaltenen, gelöschten und versendeten Nachrichten, so daß eine weitere An-

häufung von Daten, die global gesehen, in der Summe auch Geld und Ressourcen kosten, nicht notwendig ist. Sie sind dann sogar so borniert, daß sie es nicht kapieren, daß es Leute gibt, die es gemäß der <u>Netiquette</u><sup>2</sup> richtig machen. Anstatt nach unten scrollen, beschweren sie sich dann beim Absender, daß dessen Antwort keinen Text enthält.

<sup>&</sup>lt;sup>1</sup> <u>https://de.wikipedia.org/wiki/TOFU</u> Bildquelle: Andrew Lih, CC BY-SA 2.0

Wenn Sie ein Gespräch führen, geben Sie die Antwort doch auch nicht vor der Frage. Also machen Sie es bei Email auch so. Dann kann man die Nachricht nämlich an einem Stück von oben nach unten (so wie im westlichen Sprachraum üblich) lesen und muß nicht immer wieder runter und hoch scrollen, um zu sehen, worauf sich die Antwort bezieht. Wenn Sie mehrere Antworten auf verschiedene Textstellen haben, dann teilen Sie den Ausgangstext entsprechend sinnvoll auf und geben Ihren Text da ein, wo er paßt. Als Zitatzeichen ist das Größersymbol ">" vorgesehen. Die meisten Email-Clients setzen das Zeichen vor jede Zeile bei Verwendung der Antwortenfunktion. Sind schon Zitatzeichen im Text, werden zusätzlich welche eingefügt. Je nach Anwendung werden die Zeichen farbig dargestellt, um die einzelnen Zitatebenen unterscheidbar zu machen. Ggf. wird statt des Größerzeichens auch ein senkrechter Strich benutzt. In der Email steht aber ein ...>".

# 6.4 Signatur

Die Signatur ist ein Textblock, der vom Email-Programm automatisch am Ende der Nachricht angehängt wird. Ob man eine Signatur benutzt oder nicht, ist jedem selbst überlassen. Üblicherweise sind darin Angaben zum Absender enthalten. Man könnte die Signatur mit einem Briefkopf vergleichen. Aus historischer Sicht gibt es die Regeln, daß die Signatur nicht mehr als vier Textzeilen umfassen soll. Das ist zwar wünschenswert, aber vor allem für Firmen nicht praktikabel. Privatanwender können in der Signatur beispielsweise einen Link auf ihre Homepage oder eine Lebensweisheit zum Besten geben. Firmen sollten die Signatur benutzen, um dort Ihren Pflichten zum Impressum (s. u.) nachzukommen. Die Signatur ist nicht dazu da, Grußformeln automatisch anzuhängen (weil diese durch die notwendigen Markierungszeichen davor, vom Text getrennt werden).

Es ist Unsitte, die Signatur durch Zeichenketten mit einem Rahmen oder ähnlichem zu umgeben. Diese kosten nur unnötig Platz. Außerdem behindern sie den automatischen Umgang mit der Signatur.

Bei einer Antwort ist es unnütz, die Signatur zu zitieren und dem Absender wieder zurückzuschicken. Aus diesem Grund können Email-Programme die Signatur erkennen und entfernen oder beispielsweise auch heller als der eigentliche Nachrichtentext darstellen. Das gelingt aber nur, wenn man sich daran hält, daß eine Signatur ausschließlich mit der Zeichenfolge "Minus-Minus-Leerzeichen"

in einer neuen Zeile eingeleitet wird. Das Leerzeichen am Ende ist elementar wichtig!

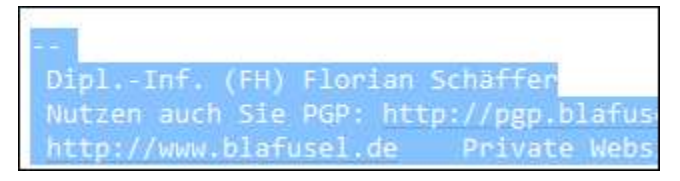

Ebenso überflüssig ist es, dem Empfänger mitzuteilen, daß Sie die Nachricht von Ihrem schicken Smartphone abgesendet haben. Wenn es ein so schickes Gerät ist, dann können und sollten Sie diese Werbung auch ausschalten können, denn keinen interessiert es.

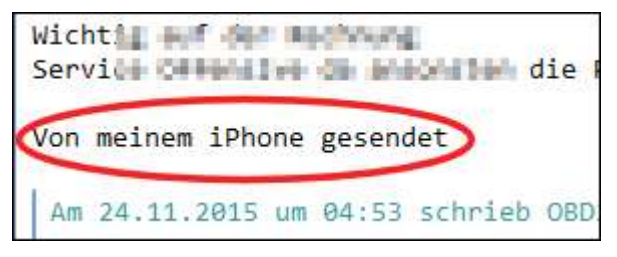

Die Signatur erstellen Sie einfach in Thunderbird bei *Extras/Konten-Einstellungen* im Textfeld *Signaturtext*.

| Florian Schäffer         Server-Einstellungen         Kopien & Ordner         Verfassen & Adressieren         Junk-Filter         Speicherplatz         OpenP6P-Sicherheit         Empfangsbestätigungen (MDN)         S/MIME-Sicherheit         B         B                                                                                                    | Konten-Einstellungen                                               |                                                                                                    |                                                                | ×                                                        |
|----------------------------------------------------------------------------------------------------|--------------------------------------------------------------------|----------------------------------------------------------------------------------------------------|----------------------------------------------------------------|----------------------------------------------------------|
| Kopien & Ordner         Verfassen & Adressieren         Junk-Filter         Speicherplatz         OpenPGP-Sicherheit         Empfangsbetätigungen (MDN)         SYMIME-Sicherheit         Unk-Filter         SymMME-Sicherheit         Unk-Filter         SymMME-Sicherheit         Unk-Filter         SymMME-Sicherheit         Unk-Filter         SymMME-Sicherheit         Unk-Filter         Symither         E-Mail-Adresse         Granisation:         Signaturtegt:         HTML verwenden (z.B.:<br>Attricker         Speicherplatz         Postausgangs-Server (SMTP)         Konten-Aktionen         Visitenkarte an Nachrichten anhängen         Visitenkarte an Nachrichten anhängen         Visitenkarte bearbeiten         Postausgangs-Server (SMTP):                                                                                                    | Florian Schäffer gesan                                             | Konten-Einstellur                                                                                                    | igen - <florian star<="" th=""><th>ffer @ 6800+</th></florian> | ffer @ 6800+                                             |
| Speicherplatz       Diese Informationen erhalten Empfanger Ihrer Nachrichten.         OpenPGP-Sicherheit       Ihr Name:         Florian Schaeffer       E-Mail-Adresse:         S/MIME-Sicherheit       Antwortadresse:         Image: Florian Schaeffer       E-Mail-Adresse:         Signaturtegt:       IHTML verwenden (z.B.: <b>fett</b> Image: Florian Schäeffer       Signaturtegt:         Speicherplatz       Postausgangs-Server (SMTP)         Visitenkarte an Nachrichten anhängen       Vigitenkarte bearbeiten         Visitenkarte an Nachrichten anhängen       Vigitenkarte bearbeiten         Bostausgangs-Server (SMTP)       Stattdessen eine Datei als Signatur anhängen         Konten-Aktionen       Vigitenkarte an Nachrichten anhängen                                                                                                    | Kopien & Ordner<br>Verfassen & Adressieren<br>Junk-Filter          | Konten- <u>B</u> ezeichnung: Floria<br>Standard-Identität                                                                                                    | n Schäffer 😭 💏                                                 | ]                                                        |
| SYMIME-Sicherheit         B         Construction         B         Construction         Construction         Constructio | Speicherplatz<br>OpenPGP-Sicherheit<br>Empfangsbestätigungen (MDN) | Diese Informationen erhalter<br>Ihr <u>N</u> ame: Florian Sc                                                                                                    | i Empfänger Ihrer Nachrichten.<br>haeffer                      |                                                          |
| Weitere Identitäten         Weitere Identitäten                                                                                                    | S/MIME-Sicherheit                                                  | <u>E</u> -Mail-Adresse: f.schaeff<br>Antwortadresse: Empfäng                                                                                                    | er sollen an diese Adresse antwor                              | ten                                                      |
| Speicherplatz         Postausgangs-Server (SMTP)         Speicherplatz         Visitenkarte an Nachrichten anhängen (Text, HTML oder Grafik):         Speicherplatz         Visitenkarte an Nachrichten anhängen         Visitenkarte an Nachrichten anhängen         Visitenkarte bearbeiten         Postausgangs-Server (SMTP):         Standard-Server verwenden         Weitere Identitäten                                                                                                    | €<br>€<br>€<br>Chokale Ordner<br>Junk-Filter                       | Qrganisation:<br>Signaturtegt: ☐ HTML<br>Florian Schäffer<br>http://www.obd2.to                                                                                                    | verwenden (z.B.: <b>fett</b> )                                 |                                                          |
| Eostausgangs-Server (SMTP):         Standard-Server verwenden           Konten-Aktionen         Weitere Identitäten                                                                                                    | Speicherplatz<br>Postausgangs-Server (SMTP)                        | Stattdessen eine Datei al         Image: Stattdessen eine Datei al         Image: Stattdessen eine         Image: Stattdessen ei | : Signatur anhängen (Text, HTML<br>                            | oder Grafik): <u>Durchsuchen</u> Vigitenkarte bearbeiten |
| Konten-Aktionen •                                                                                                    |                                                                    | Postausgangs-Server (SMTP                                                                                                    | Standard-Server verwenden                                      | ×                                                        |
| OK Abbrechen                                                                                                    | Konten-Aktionen •                                                  |                                                                                                    |                                                                | Weitere Identitäten OK Abbrechen                         |

## Email: aber richtig

Hier müssen Sie die zwei Minuszeichen und das Leerzeichen nicht angeben, da Thunderbird diese Zeichenfolge automatisch später beim Schreiben der Email ergänzt.

| 🗠 Verfassen: (kein Betreff)                             |                  |
|---------------------------------------------------------|------------------|
| Datei Bearbeiten Ansicht Optionen Enigmail Extras Hilfe |                  |
| Senden Archtschr. · OAnhang · 🕒 S/MIME ·                | Speichern 🔹      |
| Von: Florian Schaeffer                                  | ~                |
| An:                                                     |                  |
| Bet <u>r</u> eff:                                       |                  |
| Hend Office Lagran                                      | Territory Anders |
| <br>Florian Schäffer<br>http://www.obd2.tools           |                  |
| <u> </u>                                                |                  |

## 6.5 Impressumspflicht für Firmen

Gemäß <u>Telemediengesetz</u><sup>1</sup> (TMG) und dem Gesetz über elektronische Handelsregister und Genossenschaftsregister sowie das Unternehmensregister (<u>EHUG</u><sup>2</sup>) haben Firme bei ihrer kommerziellen Kommunikation einige Voraussetzungen zu beachten. Dazu gehört:

- Die Kommunikation muß klar als kommerziell zu erkennen sein.
- Die natürliche oder juristische Person, in deren Auftrag kommerzielle Kommunikationen erfolgen, muß klar identifizierbar sein.

<sup>&</sup>lt;sup>1</sup> http://www.gesetze-im-internet.de/tmg/\_\_\_6.html

<sup>&</sup>lt;sup>2</sup> http://www.buzer.de/gesetz/7443/index.htm

Es sind Kontaktdaten anzugeben

An dieser Stelle soll das Thema nicht zu sehr vertieft werden. Aber grundsätzlich ist zu beachten, daß die gleichen Angaben in einer Email zu tätigen sind, die auch auf einer kommerziellen Webseite oder dem Briefpapier notwendig sind. Dazu gehört vor allem die Angabe einer ladungsfähigen Anschrift, Rechtsform, Telefon-/Faxnummer und eine Email-Adresse.

# 6.6 US-Unsitten

Eine Unsitte, die wohl vor allem aus dem US-amerikanischen Raum stammt aber im deutschen Raum immer mehr um sich greift, ist der Hinweise auf den vertraulichen Inhalt von Emails.

Derartige Texte haben rechtlich überhaupt keine Relevanz. Zum einen ist Email per Definition schon mal kein Medium für vertrauliche Nachrichten. Vertrauliche Nachrichten gehören verschlüsselt. Durch die Verschlüsselung würde auch sichergestellt werden, daß nur der berechtigte Empfänger den Text lesen kann. Auch ist der Text unlogisch: Wenn ich dieses Pamphlet gelesen habe, habe ich bereits dagegen verstoßen. Zudem wurde die Email gespeichert und wenn ich der Anweisung folge, und den Absender informiere, fertige ich eine unerlaubte Kopie an.

Ersparen Sie sich also diese Peinlichkeit mit Ihrem eigenen Unwissen, andere Anwender zu belästigen und verzichten Sie auf solche sinnlosen Floskeln, die wohl nur dazu dienen, die vermeintliche Wichtigkeit des Absenders hervorzuheben. Verzichten Sie auch gleich darauf, den Empfänger über seine Umweltsünden zu belehren und ihn aufzufordern, die Email nicht auszudrucken.

VERTRAULICHKEIT: Dieses e-mail und alle angehängten Dateien sind vertraulich und privilegiert. Sollten Sie nicht als namentlicher Empfänger aufgeführt sein, informieren Sie unverzüglich den Absender und machen Sie den Inhalt nicht für Dritte zugänglich, noch darf dieser gedruckt oder für andere Zwecke verwendet, kopiert oder auf irgend einem Medium gespeichert werden.

CONFIDENTIALITY: This e-mail and any attachments are confidential and may be privileged. If you are not a named recipient, please notify the sender immediately and do not disclose the contents to another person, use it for any purpose or store or copy the information in any medium.

# 7 PGP: weitere Anwendungen und im Web

Andere Programme (wie zum Beispiel Microsoft Outlook) unterstützen die Integration von PGP nicht so gut wie Thunderbird. Bei älteren Outlookversionen konnte mit GpgOL (siehe http://www.gpg4win.org/doc/de/gpg4win-

<u>compendium\_33.html</u>) noch Abhilfe geschaffen werden. Für Outlook 2013 ist dies erst mit Erscheinen der hier vorgestellten finalen Version 2.2.0 möglich. Auch bieten Emaildienste, die über eine Webseite benutzt werden keine Signierungs- oder Verschlüsselungsmöglichkeit mit PGP.

# 7.1 Kleopatra und Outlook konfigurieren

Trotzdem können Sie natürlich Ihre Emails (und andere Texte und Dateien) signieren und verschlüsseln. Allerdings ist es ein wenig unkomfortabler. Voraussetzung ist, daß Sie die Vollinstallation von Gpg4Win heruntergeladen und das Programm *Kleopatra* installiert haben. Kleopatra startet automatisch zusammen mit Windows und ermöglicht es unter anderem, Ihre PGP Schlüssel zu verwalten. Zusätzlich nistet es sich in der Schnellstartleiste neben der Uhr (unten rechts auf dem Monitor) ein.

Wenn Sie Kleopatra häufig nutzen, empfiehlt es sich, ggf. dafür zu sorgen, daß das Programmsymbol ständig zu sehen ist und nicht erst, wenn Sie auf den Menüpfeil klicken:

1. Öffnen Sie das Menü mit den derzeit ausgeblendeten Programmsymbolen, in dem Sie auf den kleinen Aufwärtspfeil klicken.

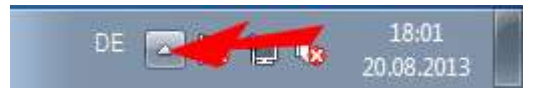

2. Wählen Sie Anpassen.
3. Wählen Sie neben dem Programmnamen *kleopatra.exe* die Einstellung *Symbol und Benachrichtigung anzeigen* aus und beenden Sie die Einstellung mit *OK*.

| 🔾 💭 🖳 « Alle Systemsteuerungselemente 🕨 Infobereichsymbole 🔹 🖌 Systemsteuerung durch                                                                                                    | isuchen 👂 |
|----------------------------------------------------------------------------------------------------|-----------|
| Wählen Sie die Symbole und Benachrichtigungen aus, die auf der Taskleiste angezeigt<br>werden sollen.<br>Wenn Sie Symbole und Benachrichtigungen ausblenden, werden Sie nicht über Änderungen oder Updates<br>benachrichtigt. Klicken Sie auf den Pfeil neben dem Infobereich auf der Taskleiste, um Symbole anzuzeigen. | 0         |
| Lautstärke<br>Es ist kein Audioausgabegerät installiert. Symbol und Benachrichtigungen anzeigen 💌                                                                                                    | *         |
| R kleopatra.exe                                                                                                    |           |
| Windows-Geräteinstallation<br>Die Gerätetreibersoftware wurde nicht i Nur Benachrichtigungen anzeigen                                                                                                    | Е         |
| Microsoft Outlook<br>Outlook wird geschlossen. Nur Benachrichtigungen anzeigen                                                                                                    |           |
| Systemsymbole aktivieren oder deaktivieren<br>Standardverhalten für Symbole wiederherstellen<br>Immer alle Symbole und Benachrichtigungen auf der Taskleiste anzeigen                                                                                                    |           |
| OK                                                                                                    | n         |

Bei Emails sollten Sie auch noch darauf achten, daß Sie die (eigentlich auch nicht Email-Konforme) Funktion zum Schreiben im HTML-Format ausschalten.

### HTML in Outlook bis 2007 ausschalten

- 1. Wählen Sie den Menüeintrag Extras/Optionen.
- 2. Wechseln Sie auf die Registerkarte Email-Format.

3. Wählen Sie bei Nachrichtenformat den Eintrag Nur-Text aus.

| Optionen   | ? 🗙                                                                                                    |
|------------|----------------------------------------------------------------------------------------------------|
| Einstellun | ngen E-Mail-Setup E-Mail-Format Rechtschreibung Weitere                                                                                                    |
| Nachrich   | tenformat<br>Format für ausgehende E-Mail und erweiterte Einstellungen festlegen.                                                                             |
|            | Verfassen im <u>N</u> achrichtenformat: Nur-Text                                                                                                    |
|            | Internetformat Internationale Optionen                                                                                                    |
| HTML-Fo    | rmat                                                                                                    |
|            | ☑ Die Dateigröße der Nachricht verringern, indem Formatierungsinformationen<br>entfernt werden, die zum Anzeigen der E-Mail-Nachricht nicht erforderlich sind |
|            | Für Schriftartformatierung <u>C</u> SS verwenden                                                                                                    |
|            | SmartTags in E-Mail speichern                                                                                                    |
| Briefpapi  | ier und Schriftarten                                                                                                    |
| AC         | Verwenden Sie das Briefpapier, um die Standardschriftart und Farben zu ändern und<br>Ihren Nachrichten einen Hintergrund hinzuzufügen.                        |
| U U        | Briefgapier und Schriftarten                                                                                                    |
| Signature  | en                                                                                                    |
| X          | Erstellen und bearbeiten Sie Signaturen für ausgehende Nachrichten, Antworten und<br>Weiterleitungen.                                                         |
|            | Sign <u>a</u> turen                                                                                                    |
| Editor-Op  | ptionen                                                                                                    |
|            | Ändern Sie die Bearbeitungseinstellungen für E-Mail-Nachrichten.                                                                                              |
|            | Editor-Optionen                                                                                                    |
|            |                                                                                                    |
|            | OK Abbrechen Ü <u>b</u> ernehmen                                                                                                    |

4. Beenden Sie die Einstellung mit OK.

#### HTML in Outlook 2013...2013 ausschalten

- Öffnen Sie den Backstage-Bereich und klicken Sie auf Optionen. Oder wählen Sie aus dem Menü in der Schnellstart-Leiste (von Outlook – also ganz oben neben dem Outlook-Symbol) den Eintrag Weitere Befehle.
- 2. Wechseln Sie in die Rubrik Email.

3. Wählen Sie bei *Nachricht in diesem Format verfassen* den Eintrag *Nur-Text* aus.

| Outlook-Optionen                    | 2 <b>X</b>                                                                                        |
|-------------------------------------|---------------------------------------------------------------------------------------------------|
| Allgemein<br>E-Mail                 | Àndern Sie die Einstellungen für von Ihnen erstellte und empfangene Nachrichten.                  |
| Kalender                            | Nachrichten verfassen                                                                             |
| Personen                            | Ändern Sie die Bearbeitungseinstellungen für Nachrichten. Editoroptionen                          |
| Aufgaben                            | Nachricht in diesem Eormat verfassen Nur-Text                                                     |
| Suchen                              |                                                                                                   |
| Sprache                             | ABC Vor dem Senden immer die<br>Rechtschreibung prüfen <u>Rechtschreibung und AutoKorrektur</u>   |
| Erweitert                           | Originalnachricht bei Antworten und Weiterleitungen ignorieren                                    |
| Menüband anpassen                   |                                                                                                   |
| Symbolleiste für den Schnellzugriff | Erstellen oder ändern Sie Signaturen für Nachrichten. Signaturen                                  |
| Add-Ins                             | 3 Verwenden Sie Briefoapier. um Standardschriftart                                                |
| Trust Center                        | AC und Formatvorlagen sowie Farben und<br>Hintergründe zu ändern.<br>Briefgapier und Schriftarten |
| 1d                                  | OK Abbrechen                                                                                      |

4. Beenden Sie die Einstellungen mit OK.

# 7.2 Text in beliebiger Anwendung signieren und unterschreiben

 Um einen Text (beispielsweise eine Email) zu signieren oder zu unterschreiben, schreiben Sie den Text wie gewohnt in dem entsprechenden Programm oder geben ihn auf einer Webseite ein.

| 😻 GMX - E-Mail, FreeMail, Themen- & Shoppi                    | ping-Portal - Mozilla Firefox                                                                                                    |                    |
|---------------------------------------------------------------|----------------------------------------------------------------------------------------------------|--------------------|
| Datei Bearbeiten Ansicht Chronik Leseze                       | zeichen Extras Hilfe                                                                                                    |                    |
| 🖌 😓 🚱 🔮 😓                                                     | 🔒 https://navigator.gmx.net/navigator/show?sid=07067/11da95796e8703377b6f0a76cd3c9cdc59be 🏠 🔻 💩 S 🔉 🦉                                                                                                    |                    |
| GMX E-Mail                                                    | Start E-Mail Advassbuch MedisCenter, Potosibum De-Mail Logout                                                                                                    |                    |
| E-Mail schreiben FAX SMS                                      | An Senden                                                                                                    |                    |
| Angefangene E-Mail<br>Favoriten                               | Betreff Vor/CC/BCC                                                                                                    |                    |
| Posteingang 🖸 50                                              | 🖉 🖪 🗴 🖳 Mehr 🛎 😳 Briefpa 🗁 🖶 5 🕈 🕆 🎍 🔹 PGP mit Outlook - Nachricht (Nur-Text)                                                                                                    | ? E – 🗆 🗙          |
| Gelöscht<br>Sparnverdacht (25)<br>Gesendet<br>Entwürfe        | Disser Text soll signiert werden.         DATE         Nucleucht         EINFülger         Disser Text soll signiert werden.         Disser Text soll signiert werden.         Disser Text soll soll signiert werden.         Disser Text soll soll soll soll soll soll soll sol                                                                                                    | DFEN<br>Drien Zoom |
| Ordner hinzufügen                                             | - · · · · · · · · · · · · · · · · · · ·                                                                                                    | 70000              |
| <ul> <li>E-Mail-Postfach hinzufügen</li> <li>Suche</li> </ul> | An.<br>Sendem Beterlit<br>Beterlit<br>Bete |                    |
|                                                               | Anhänge hinzufügen     Dieser Text soll signiert werden.                                                                                                    |                    |
| 2                                                             |                                                                                                    |                    |

2. Anschließend markieren Sie den gesamten Text (Strg+A) und schneiden ihn in die Zwischenablage (Strg+X) aus.

3. Klicken Sie mit der rechten Maustaste auf das Kleopatra Symbol in der Schnellstartleiste und wählen Sie aus dem aufklappenden Menü den Eintrag Zwischenablage/Verschlüsseln bzw. Zwischenablage/OpenPGP-Signieren.

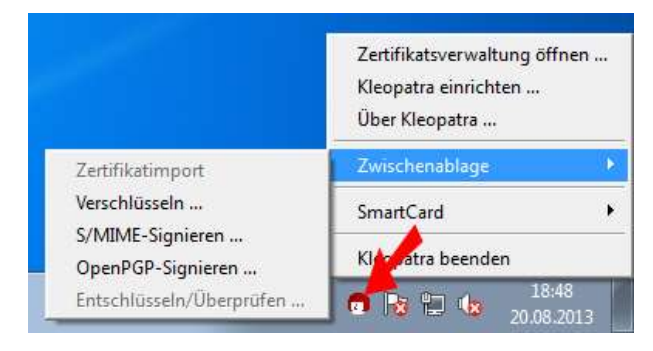

4. Sie werden gefragt, welcher PGP Schlüssel fürs signieren benutzt werden soll. Wählen Sie über *Signaturzertifikat ändern* einen aus und/oder bestätigen Sie die Vorgabe mit *Weiter*.

| /ählen Sie die Operation, <mark>d</mark> i | ie <mark>durchgeführt</mark> we | erden soll.         |
|--------------------------------------------|---------------------------------|---------------------|
| Signatureinstellungen                      |                                 |                     |
| Signieren mit OpenPGP: yahoo               | <волючитите и руз               | ahoo.de> (C4502522) |
| Signaturzertifikate ändern                 | ]                               |                     |
|                                            |                                 |                     |
|                                            |                                 |                     |
|                                            |                                 |                     |
|                                            |                                 |                     |

5. Haben Sie sich für die Verschlüsselung entschieden, werden Sie gefragt, an wen die Nachricht gehen soll, also wessen öffentlicher Schlüssel benutzt werden soll. Klicken Sie auf *Empfänger suchen* und wählen Sie einen Empfänger aus. Über die Funktion Suchen können Sie auf einem Schlüsselserver nach einem Schlüssel suchen, wenn Sie die Email-Adresse des Empfängers eingeben.

|                      | 👦 Zertifikat-Auswahl 🔹 😨                                            |
|----------------------|---------------------------------------------------------------------|
|                      | Bitte wählen Sie eines der folgendes Zertifikate:                   |
|                      | Suchen:    Meine Zertifikate 💌                                      |
|                      | Meine Zertifikate   Vertrauenswürdige Zertifikate   Andere Ze 4 🕨 🕵 |
|                      | Name 🗸 E-Mail Gültig ab Gültig bis                                  |
|                      | OK Aktualisieren Suchen Neu Schließen                               |
| pfänger hinzufügen . | Ausgewählte entfernen                                               |
|                      |                                                                     |

6. Geben Sie das Kennwort für Ihren privaten Schlüssel ein.

| 0 |                              |                                                         |
|---|------------------------------|---------------------------------------------------------|
|   | Sie benötiger<br>entsperren. | n eine Passphrase, um den geheimen OpenPGP Schlüssel zu |
|   | Benutzer:                    | A Schlingel ID C4502522 erzeut 2012 09 20               |
|   | 2048-DIT 854                 | 1 SCDUCCA D.U. 450.7577 AP70001 20132082201             |
|   |                              | A Schlossel, 10 C 4302322, Cr2edgt 2013-00-20           |
| F | assphrase                    |                                                         |

7. Der Text, den Sie in die Zwischenablage kopiert haben, wird nun signiert und wieder in der Zwischenablage abgelegt. Wenn Sie den Statusbericht später nicht mehr sehen wollen, schalten Sie die Option *Fenster geöffnet lassen...* ab.

| Ergebnisse                |                              |      |
|---------------------------|------------------------------|------|
| Alle Operationen abgesch  | lossen.                      |      |
|                           |                              | 100% |
| Signieren abgeschlos      | sen.                         |      |
|                           |                              |      |
| Z Eenster geöffnet lassen | wenn Operation abgeschlossen |      |
| · Lenster geonnet lassen  |                              |      |

8. Jetzt wechseln Sie wieder in Ihr Textprogramm (oder in den Email-Client oder auch auf die Webseite mit der Texteingabe).

| 9. Fi | ügen S | ie den I | nhalt der | Zwischenabl | lage (Strg | + <b>V</b> ) ein. |
|-------|--------|----------|-----------|-------------|------------|-------------------|
|-------|--------|----------|-----------|-------------|------------|-------------------|

|                                                                                                    | 5 0 1                                                                                                    | ψ =                                                                                                    | PGP mit Outlook -                                                                                 | Nachricht (Nur-Text)                                                                                    | ? 📧                                                                                           | - 🗆       | × |
|----------------------------------------------------------------------------------------------------|----------------------------------------------------------------------------------------------------|----------------------------------------------------------------------------------------------------|---------------------------------------------------------------------------------------------------|----------------------------------------------------------------------------------------------------|-----------------------------------------------------------------------------------------------|-----------|---|
| DATEI                                                                                                    | NACHRICH                                                                                                    | EINFÜGEN                                                                                                    | OPTIONEN 1                                                                                        | EXT FORMATIEREN                                                                                         | ÜBERPRÜFEN                                                                                    |           |   |
| Einfügen                                                                                                    | x<br>⊫ F/<br>v ⊻-                                                                                                    | · □<br>A · □ = = =                                                                                                    | × A <sup>*</sup> A <sup>*</sup>                                                                   | <ul> <li>Datei anfügen</li> <li>Element anfügen *</li> <li>Signatur *</li> </ul>                        | <ul> <li>Nachverfolgung *</li> <li>Wichtigkeit: hoch</li> <li>Wichtigkeit: niedrig</li> </ul> | Q<br>Zoom |   |
| Zwischenab                                                                                                  | la 🖫                                                                                                    | Text                                                                                                    | 54 I                                                                                              | Einfügen                                                                                                | Kategorien 5                                                                                  | Zoom      | ^ |
| Senden<br>BEC<br>Hash: S<br>Dieser 1<br>BEC<br>Version<br>iQEcBAI<br>TbOoxX<br>kAa92ln<br>kZLNG5<br>DFIf0Uy | An<br>Cc<br>Betreff<br>GIN PGP SIGN<br>HA1<br>Fext soll signi<br>SIN PGP SIGN<br>Call FooZ7nKV<br>hWoxbOIVv<br>zi7JpEGg6tX2<br>VDnzUw&W | PGP mit Outlook<br>NED MESSAGE<br>ert werden.<br>NATURE<br>D.20 (MingW32)<br>iE5+IAA0JEDQMp<br>WkMesTpvMIShb<br>JJ88/mLGByZYFG<br>igAAzf4mQyictsO<br>ESiem3hTwCYsYI | -<br>F7EUCUi8+oH/i0L<br>NECNoFkUhq29p<br>rSqer1/5p9Br4ZFV<br>9fZnPII44VnvTd5g<br>9fZnPII44VnvTd5g | fPTQJsZHwr/MxUzEPE<br>+8coKHc2+m0MevxHr<br>/jemZ6ecKYbccR0K15X<br>N/20W0MUFen5CdU<br>j9Xua8hbeLsOfesMn5 | BBg<br>XztUL<br>3<br>5<br>erra                                                                |           |   |
| mwpql0<br>=n4+2<br>ENI                                                                                      | DXsef/gbGCX<br>DPGP SIGNA                                                                                                    | XNSR2x+oPADiJ<br>TURE                                                                                                    | sWMEfKICQmD8                                                                                      | DUgAou2Vna0AU/ySZ                                                                                       | +szE=                                                                                         |           |   |
|                                                                                                    |                                                                                                    |                                                                                                    |                                                                                                   |                                                                                                    |                                                                                               |           |   |

10. Jetzt können Sie die Nachricht wie gewohnt weiterverarbeiten (z. B. Senden).

## 7.3 Signieren/Verschlüsseln mit Outlook 2010 und 2013

Das Plugin GpgOL wurde bei der Installation von Gpg4win mitinstalliert und ermöglicht so die vereinfachte Nutzung von PGP auch in den neuen Versionen von Outlook – wenn auch nicht so komfortabel wie in Thunderbird. Das Plugin richtet ein neues Menü in Outlook ein: *GpgOL*.

1. Erstellen Sie wie gewohnt Ihre Email. Denken Sie aber bitte daran, diese nicht zu formatieren (HTML/Richtext), sondern wie ab Seite 146 gezeigt, als reinen Text zu erstellen.

### PGP: weitere Anwendungen und im Web

| DATEI                          |                           |              | FUGEN OP                     |                 |                    |                               |                                                | GpgOL |  |      |   |
|--------------------------------|---------------------------|--------------|------------------------------|-----------------|--------------------|-------------------------------|------------------------------------------------|-------|--|------|---|
| Zertifikatsv<br>star<br>Allger | rerwaltung<br>ten<br>mein | Verschlüsse  | In Entschlüsselr<br>Textkörp | Signieren<br>er | Signatur<br>prüfen | Verschlüsselte<br>Datei<br>Ar | Verschlüsselte<br>Datei mit Signatur<br>nhänge |       |  |      | ^ |
| -                              | An                        | (Automotion) | yahoo.c                      | <u>ie</u>       |                    |                               |                                                |       |  | <br> |   |
| Senden                         | Cc<br>Betreff             | PGP Verse    | hluesselung                  |                 |                    |                               |                                                |       |  |      | - |
| Eine gel                       | heime Bot                 | schaft verst | teckt sich hier              |                 |                    |                               |                                                |       |  |      |   |

2. Öffnen Sie das Ribbon *GpgOL* und klicken Sie auf *Signieren* oder auf *Verschlüsseln*.

3. Sie werden ggf. aufgefordert, ein Zertifikat (Schlüssel) auszuwählen. Sollten keine Empfänger angezeigt werden (weil es keinen öffentlichen Schlüssel passend zur Empfängeradresse gibt), dann klicken Sie auf *Alle Empfänger anzeigen*.

| 👦 Wählen Sie Zertifikate für die Nachricht "GpgOL"             | ? 🔀                                |
|----------------------------------------------------------------|------------------------------------|
| Stellen Sie bitte sicher, dass für jeden Empfänger das rich    | htige Zertifikat ausgewählt wurde. |
| 🗌 Alle Empfänger anzeigen                                      | C OpenPGP C S/MIME                 |
| 🗌 Diesen Dialog nur bei Konflikten anzeig                      | gen (experimentell)                |
|                                                                | OK Abbrechen                       |
|                                                                |                                    |
| 👩 Wählen Sie Zertifikate für die Nachricht "GpgOL"             | ?                                  |
| Stellen Sie bitte sicher, dass für jeden Empfänger das richtig | e Zertifikat ausgewählt wurde.     |
|                                                                |                                    |
| Verschlüsselungszertifikat aus                                 | wählen                             |
| Bis: vahoo.de vaho                                             | hoo.de> (C450252)                  |
| yahoo.de yahoo.de                                              | noo.de> (C4502522) 💌               |
| 🔲 Diesen Dialog nur bei Konflikten anzeige                     | en (experimentell)                 |
|                                                                | OK Abbrechen                       |
|                                                                |                                    |

4. Wählen Sie beim Verschlüsseln einen Empfänger aus oder wenn Sie signieren, wählen Sie Ihr eigenes Zertifikat aus. Gibt es für den Empfänger einen Schlüssel, dann wird das Zertifikat bereits angezeigt. Ist der notwendige Schlüssel nicht vorhanden, können Sie auf die Schaltfläche mit den drei Punkten klicken. Es öffnet sich Kleopatra und im Fenster Zertifikat-Auswahl klicken Sie unten auf die Schaltfläche Suchen und suchen dann im nächsten Fenster (Zertifikatssuche auf Zertifikatsserver) nach der Adresse des Empfängers, um dessen öffentlichen Schlüssel zu importieren.

|                                                                                                    | Zertifikatssuche auf Zertifikatserver |                                                                                               | ? ×                         |
|----------------------------------------------------------------------------------------------------|---------------------------------------|-----------------------------------------------------------------------------------------------|-----------------------------|
|                                                                                                    | Sucher                                | Q                                                                                             | Suchen                      |
|                                                                                                    | Name                                  | ▽ _                                                                                           | Alle auswählen              |
| Zertifikat-Auswahl     Bitte wählen Sie ein Verschlüsselungszerti     Suchen: jot     Meine Zertifikate Vertrauensw     Name      Suchen State | sch                                   | osky r<br>rresse<br>iaeff n<br>im.s e<br>i@n s<br>ier.s er<br>ifgar a<br>fried eff<br>iy@c i. | Alle abwählen               |
|                                                                                                    | OK Aktualisieren Suchen Neu           | Importieren                                                                                   | Details           Schließen |

5. Wenn Sie den Empfänger mit *OK* bestätigt haben, wird die Nachricht im Eingabefenster signiert bzw. verschlüsselt. Wenn Sie Ihren privaten Schlüssel benutzen (beim Signieren), werden Sie wie immer nach dem Paßwort hierzu gefragt.

|                                                                                                    | ↑ ↓ ∓ PGP Verschluesselung - Nachricht (Nur-Text) ? 🖪 -                                                                                                    | - 🗆 🗙    |
|----------------------------------------------------------------------------------------------------|----------------------------------------------------------------------------------------------------|----------|
| DATEI NACHRIG                                                                                                    | HT EINFÜGEN OPTIONEN TEXT FORMATIEREN ÜBERPRÜFEN                                                                                                    | GpgOL    |
| Zertifikatsverwaltung<br>starten<br>Allgemein                                                                                                    | Verschlüsseln Entschlüsseln Signieren Signatur<br>Prüfen<br>Textkörper                                                                                                    | ^        |
| ۲ <u>ــــــــــــــــــــــــــــــــــــ</u>                                                                                                    | ahoo.de                                                                                                    |          |
| Betreff                                                                                                    | PGP Verschluesselung                                                                                                    |          |
| BEGIN PGP M<br>Version: GnuPG v<br>hQEMAxN7tqvmj<br>K5izFntTtF8zMmz<br>21EcWx8k/4DJ4vt<br>kv2LwkLkb1Qbdh<br>A5stzm3tY1gHJEv<br>czahUVAGmt38m<br>19b1aXXySHa9I16<br>XJnmxviPM5HRU<br>=Ea/f<br>END PGP MES | ESSAGE<br>2.0.21 (MingW32)<br>mcGAQf+Puf6YF4SFjEse+cRHOYxLyzh438xJ/6DQjV9GV7FtjFD<br>DRS0eKhrB+B++192BDE12l0xO6PUdxhZwnLP13Tr4RSgEaW/R<br>IYlOzEP8eGV9mjgdgMmTf3D6o73rk1ztmJji0gYjoFmbk8ZLxS<br>I7V9NBaBCgF8VqscIjTLFCMJ9aHGH8ZMmY2b252x0zxZ4y8at+<br>Ux4ymfi4kRAgrOParfoToo6NZ9ntoIrS4bN/fFpBx09V/Ty8H<br>xJdXyt8oAo82euqKsRO+a3vbCrckdJmAcW8kDq5ZgvizAKSnYZS<br>4FbTTVGIZdA3Q61fbOJqWfCHNIHINaZz/jT0FSKkxMjI3ZjI3<br>5AERcUIS4/IHp20NPsO8ybC55Uziunlp2RbnjH7 |          |
| () Weitere Informatio                                                                                                    | ren zu en anzeigen.                                                                                                    | <u> </u> |

6. Jetzt können Sie die Email absenden.

# 7.4 Unterschrift prüfen/Entschlüsseln mit Outlook 2010/2013

Wenn Sie eine mit PGP signierte oder verschlüsselte Email erhalten, kann Outlook diese nicht automatisch prüfen oder lesbar darstellen. Sie müssen dies manuell erledigen:

1. Öffnen Sie die Email in einem eigenständigen Fenster, indem Sie in der Übersicht des Posteingangs doppelt auf den Nachrichtenkopf klicken.

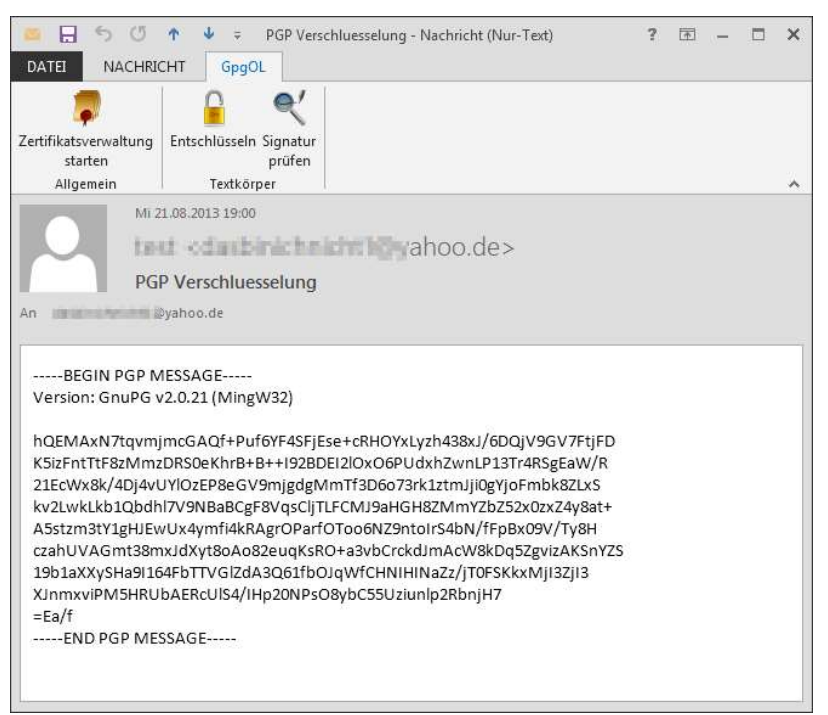

2. Öffnen Sie das Ribbon GpgOL und klicken Sie auf *Entschlüsseln* bzw. auf *Signatur prüfen*. Ggf. müssen Sie noch Ihr Paßwort für Ihren privaten Schlüssel eingeben.

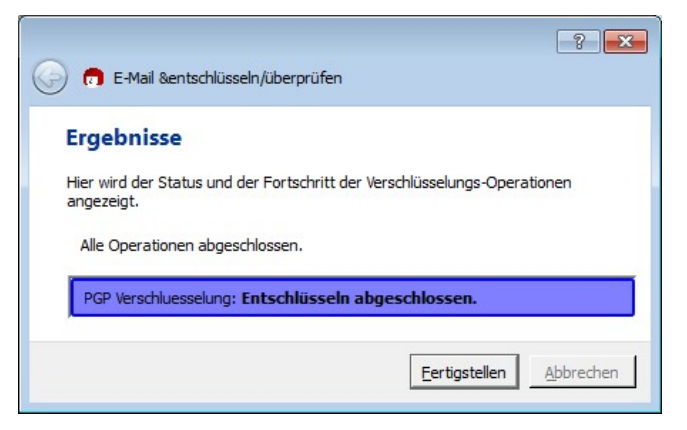

3. Die Email wird entschlüsselt bzw. die Signatur wird geprüft (ggf. müssen Sie den öffentlichen Schlüssel des Absenders hierzu noch suchen und importieren).

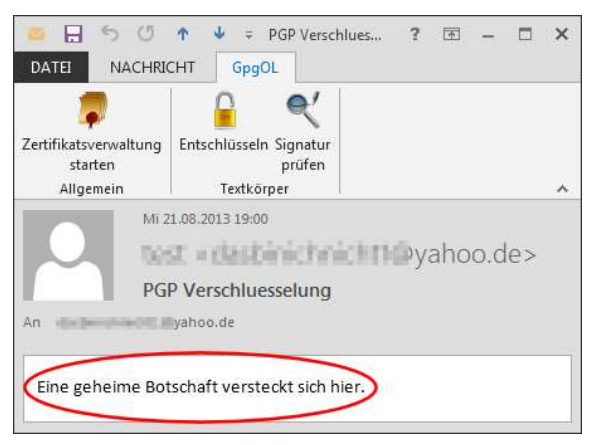

# 7.5 Dateien mit MD5 oder PGP sichern

So, wie Sie Emails und Texte mit PGP unterschreiben und verschlüsseln können, geht das auch mit ganzen Dateien. Das ist vor allem dann praktisch, wenn Sie eine Datei irgendwo öffentlich zwischenspeichern wollen, die aber eigentlich nur für eine be-

stimmte Person oder einen engen Benutzerkreis bestimmt ist. Sehr beliebt sind Cloud Speicherdienste (siehe Seite 397). Diese bieten große Speicherkapazitäten, auf denen jeder Dateien ablegen kann, die dann von anderen dort abgeholt werden können. So können auch Dateien ausgetauscht werden, die für den Versand per Email zu groß sind (i. d. R. so ab ca. 5 MB). Eine unverschlüsselte Datei kann (und wird<sup>1</sup>) aber von jedem eingesehen werden, der sie in die Finger bekommt. Eine (gut) verschlüsselte Datei ist hingegen nur für denjenigen nutzbar, der den Schlüssel besitzt.

Eine weitere Möglichkeit besteht darin, Dateien lediglich zu signieren. Das kann sinnvoll sein, wenn Sie die Datei zwar (mehr oder weniger) öffentlich verfügbar machen wollen, aber den Nutzern die Möglichkeit bieten wollen, zu prüfen, ob es sich tatsächlich um die Originaldatei von Ihnen handelt. Es wäre ja vorstellbar, daß die Datei auf ihrem Weg zum Anwender durch mehrere Hände ging (oder eben im Web zugänglich ist) und dann dabei von einem bösen Dritten manipuliert wurde. Die Manipulation kann unterschiedlich sein: Vielleicht wird die Aussage einer Studie verfälscht oder Geschäftszahlen manipuliert oder eine Anwendung führt Schadcode aus – es gibt viele vorstellbare Szenarien. Wurde die Datei signiert, kann jeder sie benutzen und wer will, kann vorher überprüfen, ob es sich um die echte Datei von Ihnen handelt.

#### MD5 Hashwerte

Eine sehr verbreitete Möglichkeit Dateien auf Echtheit zu prüfen, ist das erstellen eines <u>MD5</u><sup>2</sup> (Message-Digest Algorithm 5) Hashwertes. Mit einem zusätzlichen Programm wird eine Zeichenkette aus 128 Bit generiert, die nur zu dieser einen Datei paßt. Diese

<sup>&</sup>lt;sup>1</sup> https://www.test.de/Daten-in-der-Cloud-Online-Speicherdienste-im-Test-4579657-0/

<sup>&</sup>lt;sup>2</sup> https://de.wikipedia.org/wiki/Message-Digest\_Algorithm\_5

Prüfsumme wird dann zusammen mit der unveränderten Datei veröffentlicht oder weitergegeben. Der Empfänger kann die Datei wie gewohnt nutzen und wenn er will, vorher mit einem Programm prüfen, ob Hashwert und Datei zusammen gehören. Wird die Prüfsumme auf getrenntem, sicherem Weg ausgetauscht, stellt das ein brauchbares Verfahren dar. Anders sieht es aus, wenn die Prüfsumme an der gleichen Stelle angeboten wird, wie die eigentliche Datei. Jemand, der die Datei manipuliert, kann vermutlich auch einfach eine neue Prüfsumme generieren und die Originale austauschen. Die Prüfsumme besagt nur, ob sie zu einer bestimmten Datei paßt (und zum Beispiel beim Download keine Fehler auftraten). Sie sagt nichts über denjenigen aus, der sie erstellt hat und läßt somit keine Rückschlüsse auf die Quelle der Datei zu.

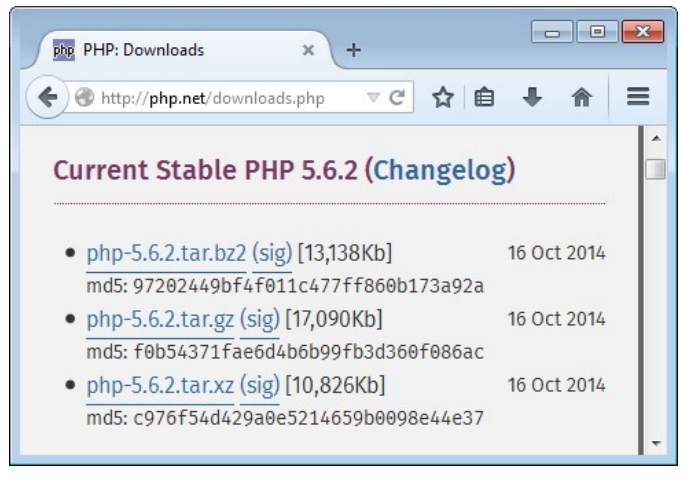

*Typische Downloadseite mit Dateien und dazu gehörenden MD5 Hashwerten* 

Es gibt zahlreiche Programme, die Hashwerte zu einer Datei berechnen können. Die Programme berechnen einfach zu einer Datei die Prüfsumme und zeigen sie an. Sie können dann die Prüfsumme entweder nutzen, um sie zusammen mit der Datei zu veröffentlichen oder Sie vergleichen die Prüfsumme mit dem Hashwert, der vom Anbieter einer Datei angegeben wurde. Das kostenlose Programm <u>WinMD5Free<sup>1</sup></u> erledigt dies beispielsweise und benötigt dafür keine Installation:

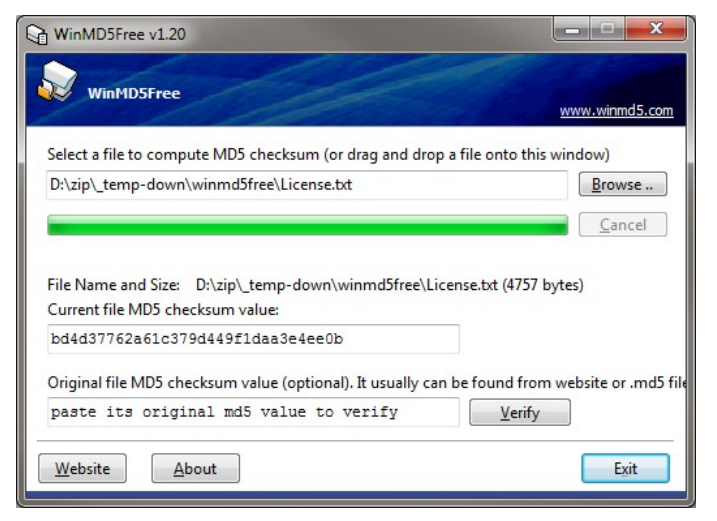

### **Dateien mit PGP signieren**

Im Gegensatz zur MD5 Methode, können Sie mit PGP die Unversehrtheit einer Datei nicht nur sicherstellen, sondern Sie können den Inhalt schützen und zudem die Authentizität gewährleisten. Das setzt natürlich beim Empfänger der Datei voraus, daß er ebenfalls über PGP verfügt.

Beim reinen Signieren bietet PGP aber im Grunde die gleichen Möglichkeiten wie MD5: Es wird für eine andere Datei sichergestellt, daß die Datei nicht verändert wurde. Im Gegensatz zu MD5 wird aber gleichzeitig auch noch die Quelle garantiert, denn derjenige, der die Ausgangsdatei signiert, tut dies mit seinem privaten Schlüssel. Dazu wird eine neue Datei erstellt, die ausschließlich diese Signatur enthält. Da es sich dabei um eine mit PGP unterschriebene Datei handelt, kann sie nicht unbemerkt verändert und auch nicht von einem Dritten nachträglich erzeugt werden,

<sup>&</sup>lt;sup>1</sup> http://www.winmd5.com/

da er dafür den geheimen privaten Schlüssel des ursprünglichen Unterschreibers benötigen würde. Die eigentliche Datei wird dabei nicht weiter verändert. So kann jeder die Datei wie gewohnt nutzen (und sie könnte auch manipuliert werden). Will jemand sicherstellen, daß es sich um die ursprüngliche Datei handelt, kann er dies mit Hilfe der zusätzlichen Signaturdatei erledigen.

| Name                 | Тур          |
|----------------------|--------------|
| textdokument.txt     | Textdokument |
| textdokument.txt.asc | ASC-Datei    |
| textdokument.txt.sig | SIG-Datei    |

Die reine Signaturdatei kann als Binär- oder ASCII-Textdatei erzeugt werden. Für die Sicherheit und die eigentliche Verwendung ist dies unbedeutend. Lediglich, wenn Sie die Signatur nicht als Datei, sondern beispielsweise als Text (per Fax oder Brief) weitergeben wollen, ist es wichtig, daß Sie eine ASCII Datei erstellen, da diese dann ausschließlich druckbare Zeichen enthält.

| 🝘 [C:\Users\admin\Desktop\textdokument.txt.asc] - UltraEdit                                                                                                    |                                                                                         |
|----------------------------------------------------------------------------------------------------|-----------------------------------------------------------------------------------------|
| 2 Datei Bearbeiten Suchen Einfügen Projekt Ansicht Format Spalte Makro Skripten E                                                                                                    | xtras <u>F</u> enster <u>H</u> ilfe                                                     |
| 🕒 🗃 📇 🖳 📄 🗽 🔢 🛯 🚳 🐰 🕒 🗋 🚓 🛦                                                                                                    | s 音 📑 🚛 🖕                                                                               |
| Offene Dateien                                                                                                    | ★ û X                                                                                   |
| textdokument.txt.asc X textdokument.txt.sig                                                                                                    |                                                                                         |
| C:\Users\admin\Desktop\textdokument.txt.sig                                                                                                    | 💰 C:\Users\admin\Desktop\textdokument.txt.asc                                           |
| $\begin{array}{c c c c c c c c c c c c c c c c c c c $                                                                                                    | 9                                                                                       |
| 00000000:h: 20 08 13 97 08 01 47 70 72 01 46 22 35 85 86 46 01 - 07 A4 (36 14 A4 (36 14 A4 (3 | 0 🕞 &Keine Hervorhebung 🔽 Änd: 13.11.2014 14:00.02   Dateigroße 454   R/W   EINE   FEST |

Signatur als Binärdatei (links) und ASCII Text (rechts)

Wenn Sie mehrere zusammengehörende Dateien verteilen wollen, dann ist es ratsam, diese zuvor mit einem Programm wie <u>WinZIP<sup>1</sup></u> oder <u>7Zip<sup>1</sup></u> zu einer einzigen Archivdatei zusammenzufas-

<sup>&</sup>lt;sup>1</sup> http://www.winzip.de/

sen. Mit PGP signieren Sie dann dieses Archiv und stellen damit auch sicher, daß Manipulationen an den enthaltenen Dateien ausgeschlossen werden können.

Wenn Sie PGP und Kleopatra installiert haben (siehe Seite 81), dann wurde im Explorer auch die Erweiterung für die Dateioperationen integriert.

- 1. In dem Fall öffnen Sie den Explorer und wechseln Sie in das Verzeichnis, in dem sich die zu signierende Datei befindet.
- 2. Klicken Sie mit der rechten Maustaste auf die Datei und wählen Sie *Signieren und Verschlüsseln* aus dem Kontextmenü.

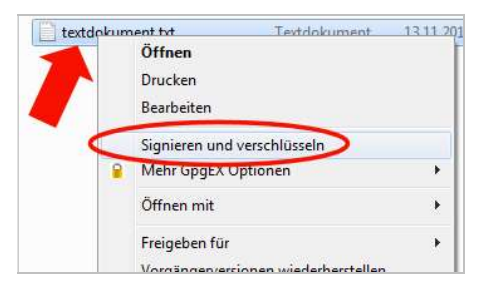

<sup>&</sup>lt;sup>1</sup> http://www.7-zip.de/

3. Aktivieren Sie die Option Signieren.

| 🕞 👩 Dateien signieren/vers                            | chlüsseln                                           |
|-------------------------------------------------------|-----------------------------------------------------|
| Was möchten Sie tur                                   | 1?                                                  |
| Bitte wählen Sie hier, ob Sie D<br>Ausgewählte Datei: | ateien signieren oder verschlüsseln möchten.        |
| • C:/Users/virt/Docume                                | ents/textdokument.txt                               |
| Dateien archivieren mit:                              | TAR (PGP®-kompatibel)                               |
| <u>A</u> rchivname (OpenPGP):                         | C:/Users/virt/Documents/textdokument.txt.tar 🛛 🔛    |
| Archivname (S/ <u>M</u> IME):                         | C:/Users/virt/Documents/textdokument.txt.tar.gz 🛛 🔛 |
| C Signieren und verschlüsse                           | In (nur OpenPGP)                                    |
| C Verschlüsseln                                       |                                                     |
| <ul> <li>Signieren</li> </ul>                         |                                                     |
| Ausgabe als <u>T</u> ext (ASCII-                      | Mantel)                                             |
| Unverschlüsseltes Origina                             | l anschließend löschen                              |
|                                                       | <u>W</u> eiter <u>Ab</u> brechen                    |

- 4. Wenn Sie anstatt der Binärdatei eine ASCII Datei mit der Signatur wünschen, aktivieren Sie die Option *Ausgabe als Text*.
- 5. Klicken Sie auf Weiter.

6. Wählen Sie, mit welchem Verfahren Sie signieren wollen. Da hier nur mit PGP signiert werden soll, wird die Option *Signieren mit S/MIME* abgewählt.

| 🕝 👩 Dateien signieren/verschlüsseln                                                                                                    | ? 🔀       |
|----------------------------------------------------------------------------------------------------|-----------|
| Mit welcher Identität möchten Sie signieren?<br>Bitte wählen Sie eine Identität aus, mit der Sie die Daten signieren möchten.<br>Signieren mit OpenPGP<br>Signieren mit S/MIME<br>OpenPGP-Signaturzertifikat: |           |
| yahoo <dasbinichnicht1@yahoo.de> (C4502522)</dasbinichnicht1@yahoo.de>                                                                                                    |           |
| Signieren                                                                                                    | Abbrechen |

- 7. Wählen Sie bei *OpenPGP-Signaturzertifikat* die Identität, mit dessen privatem Schlüssel Sie signieren wollen.
- 8. Möchten Sie die getroffenen Einstellungen später als Voreinstellung benutzen, können Sie die entsprechende Option aktivieren. Auf die Signatur hat das keinen Einfluß.
- 9. Mit Klick auf *Signieren* geht es weiter.

10. Da Sie Ihren privaten Schlüssel benutzen wollen, müssen Sie die zugehörige Paßphrase eingeben.

| 🧯 pinent | ry                                                          | <b>—</b>                                                                                                    |
|----------|-------------------------------------------------------------|----------------------------------------------------------------------------------------------------|
|          | Sie benötige<br>entsperren.<br>Benutzer: "y<br>2048-bit RSA | n eine Passphrase, um den geheimen OpenPGP Schlüssel zu<br>ahoo <dasbinichnicht1@yahoo.de>"<br/>A Schlüssel, ID C4502522, erzeugt 2013-08-20</dasbinichnicht1@yahoo.de> |
|          | Passphrase                                                  | •••••                                                                                                    |
|          |                                                             |                                                                                                    |

11. Das war's. Im gleichen Ordner, in dem auch die Ausgangsdatei gespeichert ist, wurde auch die Datei mit der Signatur angelegt (\*.asc oder \*.sig). *Fertigstellen*.

| 🕞 👩 Dateien signieren/verschlüsseln                                                                                                    |
|----------------------------------------------------------------------------------------------------|
| Ergebnisse<br>Hier wird der Status und der Fortschritt der Verschlüsselungs-Operationen angezeigt.<br>OpenPGP: Alle Operationen abgeschlossen. |
| textdokument.txt → textdokument.txt.sig: <b>Signieren abgeschlossen.</b>                                                                       |
| <u>E</u> ertigstellen <u>A</u> bbrechen                                                                                                    |

Jetzt können Sie beide Dateien veröffentlichen oder weitergeben. Wer kein PGP hat, kann die Originaldatei ganz normal nutzen. Wer die Echtheit prüfen will, kann dies folgendermaßen erledigen. Am einfachsten wird es, wenn die zu prüfende Datei und die Signaturdatei im gleichen Ordner liegen und bis auf den Dateisuffix gleich heißen.

1. Auf jeden Fall wird der öffentliche Schlüssel desjenigen benötigt, der die Signatur erstellt hat. Anders als beim Emaillesen, werden Sie nicht aufgefordert ggf. fehlende Schlüssel zu importieren. Sie müssen also vorher den Schlüssel bereits importiert haben (siehe Seite 113).

- 2. Öffnen Sie den Explorer und wechseln Sie zum Verzeichnis mit den Dateien.
- 3. Klicken Sie mit der rechten Maustaste auf die Signaturdatei (\*.asc oder \*.sig) und wählen Sie aus dem Kontextmenü *Entschlüsseln und prüfen*.

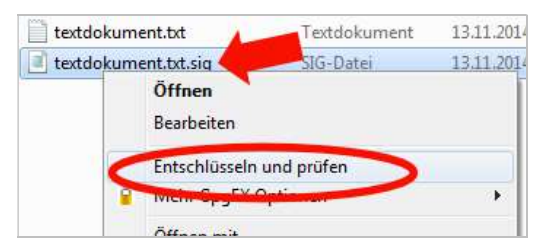

4. Weil die Dateien gleich heißen, müssen Sie nichts weiter einstellen. Ansonsten könnten Sie in dem Fenster wählen, wie die signierte Ausgangsdatei heißt und wo sie gespeichert ist, indem Sie auf das Symbol für Datei öffnen klicken.

#### PGP: weitere Anwendungen und im Web

| Vählen Sie die<br>ier können Sie die<br>orrigieren. | <b>Operationen, die durchgef</b><br>e Operationen, die Kleopatra fi | f <b>ührt werden sollen.</b><br>für die Eingabedateien autor | natisch festgel | egt hat, überprüfen u | ind bei Bedarf |
|-----------------------------------------------------|---------------------------------------------------------------------|--------------------------------------------------------------|-----------------|-----------------------|----------------|
| Eingabe- <u>D</u> atei:                             | C:/Users/virt/Documents/tex                                         | ctdokument.txt.sig                                           |                 |                       |                |
| 🔽 Eingabe-Dat                                       | ei ist eine angehängte Signatu                                      | r                                                            |                 |                       | -              |
| Signierte Daten:                                    | C:/Users/virt/Documents/te                                          | extdokument.txt                                              |                 |                       | - 🔁 🗳          |
|                                                     | ei ist ein Archiv; entpacke mit:                                    | TAK (PGP®-kompabbel)                                         |                 |                       | 2              |
| i cingaberbat                                       |                                                                     |                                                              |                 |                       |                |
| i Enigade-Dat                                       |                                                                     |                                                              |                 |                       |                |
| i Eingabe-Dat                                       |                                                                     |                                                              |                 |                       |                |
| Alla Assaba D                                       | Natsian im elsikan Ordner orad                                      |                                                              |                 |                       |                |
| Alle Ausgabe-Date                                   | Dateien im gleichen Ordner erze                                     | eugen                                                        |                 |                       |                |

5. Sie müssen lediglich noch auf *Entschlüsseln/überprüfen* klicken, um das Ergebnis angezeigt zu bekommen:

| 🙃 Dateien &entschlüsseln/überprüfen                                          | ? 💌              |
|------------------------------------------------------------------------------|------------------|
| Ergebnisse                                                                   |                  |
| Alle Operationen abgeschlossen.                                              | 100%             |
| textdokument.txt.sig: <b>Signiert von</b><br><u>dasbinichnicht1@yahoo.de</u> | Details anzeigen |
| ,<br>✓ Eenster geöffnet lassen wenn Operation abgesch                        | nlossen          |
| Zurück 🖌 🖌 🗸                                                                 | Abbrechen        |

### Dateien mit PGP verschlüsseln

Das Verschlüsseln von Dateien läuft im Grunde analog zum Signieren ab. Allerdings wird dabei eine neue Datei erstellt, in der die Ausgangsdatei dann als verschlüsselte Zeichenfolge abgelegt wird und es wird keine zweite Datei mit der Signatur erzeugt (es sei denn, eine zusätzliche Signatur wird extra generiert). Wenn Sie mehrere zusammengehörende Dateien verschlüsselt weitergeben wollen, dann archivieren Sie diese am einfachsten wieder zuvor mit einem Dateipacker.

Wie immer beim Verschlüsseln, kann natürlich nur derjenige die ursprüngliche Datei mit seinem privaten Schlüssel wieder herstellen, mit dessen öffentlichem Schlüssel verschlüsselt wurde. Das bedeutet, beim Verschlüsseln muß der öffentliche Schlüssel des Empfängers im eigenen Schlüsselring bereits vorhanden sein und es muß ein (oder mehrere Empfänger) explizit ausgewählt werden. Kennen Sie die Empfänger nicht, dann funktioniert eine Verschlüsselung mit PGP nicht. Sie können dann beispielsweise auf eine Alternative mit 7Zip zurückgreifen, wie es ab Seite 397 gezeigt wird.

- 1. Öffnen Sie den Explorer und wechseln Sie in das Verzeichnis, in dem die zu verschlüsselnde Datei gespeichert ist.
- 2. Klicken Sie mit der rechten Maustaste auf die Datei und wählen Sie *Signieren und Verschlüsseln* aus dem Kontextmenü.

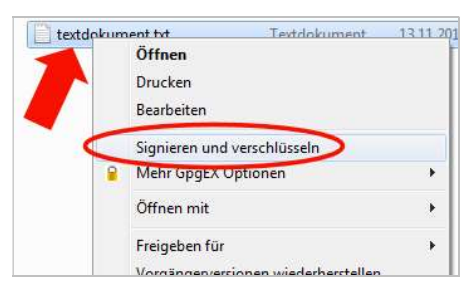

3. Aktivieren Sie die Option Verschlüsseln.

#### PGP: weitere Anwendungen und im Web

| 🔵 👩 Dateien signieren/vers      | chlüsseln                                         |
|---------------------------------|---------------------------------------------------|
| Was möchten Sie tur             | 1?                                                |
| Bitte wählen Sie hier, ob Sie D | ateien signieren oder verschlüsseln möchten.      |
| Ausgewählte Datei:              |                                                   |
| • C:/Users/virt/Docume          | ents/textdokument.txt                             |
| Dateien archivieren mit:        | TAR (PGP®-kompatibel)                             |
| Archivname (OpenPGP):           | C:/Users/virt/Documents/textdokument.txt.tar 🛛 🕄  |
| Archivname (S/ <u>M</u> IME):   | C:/Users/virt/Documents/textdokument.txt.tar.gz 🚳 |
| C Signieren und verschlüsse     | In (nur OpenPGP)                                  |
| Verschlüsseln                   |                                                   |
| C Signieren                     |                                                   |
| Ausgabe als Text (ASCII-        | Mantel)                                           |
| 🔲 Unverschlüsseltes Origina     | l anschließend löschen                            |
|                                 |                                                   |

- 4. Wollen Sie die Datei nicht in digitaler Form weitergeben, dann kann aus jeder beliebigen Datei eine verschlüsselte ASCII Textdatei erzeugt werden. Das ist allerdings kaum praktikabel, da diese aus extrem vielen Buchstaben bestehen werden. Um dies aber doch zu erreichen, aktivieren Sie *Textausgabe als Text*.
- 5. Nach dem Verschlüsseln, kann die Ausgangsdatei gleich gelöscht werden (Option *Unverschlüsseltes Original anschließend löschen*). Dann existiert aber nur noch die verschlüsselte Datei. Beachten Sie, daß Sie auch selber die Datei nur entschlüsseln können, wenn Sie auch Ihre eigene Identität zusätzlich bei den Empfängern im nächsten Schritt auswählen.
- 6. Weiter.
- 7. Wählen Sie aus, wer die Datei entschlüsseln darf. Es wird eine einzige Datei erzeugt, die von mehreren Identitäten mit

ihrem jeweiligen privaten Schlüssel entschlüsselt werden kann. Dazu müssen Sie deren öffentlichen Schlüssel im oberen Bereich markieren und mit *Hinzufügen* in die untere Liste übernehmen.

| eines Inrer eigener |                             | I. Zautificata         |           |             |
|---------------------|-----------------------------|------------------------|-----------|-------------|
| Name                | F-Mail                      |                        | Gültig ab | Gültig bis  |
|                     |                             |                        |           |             |
| •                   | <b>▼</b> <u>H</u> inzufügen | ▲ Entferr              | lien      |             |
| ∢  <br>Name         | <u> </u>                    | ▲ Entferr<br>Gültig ab | nen Gül   | Itig bis De |

8. Wenn Sie fertig sind, klicken Sie auf *Verschlüsseln*, um die verschlüsselte Datei zu erzeugen. Da Sie die öffentlichen Schlüssel der Empfänger benutzen, werden Sie nach keiner Paßphrase gefragt. Haben Sie sich nicht selber in die Liste der Berechtigten gesetzt, dann werden Sie darauf hingewiesen.

| 👩 Hinw         | veis: Verschlüsselung für sich selbst – Kleopatra                                                                                                    |
|----------------|----------------------------------------------------------------------------------------------------|
| A              | Keines der Empfängerzertifikate ist Ihr eigenes.<br>Das bedeutet, Sie können die Daten zwar verschlüsseln, aber nicht selbst wieder entschlüsseln.<br>Möchten Sie fortfahren, oder möchten Sie Ihre Wahl der Empfängerzertifikate ändern? |
| ∏ <u>D</u> ies | ie Nachfrage nicht mehr anzeigen <u>E</u> ortsetzen                                                                                                    |

9. Die Verschlüsselung ist abgeschlossen und eine neue Datei mit dem Suffix \*.gpg (bzw. \*.asc für ASCII Dateien) wurde angelegt. Diese Datei können Sie nun weitergeben.

| Dateien signieren/verschlüsseln                                                                                                    |
|----------------------------------------------------------------------------------------------------|
| Ergebnisse<br>Hier wird der Status und der Fortschritt der Verschlüsselungs-Operationen angezeigt.<br>OpenPGP: Alle Operationen abgeschlossen. |
| textdokument.txt textdokument.txt.gpg: Verschlüsseln<br>abgeschlossen.                                                                         |
| J<br>▼ Fenster geöffnet lassen wenn Operation abgeschlossen                                                                                    |
| <u>E</u> ertigstellen <u>A</u> bbrechen                                                                                                    |

Um eine verschlüsselte Datei wieder in die Ausgangsform zu wandeln, sind nur wenige Schritte erforderlich:

- 1. Öffnen Sie den Explorer und wechseln Sie in das Verzeichnis, in dem die Datei (\*.asc, \*.gpg oder auch \*.pgp) gespeichert ist.
- 2. Klicken Sie mit der rechten Maustaste auf die Datei und wählen Sie *Entschlüsseln und prüfen* aus dem Kontextmenü.
- 3. Sie brauchen eigentlich keine weiteren Einstellungen vornehmen und können einfach auf *Entschlüsseln/überprüfen* klicken.

| Vahlen Sie die Operat<br>lier können Sie die Opera<br>estgelegt hat, überprüfe | tionen, die durch<br>itionen, die Kleopat<br>n und bei Bedarf ko | tra für d<br>prrigiere | <b>'t werden sol</b><br>lie Eingabedate<br>en. | ien automati | sch |
|--------------------------------------------------------------------------------|------------------------------------------------------------------|------------------------|------------------------------------------------|--------------|-----|
| Eingabe-Datei: C:/Us                                                           | ers/virt/Documents,                                              | Neuer                  | Ordner/textdol                                 | kument.txt.g | pg  |
| Signierte Daten:                                                               | ne angehängte Sign                                               | natur                  |                                                |              |     |
| Eingabe-Datei ist eir                                                          | Archiv; entpacke                                                 | mit: F                 | FAR (PGP®-kon                                  | npatibel)    | v   |
| Alle Ausgabe-Dateien                                                           | im gleichen Ordner                                               | erzeuge                | en                                             |              |     |
| usgabe-Ordner: C:/Us                                                           | ers/virt/Documents,                                              | /Neuer                 | Ordner                                         |              | -   |
|                                                                                |                                                                  |                        |                                                |              |     |

- 4. Sie werden aufgefordert, Ihre Passphrase für Ihren privaten Schlüssel einzugeben.
- 5. Anschließend wird die Datei entschlüsselt und gespeichert, wenn Sie ein legitimer Empfänger sind und die Datei nicht verändert wurde.

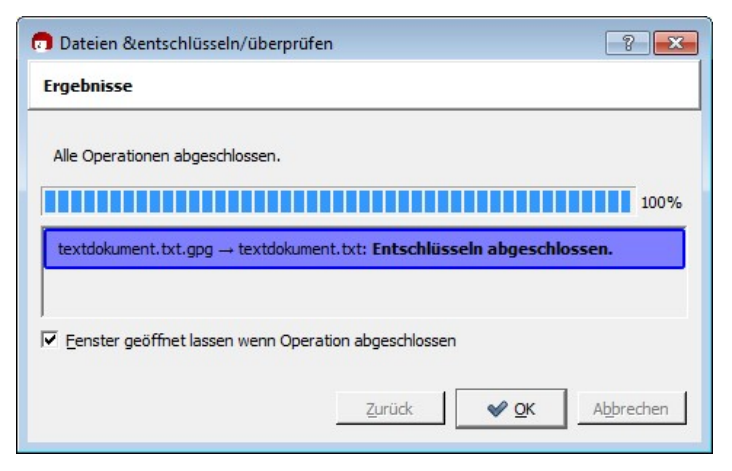

## 7.6 GMX und Web.de integrieren PGP

Nach Jahren der Kritik daran, dass Webdienste die Verschlüsselung der Emails ihrer Kunden nicht anbieten und den Irrwegen

mit eigenen pseudo-sicheren Krücken (vgl. Seite 44), hat sich der Anbieter <u>1&1</u> (<u>United Internet</u><sup>2</sup>) im August 2015 entschieden, für seine beiden Angebote <u>web.de</u><sup>3</sup> und <u>GMX</u><sup>4</sup> endlich PGP zu integrieren. Und wie sich herausstellt, ist das nicht nur einfach zu bedienen, sondern eben auch wirklich sicher und universell.

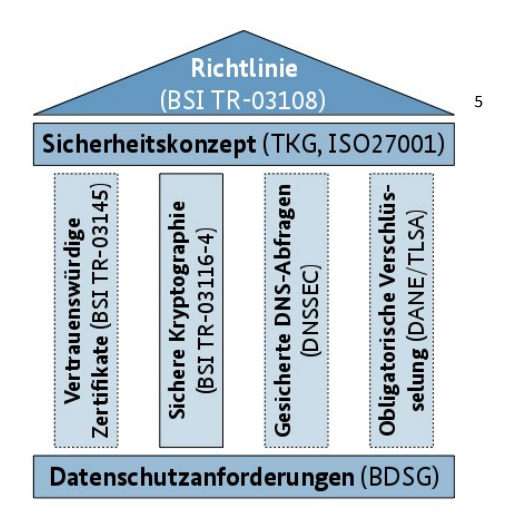

Auffällig ist, daß dieser Schritt sehr zeitnah zur Veröffentlichung der Richtlinie "Sicherer E-Mail-Transport" (<u>BSI\_TR-03108</u><sup>6</sup>) des Bundesamt für Sicherheit und Informationstechnik erfolgt. Darin definiert das BSI verbindliche Sicherheitsvorgaben, die ein E-Mail-Anbieter erfüllen muß, um ein Zertifikat vom BSI ausgestellt zu bekommen. Zu den Anforderungen gehören gesicherte DNS-Abfragen, obligatorische Verschlüsselung, sichere Kryptographie und vertrauenswürdige Zertifikate. Weil das hauseigene System

<sup>&</sup>lt;sup>1</sup> https://www.1und1.de/

<sup>&</sup>lt;sup>2</sup> https://www.united-internet.de/

<sup>&</sup>lt;sup>3</sup> https://web.de/

<sup>&</sup>lt;sup>4</sup> https://www.gmx.net/

<sup>&</sup>lt;sup>5</sup> Bild: BSI, https://www.bsi.bund.de/

<sup>&</sup>lt;sup>6</sup> https://www.bsi.bund.de/DE/Publikationen/TechnischeRichtlinien/ tr03108/index\_htm.html

"Email made in Germany" dies nicht erfüllt, schwenken die Anbieter nun doch auf PGP um, denn mit der Zertifizierung läßt sich unfraglich hervorragend Werbung machen.

Voraussetzung ist, daß Sie den Browser Chrome oder Firefox nutzen (auch positiv, denn den Internet Explorer sollte man eh nicht nutzen) und das Plug-In <u>Mailvelope</u><sup>1</sup> installieren, das es bereits gibt und daß von 1&1 weiterentwickelt wurde. Der Quellcode des gesamten Plug-Ins ist offen und <u>dokumentiert</u><sup>2</sup>, so daß davon auszugehen ist, daß sich hier keine Hintertüren etc. verstecken. Im Webinterface wird einfach die Verschlüsselung aktiviert und ein Paßwort für die zu erstellenden Schlüssel vergeben. Weitere Schritte sind nicht notwendig. Das zeigt, wie einfach die Anwendung von PGP sein kann, wenn Entwickler nur wollen. Es ist auch möglich, einen bereits existierenden Schlüssel zu integrieren und dann diesen zu benutzen.

Mit Mailvelope wird der Schlüssel lokal auf dem eigenen PC erzeugt und verbleibt auch dort. Der öffentliche Schlüssel wird auf einen Server von 1&1 kopiert und steht so im 1&1-Universum (also bei web.de und GMX) zur Verfügung. Wollen andere Nutzer dieser Anbieter Ihnen dann eine verschlüsselte Email senden, steht Ihnen der Schlüssel zur Verfügung und die Verschlüsselung klappt reibungslos. Bisher wird der öffentliche Schlüssel noch nicht auf einen öffentlichen Keyserver kopiert, so daß er Nutzern, die nicht bei 1&1 sind, nicht ist. Sie können den Schlüssel aber in Eigenarbeit auf einen Keyserver laden und dadurch verbreiten.

Weil eine echte Ende-zu-Ende-Verschlüsselung erfolgt, kann der Maildienst die Email natürlich nicht mehr auf Spam oder Viren prüfen. Galt dies früher als Kriterium dafür, PGP nicht zu unterstützen, wird dies nun in Kauf genommen. Immerhin ist eine gute Verschlüsselung nur so möglich und der Anwender kann Spam und Viren auch gut in Eigenregie lokal bekämpfen.

<sup>&</sup>lt;sup>1</sup> https://www.mailvelope.com/de/

<sup>&</sup>lt;sup>2</sup> https://mailvelope.github.io/mailvelope/

Einziger kleiner Schwachpunkt ist, daß 1&1 einen Mechanismus integriert hat, den privaten Schlüssel zu kopieren. Das ist notwendig, um die einfache Bedienung zu ermöglichen, denn Sie müssen den privaten Schlüssel auf allen lokalen Endgeräten installieren, damit Sie von denen per Mailvelope signieren und entschlüsseln können. Auch hierfür haben sich die Entwickler ein einfaches und im Prinzip sicheres Verfahren ausgedacht: Der private Schlüssel wird lokal AES-256 verschlüsselt und dann in einem Schlüsselcontainer bei 1&1 abgespeichert. Theoretisch kann man den privaten Schlüssel dann dort nicht einsehen. Lokal wird noch ein Wiederherstellungsbeleg generiert, der als Zahlen- und QR-Code angezeigt wird. Diesen Code sollten Sie aus Sicherheitsgründen nicht abspeichern, sondern ausdrucken. Auf einem anderen Endgerät können Sie dann mit diesem Wiederherstellungscode Ihren privaten Schlüssel aus dem zentral gespeicherten Schlüsselcontainer wieder auf Ihr Gerät laden, dort mit AES-256 entschlüsseln und dann in das auf dem Gerät installierte Mailvelope Plug-In installieren. Das Verfahren ist einfacher, als es sich hier liest, da fast alles automatisch geschieht. Ein Angriffszenario ist jetzt, daß es möglich sein kann, daß für den Schlüsselcontainer noch ein weiterer geheimer Schlüssel erzeugt wird, so daß mit diesem Angreifer doch Ihren privaten Schlüssel einsehen können. An diesem Punkt muß man darauf vertrauen, daß dies im Quellcode von Mailvelope anderen Entwicklern auffallen würde. Außerdem können Sie auf dieses Austauschverfahren auch verzichten.

**Hinweis:** Die folgenden Schritte zum Einrichten sind erforderlich, wenn Sie noch keine PGP Schlüssel für Ihr E-Mail-Konto besitzen <u>und auch</u>, wenn Sie bereits Schlüssel besitzen und Sie diese (anschließend) für die einfache Webnutzung integrieren wollen.

### PGP Verschlüsselung bei GMX (neu) einrichten

Stellvertretend für die Anbieter web.de und GMX wird hier die Arbeit mit GMX und Firefox gezeigt. Die Schritte bei web. de (und

Chrome) sind ähnlich, da die nur wenige Klicks notwendig sind. Da das Verfahren mit Mailvelope auch anderen Anbietern offen steht, ist es (wünschenswert und) wahrscheinlich, daß in Zukunft auch noch weitere Anbieter dieses Verfahren einsetzen werden.

- 1. Starten Sie Ihren Browser und melden Sie sich bei GMX mit Ihrem bereits vorhandenen Email-Account an und wechseln Sie in den E-Mail-Bereich.
- 2. Gehen Sie zu *Einstellungen/Verschlüsselung* und klicken Sie auf die Schaltfläche *Verschlüsselte Kommunikation einrichten*.

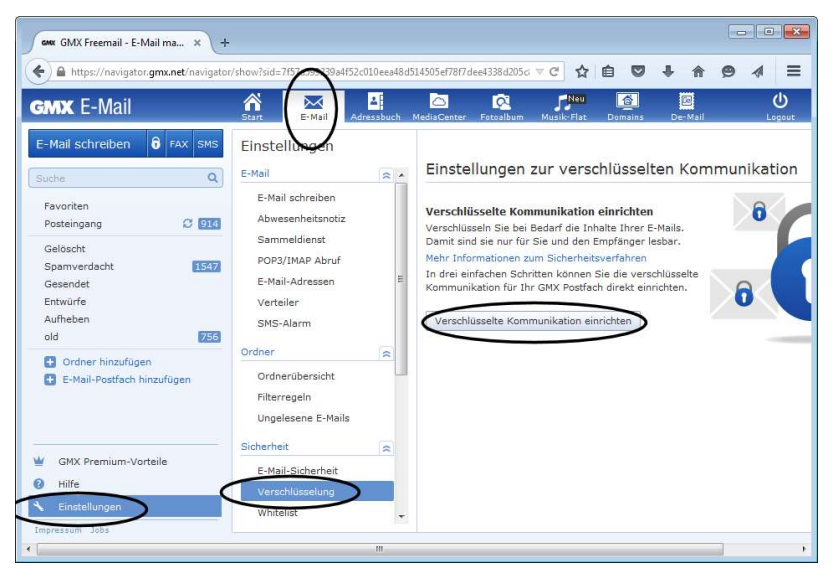

3. Ihnen wird angezeigt, wie die nächsten Schritte aussehen. Zuerst benötigen Sie das Plug-In, welches Sie mit *Browser-Erweiterung herunterladen* erhalten.

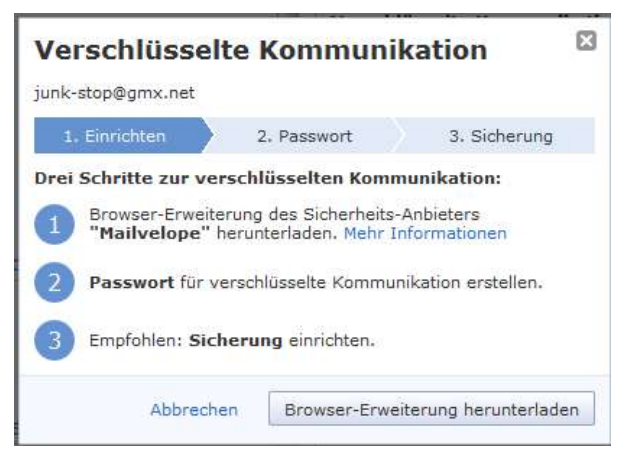

4. Die Sicherheitseinstellungen von Firefox weisen Sie ggf. auf die Installation hin und stoppen diese erst einmal. Klicken Sie auf Erlauben, um die Installation zuzulassen.

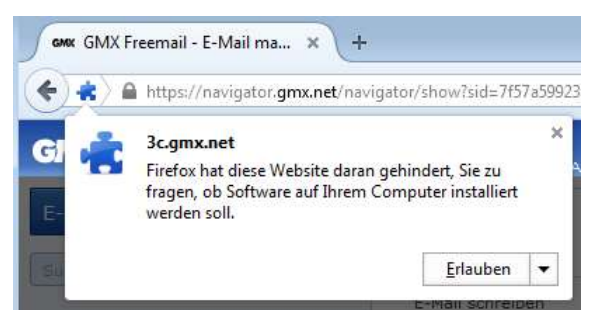

5. Die Dateien werden heruntergeladen. Klicken Sie anschließend auf *Installieren*.

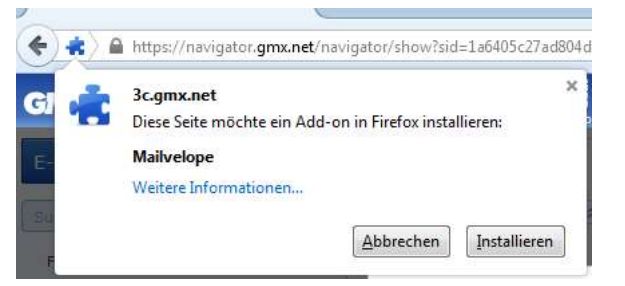

6. Nach der Installation wird das Mailvelope Symbol in der Symbolleiste des Browsers angezeigt.

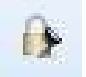

7. Sie werden dann im zweiten Schritt aufgefordert, sich ein Paßwort für den neuen PGP-Schlüssel auszudenken. Wenn Sie bereits einen PGP-Schlüssel besitzen und den alten Schlüssel weiterhin einsetzen wollen, dann müssen Sie an dieser Stelle trotzdem ein neues Schlüsselpaar generieren. Dieses können Sie aber später gewissermaßen wegwerfen. Besitzen Sie bisher keine PGP-Schlüssel, dann wird der gleich erzeugte Ihr neuer Schlüssel. Benutzen Sie ein wirklich gutes Paßwort, denn dieses ist der einzige Schutz vor Mißbrauch Ihres privaten Schlüssels.

| 1. Einrichten  | 2. Passwort      | 3. Sicherung |
|----------------|------------------|--------------|
|                |                  |              |
| Schlüsselpassw | •••••            |              |
| Wiederholen    |                  |              |
|                | Eingaben sind ko | rrekt,       |

- 8. Nach Klick auf *Weiter* wird alles eingerichtet. Dies kann einen Moment dauern.
- 9. Im dritten Schritt können Sie sich entscheiden, ob Sie einen Schlüsselcontainer (auf dem Server von 1&1) anlegen wollen. Der Dialog suggeriert, das ohne diesen Schritt der Schlüssel nicht übertragen oder wiederhergestellt werden kann. Dies stimmt nicht, denn die Schlüssel sind ja lokal in Mailvelope gespeichert. Es handelt sich nur um einen zusätzlichen Service, der keinen Einfluß auf die
Nutzung von PGP hat. Allerdings erleichtert die Sicherung die Arbeit (unter Berücksichtigung der damit einhergehenden oben angesprochenen Risiken). **Sie benötigen diese Sicherung auch unbedingt**, wenn Sie später das erzeugte PGP-Schlüsselpaar löschen und durch Ihr bereits früher erzeugtes Schlüsselpaar ersetzen wollen! Erstellen Sie also die Sicherung.

|                                  |                           | 0                    |
|----------------------------------|---------------------------|----------------------|
| 1. Einrichten                    | 2. Passwort               | 3. Sicherung         |
|                                  |                           | 00                   |
|                                  |                           |                      |
| Empfehlun                        | g: Sicherung ei           | nrichten             |
| Die Sicherung i<br>Kommunikation | st notwendig um Ihre<br>: | e verschlüsselte     |
| • Bei Verlust v                  | viederherzustellen.       |                      |
| • Auf andere (                   | Geräte zu übertragen      | L.                   |
|                                  | Sicheri                   | una einrichten       |
|                                  |                           | 5                    |
|                                  |                           |                      |
|                                  |                           |                      |
|                                  |                           |                      |
| rmationen zur Sie                | herung                    |                      |
| weis:                            |                           |                      |
|                                  |                           | 25 TO 85 TO 85 TO 85 |

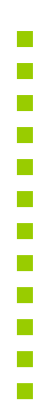

10. Sie bekommen kurz darauf den Widerherstellungsbeleg angezeigt. Dieses sollten Sie *ausdrucken* und den Code an einer sicheren Stelle verwahren. Der gezeigte Widerherstellungscode ist auch als QR-Code vorhanden, so daß Sie auf einem geeigneten Smartphone nicht die Zahlen-/Buchstabenkombination zu tippen brauchen. **Der Code ist wichtig**, wenn bei den nächsten Schritten Probleme auftreten. Heben Sie diesen (und ggf. weitere Codes) also erst einmal auf.

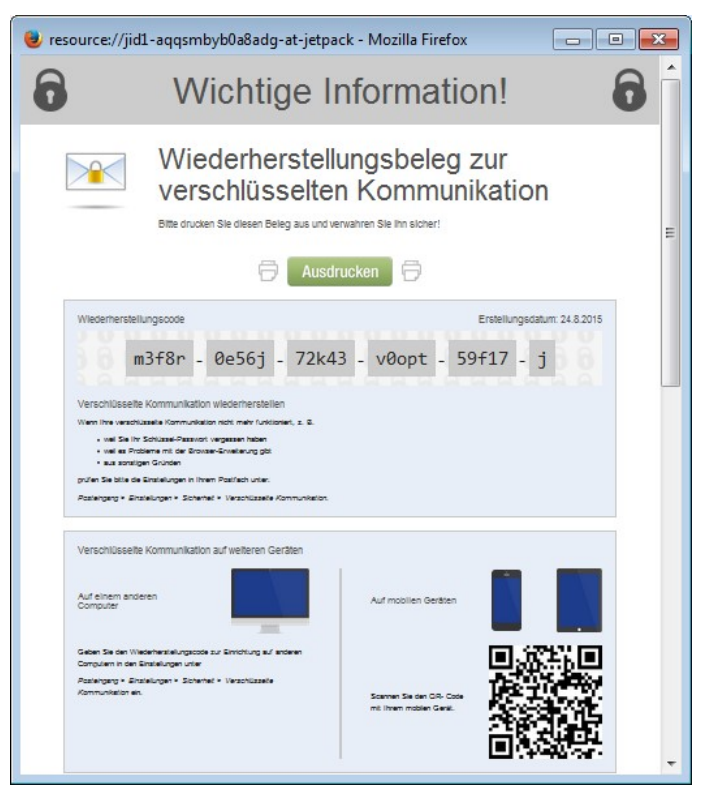

11. Nach dem ausdrucken können Sie dieses Dialogfenster schließen.

12. Ihre verschlüsselte Kommunikation ist nun eingerichtet. Sie können fortan Ihre E-Mails mit PGP verschlüsseln und signieren und die Mails von anderen entschlüsseln.

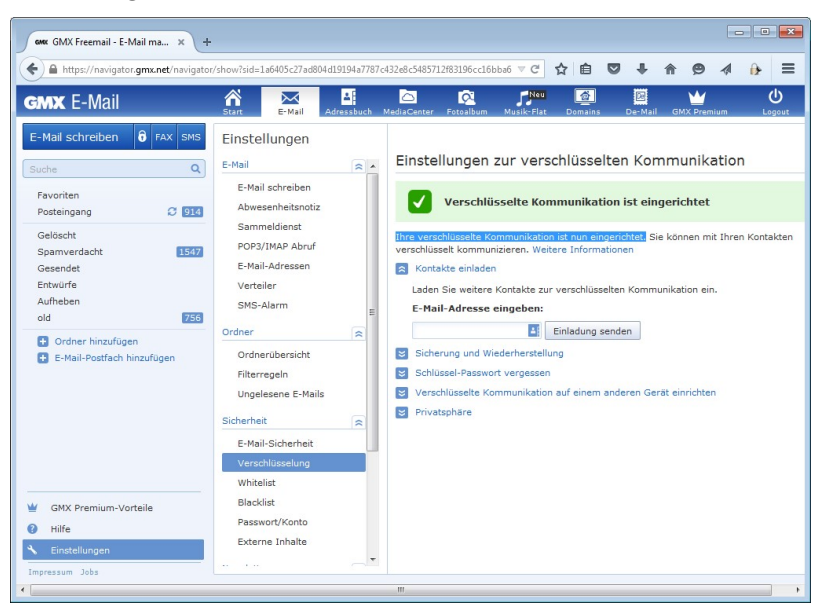

### PGP direkt in GMX nutzen

Nach dem Sie Mailvelope installiert und ein neues Schlüsselpaar generiert haben, können Sie verschlüsselte E-Mails direkt in der Weboberfläche schreiben. Die reine Signierung wird dabei (bisher) nicht unterstützt.

 Wechseln Sie zur E-Mail-Funktion und klicken Sie auf das Schloßsymbol, um eine neue verschlüsselte E-Mail zu schreiben. Sie können jetzt nur denjenigen eine E-Mail schicken, die PGP bei 1&1 nutzen und deren öffentlicher Schlüssel somit auf dem Server von 1&1 verfügbar ist. Wenn Sie einen Empfänger angeben, der nicht zu diesem Personenkreis gehört, wird dies beim Erstellen angezeigt und das Absenden der Nachricht wird verhindert.

### PGP: weitere Anwendungen und im Web

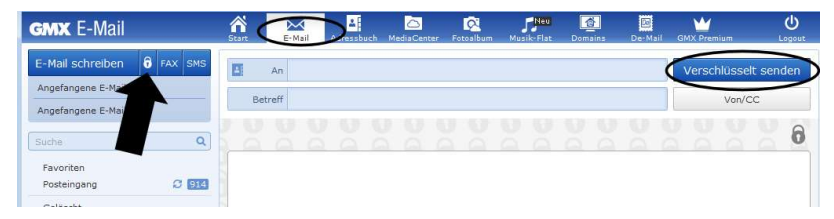

 Klicken Sie auf das Symbol für Adreßbuch und wählen Sie den oder die Empfänger aus oder geben Sie die E-Mailadresse direkt ein. Ein rotes Schloßsymbol weist daraufhin, daß eine Verschlüsselung nicht möglich ist.

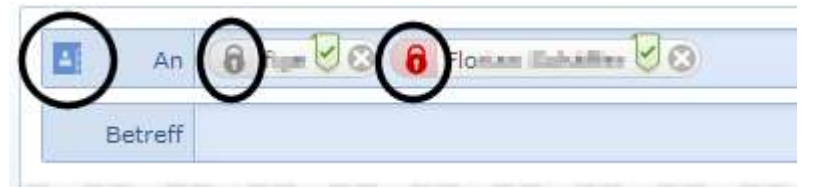

3. Wählen Sie einen Empfänger aus, der PGP (bei 1&1) nutzt und mit dem Sie bisher noch nicht verschlüsselt kommuniziert haben, erscheint ein Fenster, das Sie auffordert, die verschlüsselte Kommunikation zu bestätigen. Klicken Sie auf Bestätigen, denn dadurch wird der öffentliche Schlüssel des Empfängers bei Ihnen lokal in Mailvelope installiert, was notwendig ist.

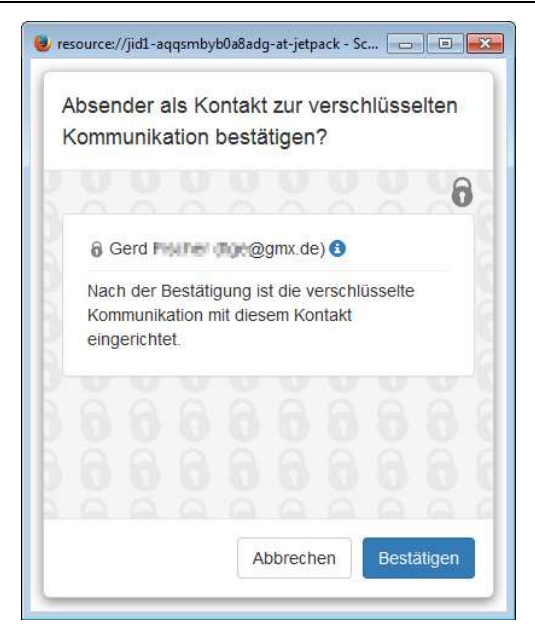

4. Jetzt können Sie wie gewohnt eine E-Mail schreiben. Die grau mit einem Schloßsymbol hinterlegten Flächen zeigen dabei immer an, daß der Inhalt dieses Bereiches lokal in Ihrem Browser generiert wird und gesichert ist.

**Achtung:** Fehlt in der E-Mail eine Angabe bei Betreff, wird die E-Mail nicht versendet. Alle Schritte werden durchlaufen und es wird auch anschließend angezeigt, daß die Nachricht abgeschickt wurde, Sie kommt aber beim Empfänger nicht an. Vermutlich handelt es sich dabei noch um einen Softwarefehler.

5. Sobald Sie auf *Verschlüsselt senden* klicken, wird die Nachricht verschlüsselt und abgesendet. Dazu werden Sie aufgefordert, Ihren privaten Schlüssel mit dem Paßwort freizugeben, das Sie beim Anlegen gewählt haben.

| Schlüssel-F         | asswort einge        | ben                  |         |
|---------------------|----------------------|----------------------|---------|
| Vanto Nipilier oper | il.olop@gmx.net> - 3 | B670F1DED830193      |         |
|                     |                      |                      | 6       |
|                     |                      |                      |         |
| Bitte Schlüs        | ssel-Passwort eing   | eben, um diese Nachr | icht zu |
| Tercenden.          | 1                    |                      |         |
|                     |                      |                      |         |
| Passwo              | ort temporär merke   | 'n                   |         |
|                     |                      |                      |         |
|                     |                      |                      |         |
|                     |                      |                      | _       |
|                     |                      | Abbrechen            | Ok      |

6. Geben Sie Ihr Paßwort ein. Wenn Sie nicht für jede E-Mail neu gefragt werden wollen, können Sie *Passwort temporär merken* aktivieren, dann erfolgt während der aktuellen Browsersitzung die Verschlüsselung anschließend automatisch ohne Rückfrage.

Empfangen Sie (oder jemand anderes) eine per 1&1-Service mit PGP verschlüsselte E-Mail, wird dies im Posteingang durch ein kleines Symbol neben dem Betreff angezeigt.

1. Klicken Sie wie gewohnt auf die Nachricht in der Nachrichtenliste, um sie zu lesen.

2. Sie werden aufgefordert, Ihr Paßwort für den privaten Schlüssel einzugeben. Auch hier können Sie wieder wählen, ob das Paßwort temporär gespeichert werden soll, um die Arbeit zu vereinfachen.

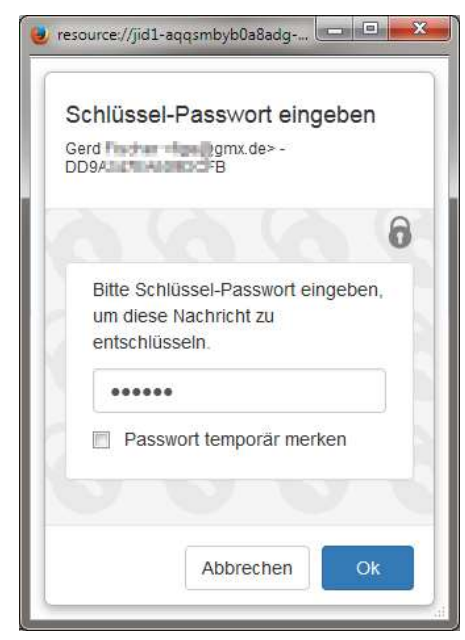

3. Nach Klick auf *OK* wird die Nachricht (und ein ggf. vorhandener Anhang) lokal entschlüsselt und Ihnen angezeigt.

|                            | Start E-Mail Adress     | sbuch MediaCenter Fotoalbum Musik-Flat Domains         | De-Mail GMX         | Logo            |
|----------------------------|-------------------------|--------------------------------------------------------|---------------------|-----------------|
| Mail schreiben 🔒 FAX SMS   | 1-300 von 403 E-Mails   | Seite 1 von 2 >                                        |                     |                 |
| che C                      | Maria Molier            | 🔒 Verst luesselt mit Mailvelope                        | 11:37 Uhr           | 6,48 КВ 🏠       |
|                            | Maria Huller            | inst                                                   | 11:36 Uhr           | 3,19 КВ 🏠       |
| osteingang                 | Tiellan                 | dammar inWeinlachst - Liablingsstühles für die Zeiten- | 20.08.2015          | 35,45 КВ 🟠      |
| ielöscht                   | iperfumene de inter for | die merden tee is wengen trachen um mehrers Jahre      | 20.08.2015          | 99,68 KB 🏠      |
| pamverdacht 10             | GNR Verieleret          | Here with the state $+$ pratic flux $+$ finds the $-$  | 20.08.2015          | 52,23 КВ 🟠      |
| esendet                    |                         | PREDERINGATION Intel Care II-OC our INS," FIRE         | 18.08.2015          | 54,25 KB 🏠      |
| ntwürfe                    | E 🔻 Löschen Spam        | Antworten 🔻 Weiterleiten 🔻 Verschieben 🔻               | Sortierung 🔻        |                 |
| Day                        | Verschluesselt mit Maih | velope                                                 | 8                   | Vollansicht     |
| E-Mail-Postfach hinzufügen | Von: Mania Mallar 🚯     |                                                        | 24.08.201           | 15 um 11:37 Uhr |
|                            |                         |                                                        |                     | 6               |
|                            | Meine geheime Nachrich  | n.                                                     |                     | 0               |
|                            |                         |                                                        | aitala Unterschrift | nicht orkonnt   |

### Eigenen privaten PGP-Schlüssel in GMX nutzen

Haben Sie bereits früher ein eigenes PGP-Schlüsselpaar erzeugt und genutzt, ist es nicht sinnvoll, das in GMX neu erzeugte Paar zu nutzen. Ihre bisherigen Kommunikationspartner müßten ansonsten erfahren, welchen öffentlichen Schlüssel sie benutzen sollen und Sie haben Mehraufwand. Sie können auch die mittels GMX erzeugten Schlüssel löschen und durch Ihre alten ersetzen. Dazu müssen Sie das zu benutzende Schlüsselpaar (öffentlicher und privater Schlüssel) zuvor als Textdatei exportieren (siehe Seite 112).

**Wichtig:** GMX akzeptiert nur Schlüssel, die mit **RSA** und **4096 Bit** erzeugt wurden. Ob Ihr Schlüsselpaar diese Voraussetzung erfüllt, können Sie in GPA oder Enigmail prüfen. Sollten Sie einen die folgenden Schritte mit einem Schlüsselpaar ausprobieren, das weniger Bit verwendet, werden Sie bei GMX immer wieder aufgefordert, den Widerherstellungscode einzugeben.

### PGP: weitere Anwendungen und im Web

| Primäre Benutzerkennun | g Florian Sc | Florian Schemen and r@gmx.de> |         |              |            |    |  |  |
|------------------------|--------------|-------------------------------|---------|--------------|------------|----|--|--|
| Schlüsselkennung       | Support and  | SHOREA IN                     |         |              |            |    |  |  |
| Гур                    | Schlüssel    | Schlüsselpaar                 |         |              |            |    |  |  |
| Schlüsselgültigkeit    | absolut      | absolut                       |         |              |            |    |  |  |
| Besitzervertrauen      | absolut      |                               |         |              |            |    |  |  |
| Fingerabdruck          | (Derech)     | (ENGORIE A)                   | C NEW 1 | HORE DATE IN | a Adap     |    |  |  |
| Weitere Benutzerkennur | ng           | $\sim$                        | ~       | Gültig       |            |    |  |  |
| Schlüsselteil          | Kennung      | Algorithm                     | Stärke  | rzeugt       | Ablaufdatu | V  |  |  |
| Primärer Schlüssel     | 0xE 66       | RSA                           | 4096    | 0508.2013    | nie        | Un |  |  |
| Unterschlüssel         | 0xA          | RSA                           | 4096    | 09.08.2013   | 04.08.2018 | Ve |  |  |
|                        |              | ~                             | /       |              |            |    |  |  |
| Aktion wählen T        |              |                               |         |              |            |    |  |  |

Es ist ratsam, diese Schritte auszuführen, bevor Sie auf anderen Endgeräten die Nutzung von PGP bei GMX mit Mailvelope einrichten.

- 1. Melden Sie sich bei GMX in der Oberfläche mit Logout ab.
- 2. Öffnen Sie die Optionen von Mailvelope. Klicken Sie dazu im Browser auf das Mailvelope-Symbol in der Symbolleiste und wählen Sie *Optionen* aus.

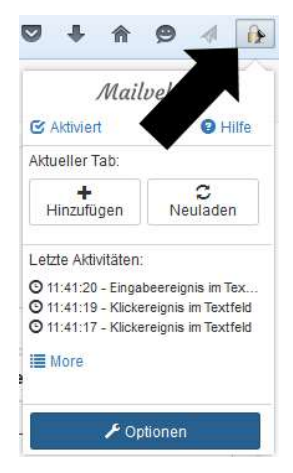

3. Achten Sie darauf, daß oben links im Auswahlfeld *gmx.net* eingestellt ist. Wechseln Sie ggf. in den Bereich *Schlüssel* anzeigen. Sie sehen alle Schlüssel, die in Mailvelope installiert sind. Entscheidend ist der Schlüssel, bei dem *Haupt* steht.

| Mailvelope Schlüsselverwaltung | Optionen     |         |           |           |         | Doku | imentatio | on Übe |
|--------------------------------|--------------|---------|-----------|-----------|---------|------|-----------|--------|
| gmx.net (PG-)ZyVG0Tg           |              |         |           |           |         |      |           |        |
| Schlüssel anzeigen             | Schlüsselver | waltung |           |           |         |      |           |        |
| Schlüssel importieren          |              |         |           |           |         |      |           |        |
| Schlüssel erstellen            | Exportieren  |         | Sc        | hlüsselty | p All   | e    |           | •      |
| Einrichtung                    | Name         | E-Mail  | Schlüssel |           | Erstell | t    |           |        |
|                                | Gen C        | gmx.c   | le DD9A3  | 9DCFB     | 015-0   | 8-24 |           |        |

- 4. Merken Sie sich die Schlüssel-ID, und klicken Sie dann auf das Papierkorb-Symbol, um den Schlüssel zu entfernen.
- 5. Wechseln Sie nun in den Abschnitt Schlüssel importieren.

### PGP: weitere Anwendungen und im Web

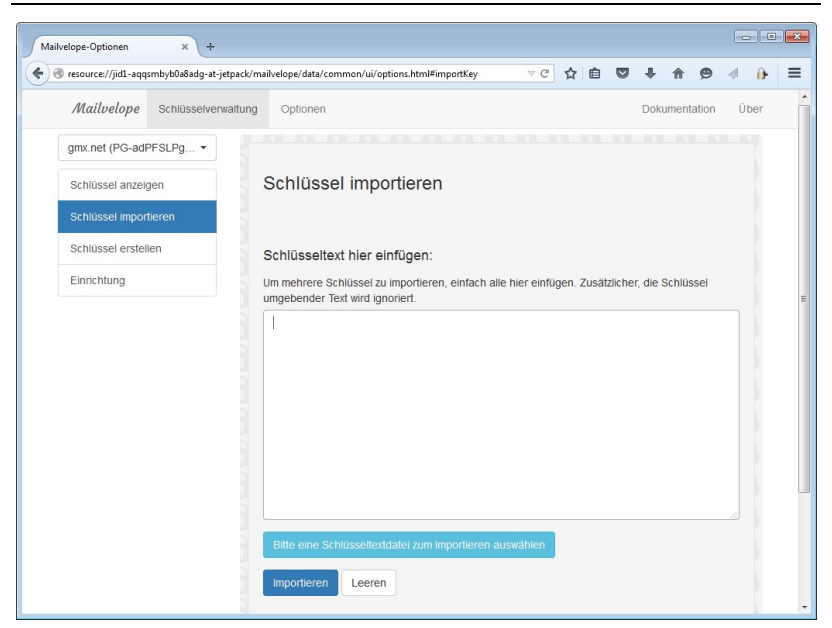

6. Klicken Sie auf die Schaltfläche *Bitte eine Schlüsseltextdatei zum Importieren auswählen*. Wählen Sie die lokal gespeicherte Datei mit dem Schlüsselpaar aus. Der Inhalt der Textdatei wird daraufhin im Textfeld angezeigt. Sie hätten den Text auch manuell hier einfügen können.

### PGP: weitere Anwendungen und im Web

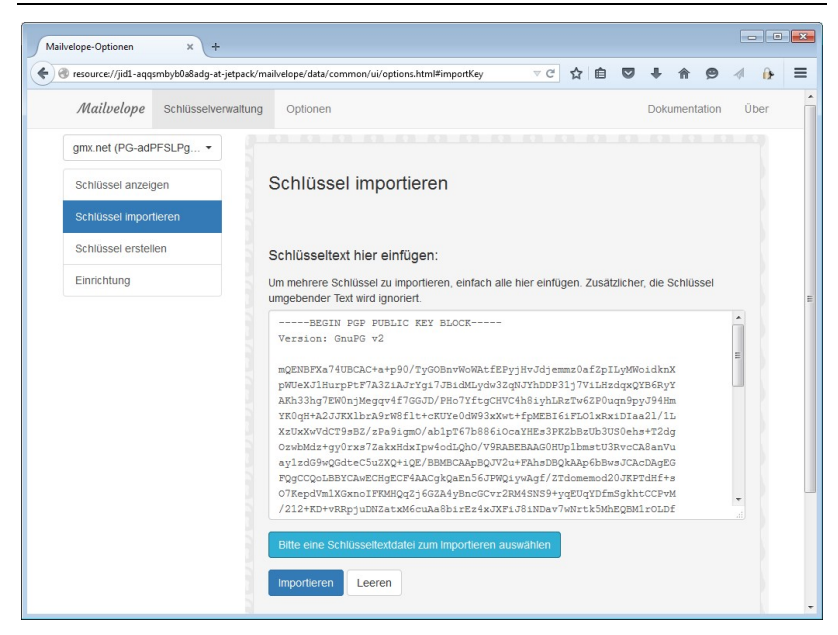

**Hinweis:** Wurde der Schlüssel mit der Version GPA 0.9.7 über *Schlüssel/Sicherheitskopie anlegen* exportiert, befindet sich am Ende jeder Zeile ein Sonderzeichen zu viel. Zeilenumbrüche können mit den Zeichen CR (0x0D) und/oder LF (0x0A) erzeugt werden. In der Datei befindet sich je Zeilenumbruch ein 0x0D zu viel. Dieses stört die Importfunktion und führt zu einer Fehlermeldung. Sie müssen dann diese Zeichen vor dem Import manuell löschen.

7. Klicken Sie auf *Importieren*. Nach erfolgreichem Import erscheint eine Meldung und Sie können sich im Bereich *Schlüssel anzeigen* davon überzeugen, wenn Sie wollen. Der importierte Schlüssel hat eine andere ID, als der, den Sie zuvor gelöscht haben.

Erfolg! Der öffentliche Schlüssel 6849F9E893D6422C des Benutzers Junk-Sing - Junk-Sing@gmx.net> wurde in den Schlüsselbund importiert

Erfolg! Der private Teilschlüssel des bestehenden öffentlichen Schlüssels 6849F9E893D6422C des Benutzers Junk-Sing die Dp@gmx.net> wurde in den Schlüsselbund importiert

| Mailvelope Schlüsselverwaltun | g Optionen   |             |              |          | Doku     | umentation | Über |  |
|-------------------------------|--------------|-------------|--------------|----------|----------|------------|------|--|
| gmx.net (PG-VZyVG0Tg +        |              |             |              |          |          |            |      |  |
| Schlüssel anzeigen            | Schlüsselver | waltung     |              |          |          |            |      |  |
| Schlüssel importieren         |              |             |              |          |          |            |      |  |
| Schlüssel erstellen           | Exportieren  |             | Schlü        | isseltyp | Alle     |            | -    |  |
| Einrichtung                   | Name         | E-Mail      | Schlüssel    | Er       | stellt   |            |      |  |
|                               |              | t Me@gmx.de | CD1F0CD58BA3 | 503B 20  | 15-08-24 |            |      |  |

8. Öffnen Sie nun die Weboberfläche von GMX, melden Sie sich an und gehen Sie zu *E-Mail/Einstellungen/Verschlüsselung*. Sie werden aufgefordert, den Widerherstellungscode für den bei GMX erzeugten Schlüssel einzugeben.

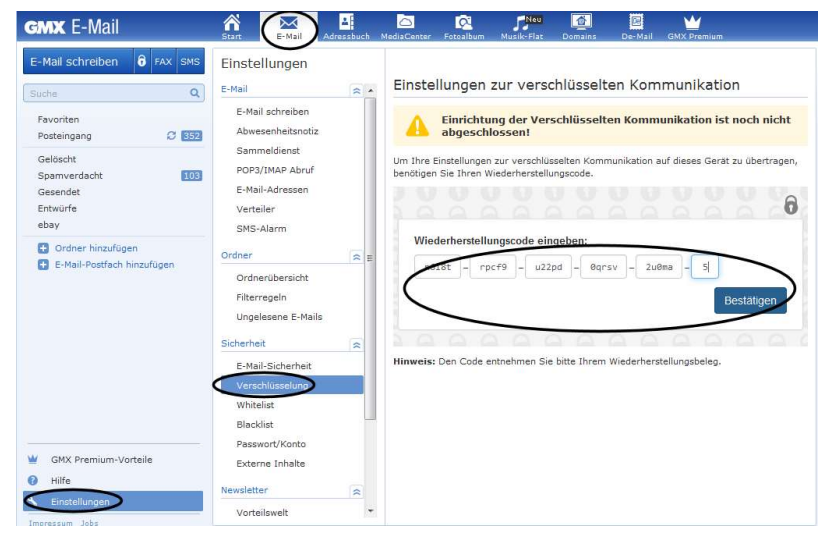

- 9. Tragen Sie den Code ein und klicken Sie auf Bestätigen.
- 10. Anschließend ist die Einrichtung bei GMX wider eingerichtet. Das Schlüsselpaar wird von GMX wieder lokal bei Mailvelope gespeichert.

11. Öffnen Sie *Mailvelope/Optionen* über das Symbol in der Symbolleiste des Browsers (es wird ein weiterer Tab erzeugt) und klicken Sie ggf. auf *Schlüssel anzeigen*. Achten Sie darauf, daß links oben im Auswahlfeld *gmx.net* eingestellt ist.

| x GMX Freemail - E-Mail ma Mailvelope-     | Optionen ×             | (+                  |            |          |          |    |           |    |
|--------------------------------------------|------------------------|---------------------|------------|----------|----------|----|-----------|----|
| resource://jid1-aqqsmbyb0a8adg-at-jetpack/ | mailvelope/data/commor | /ui/options.html#ke | vring ⊽ C* | ☆目       | 0 +      | î  | 9         | •  |
| Mailvelope Schlüsselverwaltung             | Optionen               |                     |            |          | D        | ol | union Übe | er |
| gmx.net (PG-VZyVG0Tg                       |                        |                     |            |          |          |    |           |    |
| Schlüssel anzeigen                         | Schlüsselver           | waltung             |            |          |          |    |           |    |
| Schlüssel importieren                      |                        |                     |            |          |          |    |           |    |
| Schlüssel erstellen                        | Z Exportieren          |                     | Schlü      | sseltyp  | Alle     |    | -         |    |
| Einrichtung                                | Name                   | E-Mail              | Schlüssel  | Ers      | tellt    |    |           |    |
|                                            | 1. 100                 | fi _= @gmx.d        | e CD1F     | 503B (01 | 15-08-24 |    |           |    |
|                                            | Gent Floorer           | fi @gmx.d           | DD9A 91    | осғв / 1 | 15-08-24 |    |           |    |
|                                            | Gent Fadhur            | fi = @gmx.d         | DD9A 91    |          | 15-08-24 |    |           |    |

- 12. Sie sehen nun zwei Schlüssel für den gleichen E-Mail-Account. Anhand der Schlüssel-ID können Sie beide unterscheiden. Das Schlüsselpaar, welches Sie selbst über die Textdatei importiert hatten und den Sie weiterhin benutzen wollen, ist immer noch als Hauptschlüssel markiert. Deshalb funktioniert das nun folgende:
- 13. Wechseln Sie zum Tab mit der GMX-Oberfläche zurück. Sie sehen wieder die Verschlüsselungseinstellungen.

14. Klappen Sie die Rubrik *Sicherung und Widerherstellung* auf und klicken Sie dort auf *Widerherstellungsbeleg erstellen*.

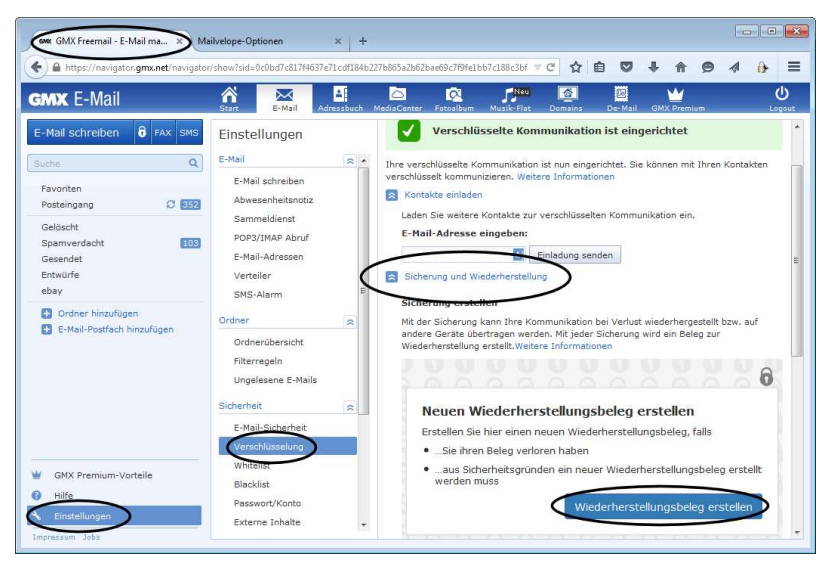

15. Es wird ein neuer Beleg erstellt. Dazu müssen Sie das Paßwort für den privaten Schlüssel eingeben, der gesichert werden soll. Weil es der Hauptschlüssel ist, handelt es sich jetzt um den Schlüssel, den Sie selbst früher erzeugt hatten und der in Zukunft benutzt werden soll. Das können Sie auch an der ID des Schlüssels erkennen.

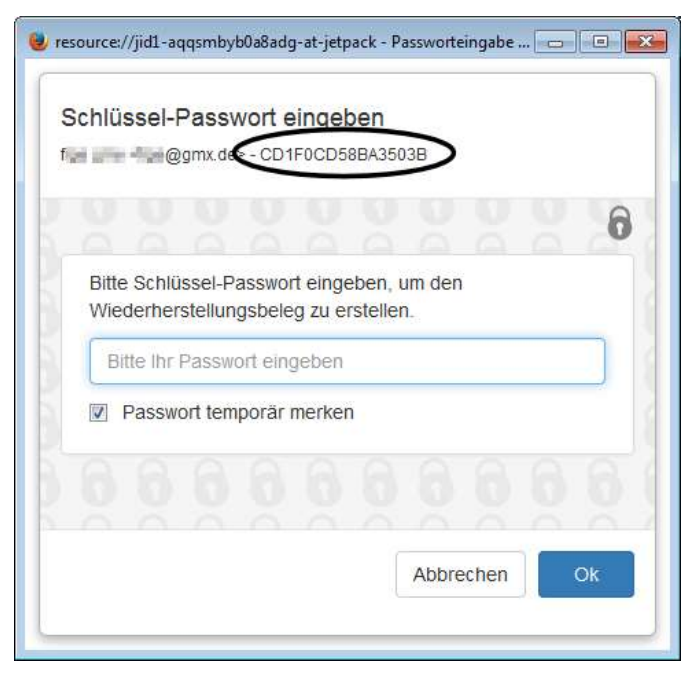

- 16. Drucken Sie das neue Widerherstellungsdokument aus.
- 17. Wechseln Sie jetzt wieder auf den Tab von Mailvelope.

 Bei Schlüssel anzeigen können Sie jetzt den Schlüssel von GMX endgültig löschen, da er nicht mehr benötigt wird. Achten Sie darauf, den Schlüssel mit der richtigen ID zu löschen – es sollte nicht der Schlüssel sein, der als Hauptschlüssel markiert ist.

| Mailualana Ostilianstanuutum  | Continues    |            |                |          | Delum | - ·      | Ober |
|-------------------------------|--------------|------------|----------------|----------|-------|----------|------|
| manuerope schlusselverwaltung | Optionen     |            |                |          | DOKUH | entation | Ober |
| gmx.net (PG-VZyVG0Tg          |              |            |                |          |       |          |      |
| Schlüssel anzeigen            | Schlüsselver | waltung    |                |          |       |          |      |
| Schlüssel importieren         |              |            |                |          |       |          |      |
| Schlüssel erstellen           | Exportieren  |            | Schlüs         | seltyp A | dle   | •        | -    |
|                               |              | E-Mail     | Schlüssel      | Erste    | lit   |          |      |
| Einrichtung                   | Name         | a ivieli   |                |          |       |          |      |
| Einrichtung                   | Name         | handware a | CD1 F0CD58Ba35 | 138 915- | 08-24 |          |      |
| Einrichtung                   | Name         |            | CD1F0CD58BA35  | )3B 215- | 08-24 |          |      |

19. Schließen Sie den Browser vollständig und starten Sie ihn anschließend erneut.

20. Öffnen Sie die Optionen von Mailvelope noch einmal. Es kann sein, daß dort die Meldung kommt, daß kein Schlüssel vorhanden ist. Dies liegt daran, daß im oberen linken Bereich (Auswahlliste *Mailvelope*) verschiedene Schlüsselbunde verwaltet werden. Wählen Sie dann einfach einen anderen Schlüsselbund aus

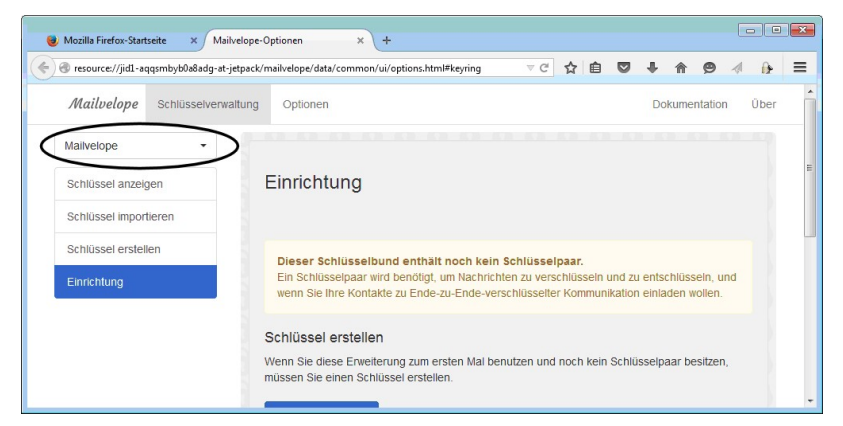

21. Jetzt können Sie in GMX mit Ihrem bisher verwendeten Schlüssel arbeiten.

### Fremde öffentliche Schlüssel in GMX nutzen

Wenn Sie eine E-Mail an einen Empfänger schicken, der sein Konto auch bei einem 1&1-Service hat und dort dann ebenfalls die Verschlüsselung freigeschaltet hat, dann können Sie diesem wie schon gezeigt, einfach eine verschlüsselte E-Mail senden, denn der öffentliche Schlüssel wird vom Schlüsselserver von 1&1 bezogen. Allerdings funktioniert das nicht, wenn der Empfänger die Verschlüsselung nicht für die Weboberfläche eingerichtet hat oder einen anderen Mail-Anbieter nutzt. 1&1 nutzt dann nicht die Möglichkeit, den Schlüssel von einem öffentlichen Keyserver zu beziehen (vgl. S. 64), sondern verweigert den Versand. Wenn Sie aber die öffentlichen Schlüssel Ihrer Kommunikationspartner in Mailvelope importieren, dann können Sie GMX austricksen.

- 1. Öffnen Sie Thunderbird und dort die Schlüsselverwaltung von Enigmail: *Enigmail/Schlüssel verwalten*.
- Exportieren Sie alle öffentlichen Schlüssel in dem Sie alle Ihre gesammelten Schlüssel markieren. Klicken Sie dazu in die Liste der Schlüssel und drücken Sie dann Strg+a, um alles zu markieren. Sie können natürlich auch einzelne Einträge bei gedrückter Strg Taste markieren oder abwählen.

| 3 Enigmail-Schlüssel verwalten                                                                                                    |                         | ж        |
|----------------------------------------------------------------------------------------------------|-------------------------|----------|
| Datei Bearbeiten Anzeigen Schlüsselserver Erzeugen<br>Suchen nach:                                                                                                    | mäßig alle Schlüssel an | izeigen  |
| Name                                                                                                    | Schlüsselkennung        | ₽.       |
| Ander Kastimann - ander Saufmannähn rusingarten den                                                                                                    | 3696D                   | -        |
| · Arophia b halfar - singe line or headford generates                                                                                                    | E9924                   |          |
| + Begins für allerig + begins gliese allerig de                                                                                                    | 442A                    |          |
| E Bitge bereinen - Benterne Begenn alle -                                                                                                    | THACE98                 |          |
| te et magazine CERTRICA NimpogrCAdintonia den                                                                                                    | FB000                   |          |
| et mennen få Billind Rongspillelit invensione                                                                                                    | 2A12C                   |          |
| 🖲 et magaine page 21. Communication Cap. 2011 - page 24.21 - Storte der                                                                                                    | 6A309                   |          |
| E Edges Mits Self - and periffrance Self-and Self-                                                                                                    | <b>IDA</b> 7136         |          |
| 🛨 fige pena «Aperilisena des                                                                                                    | 3503B                   |          |
| Figurines in the Mass of an Inc. Mass Magnese also a                                                                                                    | TA366                   |          |
| and the second second se | MDCP                    | <b>T</b> |

3. Rufen Sie *Datei/Exportieren* auf und klicken Sie im erscheinenden Dialog auf *Nur öffentliche Schlüssel exportieren*.

| Enigma | il-Meldung                        |                                       | <b></b> X |
|--------|-----------------------------------|---------------------------------------|-----------|
|        | Möchten Sie auch private (geheir  | me) Schlüssel in die Datei speichern? |           |
| Nur    | öffentliche Schlüssel exportieren | <u>Geheime Schlüssel exportieren</u>  | Abbrechen |

- 4. Geben Sie anschließend einen Dateinamen an, um die Datei zu speichern.
- 5. Sie können Enigmail und Thunderbird jetzt beenden.

- 6. Starten Sie Ihren Browser und öffnen Sie über das Symbol *Mailvelope/Optionen*. Wechseln Sie in den Abschnitt *Schlüssel importieren*.
- 7. Klicken Sie auf die Schaltfläche *Bitte eine Schlüsseltextdatei zum Importieren auswählen*. Wählen Sie die lokal gespeicherte Datei mit dem Schlüsselpaar aus. Der Inhalt der Textdatei wird daraufhin im Textfeld angezeigt. Sie hätten den Text auch manuell hier einfügen können.
- 8. Klicken Sie auf *Importieren*. Nach erfolgreichem Import erscheint eine Meldung und Sie können sich im Bereich *Schlüssel anzeigen* davon überzeugen, daß alle Schlüssel importiert wurden.

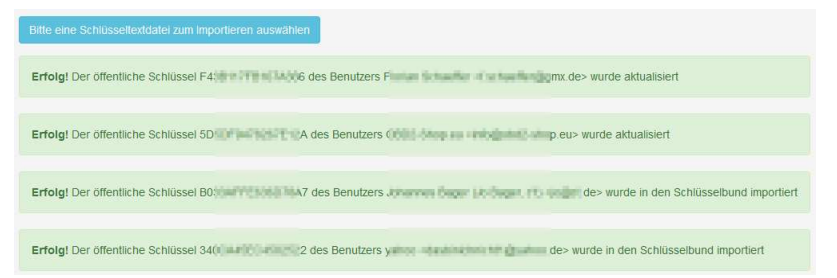

9. Wenn Sie jetzt in GMX eine verschlüsselte E-Mail erstellen, wird Ihnen zwar durch das rote Schloßsymbol angezeigt, daß der Empfänger keinen öffentlichen Schlüssel bei GMX gespeichert hat, die E-Mail kann aber trotzdem erzeugt, verschlüsselt und versendet werden.

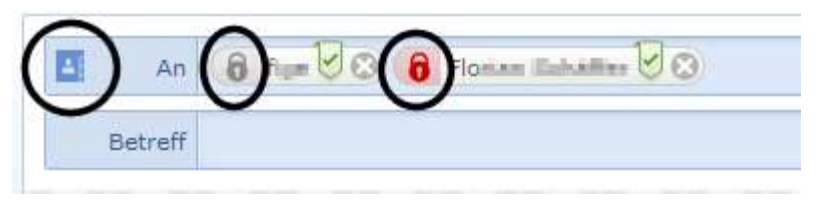

### Schlüssel weitergeben/exportieren

Haben Sie Ihr PGP-Schlüsselpaar mit Mailvelope erstellt (entweder direkt dort oder auf die hier gezeigte einfache Weise durch GMX), dann müssen Sie den öffentlichen Schlüssel noch an Ihre anderen Kommunikationspartner weitergeben. Wenn diese nämlich nicht über die GMX-Oberfläche E-Mails verfassen, dann haben sie auch keinen Zugriff auf den Schlüsselserver von 1&1. Vorausgesetzt, daß diese Partner PGP auf ihrem PC und im E-Mail-Client installiert haben, müssen sie noch Ihren öffentlichen Schlüssel lokal importieren (vgl. S. 113).

- 1. Starten Sie Ihren Browser und öffnen Sie die Optionen von Mailveleope.
- Wählen Sie im Bereich Schlüssel anzeigen (ggf. links oben den entsprechenden Schlüsselring aus der Liste auswählen) den Schlüssel aus, von dem Sie den öffentlichen Schlüssel exportieren wollen – in dem Fall Ihren eigenen.
- 3. Sobald Sie auf einen Eintrag klicken, öffnet sich die Detailansicht des Schlüssels. Wechseln Sie auf *Exportieren* und wählen Sie aus, welchen Schlüssel (*Öffentlich*, *Privat* oder *Alle*) Sie als Datei speichern wollen.

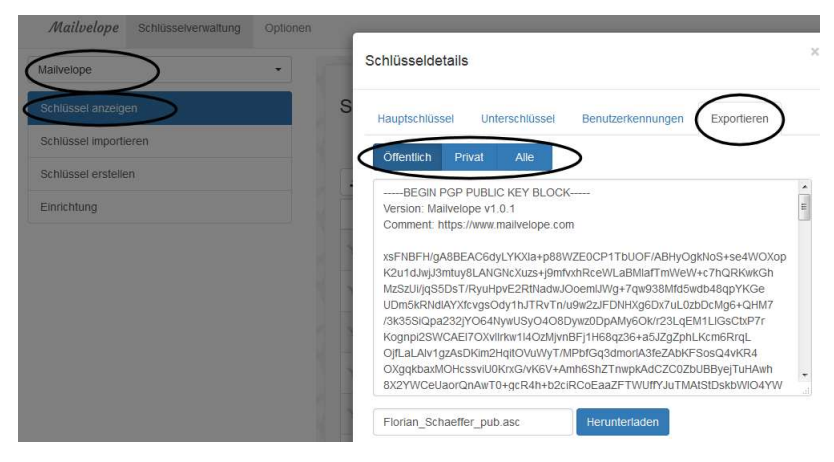

- 4. Sie können den angezeigten Text kopieren oder unten auf Herunterladen klicken und dann den Schlüssel als Textdatei lokal speichern.
- 5. Die Datei mit dem öffentlichen Schlüssel können Sie jetzt als ganz normalen Dateianhang mit Ihrem lokalen E-Mail Programm an eine E-Mail an Ihre Freunde verschicken.

## 7.7 GMX Android App mit PGP nutzen

Durch die App von GMX (bzw. Web.de) wird die Nutzung von PGP auch auf dem Smartphone sehr komfortabel und einfacher, als mit einer Email-App eines Drittanbieters. Wenn noch nicht geschehen, richten Sie zuerst die App ganz normal für den Gebrauch ein.

1. Geben Sie Ihre Email-Adresse und das Paßwort für den Account ein.

| <b>ب</b>                      |                               |                                 | ▼⊿ B                        | 12:55 |
|-------------------------------|-------------------------------|---------------------------------|-----------------------------|-------|
| 🖂 Ma                          | il                            |                                 |                             |       |
| GMX                           | Willkom<br>Postfac            | men zu Ih<br>h für unte         | rem GMX<br>rwegs!           |       |
| E-Mai                         | 1                             |                                 |                             |       |
| Pass                          | vort                          |                                 |                             |       |
| Passwor                       | t vergessen?                  |                                 |                             |       |
| Jetzt hie                     | r kostenlos ar                | nmelden                         |                             |       |
| Manuell                       | e Einrichtung                 |                                 | Anmelden                    |       |
| q <sup>1</sup> w <sup>2</sup> | e <sup>3</sup> r <sup>4</sup> | t <sup>⁵</sup> z <sup>6</sup> ı | <sup>7</sup> <sup>8</sup> 0 | p     |
| a s                           | s d f                         | g h                             | j k                         | L     |
| <u></u>                       | х с                           | v b                             | n m                         | ×     |
| ?123 @                        | )                             |                                 | •                           | 0     |
|                               | $\bigtriangledown$            | 0                               |                             |       |

2. Korrigieren Sie ggf. den vorgeschlagenen Namen, der bei ausgehenden Nachrichten benutzt wird. Es dürfte sinnvoll sein, die Kontakte aus dem GMX Adreßbuch zu übernehmen, wenn Sie auf der Webseite von GMX Kontakte gepflegt haben. Damit werden nicht die Kontaktdaten übernommen, die Sie lokal in Ihrem Email-Client haben.

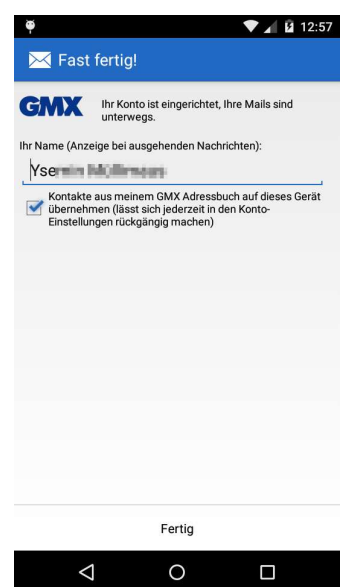

3. Wenn Sie die Verschlüsselung schon bei GMX aktiviert haben (wie zuvor beschrieben), werden Sie gefragt, ob Sie dies nun auch in der App wollen. Sie können jetzt auf *OK* klicken oder dies später nachholen.

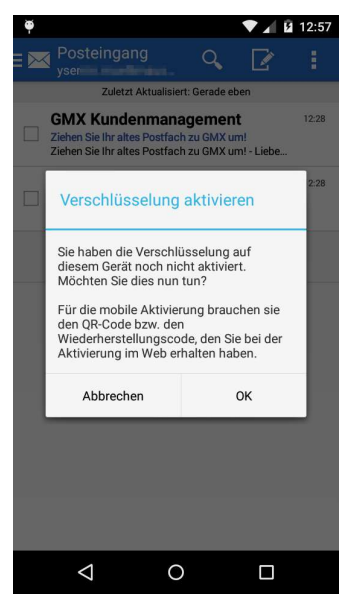

Wenn Sie die App schon früher eingerichtet hatten, dann können Sie die Verschlüsselung auch manuell aktivieren. Tippen Sie dazu auf das Menüsymbol und wählen Sie dann *Verschlüsselung aktivieren*.

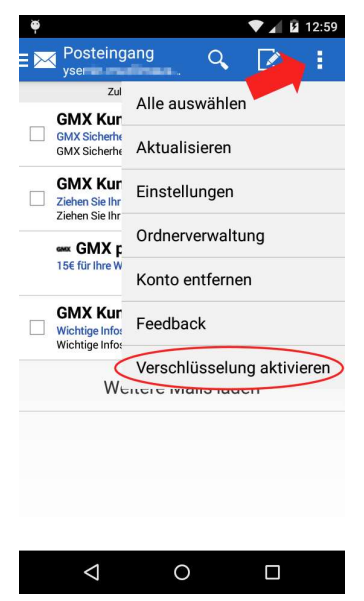

1. Sie benötigen entweder den ausgedruckten QR-Code auf dem Wiederherstellungsbeleg oder den Wiederherstellungscode. Wählen Sie aus, wie Sie weitermachen wollen.

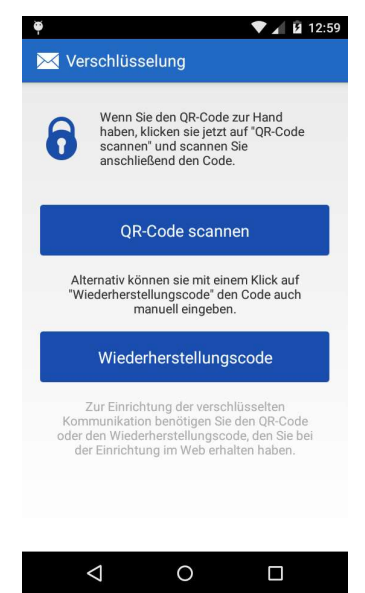

2. Entweder scannen Sie anschließend mit der Handykamera den QR-Code oder Sie tippen den Code von Hand ein.

3. Damit ist die Einrichtung schon beendet und Sie können Zurück zum Posteingang wechseln.

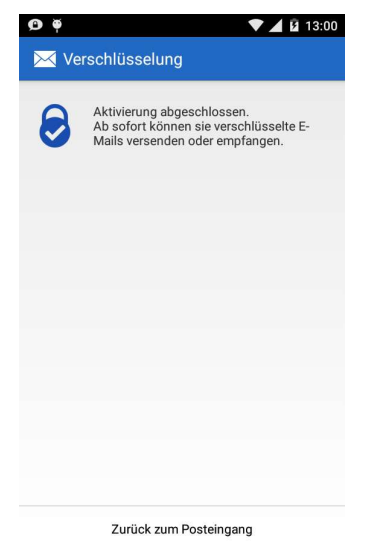

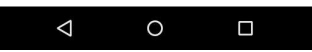

4. Erhalten Sie eine verschlüsselte Email, dann werden Sie ggf. aufgefordert, Ihr Paßwort für Ihren privaten Schlüssel einzugeben. Damit dies nicht bei jeder Email neu eingegeben werden muß, können Sie es speichern, was aber (wie immer) ein kleines Sicherheitsrisiko darstellt.

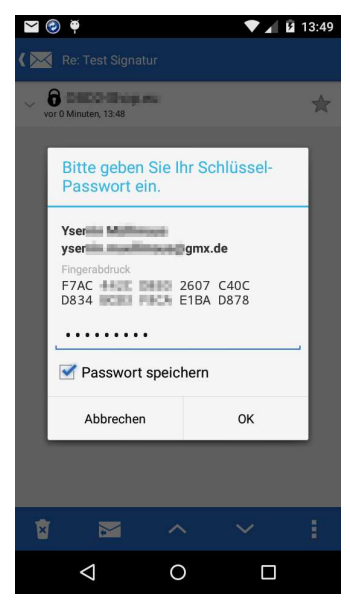

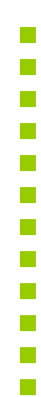

5. Wenn Sie von nun an eine Email schreiben, können Sie die Verschlüsselung aktivieren. Es ist leider nicht möglich, Emails nur zu signieren.

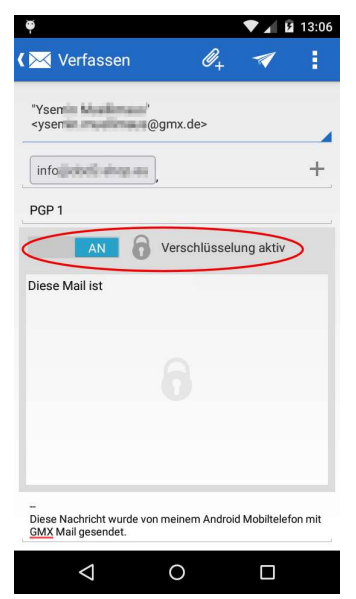

6. Sollten Sie vom Empfänger bisher keinen öffentlichen Schlüssel installiert haben, werden Sie darüber informiert.

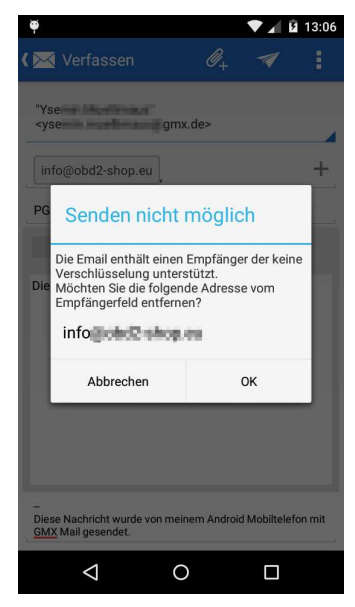

Etwas umständlich ist die Verwaltung der öffentlichen Schlüssel Ihrer Kommunikationspartner. Auf dem PC werden die Schlüssel im Add-On Mailvelope gespeichert. Somit sind sie GMX nicht bekannt und können auch nicht von der App benutzt werden. Sie müssen von jeden Partner eine Email erbitten, an die er seinen öffentlichen Schlüssel als Dateianhang hängt (siehe Seite 107). Rufen Sie diese Emails dann in Ihrer App auf dem Smartphone ab und nicht per Email-Programm oder im Webbrowser.

 Öffnen Sie die Email zum lesen. Weil der Absender seine Nachricht vermutlich zumindest signiert hat, Sie seinen öffentlichen Schlüssel aber noch nicht in der App eingebunden haben, wird angezeigt, daß es sich um eine ungültige Signatur handelt, was Sie aber nicht irritieren sollte. Oben rechts wird angezeigt, daß es einen Dateianhang gibt. Tippen Sie auf das Symbol.

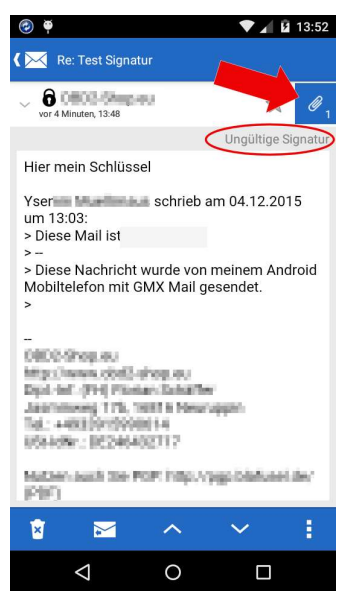

2. Tippen Sie auf Öffnen, um das Attachment mit der Signaturdatei zu öffnen.

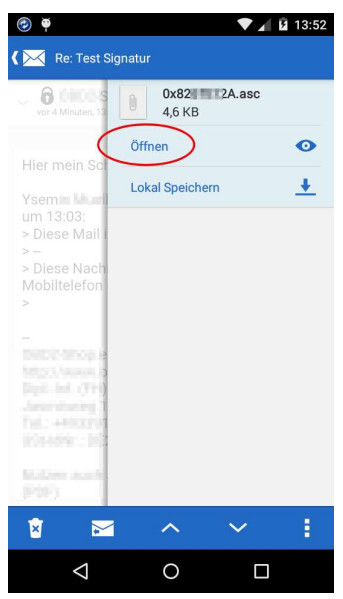

3. Sollte jetzt nicht die nachfolgend gezeigte Meldung erscheinen, sondern versucht werden, die Datei tatsächlich zu öffnen oder es wird eine Fehlermeldung angezeigt, daß es sich um keinen korrekten Dateianhang handelt, dann brechen Sie ab, beenden die Mail-App, starten sie neu und versuchen Sie es erneut, bis Sie Erfolg haben.

4. Es werden Ihnen die Schlüsseleigenschaften angezeigt. Denken Sie daran, daß Sie den Fingerprint unbedingt mit dem Inhaber des Schlüssels vergleichen sollten, um absolut sicherzustellen, daß es der richtige Schlüssel ist (vgl. S. 108). *Bestätigen* Sie die Meldung, um den Schlüssel in Ihren Schlüsselring der App aufzunehmen.

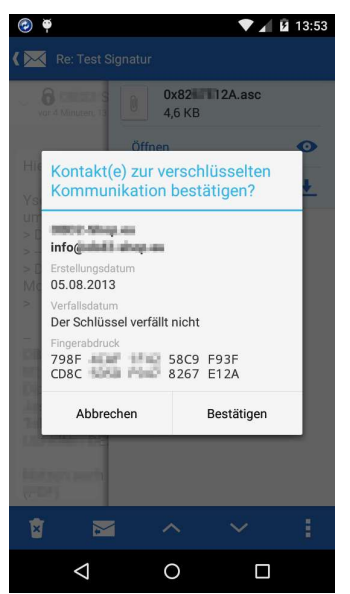

5. Es erscheint noch eine kurze Bestätigung (*Public Key importiert*). Nun können Sie die Email mit dem Schlüssel löschen und fortan mit dem Teilnehmer verschlüsselte Emails schreiben.

Wenn Sie sehen wollen, welche Schlüssel Sie bereits haben, können Sie das Menü der App öffnen und *Schlüssel anzeigen* auswählen.

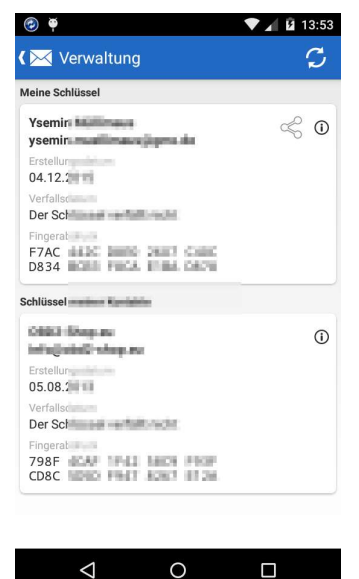

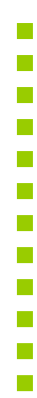

# 8 PGP unter Android

Auch auf dem Smartphone läßt sich PGP nutzen. Allerdings steckt die Entwicklung noch mehr oder weniger in den Kinderschuhen und ist wenig komfortabel. Einzig von Samsung gibt es bei neueren Geräten inzwischen eine systemeigene Email-App, die PGP bereits integriert hat und die sich komfortabel nutzen läßt. Eine universell nutzbare und kostenlose Lösung erfordert zwei Apps: APG (Android Privacy Guard) stellt die PGP Funktionalität zur Verfügung und mit einer Email-App, die APG unterstützt, werden die Emails dann bearbeitet.

Es gibt mehrere Email-Apps, die APG einbinden können. Exemplarisch wird hier die freie Version K-@ Mail benutzt. Eine gute Alternative stellt das ebenfalls kostenlose K-9 Mail dar. Zuerst muß APG installiert werden und erst dann APG. Andernfalls erkennt die Email-App nicht automatisch APG.

Eine Alternative zu AGP stellt OpenKeychain dar, welches ebenfalls beschrieben wird. Neu ist die App R2Mail2<sup>1</sup>, welche die ganze Installation und Handhabung von PGP sehr vereinfacht.

# 8.1 R2Mail2

Die App ist nicht kostenlos, wenn man den vollen Funktionsumfang benötigt. Die Demo bietet aber alle Funktionen und weist als einzige Einschränkung auf, lediglich die zehn neusten Emails anzuzeigen.

<sup>&</sup>lt;sup>1</sup> https://r2mail2.com/
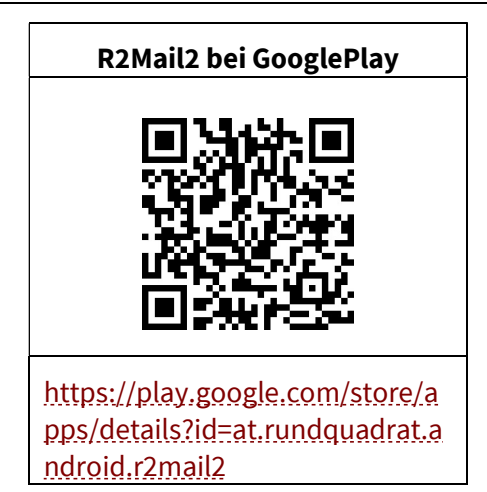

1. Nach der Installation und dem Start der App werden Sie aufgefordert, die Einrichtung vorzunehmen. Nach dem ersten Klick auf *Weiter*, werden die Stammzertifikate automatisch installiert.

2. Anschließend wird der private Schlüsselspeicher etc. eingerichtet. Klicken Sie auf *Weiter*, bis Sie zur Passworteingabe gelangen und vergeben Sie ein Master-Passwort, mit dem Sie später den Zugriff auf die App freigeben können.

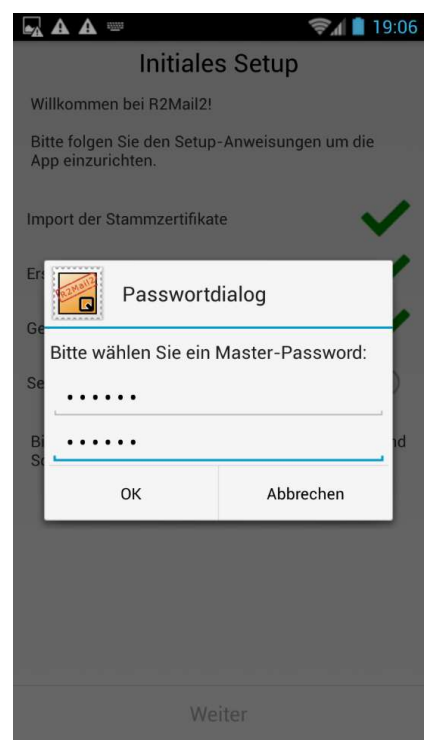

3. Klicken Sie *Weiter* und *Beenden*, um zur Einrichtung des Email-Kontos zu gelangen.

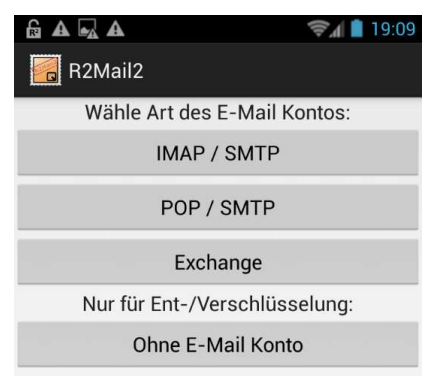

4. Wählen Sie den Typ Ihres Email-Kontos (Ihr Anbieter informiert sie). 5. Tragen Sie die notwendigen Angaben ein.

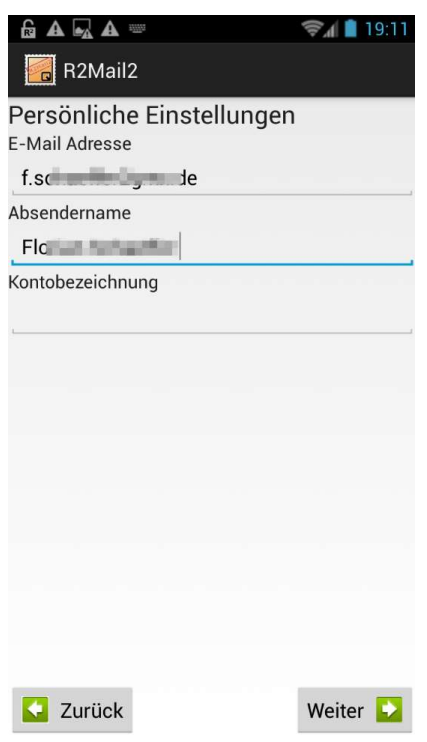

6. Je nach Server sind weitere Daten erforderlich.

| £ A A                    | \$1    | 19:18 |
|--------------------------|--------|-------|
| R2Mail2                  |        |       |
| POP Server Einstellungen |        |       |
| Server                   |        |       |
| pop et                   |        |       |
| Sicherheit               |        |       |
| SSL/TLS                  |        |       |
| Port                     |        |       |
| 995                      |        |       |
| SSL Algorithmen          |        |       |
| Anmeldezertifikat        |        |       |
| None                     |        |       |
| Authentisierungsmethode  |        |       |
| Klartext                 |        |       |
| Konto Anwendername       |        |       |
| 1000                     |        |       |
| Passwort                 |        |       |
| •••••                    |        |       |
| Zurück                   | Weiter |       |

7. Im nächsten Schritt wählen Sie die Standardeinstellung für Verschlüsselung und Signierung. Sie können auch eine Signatur eingeben, die unter jeder Nachricht stehen soll.

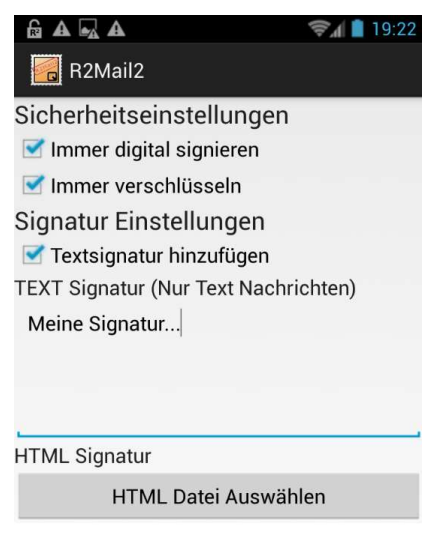

- 8. Am unteren Seitenende finden Sie den Button *Beenden*, um die Einrichtung abzuschließen.
- 9. Der Hinweis auf die Vollversion übergehen Sie jetzt und in Zukunft mit *Abbrechen*.

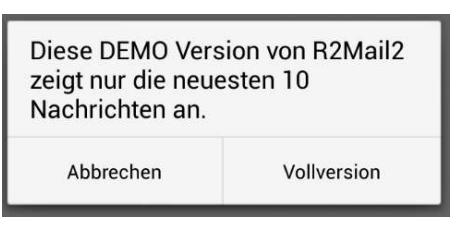

- 10. Speichern Sie in der Schlüsselverwaltung auf Ihrem PC Ihren öffentlichen und privaten Schlüssel ab. Öffnen Sie dazu bspw. in Thunderbird *Enigmail/Schlüssel verwalten*.
- 11. Wählen Sie dann Ihren eigenen Schlüssel aus und rufen Sie den Menüpunkt *Datei/Exportieren* auf.

12. Wählen Sie die Schaltfläche Geheime Schlüssel exportieren.

| OpenPGP-Meldung                                               |                                       | ×         |
|---------------------------------------------------------------|---------------------------------------|-----------|
| Möchten Sie auch private (geheime) Schlüssel in die Datei spe | ichern?                               |           |
| Nur öffentliche Schlüssel exportieren                         | <u>G</u> eheime Schlüssel exportieren | Abbrechen |

- 13. Wählen Sie einen Speicherort und einen Dateinamen für die Schlüsseldatei (\*.asc).
- 14. Beenden Sie die Schlüsselverwaltung.
- 15. Kopieren Sie die Schlüsseldatei auf Ihr Smartphone. Je nach installierter Software funktioniert das unterschiedlich. Ggf. können Sie ihr Smartphone einfach per USB mit dem PC verbinden und dann vom Explorer aus darauf zugreifen. Kopieren Sie die Schlüsseldatei an eine beliebige Stelle (z. B. auf die Speicherkarte).
- 16. In R2Mail2 öffnen Sie das Menü oben rechts und wählen *Zertifikatsspeicher*.
- 17. Klicken Sie oben auf das Symbol mit dem Schlüssel, um einen PGP-Schlüssel hinzuzufügen.

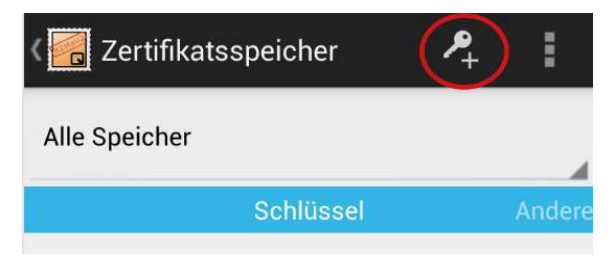

18. Wählen Sie im sich öffnenden Dateidialog die kopierte Schlüsseldatei aus. Der Import startet und Sie erhalten eine Bestätigung. Je nachdem, was für Schlüssel Sie importieren, sehen Sie die Anzahl erfolgreicher Importe etc.

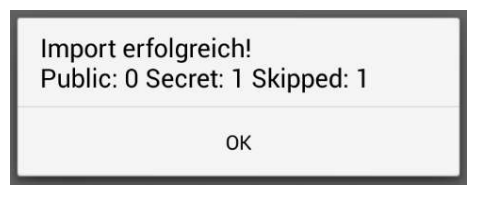

- 19. Auf die gleiche Art und Weise können Sie auch andere Schlüssel zuerst auf dem PC exportieren und dann in R2Mail2 importieren.
- 20. Anschließend sehen Sie im Zertifikatsspeicher die vorhandenen Schlüssel. Klicken Sie auf *PGP*, um die Liste aufzuklappen.

| < 🔀 Zertifikatsspeicher | <b>P</b> _+ | i      |
|-------------------------|-------------|--------|
| Alle Speicher           |             |        |
| Schlüssel               |             | Andere |
| ^ PGP                   |             |        |
| F43<br>Flor de>         |             |        |

21. Wenn Sie auf einen Eintrag klicken, werden Ihnen die Details angezeigt.

| 🗲 🔂 PGP Schlüssel Details                 |  |  |  |  |  |
|-------------------------------------------|--|--|--|--|--|
| Schlüsselld: F43                          |  |  |  |  |  |
| Typ: geheim                               |  |  |  |  |  |
| BenutzerIDs: Florence de>                 |  |  |  |  |  |
| Zusätzliche Email:                        |  |  |  |  |  |
| SubSchlüssel:                             |  |  |  |  |  |
| Schlüsselld: F43B11 Typ: geheim           |  |  |  |  |  |
| Algorithmus: RSA Schlüssellänge: 4096 bit |  |  |  |  |  |
| Erzeugt: 05.08.2013 Ablauf: N/A           |  |  |  |  |  |
| Fingerabdruck: E0BF6 CA50C6624F<br>43B11  |  |  |  |  |  |
| Schlüsselld: 7B9D49 Typ: geheim           |  |  |  |  |  |
| Algorithmus: RSA Schlüssellänge: 4096 bit |  |  |  |  |  |
|                                           |  |  |  |  |  |
| Erzeugt: 05.08.2013 Ablauf: 04.08.2018    |  |  |  |  |  |

# 8.2 R2Mail2 nutzen

Die Integration von PGP ist so gut, daß Sie wie gewohnt Emails schreiben und lesen können.

### Email lesen

1. Wechseln Sie in den Posteingang, in dem Sie in der Symbolleiste oben auf das Icon von R2Mail2 klicken und *Posteingang* wählen.

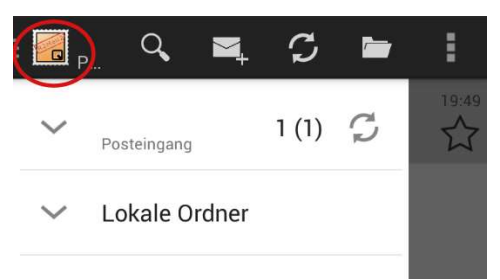

2. Klicken Sie auf das Symbol zum Aktualisieren des Ordners, um neue Nachrichten vom Server zu laden. Die Nachrichtenköpfe werden dann darunter angezeigt.

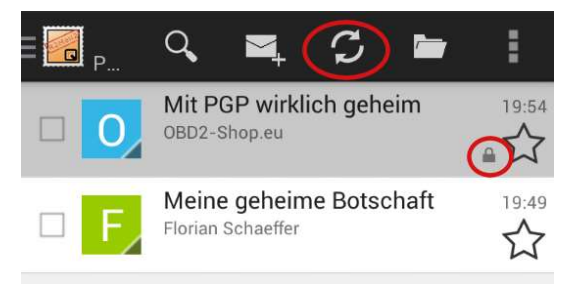

- 3. Wenn es sich um eine verschlüsselte Nachricht handelt, wird ein Schloß rechts angezeigt.
- 4. Tippen Sie auf die Nachricht, die Sie lesen wollen.

5. Bei verschlüsselten Emails werden Sie aufgefordert, das Passwort einzugeben.

| <                                                                         | Posteingang        |           | $\mathbf{M}^+$ |  |  |
|---------------------------------------------------------------------------|--------------------|-----------|----------------|--|--|
| Mit                                                                       | PGP wirklich gehei | n         | 23             |  |  |
| Voi                                                                       | Passwort           | dialog    | ~              |  |  |
| Bitte geben Sie das Passwort ein für<br>Antragsteller:<br>F43E<br>Florian |                    |           |                |  |  |
|                                                                           |                    |           |                |  |  |
|                                                                           | Passwort speichern |           |                |  |  |
|                                                                           | ок                 | Abbrechen |                |  |  |

6. Die Nachricht wird entschlüsselt und angezeigt.

7. Wenn die Nachricht zudem signiert ist, wird die Unterschrift geprüft. Ist kein Zertifikat vom Absender installiert, erscheint der Symbol mit dem roten Kreuz. Sobald Sie den passenden PGP-Schlüssel im Zertifikatspeicher von R2Mail2 installiert haben und die Signatur gültig ist, erscheint ein grüner Haken am Symbol.

| Costeingang                                         | <b>×</b> +              |
|-----------------------------------------------------|-------------------------|
| Mit PGP wirklich geheim                             | $\overrightarrow{\Box}$ |
| Von: "                                              |                         |
| An: Floria Anti-Anti-Anti-Anti-Anti-Anti-Anti-Anti- |                         |
| Datum: 03.09.2017 - 19:54<br>Größe: 3 KB            |                         |
| Sicherheit: PGP encrypted and signed                |                         |
| Ordner: INBOX                                       | ^                       |
| () ▲                                                |                         |

Mit PGP wird eine Nachricht wirklich geheim

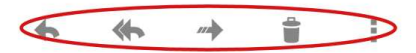

8. Mit den Symbolen am unteren Rand können Sie wie gewohnt antworten usw.

### **Email schreiben**

1. Zum schreiben einer neuen Email klicken Sie in der Symbolleiste oben auf den Brief mit dem Pluszeichen.

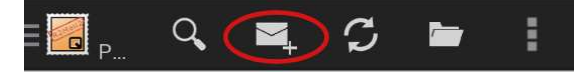

2. Wählen Sie, ob Sie die Nachricht *signieren* und/oder *verschlüsseln* wollen. Für die Verschlüsselung benötigen Sie natürlich den öffentlichen Schlüssel des Empfängers in Ihrem Zertifikatspeicher von R2Mail2.

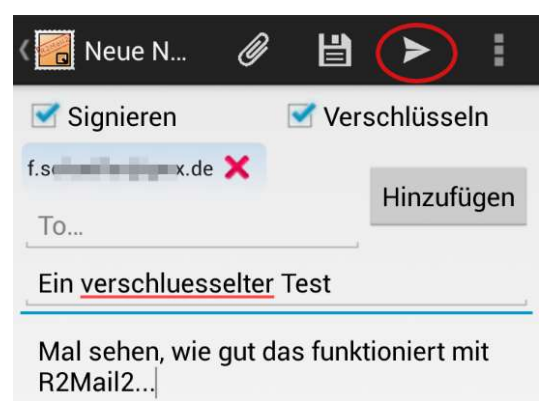

- 3. Tragen Sie bei *To* einen oder mehrere Empfänger ein und geben Sie ein *Betreff* ein. Schreiben Sie im Feld darunter die Nachricht.
- 4. Wenn Sie fertig sind, klicken Sie auf das Pfeil-Symbol oben, um die Nachricht abzuschicken.
- 5. Eventuell werden Sie aufgefordert, die Passphrase für Ihren geheimen Schlüssel einzugeben. Die Nachrichten werden umgehend versendet.

## 8.3 APG installieren und einrichten

Voraussetzung ist, daß Sie bereits ein PGP-Schlüsselpaar für sich selber generiert haben (siehe Seite 85) und sich mit der Schlüsselverwaltung auskennen.

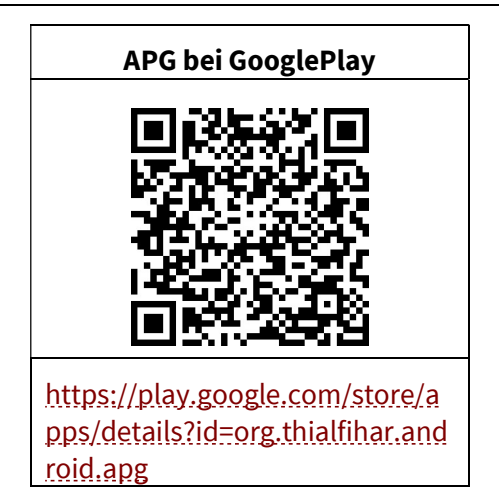

- 1. Speichern Sie in der Schlüsselverwaltung Ihren öffentlichen und privaten Schlüssel ab. Öffnen Sie dazu bspw. in Thunderbird *Enigmail/Schlüssel verwalten*.
- 2. Wählen Sie dann Ihren eigenen Schlüssel aus und rufen Sie den Menüpunkt *Datei/Exportieren* auf.
- 3. Wählen Sie die Schaltfläche Geheime Schlüssel exportieren.

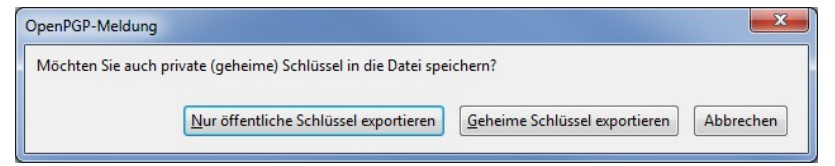

- 4. Wählen Sie einen Speicherort und einen Dateinamen für die Schlüsseldatei (\*.asc).
- 5. Beenden Sie die Schlüsselverwaltung.
- Kopieren Sie die Schlüsseldatei auf Ihr Smartphone. Je nach installierter Software funktioniert das unterschiedlich. Ggf. können Sie ihr Smartphone einfach per USB mit dem PC verbinden und dann vom Explorer aus darauf zugreifen. Kopieren Sie die Schlüsseldatei an eine beliebige Stelle (z. B. auf die Speicherkarte).

7. Downloaden und installieren Sie APG.

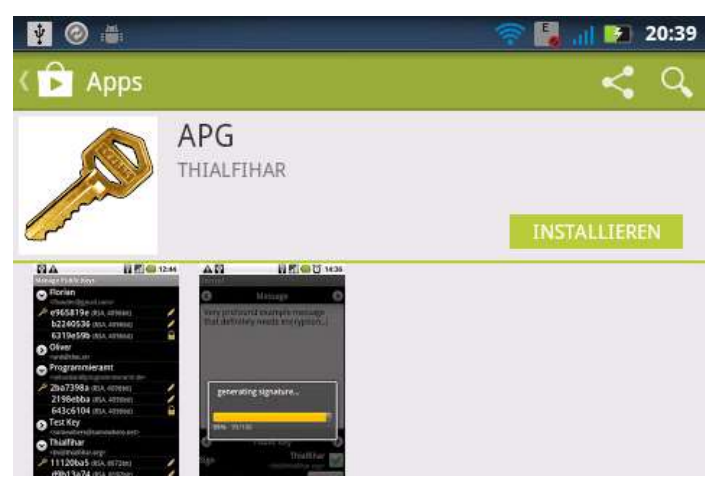

8. Starten Sie APG.

| 👔 🗯 🎯                   | 🛜 🛃 📶 🚺 22:11           |
|-------------------------|-------------------------|
| APG                     |                         |
|                         |                         |
|                         |                         |
|                         |                         |
|                         |                         |
|                         |                         |
|                         |                         |
|                         |                         |
| Datei verschlüsseln     | Datei entschlüsseln     |
|                         |                         |
| Nachricht verschlüsseln | Nachricht entschlüsseln |

### PGP unter Android

9. Öffnen Sie das Menü.

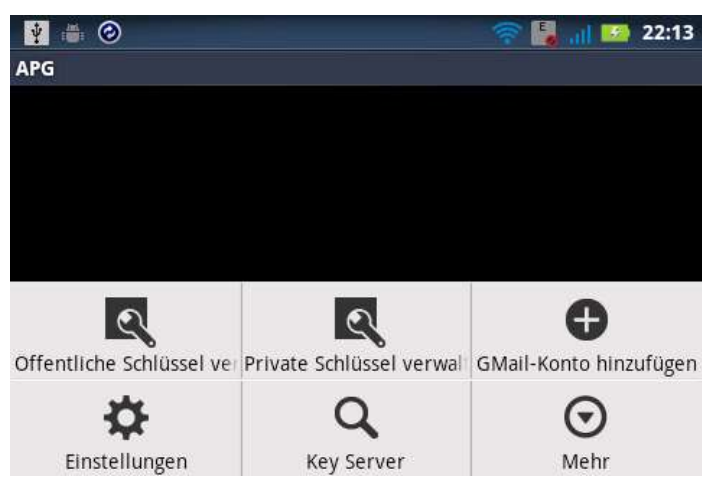

10. Tippen Sie auf Öffentliche Schlüssel verwalten.

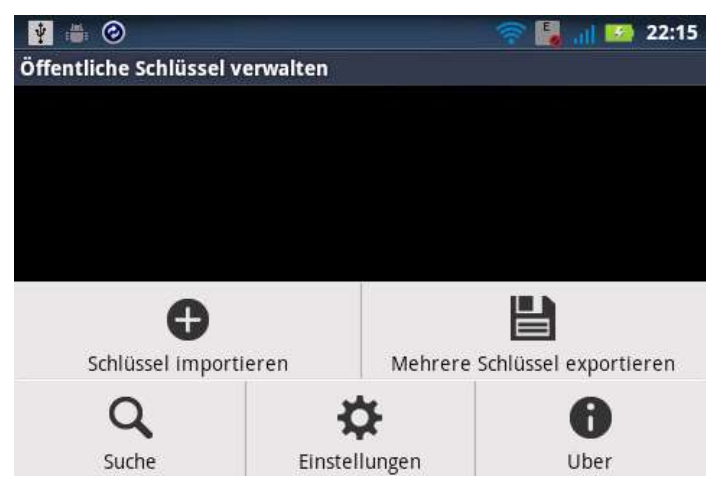

11. Tippen Sie auf Schlüssel importieren.

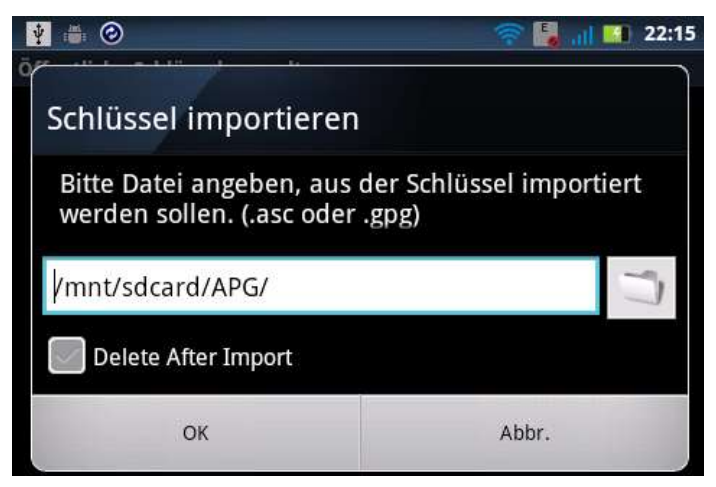

12. Tippen Sie auf das Dateiordnersymbol neben dem Eingabefeld. Je nach dem, welche Apps Sie installiert haben, wird Ihnen eine Auswahl an Dateiexplorern angezeigt. Wählen Sie einen aus (im weiteren wird die optionale App *Dateimanager* verwendet).

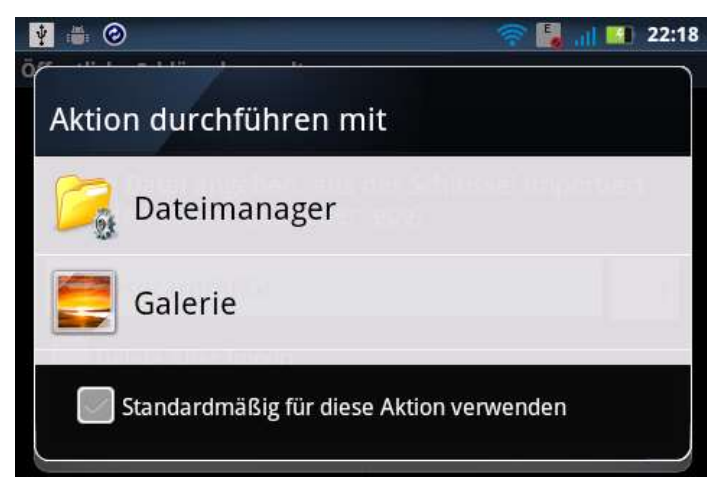

13. Begeben Sie sich im Dateimanager an den Speicherplatz, an den Sie die Schlüsseldatei kopiert haben.

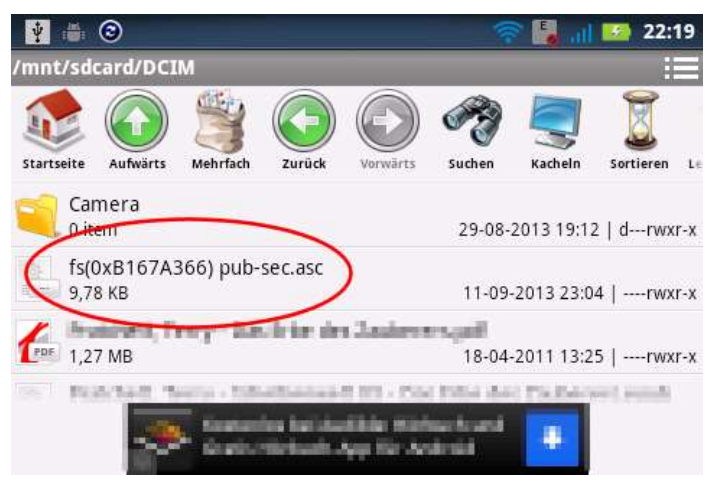

14. Tippen Sie die Datei an. Sie gelangen zurück zur Ansicht *Schlüssel importieren.* 

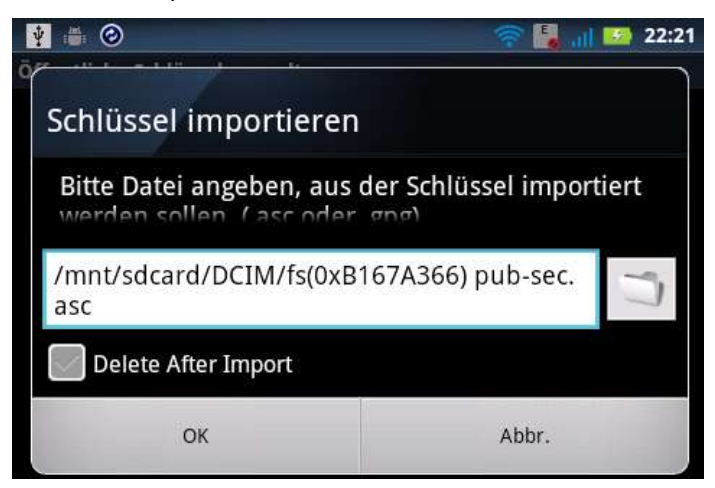

15. Tippen Sie auf OK.

16. Der Schlüssel wird importiert und dann angezeigt. Der Vorgang kann einen kurzen Moment dauern.

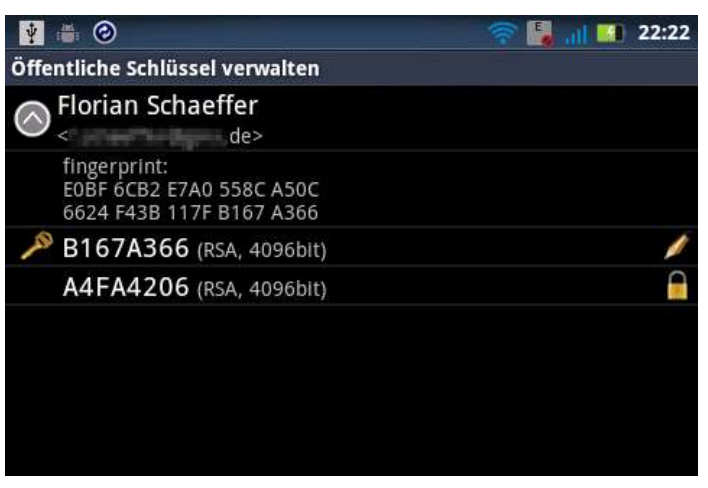

- 17. Gehen Sie einen Schritt zurück (Zurück-Taste).
- 18. Öffnen Sie wieder das Menü.
- 19. Wählen Sie die Funktion Private Schlüssel verwalten.
- 20. Wählen Sie wie in den vorherigen Schritten wieder die auf das Smartphone kopierte Schlüsseldatei, um den privaten Schlüssel auch noch zu importieren.

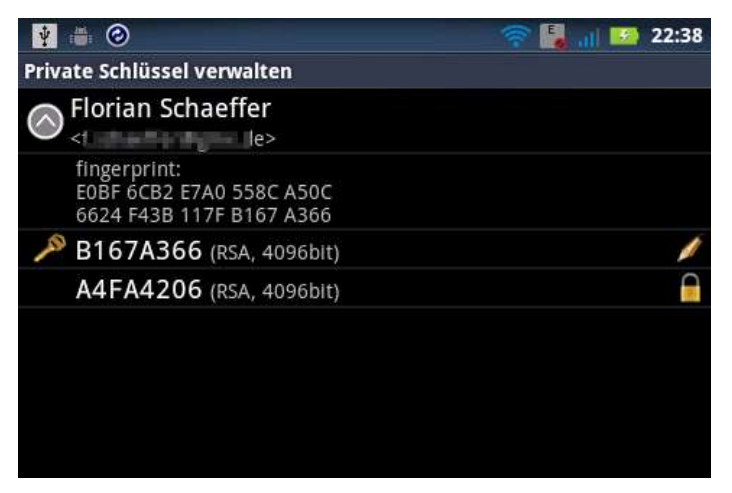

Auf die gleiche Art importieren Sie weitere öffentliche Schlüssel Ihrer Kommunikationspartner, wenn Sie deren Schlüssel bereits auf dem PC gespeichert haben. Sie können in APG aber auch öffentliche Schlüssel später über einen Schlüsselserver suchen und importieren.

# 8.4 K-@ Mail installieren und einrichten

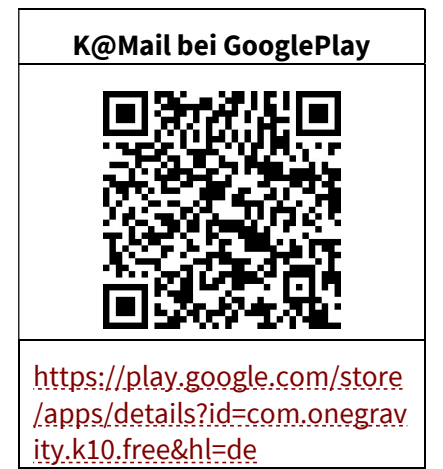

Nachdem APG installiert wurde, benötigen Sie noch eine Email-App. K-@ Mail ist zwar schon recht komfortabel beim Einbinden von PGP, unterstützt aber nur PGP/INLINE und keine PGP/MIME (vgl. Seite 69).

1. Downloaden und installieren Sie APG.

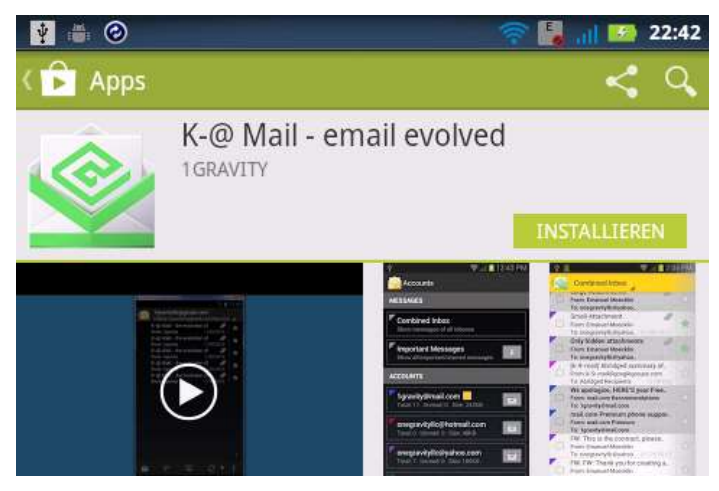

2. Starten Sie K-@ Mail.

| 🔮 🖶 😢         |               | 🧟 📲                    | 22:44 |
|---------------|---------------|------------------------|-------|
| 🧟 K-@ Mail    | *             | EINSTELLUNGEN IMPORTIE | REN   |
|               | the evolution | on of emailing         |       |
| KONTO INFO    | ORMATIONEN    |                        |       |
| E-Mail-Adress | ie            |                        |       |
| Passwort      |               |                        |       |
| Passwort      | zeigen        |                        |       |
| Manuelle      | Einrichtung   | Weiter 🔶               |       |

3. Zuerst müssen Sie Ihr Email-Konto einrichten. Tragen Sie dazu Ihre Email-Adresse und Ihr Paßwort ein.

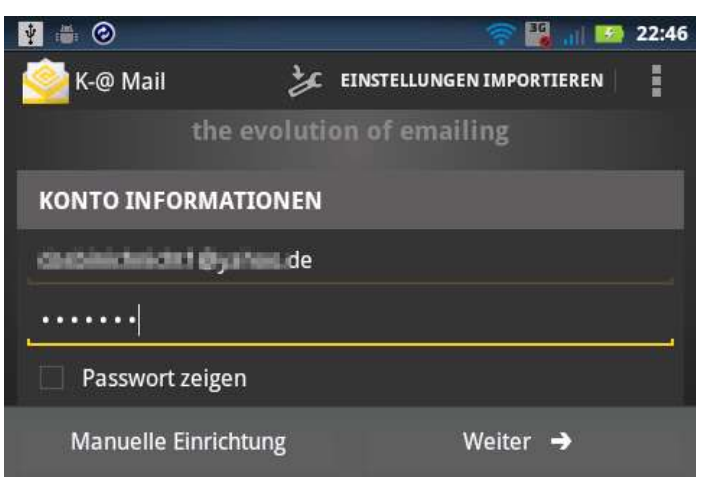

4. Tippen Sie auf *Weiter*. Daraufhin werden die Einstellungen überprüft. Wenn es einen Fehler gibt, können Sie die Datenkorrigieren oder manuell Werte vorgeben.

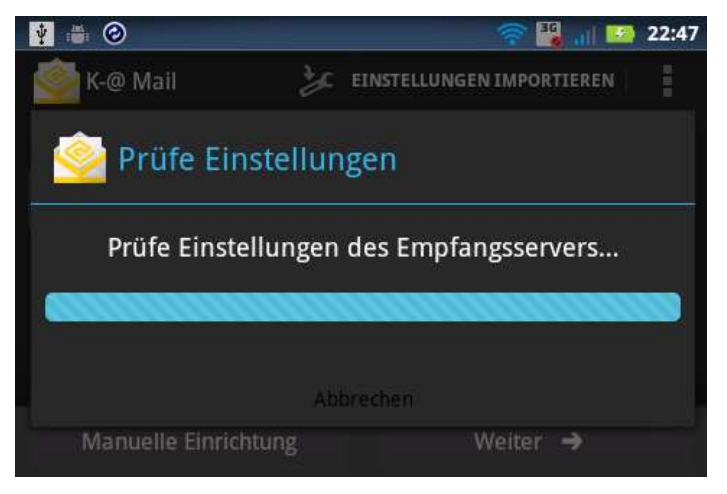

5. Im nächsten Schritt geben Sie Ihren vollständigen *Namen* (ohne Umlaute und Sonderzeichen etc.) an. Dieser Name wird den Empfängern Ihrer Emails angezeigt werden.

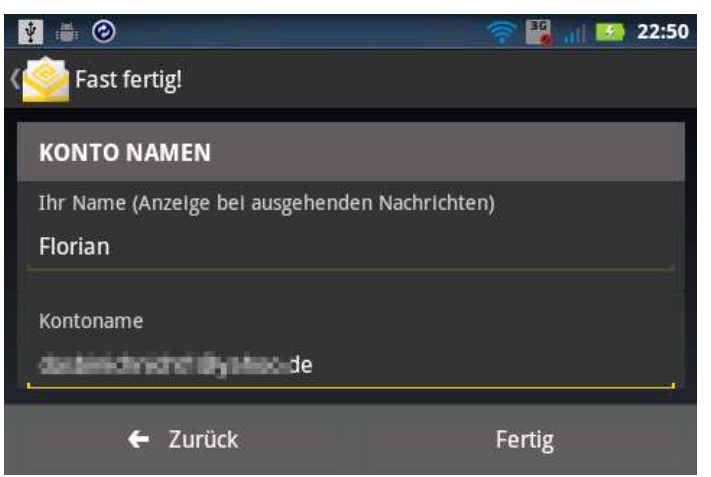

- 6. Der Kontoname sollte Ihrer Email-Adresse entsprechen. Wenn nicht, korrigieren Sie die Angabe. Tippen Sie auf *Fertig*.
- 7. Wieder werden die Angaben geprüft.

### PGP unter Android

8. Nun wird die Hauptansicht angezeigt.

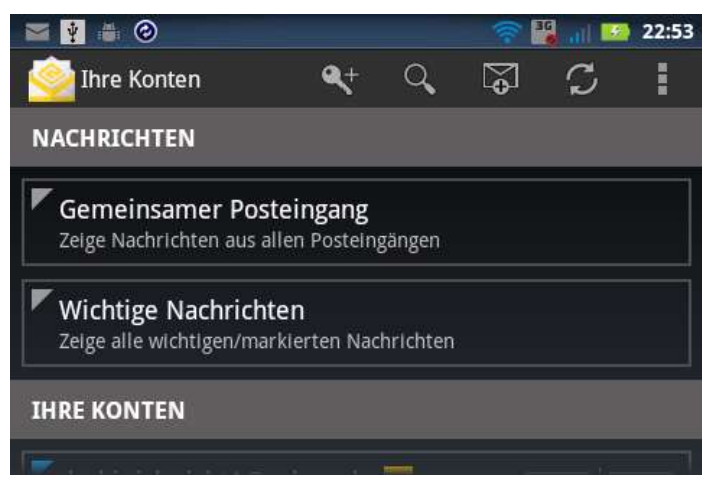

## 8.5 K-@ Mail nutzen

In K-@ Mail können Sie nun wie gewohnt Ihre Nachrichten lesen, bearbeiten und schreiben.

## Email schreiben

1. Um eine neue Email zu erstellen, tippen Sie oben rechts auf das Email-Symbol.

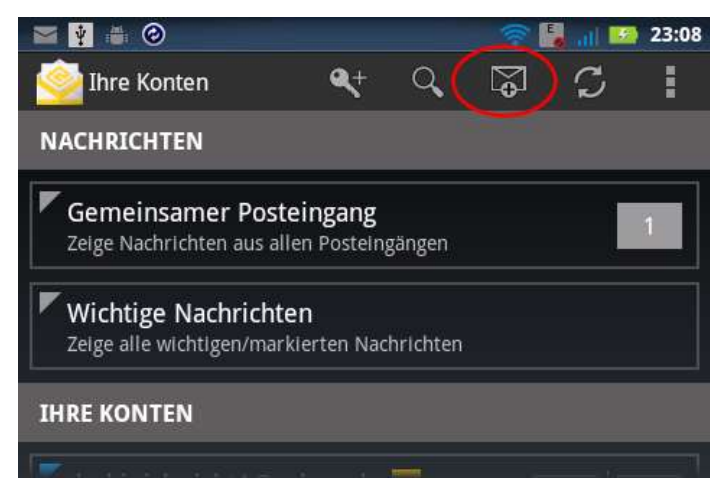

2. Geben Sie dann die üblichen Daten wie Empfänger, Betreff und Nachrichtentext ein.

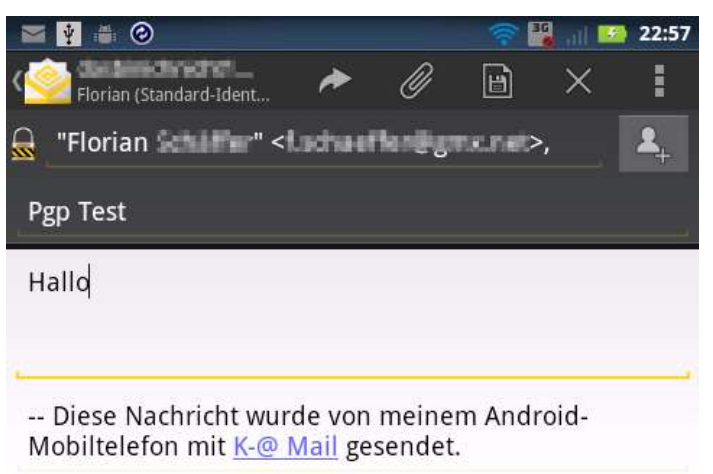

#### PGP unter Android

3. Öffnen Sie das Menü (Taste oder rechts oben auf das Symbol klicken). Dort können Sie dann die Funktionen *Signieren* und/oder *Verschlüsseln* aktivieren. Die Verschlüsselung wird durch ein Schloßsymbol neben dem Empfänger symbolisiert. Beim Signieren erscheint ein Siegelsymbol.

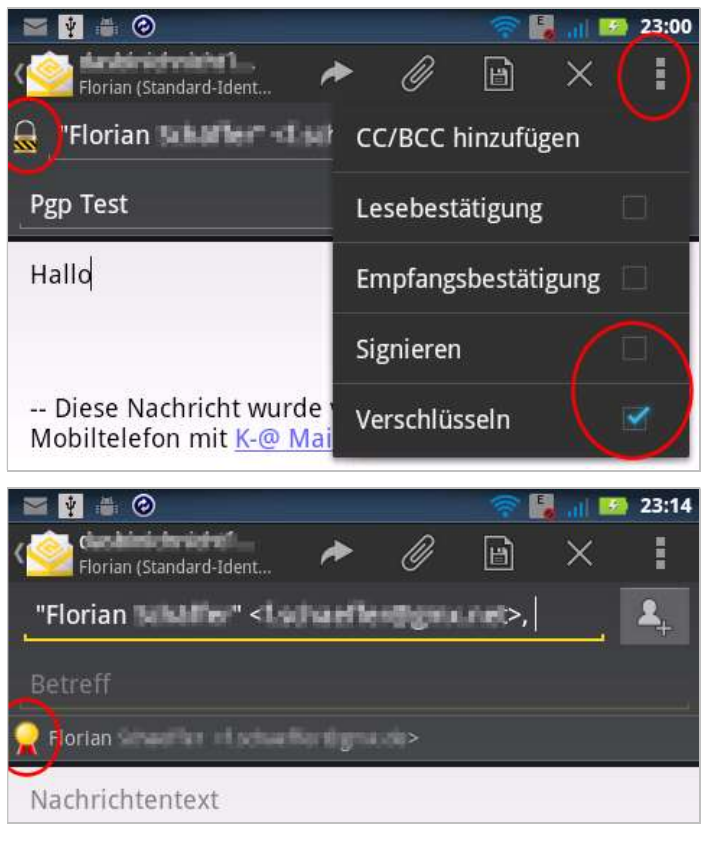

4. Tippen Sie auf das Symbol zum Senden.

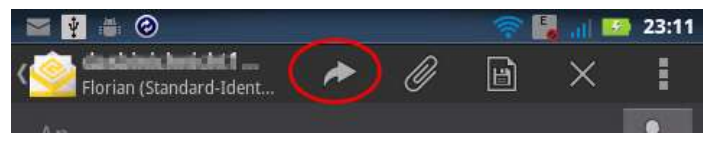

5. Wenn Sie Verschlüsseln gewählt haben und der Empfänger einem importierten Schlüssel zugeordnet werden kann, wird dies angezeigt.

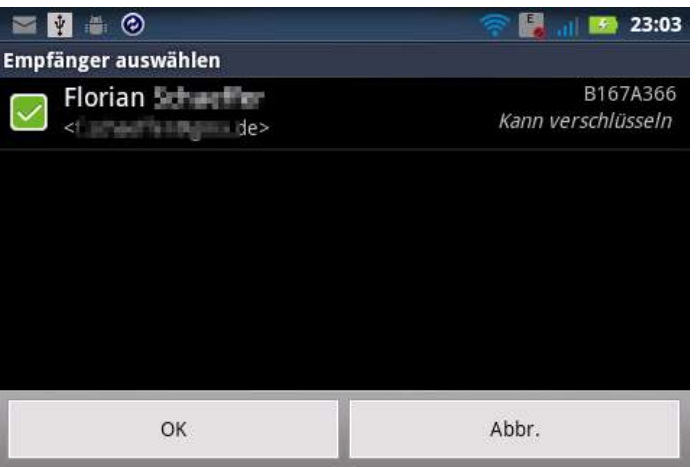

6. Nach OK wird die Nachricht verschlüsselt/signiert und abgeschickt.

## **Emails erhalten**

Bekommen Sie eine signierte/verschlüsselte Email, dann wird Ihnen dies angezeigt, sobald Sie die Nachricht lesen.

| ¥ 👼                         | 0                                                     |      |            |              | - | 🖥l 💌 | 23:24 |
|-----------------------------|-------------------------------------------------------|------|------------|--------------|---|------|-------|
| < <u>©</u>                  | Gemeinsamer                                           | 4    | $\uparrow$ | $\checkmark$ | r | 1    | i     |
| Re: P                       | gp Test                                               |      |            |              |   |      |       |
| F                           | Florian Schaeffer<br>An: Florian<br>11.09.2013 23:23  |      |            |              |   |      | *     |
| Entschlüsseln               |                                                       |      |            |              |   |      |       |
| BEG<br>Charset:<br>Version: | IN PGP MESSAGE<br>ISO-8859-15<br>GnuPG v2.0.21 (MingV | V32) |            |              |   |      |       |

hQEMAxN7tqvmjmcGAQf/bRYoLA70g6DKxvHnpC5HUoyFWlDt+JYbcebZdmqH+oIN 0XdGPLCV1qvf7rOuCntYzNtviMMbasWSLJbygmKtJhqVhgJ95gPJuvqVv2+0t0lK OBM7RNwgI//SerjHXG0ycMTiOaTzbYYSp4gyShiw3cHf8vKRSiBQ1aENWmvqCNPA 1CPuqwT/IEbwKA/VC2UrUnyzEPtgUU4E0NB1GbV8LrCvQXTkD/q11ST57pI57k/n ubBetXRPRSWP6B81D3nOwdifd0X+WodiOhIN0DKCh11h750n6øPNRVu/PixDsI7/

- 1. Tippen Sie auf *Verifizieren*, um eine Unterschrift zu prüfen bzw. auf *Entschlüsseln*, um die Nachricht zu decodieren.
- 2. Geben Sie das Paßwort für Ihren privaten Schlüssel ein, wenn die Nachricht entschlüsselt werden soll.

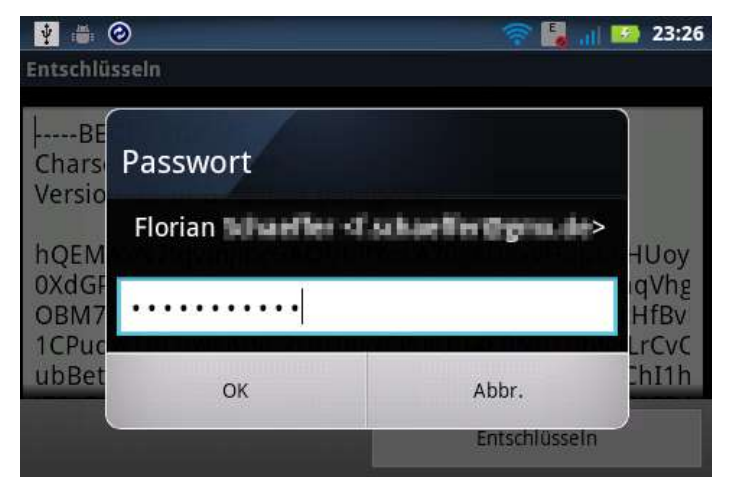

3. Die Entschlüsselung kann einen Moment dauern.

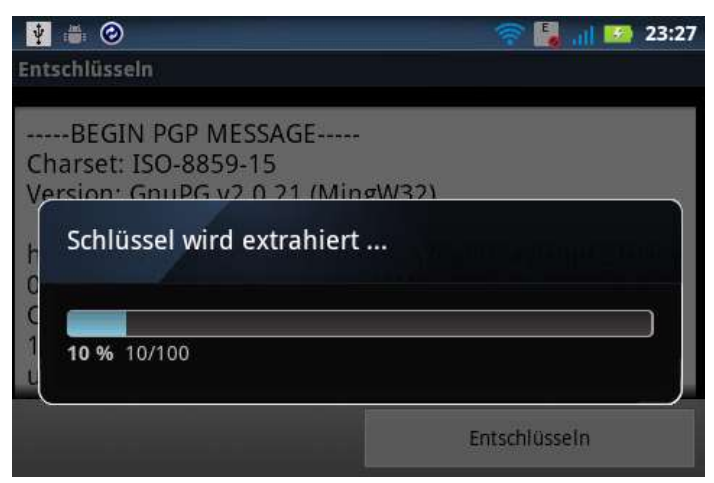

### 4. Anschließend wird Ihnen der Nachrichteninhalt angezeigt.

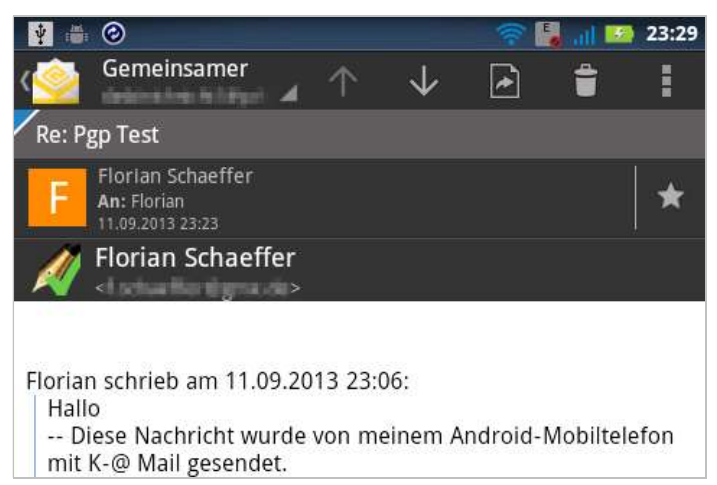

# 8.6 OpenKeychain

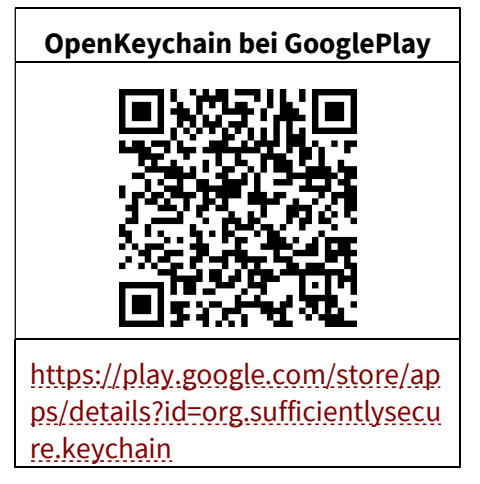

OpenKeychain funktioniert im Grunde wie APG. Die App sammelt die PGP Schlüssel in einem Schlüsselbund und stellt die PGP-Funktionen anderen Apps zur Verfügung. Der Vorteil der App ist, daß sie OpenSource ist. Dadurch kann jeder Interessierte Einblick in den Quellcode nehmen und sicherstellen, daß keine Hintertüren eingebaut sind.

 Nach der Installation können Sie entweder einen neuen Schlüssel erzeugen oder Ihre bereits vorhanden Schlüssel aus einer Datei importieren. Sie können dabei sowohl die öffentlichen Schlüssel Ihrer Kommunikationspartner, als auch Ihre eigenen privaten Schlüssel importieren. Davon ausgehend, daß Sie bereits einen eigenen privaten Schlüssel besitzen, wird hier der Import beschrieben. Dazu müssen Sie eine Datei mit den Schlüsseln erzeugen. Wie das funktioniert, wird auf Seite 112 beschrieben. Die Datei müssen Sie dann temporär auf Ihr Smartphone an eine beliebige Stelle kopieren.

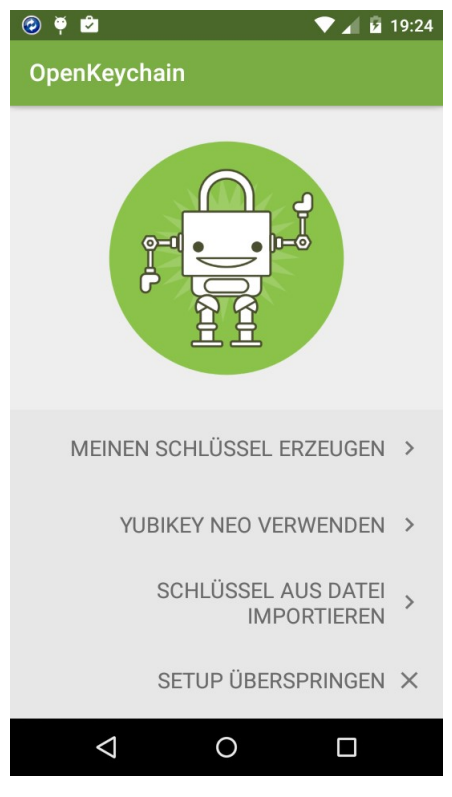

2. Wählen Sie Schlüssel aus Datei importieren.

3. Wählen Sie anschließend die Textdatei mit den zuvor exportierten Schlüsseln und tippen Sie unten auf *ausgewählte Schlüssel importieren*. Der Import kann ein paar Minuten dauern.

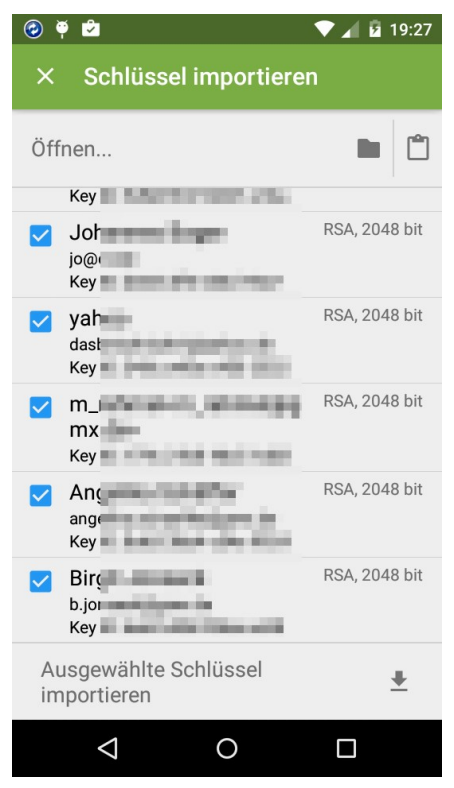

4. Anschließend werden die importierten Schlüssel angezeigt.

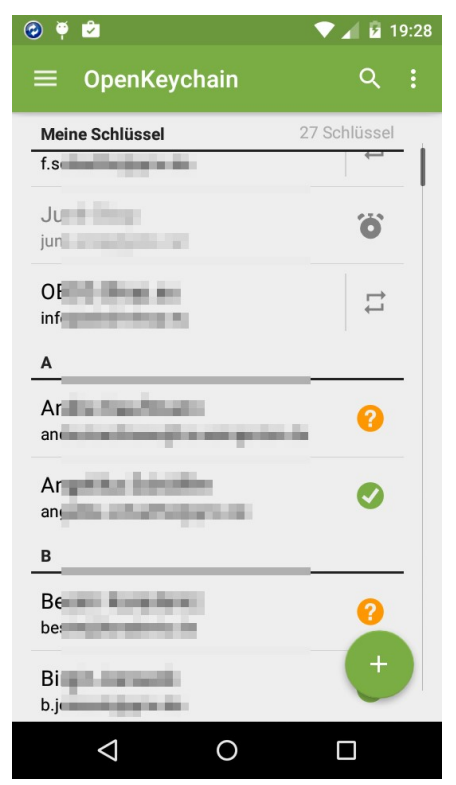

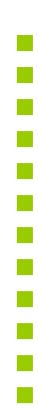

Damit ist die Einrichtung von OpenKeychain abgeschlossen. Sie können die temporär gespeicherte Datei mit den Schlüsseln jetzt wieder löschen.

Sobald später eine andere App auf OpenKeychain zugreifen will, wird beim ersten Zugriff nachgefragt, ob dies wirklich erlaubt werden soll.

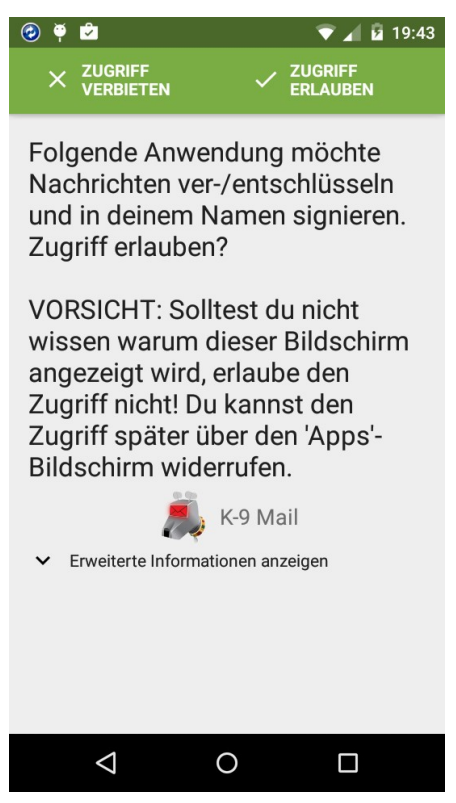

Anschließend werden Sie vermutlich aufgefordert, Ihren privaten Schlüssel durch Eingabe des Kennwortes freizuschalten. Es wird dann der Inhaber des privaten Schlüssels angezeigt.

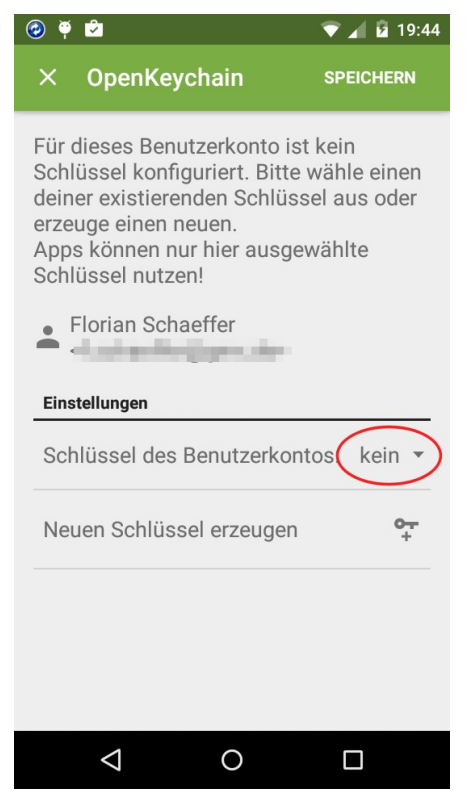

Tippen Sie neben *Schlüssel des Benutzerkontos* auf *kein* und wählen Sie aus der Liste den Schlüssel, den Sie benutzen wollen.

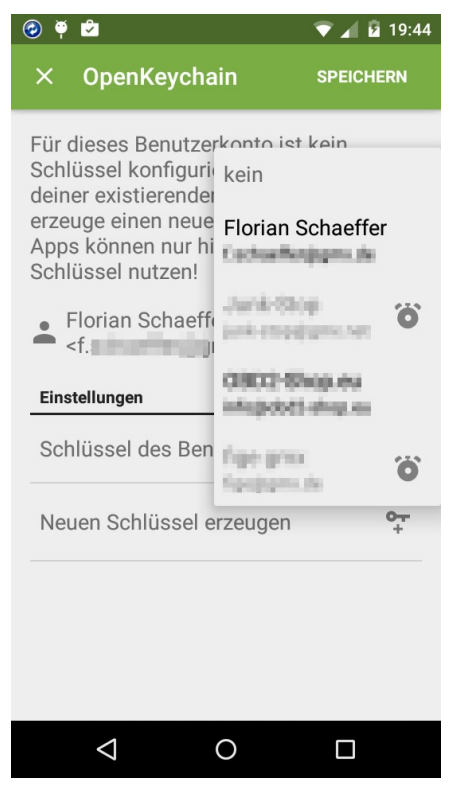
### 8.7 Whiteout Mail

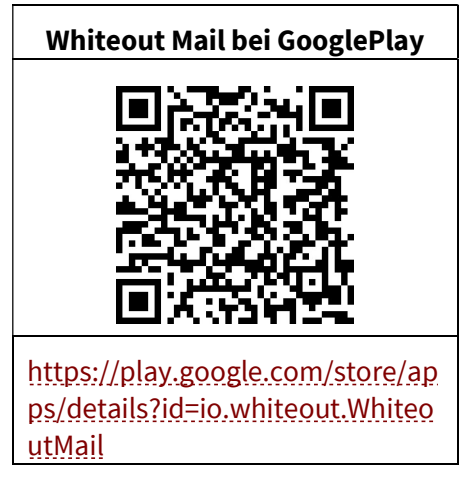

Ein Problem bei den meisten Email-Apps ist, daß sie zum einen eine zweite App voraussetzen, die sich um die Schlüsselverwaltung kümmert. Zum anderen ist die Benutzung nicht gerade Anwenderfreundlich und oft gibt es keine Unterstützung für PGP/MIME gibt. Die Email-App kann dann nicht die eigentliche Nachricht direkt anzeigen, sondern behandelt sie wie einen Dateianhang. Dieser kann dann zwar von der eigentlichen PGP-App entschlüsselt, aber nicht weiter als Email bearbeitet werden, so daß u. a. keine Antwort mit Zitat der erhaltenen verschlüsselten Email möglich ist.

Die App Whiteout Mail integriert die Verwaltung der PGP-Schlüssel und vereinfacht den Umgang mit PGP erheblich. Die App beherrscht vor allem PGP/MIME. Leider findet derzeit keine Weiterentwicklung statt, so daß neue Funktionen ausbleiben, obwohl es sich um ein OpenSource-Projekt handelt. Trotzdem wird mit Whiteout Mail der Einsatz von PGP sehr benutzerfreundlich.

1. Nach der Installation richten Sie zuerst Ihr existierendes Email-Konto ein. Geben Sie dazu die Adresse ein. Die App versucht dann die zugehörigen Servereinstellungen automatisch zu ermitteln, was für die gängigen Emailprovider gelingt.

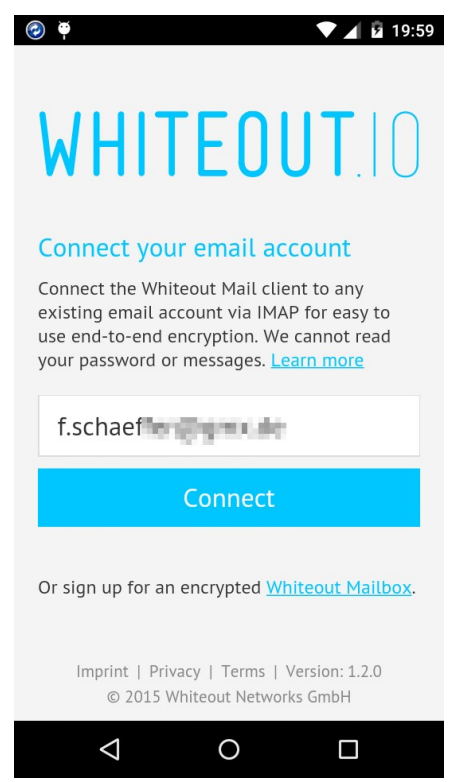

2. Anschließend geben Sie den anzuzeigenden Benutzernamen für das Konto und das zugehörige Paßwort für den Email-Server ein.

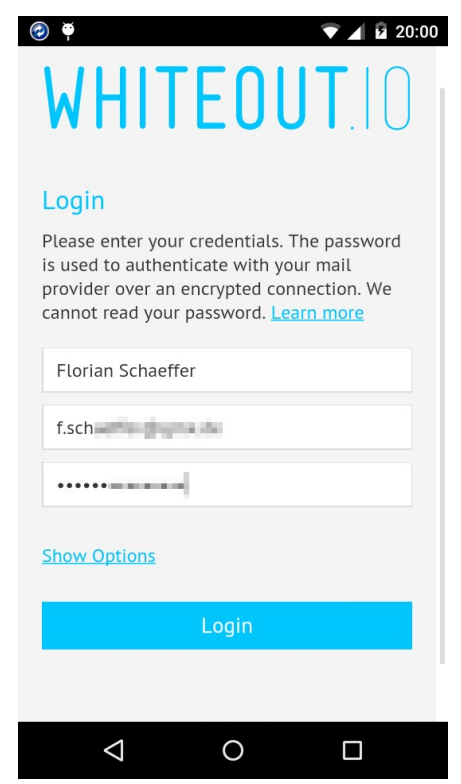

3. Im nächsten Schritt wird Ihnen die Möglichkeit geboten, Ihren eigenen privaten und öffentlichen Schlüssel zu importieren.

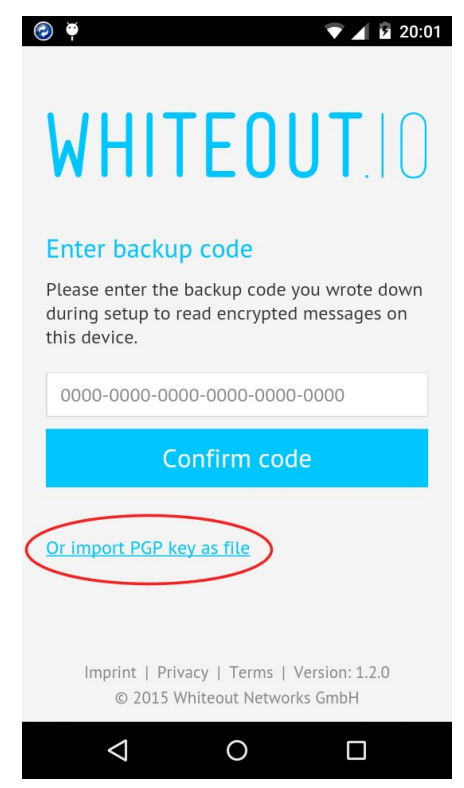

4. Dazu ist es notwendig, daß Sie diese zuvor in eine Textdatei exportiert und auf dem Smartphone an beliebiger Stelle gespeichert haben (vgl. Seite 112). Über Choose File können Sie dann die Textdatei öffnen. Alternativ können Sie auch den Textblock mit den Schlüsseln aus der Zwischenablage in das Textfeld kopieren. Sie müssen zudem das Paßwort für den privaten Schlüssel eingeben.

| Import PGP key                                                                             |
|--------------------------------------------------------------------------------------------|
| Please import an existing key. You can import a key via copy/paste or from the filesystem. |
| Paste PRIVATE PGP KEY BLOCK here                                                           |
| Choose File Florian Schae) pub-sec.asc                                                     |
|                                                                                            |
| Import                                                                                     |
| Lost your keyfile or passphrase?                                                           |
| $\triangleleft$ 0 $\Box$                                                                   |

5. Anschließend ist die App einsatzbereit. Wenn die App später komplett beendet wurde, müssen Sie beim nächsten Start das Paßwort für Ihren privaten Schlüssel wieder eingeben. Die Datei mit Ihrem Schlüssel können Sie nun vom Smartphone löschen.

6. Damit Sie die bereits vorhanden Schlüssel Ihrer Kommunikationspartner einbinden können, ist für jeden Schlüssel ein einzelner Import erforderlich. Dazu muß für jeden Kontakt der öffentliche Schlüssel in eine separate Datei exportiert worden sein. Tippen Sie in der Startansicht oben links auf das Symbol für Einstellungen. Anschließend tippen Sie auf *Contacts*.

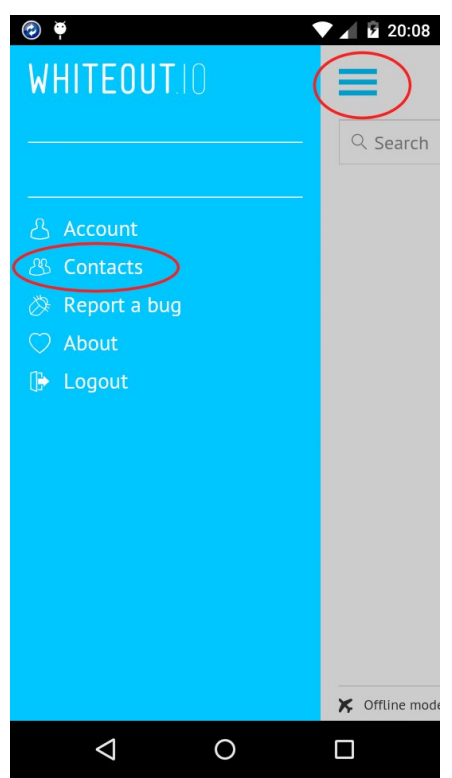

7. Sie sehen die bereits importierten Schlüssel und können auf *Import keys* klicken, um weitere Schlüssel einzeln über eine Datei oder das Textfeld einzufügen, so wie bereits zuvor bei Ihrem eigenen.

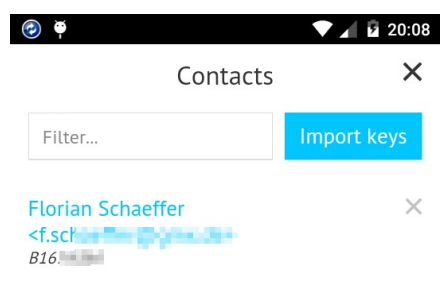

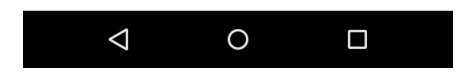

#### PGP unter Android

Die weitere Verwendung von Whiteout Mail ist intuitiv und einfach. Die App synchronisiert sich automatisch mit dem Mailserver und lädt neue Nachrichten herunter bzw. löscht diese im Posteingang, wenn die Nachricht auf dem Server (von einem anderen Email-Client) gelöscht wurde. Wenn Sie einen Empfänger angeben, für den ein Schlüssel existiert, wird die ausgehende Email verschlüsselt. Der Empfänger wird beim Erstellen blau markiert und die Schaltfläche zum Absenden nennt sich Send securely.

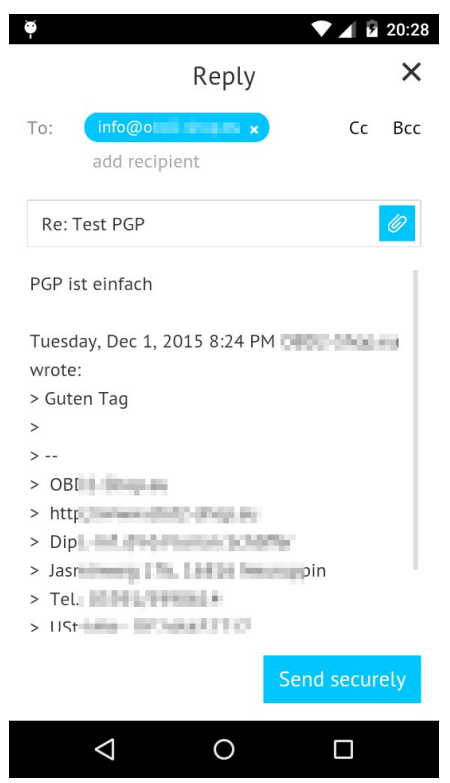

Ist für den Empfänger kein Schlüssel vorhanden, wird die Email nur unterschrieben, was durch rote Felder signalisiert wird.

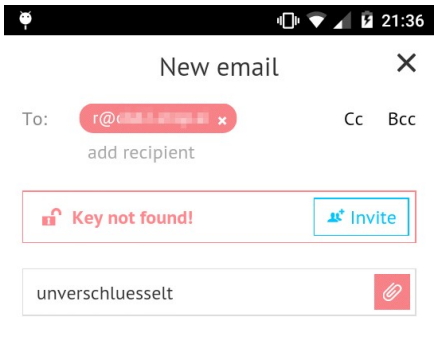

Testmail

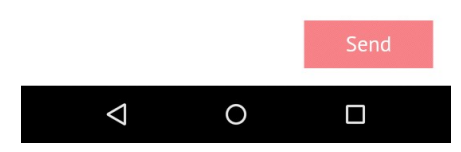

Jede Email wird immer mit einer Signatur verschickt, in der ein Link zur App-Homepage und ein Link zu Ihrem öffentlichen Schlüssel enthalten ist. Klicken Sie auf die Schaltfläche *Invite*, wird dem Empfänger eine zusätzliche Email im Hintergrund geschickt, in der er auf Englisch über die App Whiteout Mail informiert wird.

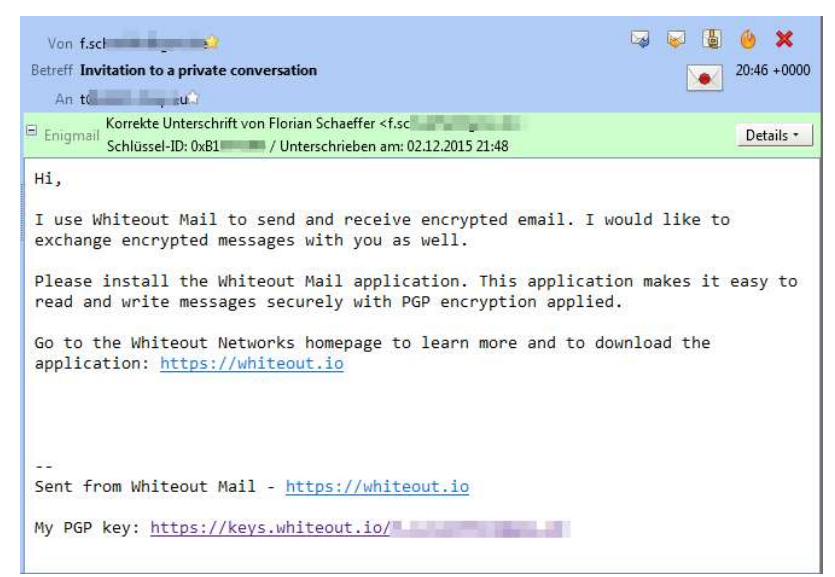

# 9 S/MIME

Für S/MIME benötigen Sie ein X.509 Zertifikat, welches Sie nur bedingt selbst erzeugen können. In der Regel wird ein Zertifikat bei einer Zertifizierungsstelle beantragt. Mit dem Zertifikat können Sie dann Ihre Emails (ausschließlich) verschlüsseln und/oder signieren.

# 9.1 Kostenloses X.509 Zertifikat beantragen und nutzen

Es gibt verschiedene Dienstleister, die kostenlose X.509-Zertifikate zur Verfügung stellen. Alle Zertifikate sind nur ein Jahr lang gültig. Danach laufen sie automatisch ab und Sie müssen ein neues (kostenloses) Zertifikat (bei diesem oder einem anderen Aussteller) beantragen. Eine Auswahl möglicher Zertifizierungsstellen wird in der Wikipedia <u>aufgelistet</u><sup>1</sup>. Für die folgenden Ausführungen wird der Anbieter <u>Comodo<sup>2</sup></u> verwendet, da bei diesem das Verfahren recht einfach ist.

<sup>&</sup>lt;sup>1</sup> https://de.wikipedia.org/wiki/S/MIME#Kostenfreier\_Zugang

<sup>&</sup>lt;sup>2</sup> https://secure.comodo.com/products/frontpage?area=SecureEmailCertificate

#### S/MIME

1. Beantragen Sie ein kostenloses Zertifikat. Tragen Sie Ihre korrekten Daten ein. Der Name darf keine Sonderzeichen (Umlaute etc.) enthalten. Wählen Sie bei *Private Key Options* ggf. den Eintrag *Hochgradig* aus, um einen 2048 Bit langes Zertifikat zu bekommen. Wenn Sie keinen Newsletter wünschen, wählen Sie die Option bei *Commodo Newsletter* ab.

| Application for Secure Email Certificate Your Details First Name First Name Schäffer Email Address Country Germany Firvate Key Options Key Size (bts): Fivotate Key Options Key Size (bts): Fivotate Key Options Key Size (bts): Fivotate Revocation Password Fivotate Revocation Password Fivotate Revocation Password Comodo Newsletter Control Comodo Newsletter Fivotate Revocation Password Comodo Newsletter Fivotate Revocation Password Comodo Newsletter Fivotate Revocation Password Fivotate Revocation Password F | Step 1: Provide details for<br>your certificate<br>Step 2: Collect and install<br>your certificate |
|----------------------------------------------------------------------------------------------------|----------------------------------------------------------------------------------------------------|
| Your Details         First Name         First Name         Schäffer         Email Address         Country         Germany         Private Key Options<br>Key Size (bits):         Revocation Password         Revocation Password         Revocation Password         Country         Country         Opt In?                                                                                                    | Step 2: Collect and install<br>your certificate                                                    |
| First Name       Florian         Last Name       Schäffer         Email Address                                                                                                    | Step 2: Collect and install<br>your certificate                                                    |
| Last Name Schäffer<br>Email Address<br>Country Germany T<br>Private Key Options<br>Key Size (bts):<br>Revocation Password<br>Tyou beleve the security of your certificate has been compromised, it may be revoked. A revocation password is<br>equired to ensure that only you may revoke your certificate:<br>Revocation Password<br>Comdo Newsletter<br>Comdo Newsletter<br>Subscriber Agreement<br>Bease read this Subscriber Agreement before applying for, accepting, or using a digital certificate. If you do not agree<br>heterms of this Subscriber Agreement, do not apply for, accepting, or using a digital certificate. If you do not agree<br>heterms of this Subscriber Agreement, do not apply for, accepting, or using a digital certificate.                                                                                                    | your certificate                                                                                   |
| Email Address Country Germany Private Key Options Key Size (bts): Revocation Password You beleve the security of your certificate has been compromised, it may be revoked. A revocation password is equived to ensure that only you may revoke your certificate: Revocation Password Re-enter Revocation Password Comodo New sletter Opt in? Subscriber Agreement Bease read this Subscriber Agreement, do not apply for, accepting, or using a digital certificate. If you do not agree terms of this Subscriber Agreement, do not apply for, accepting, or using a digital certificate. If you do not agree terms of this Subscriber Agreement, do not apply for, accepting, or using a digital certificate.                                                                                                    | L                                                                                                  |
| Country Germany                                                                                                    |                                                                                                    |
| Private Key Options Key Size (bits):  Revocation Password You believe the security of your certificate has been compromised, it may be revoked. A revocation password is equired to ensure that only you may revoke your certificate: Revocation Password Re-enter Revocation Password Comodo Newsletter Subscriber Agreement Heave read this Subscriber Agreement, do not apply for, accepting, or using a digital certificate. If you do not agre terms of this Subscriber Agreement, do not apply for, accepting, or using a digital certificate.                                                                                                    |                                                                                                    |
| Revocation Password fyou believe the security of your certificate has been compromised, it may be revoked. A revocation password is required to ensure that only you may revoke your certificate: Revocation Password Revocation Password Comodo Newsletter Subscriber Agreement before applying for, accepting, or using a digital certificate. If you do not agre hetems of this Subscriber Agreement, do not apply for, accepting, or using a digital certificate.                                                                                                    |                                                                                                    |
| Re-enter Revocation Password Comodo Newsletter Subscriber Agreement Bease read this Subscriber Agreement before applying for, accepting, or using a digital certificate. If you do not agre hetems of this Subscriber Agreement, do not apply for, accepting, or using a digital certificate.                                                                                                    |                                                                                                    |
| Comodo Newsletter Opt in? Subscriber Agreement before applying for, accepting, or using a digital certificate. If you do not agre he terms of this Subscriber Agreement, do not apply for, accepting, or using a digital certificate.                                                                                                    |                                                                                                    |
| Subscriber Agreement<br>Pease read this Subscriber Agreement before applying for, accepting, or using a digital certificate. If you do not agre<br>he terms of this Subscriber Agreement, do not apply for, accept, or use the digital certificate.                                                                                                    |                                                                                                    |
| an an thank han an an an an the fair and an an an an an an an an an an an an an                                                                                                    | e to                                                                                               |
| Email Certificate Subscriber Agreement                                                                                                    |                                                                                                    |
| 1.1 The terms and conditions set forth below (the "Agreement") constitute a final binding agreement between you (the "Applicant" or "Subscriber") and Comodo CA Ltd. ("Comodo") with respect to the services described herein.                                                                                                    |                                                                                                    |
| 2. Definitions and Interpretations                                                                                                    |                                                                                                    |
| IACCEPT the terms of this Subscriber Agreement.                                                                                                    |                                                                                                    |

 Nach einigen Minuten bekommen Sie eine Email mit den notwendigen weiteren Schritten und Weblinks. Die Email wird von Ihrem Mailclient eventuell aber als Spam aussortiert – schauen Sie deshalb auch in den entsprechenden Ordner.

3. In der Email klicken Sie auf den Link beim ersten Schritt bzw. auf "Click & Install Comodo Email Certificate". Auf der sich öffnenden Webseite tragen Sie wieder Ihre Email-Adresse ein und zusätzlich das in der Email angegebene *Collection Password*, wenn Sie den Textlink angeklickt haben. Haben Sie auf "Click & Install Comodo Email Certificate" geklickt, sollten diese Angaben nicht notwendig sein.

| COMOD<br>Creating Trust Onl                                        | O                                                                                                    |                                                                                                    |
|--------------------------------------------------------------------|----------------------------------------------------------------------------------------------------|----------------------------------------------------------------------------------------------------|
| Collection<br>Your Collectio<br>You must enter th<br>Email Address | of Secure Email Certificate<br>on Details<br>ese details to be authorized to collect your certificate.                                                                                                    | Secure Email Certificates<br>Step 1: Provide details<br>for your certificate<br>Step 2: Collect and<br>install your certificate                         |
| Collection<br>Password                                             | Submit & Continue<br>Dear Florian Schaeffer,<br>Congratulations - your free Secure Email Certi<br>collection! You are now just a few minutes awa<br>email!<br>Your Collection Password is:<br>I. Open this webpage: https://secure.comodo.cc<br>2. Enter your email address, f.<br>where requested on the webpage.<br>3. Copy and paste your Collection Password whe<br>4. Click the Submit button. | ficate is now ready for<br>y from being able to secure your<br><u>m/products/isecureEmailCertificate Collec2</u><br>g.<br>pre requested on the webpage. |

4. Ihr Browser sollte nun automatisch das generierte Zertifikat installieren. Ggf. werden Sie gefragt, ob Sie den Zertifizierungsvorgang ausführen wollen, was Sie mit *Ja* bestätigen.

| Webzugri  | ffsbestätigung 🛛 🕅                                                                                                    |
|-----------|----------------------------------------------------------------------------------------------------|
| 4         | In Ihrem Auftrag wird von dieser Website versucht, einen digitalen<br>Zertifikatvorgang auszuführen.                                                                                                    |
|           | https://secure.comodo.com/products/!SecureEmailCertificate_Collec2?<br>apID=1&emailAddress= indicidate in the second of the second second |
|           | Sie sollten nur bekannte Websites dazu berechtigen, in Ihrem Auftrag<br>digitale Zertifikatvorgänge auszuführen.<br>Möchten Sie diesen Vorgang zulassen?                                                                                                    |
|           | Ja                                                                                                    |
| Warnung   |                                                                                                    |
| Ihi<br>au | persönliches Zertifikat wurde installiert. Sie sollten eine Sicherungskopie dieses Zertifikats<br>fheben.                                                                                                    |
|           | ОК                                                                                                    |

5. Damit ist der Zertifizierungs- und Installationsprozeß abgeschlossen. Es ist ratsam, das Zertifikat zusätzlich als Datei zu speichern und als Backup separat zu verwahren, damit Sie das Zertifikat auch bei einem Browserwechsel etc. wieder installieren können. Außerdem müssen Sie das Zertifikat noch in Ihrem Email-Programm installieren, denn bisher ist es nur im Browser verfügbar.

#### Zertifikat in Firefox speichern

1. Wählen Sie in Firefox *Extras/Einstellungen*, wechseln Sie in die Rubrik *Erweitert* und auf die Registerkarte *Zertifikate*. Klicken Sie dann auf *Zertifikate anzeigen* und wechseln Sie auf den Reiter *Ihre Zertifikate*.

#### S/MIME

|                                                                                                    | Einstellungen                                                                                                    |                             |                                    |                    |                      |        |       |
|----------------------------------------------------------------------------------------------------|----------------------------------------------------------------------------------------------------|-----------------------------|------------------------------------|--------------------|----------------------|--------|-------|
|                                                                                                    |                                                                                                    |                             |                                    | R                  |                      | Q      | E     |
|                                                                                                    | Allgemein Datenüb                                                                                                    | ermittlung N                | etzwerk Update                     | Zertifikate        | Sicherheit           | Sync   | Erwei |
|                                                                                                    | Wenn eine Websit                                                                                                    | te nach dem p               | ersönlichen Sicher                 | heitszertifikat ve | erlangt:             |        |       |
|                                                                                                    | O Automatisch e                                                                                                    | eins <u>w</u> ählen         | Jedes Mal frag                     | en                 |                      |        |       |
|                                                                                                    | Zertifikate anzeig                                                                                                    | gen Ze <u>r</u> tifil       | katsperrliste <u>V</u> a           | alidierung         | ryptographie-l       | Module |       |
| Zertifikat-Manager                                                                                                    |                                                                                                    |                             |                                    |                    | _ 0 <mark>_</mark> × |        |       |
|                                                                                                    |                                                                                                    |                             |                                    | 4                  |                      |        |       |
| re Zertifikate Personen S                                                                                                    | enver Zertifizierungsstellen Andere                                                                                                    |                             |                                    |                    |                      |        |       |
| nre Zertifikate Personen So<br>Sie haben Zertifikate diese                                                                                 | erver Zertifizierungsstellen Andere<br>r Organisationen, die Sie identifizieren                                                                  | 1:                          |                                    |                    |                      |        |       |
| nre Zertifikate Personen Si<br>Sie haben Zertifikate diese<br>Zertifikatsname                                                              | erver Zertifizierungsstellen Andere<br>r Organisationen, die Sie identifizieren<br>Kryptographie-Modul                                           | n:<br>Serien                | inummer                            | Läuft ab am        | 1 13                 |        |       |
| re Zertifikate Dersonen S<br>Sie haben Zertifikate diese<br>Zertifikatsname<br>□ COMODO CA Limited<br>COMODO CA Limited                    | erver Zertifizierungsstellen Andere<br>r Organisationen, die Sie identifizieren<br>Kryptographie-Modul<br>ed ID v, Software-Sie herheitsmodul    | 1:<br>Serien<br>00:97:5     | inummer                            | Läuft ab am        | n 🛱                  |        |       |
| nre Zertifikate Dersonen Si<br>Sie haben Zertifikate diese<br>Zertifikatsname<br>ISI COMODO CA Limited<br>COMODO CA Limited                | erver   Zertifizierungsstellen   Andere <br>r Organisationen, die Sie identifizieren<br>Kryptographie-Modul<br>ed ID v., Software> herheitsmodul | 1:<br>Serien<br>00:97:5     | inummer<br>57:C8:6F:C0:23:E3:9     | Läuft ab am        | n (12)               |        |       |
| Anschen                                                                                                    | erver   Zertifizierungsstellen   Andere <br>r Organisationen, die Sie identifizieren<br>Kryptographie-Modul<br>ed ID v Softwares Preheitsmodul   | 1:<br>Serien<br>00:97:5     | inummer<br>57:C8:6F:C0:23:E3:9     | Läuft ab am        |                      |        |       |
| ne Zertifikate ersonen Si<br>Sie haben Zertifikate diese<br>Zertifikatsname<br>E COMODO CA Limited<br>COMODO CA Limited<br>Ansehen         | erver Zertifizierungsstellen Andere<br>r Organisationen, die Sie identifizieren<br>Kryptographie-Modul<br>ed 1D v Software Schreheitsmodul       | 1:<br>Serien<br>00:97:5     | nummer<br>57.C8-6F:C0-23-E3-9<br>n | Läuft ab am        | 1 12                 |        |       |
| ne Zertifikate ersonen Si<br>Sie haben Zertifikate diese<br>Zertifikatsname<br>⇒ COMODO CA Limited<br>COMODO CA Limited<br>Ansehen Sichern | erver Zertifizierungsstellen Andere<br>r Organisationen, die Sie identifizieren<br>Kryptographie-Modul<br>ed ID v Software herheitsmodul         | n:<br>Serien<br>00:97::<br> | nummer<br>57:C8:6F:C0:23:E3:9      | Läuft ab am        | OK                   |        |       |

2. Klicken Sie auf das Zertifikat von Comodo und dann auf *Sichern*. Geben Sie einen Dateinamen und Speicherort für die Datei (\*.p12) an.

3. Sie werden aufgefordert, ein Paßwort für die Datei anzugeben. Dieses Paßwort dient dazu, daß Sie die Datei später wieder öffnen können.

| Wählen Sie ein Zertifikats-Backup-Passwort                                               |                                                        | X                                                   |
|------------------------------------------------------------------------------------------|--------------------------------------------------------|-----------------------------------------------------|
| Das Zertifikats-Backup-Passwort, das Sie h<br>erstellen. Sie müssen dieses Passwort fest | nier festlegen, schützt die<br>legen, um mit dem Backı | Backup-Datei, die Sie im Moment<br>up fortzufahren. |
| Zertifikats-Backup-Passwort:                                                             | •••••                                                  |                                                     |
| Zertifikats-Backup-Passwort (nochmals):                                                  | •••••                                                  |                                                     |
| Wichtig: Wenn Sie Ihr Zertifikats-Backup-<br>wiederherstellen. Bitte schreiben Sie es an | Passwort vergessen, könr<br>einem sicheren Platz nie   | nen Sie dieses Backup später nicht<br>der.          |
| Passwort-Qualitätsmessung                                                                |                                                        |                                                     |
|                                                                                          |                                                        |                                                     |
|                                                                                          |                                                        | OK Abbrechen                                        |

#### Zertifikat in Thunderbird importieren

Nach dem Sie das Zertifikat als Sicherheitskopie gespeichert haben, können Sie es im Email-Programm Thunderbird importieren.

1. Rufen Sie in Thunderbird *Extras/Einstellungen* auf und wechseln Sie in die Rubrik *Erweitert* und dort dann auf die Registerkarte *Zertifikate*. Klicken Sie auf die Schaltfläche *Zertifikate*.

| tellungen    |                                                                                                 |                                                                                              |                         |             |   |
|--------------|-------------------------------------------------------------------------------------------------|----------------------------------------------------------------------------------------------|-------------------------|-------------|---|
| Allgemein    | Ansicht Verfasser                                                                               | Chat Sicherheit                                                                              | Anhänge (Erweitert)     |             |   |
| llgemein Les | sen & Ansicht Netzwerk &                                                                        | Speicherplatz Update Zertifikate                                                             | $\sim$                  |             |   |
| Wenn eine V  | Vebsite nach dem persönli<br>omatisch eins wählen<br>Zertifikatsperrliste<br>Zertifikat-Manager | chen Sicherheitszertifikat verlangt:<br>Jgdes Mal fragen<br>[Validierung] [Kryptographie-Mod | ule                     |             |   |
|              | Chre Zertifikate Person                                                                         | en Server Zertifizierungsstellen And                                                         | lere                    |             |   |
|              | Sie haben Zertifikate                                                                           | dieser Organisationen, die Sie identifi                                                      | zieren:                 |             |   |
|              | Sie haben Zertifikate<br>Zertifikatsname                                                        | dieser Organisationen, die Sie identifi:<br>Kryptographie-Modul                              | zieren:<br>Seriennummer | Läuft ab am | Ę |

2. Klicken Sie auf *Importieren* und wählen Sie die Datei mit Ihrem Zertifikat aus. Sie werden aufgefordert, das Paßwort einzugeben, welches Sie beim Speichern festgelegt haben.

| Bitte geber<br>dieses Zert | n Sie das Passwo<br>ifikats-Backup z | ort ein, das v<br>u verschlüss | erwendet<br>eln. | wurde, um |
|----------------------------|--------------------------------------|--------------------------------|------------------|-----------|
| Passwort:                  | •••••                                |                                |                  |           |
|                            |                                      |                                |                  | [         |

3. Anschließend ist das Zertifikat auch in Thunderbird installiert.

| Sie haben Zertifikate diese            | Organisationen, die Sie identifizier | ren:                       |             |   |
|----------------------------------------|--------------------------------------|----------------------------|-------------|---|
| Zertifikatsname                        | Kryptographie-Modul                  | Seriennummer               | Läuft ab am | E |
| COMODO CA Limited<br>COMODO CA Limited | Software-Sicherheitsmodul            | 00:97:57:C8:6F:C0:23:E3:9A | 23.08.2014  |   |
| Ansehen Sichern.                       | Alle sichern Importier               | en                         |             |   |

### Zertifikat im Internet Explorer speichern

1. Rufen Sie *Extras/Internetoptionen* auf und wechseln Sie auf die Registerkarte *Inhalte*, wo Sie auf *Zertifikate* klicken.

|                                                                                                    | n                                                                                                    | Program                                                                                                   | me                        | Erw                      | eitert    |
|----------------------------------------------------------------------------------------------------|----------------------------------------------------------------------------------------------------|----------------------------------------------------------------------------------------------------|---------------------------|--------------------------|-----------|
| Allgemein                                                                                               | Sicherh                                                                                                    | eit                                                                                                    | Datenschu                 | tz                       | Inhalte   |
| Jugendschutz                                                                                            |                                                                                                    |                                                                                                    |                           |                          |           |
| Steue<br>angez                                                                                          | rt die Interne<br>eigt werden                                                                                                    | tinhalte, die<br>dürfen.                                                                                  |                           | Jugendso                 | hutz      |
| inhaltsratgeber                                                                                         |                                                                                                    |                                                                                                    |                           |                          |           |
| Filter dieser                                                                                           | helfen Ihnen<br>n Computer a                                                                                                    | bei der Kontr<br>Ingezeigt wer                                                                            | olle der Int<br>den könne | ernetinhalt<br>n.        | e, die au |
|                                                                                                    |                                                                                                    | Aktiviere                                                                                                 | n                         | 🛞 Einstell               | ungen     |
| SL-Status                                                                                               | fizierung ver                                                                                                    | vendet.<br>Zertifikat                                                                                     | e                         | <u>H</u> erausg          | eber      |
|                                                                                                    |                                                                                                    |                                                                                                    |                           |                          |           |
| AutoVervollständ                                                                                        | igen<br>Iervollständig                                                                                                    | en sneichert                                                                                              |                           | Finstellur               | ngen      |
| AutoVervollständ<br>AutoV<br>vorhe<br>schläg                                                            | igen<br>'ervollständig<br>rige Eingaber<br>jt Übereinstin                                                                           | en speichert<br>nauf Webseit<br>nmungen vor.                                                              | ten und                   | Einstellur               | ngen      |
| AutoVervollständ<br>AutoV<br>vorhe<br>schläg<br>eeds und Web S                                          | igen<br>ervollständig<br>rige Eingaber<br>it Übereinstin<br>lices                                                                   | en speichert<br>n auf Webseit<br>nmungen vor.                                                             | ten und                   | Einstellur               | ngen      |
| AutoVervollständ<br>AutoV<br>vorhe<br>schläg<br>Feeds und Web S<br>Feeds<br>aktual<br>in Inte<br>Progra | igen<br>ervollständig<br>rige Eingaber<br>t Übereinstin<br>dices<br>und Web Slii<br>lisierte Inhalt<br>ernet Explore<br>ammen geles | en speichert<br>nauf Webseit<br>mungen vor.<br>ces bieten<br>e von Websit<br>r und andere<br>en werden kö | es, die<br>n<br>nnnen.    | Einstellur<br>Einstellur | ngen      |

2. Auf der Registerkarte *Eigene Zertifikate* können Sie Ihr Zertifikat auswählen und mit *Exportieren* speichern.

| absichtigter Zwec                    |           | >        |               |                  |                     | 5  |
|--------------------------------------|-----------|----------|---------------|------------------|---------------------|----|
| igene Zertifikate                    | Andere    | Personen | Zwischenzerti | izierungsstellen | Vertrauenswürdige ! | 1  |
| Ausgestellt für                      |           | Ausgeste | ellt von      | Ablaufda         | Anzeigename         |    |
| <mark>⊊</mark> tic=8.4               | , .de     | COMODO   | D Client Auth | 23.08.2014       | COMODO CA Lim       |    |
|                                      |           |          |               |                  |                     |    |
|                                      |           |          |               |                  |                     |    |
|                                      |           |          |               |                  |                     |    |
|                                      |           |          |               |                  |                     |    |
| mportieren) (E                       | xportiere | n)       | intfernen     |                  | Erweiter            | rt |
| nportieren) (E<br>Beabsichtigte Zwei | xportiere | n)       | intfernen     |                  | Erweiter            | rt |

3. Klicken Sie im ersten Schritt des Assistenten auf *Weiter* und wählen Sie dann die Option *Ja* aus, damit auch der private Schlüssel exportiert wird.

| Zertifikatexport-Assistent                                                                                                    | x |
|----------------------------------------------------------------------------------------------------|---|
| Privaten Schlüssel exportieren<br>Sie können den privaten Schlüssel mit dem Zertifikat exportieren                                                                                                    |   |
| sie konnen den privaten Schlussel mit dem Zer unkat exportieren.                                                                                                    |   |
| Private Schlüssel sind kennwortgeschützt. Wenn Sie den privaten Schlüssel mit dem<br>ausgewählten Zertifikat exportieren möchten, müssen Sie auf einer der folgenden<br>Seiten ein Kennwort eingeben. |   |
| Möchten Sie mit dem Zertifikat auch den privaten Schlüssel exportieren?                                                                                                    |   |
| Ia, privaten Schlüssel exportieren                                                                                                    |   |
| 🔘 Nein, privaten Schlüssel nicht exportieren                                                                                                    |   |
|                                                                                                    |   |
|                                                                                                    |   |
|                                                                                                    |   |
|                                                                                                    |   |
|                                                                                                    |   |
|                                                                                                    |   |
| Weitere Informationen über das Exportieren privater Schlüssel                                                                                                    |   |
|                                                                                                    |   |
| < Zurück Weiter > Abbrecher                                                                                                    | n |

4. Wählen Sie im nächsten Schritt die Option *Privater Informationsaustausch* und *Alle erweiterten Eigenschaften exportieren* aus.

| /ertifikatexport-Assistent                                                                                 | ×    |
|----------------------------------------------------------------------------------------------------|------|
| Format der zu exportierenden Datei<br>Zertifikate können in verschiedenen Dateiformaten exportiert werden. |      |
| Wählen Sie das gewünschte Format:                                                                          |      |
| O DER-codiert-binär X.509 (.CER)                                                                           |      |
| O Base-64-codiert X.509 (.CER)                                                                             |      |
| Syntaxstandard kryptografischer Meldungen - "PKCS #7"-Zertifikate (.P7B)                                   |      |
| Wenn möglich, alle Zertifikate im Zertifizierungspfad einbeziehen                                          |      |
| Privater Informationsaustausch - PKCS #12 (.PFX)                                                           |      |
| Wenn möglich, alle Zertifikate im Zertifizierungspfad einbeziehen                                          |      |
| Privaten Schlüssel nach erfolgreichem Export löschen                                                       |      |
| Alle erweiterten Eigenschaften exportieren                                                                 |      |
| O Microsoft Serieller Zertifikatspeicher (.SST)                                                            |      |
| Weitere Informationen über Zertifikatdateiformate                                                          |      |
| < <u>Z</u> urück Weiter > Abbre                                                                            | chen |

5. Im nächsten Schritt vergeben Sie ein Kennwort, mit dem Sie die Exportdatei vor unbefugtem Zugriff schützen.

#### 6. Anschließend können Sie einen *Dateinamen* und einen Dateipfad (*Durchsuchen*) angeben.

| Zertifikatexport-Assistent                                          | <b>*</b>                    |
|---------------------------------------------------------------------|-----------------------------|
| Zu exportierende Datei<br>Geben Sie den Namen der zu exportierenden | Datei an.                   |
| D <u>a</u> teiname:                                                 |                             |
| C:\Users\virt\Desktop\zertifikat.pfx                                | Durchsuchen                 |
|                                                                     |                             |
|                                                                     |                             |
|                                                                     |                             |
|                                                                     |                             |
|                                                                     |                             |
|                                                                     |                             |
|                                                                     |                             |
|                                                                     |                             |
|                                                                     |                             |
|                                                                     |                             |
|                                                                     | < Zurück Weiter > Abbrechen |

7. Klicken Sie abschließend auf Fertig stellen.

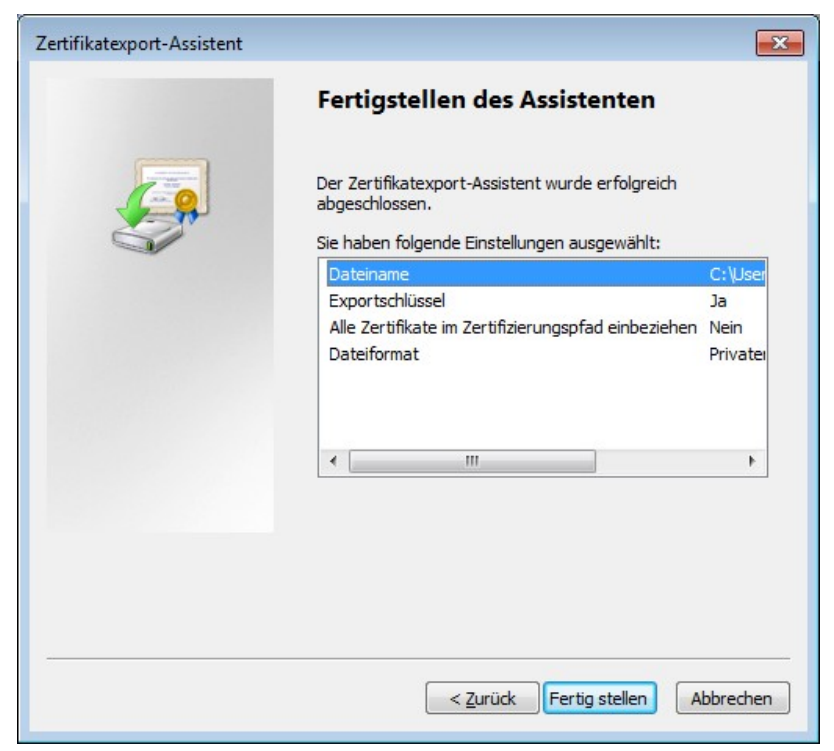

8. Sie können nun alle Dialogfenster schließen.

### Vertrauen ins Zertifikat

Wie auch bei PGP (vgl. Seite 108) ist es bei S/MIME für gehobene Sicherheitsanforderungen notwendig, ein installiertes Zertifikat eines Kommunikationspartners zu prüfen und diesem Ihr Vertrauen auszusprechen wenn alles in Ordnung ist. Dies wird hier aber nicht weiter ausgeführt, da es für die Nutzung erst einmal nicht relevant ist.

# 9.2 Thunderbird

### S/MIME Zertifikat mit Konto verknüpfen

Damit Thunderbird weiß, zu welchem Emailkonto das importierte Zertifikat gehört, müssen Sie dies noch einstellen.

- 1. Rufen Sie Extras/Konto-Einstellungen auf.
- 2. Öffnen Sie die Details für das gewünschte Konto (eventuell nutzen Sie nur eins) durch Anklicken des kleinen Dreiecks neben dem Namen und wechseln Sie in die Rubrik *S/MIME-Sicherheit*.

| Konten-Einstellungen                                                                                                    |                                                                                                    |                                                                      |                                                                       | ×                                            |
|----------------------------------------------------------------------------------------------------|----------------------------------------------------------------------------------------------------|----------------------------------------------------------------------|-----------------------------------------------------------------------|----------------------------------------------|
| A Florian Schaller in Land                                                                                                    | S/MIME-Sicherheit                                                                                               |                                                                      |                                                                       |                                              |
| Server-Einstellungen<br>Kopien & Ordner<br>Verfassen & Adressieren<br>Junk-Filter                                                                                                    | Um verschlüsselte Nachrid<br>ein Zertifikat für Verschlüs<br>Digitale Unterschrift<br>Folgendes Zertifikat verw | hten zu senden und z<br>selung als auch eines<br>enden, um Nachricht | u empfangen, sollte<br>für digitale Unterscl<br>en digital zu untersc | en Sie sowohl<br>hrift angeben.<br>threiben: |
| OpenPGP-Sicherheit                                                                                                    | COMODO CA Limited IE                                                                                            | von                                                                  | Auswählen                                                             | Leeren                                       |
| Empfangsbestätigungen (MDN)                                                                                                    | 🔲 Nachrichten <u>d</u> igital u                                                                                 | nterschreiben (als Sta                                               | ndard)                                                                |                                              |
|                                                                                                    | Verschlüsselung                                                                                                 |                                                                      |                                                                       |                                              |
| > gianti                                                                                                    | Folgendes Zertifikat verw                                                                                       | enden, um Nachricht                                                  | en zu ver- und ents                                                   | chlüsseln:                                   |
| <ul> <li>Intellement</li> </ul>                                                                                                    | COMODO CA Limited ID                                                                                            | von                                                                  | Aus <u>w</u> ählen                                                    | L <u>e</u> eren                              |
| b State     b State     b | Standard-Verschlüsselun<br><u>N</u> ie (keine Verschlüss<br><u>No</u> twendig (Senden<br>besitzen)              | gseinstellung beim Se<br>elung verwenden)<br>nur möglich, wenn all   | nden von Nachrich<br>e Empfänger ein Ze                               | ten:<br>rtifikat                             |
| Postausgang-Server (SMTP)                                                                                                    | Zertifikate                                                                                                    |                                                                      |                                                                       |                                              |
| and the second second and the second and the second second s                                                                                                    | Zertifikate verwalten                                                                                           | Kryptographie- <u>M</u> o                                            | dule verwalten                                                        |                                              |
| Konten-Aktionen •                                                                                                    | 1                                                                                                    |                                                                      |                                                                       |                                              |
|                                                                                                    | <u>,</u>                                                                                                    |                                                                      | ОК                                                                    | Abbrechen                                    |

3. Klicken Sie bei *Digitale Unterschrift* auf *Auswählen* und wählen Sie im nächsten Fenster das passende Zertifikat aus (vermutlich haben Sie nur eins importiert und zur Auswahl – ansonsten benutzen Sie das Zertifikat passend zur Emailadresse). *OK*.

| Zertifikat wählen                                                                                                    |                                                                                    |
|----------------------------------------------------------------------------------------------------|------------------------------------------------------------------------------------|
| Zertifikat: COMODO CA Limited ID von                                                                                                    | 1:65:4D:7D:D7] 🔸                                                                   |
| Ausgestellt auf: E=<br>Seriennummer: 0<br>Gültig von 22.08.2013 02:00:00 an 23.08.2014 01:59:59<br>Verwendung eines Zertifikatsschlüssels: unterzeichn<br>E-Mäi:<br>Ausgestellt von: CN=COMODO Client Authentication<br>Limited,L=Salford,ST=Greater Manchester,C=GB<br>Gespeichert in: Software-Sicherheitsmodul | E1:65:4D:7D:D7<br>2,Schlüssel-Verschlüsselung<br>1 and Secure Email CA,O=COMODO CA |
|                                                                                                    | OK Abbrechen                                                                       |

- 4. Wiederholen Sie den Vorgang für Verschlüsselung.
- 5. Wählen Sie, ob beim Senden von Nachrichten standardmäßig verschlüsselt werden soll oder nicht (*Nie*). Vermutlich ist *Nie* die richtige Wahl, da nicht alle Ihre Empfänger S/MIME nutzen werden. *OK*.

#### Nutzung von S/MIME

S/MIME läßt sich in Thunderbird relativ einfach nutzen, nachdem man sein eigenes Zertifikat wie beschrieben installiert hat. Eingehende Nachrichten werden automatisch markiert, wenn diese unterschrieben oder verschlüsselt wurden. Ein Briefumschlag markiert eine unterschriebene und/oder ein Schloß eine verschlüsselte Nachricht.

| Belladei on Breat Depairs work eit DPP mabiek                     | - | mul (Barna) shappingara | 03.09.201     |     |     | *  |
|-------------------------------------------------------------------|---|-------------------------|---------------|-----|-----|----|
| der innel anneleste                                               | - | int                     | 04.09.201     |     |     |    |
| etest2                                                            |   | test                    | 04.09.201     |     |     |    |
| (inter-                                                           | - | limit .                 | 04.09.201     |     |     | -  |
| On hell - ball and ball of θ <sub>2</sub> also de> Ω <sup>2</sup> |   |                         |               | 0   |     | 9  |
| Betreff <b>test2</b><br>An ∎an and a state                        |   |                         | 04.09.2013 11 | :34 | +02 | 00 |
| geheim                                                            |   |                         |               |     |     |    |

Wenn Sie auf eins der Symbole klicken, können Sie weitere Informationen zum Zertifikat einsehen:

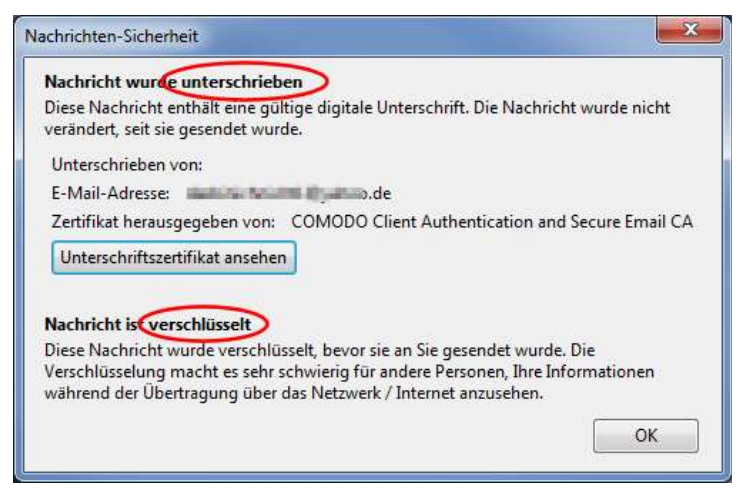

Außerdem importiert Thunderbird automatisch den öffentlichen Schlüssel des Absenders aus der Nachricht (bzw. dem nicht dargestellten Dateianhang) und bindet ihn in Ihre Zertifikatsammlung ein. Es ist also nicht notwendig, die Zertifikate mit Ihren Kommunikationspartnern separat auszutauschen. Es genügt,

wenn Sie eine Email mit S/MIME signieren und verschicken und Ihre Kommunikationspartner ebenfalls eine signierte Nachricht an Sie schicken.

Wenn Sie überprüfen wollen, welche Zertifikate Sie bereits besitzen, können Sie dies folgendermaßen erledigen:

1. Öffnen Sie über *Extras/Einstellungen* das gleichnamige Dialogfenster und wechseln Sie in der Rubrik *Erweitert* auf die Registerkarte *Zertifikate*. Dort klicken Sie dann auf die Schaltfläche *Zertifikate*.

| instellungen |                  |                        |                              |                         |         | ×         |
|--------------|------------------|------------------------|------------------------------|-------------------------|---------|-----------|
| Allgemein    | (Real<br>Ansicht | Verfassen              | <br>Chat                     | Sicherheit              | Anhänge | Erweitert |
| Allgemein Le | sen & Ansicht    | Netzwerk & Spe         | ich <mark>e</mark> rplatz Up | odate Zertifikate       |         |           |
| Wenn eine    | Website nach o   | lem persönlicher       | n Sicherheitsze              | ertifikat verlangt:     |         |           |
| ⊚ <u>A</u> u | tomatisch eins   | wählen () J <u>e</u> c | les Mal fragen               |                         |         |           |
| Zertifikate  | Zertifika        | t <u>s</u> perrliste   | lidierung                    | <u>K</u> ryptographie-M | lodule  |           |
|              |                  |                        |                              |                         |         |           |
|              |                  |                        |                              |                         | ок      | Abbrechen |
|              |                  |                        |                              | <u></u>                 |         |           |

2. In der Rubrik *Personen*, finden Sie alle Zertifikate Ihrer Kommunikationspartner.

|    |    |                                                                                                    | Zerunzierungsstellen Andere           | e Zertifikate   Personen   Server                                                                                                    |
|----|----|----------------------------------------------------------------------------------------------------|---------------------------------------|----------------------------------------------------------------------------------------------------|
|    |    |                                                                                                    | t, die diese Personen identifizieren: | Sie haben Zertifikate gespeicher                                                                                                    |
| ₽. |    | E-Mail-Adresse                                                                                                  | Läuft ab am                           | Zertifikatsname                                                                                                    |
|    |    |                                                                                                    |                                       | COMODO CA Limited                                                                                                    |
|    | de | de de la constante de la constante de la constante de la constante de la constante de la constante de la consta | 24.08.2014                            | (Kein Spitzname)                                                                                                    |
|    |    |                                                                                                    | Data                                  | > TC EncerCenter for Description                                                                                                    |
|    |    |                                                                                                    |                                       | D Mr. Brandler Barring                                                                                                    |
|    |    | ieren                                                                                                    | beiten Importieren Export             | Ansehen Vertrauen bear                                                                                                    |
|    |    | ieren                                                                                                    | beiten Importieren Export             | <ul> <li>DC InverServer for Inverty in<br/>The Inverse for Inverting Inverse Inverse</li></ul> |

3. Hier können Sie ggf. auch weitere Arbeiten an den Zertifikaten durchführen.

#### Nachricht signieren/verschlüsseln

1. Erstellen Sie wie gewohnt eine Email. Um diese zu verschlüsseln, ist es erforderlich, daß Sie den öffentlichen Schlüssel des Empfängers besitzen. Haben Sie bereits einmal eine signierte Nachricht vom Kommunikationspartner erhalten, hat Thunderbird das Zertifikat bereits mit dem öffentlichen Schlüssel integriert.

2. In der Symbolleiste finden Sie die Auswahlliste für *S/MIME* (oder über das Menü *Optionen*). Dort können Sie nun auswählen, welche Sicherheitsoption(en) Sie für die Email wünschen.

| Verfassen: Meine gel<br>Datei Bearbeiten Ans | neime Email<br>icht Optionen Ope <u>n</u> PGP Extras Hilfe | 6 |                                   |
|----------------------------------------------|------------------------------------------------------------|---|-----------------------------------|
| Von:                                         | Florian Schaeffer Florian Schaffer and Bank                | ~ | Nachricht verschlüsseln           |
| ▼ An:                                        | 8 mil - Lat ministric a shoo.de>                           |   | Nachricht unterschreiben          |
|                                              |                                                            |   | Sicherheitsinformationen anzeigen |
| Bet <u>r</u> eff:                            | Meine geheime <u>Email</u>                                 |   |                                   |
| Basics * OBD2 Shop *                         | Englisch *                                                 |   | Variablen * Andere                |
| Was mach die Pri                             | ivatsphäre?                                                |   |                                   |
|                                              |                                                            |   |                                   |

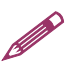

**Hinweis:** Achten Sie darauf, daß Sie nicht zusätzlich noch die Verschlüsselung oder Signierung per PGP (Menü *Enigmail* in der Symbolleiste) aktiviert haben. Theoretisch ist es zwar möglich, beides zu machen, aber es ist nicht sinnvoll.

3. Jetzt können Sie die Email wie gewohnt abschicken. Sollte für den Empfänger kein Schlüssel bekannt sein, wird Thunderbird Sie entsprechend informieren.

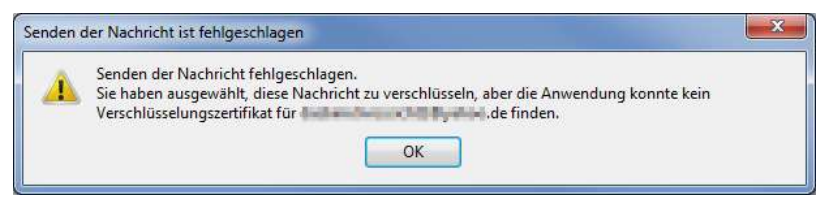

# 9.3 Outlook 2013

#### S/MIME einrichten

- 1. Öffnen Sie den Backstage-Bereich und klicken Sie auf *Optionen*. Oder wählen Sie aus dem Menü in der Schnellstartleiste (ganz links oben neben dem Outlook-Symbol) den Eintrag *Weitere Befehle*.
- 2. Wechseln Sie in die Rubrik *Trust-Center*.

| Outlook-Optionen                               |                                                                                                    |
|------------------------------------------------|----------------------------------------------------------------------------------------------------|
| Allgemein<br>E-Mail                            | Sorgen Sie für die Sicherheit Ihrer Dokumente und des Computers.                                                                                                    |
| Kalender                                       | Datenschutz                                                                                                    |
| Personen<br>Aufgaben<br>Suchen<br>Sprache      | Microsoft nimmt den Datenschutz ernst. Weitere Informationen, wie Microsoft Outlook für<br>den Datenschutz sorgt, finden Sie in den Datenschutzbestimmungen.<br>Datenschutzbestimmungen für Microsoft Outlook anzeigen<br>Datenschutzbestimmungen für Office.com<br>Pronzman zur Verbeserung der Benutzerferundlichkeit |
| Erweitert                                      | Datenschutzbestimmungen für Microsoft Office-Feedback "Lächeln senden"                                                                                                    |
| Menüband anpassen                              | Sicherheit & mehr                                                                                                    |
| Symbolleiste für den Schnellzugriff<br>Add-Ins | Besuchen Sie Office.com, um weitere Informationen zum Datenschutz und zur Sicherheit zu<br>erhalten.<br>Microsoft Trustworthy Computing                                                                                                    |
| Trust Center                                   | Microsoft Outlook-Trust Center                                                                                                    |
|                                                | Das Trust Center enthält Einstellungen für Sicherheit<br>und Datenschutz, um für die Sicherheit des<br>Computers zu sorgen. Es wird davon abgeraten,<br>diese Einstellungen zu ändern.<br>Einstellungen zu ändern.                                                                                                    |
|                                                | OK Abbrechen                                                                                                    |

3. Klicken Sie auf die Schaltfläche *Einstellungen für das Trust-Center* und wechseln Sie dann im Trust Center in die Rubrik *Email-Sicherheit*.

| rennauenswurunge Herausgeber                                                            | Verschlüsselte E-Mail-Nachrichten                                                                                                    |
|-----------------------------------------------------------------------------------------|----------------------------------------------------------------------------------------------------|
| Datenschutzoptionen<br>E-Mail-Sicherheit<br>Anlagenbehandlung<br>Automatischer Download | Inhalt und Anlagen für ausgehende Nachrichten verschlüsseln      Desgehenden Nachrichten digitale Signatur hinzufügen      Signierte Nachrichten als Kjartext senden      S/MMME Ejestätigung anfordern, wenn mit S/MMME signiert |
| Makroeinstellungen                                                                      | Standardeinstellung: Meine S/MIME-Einstellungen eine eine Einstellungen                                                                                                    |
|                                                                                         | Digitale IDs bzw. Zertifikate sind Dokumente, mit denen die Identität in elektronischen Transaktionen<br>nachewischen Werden kann.<br>(mportieren/Exportieren.)<br>Als Nur-Text lesen                                             |
|                                                                                         | Standardnachrichten im <u>M</u> ur-Text-Format lesen  Digital signierte Nachrichten im Nur-Text-Format lesen                                                                                                    |
|                                                                                         |                                                                                                    |
|                                                                                         | Skript in Ordnern                                                                                                    |

4. Klicken Sie auf den Button Importieren/Exportieren.

5. Wählen Sie mit *Durchsuchen* die gespeicherte Zertifikatdatei aus und geben Sie bei *Kennwort* das Paßwort für die Datei ein. *OK*.

| Digitale ID importieren/                                              | exportieren                                                                       | <b>—</b>                          |
|-----------------------------------------------------------------------|-----------------------------------------------------------------------------------|-----------------------------------|
| <u>B</u> estehende digitale                                           | ID aus einer Datei importieren                                                    |                                   |
| Importieren Sie die di<br>Geben Sie das beim E<br>verwendete Kennwort | gitale ID aus der Datei auf Ihren<br>xportieren des Zertifikats in dies<br>t ein. | Computer.<br>e Datei              |
| Imp <u>o</u> rtdatei:                                                 | C:\Users\virt\Desktop\zertifik                                                    | Durchsuchen                       |
| Kennwor <u>t</u> :                                                    | •••••                                                                             |                                   |
| <u>N</u> ame der digitalen ID                                         | :                                                                                 |                                   |
| 🔘 Digitale ID in eine D                                               | atei e <u>x</u> portieren                                                         |                                   |
| Exportieren Sie die Inf<br>Sie ein Kennwort ein,                      | formationen der digitalen ID in<br>um diese Informationen besser                  | eine Datei. Geben<br>zu schützen. |
| Digitale ID:                                                          |                                                                                   | Auswäh <u>l</u> en                |
| Dateina <u>m</u> e:                                                   |                                                                                   | Durc <u>h</u> suchen              |
| Kenn <u>w</u> ort:                                                    |                                                                                   |                                   |
| Best <u>ä</u> tigen:                                                  |                                                                                   |                                   |
| Microsoft Internet                                                    | Explorer 4.0-kompatibel (niedrig                                                  | ge Sicherheitsstufe)              |
| Digitale ID vom Sys                                                   | tem löschen                                                                       |                                   |
|                                                                       | ОК                                                                                | Abbrechen                         |

6. Ein Fenster öffnet sich. Voreingestellt ist als Sicherheitsstufe eine Einstellung, bei der Sie später nie mehr nach einem Paßwort gefragt werden, wenn der private Schlüssel benutzt wird. Das ist zwar bequem, aber ein Sicherheitsrisiko, wenn Dritte Ihren Computer benutzen können. Wenn Sie jedesmal nach dem Paßwort gefragt werden wollen, klicken Sie auf *Sicherheitsstufe* und wählen Sie die Option *Hoch*.

| Import des priv    | vaten Austauschschlüssels                                                                                                    |
|--------------------|----------------------------------------------------------------------------------------------------|
|                    | Eine Anwendung erstellt ein geschütztes Objekt.                                                                                                    |
|                    | Privater Schlüssel des CryptoAPI                                                                                                    |
|                    | Sie haben die mittlere<br>Sicherheitsstufe gewählt.<br>OK Abbrechen Details                                                                                                    |
|                    |                                                                                                    |
| Sicherheitsstufe a | Wählen Sie eine passende Sicherheitsstufe für dieses         Objekt.         Mach         Bevor Objekt verwendet werden kann, muss         Zustimmung mit einem Kennwort eingeholt werden.         Mittel         Bevor Objekt verwendet werden kann, muss         Zustimmung mit einem Kennwort eingeholt werden. |

Weiter >

Abbrechen

< Zurück

7. Wenn Sie die Einstellung auf *Hoch* ändern, werden Sie nach einem neuen Kennwort für den privaten Schlüssel gefragt. Legen Sie ein Kennwort fest, welches Sie immer eingeben wollen, wenn der private Schlüssel benutzt wird.

| Kennwort erstellen |                                     | [                                                     | × |
|--------------------|-------------------------------------|-------------------------------------------------------|---|
|                    | Erstellen Sie ein Ker<br>schützen.  | nwort, um dieses Objekt zu                            |   |
|                    | Neues Kennwort für<br>Kennwort für: | dieses Objekt erstellen<br>Privater Schlüssel des Cry |   |
|                    | Kennwort:                           | •••••                                                 |   |
|                    | <ul> <li>Zurück</li> </ul>          | Eertig stellen Abbrecher                              | n |

8. Wenn Sie wieder zurück im *Trust Center* sind, sollte bei *Standardeinstellung* Ihre Email Adresse angezeigt werden. Legen Sie fest, ob Ihre Emails automatisch signiert und/oder verschlüsselt werden sollen. Aktivieren Sie dazu die Optionen *Inhalt und Anlagen für ausgehende Nachrichten verschlüsseln* und/oder *Ausgehende Nachrichten digitale Signaturen hinzufügen*. Aktivieren Sie auch *Signierte Nachrichten als Klartext senden*.

| rust Center                                                                                                    | 7                                                                                                    |
|----------------------------------------------------------------------------------------------------|----------------------------------------------------------------------------------------------------|
| Vertrauenswürdige Herausgeber<br>Datenschutzoptionen                                                                  | Verschlüsselte E-Mail-Nachrichten                                                                                                    |
| E-Mail-sicherneit<br>Anlagenbehandlung<br>Automatischer Download<br>Makroeinstellungen<br>Programmgesteuerter Zugriff | Oglusgehenden Nachrichten digitale Signatur hinzufügen     Signierte Nachrichten als Slurtext senden     SYMIME-Bestätigung anfordern, wenn mit SYMIME signiert     Standardeinstellung Mieine SYMIME-Einstellungen  Digitale IDs (Zertifikate)  Digitale IDs kur. Zertifikate sind Dokumente, mit denen die Identität in elektronischen Transaktionen n.  Importieren/Exportieren  Digitale ID anfordern |
|                                                                                                    | Als Nur-Text lesen           Standardnachrichten im Nur-Text-Format lesen           Digital signierte Nachrichten im Nur-Text-Format Jesen           Skript in Ordnern                                                                                                    |
|                                                                                                    | Skript in Öffentlichen Ordnern zulassen  Kript in Öffentlichen Ordnern zulassen  OK Abbreche                                                                                                    |

9. Jetzt können Sie das Trust Center und die Einstellungen schließen.

### S/MIME Zertifikate austauschen

Die Verwaltung der S/MIME Zertifikate ist in Outlook 2013 und Windows 7 sehr unübersichtlich gestaltet. Um einem Kontaktpartner Ihr öffentliches Zertifikat zukommen zu lassen, schreiben Sie demjenigen einfach eine Email und signieren Sie diese (wie das geht, steht im nächsten Kapitel ab Seite 301). Ebenso lassen Sie sich von einem Anderen einfach eine Email schicken, die dieser (mit seinem öffentlichen Schlüssel) signiert hat. S/MIME schickt automatisch den öffentlichen Schlüssel als Dateianhang mit. Die meisten Emailprogramme zeigen diesen Dateianhang

aber nicht an. Outlook weist zwar mit dem bekannten Büroklammersymbol auf einen Anhang hin, bietet aber keinen direkten Zugriff auf die Datei, wie die folgende Abbildung zeigt: Die Email ist signiert (rotes Symbol) und enthält einen Dateianhang.

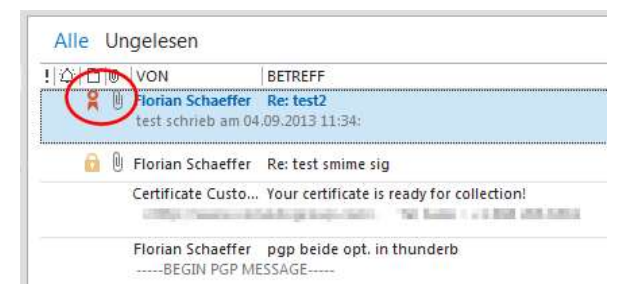

Damit Sie später Emails an diesen Partner verschlüsseln können, müssen Sie seinen öffentlichen Schlüssel nun im "Zertifikatspeicher" von Windows installieren. Dazu gibt es mehrere Methoden. Allerdings ist es auch zwingend notwendig, daß Sie für diese Emailadresse einen Kontakt in Ihrem Adreßbuch anlegen und den Kontakt mit dem Zertifikat verknüpfen.

Wenn Sie bisher die Person noch nicht in Ihren Kontakten angelegt haben oder der bisherige Eintrag nur aus der Emailadresse besteht, dann ist es am einfachsten, den bisherigen Kontakt ggf. zu löschen und dann einen neuen zu erstellen, mit dem dann automatisch das Zertifikat verknüpft ist.

1. Lassen Sie sich die Email anzeigen, die von Ihrem Kommunikationspartner stammt und von diesem signiert wurde.
2. Daß die Nachricht signiert wurde, zeigt das rote Symbol rechts an. Klicken Sie doppelt auf den angezeigten Absender (Name/Emailadresse).

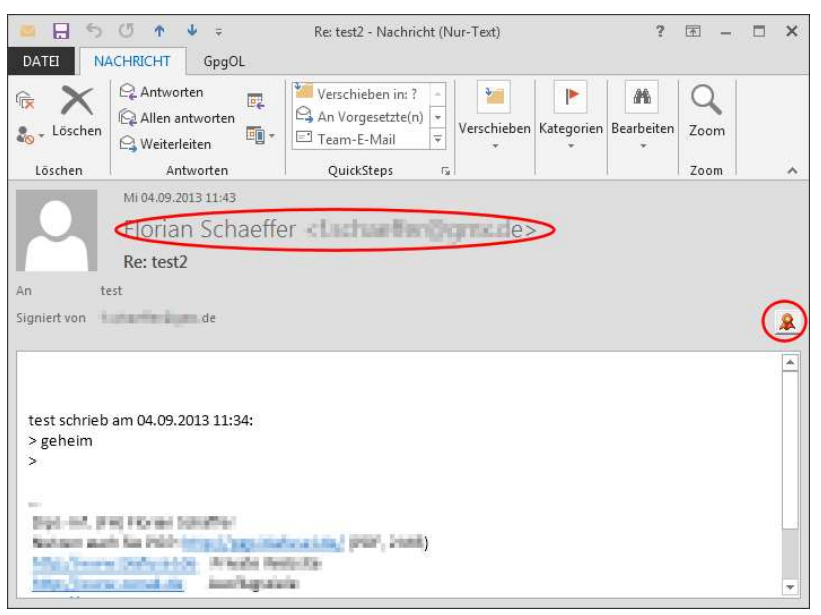

3. Es öffnet sich ein weiteres Fenster, in dem Sie auf *Hinzufü- gen* klicken.

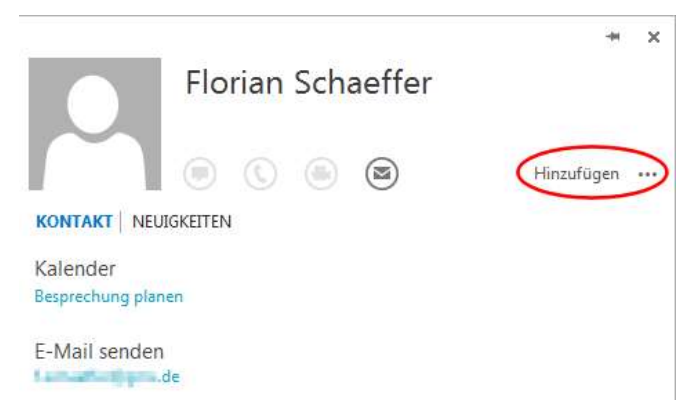

4. Klicken Sie im nächsten Fenster einfach auf *Speichern*, um den neuen Kontakt inkl. Zertifikat abzuspeichern.

5. Anschließend können Sie alle Fenster schließen.

Gibt es schon einen Eintrag für diesen Kontakt und ist er mit weiteren Daten ergänzt, die Sie nicht verlieren wollen, dann bleibt nur der umständliche Weg über die Zertifikat-Ex- und Importfunktion:

1. Lassen Sie sich die Email mit der Unterschrift anzeigen, so daß Sie das rote Symbol für die Signatur sehen.

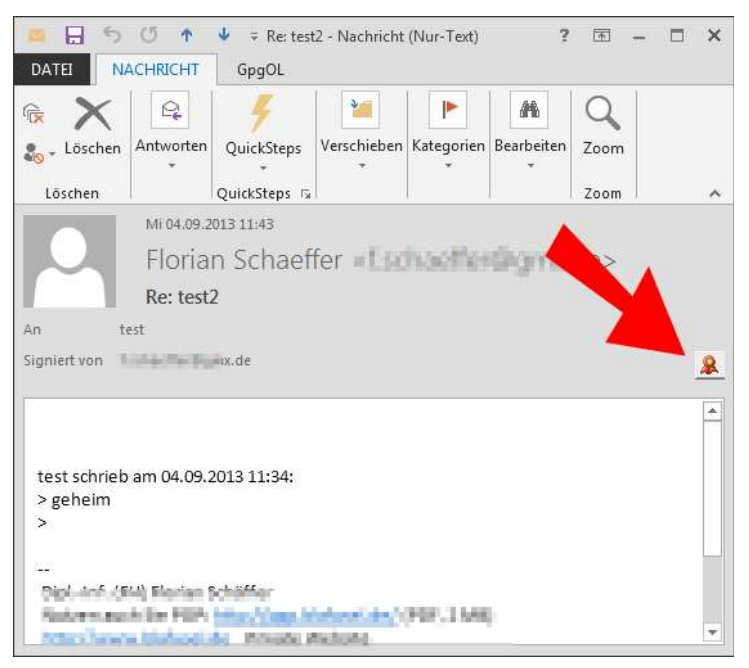

2. Klicken Sie einmal auf das Symbol. Es öffnet sich ein neues Dialogfenster. Klicken Sie auf *Details*.

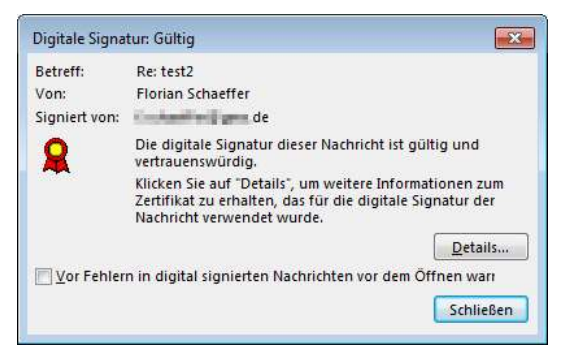

3. Im nächsten Fenster wird Ihnen die Struktur des Zertifikats angezeigt. Klicken Sie auf den letzten Eintrag "Signierer ..." und dann auf die nun verfügbare Schaltfläche Details anzeigen.

| Betreff:       Re: test2         Nachrichten enthalten u. U. Ebenen für Verschlüsselung oder digitale Signaturen.         Jede Ebene für digitale Signaturen kann mehrere Signaturen enthalten.         Sicherheitsschichten         Wählen Sie eine Signaturschicht aus, um deren Beschreibung anzuzeigen.         Ø Betreff:         Re: test2         Digitalsignaturschicht         Signierer:         Signierer:         Wählen Signaturschicht zu erhalten oder um sie zu bearbeiten:         Vertrauen         Details anzeigen         Zertifizierungsstelle vertrauen         Schließen                                                                                                    | igenschaften der N                                                                                                    | Nachrichtensicherheit                                                                        |                                                                                                    |
|----------------------------------------------------------------------------------------------------|----------------------------------------------------------------------------------------------------|----------------------------------------------------------------------------------------------|----------------------------------------------------------------------------------------------------|
| Nachrichten enthalten u. U. Ebenen für Verschlüsselung oder digitale Signaturen.<br>Jede Ebene für digitale Signaturen kann mehrere Signaturen enthalten.<br>Sicherheitsschichten<br>Wählen Sie eine Signaturschicht aus, um deren Beschreibung anzuzeigen.<br>Setreff: Re: test2<br>Digitalsignaturschicht<br>Signierer:<br>Signierer:<br>Beschreibung:<br>OK: Signiert von Signierer:<br>Klicken Sie auf die Schaltflächen, um weitere Informationen zur gewählten<br>Signaturschicht zu erhalten oder um sie zu bearbeiten:<br>Vertrauen<br>Details anzeigen<br>Zertifizierungsstelle vertrauen<br>Rei Fehlern in digital signierten Nachrichten Warnhinweis anzei<br>Schließen                                                                                                    | Betreff: R                                                                                                    | e: test2                                                                                     |                                                                                                    |
| Wanten Sie eine Signaturschicht aus, um deren beschreibung anzuzeigen.                                                                                                    | Nachrichten enthall<br>lede Ebene für digi<br>Sicherheitsschichte                                                                      | ten u. U. Ebenen für Verschl<br>tale Signaturen kann mehre<br>n                              | üsselung oder digitale Signaturen<br>re Signaturen enthalten.                                       |
| Beschreibung:         OK: Signiert vor         OK: Signiert vor         Market Signiert vor         Market Signiert Vor         Market Signiert Vor         Market Signiert Vor         Market Signiert Vor         Market Signiert Vor         Market Signiert Vor         Market Signiert Vor         Market Signiert Vor         Market Signiert Vor         Market Signiert Vor         Market Signiert Vor         Market Signiert Vor         Market Signiert Vor         Market Signiert Vor         Market Signister <td>Mahlen Sie eine Sig<br/>Betreff: Re: tes</td> <td>inaturschicht aus, um deren<br/>it2</td> <td>Beschreibung anzuzeigen.</td>                                                                                                    | Mahlen Sie eine Sig<br>Betreff: Re: tes                                                                                                | inaturschicht aus, um deren<br>it2                                                           | Beschreibung anzuzeigen.                                                                            |
| Beschreibung:<br>OK: Signiert von KSA/SHA1 um<br>11:43:24 04.09.2013.<br>Klicken Sie auf die Schaltflächen, um weitere Informationen zur gewählten<br>Signaturschicht zu erhalten oder um sie zu bearbeiten:<br>Vertrauen<br>Details anzeigen<br>Zertifizierungsstelle vertrauen<br>Sei Fehlern in digital signierten Nachrichten Warnhinweis anzei<br>Schließen                                                                                                    | V Digitaisign                                                                                                    | aturschicht                                                                                  |                                                                                                    |
| Beschreibung:<br>OK: Signiert von KSA/SHA1 um<br>11:43:24 04.09.2013.<br>Klicken Sie auf die Schaltflächen, um weitere Informationen zur gewählten<br>Signaturschicht zu erhalten oder um sie zu bearbeiten:<br>Vertrauen<br>Details anzeigen<br>Zertifizierungsstelle vertrauen                                                                                                    | Signier                                                                                                    | er:                                                                                          |                                                                                                    |
| Beschreibung:<br>OK: Signiert vori <b>Market Market</b> , de unter Verwendung von RSA/SHA1 um<br>11:43:24 04.09.2013.<br>Klicken Sie auf die Schaltflächen, um weitere Informationen zur gewählten<br>Signaturschicht zu erhalten oder um sie zu bearbeiten:<br>Vertrauen<br>Vertrauen<br>Bei Fehlern in digital signierten Nachrichten Warnhinweis anzei<br>Schließen                                                                                                    |                                                                                                    |                                                                                              |                                                                                                    |
| OK: Signiert vor Constant of the second second seco |                                                                                                    |                                                                                              |                                                                                                    |
| OK: Signiert von Lander von Kale unter Verwendung von RSA/SHA1 um<br>11:43:24 04.09.2013.<br>Klicken Sie auf die Schaltflächen, um weitere Informationen zur gewählten<br>Signaturschicht zu erhalten oder um sie zu bearbeiten:<br>Vertrauen<br>Details anzeigen<br>Zertifizierungsstelle vertrauen<br>Bei Fehlern in digital signierten Nachrichten Warnhinweis anzei<br>Schließen                                                                                                    |                                                                                                    |                                                                                              |                                                                                                    |
| Klicken Sie auf die Schaltflächen, um weitere Informationen zur gewählten<br>Signaturschicht zu erhalten oder um sie zu bearbeiten:<br>Vertrauen<br>Bei Fehlern in digital signierten Nachrichten Warnhinweis anzei                                                                                                    | 3 <u>e</u> schreibung:                                                                                                    |                                                                                              |                                                                                                    |
| Vertrauen                                                                                                    | 3 <u>e</u> schreibung:<br>OK: Signiert vori 1<br>11:43:24 04.09.2013                                                                   | s a second a cide unter Ven<br>S.                                                            | wendung von RSA/SHA1 um                                                                             |
| Bei Fehlern in digital signierten Nachrichten Warnhinweis anzei                                                                                                    | 3 <u>e</u> schreibung:<br>OK: Signiert vori 1<br>11:43:24 04.09.2013<br>(licken Sie auf die S<br>Signaturschicht zu d                  | schaltflächen, um weitere Inf<br>erhalten oder um sie zu bear                                | wendung von RSA/SHA1 um<br>formationen zur gewählten<br>rbeiten:                                    |
|                                                                                                    | B <u>e</u> schreibung:<br>OK: Signiert vori<br>11:43:24 04.09.2013<br>Gicken Sie auf die S<br>Signaturschicht zu<br>Vertra <u>u</u> en | ;<br>;<br>;chaltflächen, um weitere Int<br>erhalten oder um sie zu bear<br>Details anzeigen) | wendung von RSA/SHA1 um<br>formationen zur gewählten<br>rbeiten:<br>Zertifizierungsstelle vertrauen |

 4. Jetzt wird die eigentliche Signatur angezeigt. Klicken Sie auf Zertifikat anzeigen.

| Signatur             | ×                                |
|----------------------|----------------------------------|
| Allgemein Details    |                                  |
| Signaturinf          | ormationen                       |
| Nachrichtenformat:   | S/MIME                           |
| Signiert von:        | mx.de                            |
| Signaturstatus:      | ок                               |
| Signiert um:         | 11:43:24 04.09.2013              |
| Digestalgorithmus:   | SHA1                             |
| Signaturalgorithmus: | RSA (2048 Bits)                  |
| Zertifikatsir        | ofrmationen                      |
| Ausgestellt von:     | COMODO Client Authentication and |
| Zertifikatsstatus:   | ок                               |
| 1                    | Zertifikat anzeigen              |
|                      | Schließen                        |

4

5. Wechseln Sie auf die Registerkarte *Details* und klicken Sie auf *In Datei kopieren*.

.

# 6. Der Zertifikatexport-Assistent öffnet sich. Klicken Sie auf Weiter.

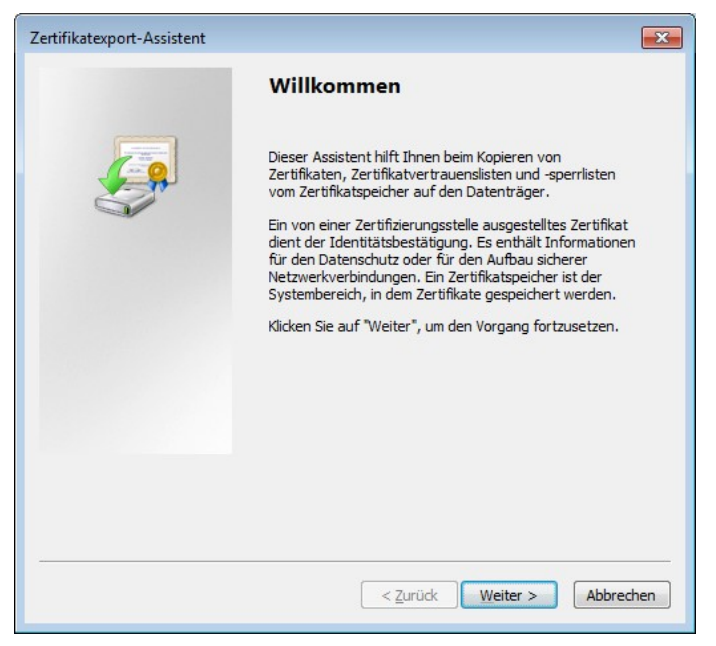

7. Belassen Sie die Auswahl bei *DER-codiert* und klicken Sie auf *Weiter*.

| Zertifikatexport-Assistent                                                                                 | ×    |
|----------------------------------------------------------------------------------------------------|------|
| Format der zu exportierenden Datei<br>Zertifikate können in verschiedenen Dateiformaten exportiert werden. |      |
| Wählen Sie das gewünschte Format:                                                                          |      |
| DER-codiert-binär X.509 (.CER)                                                                             |      |
| © Base-64-codiert X.509 (.CER)                                                                             |      |
| ○ Syntaxstandard kryptografischer Meldungen - "PKCS #7"-Zertifikate (.P7B)                                 |      |
| Wenn möglich, alle Zertifikate im Zertifizierungspfad einbeziehen                                          |      |
| Privater Informationsaustausch - PKCS #12 (.PFX)                                                           |      |
| Wenn möglich, alle Zertifikate im Zertifizierungspfad einbeziehen                                          |      |
| Privaten Schlüssel nach erfolgreichem Export löschen                                                       |      |
| Alle erweiterten Eigenschaften exportieren                                                                 |      |
| O Microsoft Serieller Zertifikatspeicher (.SST)                                                            |      |
| Weitere Informationen über Zertifikatdateiformate                                                          |      |
| < <u>Z</u> urück Weiter > Abbre                                                                            | chen |

8. Wählen Sie über *Durchsuchen* einen Speicherort aus und vergeben Sie einen Dateinamen. Die Datei können Sie später wieder löschen, wenn das Zertifikat erfolgreich importiert worden ist. *Weiter*.

| Zertifikatexport-Assistent                                                    | <b>X</b>           |
|-------------------------------------------------------------------------------|--------------------|
| Zu exportierende Datei<br>Geben Sie den Namen der zu exportierenden Datei an. |                    |
| D <u>a</u> teiname:                                                           |                    |
| C:\Users\virt\Desktop\temp_zertifikat.cer                                     | Durchsuchen        |
|                                                                               |                    |
|                                                                               |                    |
|                                                                               |                    |
|                                                                               |                    |
|                                                                               |                    |
|                                                                               |                    |
|                                                                               |                    |
|                                                                               |                    |
|                                                                               |                    |
|                                                                               | -                  |
| < <u>Z</u> urück                                                              | Weiter > Abbrechen |

9. Die Zusammenfassung zeigt an, was exportiert wird. *Fertig stellen*.

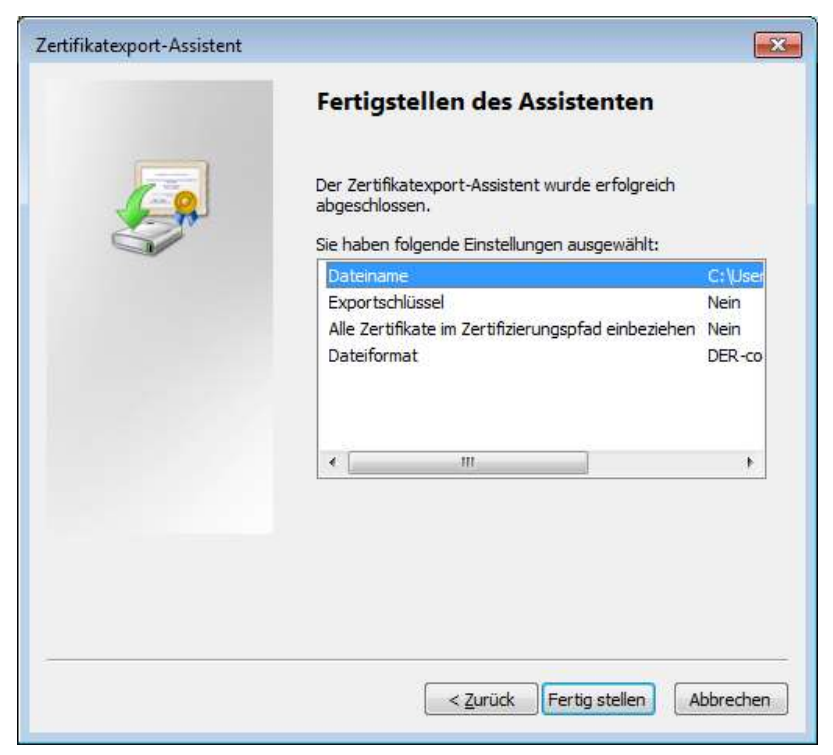

10. Anschließend ist der Exportvorgang abgeschlossen und Sie können alle noch offenen Fenster schließen.

11. Jetzt muß das Zertifikat in Outlook zum Kontakt importiert werden. Öffnen Sie dazu in Outlook das Adreßbuch und wählen Sie den entsprechenden Kontakt durch Doppelklick aus.

| tel <u>B</u> earbeiten Extras            |                           |                                   |                 |     |                    |        |    |
|------------------------------------------|---------------------------|-----------------------------------|-----------------|-----|--------------------|--------|----|
| u <u>c</u> hen: 🧿 Nu <u>r</u> Name 🛛 🔿 N | lehr S <u>p</u> alten Adr | essbuc <u>h</u>                   |                 |     |                    |        |    |
|                                          | OK Kor                    | n <mark>t</mark> akte - dasbinich | nicht1@yahoo.de | •   | Erwe <u>i</u> tert | e Such | ie |
| Name                                     | Anzeigena                 | ame                               | E-Mail-Adres    | se  |                    |        |    |
| Florian Schaeffer                        | Florian Sch               | aeffer                            | nausum-sin      | , d | e                  |        |    |
|                                          |                           |                                   |                 |     |                    |        | 1  |

12. Wechseln Sie im Ribbon *Kontakt/Anzeigen* auf *Zertifikate* und klicken Sie auf *Importieren*.

| E S O ↑ ↓ =<br>DATEI KONTAKT EINFÜGEN TEXT FORMU                                       | FI<br>ATIEREN ÜBERPRÜFEN             | lorian Schaeffer - Koi | itakt                          |                         | ?                                                                                  | ē –         | □ ×      |
|----------------------------------------------------------------------------------------|--------------------------------------|------------------------|--------------------------------|-------------------------|------------------------------------------------------------------------------------|-------------|----------|
| Speichern Löschen EWeiterleiten -                                                      | Allgemein Alle Felder                | E-Mail<br>Besprechung  | Adressbuch Namen<br>überprüfen | Visitenkarte Bild       | <ul> <li>₩ Kategorisieren *</li> <li>▶ Nachverfolgung *</li> <li>Privat</li> </ul> | Zoom        |          |
| Outlook verwendet eines dieser Zertifikate, um verschlüsse                             | ite E-Mail-Nachrichten an diesen Ko  | intakt zu senden. Sie  | können ein Zertifikat erhalt   | en, indem Sie eine digi | tal signierte                                                                      | 1 200m 1    | ^        |
| Nachricht von diesem Kontakt empfangen oder eine Zertifi<br>Zertifikata (dioitala IDu) | katdatei für diesen Kontakt importie | eren.                  |                                |                         |                                                                                    |             |          |
| Economic (algebra 103)                                                                 |                                      |                        |                                |                         |                                                                                    | Eigenscha   | Iten     |
|                                                                                        |                                      |                        |                                |                         |                                                                                    | Als Standar | d festi. |
|                                                                                        |                                      |                        |                                |                         | (                                                                                  | Importier   | en       |
|                                                                                        |                                      |                        |                                |                         |                                                                                    | Exportier   | en       |
|                                                                                        |                                      |                        |                                |                         |                                                                                    | Entferg     | en       |
|                                                                                        |                                      |                        |                                |                         |                                                                                    |             |          |
|                                                                                        |                                      |                        |                                |                         |                                                                                    |             |          |

13. Wählen Sie die zuvor gesicherte Datei aus und klicken Sie auf Öffnen.

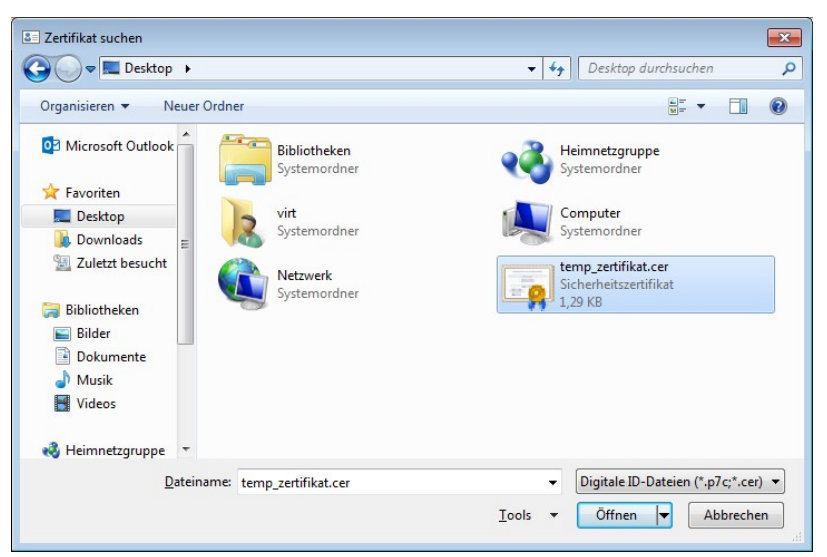

14. Anschließend ist das Zertifikat mit dem Kontakt verknüpft und wird angezeigt. Jetzt können Sie die Datei mit dem Zertifikat löschen.

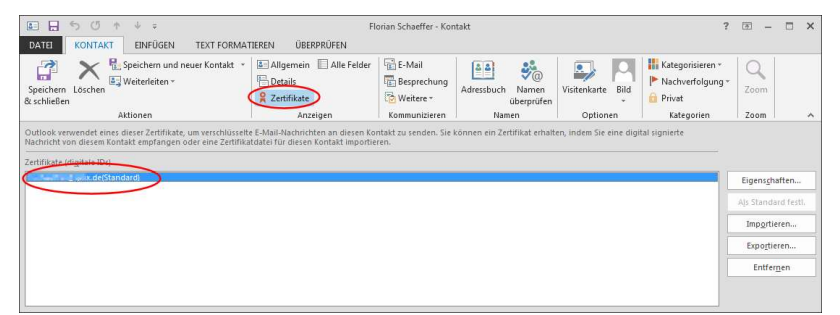

Wenn Sie prüfen wollen, ob Sie für einen Kontakt ein Zertifikat vorliegen haben, dann geht das recht einfach:

## 1. Öffnen Sie den entsprechenden Kontakt einfach im Adreßbuch durch Doppelklick.

| i <u>chen:</u> 💿 Nu <u>r</u> Name 🛛 🔿 M | ehr S <u>p</u> alten 🛛 🖌 | dressbuc <u>h</u>              |                |            |       |
|-----------------------------------------|--------------------------|--------------------------------|----------------|------------|-------|
|                                         | QK                       | Kontakte - dasbinichnicht1@yał | noo.de 🔫       | Erweiterte | Suche |
| Name                                    | Anzeig                   | ename E                        | -Mail-Adresse  |            |       |
| Florian Schaeffer                       | Florian S                | ichaeffer III                  | anantinia pro- | de         |       |
|                                         |                          |                                |                |            |       |

2. Wechseln Sie im Ribbon Kontakt/Anzeigen auf Zertifikate.

| EE E S O ↑ ↓ =<br>DATEI KONTAKT EINFÜGEN TEXTFORMAT                                                      | tieren überprüfen       | Florian Schaeffer - Kontakt    |                                                                                                    |                                          | ?                                              | - 13                                                                                   | □ ×                             |
|----------------------------------------------------------------------------------------------------|-------------------------|--------------------------------|----------------------------------------------------------------------------------------------------|------------------------------------------|------------------------------------------------|----------------------------------------------------------------------------------------|---------------------------------|
| Speichern Löschen<br>& schließen Aktionen                                                                | Aligemeine Alie Felder  | E- Besprechung Weitere<br>Aail | Adressbuch Namen<br>überprüfen<br>Namen                                                                        | Visitenkarte Bild<br>Optionen            | Kategorisieren *  Kategorisieren *  Kategorien | Q<br>Zoom<br>Zoom                                                                      |                                 |
| direm Kontak mohangen oder eine Zentifikatäste für dires<br>Zentifikate (digslasi: ID-)<br>s errötandare | en Kontakt importieren. |                                | the second second second second second second second second second second second second second second second s | an an an an an an an an an an an an an a |                                                | Eigensgha<br>Als Standau<br>Imp <u>o</u> rtie<br>Expo <u>r</u> tier<br>Entfer <u>r</u> | ften<br>rd festi.<br>ren<br>gen |

3. Über die Funktionen am rechten Rand können Sie nun ggf. weitere Aktionen mit dem Zertifikat vornehmen.

## Signieren/verschlüsseln

Nach dem S/MIME eingerichtet ist, erfolgt die weitere Nutzung relativ intuitiv – vorausgesetzt, Sie haben das Zertifikat Ihres Kommunikationspartners wie zuvor beschrieben, installiert. Wenn nicht, erhalten Sie beim Verschlüsseln folgenden Fehler:

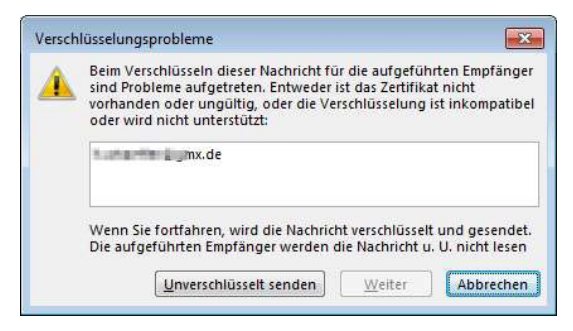

Lesen Sie dann zuerst, wie Sie für diesen Empfänger, dessen öffentliches Zertifikat erhalten und einbinden können ab Seite 287 nach.

 Erstellen Sie eine Email und wählen Sie die Empfänger aus Ihrem Adreßbuch aus (nur an Empfänger, die in Ihrem Adreßbuch gespeichert sind und deren Zertifikat Sie bereits eingebunden haben, können Sie verschlüsselte Nachrichten senden). Wenn Sie die Email nur Unterschreiben wollen, benötigen Sie das Zertifikat des Empfängers nicht, dann können Sie die Nachricht jedem beliebigen Empfänger schicken. 2. Aktivieren Sie im Ribbon *Optionen/Berechtigung* die Einstellung *Signieren* und/oder *Verschlüsseln*. Je nach dem, welche Einstellungen Sie bei der Einrichtung von Outlook getätigt haben (vgl. S. 282) ist eventuell schon eine Vorauswahl getroffen worden.

| Designs | 율문- Bcc<br>호텔 Von | Berechtigung g     | /erschlüsseln<br>Signieren | erlauf<br>speicher | s Element        | ung verzögern<br>htworten auf |   |
|---------|-------------------|--------------------|----------------------------|--------------------|------------------|-------------------------------|---|
| Fe      | lder anzeigen     | Berechtig          | ung                        |                    | Weitere Optionen | 15                            | ~ |
| -       | An<br>Cc          | Florian Schaeffer; |                            |                    |                  |                               |   |
| Senden  | Betreff           | Meine geheime Nac  | hricht                     |                    |                  |                               |   |
| Diese N | lachricht wir     | d verschlüsselt un | d signiert.                |                    |                  |                               |   |

3. Sie können jetzt die Nachricht wie gewohnt einfach absenden. Eventuell (je nach den Einstellungen) werden Sie noch nach dem Paßwort für Ihr Zertifikat gefragt, wenn Sie die Nachricht signieren wollen.

Wenn Sie selber eine Nachricht bekommen, die signiert und/oder verschlüsselt wurde, zeigt Ihnen Outlook dies in der Übersicht oder neben der Email an. Ein gelbes (oder blaues) Schloß bedeutet, daß die Nachricht verschlüsselt ist, ein rotes Symbol weist auf eine Signatur hin. in der Nachrichtenvorschau wird nur das höherwertige Symbol dargestellt. In der Detailansicht der Email sehen Sie beide Symbole.

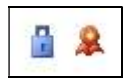

# 10 Sicher im WWW unterwegs

Emails zu verschlüsseln ist ein gutes Mittel, um die eigene Privatsphäre zu schützen – es ist aber nicht alles, was Sie unternehmen können. Sobald Sie mit dem Webbrowser im World Wide Web (umgangssprachlich dem Internet) unterwegs sind, hinterlassen Sie Spuren und stellen ein Angriffsziel für Datensammler, Hacker und dubiose Serviceanbieter dar. Wundern Sie sich vielleicht auch (oder ärgern sich bereits), warum Amazon Ihnen schon beim ersten Besuch anzeigt, welche Bücher und CDs Ihnen gefallen könnten und diese Empfehlungen sogar erstaunlich gut sind? Ebenso bei ebay: sobald Sie die Startseite besuchen und noch nicht einmal angemeldet sind, werden Ihnen Artikel gezeigt, die zu dem passen, was Sie letztens erst gesucht oder gekauft haben. Das ist recht einfach zu erklären: Die Anbieter können Sie identifizieren. An kleinen (an sich ungefährlichen) Informationsdateien auf Ihrem Computer – sogenannten Cookies<sup>1</sup>. Darin wird eine ID gespeichert, die auf dem Server des Anbieters in einer gigantischen Datenbank (Stichwort: Big Data<sup>2</sup>) mit Ihrem Account oder Ihren letzten Aktivitäten verknüpft ist. Besuchen Sie den Anbieter später wieder, wird die ID ausgelesen und mit der Datenbank abgeglichen, die dann passende Angebote aussucht.

Eine <u>Studie</u><sup>3</sup> von Cracked Labs im Auftrag der österreichischen Arbeiterkammer zeigt, daß nicht nur die üblichen Verdächtigen zu denjenigen gehören, die mit Big Data Geld verdienen, sondern, daß tausende Unternehmen heimlich unser Alltagsverhalten überwachen, uns penibel einordnen und bewerten – und unsere intimsten Details an Handel, Versicherungen, Finanz- und Personalwirtschaft verkaufen.

Mit den richtigen Werkzeugen und Konfigurationseinstellungen können Sie sich zu einem großen Teil schützen. Trotzdem bleiben

303

<sup>&</sup>lt;sup>1</sup> https://de.wikipedia.org/wiki/Cookie

<sup>&</sup>lt;sup>2</sup> https://de.wikipedia.org/wiki/Big\_Data

<sup>&</sup>lt;sup>3</sup> http://crackedlabs.org/studie-kommerzielle-ueberwachung

natürlich der beste Schutz der gesunde Menschenverstand und ein gutes Maß an Mißtrauen. Bei allen folgenden Maßnahmen handelt es sich nur um Empfehlungen, die hilfreich sein können, aber auch Einschränkungen mit sich bringen. Vor allem die Bequemlichkeit wird eingeschränkt und Sie müssen sich in die Thematik einarbeiten. Soll es bequem, benutzerfreundlich und einfach sein, dann werden leider auch immer gleich große Löcher in Ihrem Schutzwall aufgerissen. Deswegen müssen Sie für sich persönlich abwägen, was Ihnen wichtig ist und wo Sie lieber ein überschaubares Risiko eingehen wollen.

Hier kann nicht auf alle Eventualitäten und Programme eingegangen werden – dazu gibt es zu viele. Aus grundsätzlichen Gründen wird ausschließlich der Browser Firefox (https://www.mozilla.org/de/firefox/desktop/) genutzt. Eine gute Alternative stellt Opera (http://www.opera.com/de) dar.

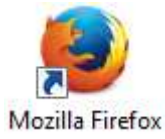

Der Internet Explorer<sup>1</sup> ("IE") war und bleibt die schlechteste Möglichkeit. Microsoft stopft viele Sicherheitslöcher nur zögerlich oder gar nicht. Zudem legt der Internet Explorer mehr Wert auf viele Funktionen und soll vor allem Anwender ansprechen, die eine einfache Benutzung bevorzugen. Dadurch geben Sie aber zu viele Möglichkeiten der Kontrolle aus der Hand und machen Ihr System auch an anderen Stellen angreifbar.

<sup>&</sup>lt;sup>1</sup> Bitte verwechseln Sie prinzipiell nicht den (Windows-/Datei-) Explorer (<u>https://de.wikipedia.org/wiki/Windows-Explorer</u>) mit dem Internet Explorer. Der Windows-Explorer wird einfach nur "Explorer" genannt und dient der Verwaltung von Dateien etc. Der Internet Explorer ist zum Surfen im Web da.

| (←) (= http://www.blafusel.de/nsa/email.htm ル・≌♂×) (=<br>Der Überwachungsskandal                                                                                                    | Der Überwachungsskandal ×                                                                                                    |
|----------------------------------------------------------------------------------------------------|----------------------------------------------------------------------------------------------------|
| Startseite<br>News<br>Impressum                                                                                                    | E Widow-Explore                                                                                                    |
| Email-Ver                                                                                                    | • • • Bibliotheken durchsuchen                                                                                                    |
| Um ein Zeicher<br>schützen, könn<br>berechtigten Er<br>daß die Gehein<br>illerdings etwal<br>Installation von<br>bei Ihren Kor<br>Dokument<br>(seit Nov. 2018)<br><sup>*</sup> Dusie Subiotheken<br><sup>*</sup> Bibliotheken<br><sup>*</sup> Bibliotheken<br><sup>*</sup> Bib | <ul> <li>Bibliotheken</li> <li>Offner Sie eine Bibliothek, um Ihre Dateien anzuzeigen und sie nach Ordner, Datum und nach</li> <li>Bilder</li> <li>Bibliothek</li> <li>Musik</li> <li>Bibliothek</li> <li>Bibliothek</li> <li>Bibliothek</li> <li>Bibliothek</li> <li>Bibliothek</li> <li>Bibliothek</li> <li>Bibliothek</li> <li>Bibliothek</li> <li>Bibliothek</li> <li>Bibliothek</li> <li>Bibliothek</li> <li>Bibliothek</li> <li>Bibliothek</li> </ul> |

Google Chrome ist zwar derzeit sehr beliebt, aber auch hiervon ist abzuraten. Google finanziert sich durch Werbung. Dazu werden Benutzerdaten gesammelt. Wer weiß schon, was der Browser alles im Hintergrund verdeckt macht?

## **10.1 Firefox Einstellungen**

Firefox wird mit Einstellungen installiert, die einen Kompromiß zwischen Sicherheit und Komfort gewährleisten. Damit das Surfen aber soweit wie möglich anonymisiert wird, können Sie noch einiges konfigurieren. Entscheiden Sie selbst, was Sie brauchen und worauf Sie verzichten können. 1. Klicken Sie auf das Menüsymbol in Firefox und anschließend auf *Einstellungen*. Wenn Sie eine andere Version des Browsers nutzen, oder ihn über Designvorlagen entsprechend konfiguriert haben, wählen Sie den Menüeintrag *Extras/Einstellungen* oder *Firefox/Einstellungen*.

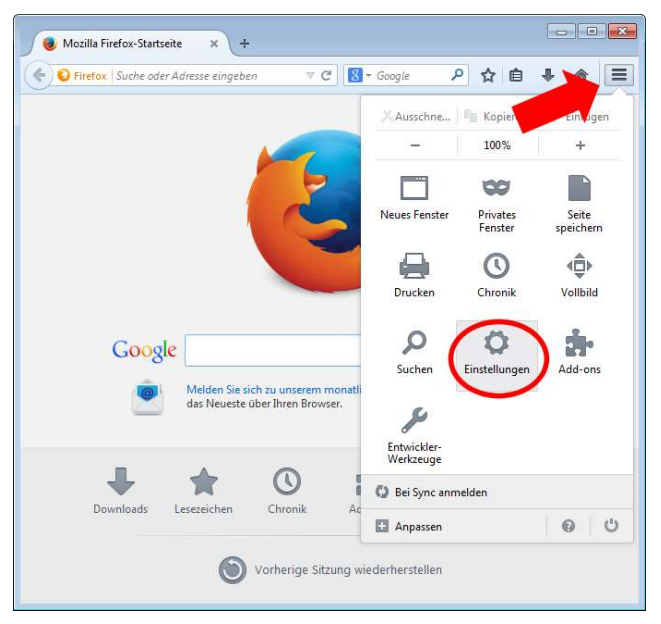

Die anschließenden Ausführungen beziehen sich auf die jeweiligen Registerkarten (so weit erforderlich). Da es keine Reihenfolge gibt, in der Sie die Einstellungen vornehmen müssen, wird auf eine Numerierung verzichtet.

| Einstellungen |      |        |             |             |            |      | <b>X</b>  |
|---------------|------|--------|-------------|-------------|------------|------|-----------|
|               |      |        |             | 00          | 0          | O    | -Ör       |
| Allgemein     | Tabs | Inhalt | Anwendungen | Datenschutz | Sicherheit | Sync | Erweitert |

Die Abbildung zeigt jeweils die empfohlenen Einstellungen mit einer kurzen Erläuterung einzelner Optionen und deren Bedeutung.

## Allgemein

| instellungen       |              |             |                                  |               |            |            | ×             |
|--------------------|--------------|-------------|----------------------------------|---------------|------------|------------|---------------|
|                    |              | 5           |                                  | 00            |            | $\bigcirc$ | -00-          |
| Allgemein          | Tabs         | Inhalt      | Anwendungen                      | Datenschutz   | Sicherheit | Sync       | Erweitert     |
| Start              |              |             |                                  |               |            |            |               |
| <u>W</u> enn Firef | ox gestartet | wird: Le    | ere <mark>Seite anzeig</mark> en |               | •          | ]          |               |
| Startseite:        | Mozilla Fire | efox-Starts | eite                             |               |            |            |               |
|                    | Aktuelle S   | eite verwe  | nden Lesezeich                   | nen verwenden | . Standard | wiederhe   | erstellen     |
|                    |              |             |                                  |               |            |            |               |
|                    |              |             |                                  |               |            |            |               |
|                    |              |             |                                  |               |            |            |               |
|                    |              |             |                                  |               |            |            |               |
|                    |              |             |                                  |               |            |            |               |
|                    |              |             |                                  | ОК            | Abbrech    | en         | <u>H</u> ilfe |

#### Wenn Firefox gestartet wird: Leere Seite anzeigen

Sobald Sie den Browser öffnen, wird eine Webseite geladen. Das ist zwar praktisch, wenn da dann Google oder ähnliches erscheint aber dadurch teilen Sie dem Betreiber dieser Webseite auch jedes mal mit, daß Sie gerade Ihren Browser gestartet haben. So kann dieser ein Profil über Ihre Surfgewohnheiten erstellen. Zudem kann gleich ein Cookie angelegt werden, der Sie dann für die ganze Sitzung Sie identifizierbar macht. Wenn Sie nach dem Starten Google sehen wollen, legen Sie sich ein <u>Lesezeichen<sup>1</sup></u> an und klicken darauf, sobald sie wirklich zu Google wol-

<sup>&</sup>lt;sup>1</sup> https://support.mozilla.org/de/kb/mit-lesezeichen-ihre-lieblingsseitenverwalten

len. Vielleicht wollen Sie ja nach dem Start auch gleich woanders hin und geben die Adresse direkt ein oder benutzen ein anderes Lesezeichen.

## Downloads: Jedes Mal nachfragen...

Wenn Sie Dateien immer im Standardordner ablegen, sind sie dort von Viren etc. leicht zu finden. Wenn Sie nicht gefragt werden, wo eine Datei gespeichert werden soll, finden viele Anwender sie später nicht wieder, weil sie sich mit der Benutzung des <u>Explorer</u> <sup>1</sup>und mit dem Dateisystem nicht auskennen. Beim Nachfragen behalten Sie auch die Kontrolle darüber, ob eine Datei wirklich gespeichert werden soll, oder Sie den Download vielleicht gar nicht wünschen und nur aus Versehen auf einen Downloadlink geklickt haben.

<sup>&</sup>lt;sup>1</sup> http://windows.microsoft.com/de-de/windows-8/files-folders-windowsexplorer

## Inhalt

| Einstellunger                           | ı             |                            |                    |             |                   |            | ×         |  |
|-----------------------------------------|---------------|----------------------------|--------------------|-------------|-------------------|------------|-----------|--|
|                                         |               | 页                          |                    | 00          |                   | $\bigcirc$ | ġ.        |  |
| Allgemeir                               | a Tabs        | Inhalt                     | Anwendungen        | Datenschutz | Sicherheit        | Sync       | Erweitert |  |
| Pop-up-Fenster blockieren     Ausnahmen |               |                            |                    |             |                   |            |           |  |
| Schriftarte                             | n & Farben    |                            |                    |             |                   |            |           |  |
| <u>S</u> tandard-                       | Schriftart: ( | Times New                  | Roman              | •           | <u>G</u> röße: 16 | ▼ Erwe     | eitert    |  |
|                                         |               |                            |                    |             |                   | Farl       | ben       |  |
| Sprachen                                |               |                            |                    |             |                   |            |           |  |
| Bevorzugt                               | e Sprachen    | für <mark>die Da</mark> rs | tellung von Websit | es wählen   |                   | Wäł        | nlen      |  |
|                                         |               |                            |                    |             |                   |            |           |  |
|                                         |               |                            |                    |             |                   |            |           |  |
|                                         |               |                            |                    |             |                   |            |           |  |
|                                         |               |                            |                    |             |                   |            |           |  |
|                                         |               |                            |                    |             |                   |            |           |  |
|                                         |               |                            |                    |             |                   |            |           |  |
|                                         |               |                            |                    |             |                   |            |           |  |
|                                         |               |                            |                    | 01          |                   |            |           |  |
|                                         |               |                            |                    | OK          | Abbreche          | en         | Hilfe     |  |

#### Pop-up-Fenster blockieren

Pop-up-Fenster werden vor allem für nervende Werbung benutzt. Ein Webdesigner, der was taugt, verzichtet auf solche. Wenn eine Ihrer favorisierten Webseiten partout nicht ohne dieses Ärgernis auskommt, klicken Sie auf *Ausnahmen* und tragen Sie dort die URL dieser Webseite ein.

## Anwendungen

| Dateityp       Aktion         Inc       Inc         Inc       Inc         Inc                                                                                                    | Suchen                                    | م                                                                                                    |  |  |  |  |
|----------------------------------------------------------------------------------------------------|-------------------------------------------|----------------------------------------------------------------------------------------------------|--|--|--|--|
| Irc       Idees Mal nachfragen         ircs       Idees Mal nachfragen         nailto       Microsoft Outlook verwenden (Standard)         Podcast       Vorschau in Firefox         Video-Podcast       Vorschau in Firefox         Video-Podcast       Idees Mal nachfragen         Web-Feed       Idees Mal nachfragen                                                                                                    | Dateityp                                  | Aktion                                                                                                    |  |  |  |  |
| Portable Document Format (PDF)     Image: Construction of the second second secon | 볼 irc<br>볼 ircs<br>Mailto<br>징 Podcast    | <ul> <li>Jedes Mal nachfragen</li> <li>Jedes Mal nachfragen</li> <li>Microsoft Outlook verwenden (Standard)</li> <li>Vorschau in Firefox</li> </ul> |  |  |  |  |
| Video-Podcast     Vorschau in Firefox       Web-Feed     Image: Second second second                                 | 🏭 Portable Document Format (PDF)          | 🕐 Vorschau in Firefox 🔹                                                                                                    |  |  |  |  |
| Swebcal                                                                                                    | ऒ Video-Podcast<br>ऒ Web-Feed<br>≝ webcal | Vorschau in Firefox  Jedes Mal nachfragen  Datei speichern  Andere Anwendung                                                                        |  |  |  |  |

In dieser Ansicht sammeln sich mit der Zeit immer mehr Einträge – also gelegentlich mal kontrollieren. Wenn Sie im Web auf einen Link klicken oder in einer Seite Inhalte eingebettet sind, die nicht direkt mit HTML umgesetzt sind, (Videos, Audiodateien, PDFs, Animationen, Email-Links usw.) dann wird eine passende Anwendung gestartet oder Sie werden gefragt, was gemacht werden soll. Für einzelne Fälle können Sie eine Aktion direkt vorgeben (z. B. bei *mailto* Ihr Email-Programm (möglichst nicht Outlook) starten). Wenn Sie sich nicht sicher sind, klicken Sie auf einen Eintrag und wählen dann durch Öffnen des lokalen Menüs die Einstellung *Jedes Mal nachfragen* oder *Datei speichern*.

## Datenschutz

| Einstellungen                                                                                                    |             |                         |                     |              |            |                    | ×             |  |
|----------------------------------------------------------------------------------------------------|-------------|-------------------------|---------------------|--------------|------------|--------------------|---------------|--|
|                                                                                                    |             | 页                       |                     | 00           |            | $\bigcirc$         | -<br>         |  |
| Allgemein                                                                                                    | Tabs        | Inhalt                  | Anwendungen         | Datenschutz  | Sicherheit | Sync               | Erweitert     |  |
| Verfolgung von Nutzeraktivitäten<br>Websites mitteile <u>n</u> , meine Aktivitäten nicht zu verfolgen<br>Websites mitteilen, meine Akti <u>v</u> itäten zu verfolgen<br>Websites keine Präferenz über die Verfolgung <u>m</u> einer Aktivitäten mitteilen<br>Weitere Informationen                   |             |                         |                     |              |            |                    |               |  |
| Chronik                                                                                                    |             |                         |                     |              |            |                    |               |  |
| Eirefox wird eine Chronik:       nach benutzerdefinierten Einstellungen anlegen         Immer den grivaten Modus verwenden         Ø         Besuchte Seiten und Download-Chronik speichern         Ø       Eingegebene Suchbegriffe und Formulardaten speichern         Ø       Cookies akzeptieren |             |                         |                     |              |            |                    |               |  |
|                                                                                                    | Cookies ve  | on Drittan              | bietern akzeptieren | Immer        |            |                    | •             |  |
|                                                                                                    | Behalten,   | bis: Firef              | fox geschlossen wir | d 🔻          | C          | <u>o</u> okies anz | eigen         |  |
|                                                                                                    | Die Chroni  | <mark>k</mark> löschen, | wenn Firefox gesc   | hlossen wird |            | Einstellu          | ungen         |  |
| Adressleiste                                                                                                    |             |                         |                     |              |            |                    |               |  |
| In <u>d</u> er Adres                                                                                                    | sleiste Eir | nträge aus              | Chronik und Lesez   | eichen 🔻 vo  | orschlagen |                    |               |  |
|                                                                                                    |             |                         |                     | ОК           | Abbrech    | en                 | <u>H</u> ilfe |  |

Auf dieser Registerkarte sind rigide Datenschutzeinstellungen möglich. Unter Berücksichtigung eines gewissen Komforts sind aber durchaus Kompromisse angebracht.

Verfolgung von Nutzeraktivitäten

Es ist sehr umstritten, ob diese Funktion zu den Aufgaben eines Browsers gehört. Einige Experten vertreten die Meinung, daß der Webseitenanbieter grundsätzlich die Privatsphäre zu berücksichtigen hat und nicht der Besucher dies mitteilen muß (Opt-Out). Will der Betreiber Aktivitäten protokollieren (<u>Tracking</u><sup>1</sup>), hat er den Besucher zuvor aktiv zu fragen (Opt-In). In der Praxis hält sich sowieso keiner an diese Vorgabe, bzw. ignoriert die Einstellung, da es keinerlei rechtliche Regelung hierzu gibt. Der Browser hat darauf keinerlei Einfluß. Im Grunde verraten Sie dem Webseitenanbieter schon etwas über sich, wenn Sie eine der beiden Optionen *Websites mitteilen*... wählen. Da diese Funktion aber eher nützt als schadet, kann man *Websites miteilen, meine Aktivität <u>nicht</u> zu verfolgen* wählen.

### Firefox wird eine Chronik: niemals anlegen

Das wäre die sicherste Einstellung, bei der im Grunde alle Ihre Spuren im Web (soweit sie durch den Browser kontrolliert werden können) vermieden werden. Allerdings leidet darunter der Komfort erheblich.

Firefox wird eine Chronik: nach benutzerdefinierten Regeln anlegen Hiermit läßt sich ein guter Kompromiß erzielen.

## Immer den privaten Modus verwenden

Dies wäre die nächst sichere Einstellung, bei der während der aktuellen Sitzung aller Komfort vorhanden ist, Sie aber beim nächsten Browserstart wieder bei Null anfangen (Paßwörter, besuchte Seiten usw.).

**Achtung:** Befinden Sie sich in einem Internet-Café oder an einem öffentlichen Arbeitsplatz etc., dann aktivieren Sie diese Einstellung als erstes.

Ansonsten eher nicht aktivieren und dafür mit den folgenden Optionen anpassen:

## Besuchte Seiten und Download-Chronik speichern

Dann werden Ihnen später die bereits besuchten Webseiten als Auswahl vorgeschlagen, wenn Sie die URL in der Adreßzeile anfangen einzugeben.

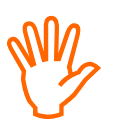

<sup>&</sup>lt;sup>1</sup> https://de.wikipedia.org/wiki/Do\_Not\_Track

Eingegebene Suchbegriffe...

Da man selten das gleiche sucht (dann kann man auch ein Lesezeichen anlegen) oder ein und dasselbe Formular öfter mit den gleichen Angaben ausfüllt, können diese Eingaben verworfen werden.

**Hinweis:** Wenn Sie Paßwörter speichern wollen, dann muß diese Option aktiviert sein. Sie können die gesammelten Daten dann aber beim Schließen löschen (siehe unten).

Cookies akzeptieren

Ohne Cookies geht es einfach nicht.

## Cookies von Drittanbietern akzeptieren: Nie

Drittanbieter sind zu 99,9% Firmen, die nur an Ihren Surfgewohnheiten interessiert oder für Werbung zuständig sind.

## Behalten, bis: Firefox geschlossen wird

Cookies, die länger gespeichert sind, dienen vor allem dazu, Sie später wieder zu identifizieren. Meistens geschieht das aus reinen Marketinggründen und nur selten, um Einstellungen zu speichern (z. B. Einstellung von Schriftgröße und Farbe für diese Webseite).

Diese Website von FedEx verwendet Cookies, darunter auch Cookies Dritter, um die Funktionalität und die Surf-Erfahrung zu verbessem und erlaubt Web-Analysen und gezeites Markehng, Soliten Se weiteihnin diese Website besuchen, ohne die Cookie-Einstellungen in Ihrem Web-Browser zu verbendend, simmen Sie unserer Verwendung von Cookies zu Um mehr über Cookies und her Verwaniung oder Draktifwenz zu erlangen Exercisionen Cookie-Richtlinien.

313

#### Cookies anzeigen

Klicken Sie auf die Schaltfläche und sehen Sie, welche Cookies bereits existieren:

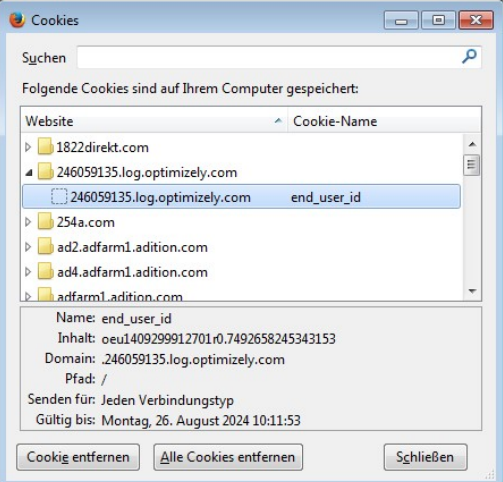

Mit Alle Cookies löschen, können Sie reinen Tisch machen.

#### Die Chronik löschen...

Klicken Sie auf Einstellungen, um die genauen Regeln festzulegen:

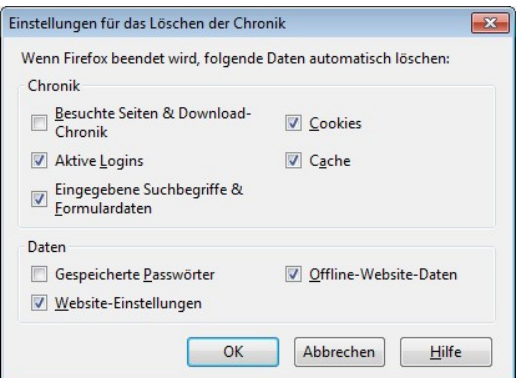

Die meisten Daten können beim Schließen von Firefox gelöscht werden. Hier können Sie vor allem auch die eingegebenen Suchbegriffe und Formulardaten löschen. Ge-

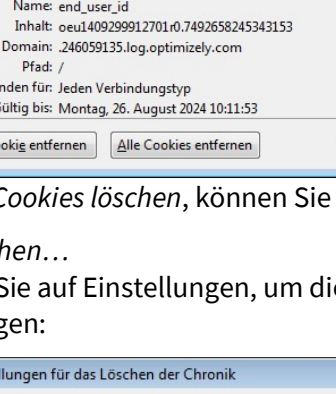

*speicherte Paßwörter* ist sinnvoll, schränkt den Komfort aber ein (siehe unten). Wenn Sie Paßwörter i. d. R. speichern wollen aber bei einigen Webseiten dies nicht wünschen, dann müssen Sie die Option *Website-Einstellungen* deaktivieren, da ansonsten diese Ausnahmen verloren gehen.

## Sicherheit

| Einstellungen                                                                              |                                        |                                            |                                                                         |                                                   |            |             | ×         |
|--------------------------------------------------------------------------------------------|----------------------------------------|--------------------------------------------|-------------------------------------------------------------------------|---------------------------------------------------|------------|-------------|-----------|
|                                                                                            |                                        | 页                                          |                                                                         |                                                   |            | 0           | -<br>Ö    |
| Allgemein                                                                                  | labs                                   | Inhalt                                     | Anwendungen                                                             | Datenschutz                                       | Sicherheit | Sync        | Erweitert |
| <ul> <li>✓ <u>W</u>arnen,</li> <li>✓ We<u>b</u>seite</li> <li>✓ Web<u>s</u>eite</li> </ul> | wenn Wel<br>e blockiere<br>e blockiere | bsites versu<br>:n, wenn si<br>:n, wenn si | uchen, Add-ons zu<br>e als attackierend <u>c</u><br>e als Betrugsversud | installieren<br>gemeldet wurde<br>:h gemeldet wur | de         | Ausna       | hmen      |
| Passwörter                                                                                 |                                        |                                            |                                                                         |                                                   |            |             |           |
|                                                                                            | ter speiche                            |                                            |                                                                         |                                                   |            | Ausna       | hmen      |
| <u> </u>                                                                                   | ter sperene                            |                                            |                                                                         |                                                   |            | 1.000110    |           |
| Master-F                                                                                   | asswort v                              | erwenden                                   |                                                                         |                                                   | Master-F   | Passwort ä  | ndern     |
|                                                                                            |                                        |                                            |                                                                         |                                                   | Gespeich   | nerte Passv | vörter    |
|                                                                                            |                                        |                                            |                                                                         |                                                   |            |             |           |
|                                                                                            |                                        |                                            |                                                                         |                                                   |            |             |           |
|                                                                                            |                                        |                                            |                                                                         |                                                   |            |             |           |
|                                                                                            |                                        |                                            |                                                                         |                                                   |            |             |           |
|                                                                                            |                                        |                                            |                                                                         |                                                   |            |             |           |
|                                                                                            |                                        |                                            |                                                                         |                                                   |            |             |           |
|                                                                                            |                                        |                                            |                                                                         |                                                   |            |             |           |
|                                                                                            |                                        |                                            |                                                                         | Or                                                | Abbrach    |             | Lilfa     |
|                                                                                            |                                        |                                            |                                                                         | UN                                                | Abbrech    |             | Time      |

Warnen, wenn Websites versuchen...

Add-ons stellen sinnvolle Erweiterungen der Browserfunktionen dar. Trotzdem sollten Sie sich immer warnen lassen, bevor irgend etwas installiert wird. Klicken Sie auf *Ausnahmen* und dort dann auf *Alle Websi*-

*tes* löschen, da Sie sich auch warnen lassen sollten, wenn von den Mozilla Seiten etwas installiert wird. Das hindert Sie nicht daran, etwas trotzdem zu installieren, nur passiert es nicht mehr unbemerkt.

| greate del Website | 2 |                  |
|--------------------|---|------------------|
|                    |   | <u>E</u> rlauben |
| Website            |   | Status           |
|                    |   |                  |
|                    |   |                  |
|                    |   |                  |
|                    |   |                  |

#### Websites blockieren,...

Beide Optionen basieren auf Analysen von Mozilla des in einer Webseite enthaltenen Codes und schützen Sie. Nur in sehr seltenen Fällen dürfte es Probleme dadurch geben.

#### Paßwörter speichern

Eine sehr heikle Einstellung. Das Speichern von Kennwörtern stellt ein Sicherheitsrisiko dar – kein Datenschutzproblem. Die Paßwörter sind lokal abgelegt und können nicht übers Internet ausgelesen werden. Wenn aber ein unberechtigter Nutzer Zugriff auf Ihren PC erhält (Dieb, Benutzung in Ihrer Abwesenheit z. B. durch Ihre Kinder), dann kann derjenige sich auf allen Webseiten problemlos anmelden, für die Sie Paßwörter gespeichert haben. Angesichts der Menge an Paßwörtern, die man heutzutage hat und unter Berücksichtigung des Umstandes, daß es eigentlich besser ist, viele verschiedene und komplizierte Paßwörter zu haben, damit ein Hacker nicht durch Ausprobieren Zugriff auf ein Konto erlangen kann, ist es prinzipiell möglich, Paßwörter vom Browser speichern zu lassen. Es obliegt Ihrer Verantwortung dann dafür zu sorgen,

daß kein Dritter Ihren Browser benutzen kann. Dies läßt sich z. B. durch Verschlüsselung der Festplatte sicherstellen. Zudem stellen Sie sicher, daß Sie Ihren Arbeitsplatz sperren, sobald Sie ihn verlassen (=+L) und ein Kennwort verlangt wird, wenn Sie zurückkehren (*Systemsteuerung/Alle Systemsteuerungselemen-*

*te/Benutzerkonten/Kennwort für das eigene Konto erstellen*). Sie können auch einen Bildschirmschoner einrichten (*Systemsteuerung/Alle Systemsteuerungselemen-*

*te/Anpassung/Bildschirmschoner*) und dort *Anmeldeseite bei Reaktivierung* aktivieren, damit ebenfalls ein Kennwort eingegeben werden muß, bevor der Bildschirm wieder freigegeben wird.

Überlegen Sie sich auch, welche Anmeldeeinstellungen eventuell gar nicht gespeichert werden sollten, weil sie besonders sicherheitsrelevant sind (z. B. Online-Banking). Sobald Sie auf einer Webseite Anmeldedaten eingeben, wird Firefox Sie fragen, ob Sie die Daten speichern wollen oder nicht (*Nie* oder *Jetzt nicht*). Warten Sie mit der Entscheidung, bis Sie in der Webseite sehen, ob die Anmeldung erfolgreich war oder nicht (Tippfehler etc.). Ausnahmen werden gespeichert und können durch Anklicken der Schaltfläche *Ausnahmen* verwaltet werden.

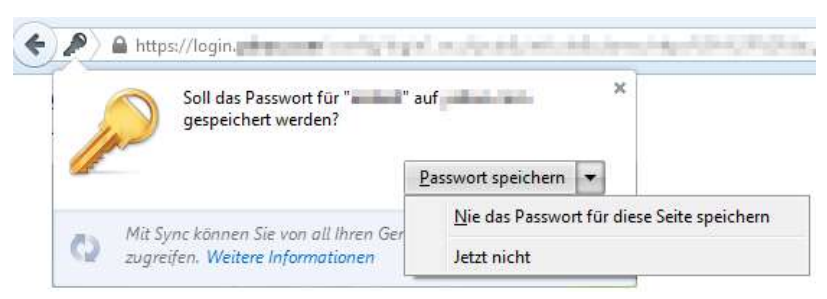

Einige Webseitenbetreiber meinen, den Benutzer bevormunden zu müssen und die Möglichkeit, Anmeldedaten speichern zu können, zu unterdrücken. In dem Fall erscheint nach der Anmeldung keine Aufforderung von Firefox zu entscheiden, was Sie mit den Daten machen wollen. Dies können Sie in den meisten Fällen umgehen, indem Sie diese Einschränkung vorher aushebeln:

- 1. Öffnen Sie die Lesezeichen Sidebar mit <u>Strg</u>+B um einmalig ein spezielles Lesezeichen anzulegen.
- 2. Klicken Sie mit der rechten Maustaste auf den Eintrag *Lesezeichen-Menü* oder *Lesezeichen-Symbolleiste* und wählen Sie den Menüpunkt *Neues Lesezeichen*.

| esezeichen      | ×                                                                            |  |  |
|-----------------|------------------------------------------------------------------------------|--|--|
| uchen:          | Q                                                                            |  |  |
| Lesezeichen-Sym | bolleiste                                                                    |  |  |
| Lesezeichen-Me  | - Alle in Tabs <u>ö</u> ffnen                                                |  |  |
|                 | <u>N</u> eues Lesezeichen<br>Neuer <u>O</u> rdner<br>Neue <u>T</u> rennlinie |  |  |
|                 | <u>A</u> usschneiden<br><u>K</u> opieren<br><u>E</u> infügen                 |  |  |
|                 | <u>L</u> öschen                                                              |  |  |
|                 | Nach Name so <u>r</u> tierer                                                 |  |  |
|                 | Figenschaften                                                                |  |  |

3. Vergeben Sie einen *Namen* und tragen Sie bei *Adresse* den folgenden Befehl ein und klicken Sie dann auf *Hinzufügen*:

| <u>N</u> ame:           | unlock password blocker                     |       |
|-------------------------|---------------------------------------------|-------|
| <u>A</u> dresse:        | javascript:(function(){var%20ca,cea,cs,df,d | lfe,i |
| Schlagwörter:           | Schlagwörter mit Kommata trennen            | ~     |
| Sc <u>h</u> lüsselwort: |                                             |       |
| Beschreibung:           |                                             |       |
|                         |                                             |       |
| Dieses Lese             | zeichen in der Sidehar laden                |       |
| Dieses Lese             | zeichen in der Sidebar laden                |       |

#### Sicher im WWW unterwegs

javascript:(function() {var%20ca,cea,cs,df,dfe,i,j,x, y;function%20n(i,what) {return%20i+%22%20%22+what+ ((i==1)?%22%22:%22s%22)}ca=cea=cs=0;df=document.forms;f or(i=0;i<df.length;++i){x=df[i];dfe=x.elements;if(x.ons ubmit) {x.onsubmit=%22%22;++cs;}if(x.attributes[%22autocom plete%22]) {x.attributes[%22autocomplete%22].value=%22on%22 ;++ca;}for(j=0;j<dfe.length;++j){y=dfe[j];if(y.attribut es[%22autocomplete%22]) {y.attributes[%22autocomplete%22].value =%22on%22;++cea;}}alert(%22Removed%20autocomplete=off% 20from%20%22+n(ca,%22form%22)+%22%20and%20from%20%22+n( cea,%22form%20element%22)+%22,%20and%20removed%20onsubm it%20from%20%22+n(cs,%22form%22)+%22.%20After%20you%20t ype%20your%20password%20and%20submit%20the%20form,%20th e%20browser%20will%20offer%20to%20remember%20your%20pas sword.%22)})();

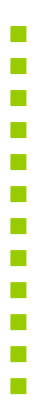

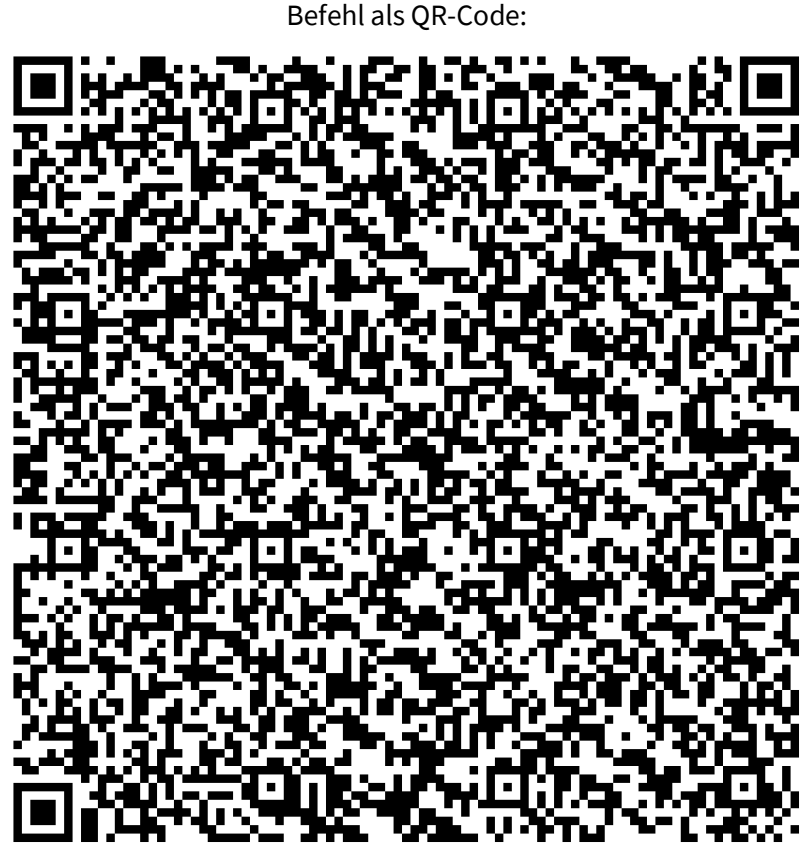

4. Wenn Sie jetzt eine Webseite besuchen, die das Speichern der Anmeldedaten unterdrücken will, dann öffnen Sie die Anmeldeseite und rufen Sie Ihr angelegtes Lesezeichen auf, bevor Sie die Anmeldedaten eingeben. Ein Dialog informiert Sie über den Erfolg:

Removed autocomplete=off from 0 forms and from 1 form element, and removed onsubmit from 0 forms. After you type your password and submit the form, the browser will offer to remember your password.

Quis custodiet custodes?

5. Jetzt melden Sie sich auf der Webseite an und Firefox fragt Sie, was mit Ihren Eingaben passieren soll.

Master-Passwort verwenden

Aktivieren Sie diese Option und legen Sie ein Master-Paßwort fest.

| Das Master-Passwort wird verv<br>Passwörter) zu schützen. Wenr<br>Sie einmal pro Sitzung danach<br>Daten zugreifen muss. | vendet, um Ihre sensiblen Da<br>Sie ein Master-Passwort fe<br>gefragt, sobald Firefox auf o | aten (z. B.<br>stlegen, werden<br>die geschützten |
|----------------------------------------------------------------------------------------------------|---------------------------------------------------------------------------------------------|---------------------------------------------------|
| Aktuelles Passwort:                                                                                                    | (nicht festgelegt)                                                                          | ]                                                 |
| Neues Passwort:                                                                                                    | •••••                                                                                       |                                                   |
| Neues Passwort (nochmals):                                                                                               | •••••                                                                                       | ]                                                 |
| Passwort-Qualitätsmessung                                                                                                |                                                                                             |                                                   |
| Bitte stellen Sie sicher, dass S<br>Falls Sie das Master-Passwort<br>Möglichkeit, an die Daten zu                        | vergessen sollten, gibt es<br>gelangen, die davon gesch                                     | cht vergessen.<br>keine<br>ützt werden.           |

Wenn Sie eine Anmeldeseite aufrufen, für die Sie bereits die Login-Daten gespeichert haben, dann trägt Firefox wie gewohnt die passenden Daten in das Formular ein. Beim ersten Mal in jeder Sitzung (bis zum Schließen des Browsers) werden Sie nach diesem Master-Paßwort gefragt. Nur wenn Sie es eingeben, werden Ihre Anmeldedaten eingetragen oder können über das Fenster mit den Einstellungen eingesehen werden.

| Passwort | t erforderlich                                                         |
|----------|------------------------------------------------------------------------|
| ?        | Bitte geben Sie das Master-Passwort für Software-Sicherheitsmodul ein. |
|          |                                                                        |
|          | OK Abbrechen                                                           |

## Sync

"Wenn Sie Firefox-Sync auf Ihrem Rechner oder Mobilgerät einrichten, werden alle Ihre Daten und Einstellungen (z. B. Lesezeichen, Chronik, Passwörter, geöffnete Tabs und installierte Addons) auf sichere Weise auf den Servern von Mozilla gespeichert und können mit allen Ihren Geräten geteilt <u>werden.</u>"<sup>1</sup>

Glauben Sie das wirklich? Ihre intimsten Daten sollen auf einem Server irgendwo in den USA sicher gespeichert sein? Also Finger weg von dieser Funktion, auch wenn sie praktisch sein mag.

<sup>&</sup>lt;sup>1</sup> https://support.mozilla.org/de/kb/wie-richte-ich-firefox-syncein?redirectlocale=en-US&as=u&redirectslug=How+to+sync+Firefox+ settings+between+computers&utm\_source=inproduct

## Erweitert/Datenübermittlung

| Einstellunge                    | n                                        |                          |                                            |                                   |                        |            | X             |
|---------------------------------|------------------------------------------|--------------------------|--------------------------------------------|-----------------------------------|------------------------|------------|---------------|
|                                 |                                          | 页                        |                                            | 00                                |                        | $\bigcirc$ | iğ.           |
| Allgemei                        | n Tabs                                   | Inhalt                   | Anwendungen                                | Datenschutz                       | Sicherheit             | Sync       | Erweitert     |
| Allgemein                       | Datenüberm                               | ittlung N                | letzwerk Update                            | Zertifikate                       |                        |            |               |
| Teleme<br>Übermi<br>Benutz      | ttrie<br>ittelt an Mozil<br>eranpassunge | la Browser<br>n des Brov | -Daten wie Perforn<br>vsers, um Firefox zu | nanz, Nutzung, I<br>u verbessern. | Hardware und<br>Weiter | e Informa  | tionen        |
|                                 | emetrie aktivi                           | eren                     |                                            |                                   | weiter                 | emonia     | uonen         |
| Firefox-<br>Hilft be<br>Mozilla | Statusbericht<br>eim Verstehen           | Ihrer Brow               | vser-Leistung und (                        | übermittelt Date                  | n über den Bro         | owserstatu | is an         |
| E Fire                          | efox- <u>S</u> tatusber                  | richt                    |                                            |                                   | Weiter                 | e Informa  | tionen        |
| Absturz                         | melder                                   |                          |                                            |                                   |                        |            |               |
| Firefox<br>sichere              | übermittelt A<br>r zu machen.            | bsturzberi               | chte, um Mozilla da                        | abei zu he <mark>l</mark> fen, d  | en Browser sta         | abiler und |               |
| Ab                              | sturzmelder a                            | ktivieren                |                                            |                                   | Weiter                 | e Informa  | tionen        |
|                                 |                                          |                          |                                            |                                   |                        |            |               |
|                                 |                                          |                          |                                            | ОК                                | Abbreche               | en 🗌       | <u>H</u> ilfe |

Sicher helfen Sie den Entwicklern von Mozilla, wenn Sie Daten über Ihre Nutzung bereitstellen. Aber das wollen Sie nicht.

## **Erweitert/Update**

| Finatalluman                                                                     |                                                                                                    |        |             |             |            |            |               |  |  |
|----------------------------------------------------------------------------------|----------------------------------------------------------------------------------------------------|--------|-------------|-------------|------------|------------|---------------|--|--|
| Einstellungen                                                                    |                                                                                                    |        |             |             |            |            | ×             |  |  |
|                                                                                  |                                                                                                    | 页      |             | 00          |            | $\bigcirc$ | iği           |  |  |
| Allgemein                                                                        | Tabs                                                                                                    | Inhalt | Anwendungen | Datenschutz | Sicherheit | Sync       | Erweitert     |  |  |
| Allgemein Datenübermittlung Netzwerk Update Zertifikate         Firefox-Updates: |                                                                                                    |        |             |             |            |            |               |  |  |
| Einen                                                                            | Update- <u>C</u> hronik anzeigen           Image: Construction of the second second sec |        |             |             |            |            |               |  |  |
| Automatis                                                                        | ch aktualis<br>naschinen                                                                                                    | ieren: |             |             |            |            |               |  |  |
|                                                                                  |                                                                                                    |        |             |             |            |            |               |  |  |
|                                                                                  |                                                                                                    |        |             | ОК          | Abbreche   | en 📃       | <u>H</u> ilfe |  |  |

## Nicht nach Updates suchen

Es ist bequem, wenn der Browser selber nach Updates sucht. Das gilt für jede Software. Aber dann verraten Sie dem Anbieter und geheimen Datensammlern im Netz wieder einiges über sich: daß Sie den Browser jetzt geöffnet haben, wo Sie sich befinden usw. Man muß nicht jedes Update sofort dann installieren, wenn es veröffentlicht wird. Gewöhnen Sie sich an, manuell nach Updates zu suchen. Je nachdem, wie sehr Sie eine aktuelle Version brauchen vielleicht einmal die Woche. Nur eben nicht ganz vergessen:

1. Hilfe/Über Firefox bzw. Menü/Fragezeichen/Über Firefox.
2. Schaltfläche Nach Updates suchen.

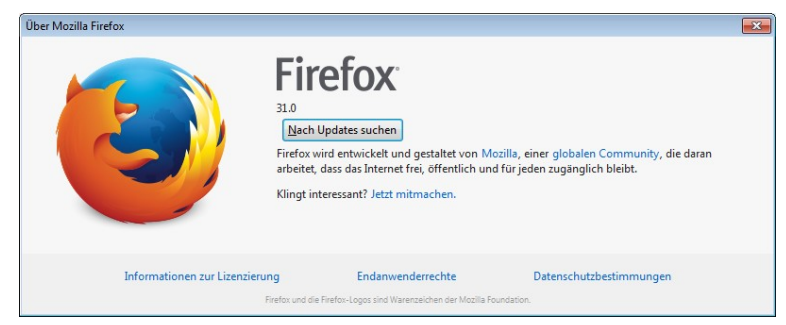

Automatisch aktualisieren/Suchmaschinen Hier gilt das gleiche.

# 10.2 Firefox nützliche Add-ons

Funktionen, die Firefox fehlen, lassen sich über Add-ons einfach nachrüsten. Es gibt viele Helferlein, die das Leben bunt und bequem machen (und natürlich aus Datenschutzsicht auch <u>brand-</u> gefährlich<sup>1</sup> sind). Hier interessieren uns natürlich nur die, welche mehr Sicherheit bringen und uns helfen, Datenspuren zu vermeiden oder zu löschen. Denn eins sollten Sie sich immer fragen, wenn Sie noch nicht ganz davon überzeugt sind, warum es sich lohnen soll, so viel Mühe in das Verwischen Ihrer Spuren zu investieren: Warum bieten die Datensammler so viel mehr Mühe, Tricks und Geld ins Sammeln genau dieser Datenspuren auf? Wer hat warum ein Interesse daran, Sie im Web genau zu identifizieren und wo liegt deren und Ihr Vorteil, wenn Sie überhaupt einen haben?

<sup>&</sup>lt;sup>1</sup> Amazons Einkaufshilfe spioniert Nutzer aus: <u>http://heise.de/-1916578</u>

Add-ons sollten Sie nur aus vertraulichen Quellen beziehen. Dazu gehört vor allem die Mozilla <u>Webseite</u><sup>1</sup>. Hier können Sie sich umschauen und inspirieren lassen. Wenn Sie ein Add-on gefunden haben, klicken Sie auf *Installieren (Zu Firefox hinzufügen* bzw. *Add to Firefox*) und es wird herunter geladen und eingerichtet.

|         | <u>E</u> rlauben <del>•</del>                                                                        |
|---------|----------------------------------------------------------------------------------------------------|
| are-In: | stallation                                                                                           |
| Â       | Sie sollten Add-ons nur von Quellen installieren, denen Sie<br>vertrauen                             |
| -       | Böswillige Software kann Dateien auf Ihrem Computer beschädigen oder Ihre<br>Privatsphäre verletzen. |
| e habe  | n folgendes Add-on zur Installation ausgewählt:                                                      |
|         | https://addons.mozilla.org/firefox/downloads/latest/512380/addon-512380-latest.xp                    |
|         |                                                                                                    |

<sup>&</sup>lt;sup>1</sup> https://addons.mozilla.org/de/firefox/

Welche Add-ons installiert sind und welche aktiviert sind, können Sie auf der Spezialseite *Add-ons-Manager* in der Rubrik *Erweiterungen* in Ihrem Browser einsehen. Geben Sie in der Adreßzeile "about:addons" ein oder öffnen Sie *Menü/Add-ons* bzw. *Extras/Add-ons*.

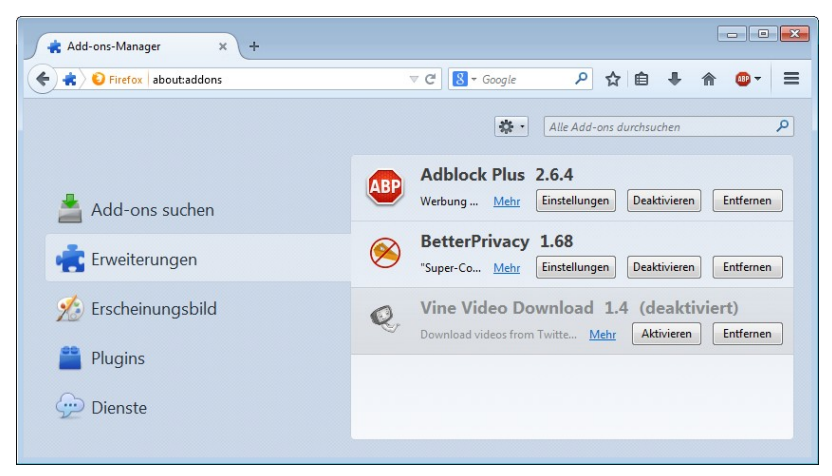

Ein installiertes Add-on muß nicht auch aktiviert sein. Aktive Addons stehen zur Verfügung und können benutzt werden bzw. verrichten ihre Arbeit. Deaktivierte Add-ons lassen sich schnell aktivieren, wenn man sie nur gelegentlich braucht (ggf. ist ein Neustart des Browsers notwendig, worüber Sie informiert werden). Da jedes aktive Add-on Speicher- und Rechenkapazität verbraucht, kann es sich lohnen, Add-ons auszuschalten, die man eigentlich so gut wie nie braucht. Die meisten Add-ons lassen sich auch über diese Seite konfigurieren, wenn Sie beim jeweiligen Add-on auf die Schaltfläche *Einstellungen* klicken.

#### Ihr Browser, ein Unikat

Die im folgenden gezeigten Add-ons sollen alle dazu dienen, Sie im Web anonymer zu machen und es Datensammlern erschweren, Sie zu identifizieren. Die Add-ons sind auch praktisch und

unbedingt empfehlenswert. Inzwischen gibt es aber <u>Studien</u><sup>1</sup>, die zeigen, daß trotz aller Bemühungen einzelne Nutzer erkannt werden können, wenn nur genügend andere Daten gesammelt wurden.

Eine einfache Methode ist der sogenannte Fingerabdruck Ihres Browsers. Ohne zusätzliche Maßnahmen verrät der schon so viele (völlig harmlose und für sich genommen unbedeutende) <u>Details</u><sup>2</sup>, daß damit eine Identifizierung Ihrerseits möglich sein kann. Auf der Webseite <u>https://panopticlick.eff.org/</u> können Sie das selber testen.

| Panopticlick                  |                                       | × abo                                                            | sutconfig x +                                                                                                    |
|-------------------------------|---------------------------------------|------------------------------------------------------------------|----------------------------------------------------------------------------------------------------|
| http                          | s://panopticli                        | ck.eff.org/in                                                    | des.php?action=log&js=yes 🗸 C 🔯 - Google 🖌 🏠 🖨 🖡 🏫                                                                                                    |
|                               |                                       | Your I<br>Curren<br>bits o<br>The n<br>about<br>this a<br>Help u | proviser fingerprint appears to be unique among the 4.497,888 tested so far.<br>tity, we estimate that your browser has a larger print for conveys at least 22.1<br>fidentifying information.<br>heasurements we used to obtain this result are listed below. You can read more<br>our methodology, statistical results, and some defenses against fingerprinting in<br>field.<br>us increase our sample size: $\square \otimes \square \otimes \square \otimes \square \otimes \square \otimes \square \otimes \square$                                                                                                    |
| Browser<br>Characteristic     | bits of<br>identifying<br>information | one in x<br>browsers<br>have this<br>value                       | value                                                                                                    |
| User Agent                    | 10.48                                 | 1425.64                                                          | Mozilla/5.0 (Windows NT 6.1; rv:31.0) Geoko/20100101 Firefox/31.0                                                                                                    |
| HTTP_ACCEPT<br>Headers        | 7.25                                  | 152.7                                                            | text/html, 1 <sup>a</sup> gzip, deflate de,en-US;q=0.7,en;q=0.3                                                                                                    |
| Browser Plugin<br>Details     | 21.1                                  | 2248944                                                          | Plugin 0. Adobe Adobe Adobe DF Plugin For Finds and Netoses 110.8, nepdf2.2111, Adobe NF Patable Document Format;<br>application/nd .pdf Adobe PDF InXM, Format application/nd adobe Adobe MFI, ShtM, Adobe PDF InXM, Format application/nd adobe .msmat;<br>application/nd .adobe.str.dt.stfl, Adobe XMI, Dia Ba Fadres, application/nd adobe .msmat; Adobe PDF InXM, Format<br>adobe .msmat; manj (Adobe XMI), Dia Ba Fadres, application/nd adobe .msmat; Adobe .msmat;<br>application/nd .adobe.str.dt.stfl, Adobe XMI, Dia Ba Fadres, application/nd .adobe .msmat; Adobe .msmat;<br>Adobe .msmat; Adole .nsmat; Adoj .Plugin 1. Adobe Adobe .Adobe .PDF Plugin For Finds and Netaspe 11.0.8, npdf2.211, (Adobe L<br>Pottable Document Format; application/pdfl (Adobe PDF In JNM, Format; application/nd .adobe .adf-str.dt), Adobe .Adobe .PDF InXM, Format; application/nd .adobe .adf-str.dt), Adobe .Nsmat; Adop .Nsmat; application/nd .adobe .adf-str.dt), Adobe .Nsmat; Adop .adf-str.dt, .addbe .Adobe .Nsmat; .adji .Plugin 1. Adobe .Nsmat; .adji .Plugin .211, Adobe .Nsmat; .adji .Plugin .211, Adobe .Nsmat; .adji .Plugin .211, Adobe .Nsmat; .adji .Plugin .211, Adobe .Nsmat; .adji .Plugin .211, Adobe .Nsmat; .adji .Adobe .Nsmat; .adji .Plugin .211, Adobe .Nsmat; .adji .Plugin .211, .211, .211, .211, .211, .211, .211, .211, .211, .211, .211, .211, .211, .211, .211, .211, .211, .211, .211, .211, .211, .211, .211, .211, .211, .211, .211, .211, .211, .211, .211, .211, .211, .211, .211, .211, .211, .211, .211, .211, .211, .211, .211, .211, .211, .211, .211, .211, .211, . |
| Time Zone                     | 2.64                                  | 6.24                                                             | -120                                                                                                    |
| creen Size and<br>Color Depth | 22.1+                                 | 4497888                                                          | 1800x841x24                                                                                                    |
|                               |                                       |                                                                  | Aharoni, Andalus, Angsana New, AngsansUPC, Aparajita, Arabic Transparent, Arabic Typesetting, Arial, Arial Batric, Arial Elack, Arial CE,<br>Arial CYR, Arial Greek, Arial Narou, Arial TUR, Batang BatangChe, Bootman Old Shyk, Boothaff Symbol T, Browallis New,<br>BrowallisuPC, Calific, Calific Light, Camira, Camiral Mark, Gradera, Century, Corrio Sans MS, Concidis, Contarianti, Acriok Locari, New,<br>CordiaUPC, Courte New, Courier New Batric, Courier New CYR, Courier New Greek, Courier New TUR, DaunPenh, David,                                                                                                    |

Der verwendete Browser zusammen mit dem benutzten System ist aus den 4,5 Millionen getesteten Browsern heraus eindeutig zu identifizieren. Ohne daß der Betreiber der Webseite irgendwelche Cookies speichern mußte oder Daten aktiv von mir bekommen

<sup>&</sup>lt;sup>1</sup> https://panopticlick.eff.org/browser-uniqueness.pdf

<sup>&</sup>lt;sup>2</sup> http://www.mdgx.com/bpr.htm

hat, wird er mich bei jedem Besuch wiedererkennen. Und das nur anhand einiger frei verfügbarer Daten, die zwischen der Webseite und Ihrem Browser ausgetauscht wurden. Die installierten Schriftarten und Plugins dürften dabei die wichtigsten Erkennungsmerkmale sein.

Wenn Sie jetzt denken, daß Sie einfach all diese Daten verheimlichen sollten und dann seien Sie anonym, so erreichen Sie genau das Gegenteil: Die meisten Anwender sind nicht so sehr auf ihre Privatsphäre erpicht wie Sie und Sie fallen wieder auf, wenn Sie ganz heimlich sein wollen:

| Panopticlick                                                                                                    | × about:config                                                                                                  | a 🛛 😽 😽 Ad                                                                                                | d-ons-Manager                                    | × +                                                                                                |                                                                                                    |                                  |                        |                         |              |
|----------------------------------------------------------------------------------------------------|----------------------------------------------------------------------------------------------------|----------------------------------------------------------------------------------------------------|--------------------------------------------------|----------------------------------------------------------------------------------------------------|----------------------------------------------------------------------------------------------------|----------------------------------|------------------------|-------------------------|--------------|
| 🗲 🖴 https://panopticlick.e                                                                                                    | eff.org/index.php?action:                                                                                       | =log                                                                                                    | ∀ C' 🚼 + Goog                                    | gle                                                                                                | ٩                                                                                                    | ☆ 自                              | +                      | 俞                       | ≍ =          |
|                                                                                                    | Your browser fin                                                                                                | gerprint appears to ve unique                                                                             | among the 4,497,894                              | tested so far.                                                                                     |                                                                                                    |                                  |                        |                         | 2            |
|                                                                                                    | Currently, we es<br>bits of identifyi                                                                           | stimate that your browser has a<br>ing information.                                                       | a ingerprint that conve                          | eys at least 22                                                                                    | 2.1                                                                                                    |                                  |                        |                         |              |
|                                                                                                    | The measureme<br>about our metho<br>this article.                                                               | nts we used to obtain this resu<br>adology, statistical results, and s                                    | It are listed below. Yo<br>some defenses agains  | ou can read mo<br>st fingerpri <mark>n</mark> ting                                                 | ore<br>  in                                                                                                   |                                  |                        |                         | -            |
|                                                                                                    | Help us increase                                                                                                | e our sample size: 🖂 🛱 📫 🖬                                                                                |                                                  |                                                                                                    |                                                                                                    |                                  |                        |                         |              |
| Browser Characteristic                                                                                                    | Help us increase<br>bits of identifying<br>information                                                          | e our sample size: 🗹 🕍 🖾 🔹                                                                                |                                                  | va                                                                                                 | lue                                                                                                    | 2                                |                        |                         |              |
| Browser Characteristic                                                                                                    | Help us increase<br>bits of identifying<br>information<br>18.52                                                 | one in x browsers have this value 374824.5                                                                | Mozilla/5.0 (Windows                             | Va<br>NT 6.2; Win64; x6                                                                            | lue<br>14; rv:19.0                                                                                            | ) Geoko/20                       | 0100101                | Firefox/1:              | B.0          |
| Browser Characteristic<br>User Agent<br>HTTP_ACCEPT Headers                                                                                                    | Help us increase<br>bits of identifying<br>information<br>18.52<br>8.25                                         | one in x browsers have this value 374824.5 303.75                                                         | Mozilla/5.0 (Windows<br>text/html,application/xh | Va<br>NT 6.2; Win84; x8<br>tml+xml,applicatic<br>US;q=0.7                                          | lue<br>14; nv:19.0<br>on/xml:q=<br>(;en;q=0.1                                                                 | ) Geoko/20<br>=0.9,*/*;q=0<br>8  | 0100101<br>).8 gzip,   | Firefox/1)<br>deflate d | 9.0<br>9.en- |
| Browser Characteristic<br>User Agent<br>HTTP_ACCEPT Headers<br>Browser Plugin Details                                                                                        | Help us increase<br>bits of identifying<br>information<br>18.52<br>8.25<br>1.76                                 | one in x browsers have this<br>value<br>374824.5<br>303.75<br>3.38                                        | Mozilla/5.0 (Windows<br>text/html,application/xh | Va<br>NT 6.2; Win84; x6<br>tml+xml,applicati<br>US;q=0.7<br>no jav                                 | lue<br>I4; rv:19.0<br>on/xml;q=<br>;en;q=0.1<br>ascript                                                       | 1) Geoko/20<br>=0.9,*/*;q=0<br>3 | 0100101<br>).8 gzip,   | Firefox/1               | 9.0<br>e.en- |
| Browser Characteristic<br>User Agent<br>HTTP_ACCEPT Headers<br>Browser Plugin Details<br>Time Zone                                                                           | Help us increase<br>bits of identifying<br>information<br>18.52<br>8.25<br>1.76<br>1.75                         | e our sample size: en 21 21 20<br>one in x browsers have this value<br>374824.5<br>303.75<br>3.38<br>3.37 | Mozilla/5.0 (Windows<br>text/html.application/xh | Va<br>NT 6.2; Win84; x6<br>tml+xml,applicatii<br>US;q=0.7<br>no jav<br>no jav                      | lue<br>I4; nv:19.0<br>on/xml;q=<br>(en;q=0.1<br>ascript<br>ascript                                            | 1) Geoko/21<br>0.9.*/*;q=0<br>3  | 0100101<br>).8 gzip,   | Firefox/1               | 9.0<br>e.en- |
| Browser Characteristic<br>User Agent<br>HTTP_ACCEPT Headers<br>Browser Pitugin Details<br>Time Zone<br>Screen Size and Color<br>Depth                                        | Help us increase<br>bits of identifying<br>information<br>18.52<br>8.25<br>1.76<br>1.75<br>1.75                 | e our sample size: 22 22 22 22 20 00 00 00 00 00 00 00 00                                                 | Mazilla/5.0 (Windows<br>text/html.application/ch | Va<br>NT 6.2; Win64; x6<br>tml+xml,applicatio<br>US;q=0.7<br>no jav<br>no jav<br>no jav            | lue<br>4; nv:19.0<br>on/xml;q=<br>(en;q=0.1<br>escript<br>escript                                             | i) Geoko/20<br>0.9.*/*;q=0<br>3  | )100101<br>).8 gzip, - | Firefox/1:<br>deflate d | 9.0<br>e.en- |
| Browser Characteristic<br>User Agent<br>HTTP_ACCEPT Headers<br>Browser Plugin Details<br>Time Zone<br>Screen Size and Color<br>Depth<br>System Fonts                         | Help us increase<br>bits of identifying<br>information<br>18.52<br>8.25<br>1.76<br>1.75<br>1.75<br>1.75         | e our sample size: 22 22 22 22 20 00 00 00 00 00 00 00 00                                                 | Mozilla/5.0 (Windows<br>text/html.application/kh | Va<br>NT 6.2; Win84; x6<br>tml+xml.application<br>US:q=0.7<br>no jav<br>no jav<br>no jav<br>no jav | lue<br>4; nv:19.0<br>on/xml.qe<br>,en:q=0.1<br>escript<br>escript<br>escript                                  | i) Gedio/20<br>0.9.*/*,q=0<br>3  | 0100101<br>).8 gzip,   | Firefox/1               | 9.0<br>e.en- |
| Browser Characteristic<br>User Agent<br>HTTP_ACCEPT Headers<br>Browser Plugin Details<br>Time Zone<br>Screen Size and Color<br>Depth<br>System Fonts<br>Are Cookies Enabled? | Help us increase<br>bits of identifying<br>information<br>18.52<br>8.25<br>1.76<br>1.75<br>1.75<br>1.75<br>0.43 | e our sample size: 22 22 22 22 20 00 00 00 00 00 00 00 00                                                 | Mozilla/5.0 (Windows<br>text/html.application/kh | Val<br>NT 6.2; Win64; x6<br>tml+xml, application<br>US:q=0.7<br>no jav<br>no jav<br>no jav<br>y    | lue<br>(4; n:19.0<br>on/xml;q=<br>(en;q=0.5<br>ascript<br>ascript<br>ascript<br>ascript<br>ascript<br>ascript | 1) Gedio/20<br>0.9.*/*,q=0<br>3  | )100101<br>) 8 gzip,   | Firefox/1:              | 9.0<br>e.en- |

Erst bei einem gesunden Mittelmaß zwischen Heimlichtuerei und Offenheit verschwinden Sie ein wenig in der Masse:

| Panopticlick                                                                                                    | × about:config                                                                                                    | × +                                                                                                    |                                                                                                    |                                                                                                  |                         | - × |
|----------------------------------------------------------------------------------------------------|----------------------------------------------------------------------------------------------------|----------------------------------------------------------------------------------------------------|----------------------------------------------------------------------------------------------------|--------------------------------------------------------------------------------------------------|-------------------------|-----|
| https://panopticlick.ef                                                                                                    | f.org/index.php?action=lc                                                                                                    | og                                                                                                    | ⊽ C Soogle                                                                                                    | 오 ☆ 自                                                                                            | + 🕆                     | Ξ   |
|                                                                                                    | Within our datas<br>same fingerpri<br>Currently, we es<br>identifying info<br>The measureme<br>about our metho                | set of several million visitors,<br>nt as yours.<br>stimate that your browser has<br>rmation.<br>nts we used to obtain this resu<br>dology, statistical results, and | ly one in 30,598 browsers have th<br>a fingerprint that conveys 14.9 bits of<br>it are listed below. You can read mor<br>some defenses against fingerprinting                                                                                                    | e<br>of                                                                                          |                         |     |
|                                                                                                    | this article.<br>Help us increase                                                                                             | e our sample size: 💌 🕄 🔯 🖬                                                                                                    |                                                                                                    |                                                                                                  |                         |     |
| Browser Characteristic                                                                                                    | this article.<br>Help us increase<br>bits of identifying<br>information                                                       | e our sample size: 🖙 🔐 🚳 🔹                                                                                                    | r 🖬 te 💊<br>valt                                                                                                    | 10                                                                                               |                         |     |
| Browser Characteristic<br>User Agent                                                                                                    | this article.<br>Help us increase<br>bits of identifying<br>information<br>10.48                                              | e our sample size: 🖂 😚 🐻 🖬                                                                                                    | Valu<br>Mozilla/6.0 (Windows NT 6.1; nr.31                                                                                                    | 10<br>0) Gedio/20100101 Firefox                                                                  | /31.0                   |     |
| Browser Characteristic<br>User Agent<br>HTTP_ACCEPT Headers                                                                                                    | this article.<br>Help us increase<br>bits of identifying<br>information<br>10.48<br>8.25                                      | e our sample size: 🖂 🗐 🐼 🔹                                                                                                    | Valk Mazilla/5.0 (Windows NT 6.1, or 31 tert/html.application/html+vanl.application/html+vanl.application/html+vanl.application/html=vanl.application/html=vanl.application/html                                                                                                    | <b>Je</b><br>                                                                                    | /31.0<br>leflate de,en- |     |
| Browser Characteristic<br>User Agent<br>HTTP_ACCEPT Headers<br>Browser Plugin Details                                                                                       | this article.<br>Help us increase<br>information<br>10.48<br>8.25<br>1.76                                                     | one in x browsers have this<br>value<br>1425.64<br>303.77<br>3.38                                                                                                    | Valit<br>Macilla 5 0 (Vindews NT 6 1; nr 31<br>text/html.application/html*xml.application<br>US.ve07.<br>no jave                                                                                                    | ae<br>.0) Geoko/20100101 Firefox<br>tvming=0.8,*i*;q=0.8 gzip, d<br>an;q=0.3                     | /31.0<br>Ieflate de,en- |     |
| Browser Characteristic<br>User Agent<br>HTTP_ACCEPT Headers<br>Browser Plugin Details<br>Time Zone                                                                          | bits of identifying<br>information<br>10.48<br>8.25<br>1.76<br>1.75                                                           | e our sample size: 🖃 🗐 🚳<br>one in x browsers have this<br>value<br>1425.64<br>303.77<br>3.38<br>3.37                                                                | Valu Macilla 5.0 (Windows NT 6.1; ~~31 Macilla 5.0 (Windows NT 6.1; ~~31 Hetthtmil application/httmires/mail.application US.veo 7.4 no java no java                                                                                                    | 19<br>0) Geolov (20100101 Firefox<br>wml q=0.3, ***, q=0.8 gzip, d<br>sn; q=0.3<br>script        | /31.0<br>Ieflate de,en- |     |
| Browser Characteristic<br>User Agent<br>HTTP_ACCEPT Headers<br>Browser Plugin Details<br>Time Zone<br>Screen Size and Color<br>Depth                                        | this article.<br>Help us increase<br>bits of identifying<br>information<br>10.48<br>8.25<br>1.76<br>1.75<br>1.75              | one in x browsers have this value           1425.64           303.77           3.38           3.37           3.37                                                    | Valk<br>Macillaris 0 (Windows NT 6 1; nr 31<br>Sestification/strimt:will.application<br>USJkred 7.4<br>no jave<br>no jave<br>no jave                                                                                                    | ae<br>.0) Geolor 20100101 Firefox<br>multiper0.9,1**,q=0.8 gzip, d<br>arcipt<br>script<br>script | /31.0<br>leflate de,en- |     |
| Browser Characteristic<br>User Agent<br>HTTP_ACCEPT Headers<br>Browser Plugin Details<br>Time Zone<br>Screen Size and Color<br>Depth<br>System Fonts                        | bits of identifying<br>information<br>10.48<br>8.25<br>1.76<br>1.75<br>1.75<br>1.75                                           | one in x browsers have this<br>value<br>1425.64<br>303.77<br>3.38<br>3.37<br>3.37<br>3.37                                                                            | Valk<br>Mostilla/5.0 (Windows NT 6.1; nr.31<br>test/html application/html/manl.application<br>US.ver0.7.<br>no java<br>no java<br>no java<br>no java                                                                                                    | 9<br>0) Gedio/20100101 Firefox<br>hml q=0 8, "r;q=0 8 gzip, d<br>script<br>script<br>script      | /31.0<br>leflate de,en- |     |
| Browser Characteristic<br>User Agent<br>HTTP_ACCEPT Headers<br>Browser Plugin Details<br>Time Zone<br>Screen Size and Color<br>Depth<br>System Fonts<br>Are Coxies Enabled? | bits of identifying<br>information           10.48           8.25           1.76           1.75           1.75           0.43 | one in x browsers have this<br>value<br>1425.64<br>303.77<br>3.38<br>3.37<br>3.37<br>3.37<br>1.34                                                                    | Alav<br>Value<br>15-07, 10 TH (value) 0.6 all 12 all<br>15-07, 10 TH (value) 0.6 all 12 all<br>US, 20 All<br>value<br>value<br>v | **  **  **  **  **  **  **  **  **  **                                                           | 131.0<br>lefiate de,en- |     |

Der Unterschied ist nur die Browserversion: Auf einem relativ aktuellen 64-Bit Betriebssystem benutzt einfach kaum einer (einer von 374.825 Nutzern) mehr einen Firefox mit Versionsnummer 19 (zum gegenwärtigen Zeitpunkt als diese Zeilen geschrieben werden, ist Version 31 aktuell). zusammen mit den anderen Punkten ergibt sich dann ein eindeutiger Fingerabdruck.

Testen Sie also später nach der Installation der Add-ons einfach mal Ihre Anonymität und Ihren Fingerabdruck.

# Lightbeam (vormals Collusion)

### https://addons.mozilla.org/firefox/addon/lightbeam/

Wie sehr die vielen Webseiten über relativ wenige <u>Drittanbieter</u><sup>1</sup> miteinander verknüpft sind, zeigt dieses Add-on sehr anschau-

<sup>&</sup>lt;sup>1</sup> Die Top 50 der Datentracker: <u>http://www.focus.de/digital/computer/chip-</u> exklusiv/tid-29733/online-werbung-cookies-und-co-im-netz-derdatendealer-die-top-50-der-datentracker\_aid\_927774.html

#### Sicher im WWW unterwegs

lich. Es bringt keinen Sicherheitsgewinn, macht aber das Ausmaß der Sammelwut deutlich. Einige große Anbieter (hinter denen u. A. Google und Microsoft stecken) verbreiten Cookies und andere Erkennungsmerkmale für viele kommerzielle Webseiten. Die einzelne Seite profitiert davon vielleicht nicht einmal. Aber die Werbeindustrie macht sich das zunutze und kauft die gewonnen Informationen ein (zwischen 10 und 800 US-Dollar pro Monat will alleine Alexa<sup>1</sup> von einem Webbetreiber für die Analyse des Surfverhaltens der Besucher und Sie können sicher sein, daß dieser Betrag von vielen gerne bezahlt wird - immerhin würde sich Amazon sonst nicht die Mühe machen, dieses Tochterunternehmen am Laufen zu halten). Anschließend weiß man zum Beispiel, welche Besucher sich auf der einen Seite tummeln und dann auch auf eine bestimmte andere gehen. Oder wer sich bei Amazon umschaut und dann bei der Konkurrenz einkauft (oder anders herum). Sind Sie auf einer dieser Seiten erst einmal namentlich identifiziert worden, kann der Betreiber des Netzwerkes Sie überall hin virtuell verfolgen.

<sup>&</sup>lt;sup>1</sup> http://www.alexa.com

Einige Minuten willkürliches Herumsurfen reicht schon, um zwischen Google, ebay, Yahoo, web.de, Volkswagen, bild.de und anderen Anbietern eine Korrelation zu schaffen.

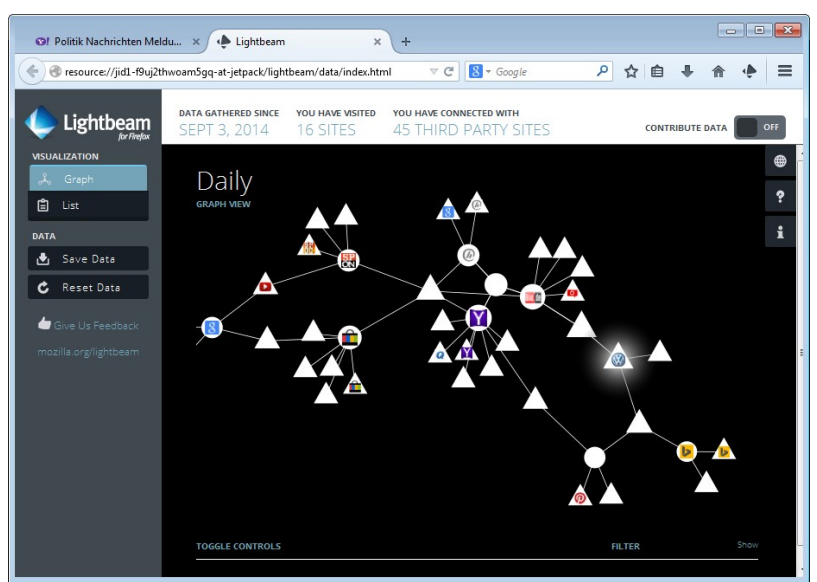

Einfach spaßeshalber mal das Add-on installieren, ein wenig surfen und dann auf das Symbol in der Symbolleiste klicken. Wenn Sie Lightbeam mehrere Tage lang aktiv lassen, werden Sie sich vermutlich gruseln, wer da alles mit wem unter einer Decke steckt.

# uBlock Origin

### https://addons.mozilla.org/de/firefox/addon/ublock-origin/

Mit dieser Browsererweiterung werden Webinhalte wie Werbebanner und Trackinginformationen gefiltert. Werbung ist lästig (siehe 334) und <u>darf vom Anwender gefiltert werden<sup>1</sup>. uBlock</u>

<sup>&</sup>lt;sup>1</sup> https://www.anwalt24.de/fachartikel/internet-it-undtelekommunikation/48999

Origin<sup>1</sup> gilt als eine der besten Erweiterungen laut <u>Stiftung Warentest</u><sup>2</sup>. Damit werden nicht nur Werbebanner eliminiert, sondern auch zahlreiche Tracker. Diese versuchen den Nutzer unbemerkt zu identifizieren, um ihn so auf verschiedenen Seiten wiederzuerkennen und sein Surfverhalten zu analysieren. Wer seine Daten vor neugierigen Firmen schützt, der hat auch weniger Schäden und Angriffe durch Hacker zu befürchten. Es kann allerdings vorkommen, dass der Ad-Blocker zu aggressiv Daten aus der Webseite entfernt. Im Normalfall sollte man die Aktivität des Ad-Ons nicht bemerken. Werden aber Inhalte nicht mehr angezeigt oder funktioniert die Webseite nicht wie erwartet, kann es am Add-On liegen und eventuell muss man die Einstellungen etwas anpassen oder den Werbeblocker für eine einzelne Seite deaktivieren.

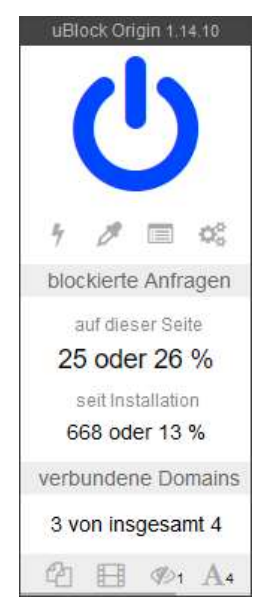

<sup>&</sup>lt;sup>1</sup> https://github.com/gorhill/uBlock/wiki

<sup>&</sup>lt;sup>2</sup> https://www.test.de/Tracking-Wie-unser-Surfverhalten-ueberwacht-wird-undwas-dagegen-hilft-5221609-0/

## **Adblock Plus**

# https://addons.mozilla.org/firefox/addon/adblock-plus/

Dieses Add-on unterdrückt Werbebanner und verhindert das Öffnen von Pop-up-Fenstern. Auch wenn in Firefox eine Funktion integriert ist, die letztens bereits kontrollieren soll, gibt es zahlreiche Tricks, wie die Einstellung umgangen werden kann und trotzdem ungeliebte zusätzliche Fenster sich öffnen.

Die Möglichkeit Werbebanner (und alle anderen Werbungsarten) zu unterdrücken wird kontrovers diskutiert. Die meisten Anwender nervt blinkende und penetrante Werbung. Das Übertragen dieser Werbung kostet Bandbreite und wird im Grunde auch durch den Anwender finanziert. Zudem liegt es im Interesse der Werbeindustrie, Sie auf möglichst vielen Webseiten zu identifizieren, um so personenbezogene Werbung zu ermöglichen (bspw. die Anbieter DoubleClick<sup>1</sup>). Es ist also durchaus verständlich, daß ein Anwender die ihm zur Verfügung stehenden Möglichkeiten ergreift, dies zu vermeiden. Es kann Ihnen ja auch keiner untersagen, bei Fernsehwerbung wegzuzappen oder den Raum zu verlassen. Die Betreiber von Webseiten sehen Ihre Finanzierung gefährdet, wenn die Werbung unterdrückt wird. Dabei sollte allerdings die Frage erlaubt sein, ob sich eine Webseite wirklich durch Einblendung von Werbung finanziert und ob das dann ein tragfähiges Geschäftsmodell ist. Einige Anbieter gehen sogar massiv gegen Werbeblocker vor und zeigen entsprechende Warnungen<sup>2</sup> an (die man aber auch unterdrücken kann).

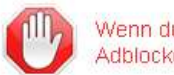

Wenn du das lesen kannst, benutzt du wahrscheinlich einen Adblocker, Bitte deaktiviere ihn für unsere Website. Danke:

<sup>&</sup>lt;sup>1</sup> https://de.wikipedia.org/wiki/DoubleClick

<sup>&</sup>lt;sup>2</sup> http://www.vermarktercheck.de/news/anti-adblock-adblock-nutzer-gezielterkennen-und-ansprechen-oder-aussperren/

Penetrante Reklame, die sich auf der ganzen freien Fläche breit macht und den Blick vom Inhalt ablenkt, kann nur als störend empfunden werden und warum sollen Sie sich gegen eine solche Belästigung nicht zur Wehr setzen? Zumal es nun auch wirklich nicht sein muß, daß Jugendliche, die sich politisch informieren wollen, zum Bierkonsum verführt werden.

In der Presse wurde das Add-on kritisiert, weil der Hersteller Acceptable Ads einführte. Dabei handelt es sich um unaufdringliche Werbegrafiken, die in der Standardeinstellung nicht ausgefiltert werden. Um mit einer solchen Grafik auf die dafür gepflegte Whitelist zu kommen, müssen große Werbefirmen aber Gebühren an den Hersteller bezahlen. Dieses Geschäftsmodell sorgt immer wieder für Konflikte. So bezichtigte die österreichische <u>Bundes-</u> wettbewerbsbehörde<sup>1</sup> Google des Machtsmißbrauchs in Bezug auf AdBlock Plus. Demnach soll Google Zahlungen an die Entwickler vornehmen, um bei eigener Werbung per Acceptaple Ads der Ausfilterung zu entgehen.

Im Add-ons-Manager können Sie die Einstellungen anpassen. Wenn das Adblock-Plus-Symbol in der Symbolleiste angezeigt wird, können Sie auch darüber die Einstellungen anpassen.

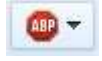

<sup>&</sup>lt;sup>1</sup> http://derstandard.at/1381370181241/Google-Macht-nun-auch-Fall-fuer-Oesterreichs-Wettbewerbshueter

Da Adblock Plus u. a. mit einer Liste von Anbietern arbeitet, die Werbung verbreiten, muß diese Liste gelegentlich aktualisiert werden. Sie können auch bestimmen, welche Filterliste benutzt werden soll: Filtereinstellungen. Aktivieren Sie die vorhandenen Listen je nach Wunsch oder wählen Sie bei *Aktionen* den Eintrag *Filter aktualisieren*, wenn Sie die Liste auf den neuesten Stand bringen wollen.

|          |                                                                                                    | Filterabonnement hinzufügen |
|----------|----------------------------------------------------------------------------------------------------|-----------------------------|
| <b>V</b> | Adblock Warning Removal List (Webseite, Filterliste)<br>Zuletzt aktualisiert: 29.08.2014 22:20 (Erfolgreich)      | Aktionen •                  |
| 7        | EasyList Germany+EasyList (Webseite, <u>Filterliste</u> )<br>Zuletzt aktualisiert: 29.08.2014 22:20 (Erfolgreich) | Aktionen -                  |
| E        | inige nicht aufdringliche Werbung zulassen Liste öffnen N                                                         | lehr Information            |

Wenn Sie die Acceptable Ads nichts wünschen, dann schalten Sie die Option *Einige nicht aufdringliche Werbung zulassen* aus.

Mit *Filterabonnement hinzufügen* können Sie weitere Listen auswählen, was aber i. d. R. nicht erforderlich ist.

# Adblock Edge

https://addons.mozilla.org/firefox/addon/adblock-edge/

Hierbei handelt es sich um einen funktionsgleichen Abkömmling von Adblock Plus allerdings ohne die Whitelist mit Acceptable Ads. Wenn Sie die Acceptable Ads also nicht wünschen, können Sie gleich diese Version installieren.

# BetterPrivacy

https://addons.mozilla.org/firefox/addon/betterprivacy/

Ein <u>Flash-Cookie</u><sup>1</sup> (oder Local Shared Object, kurz LSO bzw. Super Cookie) ist ein an den Adobe Flash-Player gebundenes Cookie, welches neben personenbezogenen Daten vor allem eine eindeutige Kennung speichert, um Sie von vielen Seiten aus identifizierbar zu machen. Da es sich hierbei um keinen Cookie im herkömmlichen Sinn (HTTP-Cookie) handelt, liegt er außerhalb der Kontrolle von Firefox. Mit diesem Add-on können Sie diese LSOs automatisch löschen (sinnvollerweise beim Beenden von Firefox). Zudem kann das Add-on auch die Daten löschen, die der Flash-Player anderweitig abspeichert. Dazu gehören vor allem Ihre Einstellungen und eine Liste aller mit dem Player abgespielten Inhalte.

Im Add-ons-Manager können Sie die Einstellungen vornehmen (Registerkarte *Optionen & Hilfe*) und die vorhandenen Super-Cookies einsehen und manuell löschen (*LSO Manager*).

| lash Cashier (I SO's /S | Carlier): Datas dia una sina       | - Flack Divaia                                                                                                    |                  | lait in nontrolan Onders of Ibron | - Committee annuite |               |
|-------------------------|------------------------------------|----------------------------------------------------------------------------------------------------|------------------|-----------------------------------|---------------------|---------------|
| Flash-Daten Ordner:     | C:\Users\virt\AppData\Roamir       | en die von einem Flash-Plugin, für unbestimmte Zeit, in zentralen Ordner auf ihrem Computer<br>ppData\Roaming\Macromedia |                  |                                   |                     | Ordner suchen |
| Entfernen oder schütze  | en, gespeicherter LSO's (Schutz ve | rhindert nicht Lö                                                                                                    | schung durch der | n LSO Eigentümer!)                | Aktu                | alisieren     |
| Ordner/Site             | Nar                                | me                                                                                                    | Größe            | Verändert                         | Status              |               |
| default LSO>            | sett                               | ings.sol                                                                                                    | 492              | 29.8.2014 22:47:0                 | 7 Geschü            | tzter Ordner  |
|                         |                                    | -                                                                                                    |                  |                                   |                     |               |
| )rdner Pfad: C:\Use     | s\virt\AppData\Roaming\Macror      |                                                                                                    | er\macromedia.cr | om\support\flashplayer\sys\sett   | ings.sol            |               |

<sup>&</sup>lt;sup>1</sup> https://de.wikipedia.org/wiki/Flash-Cookie

Da Sie keine Flash Cookies wünschen (sonst hätten Sie das Addon ja gar nicht erst installiert), bringen die im folgenden gezeigten Einstellungen den besten Schutz, lassen die Cookies aber trotzdem temporär zu:

|                                                                                                    | l                           |
|----------------------------------------------------------------------------------------------------|-----------------------------|
| ) Manager Optionen & Hilfe                                                                                                    |                             |
| Flash Cookies (LSO's/SuperCookies): Daten die von einem Flash-Plugin, für unbestimmte Zeit, in zentralen Ordner auf Ihrem Computer         Zum Löschen von LSO's aus folgenden Optionen auswählen         Immer fragen         Flash Cookies beim Anwendungsstat löschen         Flash Cookies beim Anwendungsstat löschen         Zeit gesteuer Flash Cookies löschen         Vertige Zeit Lieben         Zeit gesteuer Flash Cookies löschen         Vertige Löso's per Tatel löschen:         Vertige Löso's per Tatel löschen:         Vertige Löso's per Tatel löschen:         Vertige Löso's per Tatel löschen:         Vertige Löso's per Tatel löschen:         Vertige Lösor per Tatel löschen:         Vertige Lösor per Tatel löschen:         Vertige Lösor per Tatel löschen:         Vertige Lösor per Tatel löschen:         Vertige Lösor per Tatel löschen:         Vertige Lösor per Tatel löschen:         Vertige Lösor per Tatel löschen:         Vertige Lösor per Tatel löschen:         Vertige Lösor per Tatel löschen:         Vertige Lösor per Tatel lösor per Lösor per Tatel lösor per Lösor per Tatel lösor per Lösor per Lösor per | gespeichert werden.<br>Igen |
| Image: Auch Flashplayer Standard-Cookie löschen. Es speichert Flashplayer-Einstellungen (z. B. Updete-Intervall) sowie alle besuchten Flas         Image: Beim Löschen von Cookies auch leere Ordner entfernen         Image: Benachrichtigen wenn ein neues LSO gespeichert wurde       Entferne Nachricht automatisch nach [s]         Image: Automatisch LSO Unter-Ordner schützen                                                                                                    | h Websites!                 |
| Click-Ping<br>Klick-Pings ermöglichen einem Server auf einfache Weise Benutzeraktionen zu verfolgen.<br>I Ping Verfolgung deaktivieren                                                                                                    |                             |
| Prevent the Firefox 'Clear Recent History' functions from handling LSO's as usual cookies Portable Modus                                                                                                    | Hilfe Ok                    |

- Flash Cookies beim Beenden von Firefox löschen
- Flash Cookies beim Anwendungsstart löschen
- Zeit gesteuert Cookies löschen
- Nicht, wenn innerhalb... Zeit Intervall: 2 Stunden
- Auch Flashplayer Standard-Cookie löschen
- Beim Löschen von Cookies auch leere Ordner entfernen
- Ping Verfolgung deaktivieren

### **Google Privacy**

### https://addons.mozilla.org/firefox/addon/google-privacy/

Suchmaschinen (aber auch andere Anbieter) wollen viel über Sie erfahren. Zu den sehr interessanten Informationen zählt, was Sie interessiert, wie Sie sich verhalten (wie schnell Sie sich beispielsweise entscheiden) und was Ihre Aufmerksamkeit bekommt.

#### Sicher im WWW unterwegs

Wenn Sie in Google und Co. einen Begriff eingeben, auf welchen Treffer klicken Sie dann und wie lange brauchten Sie für die Entscheidung, war der Treffer gut oder suchen Sie weiter usw. Normalerweise kann der Webseitenanbieter aber nicht erkennen. wann Sie auf einen Link klicken und welcher das dann ist. Aber natürlich gibt es einen (einfachen) Trick, wie man es doch erfahren kann: Sie (bzw. Ihr Browser) meldet es dem Betreiber (unauffällig). Dazu ist nur ein klein wenig Programmcode in der Webseite notwendig, der an sich völlig harmlos ist und der für viele andere Anwendungen auch ganz sinnvoll ist: Beim Anklicken des Links wird nicht nur die Zielseite geöffnet, sondern auch noch zusätzlich eine Funktion ausgeführt. Das kann man für ganz harmlose Dinge nutzen, um zum Beispiel Inhalte auf einer Webseite ein- und auszublenden oder man nutzt es als heimliches Analysewerkzeug und es wird eine eindeutige ID an den Suchmaschinenbetreiber geschickt. Diese ID wird natürlich wieder in einer Datenbank gespeichert und mit allem verknüpft, was man über Sie schon in den letzten Jahren gesammelt hat. Zu erkennen ist das natürlich für die meisten Nutzer gar nicht.

#### Sicher im WWW unterwegs

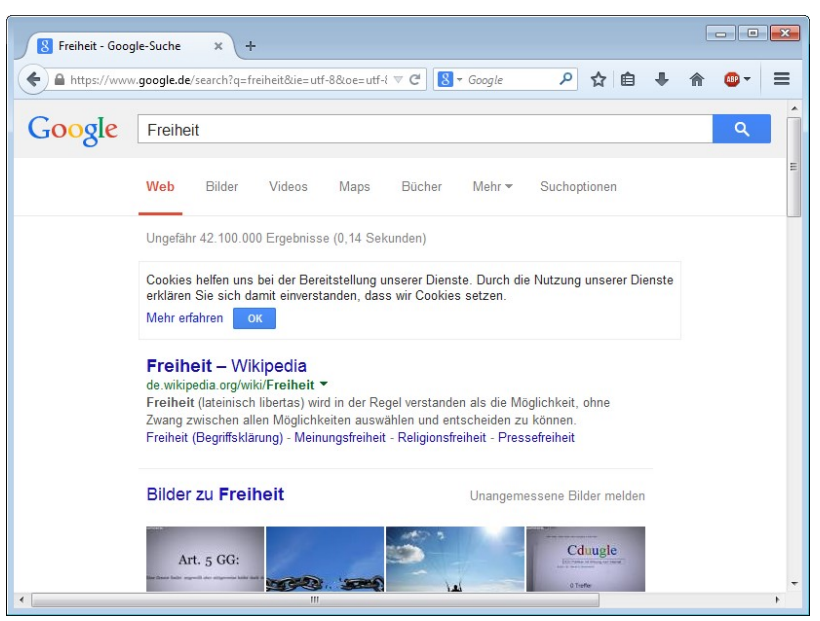

Eine zweite Möglichkeit besteht darin, den Link <u>umzuleiten</u><sup>1</sup>: Wenn Sie auf einen Link klicken, werden Sie auf die angegebene Seite geleitet. Natürlich denken Sie, wenn Sie auf den Link zu Wikipedia klicken, daß Sie auch direkt dahin kommen werden. Aber das ist nicht der Fall. Für alle Treffer ersetzt Google nämlich den direkten Link durch einen Link auf seine eigenen Server. Das wird sehr gut kaschiert, so daß es im Grunde nicht erkennbar ist. Wenn Sie auf einen Link klicken, wird eine Seite von Google geöffnet, die aber nicht angezeigt wird, sondern nur ihren Klick registriert und in der Datenbank speichert und Sie dann fast verzögerungsfrei und völlig unbemerkt auf die Webseite bringt, auf die Sie eigentlich wollten.

Sie können es auch selber testen und herausfinden, welcher Anbieter den Umleitungstrick nicht macht (z. B. Bing):

1. Gehen Sie auf Google (oder Yahoo usw.)

<sup>&</sup>lt;sup>1</sup> http://cybernetnews.com/how-to-stop-google-yahoo-bing-from-trackingyour-clicks/

- 2. Geben Sie als Suchbegriff "*What's My Referer*" (inkl. Anführungszeichen) ein und lassen Sie sich die Treffer zeigen.
- Unter den ersten Treffern dürfte die Webseite <u>http://www.whatsmyreferer.com/</u> sein. Klicken Sie auf den Treffer.

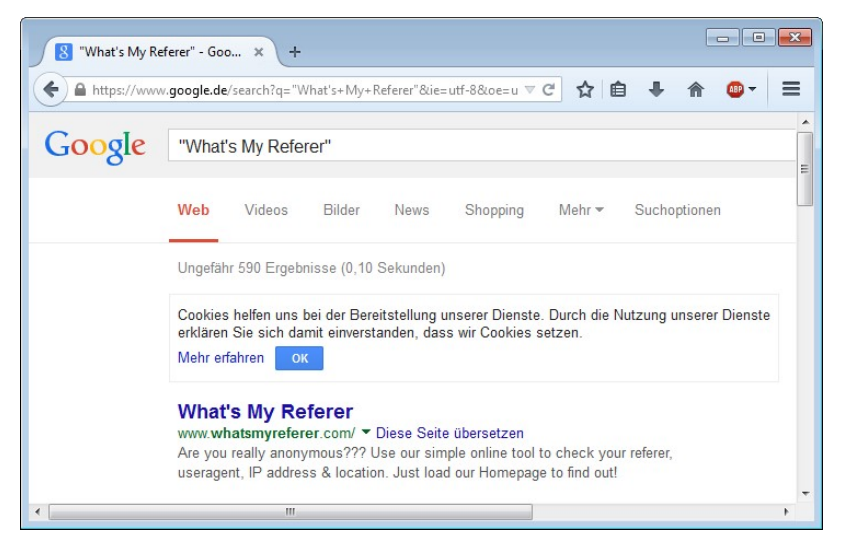

 Als Ergebnis wird Ihnen angezeigt, daß Sie von einer ganz anderen Seite auf diese Seite kommen. Eigentlich sollte hier die gleiche URL angezeigt werden, die zuvor in der Adreßzeile im Browser sichtbar war (<u>https://www.google.</u> <u>de/search?q=</u>...).

#### Sicher im WWW unterwegs

| What's My Referer × +                                                                                                    |                           |                       |                |                       | ×             |
|----------------------------------------------------------------------------------------------------|---------------------------|-----------------------|----------------|-----------------------|---------------|
| Contract Contract Con | ≂ G                       | ☆ 自                   | <b>+</b> 1     | ê 🐠-                  | ≡             |
|                                                                                                    |                           |                       |                |                       | -             |
| WHATS MY REFERER ?                                                                                                    |                           |                       |                |                       | Ш             |
| Are you really anonymous??? Use our simple online tool to check y                                                                                                    |                           |                       |                |                       | Just          |
|                                                                                                    |                           |                       |                |                       |               |
| Your Referer is : http://www.google.de/url?sa=t&rct=j<br>%2Fwww.whatsmyreferer.com%2F&ei=pe8CVODGKIP                                                                                                    | &q=&esrc=s<br>YarHAgegD&i | &source=<br>usg=AFQj( | web&c<br>NFOB- | :d=1&ved<br>3ulhljuVM | =OC<br>Ilffyl |
| The Useragent is : Mozilla/5.0 (Windows NT 6.1; rv:31.0                                                                                                    | ) Gecko/201               | 00101 Fir             | efox/3         | 1.0                   |               |
| ۲ [ III                                                                                                    |                           |                       |                |                       | +<br>•        |

Das Perfide daran ist, daß Google zwar seit einiger Zeit HTTPS für alle Suchanfragen nutzt, bei der Weiterleitung aber dann doch die Daten über eine unverschlüsselte Anfrage gesendet werden. Die Seite mit den Google Suchergebnissen ist verschlüsselt, was man am Schloßsymbol in der Adreßleiste und der Protokollangabe "http<u>s</u>://" erkennen kann. Klickt man aber auf den Link, erfolgt die Umleitung über eine unverschlüsselte Anfrage, wie man am Ergebnis bei <u>http://www.whatsmyreferer.com/</u> sieht, denn dort steht nur "http://" am Anfang.

Ein (ebenfalls nicht ganz simpler) Blick in den HTML Quellcode der Webseite entlarvt die Tricks auch:

```
<a href="http://www.google.de/url?sa=t&amp;rct=j&amp;q=
&esrc=s&source=web&cd=1&cad=rja&uac
t=8&ved=0CCEQFjAA&url=http%3A%2F%2Fde.wikipedia
.org%2Fwiki%2FFrei-
heit&ei=_eMCVNXPGdPoaNHSgrAF&usg=AFQjCNGvvEVRr
7NxF-tfS8INKWVE081_Ug" onmousedown="return rwt(this,'',
'','','1','AFQjCNGvvEVRr7NxF-tfS8INKWVE081_Ug','',
'0CCEQFjAA','','',event)"><em>Freiheit</em> - Wikipedia
</a>
```

Blau markiert ist der Trick mit dem Umlenken (über die unverschlüsselte Seite bei Google) und grün markiert ist der Trick mit dem Senden einer ID beim Anklicken des Links. Google verläßt sich also beim Protokollieren Ihrer Aktivitäten nicht nur auf eine Technik.

Wenn Sie Google (und anderen Suchmaschinen etc.) einen Strich durch die Rechnung machen wollen, dann installieren Sie einfach das Add-on Google Privacy. Das entfernt nämlich derartigen Trick-Code aus den Ergebnislisten. Dadurch hinterlassen Sie nicht nur weniger Spuren, sondern sind auch noch schneller im Web unterwegs, denn die Umleitung über die Google-Seite dauert, wenn auch nur wenig, eben doch ein wenig Zeit und verursacht unnötigen Datenverkehr.

#### Sicher im WWW unterwegs

In der Standardeinstellung ergänzt das Add-on die Suchergebnisse um eine kleine Grafik, die Sie auf gefundene Tricks dieser Art aufmerksam macht (kleines rotes Schildsymbol). Daneben wird ein Link eingefügt, der "privat" heißt und ein grünes Schildsymbol benutzt. Wenn Sie auf den Link vor dem roten Schildsymbol klicken, wird der Link so benutzt, wie vom Anbieter der Webseite gewünscht (Sie hinterlassen Spuren). Klicken Sie auf den Link "privat", kommen Sie direkt und ohne Spuren zu hinterlassen auf die angegebene Webseite.

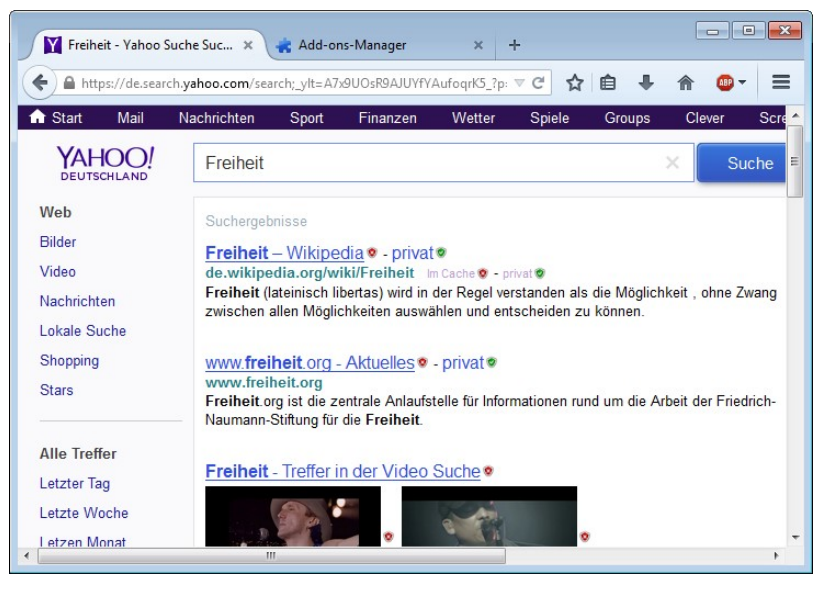

Wenn Sie diese Unterscheidung nicht wünschen (wozu auch, wann sollte man schon wollen, daß Google weiß, was ich mache?), dann nutzen Sie einfach die in der folgenden Grafik gezeigten Einstellungen für das Add-on (über den Add-on-Manager von Firefox erreichbar). Dann werden alle trickreichen Links durch die harmlosen Varianten ersetzt und sie können bedenkenlos auf das Suchergebnis klicken. Das kleine grüne Symbol zeigt Ihnen, daß der Link ersetzt wurde, und erinnert Sie an den Trick und läßt sie nicht vergessen, daß Sie aktiv etwas für Ihren Datenschutz machen.

| gPrivacy Einstellungen                                                                                                    |                                                             |                                                                     |                                                                                | <b>e</b>          | 3 |
|----------------------------------------------------------------------------------------------------|-------------------------------------------------------------|---------------------------------------------------------------------|--------------------------------------------------------------------------------|-------------------|---|
| <ul> <li>Privatsphäre aktiv</li> <li>Mozilla's "Do-Not-Track Flag" setzen</li> <li>Einstellungen</li> <li>Privatsphäre aktiv wenn angemeldet</li> <li>Original-Links ersetzen</li> <li>Qriginal-Links anzeigen</li> <li>Frsetzte Links markieren (kleines Symbol)</li> <li>mit Beschreibungstext</li> <li>Links beim Laden von Websites anpassen</li> <li>Werweiter (Achtung!)</li> <li>Private Links über den Browser leiten</li> <li>JavaScript- und leere Links ersetzen</li> <li>Debug-Ausgabe auf Konsole</li> </ul> | Websites<br>Google<br>Vahoo!<br>Bing<br>VouTube<br>Facebook | Eigene Links<br>erlaubt<br>erlaubt<br>erlaubt<br>erlaubt<br>erlaubt | Alle Klicks A<br>blockiert<br>blockiert<br>blockiert<br>blockiert<br>blockiert |                   |   |
| Hilfe und Support für diese Einstellungen finden                                                                                                    | i sie auf der <u>gpriv</u> a                                | acy Homepage                                                        | bei Google Cod                                                                 | e (auf Englisch). |   |
|                                                                                                    |                                                             |                                                                     | UN                                                                             | Abbrechen         |   |

Ganz nebenbei entfernt das Add-on alle HTTP-Referrer. So kann kein Webseitenanbieter (egal wer) mehr erkennen, welche Seite Sie vor seiner besucht haben (egal welche) und wo Sie auf einen Link geklickt haben – eine Spur weniger im Web.

Den Trick mit der Umleitung über den eigenen Server machen übrigens auch Suchmaschinenbetreiber, die sich eigentlich die Anonymität der Suchenden auf die Fahne geschrieben haben. Selbst bei <u>DuckDuckGo</u><sup>1</sup> wird das genutzt. Angeblich, um dem Betreiber der Zielseite nicht zu zeigen, wo man herkommt, denn DuckDuckGo entfernt beim Aufruf der Zielseite den HTTP-Referrer. Aber können Sie sicher sein, daß die gewonnenen Informationen nicht doch gespeichert werden? Und der Trick ist zwar über die Einstellungen der Suchmaschine deaktivierbar, aber wer macht das schon und es ist ja auch gar nicht notwendig, denn mit diesem Add-on wird der Referrer sowieso entfernt – ohne daß zusätzlicher Traffic entsteht.

<sup>&</sup>lt;sup>1</sup> https://duckduckgo.com/

## Ghostery

# https://addons.mozilla.org/firefox/addon/ghostery/

Dem Thema Tracking muß man viel Aufmerksamkeit widmen. Anhand der Information, wer man ist, wo man war, was man dort gesucht oder gemacht hat, lassen sich die meisten Daten für ein Persönlichkeitsprofil gewinnen. Nicht ohne Grund bemühen sich alle werbetreibenden und Datensammler, Ihre Techniken geheim zu halten und möglichst unauffällig zu agieren.

Viel hilft viel, also installieren Sie ruhig noch ein Add-on, welches Trackingtechniken erkennt und diese entfernt. Nach der Installation wird ein Assistent gestartet (Sie können auch später die Einstellungen jederzeit anpassen).

 Klicken Sie auf den Seiten auf den Pfeil nach rechts, bis Sie bei der Seite *Blockieren* angelangt sind. Auf den anderen Seiten müssen Sie nichts ändern (und sollten Sie auch nicht – vor allem nicht *Ghostrank* aktivieren). 2. Unten wird die Registerkarte Tracker angezeigt.

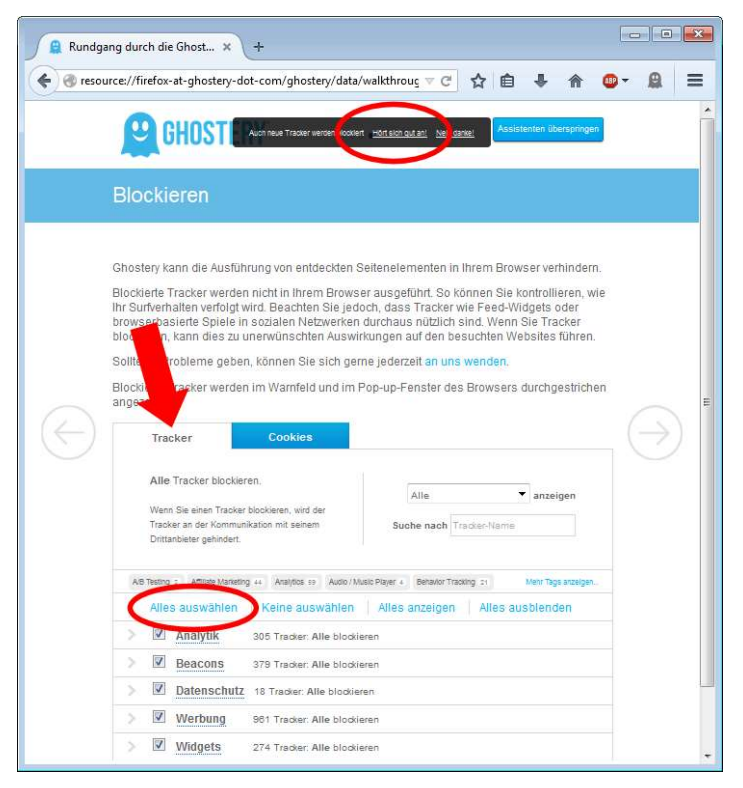

- 3. Klicken Sie auf *Alles auswählen*, um alle aufgelisteten (bekannten) Tracker in Zukunft zu eliminieren.
  - 4. Am oberen Rand erscheint ein schwarz unterlegtes Feld, in dem Sie *Hört sich gut an* anklicken, damit auch neu entdeckte Tracker automatisch blockiert werden.

5. Wechseln Sie auf die Registerkarte Cookies und klicken Sie auch dort auf *Alles auswählen*.

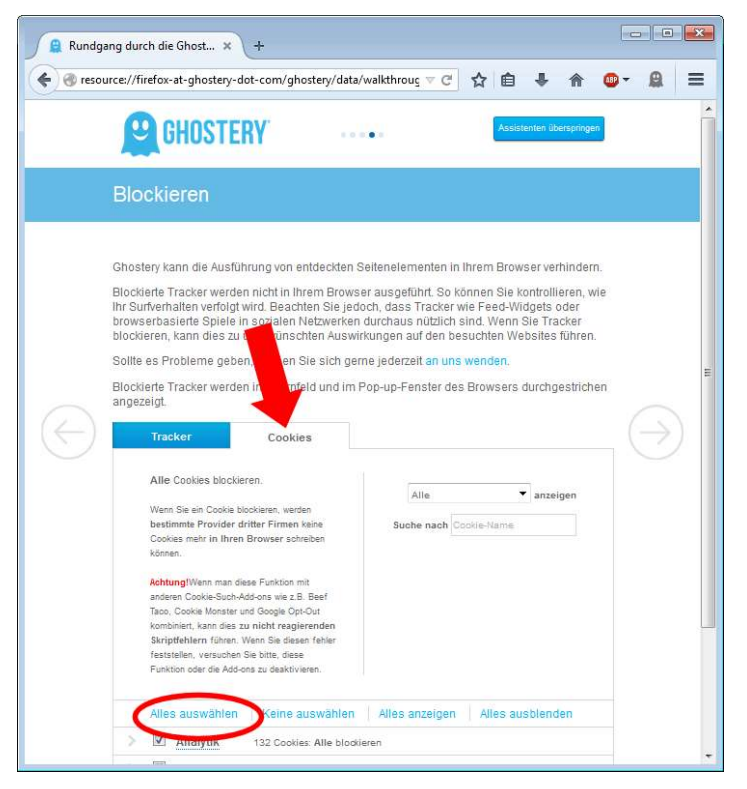

6. Klicken Sie wieder auf den Pfeil nach rechts und im letzten Schritt dann auf *Schaltfläche hinzufügen*. Dadurch (wenn nicht schon vorher) wird in der Symbolleiste das Geistsymbol eingefügt). Nun können Sie das Fenster einfach schließen.

Zukünftig zeigt Ihnen ein kleines Fenster (welches nach 15 Sekunden verschwindet) an, welche Tracker blockiert wurden. Bei Erfolg wird auch das Geistsymbol blau und zeigt die Anzahl der blockierten Elemente an. Ein Klick auf das Symbol öffnet ein Fenster, in dem Sie die Tracker ggf. (es gibt eigentlich keinen Grund dafür) aktivieren können. Wenn Sie das kleine Infofenster ("Warn-

feld" genannt) stört, dann öffnen Sie die Einstellungen von Ghostery (Zahnradsymbol), wechseln auf die Registerkarte Erweitert und schalten es dort aus. Vergessen Sie nicht, die Änderungen zu Speichern (am unteren Ende der Einstellungsseite).

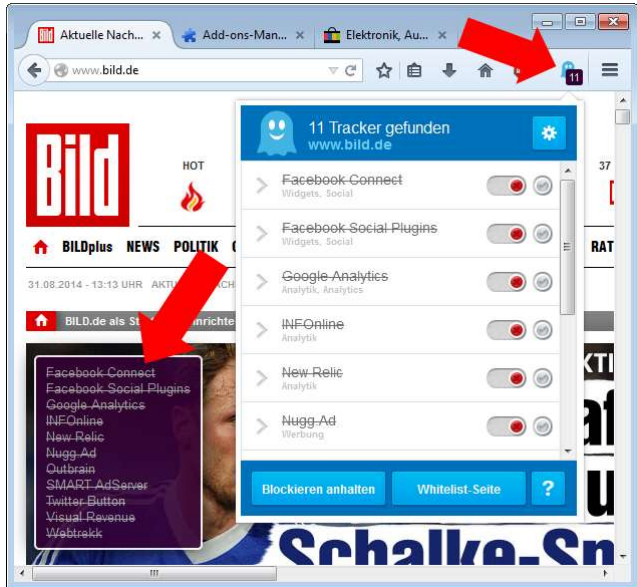

Manchmal schießt Ghostery aber auch über das Ziel hinaus und blockiert Elemente, die man eigentlich doch sehen will. Das liegt daran, daß diese Inhalte von Servern kommen, die oft fürs Tracking benutzt werden oder die Inhalte passen halt ins Tracker-Suchraster. Manche Anbieter schalten auch eine ganze Tracking-Webseite dazwischen. Sie klicken auf einen Link und werden erst auf eine Tracking-Webseite geschickt und von dort dann (blitzschnell und fast unbemerkt) auf die eigentliche Webseite.

Ghostery hat dann zwei Möglichkeiten, wenn ein Problem erkannt wird: Der Inhalt wird angezeigt und eventuell findet ein Tracking statt oder es wird ein sogenannter Click-to-Play Overlay statt des Inhaltes eingeblendet (Standardeinstellung). Das kann dann auch mal eine ganze Webseite betreffen, die nicht sofort angezeigt wird.

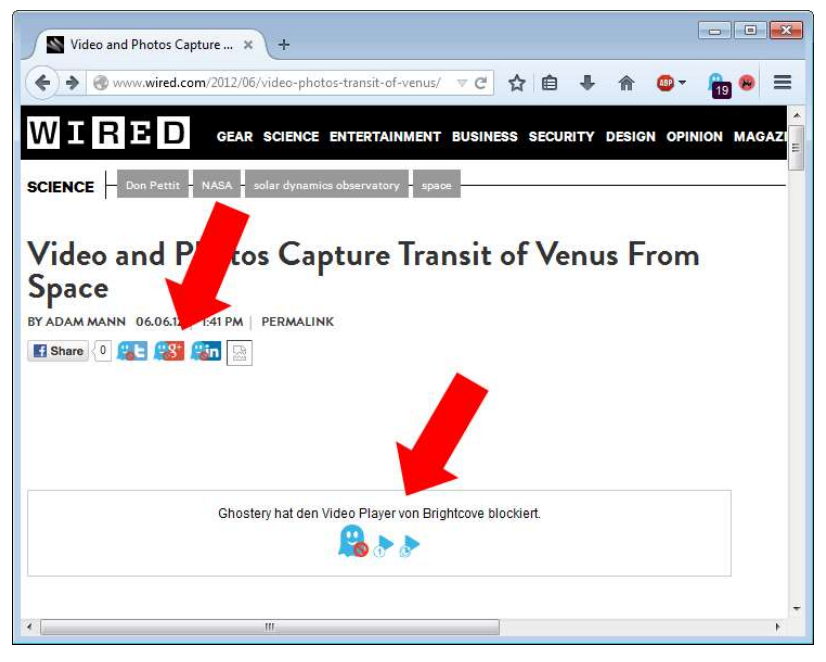

Wenn Sie auf das Geistsymbol klicken, wird der Inhalt nachgeladen und angezeigt. Sie können bei einigen blockierten Elementen auch wählen, ob der Inhalt nur dieses eine mal nachgeladen werden soll (Play-Symbol mit 1) oder in Zukunft immer (Play-Symbol mit kreisförmigen Pfeilen).

> Ghostery hat eine Weiterleitung von www.sim-karte-gratis.de zu www.active-tracking.de, einem Teil von <u>Active Performance</u>, verhindert.

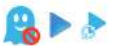

Diese Funktion können Sie auch ein wenig anpassen oder ganz ausschalten (so daß derartige Inhalte immer geladen werden), wodurch Webseiten ein wenig schneller geladen werden. Die zugehörige Option finden Sie bei den Add-on Einstellungen von Ghostery auf der Registerkarte *Erweitert* im Abschnitt *Click-to-Play*.

| Ghostery-Optionen              | × +                                                                                                    |
|--------------------------------|----------------------------------------------------------------------------------------------------|
| esource://firefox-             | at-ghostery-dot-com/ghostery/data/options.html 🛛 🗸 🖄 🔹 🔹 🚍                                                                                                    |
| Optionen<br>Allgemein          | Erven Übertelle über Oflesslerys worktigste<br>Optionen erhates Sie über des Oflesslerys<br>Konfourstons-Asseiterten.                                                                                                    |
| Anzeigeoptionen                | <ul> <li>Warnfeld anzeigen         <ul> <li>In der <u>unteniss</u> Ecke anzeigen</li> <li>Nach <u>iso</u> Sekunden verwerfen</li> <li>Listen mit Tracker-Quell-URLs standardmäßig anzeigen (in der <u>Ergebnisiiste</u>)</li> <li>Badge über der Ghosteny-Schaltfläche anzeigen</li> <li>Moch nicht bereit für die neue Ansicht? Kehren Sie vorübergehend zum alten Menü zurück (Neustart erforderlich)</li> <li>Auswählen, um Ghosty zur Navigationsleiste erneut hinzuzufügen</li> </ul> </li> </ul> |
| Blockieroptionen               | I Tracker der ersten Gruppe ignorferen (Zum Beispiel: Double Click-Tracker auf double click.com ignorferen)                                                                                                    |
| Automatische<br>Aktualisierung | <ul> <li>☑ Neue Elemente standardmäßig blockieren</li> <li>☐ Ich möchte über neue Elemente benachrichtigt werden.</li> </ul>                                                                                                    |
| Click-to-Play                  | Bestimmten blockierten Inhalt durch einen "Click-to-Play". Overlay ersetzen.     Dies hillt bei der Blockierung potenziell mützlicher Widgets wie Video-Player, Kommentarforen,     Auch "Social"-Tasten ersetzen (Google- Button, Twitter Badge, Facebook Like, Pinterest,)                                                                                                    |

### Disconnect

### https://addons.mozilla.org/firefox/addon/disconnect/

Im Grunde machen Ghostery und Disconnect das gleiche. Im Web findet eine rege Diskussion darüber statt, welches Add-on besser ist. Ghostery wird vorgeworfen, daß eine Firma, die ihr Geld mit Werbung verdient, das Add-on anbietet. Der Quellcode von Disconnect ist Open-Source aber der Programmierer arbeitete früher bei Google. Es ist nicht ratsam, beide Tools zu installieren, da dadurch nur die Leistung sinkt – entscheiden Sie sich nach Ihrem Geschmack für eins der beiden.

Disconnect hat keine Einstellungen. Sobald das Add-on installiert ist, werden die Tracker blockiert. In der Symbolleiste wird die Zahl der blockierten Tracker angezeigt; die Angabe zeigt aber nicht an, wieviele Inhalte auf der aktuellen Seite blockiert wurden. Wenn Sie dies wissen wollen, müssen Sie auf das Symbol klicken und bekommen eine Statistik angezeigt. Hier können Sie auch Trackeranbieter gezielt blockieren oder zulassen:

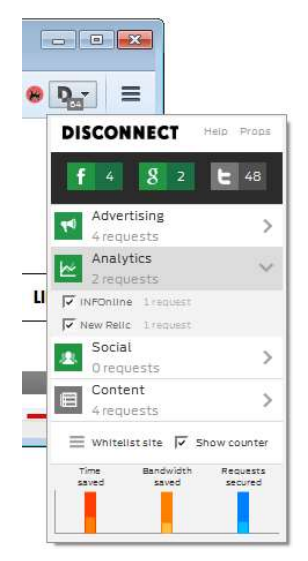

Für Facebook, Google und Twitter gibt es direkt oben drei Schaltflächen. Grüne Symbole bedeuten, daß der jeweilige Anbieter blockiert wird. In den aufklappbaren Rubriken finden Sie die anderen Anbieter, die gefunden wurden und die Sie freigeben können, indem Sie den Haken im Optionsfeld vor dem Anbieternamen entfernen.

# **Self-Destructing Cookies**

### https://addons.mozilla.org/firefox/addon/self-destructingcookies/

Cookies beim Beenden von Firefox zu löschen, ist ja schon ein ganz guter Schritt (siehe ab Seite 311). Allerdings warum so lange

warten? Als Profi surfen Sie doch den ganzen Tag lang, arbeiten auf mehreren Tabs und besuchen eine Webseite öfter. Eigentlich kann ein Cookie doch schon dann gelöscht werden, wenn Sie eine Webseite verlassen. Wieso soll der Anbieter wissen, daß Sie heute schon mal da waren (bzw. warum sollten Sie es ihm leicht machen, dies zu wissen)? Wenn Sie eine Seite (einen Tab) schließen oder zu einer anderen Webseite wechseln, dann haben Sie doch alles erledigt, was Sie derzeit auf der bisherigen Seite machen wollten. Mit diesem Add-on wird genau das gemacht: In der Standardeinstellung werden 10 Sekunden nach dem Verlassen einer Webseite (genauer gesagt einer Domain<sup>1</sup>) durch Schließen des Fensters/Tabs oder durch Öffnen einer Seite einer anderen Domain, alle Cookies gelöscht, die von der verlassenen Webseite angelegt wurden. Das ist vor allem auch deswegen von Bedeutung, weil sich immer wieder mal zeigt, daß Webseitenbetreiber versuchen mit Tricks dafür zu sorgen, daß ihre Cookies entgegen den Wünschen und Einstellungen des Benutzers im Browser selbst doch nicht gelöscht werden. Der britische Court of Appeal wird deutlich und nennt diese Tricks ein Verbrechen: "Es gehe um das "geheime und pauschale Verfolgen und Sammeln von Informationen zur Internetnutzung der Anspruchsteller, die häufig von extrem privater Natur" seien. Google habe die angehäuften Daten neun Monate genutzt. Der Konzern habe mit diesem Eingriff die Selbstbestimmung der Betroffenen verletzt und sie in Bedrängnis gebracht."2

Sobald Sie das Add-on installiert haben, macht es was es soll. Weitere Einstellungen sind möglich, aber nicht erforderlich. Ein kleines Infofenster (welches nach wenigen Sekunden verschwindet und auch ganz abgeschaltet werden kann) zeigt an, welche Cookies gerade gelöscht wurden.

<sup>&</sup>lt;sup>1</sup> https://de.wikipedia.org/wiki/Domain\_%28Internet%29

<sup>&</sup>lt;sup>2</sup> http://heise.de/-2587239

#### Sicher im WWW unterwegs

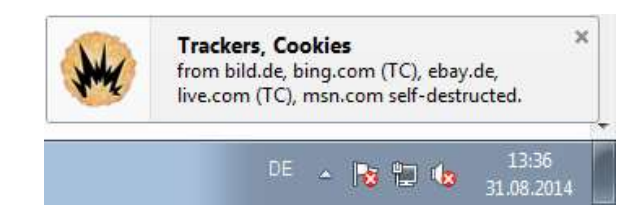

#### anonymoX

### https://addons.mozilla.org/firefox/addon/anonymox/

Dieses Add-on erlaubt es Ihnen, Ihre IP-Adresse für Webseitenaufrufe zu wechseln (was das genau bedeutet, wird ab Seite 413 erklärt). Dadurch erreichen Sie einen hohen Grad an Anonymität. Der Anbieter betreibt ein Netzwerk an Servern über deren IPs Ihre Webseitenaufrufe umgeleitet werden. Mit der kostenlosen Version des Add-ons ist das Transfervolumen aber auf 500 MB pro Tag begrenzt und es wird ein wenig Werbung eingeblendet. Zudem ist die Geschwindigkeit deutlich reduziert (400 KBit/s), was sich durchaus negativ bemerkbar macht. Für die tägliche Nutzung stören die Einschränkungen zu sehr, aber für die gelegentliche Anonymität reicht der Service eventuell schon aus.

Nach der Installation wird in der Symbolleiste das Symbol für das Add-on angezeigt und daneben die IP-Adresse, mit Sie gerade im Web identifiziert werden können. Klicken Sie auf das Symbol, um die Einstellungen einzusehen:

|       | × 100 = 11.000                           | 211.220.37                     | -        |
|-------|------------------------------------------|--------------------------------|----------|
| wie   | Einstellungen für<br>Alle mit 1 Ausnahme | n 🔻                            | Free     |
|       | <u>Aktiv</u>                             | Jdentität w                    | rechseln |
| a fe: | Attribute Getarnt                        | nl5<br>us15c<br>uk7c<br>uk7g   | (3)      |
|       |                                          | uk7f ()<br>uk7d ()<br>us15d () | 1.       |

Mit Klick auf die Schaltfläche *Identität wechseln* können Sie sich mit einem anderen Server verbinden lassen und nutzen dann eine andere IP. Wenn Sie den Service gerade nicht benötigen und keine Anonymisierung wünschen, sondern mit Ihrer regulären IP-Adresse surfen wollen, dann können Sie die Anonymisierung ausschalten, in dem Sie das Häkchen bei *Aktiv* entfernen (und später wieder setzen, sobald Sie anonym sein wollen).

Ein Manko gibt es bei diesem Add-on: Auch wenn der Service nicht aktiv ist, werden Daten an den Betreiber des Add-ons geschickt. Um dies zu verhindern, empfiehlt es sich, das Add-on im Add-on-Manager von Firefox richtig zu deaktivieren und nur bei Bedarf dort auch wieder zu aktivieren und dann den Service auf Aktiv zu stellen. Leider ist dafür jedes mal ein Neustart des Browsers notwendig, der aber recht zügig geht und nur auf diese Weise werden keine Daten gesammelt, wenn Sie dies nicht wollen.

# **NoScript Security Suite**

# https://addons.mozilla.org/firefox/addon/noscript/

JavaScript ist eine Programmiersprache, die vor allem dazu dient, Inhalte auf einer Webseite dynamisch zu verändern und dadurch komfortabler oder optisch gefällig zu machen etc. Wie jede Programmiersprache, kann sie aber auch dafür genutzt werden, Ihnen Schaden zuzuführen. Mit JavaScript läßt sich Schadcode auf Ihrem Rechner ausführen, der nicht nur Daten sammelt, sondern auch wie ein Virus agiert. Noch schlimmer ist übrigens die Variante JScript<sup>1</sup> von Microsoft, die im Internet Explorer zum Einsatz kommt. JavaScript unterstützt keine Befehle, die mit den gleichen Zugriffsrechten laufen, wie lokal bei Ihnen installierte Programme oder die direkt auf Ihr Dateisystem zugreifen können. Bei JScript gibt es aber beispielsweise die Möglichkeit, ActiveX-Controls anzusprechen (die einmal von einer Webseite auf den Rechner geladen), die die gleichen Rechte wie ein lokal installiertes Programm besitzen. Ein weiterer Grund, den IE nicht zu benutzen.

Die gängige Sicherheitsempfehlung ist daher, JavaScript im Browser auszuschalten. Das ist zwar richtig aber nicht praktikabel. Wohl keine (relevante) Webseite kommt ohne derartige aktive Inhalte mehr aus. Es gäbe zwar Alternativen, die von den Webentwicklern aber meistens nicht genutzt werden, da sie aufwendiger sind und nicht so schicke Ergebnisse produzieren. Also müssen Sie einen Kompromiß eingehen. Mit dem Add-on No-Script haben Sie eine gute Kontrolle über das, was geht und was nicht.

Nach der Installation verhindert NoScript zuerst einmal die Ausführung aller Scripte und Plug-Ins. Das ist zwar gut für die Sicherheit aber verhindert auch auf den meisten Webseiten deren Nut-

<sup>&</sup>lt;sup>1</sup> https://www.bsi.bund.de/DE/Themen/Cyber-Sicherheit/Themen/ Sicherheitsvorfaelle/AktiveInhalte/definitionen/javascript.html

zung. Wenn Sie wenig surfen und dabei so gut wie immer die gleichen Seiten besuchen, dann können Sie die Blockadehaltung beibehalten und peu à peu die von Ihnen besuchten Webseiten in eine Whitelist (Positivliste) eintragen. In dieser Liste aufgeführte Webseiten gelten als vertrauenswürdig und ihnen wird die Ausführung von Scripten etc. gestattet.

1. Wenn Sie eine Seite besuchen, die ein Script ausführen will, hindert NoScript sie daran und informiert Sie am unteren Bildschirmrand.

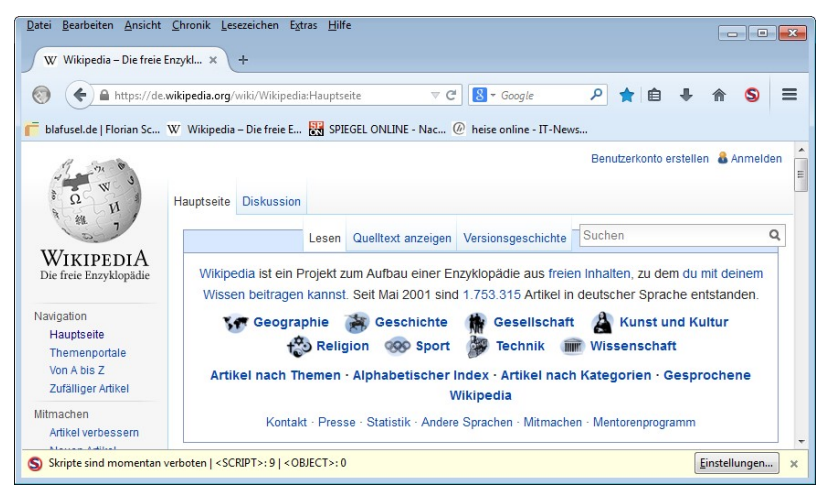

2. Wenn Sie die Blockade aufheben oder anpassen wollen, dann klicken Sie unten links auf *Einstellungen*.

| Eins | tellungen ×                                                |   |
|------|------------------------------------------------------------|---|
|      | Einstellungen                                              |   |
| ~    | Informationsleiste anzeigen, wenn Skripte blockiert werden |   |
| ~    | Am unteren Rand anzeigen                                   |   |
|      | Klang ausgeben, wenn Skripte blockiert werden              |   |
| S    | Skripte allgemein erlauben (nicht empfohlen)               |   |
| S    | Alle Beschränkungen für diese Seite aufheben               |   |
| S    | Temporär alle Beschränkungen für diese Seite aufheben      |   |
| 9    | Nicht vertrauenswürdig                                     | ۲ |
| S    | wikimedia.org erlauben                                     |   |
| 50   | wikimedia.org temporär erlauben                            |   |
| S    | wikipedia.org erlauben                                     |   |
| 5    | wikipedia.org temporär erlauben                            |   |

- 3. Um die Seite (bzw. die ganze <u>Domain<sup>1</sup></u>) in die Liste der erlaubten Webseiten aufzunehmen, klicken Sie auf <<u>Domainname> erlauben</u> (im Beispiel: wikipedia.org erlauben). Eventuell gibt es diesen Eintrag mehrmals und Sie müssen diesen Schritt für alle vorhandenen Einträge wiederholen. Die Webseite wird eventuell zwischendurch neu geladen. Das liegt daran, daß verschiedene Skripte von verschiedenen Sub-Domains eingebettet sind.
- Sie können auch <*Domainname> temporär erlauben* wählen. Dann dürfen Skripte dieses mal ausgeführt werden, werden aber bei der nächsten Browsersitzung wieder blockiert.
- 5. Sie können die Domain aber auch auf eine Blacklist (Negativliste) verbannen und so dafür sorgen, daß Skripte nie ausgeführt werden und Sie dazu auch nicht mehr gefragt werden. Gehen Sie dazu in das Untermenü *Nicht vertrauenswürdig* und wählen Sie die Domain aus. Wenn Sie später

<sup>&</sup>lt;sup>1</sup> https://de.wikipedia.org/wiki/Domain\_%28Internet%29

der Seite doch noch Ihr Vertrauen aussprechen wollen, können Sie dies über die Einstellungen, die sich öffnen, wenn Sie in der Symbolleiste auf das Symbol von NoScript klicken.

| 俞     | 9          |                                                 |  |                                                           |  |
|-------|------------|-------------------------------------------------|--|-----------------------------------------------------------|--|
| ws 🕲  |            | Nicht vertrauenswürdig (2)                      |  | wikimedia.org erlauben                                    |  |
| n 💩 A | <b>S</b> J | Skripte allgemein erlauben (nicht empfohlen)    |  | wikimedia.org temporär erlauben                           |  |
|       |            | <u>E</u> instellungen<br>Über NoScript 2.6.8.40 |  | wikipedia.org erlauben<br>wikipedia.org temporär erlauben |  |

6. Über dieses Symbol gelangen Sie auch zu den weiteren *Einstellungen* für das Add-on.

7. Auf der Registerkarte *Positivliste* finden Sie die Domains, die Sie freigegeben haben und einige vordefinierte Sites. Sie können die Liste bearbeiten und Einträge anklicken und dann entfernen, wenn Sie die Berechtigung zum Ausführen von Skripten ohne Nachfrage zurückziehen wollen.

| llgemein                                  | Positivliste                                                    | Eingebettete Objekte                                                         | Aussehen                           | Benachrichtigungen                               | Erweitert                                           |                                    |
|-------------------------------------------|-----------------------------------------------------------------|------------------------------------------------------------------------------|------------------------------------|--------------------------------------------------|-----------------------------------------------------|------------------------------------|
| Sie könn<br>Adresse<br>möchter<br>Adresse | en festlegen,<br>oder die Dor<br>n, und klicker<br>der Website: | , welchen Websites Sie<br>nain der Website ein (z<br>n Sie dann auf "Erlaube | das Ausfüh<br>.B. "http://v<br>m". | iren von Skripten erlau<br>www.site.com" oder "s | ıben möchten. Geben S<br>iite.com"), für die Sie di | ie bitte die exakte<br>es zulassen |
|                                           |                                                                 |                                                                              |                                    |                                                  |                                                     | <u>E</u> rlauben                   |
| addons                                    | .mozilla.org                                                    |                                                                              |                                    |                                                  |                                                     |                                    |
| afx.ms                                    |                                                                 |                                                                              |                                    |                                                  |                                                     | E                                  |
| ajax.asp                                  | netcdn.com                                                      |                                                                              |                                    |                                                  |                                                     |                                    |
| cdnjs.cl                                  | oudflare.com                                                    | n                                                                            |                                    |                                                  |                                                     |                                    |
| code.jq                                   | uery.com                                                        |                                                                              |                                    |                                                  |                                                     |                                    |
| firstdata                                 | a.com                                                           |                                                                              |                                    |                                                  |                                                     |                                    |
| firstdata                                 | a.lv                                                            |                                                                              |                                    |                                                  |                                                     |                                    |
| flashgo                                   | t.net                                                           |                                                                              |                                    |                                                  |                                                     |                                    |
| gfx.ms                                    |                                                                 |                                                                              |                                    |                                                  |                                                     |                                    |
| qoogle.                                   | com                                                             |                                                                              |                                    |                                                  |                                                     | *                                  |
| Ausgev                                    | vählte Websi                                                    | tes entfernen                                                                | poräre Bere                        | chtigungen aufheben                              | Importieren                                         | Exportieren                        |
|                                           |                                                                 |                                                                              |                                    |                                                  |                                                     |                                    |

8. Wenn Sie die Option *Skripte allgemein erlauben* aktivieren, dann werden Skripte auf allen Webseiten zugelassen. Diese Option bringt natürlich wieder das Risiko zurück, daß mit JavaScript Unfug angestellt wird. Wenn Sie aber täglich viel im Web auf verschiedenen Seiten surfen, nervt es vermutlich irgendwann doch, wenn Sie für jede Seite die Ausführung (temporär) erlauben müssen.
9. Auf der Registerkarte *Eingebettete Objekte* definieren Sie zusätzliche Einschränkungen für Seiten, die nicht vertrauenswürdig sind. Die hier aufgeführten Funktionen haben nichts mit JavaScript zu tun, stellen aber ebenfalls potentielle Schwachstellen dar und bei fragwürdigen Seiten, ist es ratsam, die Inhalte nicht auszuführen.

| 😻 NoScript - Einstellungen                    |         |                              |                                       |                      | - • •     |
|-----------------------------------------------|---------|------------------------------|---------------------------------------|----------------------|-----------|
| Allgemein Positivliste Eingebettete C         | bjekte  | Aussehen                     | Benachrichtigungen                    | Erweitert            |           |
| Zusätzliche Einschränkungen für n             | icht ve | rtrauenswi                   | irdige Websites                       |                      |           |
| Diese Einstellungen werden erst bei           | neuen   | oder (manue                  | ell) neu geladenen Seit               | ten wirksam          |           |
| ✓ Java <sup>™</sup> verbieten                 | 1       | <audio>/</audio>             | <pre>/<video> verbieten</video></pre> |                      |           |
| 🔽 Adobe® Flash® verbieten                     | 1       | <pre><iframe></iframe></pre> | verbieten                             |                      |           |
| ✓ Microsoft® Silverlight <sup>™</sup> verbiet | en 🔳    | <pre><frame/></pre>          | verbieten                             |                      |           |
| Andere Plugins verbieten                      | V       | Nachlader                    | n von Schriften mittels               | @font-face verbieten |           |
| Diese Einschränkungen auch a                  | uf vert | rauenswüre                   | dige Websites anwen                   | den                  |           |
| Jedes Objekt von als nicht vertra             | uensw   | ürdig einges                 | tuften Sites blockierer               | n                    |           |
| Nachladen von Schriften mittel                | WebG    | L verbieten                  |                                       |                      |           |
| Platzhaltersymbol anzeigen                    |         |                              |                                       |                      |           |
| 🔲 Keine Platzhalter anzeigen für O            | bjekte  | on als nicht                 | t vertrauenswürdig ein                | ngestuften Sites     |           |
| Bestätigungsmeldung anzeigen                  | bevor   | ein Objekt t                 | emporär erlaubt wird                  |                      |           |
| Platz von geblockten Elementer                | freige  | ben                          |                                       |                      |           |
|                                               |         |                              |                                       |                      |           |
|                                               |         |                              |                                       |                      |           |
|                                               | _       |                              |                                       |                      |           |
| <u>Spenden</u> Importier                      | en      | Exportierer                  | n Zurücksetzen                        | ОК                   | Abbrechen |

Zusätzlich versucht das Add-on auch noch, Sie vor dem sogenannten <u>Clickjacking</u><sup>1</sup> zu schützen. <u>Dabei</u><sup>2</sup> wird über eine vermeintlich harmlos aussehende Seite per JavaScript eine unsichtbare Ebene gelegt. Wenn Sie dann mit der Maus auf eins der sichtbaren Elemente auf der Webseite unter dieser Ebene klicken wollen oder Tastatureingaben tätigen, arbeiten Sie tatsächlich aber auf der unsichtbaren Ebene. Auf diese Weise ist es möglich, Formulardaten abzugreifen (zum Beispiel Anmeldedaten) oder Sie nehmen unbemerkt Systemeinstellungen vor, die Sie sonst niemals durchführen würden.

<sup>&</sup>lt;sup>1</sup> https://de.wikipedia.org/wiki/Clickjacking

<sup>&</sup>lt;sup>2</sup> http://www.sectheory.com/clickjacking.htm

# **Random Agent Spoofer**

# https://addons.mozilla.org/firefox/addon/random-agent-spoofer/

Ihr Browser meldet jedem Server, von dem Sie eine Webseite abrufen, einen Text, der als User Agent bezeichnet wird, in dem steht, wie der Browser heißt, welche Version und welches Betriebssystem Sie benutzen. Zum Beispiel:

```
Mozilla/5.0 (Windows NT 6.1; WOW64; rv:31.0)
Gecko/20100101 Firefox/31.0
```

Im Prinzip geht das den Server (und damit den Anbieter der Webseite) nichts an. Immerhin kennt er so nicht nur Sie ein bißchen besser, sondern er weiß auch gleich, welche Software für Sie interessant sein könnte (Windows oder Macintosh usw.). Würde es sich um eine Webseite handeln, die Viren verbreitet, dann kann gleich probiert werden, den zu Ihrem System passenden Virus zu installieren.

Ein weiterer Schritt zu Anonymisierung wäre also, diese Information entweder zu verheimlichen oder zu verschleiern (engl.: spoofing). Es gibt eine Vielzahl an Add-ons, die genau das machen. Manche entfernen die Angabe einfach, andere setzen sie auf einen anderen Wert und gaukeln so einen anderen Browser etc. vor. Der Random Agent Spoofer bietet die Möglichkeit, zufällig zwischen verschiedenen Agent-Angaben zu wechseln.

Nach der Installation müssen Sie eigentlich nichts weiter einstellen. Sie können aber auf das Symbol in der Symbolleiste klicken und wählen, welche Browser vorgegaukelt werden sollen und wie und wann zwischen den Angaben gewechselt wird. Günstig ist, nur die Angaben von Desktop-Browsern zu senden (*Random* (*Desktop only*))und diese zufällig zu wechseln (*Change random* profile...Random).

| Profile Headers Extras                                                                                  |  |
|----------------------------------------------------------------------------------------------------|--|
| Choose A Browser Profile                                                                                |  |
| 💿 Default 💿 Random (All) 💿 Random (Desktop only)                                                        |  |
| Change random profile on time interval: Random 👻                                                        |  |
| Show potifications I Enable spoofing                                                                    |  |
|                                                                                                    |  |
| Windows Browsers +                                                                                      |  |
| Mac Browsers +                                                                                          |  |
| inux Browsers +                                                                                         |  |
| Jnix Browsers +                                                                                         |  |
| Android +                                                                                               |  |
|                                                                                                    |  |
| vindows Phone / Tablet +                                                                                |  |
| piders - Search +                                                                                       |  |
| Jame Consoles +                                                                                         |  |
| ibraries +                                                                                              |  |
| IOS +<br>Windows Phone / Tablet +<br>Spiders - Search +<br>Game Consoles +<br>Libraries +<br>Victores - |  |
|                                                                                                    |  |

Ich persönlich halte ich die Verschleierung des User-Agents nicht für sinnvoll. Viel zu viele Webseiten arbeiten nämlich mit dieser Information, um die Darstellung der Seite an den Browser anzupassen. Das ist programmiertechnisch gesehen Unfug und schlechter Stil aber es läßt sich nicht ändern. Wenn Sie beispielsweise einen Internet Explorer vorgaukeln, werden andere (harmlose) Befehle benutzt, um die Seitengestaltung zu kontrollieren und Ihr Firefox-Browser zeigt die Seite eventuell völlig falsch und unlesbar an. Ebenso nervig sind Webseitenbetreiber, die es allzu gut meinen und mir dann einreden wollen, ich hätte einen veralteten Browser oder nicht den "optimalen".

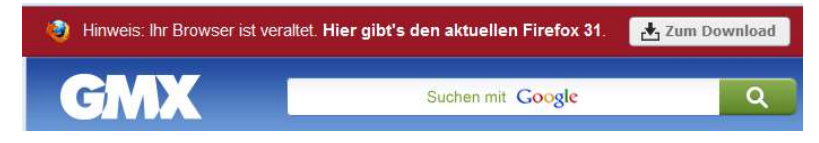

# **Beef Taco**

# https://addons.mozilla.org/de/firefox/addon/beef-taco-targeted-advertising/

Werbung im Internet ist erfolgreicher, wenn sie personalisiert wird. Wenn der Anbieter weiß, wofür Sie sich interessieren und wofür nicht, kann er Ihnen maßgeschneiderte Verlockungen bieten. Das ist eigentlich nicht weiter verwerflich. Warum sollte der teure Werbeplatz für eine Anzeige verschenkt werden, bei der die Wahrscheinlichkeit hoch ist, daß Sie diese ignorieren werden? Andererseits kann es natürlich sein, daß Sie dadurch gerade nicht auf neue Konsumideen kommen. Vielleicht interessieren Sie sich gerade als Frau für Männerpotenzpillen?

In den USA gibt es die Möglichkeit, sich gegen diese personalisierte Werbung auszusprechen. Die Werbewirtschaft hat sich einer Selbstverpflichtung unterworfen, bei der die teilnehmenden Unternehmen den Surfern die Möglichkeit bieten, aktiv sich gegen diese Werbeform auszusprechen. Wenn Sie dies machen, erhalten Sie zukünftig zwar genau so viel Werbung, aber diese wird nicht mehr auf Basis Ihres Profils für Sie zugeschnitten sein. Leider gibt es bisher keine allgemeine Einstellung hierzu und in anderen Ländern wird die Option auch nicht benutzt.

Für das sogenannte Opt-out müssen Sie bei jeder Webseite, die die Opt-out Funktion unterstützt, einen Cookie einrichten. Das Problem ist nur, daß Sie als kritischer Surfer vermutlich eingestellt haben, daß alle Cookies spätestens beim Schließen des Browsers gelöscht werden sollen (vgl. Seite 311). Beim nächsten Browserstart nehmen Sie dann wieder an der personalisierten Werbung teil. Für Firefox gibt es aber inzwischen mehrere Addons, die diese Cookies deshalb automatisch immer wieder neu einrichten – und das gleich für mehr als einhundert Webseiten.

Nach der Installation werden Sie das Add-on nicht weiter bemerken. Lediglich wenn Sie einen Blick in die Liste mit den vorhan-

denen Cookies werfen, werden Sie dort die vielen Opt-out Cookies sehen.

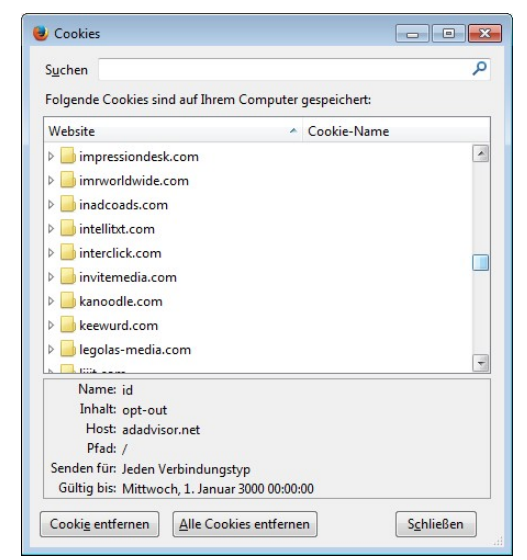

Anzumerken sei noch folgendes: Diese Opt-out Funktion ist zweischneidig und schützt Sie in keiner Weise vor dem eigentlichen Problem. Zum einen sind Sie durch die gesetzten Cookies für die Webseitenbetreiber leichter zu identifizieren, denn die wenigstens Anwender werden diese Möglichkeit kennen oder nutzen. Da die meisten Werbetreiber gleich mehrere Server betreiben, ist es für die ein leichtes zu erkennen, daß Sie nicht nur bei einem einzelnen Anbieter sich gegen personalisierte Werbung ausgesprochen haben, sondern bei vielen (vgl. S. 327). Außerdem verhindert die Funktion keine Werbung. Sie bekommen lediglich keine personalisierten Anzeigen mehr.

Das Hauptproblem wird damit aber in keiner Weise bekämpft: Die Firmen sammeln trotzdem alles an Daten über Sie, was sie nur können und werten diese Daten auch weiterhin intern aus und nutzen das Wissen für alle Prozeßabläufe. Sie bekommen nur eine einzige der daraus gewonnenen Erkenntnisse nicht zu Gesicht: die Werbung. Ob Sie kreditwürdig sind, wie hoch Ihre Versicherungsbeiträge sind oder welchen Preis Sie für einen Artikel zahlen sollen usw., wird weiterhin auf Basis der über Sie gesammelten Daten berechnet.

# **HTTPS Everywhere**

# https://www.eff.org/https-everywhere

Dieses von der renommierten Electronic Frontier Foundation (EFF) mitentwickelte Projekt führt eine Liste mit bekannten Websites, die geprüft wurden. Sobald Sie eine unverschlüsselte Seite aus dieser Anbieterliste aufrufen, werden Sie automatisch auf die SSL-verschlüsselte Seite umgeleitet (siehe auch ab Seite 403).

Nach der Installation werden Sie gefragt, ob Sie die SSL Zertifikate an die Entwickler schicken wollen, die Sie auf Ihrem Rechner empfangen. Das ist für die Entwickler hilfreich und im Prinzip unbedenklich, bietet den Entwicklern aber die theoretische Möglichkeit, Ihr Surfverhalten zu analysieren, da sie so wissen, welche Webseiten Sie besucht haben.

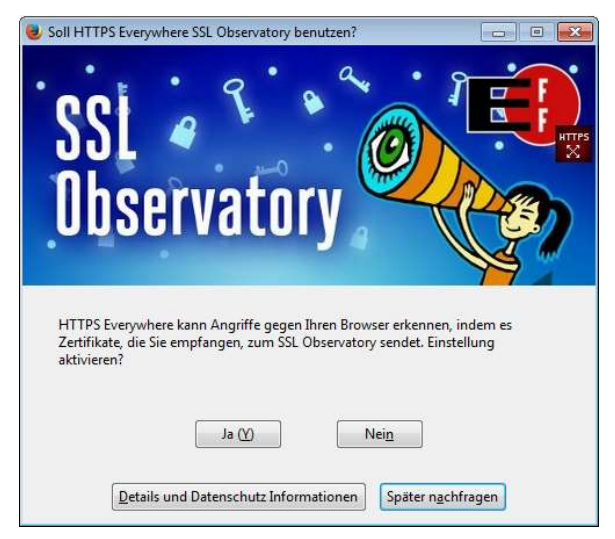

Prinzipiell ist die Idee des Add-ons gut; leider hilft es in der Praxis nur eingeschränkt. Das Problem ist, daß die Liste der bekannten

Websites nur beschränkt ist. Wenn die von Ihnen besuchten Sites nicht in der Liste stehen, erfolgt keine Umleitung auf die sichere Variante auch wenn es eine solche gibt. Aus diesem Grund ist es verläßlicher, wenn Sie die gezeigte Möglichkeit nutzen und manuell die Adresse via HTTPS abrufen.

# **10.3 Firefox Plugins**

Ähnlich wie Add-ons dienen Plugins dazu, den Browser um Funktionen zu erweitern. Plugins sind nichts anderes als ein Programm auf Ihrem Computer, welches zusätzlich über eine Schnittstelle mit dem Browser verbunden ist, so daß Daten zwischen beiden ausgetauscht werden können. Zu den verbreiteten Vertretern gehört der Flash Player. Viele Webseiten möchten Animationen und interaktive Elemente anbieten. Das ist zwar auch mit anderen Mitteln möglich, aber Flash der Firma Adobe bietet viele praktische Möglichkeiten, so daß sich das Format fast zu einem Standard entwickelt hat.

# **Plugins verwalten**

Schon ein neu installierter Firefox bringt zwei Plugins mit: Adobe Acrobat und Schockwave Flash. Haben Sie MS Office installiert, gibt es auch noch hierfür ein Plugin. Verwalten können Sie die installierten Plugins genauso wie Add-ons (ab Seite 325): geben Sie in der Adreßzeile "about:addons" ein oder öffnen Sie *Menü/Add-ons* bzw. *Extras/Add-ons* und wechseln Sie in die Rubrik Plugins.

#### Sicher im WWW unterwegs

| Sirefox about:addons | ▼ ♂ 自 ↓ 余                                                                                             |
|----------------------|----------------------------------------------------------------------------------------------------|
|                      | Alle Add-ons durchsuchen                                                                              |
|                      | Überprüfen Sie, ob Ihre Plugins aktuell sind                                                          |
| 📥 Add-ons suchen     | Adobe Acrobat 11.0.8.4<br>Adobe PDF Plug-In For Firefox and Mehr Nachfragen, ob aktiviert werden soll |
| rweiterungen         | Microsoft Office 2013 15.0.4420.1017                                                                  |
| 🏂 Erscheinungsbild   | The plugin allows you to have a bet Mehr Nachfragen, ob aktiviert werden soll                         |
|                      | Shockwave Flash 14.0.0.179                                                                            |
| Plugins              | Shockwave Flash 14.0 r0 Mehr Immer aktivieren                                                         |
| Dienste              |                                                                                                    |

Zuerst einmal können Sie hier sehen, welche Erweiterungen installiert sind und ggf. schon mal einfach ein paar davon ausschalten. So brauchen Sie die zwei Plugins für Acrobat und Office eigentlich gar nicht. Auch ohne diese können Sie PDFs (Acrobat) betrachten, wenn Sie (wie es wohl auf jedem PC der Fall sein wird) den <u>Acrobat Reader<sup>1</sup></u> installiert haben. Wenn nicht, können Sie ihn kostenlos herunter laden und installieren. Das PDF wird dann zwar nicht wie beim Plugin innerhalb des Browsers gezeigt, sondern in einem separaten Fenster des Readers, aber das ist auch schon der ganze Unterschied. Das Microsoft Plugin ist überflüssig und gefährlich.

Office Dokumente aus dem Web sollten Sie niemals mit einem Microsoft Produkt ansehen und sie haben auch nichts im Web verloren. Office Dokumente sind proprietär. Wer ein Dokument verbreiten will, sollte dazu ein freies Format oder PDF benutzen. Außerdem können MS Office Dokumente aktive Inhalte enthalten, die nicht selten von Hackern und Virenautoren genutzt werden. Möchten Sie dennoch ein Office Dokument aus dem Internet öffnen (vor allem auch solche, die Sie per Email erhalten haben), dann benutzen Sie unbedingt ein Programm, welches die gefährlichen Inhalte nicht ausführen kann. Dazu gehören die freien Of-

<sup>&</sup>lt;sup>1</sup> http://www.adobe.com/products/reader.html

fice Anwendungen wie <u>LibreOffice</u><sup>1</sup> oder <u>OpenOffice</u><sup>2</sup>. Alternativ können Sie von Microsoft auch kostenlose eigenständige <u>Viewer</u><sup>3</sup> Programme herunterladen und installieren, wenn Sie die Microsoft Office Programme nicht installiert haben, um die Dokumente gefahrlos betrachten zu können.

Um ein Plugin zu deaktivieren, klicken Sie rechts neben dem Namen auf die Schaltfläche. Dort können Sie dann wählen, ob und wann das Plugin gestartet werden soll. Mit Nie aktivieren, wird das Plugin im Grunde ausgeschaltet. Plugins, die potentiell gefährlich sind, aber vielleicht doch mal von Ihnen benötigt werden, können Sie auf Nachfragen stellen. In dem Fall werden Sie beim Surfen gefragt, ob Sie der Ausführung zustimmen, wenn eine Webseite einen Inhalt anbieten will, der mit dem Plugin dargestellt werden kann. Immer aktiv ist dann sinnvoll, wenn das Plugin auf vielen Webseiten benötigt wird. Das ist zum Beispiel für Flash der Fall (auch wenn dadurch prinzipiell ein Sicherheitsrisiko besteht). Besser ist es aber, wenn Sie jedesmal gefragt werden. Auch wenn viele Webgestalter meinen, Flash für viele unnötige Gimmicks einsetzen zu müssen, so kann oft auf die Ausführung verzichtet werden. Vielleicht verpassen Sie dadurch ein wenig nervig blinkende Werbung und die eine oder andere schicke Animation. Aber Sie sind auf jeden Fall besser geschützt. Sollte auf einer Seite dann doch einmal ohne Flash gar nichts gehen oder Sie haben das Gefühl, etwas zu verpassen, können Sie das Add-on jederzeit direkt auf der Webseite temporär aktivieren.

| Immer aktivieren                     | - |
|--------------------------------------|---|
| Nachfragen, ob aktiviert werden soll | Ì |
| Immer aktivieren                     |   |
| Nie aktivieren                       |   |

<sup>&</sup>lt;sup>1</sup> https://de.libreoffice.org/

<sup>&</sup>lt;sup>2</sup> http://www.openoffice.org/de/

<sup>&</sup>lt;sup>3</sup> http://www.microsoft.com/de-de/search/DownloadResults.aspx? q=office%20viewer

Um ein Plugin wirklich vom Computer zu löschen, können Sie schauen, ob es ein eigenes Deinstallationswerkzeug bietet. Dies finden Sie in der Systemsteuerung bei *Programmen und Funktionen*. Hartnäckige Fälle, die sich besser verstecken, können dann nur noch <u>händisch</u><sup>1</sup> mit etwas Aufwand gelöscht werden.

Auf jeden Fall sollten Sie für die installierten Plugins regelmäßig (etwa einmal pro Woche) prüfen, ob es kein Update gibt. Heutzutage bringen die Hersteller mehr Updates heraus, um Sicherheitslücken zu schließen, als neue Funktionen zu implementieren. Viele Plugins prüfen automatisch, ob es ein Update gibt. Sie können dies aber auch manuell anstoßen.

- 1. Geben Sie in der Adreßzeile "about:addons" ein oder öffnen Sie *Menü/Add-ons* bzw. *Extras/Add-ons* und wechseln Sie in die Rubrik *Plugins*.
- 2. Klicken Sie oben auf den Link Überprüfen Sie, ob Ihre Plugins aktuell sind.

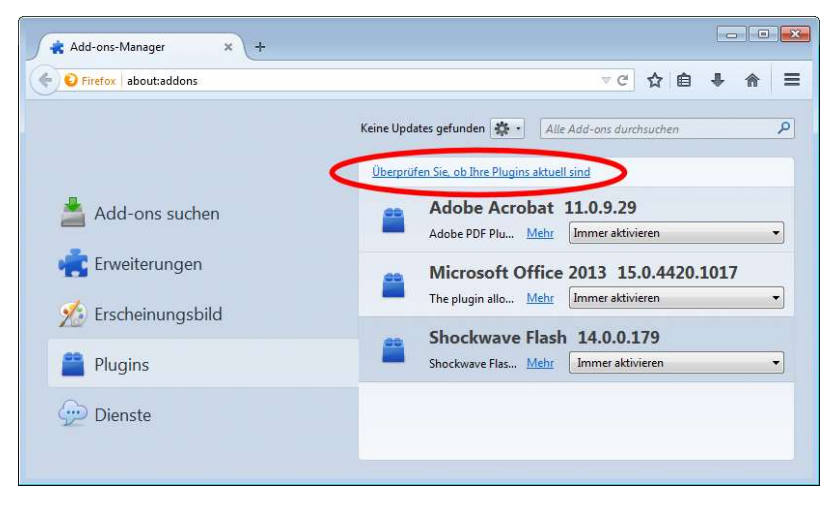

<sup>&</sup>lt;sup>1</sup> https://support.mozilla.org/de/kb/fehlerbehebung-bei-plugins#w\_pluginhacndisch-deinstallieren

- 3. Es wird ein neuer Tab geöffnet, in dem eine Seite von Mozilla geladen wird, die für alle aktiven Plugins prüft, ob die bei Ihnen installierte Version aktuell ist. Zu beachten ist, daß nur die Plugins geprüft werden, die immer aktiv sind oder vom Browser aktiviert werden können (*Nachfragen*).
- 4. Damit die Überprüfung funktioniert, muß die Ausführung von <u>JavaScript</u><sup>1</sup> möglich sein. Haben Sie ein Add-on wie NoScript installiert, dann geben Sie JavaScript bitte für diese Seite frei. Sollte die Webseite keinen Statusbericht für Ihre Plugins liefern, liegt es wahrscheinlich daran, daß JavaScript nicht ausgeführt werden kann.

| m üt               | perprüfung & Aktualisier × +                                                                                                    |                              |                          |   |
|--------------------|----------------------------------------------------------------------------------------------------|------------------------------|--------------------------|---|
| ۹ ۵                | Mozilla Foundation (US) https://www.mozilla.org/de/plugin                                                                                      | check/?utm_sou ⊽ C           | 合自 🖡 🏦 😏                 | ≡ |
| Sta                | atus der Plugins                                                                                                    |                              |                          | ^ |
| • Schri<br>• Schri | tt 1: Klicken Sie auf "Jetzt aktualisieren", um ein Plugin zu aktualisi<br>tt 2: Führen Sie alle empfohlenen Updates durch, bevor Sie Ihren Bi | eren.<br>rowser neu starten. |                          |   |
| Mögl               | licherweise angreifbare Plugins                                                                                                    |                              |                          |   |
| Plugin             |                                                                                                    | Ergebnis                     | Aktion                   | E |
| ۶                  | Shockwave Flash<br>Shockwave Flash 14.0 r0                                                                                                    | angreifbar<br>14.0.0.179     | C Jetzt<br>aktualisieren |   |
| Unbe               | ekannte Plugins                                                                                                    |                              |                          |   |
| Plugin             |                                                                                                    | Ergebnis                     | Aktion                   |   |
| ٢                  | Microsoft Office 2013<br>The plugn allows you to have a better experience with Microsoft SharePoint                                            | unbekannt<br>15.0.4420.1017  | <b>?</b> Suchen          |   |
| Dies               | e Plugins sind aktuell.                                                                                                    |                              |                          |   |
| Plugin             |                                                                                                    | Ergebnis                     | Aktion                   |   |
| X                  | Adobe Acrobat<br>Adobe PDF Plugein For Firefox and Netscape 11.0.9                                                                             | Aktuell<br>11.0.9.29         | 🙆 Aktuell                | - |

5. Je nach Resultat, können Sie auf den farbigen Button klicken, um nach dem Plugin zu suchen oder direkt zur Webseite des Herstellers zu gelangen, auf der Sie dann das Up-

<sup>&</sup>lt;sup>1</sup> http://praxistipps.chip.de/javascript-in-firefox-abschalten-sofunktionierts\_12128

date finden, herunterladen und installieren können (das funktioniert je nach Anbieter unterschiedlich).

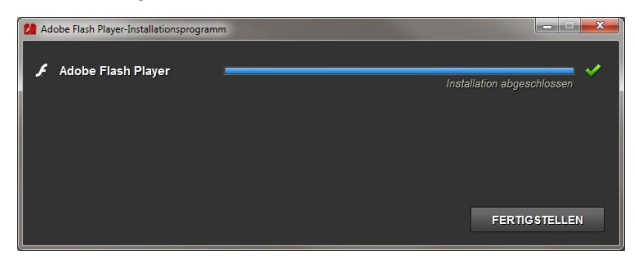

# **Click to Play**

Eine weitere Möglichkeit, Plugins erst einmal nicht auszuführen, besteht in der Option *click\_to\_play*. Wenn Sie diese Option in der Firefox-Konfiguration aktivieren, soll Firefox Sie eigentlich fragen, ob ein Plugin ausgeführt werden soll. Zuerst erscheint eine graue Fläche anstelle des Inhaltes.

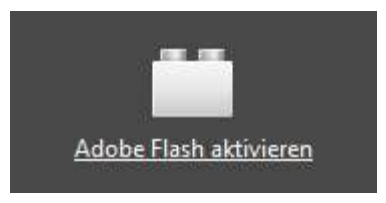

Erst wenn Sie auf die Fläche klicken, werden Sie gefragt, ob Sie der Ausführung zustimmen wollen.

| 4 | ×4                    | × |
|---|-----------------------|---|
|   | Weitere Informationen |   |
|   |                       | h |

Die entsprechende Option finden Sie in den erweiterten Konfigurationsmöglichkeiten *about:config* (vgl. Seite 404).

| 🥑 about:config - Mozilla Firefox              |                                                              | ×  |
|-----------------------------------------------|--------------------------------------------------------------|----|
| Datei Bearbeiten Ansicht Chro<br>about:config | nık <u>L</u> esezeichen E <u>x</u> tras <u>H</u> ilfe<br>× + |    |
| Firefox about:config                          | ▽⊂☆自♥↓ ♠ ♥ 세                                                 | ≡  |
| Suchen: click_to                              |                                                              | ×  |
| Einstellungsname 🔺                            | Status Typ Wert                                              | E. |
| plugins.click_to_play                         | Standard boolean true                                        |    |

Allerdings zeigt sich, daß die Option nicht wirklich beachtet wird, da sie zu den historischen Optionen gehört, die eigentlich von Firefox nicht mehr benutzt werden. Deshalb reicht es aus, wenn Sie die zuvor gezeigte Möglichkeit benutzen, für jedes Plugin individuell einzustellen, wann es ausgeführt werden soll.

# 10.4 lhr Habitus

Viel für Ihre Anonymität können Sie allein schon durch Ihr Verhalten (im Web) beeinflussen. Legen Sie Datensammlern keine Spur aus Brotkrümeln zu Ihrem vollständigen Persönlichkeitsprofil, sondern legen Sie ihnen Steine in den Weg. Jeder Informationshappen, den Sie preisgeben, ist für sich genommen i. d. R. harmlos und unbedeutend. In der Summe formen sie aber ein Gesamtbild Ihrer Person und verraten mehr, als Ihnen vielleicht lieb ist. Aus welchem Grund sollen die Anbieter im Web mehr über Sie erfahren, als unbedingt notwendig ist? Nur weil die Begehrlichkeiten seitens der Datenerheber groß sind, bedeutet das ja nicht, daß Sie diese befriedigen müssen. Eine New Yorker Künstlerin machte deutlich, wie naiv die meisten Menschen mit vertraulichen Informationen umgehen und für wie wenig diese Leute bereit sind, intimste Daten wildfremden Datensammlern preisge-

ben: Ein selbstgebackener <u>Keks</u><sup>1</sup> genügte für die Email-Adresse, Telefonnummer, Autokennzeichen, Fingerabdrücke oder auch ein Foto.

Eins der Probleme beim Hinterlassen der vielen kleinen Datenschnipsel quer durch das WWW ist, daß dabei zwar ein sehr umfangreiches Bild von Ihnen entsteht, dieses aber dennoch unvollständig ist und nur ein paar Aspekte Ihres komplexen Lebens abbildet. Noch findet das Leben nicht im virtuellen Raum statt. Was Sie offline machen, wird zwar auch erfasst, (Kreditkarendaten, Kundenbindungssysteme wie Payback usw.) aber auch dort bleiben (aus Sicht der Datenkraken unschöne) Lücken. Videoüberwachung wird stets als Allheilmittel gegen Kriminalität angepriesen. Aber welches Bild entsteht, wenn die Kamera Sie beobachtet, wie Sie eine Brieftasche auf dem Gehweg finden und sie einstecken? Was bedeutet es, wenn Sie im Internet ein Buch über Wege aus der Drogensucht kaufen?

Daß Sie die Brieftasche im Fundbüro abgegeben haben, zeigt die Videoaufzeichnung nicht. Wer das Videomaterial sieht, welches genau so unvollständig ist, wie die Datenspuren, der denkt, Sie sind ein unredlicher Mensch. Nicht Sie konsumieren Drogen, sondern Sie wollen sich informieren, wie Sie einem Freund helfen können.

Wäre es nun besser, auf alle "Geheimnisse" und Anonymität zu verzichten? Wenn überall Videokameras zur Überwachung angebracht wären, könnte man vielleicht sehen, wie Sie die Fundsache abgeben. Vorausgesetzt, jemand macht sich die Mühe, das "ganze Bild" zu betrachten. Sind genügend andere Informationen über Sie vorhanden, wird klar, daß Sie nicht drogensüchtig sein können, sondern Ihr Interesse anders motiviert ist. Aber geht das überhaupt jemanden etwas an? Basieren unsere Kultur und unser Umgang mit anderen Menschen nicht auch auf Vertrauen? Wenn man alles über jeden wissen kann, wird es dann nicht langweilig?

<sup>&</sup>lt;sup>1</sup> https://heise.de/-2411749

Es gibt nichts mehr zu entdecken, keine angenehmes Kribbeln, etwas oder jemanden unbekanntes kennen zu lernen. Das Leben wird dann nur noch davon bestimmt sein, daß man mehr wissen will und immer das Gefühl hat, nicht genug zu wissen, etwas verpaßt hat und etwas übersehen zu haben, anstatt sich überraschen zu lassen. Wenn Sie genau wissen, wie das Wetter am Wochenende wird und Sie Ihren Ausflug darauf auslegen, nur bei strahlendem Sonnenschein zu fahren, werden Sie nie erleben, wie romantisch ein Regen sein kann, der Sie überrascht und Sie zur spontanen Suche nach Schutz unter einem Baum treibt, von wo Sie dann einen Regenbogen sehen und die Kinder durch die Pfützen hüpfen können.

### Anmeldedaten fälschen

Ein immer mehr um sich greifendes Phänomen ist, daß man sich für alle möglichen Dinge anmelden soll. Sie wollen ein Eintrittsticket für eine Messe online kaufen? Sie wollen eine kostenlose Software legal herunter laden? An einer Umfrage oder einem Gewinnspiel teilnehmen? Online daten? Wozu sollte der Anbieter Ihre Adresse oder Ihre Telefonnummer, gar Ihr Geburtsdatum wissen müssen? Es gibt keinen vernünftigen Grund aus Ihrer Sicht für diese Interessen. Für die Anbieter ist die Sache klar: Mit den Daten kann man Geschäfte machen: die Daten lassen sich verkaufen, für Werbung nutzen und verknüpfen.

Wann immer es praktikabel ist, geben Sie falsche Daten an. Denken Sie sich etwas völlig Abstraktes aus oder variieren Sie einfach Ihre echte Adresse so, daß die Eingaben keine Rückschlüsse mehr zulassen. Sollen die Daten für eine Personalisierung genutzt werden (z. B. eine nichtübertragbare Eintrittskarte), dann geben Sie Ihren Vor- und Nachnahmen in falscher Reihenfolge an (also den Nachnahmen im Feld für den Vornahmen usw.). Die Adresse kann dennoch falsch sein – immerhin können Sie ja zwischen der Bestellung und der Benutzung der Eintrittskarte umgezogen sein oder haben sich "ganz aus Versehen" vertippt etc. Glauben Sie win gen kön alle gen ter Na o. a Ben Alt

wirklich, ebay will bei Ihnen anrufen, um sich mit Ihnen über irgend etwas Sinnvolles zu unterhalten? Und wenn doch, dann können sie immer noch eine Email oder einen Brief schicken. Das alles ist <u>legal</u><sup>1</sup>. Der Webseitenbetreiber kann da zwar etwas dagegen haben und in seinen Nutzungsbedingungen dagegen wettern, aber was soll er machen? Benutzen Sie nicht Ihren echten Namen als Pseudonym für einen Mitgliedsnamen in einem Forum o. ä. Wenn Sie schon Ihr Geburtsdatum angeben wollen (zum Beispiel in einer Singlebörse, damit potentielle Partner aus Ihrer Altersgruppe gefunden werden können), dann verzichten Sie auf die Angabe des richtigen Tages und Monats. Auch beim Jahr können Sie um eins schummeln, denn wen interessiert's ob Sie dieses eine jünger oder älter sind? Überlegen Sie sich bei allen Angaben immer, ob sie wirklich relevant sind und präzise sein müssen.

Beim Online Shopping ist es auch nicht notwendig, sich überall anzumelden. Wenn der Shop es anbietet, dann bestellen Sie nur als Gast und ohne Eröffnung eines Kundenaccounts. Nur wenn Sie bei dem Shop öfter bestellen wollen, lohnt sich ein Account, damit Sie nicht jedes mal aufs Neue Ihre Daten einzugeben brauchen.

#### Accounts löschen

Löschen Sie gelegentlich Ihre Benutzerkonten oder nutzen Sie sie einfach nicht mehr. Wenn Sie jahrelang sich immer mit dem gleichen Account bei einem Anbieter anmelden, dann kann dieser natürlich Ihr von ihm erstelltes Profil immer mehr verfeinern. Helfen Sie ihm nicht auch noch dabei. Nichts hindert Sie daran, bei ebay oder Amazon usw. einmal im Jahr einen neuen Account anzulegen. OK, es ist mit etwas Aufwand verbunden, wenn Amazon dann bei der ersten Bestellung 'rumzickt und kein Last-

<sup>&</sup>lt;sup>1</sup> http://dejure.org/dienste/vernetzung/rechtsprechung?Text=5%20Ss% 20347%2F08&Suche=Hamm%2C%205%20Ss%20347%2F08

schriftverfahren anbietet, sondern auf Kreditkartenzahlung oder Vorauskasse besteht. Oder wenn ebay Ihnen dann wieder per Postkarte oder SMS einen Sicherheitscode zuschicken muß. Privatsphäre rechtfertigt diesen Aufwand.

Am besten, Sie löschen auch aktiv Ihren alten Account beim Anbieter und lassen ihn nicht einfach nur ungenutzt ruhen. Leider ist das oft gar nicht so einfach, denn das will ja kein Datensammler. Wenn Sie die Funktion nicht beim Anbieter finden, dann suchen Sie einfach mal per Google nach "Account löschen Anbietername". Da finden Sie bestimmt den passenden Link. Die großen Datenkraken werden Ihnen dann mitteilen, daß Ihr Konto erst in Wochen oder gar Monaten gelöscht werden kann, weil da noch offene Dinge zu klären sind. Was auch immer die als Ausrede finden, Sie haben aktiv alles unternommen, um das Konto zu löschen und haben ein Recht darauf, daß der Anbieter dann auch die Daten löscht.

Jammern Sie nicht, weil dann bei ebay Ihr gerade so toll hochgeschraubter Bewertungszähler wieder bei Null steht. Den interessiert eh keiner. Wenn Sie Dinge selber kaufen, dann bekommen Sie sicher bald wieder ein paar Bewertungen. Und wenn Sie selber verkaufen, dann kümmert es die meisten Käufer auch nicht, wie hoch die Zahl ist. Sie sind doch ein zuverlässiger Verkäufer – also werden Sie auch da wieder gute Kommentare einfahren. Und ganz nebenbei umgehen Sie mit einem niedrigen Zählerstand auch noch dem Finanzamt und einer <u>gewerblichen</u><sup>1</sup> Tätigkeit.

#### ebay Bewertungen

Eben ging es schon um Bewertungen (Kommentare/Feedbacks) bei ebay. Geben Sie die auch immer fleißig ab? Für chinesische und deutsche Großhändler mit einer Zahl an Kommentaren jenseits der Zehntausend? Denen wird das echt wichtig sein, ob Sie

<sup>&</sup>lt;sup>1</sup> http://www.internetrecht-rostock.de/abmahnung-privatverkauf-ebay.htm

da auch noch Ihren Senf schreiben, wie toll der ebayer doch ist und was das für ein Shoppingerlebnis war. Quatsch mit Soße! Die einzigen die davon profitieren sind Datensammler. Es gibt sogar einige penetrante ebayer, die einen mit Spam belästigen, wenn man keine Bewertung abgibt. Können Sie gerne haben: negative Bewertung mit passendem Kommentar (aber bitte nichts Beleidigendes, Falsches oder anderweitig Illegales).

Normalerweise kann ein Außenstehender nicht sehen, was Sie verkauft haben. Das ändert sich aber, sobald Sie eine Bewertung abgeben. Schon peinlich genug kann es sein, wenn bekannt wird, was Sie gekauft haben bzw. wo Sie eingekauft haben. Ein einfaches Szenario: Sie kaufen und verkaufen fleißig bei ebay und geben Bewertungen ab und erhalten welche. Jeder kann sehen, wo Sie gekauft haben und welche Artikel Sie verkauften. Dazu braucht derjenige nur Ihr Bewertungsprofil aufzurufen (durch anklicken der Zahl hinter Ihrem ebay-Namen).

#### Sicher im WWW unterwegs

| e                                                                                                    | oay                                                                               | Stöbern in<br>Kategorier         | Alle Kategorien                                         |                                                    | Finden                                           |                                                                                           |                    |                                                                                                    |                                                                                    |
|----------------------------------------------------------------------------------------------------|-----------------------------------------------------------------------------------|----------------------------------|---------------------------------------------------------|----------------------------------------------------|--------------------------------------------------|-------------------------------------------------------------------------------------------|--------------------|----------------------------------------------------------------------------------------------------|------------------------------------------------------------------------------------|
| Startse                                                                                                    | te > Community                                                                    | > Bewertur                       | ngsportal                                               | ertungsprofil                                      |                                                  |                                                                                           |                    |                                                                                                    |                                                                                    |
| Bev                                                                                                    | vertungs                                                                          | profil                           |                                                         |                                                    |                                                  |                                                                                           |                    |                                                                                                    |                                                                                    |
|                                                                                                    | 1                                                                                 | Positive<br>[Wie win<br>Mitglied | 109 🚖 )<br>Bewertung<br>d der Prozent<br>seit: 21.06.02 | en (der letzte<br>satz positiver<br>2 in Deutschla | n 12 Monate): 100%<br>Bewertungen berechne<br>nd | [2]                                                                                       |                    | Mehr über d<br>Mit Mitglied<br>aufnehmen<br>Angebote au<br>Bisherige Mi<br>aufrufen<br>Meine eBay<br>Testberichte | ieses Mitglied<br>Kontakt<br>frufen<br>tgliedsnamen<br>Welt aufrufen<br>& Ratgeber |
| Aktu                                                                                                    | elle Bewert                                                                       | ungen                            | (letzte 12 Mo                                           | nate) <b>?</b>                                     | Detaillierte Ve<br>(letzte 12 Monate             | rkäuferbewertungen                                                                        | ?                  | aufrufen                                                                                                    | d raigeber                                                                         |
| <ul><li>•</li><li>•</li><l< th=""><th>Positiv<br/>Neutral<br/>Negativ</th><th>3<br/>0<br/>0</th><th>8<br/>0<br/>0</th><th>19<br/>0<br/>0</th><th>i Diese Inform<br/>dieses Mitgli<br/>Verkäuferbev</th><th>alionen sind erst dann sichtt<br/>ed mindestens 10 detaillierte<br/>vertungen erhalten hat.</th><th>oar, wenn</th><th></th><th></th></l<></ul> | Positiv<br>Neutral<br>Negativ                                                     | 3<br>0<br>0                      | 8<br>0<br>0                                             | 19<br>0<br>0                                       | i Diese Inform<br>dieses Mitgli<br>Verkäuferbev  | alionen sind erst dann sichtt<br>ed mindestens 10 detaillierte<br>vertungen erhalten hat. | oar, wenn          |                                                                                                    |                                                                                    |
| В                                                                                                    | ewertung als V                                                                    | erkäufer                         | Bewertur                                                | ig als Käufer                                      | Alle Bewertungen                                 | Für andere Mitglieder at                                                                  | ogegebene Bewertun | 3                                                                                                    |                                                                                    |
| 29 Be                                                                                                    | wertung erhalte                                                                   | n (angeze                        | igt werden 1-                                           | 25)                                                |                                                  |                                                                                           | B                  | earbeitete Bev                                                                                                    | vertungen: 0 ?                                                                     |
|                                                                                                    |                                                                                   |                                  |                                                         |                                                    |                                                  |                                                                                           | Z                  | eitraum: Alle                                                                                                    | -                                                                                  |
|                                                                                                    | Bewertungen                                                                       |                                  |                                                         |                                                    |                                                  | Vom                                                                                       | Käufer/Preis       |                                                                                                    | Datum/Uhrzeit                                                                      |
| <ul> <li>1A Spitzenklasse. Schnelle Lieferung und top Produkt!<br/>SANIT Duschablauf 823/90W DN50 Abgang waagerecht (Nr.301028314024)</li> </ul>                                                                                                    |                                                                                   |                                  |                                                         |                                                    | t***3 (<br>EUR                                   | 570 🏠 )<br>4,60                                                                           |                    | 12.12.13 21:40                                                                                                    |                                                                                    |
| 3                                                                                                    | Sehr gute War<br>Siemens Bode                                                     | elll Besse<br>ndüse um           | r als beschrie<br>schaltbar VZ(                         | eben<br>1828D (Nr.301                              | 019984385)                                       | t***h (<br>EUR                                                                            | 1122 ★ )<br>20,09  |                                                                                                    | 05.12.13 05:53                                                                     |
| 0                                                                                                    | alles bestens,s                                                                   | schöne Wa                        | are,immer wie                                           | eder,schnelle L                                    | ieferung, 1++++++++                              | ++++++ p***h                                                                              | (964 🚖 )           |                                                                                                    | 30. <mark>11.1</mark> 3 19:06                                                      |
|                                                                                                    | s.Oliver Herrenjacke, Größe XL, Farbe braun, Baumwolle/Polyamid (Nr.301020741543) |                                  |                                                         |                                                    |                                                  |                                                                                           | 1,00               |                                                                                                    |                                                                                    |

Geht es andere ebayer etwas an, was Sie verkaufen? Wollen Sie wirklich, daß ein Typ, der bei Ihnen etwas gekauft hat, weiß, daß Sie auch etwas anderes verkauft haben (zum Beispiel Ihre kitschigen Liebesschnulzenromane?).

Nicht ganz so einfach ist es, herauszubekommen, was Sie hingegen über ebay eingekauft haben. In der Liste der Bewertungen für Sie als Käufer steht nämlich nicht drin, was Sie gekauft haben. Aber oft genug reicht es ja schon zu wissen, wo Sie gekauft haben.

#### Sicher im WWW unterwegs

|   | Bewertungen                                               | Von Verkäufer                      | Datum/Uhrzeit  |
|---|-----------------------------------------------------------|------------------------------------|----------------|
| 0 | Top Ebayer II gerne wieder II                             | eden-08 ( 393 🙀 )                  | 13.08.14 18:27 |
|   | 7                                                         | 177                                |                |
| 0 | Superschnelle Überweisung, alles Bestens, vielen Dank III | allesfuerbadundheizung ( 17577 📩 ) | 08.08.14 09:00 |
|   |                                                           | -                                  |                |
| • | Vielen Dank für die prompte Zahlung. Die-LED              | die-led ( 13494 📩 )                | 03.08.14 22:12 |
|   | -                                                         | -                                  |                |
| 0 | Komplikationslose Abwicklung. Gerne wieder.               | hotzenplotz8 ( 2337 🚖 )            | 20.06.14 15:38 |
|   | ÷                                                         | -                                  |                |
| Ø | Alles super,Danke!!!                                      | zweer1010 ( 411 🌸 )                | 10.06.14 04:16 |
|   |                                                           | -                                  |                |
| • | Quick response and fast payment. Perfect! THANKS!!        | fleur.digital ( 140375 📌 )         | 02.06.14 21:34 |
|   |                                                           |                                    |                |

Viele Anbieter benutzen einen selbstredenden ebay-Namen. "sexshop", "erotikversand", "medi-versand" usw. sind Namen, bei denen die Phantasie schnell angeregt wird und man sich ausmalen kann, was Sie dort erworben haben könnten. Und jeder Ihrer ehemaligen Geschäftspartner bei ebay kennt Ihren Klarnamen incl. Adresse. Vielleicht lohnt es sich ja, Ihre Frau über Ihre Vorlieben zu informieren? Oder der noblen Villengegend, in der Sie leben, einen Besuch abzustatten, um zu sehen, ob Ihr Einkauf beim Edel-Hifi-Versender noch im Wohnzimmer steht? Aber auch abseits krimineller Pfade sind diese Informationen schon peinlich genug und gehen eigentlich niemanden etwas an.

Und glauben Sie, daß niemand rauskriegen kann, was Sie gekauft haben? Nur weil ebay das nicht anzeigt. Dann haben Sie Big Data, Datamining und die Verknüpfung von kleinen Informationen zu einem großen Gesamtbild noch nicht ganz verstanden. Am 2.12.2013 kam es zu folgendem Kauf bei einem x-beliebigen ebayer:

| Stöbern in Kategorien - Finden                                                                                                    | Alle Kategorien                                                                                                    | Finden                                                                                                    |
|----------------------------------------------------------------------------------------------------|----------------------------------------------------------------------------------------------------|----------------------------------------------------------------------------------------------------|
| <pre>srtseite &gt; Community &gt; Bewertungsportal &gt; Bewertungsprofil Ouvcortungcoprofil</pre>                                                                                                    |                                                                                                    |                                                                                                    |
| Image: Neutral         Operative Bewertungen (der letzt)           Witglied seit: 06 04 01 in Deutsch           Ktuelle Bewertungen (letzte 12 Monate)           1 Monat         0 Monate           20         35           Positiv         3         20           1 Negativ         0         0 | ten 12 Monate): 100%<br>r Bevertungen berechnet?]<br>land<br>Detaillierte Verkäuferbewertungen<br>(letzte 12 Monate)<br>Diese Informationen sind erst dann sichtbar, wenn<br>dieses Mitglied mindestens 10 detaillierte<br>Verkäuferbewertungen erhalten hat. | Mehr über dieses Mitglied<br>Mit Mitglied Kontakt<br>aufnehmen<br>Angebote aufrufen<br>Bisherige Mitgliedsnamen<br>aufrufen<br>Meine eBay Welt aufrufen<br>Testberichte & Ratgeber<br>aufrufen |
| Bewertung als Verkäufer Bewertung als Käufer                                                                                                    | Alle Bewertungen Für andere Mitglieder abgegebene Bewertung                                                                                                    | 3                                                                                                    |
| 90 Bewertung erhalten (angezeigt werden 1-25)                                                                                                    | Gebötsrücknan                                                                                                    | eitraum: Alle                                                                                                    |
| Bewertungen                                                                                                    | Von Verkäufer                                                                                                    | Datum/Uhrze                                                                                                    |
| Super gelaufen, www.netbuy24.de sagt Dankel<br>Antwort von 4***p (08.12.13.11:56):<br>Top Qualität, schnelle Liefserug, hinner wieder                                                                                                    | Verkaufer                                                                                                    | ) 06.12.13 18:53                                                                                                    |
| schnelle Bezahlung. gerne wieder                                                                                                    | Verkauler: 🛌 (109 🙀 )                                                                                                    | 02.12.13 21:26                                                                                                    |
| <ul> <li>Antwort von 4***p (03.12.13.20:07):<br/>Top Qualität, schnelle Lieferung, immer wieder</li> </ul>                                                                                                    | 1                                                                                                    |                                                                                                    |
| alles OK ! Danke !                                                                                                    | Verkäufer: 🛯 🚽 👘 ( 1181 🙀 )                                                                                                    | 27.11.13 22:17                                                                                                    |
| <ul> <li>Antwort von 4*** p (28, 11, 13, 20; 22);</li> </ul>                                                                                                    |                                                                                                    |                                                                                                    |

Sie wollen wissen, was er gekauft hat? Dann brauchen Sie nur nach dem Kommentartext zu suchen. Zusammen mit dem Datum und der Anzahl an Bewertungen des Verkäufers (109), wird es nur wenige oder einen einzigen Treffer geben. Hier ist er:

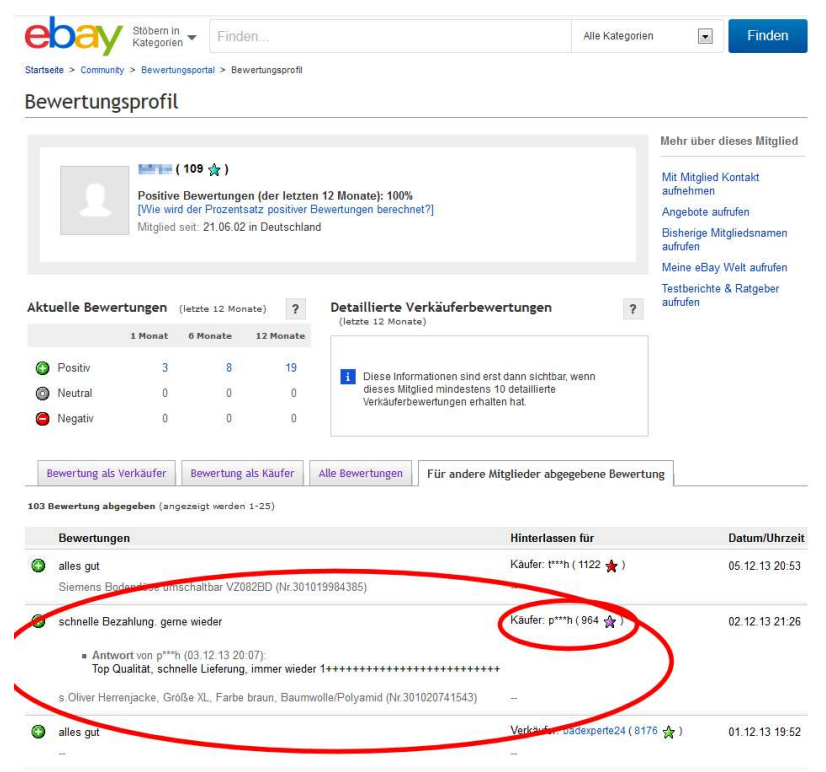

Datum des Handels und Anzahl der Bewertungen (964) des (von ebay halbherzig anonymisierten) ebay-Namens stimmen überein und schon wissen Sie, welcher Artikel da den Besitzer gewechselt hat. Zusammen mit vielen weiteren Transaktionen ergibt sich ein interessantes Bild der Lebensgewohnheiten eines einzelnen Menschen.

Eine solche Suche wird zwar nicht von ebay oder den großen Suchmaschinen angeboten, aber Sie ist machbar. Alle Daten, die Sie im Web ansehen können, ohne sich vorher anzumelden, kön-

nen Suchmaschinen finden und verknüpfen. Und nur weil Google diese Suche nicht unterstützt, heißt das ja nicht, daß Google diese Daten nicht selber erhebt und verknüpft.

Um sich ein wenig besser zu schützen, können Sie als erstes auf die Abgabe von Bewertungen verzichten. Als nächstes setzen Sie Ihr Bewertungsprofil auf den Status *privat*. Dazu müssen Sie sich anmelden und dann ins <u>Bewertungsportal</u><sup>1</sup> wechseln. Dort finden Sie die Funktion zur <u>Verwaltung</u><sup>2</sup>.

| ebay stategiere Finderi                                                                                                    | AJ       |
|----------------------------------------------------------------------------------------------------|----------|
| Ihr Bewertungsprofil als öffentlich oder privat kennzeichnen                                                                                                    |          |
| Ihr Bewertungsprofil hilt Ihnen dabei, das Vertrauen anderer eBay-Mitglieder zu gewinnen.                                                                                                    |          |
| <ul> <li>Machen Sie hr Bewertungsprofil öffentlicht<br/>Wen Sie hr Beweitungsprofil öffentlicht machen, einheit sich die Wahrscheinlichkeit, dass Mögleider mit Insen handeln.</li> </ul>                                                                                                    |          |
| Kennzeichnen Sie Ihr Bewertungsprofil als privat     Wenn Sie höresetungsprofil als privat kennzeichen, sind free Bewertungskammentale für andres Benztzer nicht sichtbar. Das verningert die Wahrscheintichkeit, dass andere Mitglieder mit Ihnen handeln r     Hinnweite Wenn Sie hör Bewertungsprofil als privat kennzeichen, können Sie außeiden kenne Adhal verkaufen. | nöchten. |
| Speichern Abbrechen                                                                                                    |          |

Die Drohung, daß dann weniger Leute mit Ihnen handeln wollen ist Blödsinn: Jeder, der was verkaufen will, wird das auch weiterhin tun. Er geht ja kein Risiko ein, da Sie eh so gut wie immer Vorkasse leisten müssen. Problematischer ist es da schon mit dem Verkaufen. Das geht dann nicht von diesem Konto aus. Macht nichts: legen Sie einfach ein zweites ebay Konto nur für den Verkauf an. ebay hat da nichts dagegen (können sie auch gar nicht) und <u>unterstützt</u><sup>3</sup> das sogar. Und wenn Sie einmal im Jahr Ihre Konten schließen, dann findet man auch keine Historie all Ihrer Schandtaten der letzten zehn Jahre.

#### Wegwerf Email

Die Prozedur mit dem Anmelden für banale Dinge läßt sich leider oft nicht vermeiden. Selbst wenn der Anbieter nicht gleich all Ihre Daten wissen will, eins wollen Sie alle: Ihre Email-Adresse. Damit Sie die auch ja nicht falsch angeben, funktioniert die Anmeldung

<sup>&</sup>lt;sup>1</sup> http://pages.ebay.de/services/forum/feedback.html

<sup>&</sup>lt;sup>2</sup> http://feedback.ebay.de/ws/eBayISAPI.dll?FeedbackOption2

<sup>&</sup>lt;sup>3</sup> http://pages.ebay.de/help/account/questions/second-account.html

(z. B. bei einem Diskussionsforum) oft in zwei Schritten: Nach der Eingabe der Daten bekommen Sie eine Email mit einem speziellen Link. Diesen müssen Sie anklicken, um Ihr neu angelegtes Konto frei zu schalten. Dadurch stellt der Anbieter sicher, daß Sie eine korrekte Email-Adresse angegeben haben und kann Sie in Zukunft mit Spam belästigen oder die Adresse für ein paar Cent zusammen mit anderen verkaufen. Dabei wollten Sie sich doch nur in dem Forum anmelden, um den einen Link sehen zu können, der Sie brennend interessiert, der aber nur für angemeldete Mitglieder sichtbar ist.

Nutzen Sie doch einfach Wegwerfadressen. Im Web gibt es ohne Ende Anbieter von solchen Adressen. Auf der Webseite generieren Sie eine beliebige Adresse (oder der Anbieter macht das für Sie). Diese Adresse benutzen Sie für die Registrierung. Die Adresse ist (je nach Anbieter) ca. zehn Minuten lang gültig und verfällt anschließend automatisch (so daß es keinen kümmert, ob die Adresse verkauft oder mit Spam zugeschüttet wird). In der Zeit können Sie aber alle Nachrichten lesen, die an diese Adresse geschickt werden – so auch den Aktivierungslink etc.

Um einen Anbieter zu finden, suchen Sie einfach nach "temporary Email" oder "wegwerf Email". Da die Adressensammler natürlich es nicht lustig finden, daß Sie sich wehren, werden immer wieder mal einige dieser Wegwerf-Email-Anbieter auf die interne Schwarze Liste gesetzt. Bei der Registrierung heißt es dann, Sie haben eine falsche Adresse eingegeben oder so. Kein Problem: nutzen Sie einfach einen anderen Anbieter, es gibt genügend.

# Sicher im WWW unterwegs

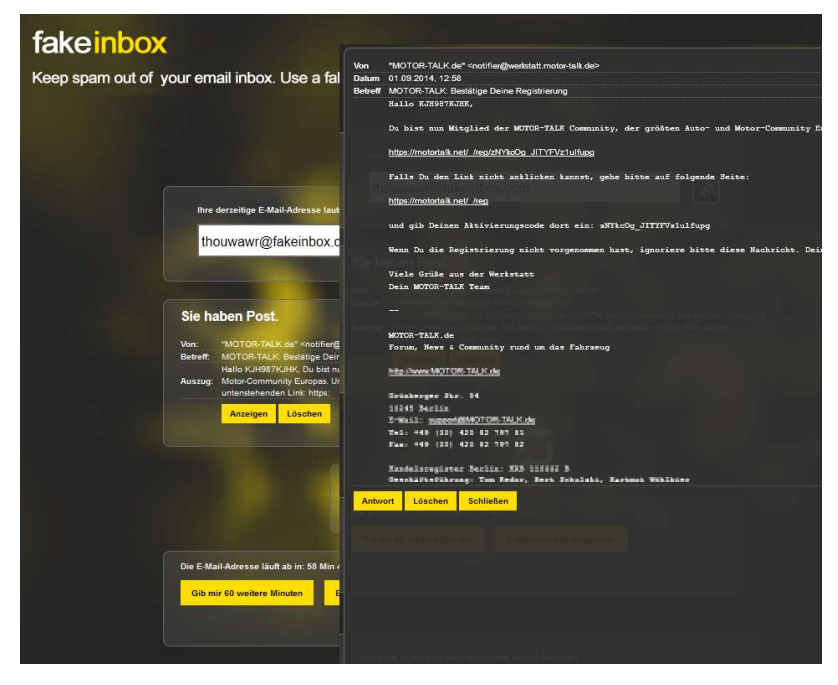

Eine weitere Möglichkeit, ungewollte Emails auszusortieren, bietet u. a. der Webmailer Yahoo an. Wenn Sie bei Yahoo-Mail ein Email Konto anlegen, können Sie anschließend Wegwerfadressen generieren. Die benutzen Sie dann wie schon bei der gezeigten Methode für eine reine Wegwerfadresse: richten Sie die Adresse ein, benutzen Sie die Adresse für die Registrierung etc. und löschen Sie anschließend die Adresse. Jede weitere Email an diese gelöschte Adresse landet im Nirwana (bzw. wird vom Mailprovider gar nicht zugestellt und gelöscht).

- Melden Sie sich bei <u>Yahoo-Mail</u><sup>1</sup> an bzw. registrieren Sie sich f
  ür ein neues Konto.
- 2. Im Mail Bereich klicken Sie dann auf das Zahnrad-Symbol, um das Menü zu öffnen und dort dann auf *Einstellungen*.

<sup>&</sup>lt;sup>1</sup> https://mail.yahoo.com/

3. In der Rubrik *Sicherheit* finden Sie die Verwaltung der Wegwerfadressen.

| 🏫 Start Mail                                                                                                    | Nachrichten                                                                                                    | Sport                    | Finanzen                                  | Wetter                                                   | Spiele                           | Groups                                              | Clever                                               | Screen                  | Flickr | Mobile                                          | Weitere 🗸 | - 19                                                                                                   |
|----------------------------------------------------------------------------------------------------|----------------------------------------------------------------------------------------------------|--------------------------|-------------------------------------------|----------------------------------------------------------|----------------------------------|-----------------------------------------------------|------------------------------------------------------|-------------------------|--------|-------------------------------------------------|-----------|----------------------------------------------------------------------------------------------------|
| Start Mail     Mail     M | Nachichten<br>Einstellung<br>Mail anzeigen<br>Mail verfassen<br>Accounts<br>Abwesenheitsn<br>Filter<br>Sicherheit<br>Biockierte Adro | Sport<br>gen<br>achricht | Finanzen<br>Bilder<br>Spar<br>als<br>Wegr | Wetter<br>r in Mails an<br>h löschen, de<br>werfadresser | Spiele<br>zeigen<br>er älter ist | Groups<br>Nie (St.<br>1 Wocł<br>Basisnam<br>spam15: | Clever<br>andard)<br>ie<br>e: spam152<br>28-muell@ya | Screen<br>28<br>ahoo.de | Flick  | Mobile<br>Hinzufügen<br>Entfernen<br>Bearbeiten | Wetero v  | Einstellungen<br>Hilfe<br>Tastaturklirzel<br>Datenschutz<br>AGB<br>Über unsere Werbung<br>Account-Info |
| nttps://de-mg42.mail                                                                                                    | Speichern                                                                                                    |                          | Abbrechen                                 |                                                          |                                  |                                                     |                                                      |                         |        | _                                               |           |                                                                                                    |

- 4. Beim ersten mal müssen Sie einen "Basisnamen" wählen. Dieser ist beliebig und einfach ein Bestandteil der zukünftigen Adressen. Da diese Adressen ja nur für die Abwehr von Spam genutzt werden, ist der Name im Grunde belanglos.
- 5. Anschließend können Sie eine neue Adresse hinzufügen oder bestehende verwalten. Beim Erstellen einer neuen Adresse können Sie jedes mal den Teil nach dem Basisnamen frei wählen.

# Anonyme SMS empfangen

Den Trick mit den WegwerfEmailadressen kennen inzwischen so viele Leute, daß sich die Datensammler etwas neues ausgedacht haben, was noch viel besser ist, da sie auf dem Weg an noch wertvollere (im tiefsten monetären Sinn) Informationen kommen: Der Kontrollcode zum Abschließen der Anmeldung wird per SMS versendet. So sind Sie gezwungen, eine korrekte Telefonnummer (meistens die Handynummer) anzugeben. In Zeiten, in denen man Millionen von Email-Adressen für wenige Dollar kaufen kann, stellen gültige Telefonnummern einen echten Schatz dar.

Es gibt zwar nicht ganz so viele Anbieter aber mit ein wenig Suchen zum Beispiel nach " free sms receive" wird man fündig. Die Funktionsweise entspricht dann der einer Wegwerf-Email: Sie wählen aus einer der verfügbaren virtuellen SIM-Karten eine Nummer aus und geben diese im Anmeldeformular an. Anschließend warten Sie, bis die Nachricht beim Serviceanbieter eingetrudelt ist und angezeigt wird.

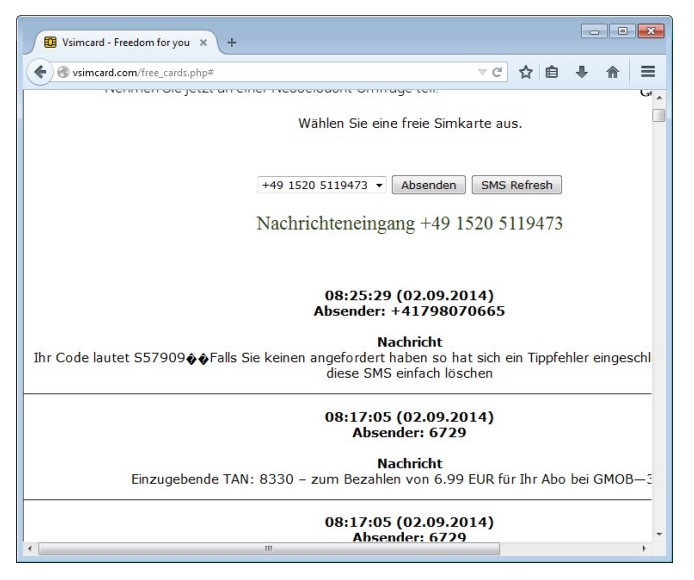

Zu beachten ist dabei nur, daß (im Gegensatz zu den meisten Wegwerf-Emails), alle Nachrichten angezeigt werden, die an diese Nummer eingehen und diese Botschaften von allen Besuchern mitgelesen werden können. Je nach Absender kann die SMS Text beinhalten, den Sie vielleicht nicht hier sehen wollen (zum Beispiel Daten einer Online-Überweisung). Bei solch sensiblen Angeboten, sollte man vielleicht auf diesen SMS Service verzichten.

### **Nicht Googeln**

Ob es nun "googlen" oder "googeln" <u>heißt</u><sup>1</sup>, sei mal dahingestellt. Aber gehören Sie auch zu denjenigen, die einfach alle Webseiten über Google aufrufen? Das ist ja so praktisch und einfach, denn die Standardbrowsereinstellung verleitet einen ja auch dazu: Anstatt eine leere Seite zu zeigen (vgl. Seite 307), wird gleich Google aufgerufen, wenn Sie den Browser öffnen (es gibt sogar Leute, die schließen den Browser und öffnen ihn wieder, weil Sie nicht wissen, wie sie ansonsten zu dieser praktischen Seite kommen).

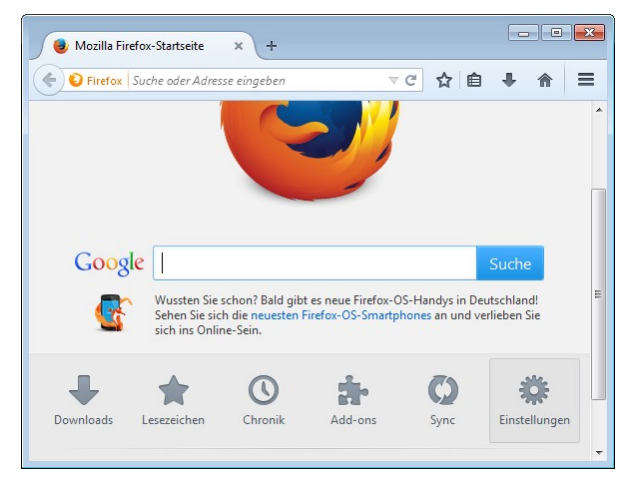

Dort geben Sie dann ein, wo Sie hinwollen. Zum Beispiel "ebay" oder "SPON" usw. Und Google zeigt dann auch gleich das richtige an und Sie müssen nur noch drauf klicken. Toll. Soeben haben Sie mal wieder Ihr ganz persönliches und geheimes Profil bei Google gepflegt.

<sup>&</sup>lt;sup>1</sup> http://heise.de/-2391805

Wenn Sie auf eine Seite wollen, deren <u>URL</u><sup>1</sup> (Uniform Ressource Locator, das ist die Angabe in der Adreßzeile) Sie kennen, oder <u>genauer</u><sup>2</sup> gesagt sogar die <u>URI</u><sup>3</sup> (Uniform Resource Identifier) wissen, dann geben Sie diese doch auch einfach dort ein, wo sie hingehört: im Adreßfeld.

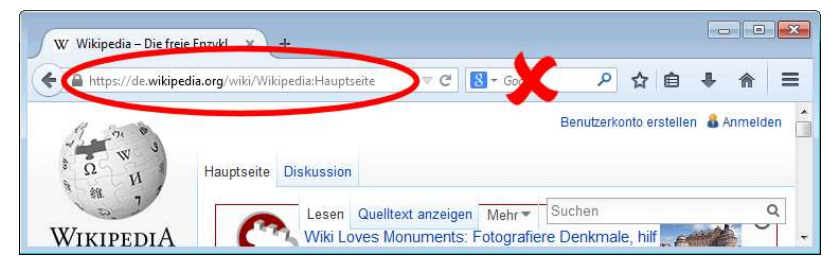

Und wenn Sie schon wissen, wo Sie hinwollen, dann doch vermutlich, weil Sie da schon mal waren und vielleicht auch später wieder hin wollen. Dann legen Sie sich doch ein Lesezeichen (Bookmark, Favorit) für die Seite an. Dann sparen Sie sich das ganze Getippe. Wichtige Lesezeichen packen Sie in die Symbolleiste und weniger wichtige in das Lesezeichenmenü. Wie das alles funktioniert, können Sie <u>nachlesen</u><sup>4</sup>.

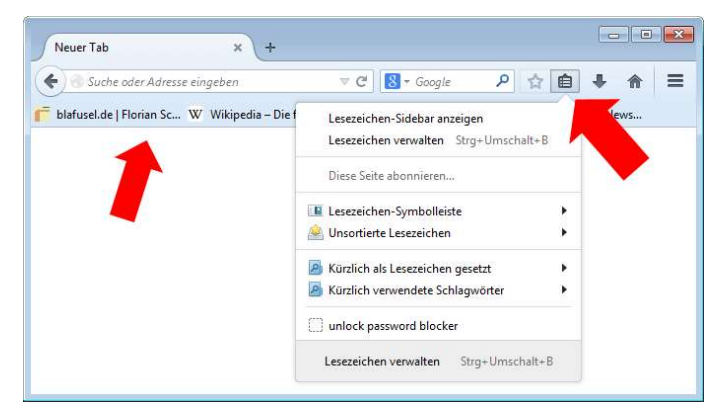

<sup>&</sup>lt;sup>1</sup> https://de.wikipedia.org/wiki/Uniform\_Resource\_Locator

<sup>&</sup>lt;sup>2</sup> http://t3n.de/news/url-uri-unterschiede-516483/

<sup>&</sup>lt;sup>3</sup> https://de.wikipedia.org/wiki/Uniform\_Resource\_Identifier

<sup>&</sup>lt;sup>4</sup> https://support.mozilla.org/de/products/firefox/get-started/bookmarks

Anstatt Google für die Suche von anderen (unbekannten) Webseiten zu nutzen, können Sie auch einmal einen alternativen Anbieter ausprobieren, der weniger oder gar keine Daten sammelt. Anbieter wie <u>ixquick</u><sup>1</sup> oder <u>DuckDuckGo</u><sup>2</sup> haben es sich zur Aufgabe gemacht, Ihre Privatsphäre zu schützen. Zugegeben: die Qualität der Suchergebnisse kommt teilweise nicht an die von Google heran – aber die Qualität erkaufen Sie ja auch teilweise durch Aufgabe Ihrer Privatsphäre.

# Noch weniger Google

Google ist toll, smart und versteht mich und meine Bedürfnisse. Da gibt es die (wirklich hervorragend funktionierende) Suche, GMail, YouTube, Maps, Übersetzer, Kalender, Docs, Blogs, Books, Hangouts und noch so viel mehr. Für fast alle Belange hat Google eine Lösung im Angebot. Also wird es fleißig genutzt. Mit Google+ meldet man sich einmal an und schon steht einem die Vielfalt ganz kostenlos zur Verfügung.

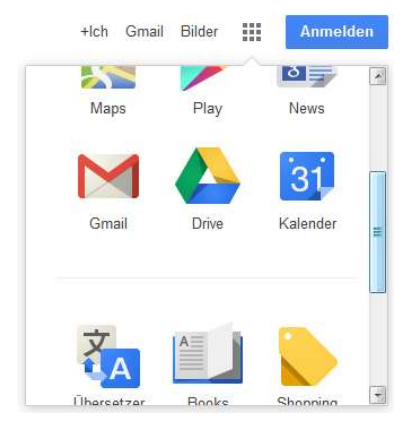

Doch wieso ist das eigentlich alles kostenlos? Recht einfach: Google hat (wie andere auch) erkannt, daß mit zielloser Massenwerbung kein Geld zu verdienen ist. Ohne Inhalt ("Content")

<sup>1</sup> https://ixquick.de

<sup>&</sup>lt;sup>2</sup> https://duckduckgo.com/

kommt keiner und schaut sich (nebenbei) die Werbung an. Während Zeitschriftenverleger, die Musik- und Videoindustrie, Medienanstalten noch jammern, daß das Web und die Mentalität der Verbraucher, alles müsse umsonst oder billig sein, ihre Geschäftsmodelle aus dem vor-vorherigen Jahrhundert kaputt macht, handelt Google. Sie geben sich cool, anwenderfreundlich und bieten (fast) alles für umsonst an - der Nutzer ist herzlich eingeladen, all die Angebote so zu nutzen, wie er es will. Werbung gibt es so gut wie keine. Vor Jahren gab es sogar noch gar keine Werbung. Inzwischen haben wir uns daran gewöhnt, daß doch ein wenig eingeblendet wird. Aber nur bei der Suchmaschinen und nur dezent am Rand. Kein nervendes Geblinke, keine Belästigung. Mit diesem bißchen Werbung macht Google sein dickes Geschäft – ganz unauffällig. Uns stört das nicht einmal, denn die Werbung ist nicht nur angenehm unaufdringlich, oft ist sie sogar interessant und irgendwie weiß Google genau, was ich will und ich klicke dankbar auf die Werbung, weil es genau das ist, was ich haben will. Für diese Werbeeinblendungen (und noch ein paar andere) läßt sich Google gut bezahlen. Inzwischen gibt es sogar ein Angebot, welches ausschließlich Werbung darstellt: Google Shopping. Alle Angebote die hier aufgelistet sind, stammen von Werbekunden. Früher konnte noch jeder Betreiber eines Online-Shops kostenlos dafür sorgen, daß seine Artikel hier gefunden werden. Inzwischen muß für jede Einblendung und für jedes mal, wenn ein Besucher einen Artikel auch nur anklickt, bezahlt werden.

All das ist gar nicht verwerflich und im Grunde sogar ein cleveres System. Bleibt aber immer noch die Frage, warum bietet Google so vieles, wo gar keine Werbung zu sehen ist? Die erste Einschränkung muß lauten: Noch. So wie bei der Suchfunktion und bei Shopping, wird es auch bei anderen Angeboten kommen: irgendwann wird auch dort Werbung (dezent) eingeblendet.

Aber Google ist vor allem ein gigantischer Datenstaubsauger. Alles, was Sie auf einer Google-Seite machen, wird protokolliert,

analysiert und zu Profilen zusammen getragen. Egal, was Sie machen, es dient Google dazu, besser zu werden. Und je besser das Angebot ist, desto mehr werden Sie es nutzen und um so mehr andere (neue) Nutzer auch, die sich alle Werbung anzeigen lassen.

Infam ist aber vor allem, daß Google all Ihre persönlichen Daten ausspäht. Wenn Sie Maps benutzen, um irgendwo hin zu kommen, einen Termin im Kalender eintragen, eine Email<sup>1</sup> schreiben, ein Dokument online bearbeiten und so weiter, schaut Ihnen Google dabei über die Schulter und zieht daraus seine eigenen Schlüsse. Die Werbung, die Sie als so treffend empfinden, ist deshalb so zielgenau, weil Google Sie wirklich kennt und nicht nur im übertragenen Sinne. Sie selbst geben all diese Informationen über sich preis und haben jedes mal auch eingewilligt, daß Google in all Ihren Daten schnüffeln darf. Zusammen mit Ihren Fotos bei flickr, Ihren Postings bei Facebook usw. ergibt sich ein allumfassendes Bild.

Fragen Sie sich vielleicht, wen das interessiert? Soll Google doch wissen, wohin sie fahren und wen Sie wann treffen. Noch stört Sie das vielleicht nicht. Aber Google geht auch regelmäßig auf Shoppingtour und kauft weltweit Firmen auf. Irgendwann kaufen sie auch Versicherungen, Banken, Reiseunternehmen, Versandhäuser etc. Auf einmal gehört Ihre Krankenversicherung zum Google Konzern und somit stehen all die über Sie gesammelten Informationen der Versicherung zur Verfügung. Wollen Sie wirklich, daß die so genau wissen, wie gesund Ihr Lebenswandel ist? Wollen Sie keinen Kredit mehr bekommen, weil Sie bei ebay schlechte Bewertungen erhalten haben? Finden Sie es befremdlich, daß Sie nur noch per Vorkasse beim Versandhaus einkaufen können, weil Sie in einer Gegend mit statistisch schlechter Zahlungsmoral wohnen? Wie wäre es mit einem Flugverbot, weil Sie sich zu oft mit dubiosen Ausländern verabredet haben? Das ist kein Science-

<sup>&</sup>lt;sup>1</sup> http://heise.de/-1935892

Fiction, das ist schon heute gängige Praxis. Google und andere Datensammler verkaufen die gewonnen Informationen an Dritte, die daraus ganz eigene Schlüsse ziehen. <u>"Scoring</u>"<sup>1</sup> nennt die Branche das und keiner weiß, wie die Werte berechnet werden, woher die Daten genau stammen und man kann sich dagegen nicht zur Wehr setzen.

Sie können sich aber wenigstens dazu entscheiden, den Datensammlern das Leben nicht leichter zu machen und ihnen Ihre Daten freiwillig zum Fraß vorwerfen. Nutzen Sie Dienste von anderen Anbietern (Email), bleiben Sie Offline (muß Ihr Kalender wirklich im Web stehen?), verschlüsseln Sie (Email), speichern Sie keine Fotos im Web, machen Sie nur anonymisiert bei Facebook & Co. mit, schauen Sie sich Karten bei <u>OpenStreetMap</u><sup>2</sup> an...

# Shopping bei ebay und Amazon

Diese beiden Portale gehören sicher zu den bekanntesten Shoppingadressen. Je nach Saison und Werbung kommen noch einige andere wie Zalando, DocMorris oder Redcoon hinzu (die oft genug auch schnell wieder verschwinden, da es nicht ausreicht, ein erfolgreiches Konzept einfach zu kopieren). Für alle gilt das gleiche: kaufen Sie dort nicht ein. Na gut, das ist zu totalitär. Aber überdenken Sie beim nächsten mal Ihre Shopauswahl vielleicht wenigstens. Natürlich ist es praktisch und sicher, bei einem der großen Anbieter einzukaufen. Die Webseiten funktionieren reibungslos, einmal angemeldet, braucht man nicht immer wieder neu seine Daten einzugeben und der Service ist (meistens) auch sehr gut. Das Shopping ist zugegebenermaßen bequem und der Erfolg der Anbieter ist auch nicht grundlos. Es gibt auch Dinge, die kann man nur dort kaufen. Wenn Sie einen billigen chinesischen Wegwerf-Elektroartikel wollen, bei dem der Versand in Deutschland schon teuer wäre, als der ganze Artikel inkl. Versand

<sup>&</sup>lt;sup>1</sup> https://de.wikipedia.org/wiki/Scoring

<sup>&</sup>lt;sup>2</sup> http://www.openstreetmap.org/

aus Fernost kosten soll, dann bleibt nur ebay. Haben Sie sich ein iPhone oder einen Kindle gekauft, weil das so hip ist, dann kommen Sie um AppleStore und Amazon nicht herum.

Aber müssen Sie ein Buch oder eine CD bei Amazon kaufen? Schauen Sie sich in aller Ruhe die (hilfreichen) Rezensionen bei Amazon an und werfen Sie einen "Blick ins Buch". Kaufen Sie dann aber beim Buchladen in Ihrer Stadt oder bei einem der vielen<sup>1</sup> anderen Webshops für Bücher. Dank Buchpreisbindung kostet ein neues Buch überall das gleiche und kostenlosen Versand bieten auch fast alle an. Im lokalen Geschäft können Sie das Buch (fast anonym) telefonisch bestellen und unabhängig von den Zustellzeiten des Paketdienstes abholen. Amazon ist nur selten billiger als die Konkurrenz. Natürlich glänzen sie mit einem guten Service. Aber in Deutschland können Sie als Verbraucher einen Artikel bei jedem Onlineshop innerhalb von 14 Tagen zurückgeben (Widerrufsrecht<sup>2</sup>). Die Schnelligkeit der Lieferungen bei Amazon und anderen Anbietern ist zwar teilweise erstaunlich, wird aber auf dem Rücken der Logistikbranche und deren Mitarbeitern ausgetragen. Und muß man wirklich am 24.12 etwas einkaufen, was dann garantiert noch Heiligabend unterm Gabentisch liegt? Weihnachten kommt nicht überraschend.

<sup>&</sup>lt;sup>1</sup> https://de.wikipedia.org/w/index.php?title=Spezial%3AISBN-Suche&isbn=9783150007969#Buchhandel\_f.C3.BCr\_neue\_B.C3.BCcher
<sup>2</sup> https://de.wikipedia.org/wiki/Widerrufsrecht

Letzte Bestellungen für Weihnachten

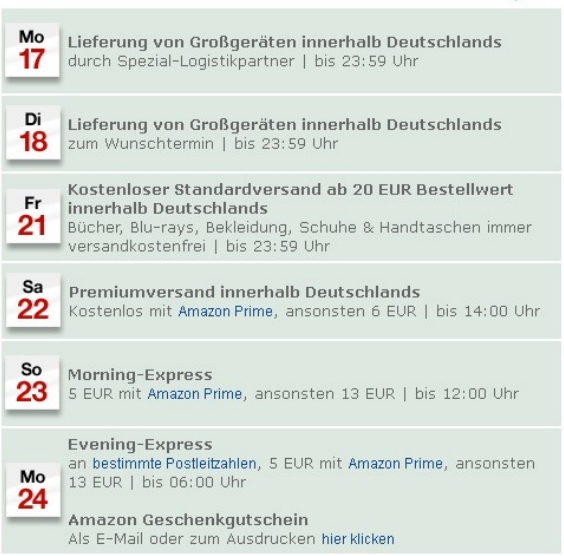

Wenn Sie per Bankeinzug oder Kreditkarte bezahlen, ist das auch relativ sicher, denn bei beiden Verfahren können Sie einen Betrag innerhalb einer gewissen Frist zurückbuchen lassen, sollte nicht geliefert werden. Natürlich hinterlassen Sie bei jedem elektronischen Bezahlsystem auch wieder eine Datenspur. Paypal ist übrigens ein sehr unsicheres Bezahlverfahren. Zum einen ist es eine ebay-Tochter und gehört damit zu den großen Datensammlern. Und zum anderen gibt es immer wieder <u>Probleme</u><sup>2</sup>, die bei einem seriösen Unternehmen nicht auftreten bzw. sich wenigstens klären lassen, was bei Paypal oft nicht möglich ist. Bietet der Verkäufer bei ebay also eine andere Bezahlmethode wie Banküberweisung, nutzen sie diese doch. Das ist mindestens genau so sicher (denn Paypal ist eben nicht sicher, wenn es drauf ankommt).

<sup>&</sup>lt;sup>1</sup> Quelle: <u>http://www.amazon.de/gp/gift-central/holiday-shipping</u>

<sup>&</sup>lt;sup>2</sup> http://www.screw-paypal.com/international\_pages/deutschland.html

Wer bei ebay verkauft, muß Gebühren dafür entrichten. Als Shopbetreiber wird man die auf den Preis aufschlagen. Schauen Sie doch mal, ob Sie den gleichen Artikel beim gleichen Anbieter nicht in einem eigenen Webshop finden. Oft sind die Artikel da günstiger und ebay weiß dann nicht, was alles so bei Ihnen zu Hause steht.

# Der App-nepp

Haben Sie ein Smartphone? Welche Apps haben Sie installiert? wetter.com, ebay, amazon, facebook, google, boerse, lieferheld, mobile.de, netto...?

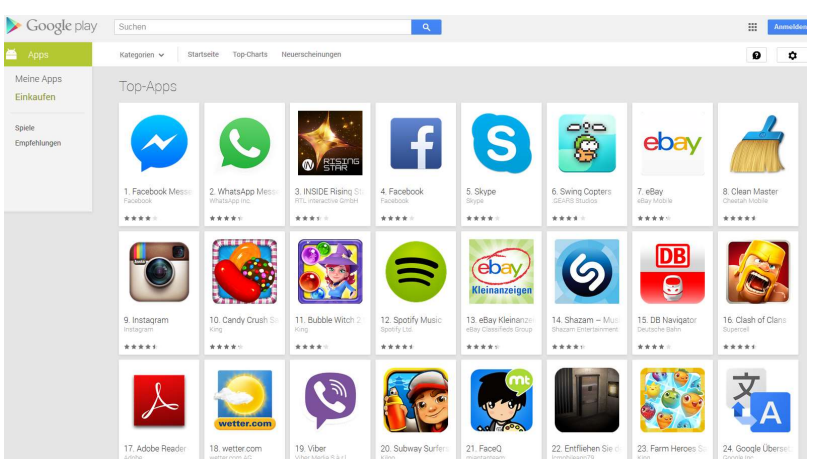

Wozu? Jede dieser Apps will auf Ihr Handy zugreifen. Bei der Installation wurden Sie gefragt. Das liest sich keiner durch und klickt einfach auf *Annehmen*. Anschließend kann die App alles auf Ihrem Telefon überwachen und an seinen Betreiber schicken: Ihre Fotos, Standortdaten (GPS-Koordinaten), Telefonnummern und Kontaktdaten, Audio- und Videodateien, sogar das, was per Mikrofon aufgenommen werden kann. Wenn Sie eine App wie Glympse nutzen, verraten Sie freiwillig nicht nur Ihren Freunden, wo sie sich gerade befinden und was sie so treiben, sondern auch allen verbundenen Werbepartnern und Data-Mining Firmen. Sie können darauf wetten, daß in absehbarer Zeit diese Informatio-
nen gegen Sie genutzt werden. Die beliebte App WhatsApp<sup>1</sup> verrät sogar jedem Wildfremden, ob Sie gerade online sind – ob Sie wollen oder nicht und ermöglicht so jedem anderen, ein Langzeitprofil über Ihre Aktivitäten zu erstellen. Und nur damit Sie die aktuellen Börsenkurse sehen oder ab und zu mal nach einem Auto suchen können? Bei den allermeisten Apps, die kein Spiel sind, handelt es sich um einen Ableger eines Webdienstes. Damit die Daten in der App aktuell sind, benötigen Sie einen Datentarif. Wenn Sie den haben, dann können Sie auch auf die Webseiten der Anbieter gehen. Legen Sie sich im Browser des Smartphones Lesezeichen an und Sie sind fast genau so schnell bei der "benötigten" Information. Vielleicht stellen Sie dann sogar fest, daß die aktuelle Entwicklung des DAX gar nicht so wichtig ist und wie das Wetter derzeit an Ihrem Wohnort ist, stellen Sie viel schneller durch einen Blick aus dem Fenster fest. Der Lohn dafür ist, daß die Daten auf Ihrem Gerät (wieder) Ihnen gehören und nicht den App Anbietern.

### Düstere Wolken: die Cloud

"Ich lade das mal in die Cloud hoch" ist eine relativ neue Aussage dazu, daß man eine Datei in einem externen Rechenzentrum und nicht lokal auf dem eigenen Computer speichert. In der Computersteinzeit war das die einzige Möglichkeit, größere Datenmengen (was man halt damals so darunter verstand – heute könnten Sie diese Daten locker auf einem alten Smartphone sichern) zu sichern. Festplatten im Computer gab es noch gar nicht oder Sie hatten eine kleine Speicherkapazität (40 MB galt mal als gigantisch). Die meisten Daten landeten auf Disketten mit maximal 1,44 MB. Dann wurden die Kapazitäten der lokalen Datenträger so groß und billig, daß man einfach alles ohne nachzudenken bei sich abspeicherte. Für diejenigen, die an Ihren Daten interessiert sind, war das eine ungünstige Entwicklung, denn an die Fotos, die auf Ihrer Speicherkarte sind, kamen sie nicht mehr (so ein-

<sup>&</sup>lt;sup>1</sup> http://heise.de/-2400819

fach) heran. Also dachte man sich die "Cloud" aus. Der Name hört sich hip an, was es genau ist, versteht Otto-Normalanwender nicht sofort und wer modern sein will, macht bei jedem neuen Kram mit.

Vereinfacht gesagt ist die Cloud nichts weiter als ein Verbund von Speichermedien und Computern in einem Netzwerk. Als Netzwerk wird dazu oft das Internet benutzt, weil das für alle zugänglich ist. Genau genommen, ist das Internet schon die Cloud. Im speziellen wird meistens damit gemeint, daß ein Anbieter einen sehr großen Datenspeicher zur Verfügung stellt, auf den dann jeder zugreifen kann. Ob das kostenlos geschieht und wer darauf Zugriff hat, ist natürlich unterschiedlich. Neben dem zur Verfügungstellen von reinem Speicher, kann auch Rechenleistung oder Software über die Cloud bereitgestellt werden. Vor allem Software ist für Anbieter interessant: Anstatt daß beim Anwender das Programm lokal installiert wird, befindet es sich auf einem System in der Cloud. Für den Anwender bedeutet das funktional kaum einen Unterschied. Für den Anbieter ist es ein kolossaler Gewinn: Er hat die volle Kontrolle über seine Lizenzen: keine Raubkopien, keine Mehrbenutzer, einfach zu aktualisieren.

Firmen nutzen gerne die Cloudspeicherdienste, da sie so selber das Management der Daten aus der Hand geben und vor allem Kosten sparen wollen, denn die notwendigen Rechenzentren und Speicherkapazitäten kosten Unterhalt und Personal etc. Und so landen <u>Bankdaten<sup>1</sup></u>, <u>Krankenhausunterlagen<sup>2</sup></u> und <u>Versicherungsakten<sup>3</sup> auf Speichern von US Unternehmen wie IBM und Microsoft rund um die Erde. Alle kritisch denkenden Experten sind sich dabei einig: Selbst, wenn die Datenspeicher in der EU stehen, so unterliegen sie zwar theoretisch dem europäischen Datenschutz</u>

<sup>&</sup>lt;sup>1</sup> http://www.cio.de/news/805418/

<sup>&</sup>lt;sup>2</sup> http://www.telekom.com/medien/konzern/210690

<sup>&</sup>lt;sup>3</sup> http://www.computerwoche.de/a/trusted-german-insurance-cloud,2556494

und <u>werben<sup>1</sup></u> prahlerisch damit. Praktisch betrachtet, kümmert das ausländische Geheimdienste aber gar nicht und die USA sind nicht zimperlich bei der Forderung nach <u>Herausgabe<sup>2</sup></u> von Daten und es ist fraglich, ob und wie lange US-Firmen dem widerstehen können oder Regierungen einknicken.

Für Privatanwender stellt sich die Frage, warum Sie eigentlich Daten in der Cloud speichern sollten. Der einzige Grund wäre, wenn Sie die Daten an andere Leute verteilen wollen. Wenn Sie Bilder bei flickr hochladen oder Videos bei YouTube, dann speichern Sie diese auch bereits in der Cloud - nur eben über einen speziellen Serviceanbieter. Sie können Daten, die auf einem Cloudserver gespeichert wurden, aber auch an einen eingeschränkten Nutzerkreis verteilen. Nur, wer das Paßwort hat oder einen Einladungslink, kann dann die Daten einsehen oder auf seinem lokalen Computer speichern. Bevor der Begriff Cloud populär wurde, gab es das auch schon und nannte sich Online-Speicher oder ähnlich. Im Prinzip ist das erst einmal eine praktische Sache: Wenn Sie große Datenmengen haben, die sich nicht mehr per Email verschicken lassen, dann stellen Sie die Daten in die Cloud und informieren die Empfänger darüber. Sie müssen dann nicht erst warten, bis Sie diejenigen treffen, um Speichersticks zu verteilen oder externe Festplatten herumtragen.

Fragt sich nur, warum bieten Firmen umsonst Speicherplatz an? Das alles kostet viel Geld, denn die Hardware muß angeschafft und gewartet werden, es wird massig Strom gebraucht, die Netzwerkanbindung ist in den benötigten Dimensionen teuer, Immobilienkosten und Personal will bezahlt werden etc. Eine Einnahmequelle kann natürlich wie immer Online-Werbung sein. Das ist aber nicht ausreichend. Vielleicht hofft der Anbieter, Sie für ein kostenpflichtiges Angebot interessieren zu können. Primär

<sup>&</sup>lt;sup>1</sup> http://blogs.microsoft.com/blog/2014/04/10/privacy-authorities-acrosseurope-approve-microsofts-cloud-commitments/

<sup>&</sup>lt;sup>2</sup> http://www.cr-online.de/blog/2014/05/13/datenherausgabepflicht-fuer-cloudanbieter-nach-us-recht-vs-eu-datenschutzrecht/

wird es ihm aber wieder um Ihre Daten gehen. Denn alles, was Sie auf dem Server speichern, kann der Betreiber einsehen. Im Gegensatz zum Speicherstick, den Sie persönlich übergeben, hat der Betreiber des Cloudangebots (und alle Serverbetreiber im Internet über die Ihre Daten auf dem Weg dahin transportiert werden), vollen Zugriff auf alles.

Aber nicht nur die Betreiber haben Zugriff: auch Hacker und Möchtegerne. Um das zu begreifen, bedurfte es mal wieder erst eines Angriffes auf Promis. Kritische Datenschützer haben schon lange vorher vor der Cloud und den Risiken gewarnt, die breite Öffentlichkeit hat es nicht interessiert und nicht ernst genommen: Daten in der Cloud sind nicht sicher. Kaum tauchen ein paar Nacktbilder<sup>1</sup> von Promis auf, die diese selber mit ihren Handys aufgenommen und gespeichert haben, ist der Aufschrei der Presse und der Betroffenen groß. Mitleid können sie zumindest von Datenschützern dafür nicht erwarten. Wenn Fotos (vom Dienst Snapchat) von Jugendlichen zu <u>Hunderttausenden</u><sup>2</sup> auftauchen, wird deutlich, daß auch ganz normale Menschen Ziel von Angriffen werden können und das private Bilder und Daten nicht ins Netz gehören – auch nicht in vermeintlich sichere Netze und auch nicht nur zum Spaß.

Daten haben in der Cloud nichts zu suchen. Zumindest nicht, wenn sie nicht ausreichend gegen Fremde geschützt wurden.

Als einziger Schutz vor dem unbefugten Einsehen Ihrer Dateien hilft die Verschlüsselung (siehe Seite 158). Wenn Sie die Datei mit einer zuverlässigen Methode verschlüsseln, können Sie diese relativ unbedenklich in der Cloud speichern. Zuverlässig ist eine Verschlüsselung wie immer, wenn der verwendete Algorithmus nur mit erheblichem zeitlichem und technischem Aufwand geknackt werden kann und auch das verwendete Paßwort so gut ist, daß der Schutz nicht ausgehebelt wird. Für den Betreiber

<sup>&</sup>lt;sup>1</sup> https://heise.de/-2305313

<sup>&</sup>lt;sup>2</sup> https://heise.de/-2415252

(und Hacker) bleibt dann nur noch Ihr Surfverhalten, das sie analysieren können und das ist bei weitem nicht so spannend wie Ihre Daten, wenn Sie die anderen hier gezeigten Schutzmechanismen umgesetzt haben).

Zu den besten Verschlüsselungsmethoden zählt natürlich PGP und S/MIME. Soll eine Datei nur an wenige andere Leute verteilt werden, von denen alle PGP nutzen, und deren öffentliche Schlüssel Sie haben, dann nutzen Sie das.

Kennen Sie die Empfänger Ihrer Datei aber nicht oder nutzen diese kein PGP, dann müssen Sie ein anderes Programm und eine andere Methode wählen. Es gibt eine Vielzahl von Programmen, die Sie benutzen können. Worauf Sie sich aber auf gar keinen Fall verlassen dürfen, ist, die Sicherung der Dateien mit einem Paßwort aus der Anwendung heraus, mit der Sie die Datei erstellen. Die Office Produkte von Microsoft, Adobes Acrobat für PDF und andere Programme bieten eine solche Funktion. Für alle gibt es im Internet Tools, die den Schutz in wenigen Minuten auf einem durchschnittlichen PC ausgehebelt haben.

Eine sehr gute Möglichkeit bietet das Komprimierungsverfahren ZIP<sup>1</sup>. Um die Datenmenge zu reduzieren und eventuell mehrere Dateien in einer Archivdatei zusammenzufassen, benutzen Sie vermutlich sowieso schon ein entsprechendes Programm. ZIP unterstützt allerdings nur das Verfahren ZipCrypto<sup>2</sup>, welches als nicht sehr sicher gilt. Viel bessere Möglichkeiten bietet das Open-Source Programm 7-Zip<sup>3</sup>. Es beherrscht nicht nur das sehr beliebte Zip-Dateiformat, sondern auch so gut wie alle anderen Komprimierungsmethoden, die teilweise wesentlich bessere Komprimierungsregebnisse erreichen. Außerdem unterstützt es das

<sup>&</sup>lt;sup>1</sup> https://de.wikipedia.org/wiki/ZIP-Dateiformat

<sup>&</sup>lt;sup>2</sup> http://neurodump.cmplx.de/2010/11/17/zip-archiv-verschlusselung-ist-nichtsicher-genug/

<sup>&</sup>lt;sup>3</sup> http://www.7-zip.org/

Kryptoverfahren <u>AES-256</u><sup>1</sup>, welches als sehr hochwertig gilt. <u>7-</u> <u>Zip</u><sup>2</sup> ermöglicht es zwar, dieses Verfahren auch für ein Zip-Archiv zu benutzen, wovon aber abzuraten ist, da die meisten anderen Zip-Programme die Datei dann doch nicht öffnen können. Mit 7-Zip können Sie auch ein selbstentpackendes Archiv erzeugen. Der Empfänger benötigt das Programm dann nicht. Er kann einfach die Archivdatei wie ein Programm durch Doppelklick ausführen und sie wird dann nach Angabe des Zielortes und des Paßwortes entpackt.

| Cilly.                          |                |                                             |
|---------------------------------|----------------|---------------------------------------------|
| urlaubsbilder                   |                | ▼                                           |
| krchiv <u>f</u> ormat:          | 7z 🔹           | Art der Akt <u>u</u> alisierung:            |
| (                               |                | Hinzufügen und Ersetzen                     |
| ompressionsstarke.              | Nomai          | Optionen                                    |
| (ompressions <u>v</u> erfahren: | LZMA 👻         | Selbstentpackendes Archiv (SFX) erstellen   |
| Vörter <u>b</u> uchgröße:       | [16 MB ←       | Zum Schreiben geöffnete Dateien einbeziehen |
| <u>V</u> ortgröße:              | 32 🔹           | Verschlüsselung                             |
| Größe solider Blöcke:           | 2GB 🔹          | Passwort eingeben:                          |
|                                 |                | (Di&MgPfe7zAv.5GtEWbv                       |
| Inzahl <u>C</u> PU-Threads:     | 2 • /4         |                                             |
| Speicherbedarf beim Komprir     | nieren: 192 MB |                                             |
| peicherbedarf beim Entpac       | ken: 18 MB     | V Passwort anzeigen                         |
| n Taildataian aufanlittan (Put  | an):           | Verfahren: AFS-256                          |
| 1 Telingreien gerspiliten (på   |                | Dataiaanaa waxabiiaaala                     |
|                                 |                |                                             |
| arameter:                       |                |                                             |
|                                 |                |                                             |

- 1. Achten Sie beim Hinzufügen der Dateien darauf, daß Sie *Archivformat 7z* eingestellt haben.
- 2. Wählen Sie als Verfahren für die Verschlüsselung AES-256.

<sup>&</sup>lt;sup>1</sup> https://de.wikipedia.org/wiki/Advanced\_Encryption\_Standard

<sup>&</sup>lt;sup>2</sup> https://de.wikipedia.org/wiki/7-Zip

- 3. Tragen Sie ein Paßwort ein. Wenn Sie das nicht machen, wird die Datei auch nicht verschlüsselt (es erfolgt keine Warnung). Je länger und komplizierter das Paßwort, desto besser ist der Schutz (mindestens 12 Zeichen sollten es sein).
- 4. Aktivieren Sie auch *Dateinamen verschlüsseln*. Sonst kann man nämlich sehen, welche Dateien sich in dem Archiv befinden, auch ohne daß man das Paßwort kennt.

### Webseiten verschlüsseln

Webseiteninhalte werden normalerweise unverschlüsselt im Web übertragen. Das bedeutet, daß an jedem Zwischenknoten über den die Daten vom Anbieter zu Ihnen (und zurück) wandern, jeder genau mitlesen kann, was auch Sie lesen. Und es wird gemacht<sup>1</sup>. Es gibt aber durchaus die Möglichkeit, daß Sie sich ein wenig dagegen zur Wehr setzen: besuchen Sie Webseiten, die verschlüsselt übertragen werden. Dabei wird der Inhalt der Seite beim Anbieter (dem Betreiber der Webseite) in dem Moment für Sie persönlich verschlüsselt und erst dann übertragen. Ihr Browser entschlüsselt die Webseite dann und zeigt Sie Ihnen ganz normal an. Von dem Vorgang bekommen Sie (fast) gar nichts mit und Sie benötigen auch keinerlei zusätzliche Programme oder Paßwörter dafür. All das ist sozusagen im Web bereits eingebaut. Das Verfahren ist nicht absolut sicher und Sie hinterlassen dabei noch immer einige Spuren (auch daß Sie eine verschlüsselte Seite abrufen, ist eine Spur). Aber es ist besser als darauf zu verzichten.

Wenn Sie normalerweise eine Webseite abrufen, dann geschieht das über das Protokoll <u>HTTP</u><sup>2</sup> (Hypertext Transfer Protocol). Das erkennen Sie daran, daß dieses Kürzel vor jeder Adresse in Ihrem Browser steht. Eigentlich müßten Sie das sogar immer eingeben, wenn Sie eine Webseitenadresse manuell eingeben, denn es gibt

<sup>&</sup>lt;sup>1</sup> http://heise.de/-1958399

<sup>&</sup>lt;sup>2</sup> https://de.wikipedia.org/wiki/Hypertext\_Transfer\_Protocol

auch noch andere Protokolle, die der Browser ebenfalls beherrscht (z. B. FTP<sup>1</sup>). Wenn Sie nur "www.wikipedia.org" eingeben, weiß der Browser eigentlich nicht, mit welchem Protokoll er arbeiten soll und müßte eine Fehlermeldung produzieren (ganz viel früher war das auch so). Um den Anwendern das Leben aber leichter zu machen, gehen die Browser heute davon aus, daß Sie "http://" einfach nur vergessen haben und ergänzen die Angabe automatisch – so wie manchmal sogar schon das "www." am Anfang. Das ist zwar praktisch, aber andererseits geht so auch Wissen um die Funktionsweise verloren. Persönlich finde ich es sehr unbefriedigend, daß Firefox auch das "http://" in der Standardeinstellung nicht einmal mehr (nach Abruf der Seite) anzeigt:

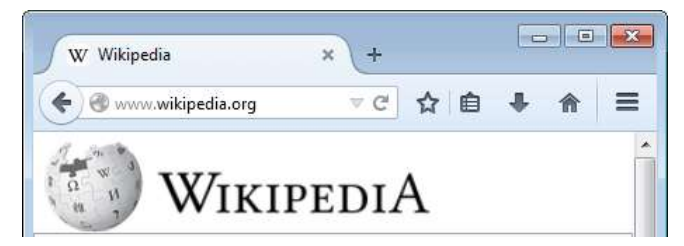

Das wollen wir zuerst einmal ändern – wir sind Profis.

- 1. Geben Sie in der Adreßzeile "about:config" ein.
- 2. Über die folgende Spezialseite können Sie Firefox sehr individuell anpassen. Das birgt ein gewisses Risiko. Deshalb kommt die Warnmeldung, die Sie trotzdem bedenkenlos bestätigen können.

<sup>&</sup>lt;sup>1</sup> https://de.wikipedia.org/wiki/File\_Transfer\_Protocol

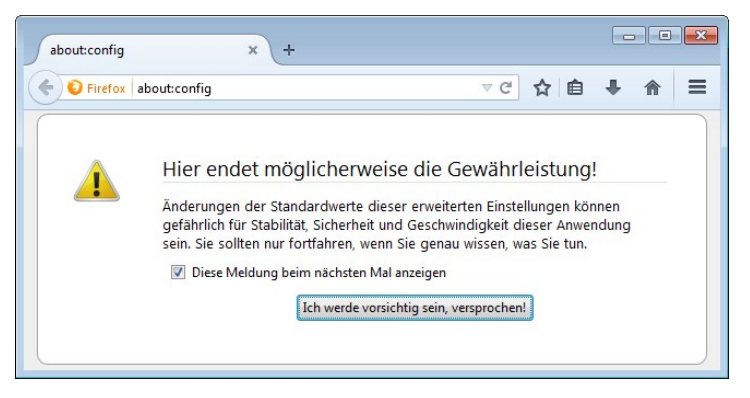

3. Tragen Sie bei *Suchen* "trimurl" ein. Schon während der Eingabe wird die Liste der Optionen auf die Werte reduziert, die diesen Suchtext beinhalten. Am Ende sollte ein einzelner Optionseintrag übrig bleiben: *browser.urlbar.trimURLs*.

| about:config            | ×        | +         |      |   |   | ×  |
|-------------------------|----------|-----------|------|---|---|----|
| Firefox about:config    |          | ∀ C'      | ☆ 自  | ÷ | ⋒ | Ξ  |
| Suchen: trimurl         |          |           |      |   |   | ×  |
| Einstellungsname 🔷      | Status   | Тур       | Wert |   |   | E. |
| browser.urlbar.trimURLs | Standard | d boolean | true |   |   |    |

4. Dieser Optionswert hat den *Wert true* (englisch: wahr). Das bedeutet, daß URL in der Adreßzeile getrimmt (um die Angabe des Protokoll bereinigt) werden. Klicken Sie einfach doppelt auf diesen Wert und er wird auf *false* (englisch: falsch) umgestellt (und beim nächsten Doppelklick wieder auf *true* usw.). Um durch den Benutzer geänderte Einstellungen hervorzuheben, wird die Zeile fett dargestellt.

| about:config          |        | ×      | +         |       |   |   | ×  |
|-----------------------|--------|--------|-----------|-------|---|---|----|
| Firefox about         | config |        | ∀ Cł      | ☆自    | ÷ | ⋒ | ≡  |
| Suchen: trimurl       |        |        |           |       |   |   | ×  |
| Einstellungsname      | ^      | Status | Тур       | Wert  |   |   | E. |
| browser.urlbar.trimUR | Ls     | vom B  | . boolean | false |   |   |    |

5. Die Einstellungen sind sofort wirksam. Sie können den Tab einfach schließen oder eine beliebige Webseite aufrufen. Ab sofort sehen und wissen Sie mehr als andere:

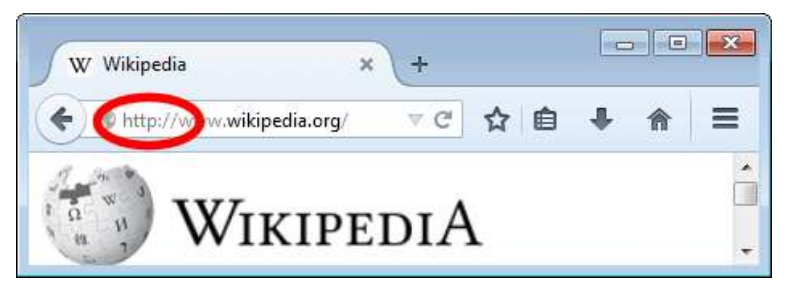

Doch kommen wir zurück zur Verschlüsselung von Webseiten. Vermutlich haben Sie die Technik sogar schon (unbewußt) benutzt. Beim Online Banking und anderen sicherheitskritischen Webseiten wird das nämlich eingesetzt. Das Protokoll für die sichere Übertragung nennt sich <u>HTTPS</u><sup>1</sup> (Hypertext Transfer Protocol Secure) und unterscheidet sich nur durch das unscheinbare "s" am Ende. Die Daten werden dabei per SSL (Secure Sockets Layer) bzw. <u>TLS</u><sup>2</sup> (Transport Layer Security) verschlüsselt (SSL ist die Vorgängerbezeichnung zu TLS und ist als Bezeichnung für beide Varianten wesentlich gängiger).

<sup>&</sup>lt;sup>1</sup> https://de.wikipedia.org/wiki/Hypertext\_Transfer\_Protocol\_Secure

<sup>&</sup>lt;sup>2</sup> https://de.wikipedia.org/wiki/Transport\_Layer\_Security

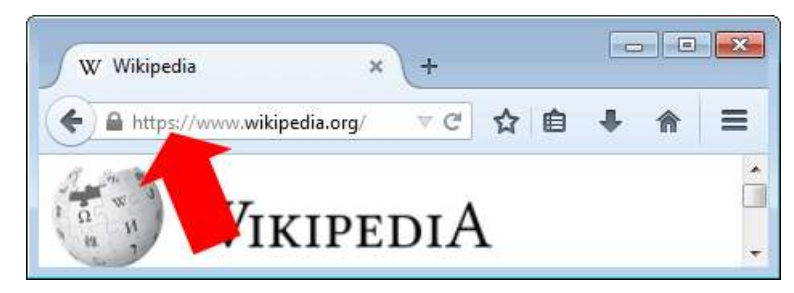

Wie Sie sehen, können Sie die Wikipedia Startseite auch über das sichere Protokoll übertragen. Dazu müssen Sie aber die Angabe "http<u>s</u>://" selber eingeben (bzw. das "s" bei der Protkollangabe ergänzen, wenn Sie die gewünschte Seite schon in unverschlüsselter Form abgerufen haben), da die Browser ja nicht wissen, was Sie wollen und (sehr zum Leidwesen sicherheitsbewußter Anwender) standardmäßig lieber das unsichere Protokoll benutzen (weil das immer funktioniert).

Bei sehr vielen Webseiten ist es gar kein Problem, auf die Verschlüsselung zurückzugreifen. Sie werden auch keinen wesentlichen Unterschied dabei bemerken, denn um die ganze Verschlüsselung müssen Sie sich nicht weiter kümmern. Eventuell werden die Seiten ein klitzeklein wenig langsamer angezeigt. Das ist aber fast gar nicht zu bemerken und sicher ein kleiner Preis für mehr Sicherheit. Jetzt können Sie in aller Ruhe sich über jedes Thema informieren und kein Schnüffler kann Ihnen dabei unbemerkt über die Schulter zusehen - zumindest solange die Verschlüsselung funktioniert (was wie gesagt nicht ganz sicher ist, aber immer noch besser als gar nichts). Es werden auch keine Meta-Daten, wie zum Beispiel die URL, unverschlüsselt übertragen. Einzig der Betreiber der Webseite weiß nun noch, was Sie sich angesehen haben.

 Wenn Sie eine Webseite besuchen, die zwar verschlüsselt ist, (https://) aber nicht alle Inhalte verschlüsselt überträgt und/oder ein Zertifikat für die Verschlüsselung benutzt, welches keine Identitätsdaten enthält bzw. diese nicht überprüft wurden, dann wird zuerst das graue Warndreieck

angezeigt. Im Browser wird zudem nicht die Seite geladen, sondern eine Warnmeldung eingeblendet:

| STA. |                                                                                                    |
|------|----------------------------------------------------------------------------------------------------|
|      | Sie haben Firefox angewiesen, eine gesicherte Verbindung zu <b>www.zdf.de</b> aufzubauen, es kann aber<br>nicht überprüft werden, ob die Verbindung sicher ist.                                                                                                    |
|      | Wenn Sie normalerweise eine gesicherte Verbindung aufbauen, weist sich die Website mit einer<br>vertrauenswürdigen Identifikation aus, um zu garantieren, dass Sie die richtige Website besuchen. Die<br>Identifikation dieser Website dagegen kann nicht bestätigt werden. |
|      | Was sollte ich tun?                                                                                                    |
|      | Falls Sie für gewöhnlich keine Probleme mit dieser Website haben, könnte dieser Fehler bedeuten, dass<br>jemand die Website fälscht. Sie sollten in dem Fall nicht fortfahren.                                                                                              |
|      | Diese Seite verlassen                                                                                                    |
|      | Technische Details                                                                                                    |
|      | Ich kenne das Risiko                                                                                                    |

- 2. Sollten Sie nicht sicher sein, oder die Seite gar nicht aufrufen wollen, klicken Sie auf *Diese Seite verlassen*. Wollen Sie die Webseite trotzdem sehen, dann klicken Sie auf *Ich kenne das Risiko*.
- 3. Die Warnmeldung wird dann erweitert. Klicken Sie auf *Ausnahme hinzufügen*.

| Wenn Sie wissen, warum dieses Problem auftritt, können Sie Firefox anweisen, der Identifikation dieser |
|----------------------------------------------------------------------------------------------------|
| Website zu vertrauen. Selbst wenn Sie der Website vertrauen, kann dieser Fehler bedeuten, dass         |
| jemand Ihre Verbindung manipuliert.                                                                    |
| Fügen Sie keine Ausnahme hinzu, außer Sie wissen, dass es einen guten Grund dafür gibt, warum diese    |
| Website keine vertrauenswürdige Identifikation verwendet.                                              |
|                                                                                                    |

4. Sie können nun die URL in einer Ausnahmeliste aufnehmen oder die Ausnahme nur temporär zulassen. Wenn Sie die gleiche Webseite öfter besuchen wollen ohne jedesmal gewarnt zu werden, aktivieren Sie die *Option Diese Ausnahme dauerhaft speichern*. Ansonsten schalten Sie die Option aus.

| A F                                  | liermit übergehen Sie die Identifikation dies                                                                      | er Website dure  | ch Firefox.        |
|--------------------------------------|----------------------------------------------------------------------------------------------------|------------------|--------------------|
| s b                                  | eriöse Banken, Geschäfte und andere öff<br>itten, Derartiges zu tun.                                               | entliche Seite   | n werden Sie nich  |
| Server                               |                                                                                                    |                  |                    |
| Adresse:                             | https://www.zdf.de/                                                                                                | Zertif           | ikat herunterladen |
| Zertifikat-                          | Status                                                                                                    |                  |                    |
| Diese We<br>identifizie              | bsite versucht sich mit ungültigen Informat<br>eren.                                                               | ionen zu         | Ansehen            |
|                                      |                                                                                                    |                  |                    |
| Das Zertif                           | <b>Vebsite</b><br>ïikat gehört einer anderen Website, was auf                                                      | einen Identität  | sdiebstahl         |
| Falsche V<br>Das Zertif<br>hinweiser | <b>Vebsite</b><br>ïkat gehört einer anderen Website, was auf<br>n könnte.                                          | einen Identität: | sdiebstahl         |
| Falsche V<br>Das Zertif<br>hinweiser | Vebsite<br>ikat gehört einer anderen Website, was auf<br>n könnte.                                                 | einen Identität: | sdiebstahl         |
| Falsche V<br>Das Zertif<br>hinweiser | <b>Vebsite</b><br>ikat gehört einer anderen Website, was auf<br>n könnte.<br>Aus <u>n</u> ahme dauerhaft speichern | einen Identität: | sdiebstahl         |

5. Sobald Sie auf die Schaltfläche *Sicherheits-Ausnahmeregel bestätigen* klicken, wird die tatsächliche Webseite geladen und angezeigt.

Links neben der Adresse finden Sie ein <u>Symbol</u><sup>1</sup>, welches Ihnen verdeutlicht, ob und wie die Verbindung gesichert oder gar gefährlich ist.

| Symbol    | Bedeutung                                                                                                    |
|-----------|----------------------------------------------------------------------------------------------------|
| 🛞 http:// | Die Website stellt keine Identitätsinforma-<br>tionen zur Verfügung.                                                                                       |
|           | Die Verbindung zwischen Firefox und der<br>Website wird nicht oder nur teilweise ver-<br>schlüsselt und sollte nicht als abhörsicher<br>betrachtet werden. |

<sup>&</sup>lt;sup>1</sup> https://support.mozilla.org/de/kb/wie-kann-ich-feststellen-ob-meineverbindung-zu-einer-website-verschluesselt-erfolgt

| Symbol               | Bedeutung                                                                                                    |
|----------------------|----------------------------------------------------------------------------------------------------|
| A https://           | Die Website stellt keine Identitätsdaten<br>zur Verfügung.                                                                          |
|                      | Die Verbindung zu dieser Website ist nicht<br>vollständig sicher, weil sie unverschlüssel-<br>te Elemente enthält (z. B. Grafiken). |
| A https://           | Die Domain der Website wurde überprüft.                                                                                             |
| 12247 UM 5188        | Die Verbindung zwischen Firefox und der<br>Website ist abhörsicher verschlüsselt.                                                   |
|                      | Dieses Symbol ist bei den meisten Websei-<br>ten mit SSL zu sehen.                                                                  |
| Anetba (DE) https:// | Die Adresse der Webseite wurde mittels<br>eines erweiterten Validations-Zertifikates<br>verifiziert.                                |
|                      | Die Verbindung zwischen Firefox und der<br>Website ist abhörsicher verschlüsselt.                                                   |
|                      | Dieses Symbol ist vor allem bei Online-<br>Banken und anderen äußerst sicherheits-<br>relevanten Webseiten zu erwarten.             |

Wenn Sie im Browser auf das Symbol klicken, bekommen Sie in einem kleinen Quickinfo eine Zusammenfassung der Bedeutung angezeigt.

| 27         | Sie sind verbunden mit<br>wikipedia.org    |
|------------|--------------------------------------------|
| <b>P</b> 4 | Diese Website wird betrieben von           |
| -          | (unbekannt)                                |
|            | Verifiziert von: DigiCert Inc              |
| 1          | Die Verbindung zu dieser Website ist siche |
|            | 84-                                        |
| 0          | Weitere Informationen                      |

Anstatt immer manuell auszuprobieren, ob eine Site auch verschlüsselt verfügbar ist, können Sie sich das Add-on HTTPS Everywhere installieren (s. S. 366).

### Liken gefällt den Datensammlern

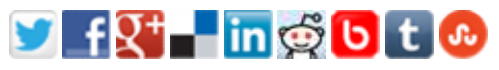

Sind Sie bei Facebook, Twitter oder Google+ aktiv und sind auch der Meinung, daß sowohl Ihre angeblichen Pseudo-Freunde und der Rest der Welt ständig an Ihrem Leben teilhaben und wissen soll, was Ihnen gefällt, wo Sie gerade sind und was Sie gerade machen? Dann klicken Sie bestimmt auch auf die auf vielen Webseiten eingeblendeten Buttons, mit denen die Betreiber der Seite es Ihnen so leicht machen, für ihr Angebot zu werben und soziales Marketing zu betreiben.

Tweet 22

Empfehlen < 6

Das Problem bei diesen Social-Media Buttons ist, daß Sie damit aktiv die Überwachung Ihres Surfverhaltens unterstützen – und das nicht nur, wenn Sie auf den Button klicken, sondern allein schon dadurch, daß Sie ihn sehen. Sobald die Webseite nämlich aufgebaut wird, stellt der Server eine Verbindung zu all den ein-

Q +1 < 35

t3n

geblendeten Diensten her und schickt denen Ihre IP Adresse. Das ist notwendig, damit die Dienste die Anzahl der Klicks zurückmelden und die Webseite das neben dem Button anzeigt. Sind Sie jetzt noch bei einem dieser Dienste eingeloggt, weil Sie sich nach dem Besuch nicht abgemeldet haben, oder die Seite noch in einem anderen Tab geöffnet haben, kann der Betreiber den Besuch der Webseite mit den Social-Media Buttons direkt Ihrer Person und Ihrem Benutzerkonto zuordnen.

Was meinen Sie, warum die Betreiber der sozialen Netzwerke bei der Anmeldung anbieten, die Option *Angemeldet bleiben* zu aktivieren bzw. dies sogar per Vorauswahl aktivieren?

|                 | E-Mail oder Telefon          | Passwort            | Anmelde |
|-----------------|------------------------------|---------------------|---------|
|                 | Angemeldet bleiben           | Passwort vergessen? |         |
| _               |                              | 77                  | _       |
| Tolofon E Mai   | Lodor Nutzomomo              |                     |         |
| releiun, Leivia | ouer nurzemanie              |                     |         |
| Passwort        | Anmelder                     | 1                   |         |
| Angemeldet      | bleiben - Passwortvergessen' | 2                   |         |
|                 |                              |                     |         |
| _               |                              |                     |         |
|                 | Anmel                        | lden                |         |
|                 | Angemeldet bleiben           | Brauchen Sie Hilfe? |         |
|                 |                              |                     |         |

Um sich davor zu schützen, daß Sie Ihr Surfverhalten unbemerkt hinterrücks preisgeben, sollten Sie sich auf jeden Fall immer aktiv beim jeweiligen Dienst abmelden und keine Tabs mehr mit deren Webseiten im Hintergrund offen lassen.

Webseitenbetreiber, die Datenschutz ernst nehmen, nutzen übrigens eine abgewandelte Form der Meinungsschaltflächen: Beim

1

<sup>&</sup>lt;sup>1</sup> Quelle: Facebook, Google, Twitter

ersten Abruf der Seite sind die Buttons inaktiv (meistens grau dargestellt). In diesem Zustand werden keine Daten an Facebook & Co. gesendet.

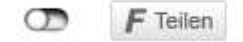

Erst wenn Sie auf die graue Schaltfläche klicken, wird die Funktion aktiviert. Jetzt werden auch ggf. Daten mit dem Social-Media Netzwerkanbieter ausgetauscht.

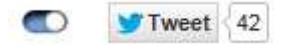

Nun funktioniert der Button wie gewohnt und Sie können Ihre Bewertung durch einen weiteren Klick abgeben.

## 10.5 Das Zwiebelschalenprinzip schafft Sicherheit

Ein Grund, warum Webdienste Sie so gut kennen, ist der Weg, den Sie bzw. Ihre Daten zurücklegen, um ins Internet zu gelangen. Selbst wenn Sie alles unternommen haben, um keine Spuren zu hinterlassen und Cookies immer gelöscht werden, wenn Sie den Browser schließen und Sie mit einem neu gestarteten Browser anfangen zu surfen, scheint Google zum Beispiel schon zu ahnen, was Sie suchen. Probieren Sie es aus:

1. Starten Sie den Browser neu und gehen Sie auf die Google Startseite.

2. Geben Sie in das Suchfeld den Begriff "immobilien " (mit einem anschließendem Leerzeichen) ein.

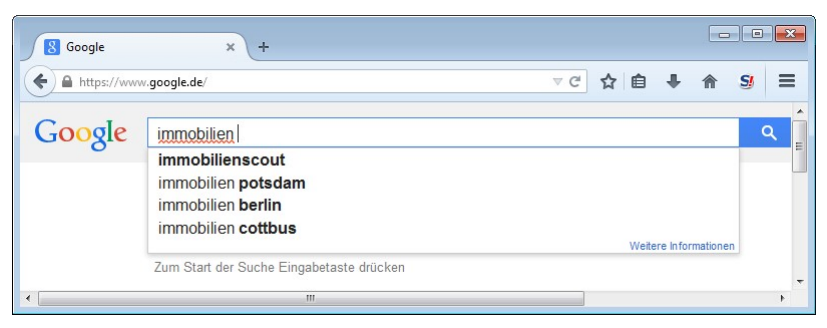

- 3. Daß schon nach der Eingabe der ersten Buchstaben als Vorschlag "immobilien" vollständig ausgeschrieben erscheint, ist noch keine große Kunst. Google führt einfach ein großes Verzeichnis an beliebten Suchbegriffen. Sobald Sie ein paar Zeichen tippen, werden einfach die Suchbegriffe angezeigt, die zu Ihrer Zeichenfolge passen.
- 4. Interessant ist vielmehr, warum bei mir die Städte Potsdam, Berlin und Cottbus aufgeführt werden, während bei Ihnen mit hoher Sicherheit andere Namen stehen werden?
- 5. Ohne daß Sie mehr eingeben, drücken Sie einfach ← oder klicken Sie auf das Such-Symbol mit der Lupe.

6. Das Ergebnis ist wieder überraschend: Neben den Treffern wird eine kleine Karte gezeigt. Auch hier wird bei Ihnen bestimmt etwas anderes zu sehen sein. Im Beispiel ist es eine Karte von Neuruppin.

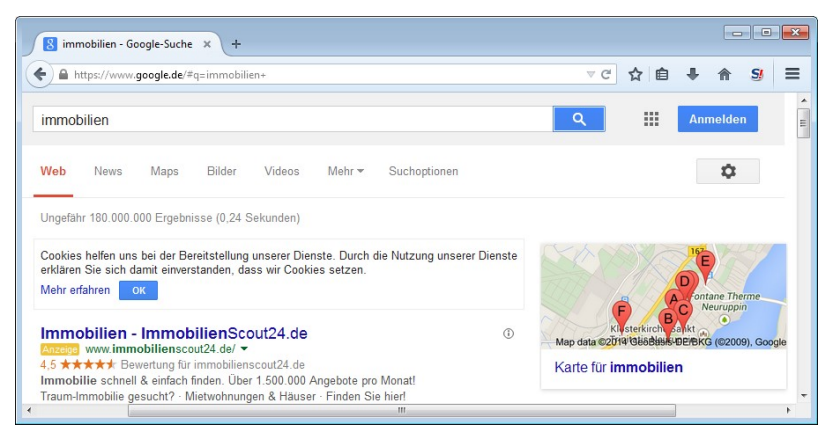

7. Wenn Sie ein wenig in der Trefferliste nach unten scrollen, werden die zu den Markierungen in der Karte passenden lokalen Webseiten aufgeführt.

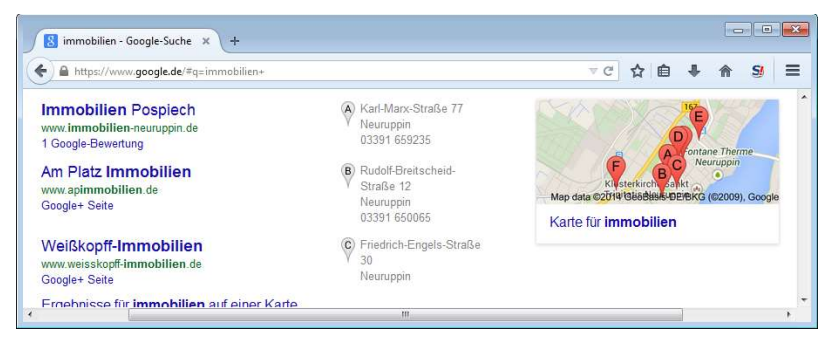

Woher weiß aber Google, daß ich in Neuruppin eine Immobilie suche? Die Antwort ist recht einfach, wenn auch technisch: Wissen tut Google das nicht wirklich. Google weiß aber, daß ich in Neuruppin (bzw. der Nähe davon) mich mit dem Internet verbunden habe. Das ist möglich, weil mein Internetprovider mir eine weltweit eindeutige IP-Adresse zugeordnet hat, als ich mich bei ihm eingewählt habe (egal, ob per DSL oder Modem oder sonst wie). Jeder Internetprovider verfügt über einen Pool an solchen Adressen und vergibt diese an seine Nutzer. Bei manchen Anbietern bekommen Sie jedes mal, wenn Sie ins Internet gehen, eine wechselnde Adresse zugewiesen, bei manchen (vor allem bei Nutzung von DSL) ist es immer dieselbe. Die IP-Adressen bestehen aus vier Zahlenblöcken mit Werten zwischen 0 und 255 und je einem Punkt zwischen jedem Block: z. B. 80.84.207.155.

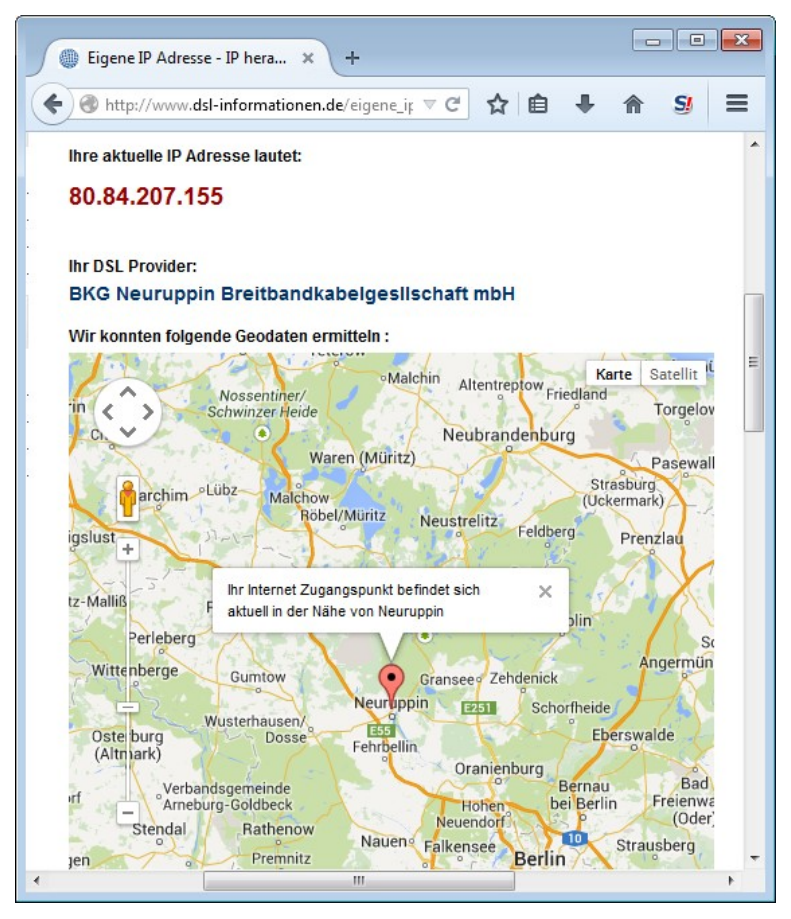

Weil bekannt ist, welcher Internetprovider welche Adressen besitzt, kann anhand der Adresse ermittelt werden, wie Ihr Provider heißt. Bei einem kleinen regionalen Anbieter grenzt das dann

auch erheblich Ihren Standort ein. Große Anbieter wie Telekom usw. bieten ein wenig mehr Anonymität, weil die Adressen dann nur wenigen Standorten mit großen Zugriffsknoten für ein sehr großes Einzugsgebiet zuzuordnen sind. Im Web gibt es zahlreiche Anbieter<sup>1</sup>, die Ihnen Ihre derzeitige Adresse anzeigen und auch gleich noch den dadurch ermittelten Standort. Der Standort ist zwar nicht sehr genau aber gerade diese Information nutzen Google und andere, um regional unterschiedliche Inhalte anzubieten. Das ist aber nicht immer zu Ihrem Vorteil, denn so kann auch sehr einfach Zensur ausgeübt werden. Befinden Sie sich in einer falschen Region, dann werden Sie einfach von Informationen <u>abgeschnitten<sup>2</sup></u> oder es werden Ihnen <u>falsche<sup>3</sup></u> Informationen zugespielt, die Ihr Meinungsbild entsprechend beeinflussen, weil Sie die anderen (freien) Berichte nicht zu sehen bekommen.

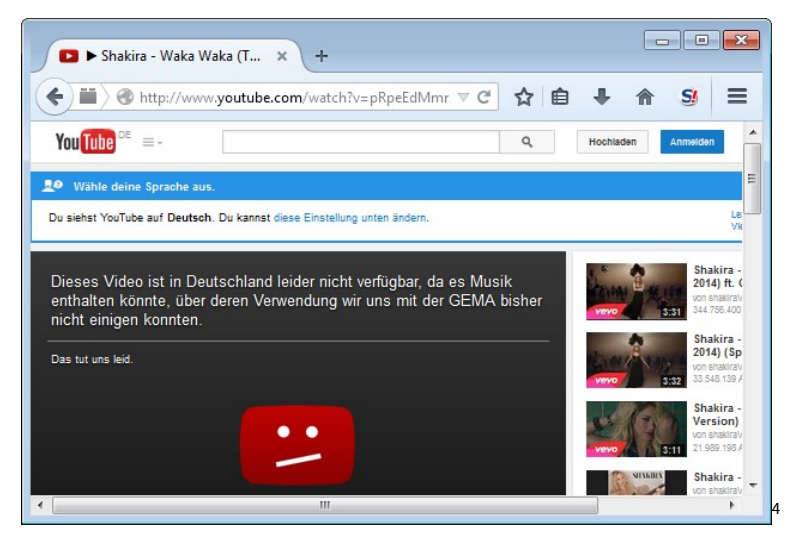

<sup>&</sup>lt;sup>1</sup> http://www.dsl-informationen.de/eigene\_ip.php

<sup>&</sup>lt;sup>2</sup> https://de.wikipedia.org/wiki/Internetzensur\_in\_der\_Volksrepublik\_China

<sup>&</sup>lt;sup>3</sup> http://info.picidae.net/en/break-through-the-firewall/

<sup>&</sup>lt;sup>4</sup> http://www.youtube.com/watch?v=pRpeEdMmmQ0

### Daten über Zwischenstationen im VPN umleiten

An der Funktion der IP-Adressen kann man nichts ändern, denn es ist elementar notwendig, daß Sie eine eindeutige Adresse besitzen, solange Sie im Internet unterwegs sind. Nur so können die Daten zu Ihnen gelangen. Was aber möglich ist, ist die Adresse vor dem Betreiber einer Webseite etc. zu verbergen. Wenn der Inhaltanbieter Ihre IP-Adresse abfragt, bekommt er die nur Adresse eines dazwischen geschalteten Helfers genannt. Liegt dessen Adresse dann beispielsweise in einem anderen Land, weiß der Inhalteanbieter nicht, wo Sie tatsächlich sitzen und zensiert die Daten nicht, weil er glaubt, Sie rufen die Seite aus einem zugelassenen Land ab.

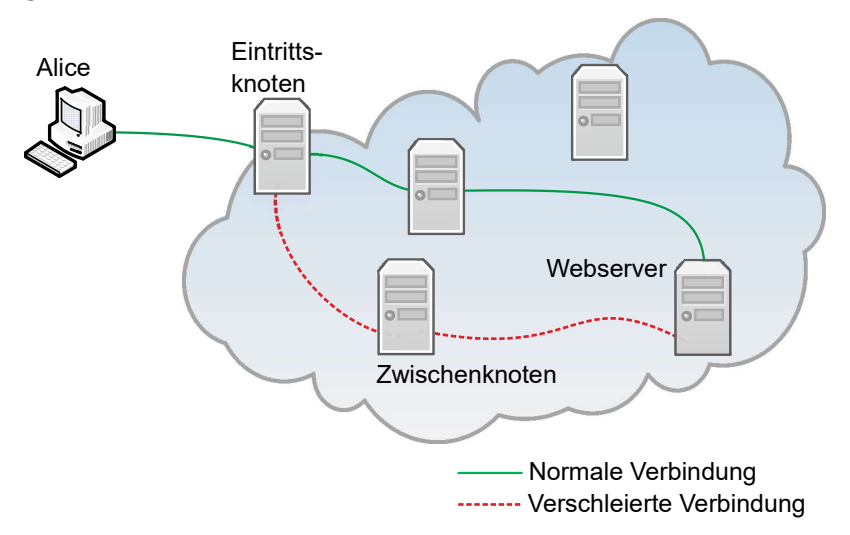

Sie (Alice) verbinden sich wie gewohnt mit Ihrem Internetprovider (Eintrittsknoten), um ins Internet zu gelangen und erhalten dabei eine IP-Adresse. Eine Software auf Ihrem Computer verbindet sich dann mit einem anderen Server (Zwischenknoten) im Internet. Alle Daten, die nun zwischen Ihrem Computer und dem Internet ausgetauscht werden, fängt die lokale Software bei Ihnen im Grunde ab und schickt die Anfrage über Ihren Eintrittsknoten an den Zwischenknoten. Dieser leitet die Anfrage dann an

den Webserver (oder anderen Knoten, von dem Sie Daten angefordert haben) und benutzt dabei seine eigene IP-Adresse, ohne die Ihre zu verraten. Bei diesem Transportweg spricht man auch von einem virtuellen privaten Netzwerk (<u>VPN</u><sup>1</sup>). Der Webserver geht nun davon aus, daß der Zwischenknoten die Anfrage gestellt hat und antwortet diesem. Da die IP-Adresse auf einen Benutzer in einem anderen Land als dem Ihren oder zumindest einer anderen Stadt hindeutet, wird die Antwort entsprechend nicht zensiert etc. Der Zwischenknoten empfängt alle Daten und sendet Sie an Ihre echte IP-Adresse weiter zu Ihnen ohne dabei die Daten sonst wie zu verändern. Sie bekommen also genau die gleichen Daten angezeigt, als würden Sie von dort aus ins Internet gehen, wo der Zwischenknoten sitzt.

Etwas unbefriedigend ist, daß nun der Betreiber des Zwischenknotens alles über Sie weiß, denn er kann den gesamten Datenverkehr mitlesen und Ihrer IP-Adresse zuordnen. Aus diesem Grund muß hier ein besonders vertrauenswürdiger Betreiber gewählt werden. Eine Möglichkeit, die Datenspur etwas weiter zu verschleiern besteht darin, den Zwischenknoten in regelmäßigen Abständen zu wechseln. Dann kann der jeweilige Betreiber nur Ihre Daten einer kurzen Zeitspanne auswerten.

Um die Spur der Daten noch weiter im Nebel verschwinden zu lassen, können auch mehrere Zwischenknoten benutzt werden. Das Tor-Netzwerk schickt die Daten über drei zufällig (aus einer Liste mit möglichen Zwischenknoten) gewählte Server. Die Daten zwischen dem ersten und dem letzten Knoten werden zusätzlich noch verschlüsselt, so daß die Zwischenstationen nicht auf den Inhalt schauen können. Dabei werden die bereits verschlüsselten Daten mit einem neuen Schlüssel erneut verschlüsselt. Jeder Knoten baut so eine weitere Verschlüsselungsschicht um die ursprünglichen Daten herum auf. Aufgrund dieser Schichten, nennt

<sup>&</sup>lt;sup>1</sup> https://de.wikipedia.org/wiki/Virtual\_Private\_Network

sich das System Zwiebelschichtverfahren (engl.: Onion-Routing<sup>1</sup>). Will jemand wissen, wo die Daten entlanggehen, müßte er nacheinander herausfinden, wie die IP-Adresse des jeweils vorherigen Knotens lautete. Die Betreiber der Server werden das aber nicht preisgeben. Selbst mit einer richterlichen Anordnung, käme man immer nur einen Schritt weiter und wohl nie bis zum Ziel. Schwachpunkt der Architektur ist, daß die Zwischenknoten seriös und vertrauenswürdig sein müssen. Betreibt ein Schnüffler mehrere Zwischenknoten, so kann es passieren, daß die Daten dabei zufällig ausschließlich über dessen Knoten transportiert werden. Je mehr Knoten der Schnüffler betreibt, desto höher ist die Wahrscheinlichkeit dafür. Ein anderer Angriffspunkt sind die Datenpakete selbst. Auch die verschlüsselten Daten müssen im Internet transportiert werden. Gelingt es nun, diese Datenpakete bereits am Eintrittsknoten und am letzten Knoten der Kette zu markieren, kann man zumindest den eigentlichen Teilnehmer wieder identifizieren. Beides wird, bzw. wurde von der NSA erfolgreich gemacht.

Ein weiteres Problem bei diesen Verfahren ist, daß Sie dem grundsätzlichen Funktionsprinzip des Internets etwas widersprechen. Eigentlich soll das Internet ausfallsicher und gegen Störungen resistent sein. Ist eine Verbindung zwischen zwei Servern (Router<sup>2</sup>) gestört oder überlastet, suchen die Daten sich einen anderen Weg. Die Vielzahl an leistungsfähigen Verbindungen und Routern gewährleistet, daß man heutzutage kaum noch Verzögerungen beim Transport mitbekommt. Für die Verschleierung stehen aber nur wenige Router zur Verfügung, über die dann sehr viel Datenverkehr transportiert wird. So kommt es regelmäßig zu deutlichen Geschwindigkeitseinbußen. Vor allem die reduzierte Geschwindigkeit spricht gegen eine permanente Nutzung eines kostenlosen VPN Dienstes.

<sup>&</sup>lt;sup>1</sup> https://de.wikipedia.org/wiki/Onion-Routing

<sup>&</sup>lt;sup>2</sup> https://de.wikipedia.org/wiki/Router

**Hinweis:** Die Anonymisierung per VPN bietet keine vollständige Anonymisierung. Wie bereits in den vorherigen Kapiteln ausgeführt, hinterlassen Sie viele Spuren im Web und es gibt mehr als eine Möglichkeit, Sie zu identifizieren.

### CyberGhost

CyberGhost<sup>1</sup> VPN ist ein Internet-Anonymisierungsdienst, der durch die CyberGhost S. R. L. im rumänischen Bukarest betrieben wird. Die Firma betreibt mehrere Server in Europa und weltweit für Ihr Netzwerk und bietet u. a. einen kostenlosen Basisdienst an. Im Gegensatz zur kostenpflichtigen Version, stehen hierbei dann nur wenige Router zur Verfügung und die Verbindung wird zwangsweise nach fünf Stunden getrennt (kann dann aber wieder neu aufgebaut werden).

Die Bedienung ist einfach und erfordert lediglich die Installation einer Software, die Sie beim Anbieter herunterladen können. Bei der Installation richtet die Software auch ein paar neue Gerätetreiber ein. Dies ist notwendig, damit der Internetdatenverkehr umgeleitet werden kann. Anschließend wird der VPN Dienst gestartet und der Anonymisierungsdienst kann genutzt werden.

<sup>&</sup>lt;sup>1</sup> http://www.cyberghostvpn.com/

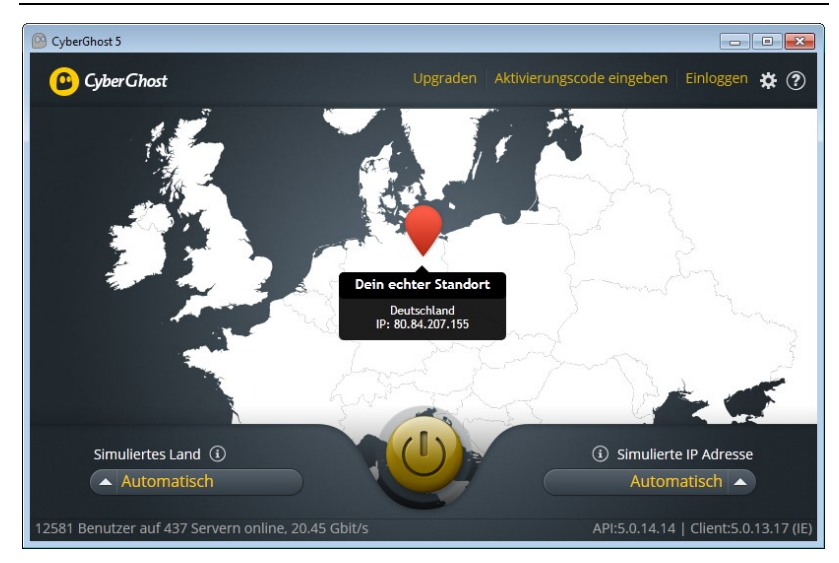

Der Dienst wird fortan auch bei jedem Systemstart automatisch gestartet. Wenn Sie dies nicht brauchen, weil Sie CyberGhost nur gelegentlich einsetzen wollen und so nur der Systemstart (wie mit jedem Programm) länger dauert, können Sie dies in den Einstellungen (Zahnradsymbol) von CyberGhost deaktivieren. In dem Fall müssen Sie einfach nur zusätzlich den CyberGhost Dienst manuell über das Windows Startmenü starten, bevor Sie anonym surfen können.

1. In der Schnellstartleiste finden Sie das Symbol von CyberGhost, nach dem der Dienst gestartet wurde. Klicken Sie darauf, um das CyberGhost Fenster zu öffnen.

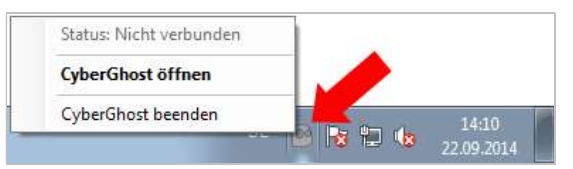

2. Im Fenster von CyberGhost können Sie sehen, daß Sie derzeit über Ihre reguläre IP-Adresse im Internet unterwegs sind und keine Anonymisierung aktiv ist.

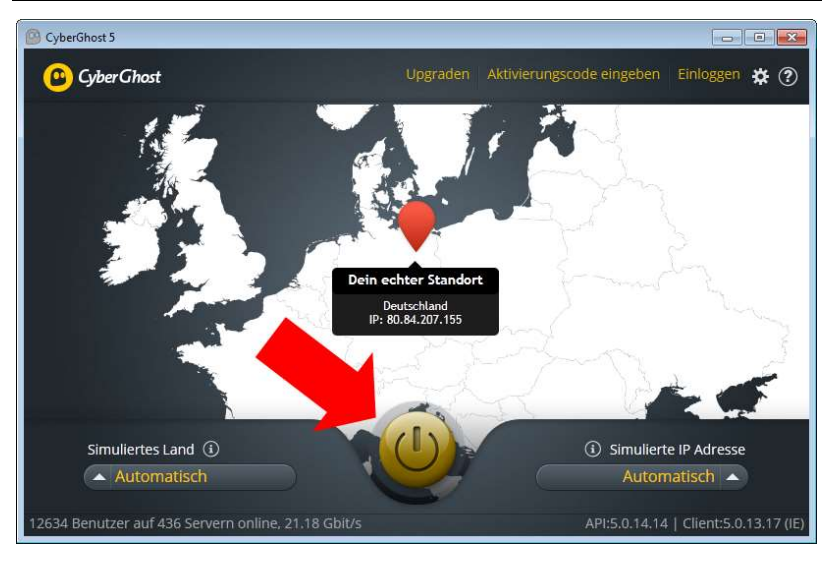

- 3. Sie können in der Liste bei *Simuliertes Land* einen Router auswählen, über den Ihr Verkehr umgeleitet werden soll. In der kostenlosen Version sind aber nur einige davon nutzbar. Notwendig ist eine Vorauswahl nicht. Klicken Sie einfach auf das Symbol mit dem Einschaltknopf, um das VPN zu aktivieren.
- 4. CyberGhost stellt nun eine Verbindung zu einem (zufällig gewählten) Router her. Dies kann je nach Benutzerandrang etwas dauern. Anschließend wechselt das Symbol in der Schnellstartleiste von grau auf gelb und im Fenster wird Ihnen Ihr neuer virtueller Standort angezeigt.

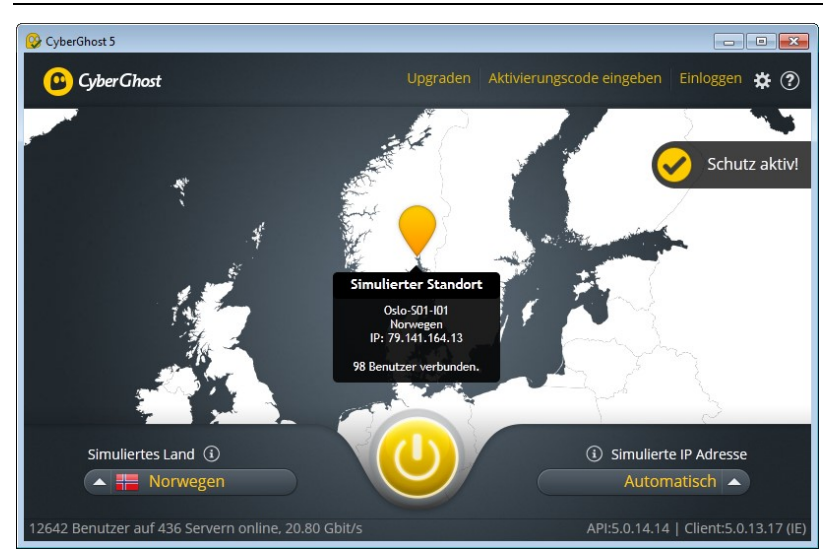

- 5. Solange CyberGhost aktiv ist, sind Sie nun ein wenig anonymer im Internet unterwegs. Sie können wie gewohnt weiterhin surfen, Emails schreiben usw.
- 6. Wenn Sie keine Anonymisierung mehr benötigen, schalten Sie den Service einfach aus.
- 7. Mit einem Rechtsklick auf das CyberGhost Symbol in der Schnellstartleiste können Sie das Menü dort öffnen und den Dienst auch komplett beenden.

Probieren Sie es aus: Wenn Sie jetzt nach Immobilien such, wird Google Ihnen völlig neue Webseiten vorschlagen. Da Google die meisten IP-Adressen von CyberGhost kennen dürfte, bekommen Sie aber immer noch kein völlig neutrales Suchergebnis.

### Tor

Im Gegensatz zu CyberGhost stellt das <u>Tor Netz-</u> <u>werk<sup>1</sup></u> kein virtuelles privates Netzwerk dar und ist auch nicht kommerziell ausgerichtet. Es gibt

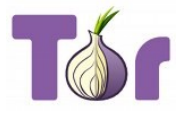

<sup>&</sup>lt;sup>1</sup> https://www.torproject.org

keinen zentralen Betreiber der Router, sondern private Nutzer und Firmen stellen diese (oder zumindest Teilleistungen auf einem für andere Zwecke genutzten Server) der Gemeinschaft frei zur Verfügung. Je nach Engagement kann man hierfür kleine Dienste oder auch komplexe Angebote zur Verfügung stellen. Die Hauptlast des Netzwerkes läuft über die sogenannten Entry Guards. Das sind die ersten Router in der Kette der Zwischenknoten. Weil die Router größtenteils von privaten Nutzern gesponsert werden, ist die Datengeschwindigkeit relativ gering und es gibt keine Möglichkeit sich durch Zahlung eines Mitgliedsbeitrages mehr Leistung zu erkaufen. Dafür werden die Daten über mehrere Zwischenknoten anonymisiert und diese werden alle zehn Minuten gewechselt.

Nachdem es mit einer speziellen Tor-Software Probleme gab, gibt es inzwischen kein Programm mehr, welches den gesamten Datenverkehr eines Computers anonymisiert. Da Tor vor allem zum anonymen Surfen benutzt wird, gibt es eine speziell angepasste Version des Firefox Browsers. Dieser Tor-Browser wird parallel zum normalen Browser installiert. Sobald man mit dem Tor-Browser surft, geschieht dies immer anonym über das Tor-Netzwerk. Der Browser ist so konfiguriert, daß er ein Maximum an Sicherheit bietet und möglichst keine Daten über Sie preisgibt oder speichert. Dazu gehört auch, daß einige der bekannten Addons bereits vorinstalliert sind.

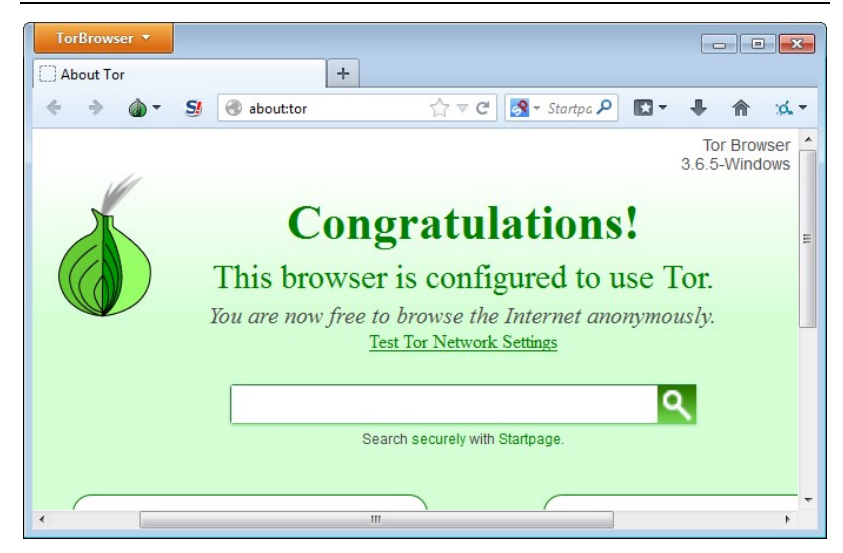

Sie müssen sich also nur den Browser von der Homepage von Tor herunterladen, installieren und können sofort anonym surfen. Es wird allerdings kein Startsymbol angelegt, sondern ein Ordner namens *Tor Browser* auf dem Desktop. Wenn Sie diesen öffnen, finden Sie dort die Anwendung *Start Tor Browser*, die dann den Browser startet (Doppelklick).

|           |                         | 👻 🐓 Tor Browser (                                                      | durchsuchen |
|-----------|-------------------------|------------------------------------------------------------------------|-------------|
| ben für 🔻 | Neuer Ordner            |                                                                        | #= • 🔳      |
| _         | Name                    | Änderungsdatum                                                         | Тур         |
| =         | 📕 Browser               | 22.09.2014 14:56                                                       | Dateiordner |
|           | 🌽 Data                  | 22.09.2014 14:56                                                       | Dateiordner |
|           | Docs                    | 22.09.2014 14:56                                                       | Dateiordner |
|           | 🎉 Tor                   | 22.09.2014 14:56                                                       | Dateiordner |
|           | 💰 Start Tor Browser.exe | 01.01.2000 01:00                                                       | Anwendung   |
|           |                         |                                                                        |             |
|           | ben für 🕶               | ben für  Neuer Ordner Name Browser Dota Docs Tor Start Tor Browser.exe |             |

# 11 PC und Kommunikation unter Android absichern

Emails zu verschlüsseln ist sicher eine sehr sinnvolle und im Prinzip naheliegende und relativ einfache Möglichkeit, sich und seine Daten zu schützen. Wie Sie sich im Internet schützen können, wurde zuvor gezeigt. Dadurch erreichen Sie eine weitere Stufe der Anonymität. Es gibt aber noch weitere Möglichkeiten, wie Sie Ihre Daten vor neugierigen Blicken bewahren können. Die in diesem Kapitel gezeigten Techniken sind nur eine Auswahl und keinesfalls vollständig.

# 11.1 Firewall und Virenscanner

Auf jedem PC gehört eine Personal Firewall und ein Virenscanner installiert. An dieser Stelle soll nicht weiter auf die Anwendung und Installation eingegangen werden, da es zu den Grundbedingungen gehören sollte, daß Sie sich bereits damit auskennen und sie verwenden. Zudem gibt es genügend Anleitungen zum Thema.

Die Firewall schützt Sie davor, daß aus dem Internet heraus auf Ihren PC zugegriffen werden kann. Außerdem verhindert sie, daß Programme, die sich (erlaubter Weise) auf Ihrem Computer befinden, unbemerkt Daten über das Internet hinausschicken. Viele Programme schicken regelmäßig Protokolldateien etc. an die Hersteller. Andere Programme spähen Sie heimlich aus (Stichwort: <u>Staatstrojaner</u><sup>1</sup>), was durch den Einsatz der Schutzsoftware zumindest erschwert wird.

Ein Virenscanner erkennt Schadsoftware und kann diese auch oft entfernen oder zumindest davor schützen, daß diese ausgeführt wird. Ein Virenscanner muß regelmäßig (täglich, mindestens wöchentlich) aktualisiert werden.

<sup>&</sup>lt;sup>1</sup> http://www.tagesschau.de/inland/trojaner106.html

Sehr gute, kostenlose Programme sind:

- Avira Free Virenscanner; <u>http://www.avira.com/de/avira-free-antivirus</u>
- AVG AntiVirus Free Virenscanner; <u>http://www.avg.com/</u> de-de/free-antivirus-download
- ZoneAlarm Free Firewall; <u>http://www.zonealarm.</u> com/de/software/free-firewall/

# 11.2 Festplattenverschlüsselung

Die Daten auf Ihren Festplatten sind im Grunde ungeschützt gegen Diebstahl. Es gibt verschiedene Angriffszenarien, wie der Zugriff ablaufen kann. Die einfachste Methode ist, wenn Ihr Computer (bei einem Einbruch) gestohlen wird. Ob sich die Diebe dabei wirklich für Ihre Daten interessieren, ist fraglich. Wenn Sie aber als Arzt, Anwalt oder Journalist usw. sensible Daten speichern, dann wäre es fast schon fahrlässig, diese nicht mit allen technischen Möglichkeiten zu schützen.

Heutzutage schnüffeln aber vor allem <u>Sicherheitskräfte</u><sup>1</sup> an Flughäfen gerne in Handys und mitgenommenen Laptops herum. Ebenso kann es passieren, daß Sie ins Visier von Ermittlungen geraten und Ihre Technik bei einer Hausdurchsuchung etc. einfach beschlagnahmt wird. Egal, ob Sie sich dann strafbar gemacht haben oder nicht, Ihre Daten werden analysiert. Heimliche Durchsuchungen, bei denen Sie gar nichts davon mitbekommen, sind aber noch perfider. Ob Sie in Deutschland vorkommen, weiß ich nicht zu sagen, aber Sie kamen in der <u>DDR</u><sup>2</sup> vor. Warum sich also nicht schützen? Wenn Sie Ihre Festplatten verschlüsselt werden. Ob Sie gegenüber Ermittlungsbehörden oder Grenzbeamten

<sup>&</sup>lt;sup>1</sup> http://www.zeit.de/digital/datenschutz/2014-01/einreise-usa-computerdurchsuchung/komplettansicht

<sup>&</sup>lt;sup>2</sup> http://www.stasi-mediathek.de/medien/bildbericht-derwohnungsdurchsuchung-bei-werner-teske/blatt/117/

verpflichtet sind, das Paßwort zur Entschlüsselung offen zu legen oder die Daten zu entschlüsseln, ist nicht einheitlich geregelt. Auf jeden Fall verschaffen Sie sich durch die Verschlüsselung Zeit.

Bei der Festplattenverschlüsselung (die sich auch für andere Speichermedien, wie CDs und Speichersticks eignet), werden alle Dateien mit einem einzigen Schlüssel codiert. Wie bei PGP wird der Zugriff auf diesen Schlüssel mit einem Paßwort geschützt. Wenn Sie das erste Mal auf ein verschlüsseltes Medium zugreifen, werden Sie nach dem Paßwort gefragt. Anschließend läuft alles weitere unbemerkt im Hintergrund ab. Sie müssen sich in keiner Weise um die Verschlüsselung kümmern und können das Dateisystem wie gewohnt benutzen. Wenn Sie die Festplatte verschlüsseln, von der Ihr Computer gebootet<sup>1</sup> wird, dann erfolgt die Paßwortabfrage gleich nach dem Start noch während der Laufzeit des <u>BIOS<sup>2</sup></u>.

Kopieren Sie eine Datei von einem unverschlüsselten Medium auf ein verschlüsseltes, wird die Datei automatisch im Hintergrund verschlüsselt. Andersherum wird eine verschlüsselte Datei entschlüsselt, wenn das Zielmedium keine Verschlüsselung nutzt. Öffnen Sie eine Datei (zum Beispiel ein Text oder ein Bild), dann wird die Datei ebenfalls entschlüsselt, bevor sie zur angezeigt wird und vor dem Speichern wieder verschlüsselt. Der ganze Vorgang ist also absolut transparent und erfordert keinerlei Beachtung. Einzig die Zugriffe auf das Speichermedium werden ein klein wenig verlangsamt. Auf modernen, leistungsfähigen Computern und den schnellen Speichermedien fällt die Verzögerung aber im Grunde nicht auf und kann vernachlässigt werden, solange Sie nicht permanent extrem große Datenmengen bearbeiten oder durchsuchen müssen.

Bei der Festplattenverschlüsselung wird oft von "Containern" gesprochen. Dabei handelt es sich um die Möglichkeit, auf einem

<sup>&</sup>lt;sup>1</sup> https://de.wikipedia.org/wiki/Booten

<sup>&</sup>lt;sup>2</sup> https://de.wikipedia.org/wiki/BIOS

an sich unverschlüsselten Medium eine Art Behälter erzeugt, in dem Daten verschlüsselt gespeichert werden. Man kann sich das auch ansatzweise als ein spezielles, verschlüsseltes Verzeichnis vorstellen. In dieser Dokumentation wird aber nur die komplette Verschlüsselung einer Festplatte betrachtet.

Festplattenverschlüsselung ist grundsätzlich nicht absolut sicher. Es gibt immer wieder Berichte über Ansätze, wie die Verschlüsselung gehackt werden kann. Meistens setzen die Methoden dabei beim Ausspähen des Schlüssels (bzw. des Paßwortes dafür) an. Wird das Paßwort per Keylogger<sup>1</sup> oder anderer Technik (Bootkit<sup>2</sup>, DRAM-Zugriff<sup>3</sup>) ausgespäht, können alle Daten decodiert werden. Meistens ist hierfür ein physischer Zugang zum Computer erforderlich. Im Alltag dürften derartige Attacken aber vernachlässigbar sein. Gravierender dürfte die Sicherheitslücke sein, wenn Sie einzelne Festplatten in Ihrem PC von der Verschlüsselung ausnehmen - vor allem, wenn das Bootlaufwerk nicht verschlüsselt wird. Im Dateisystem verbleiben dann nämlich viele Spuren<sup>4</sup>, die Rückschlüsse auf das Paßwort oder der Schlüssel ermöglichen und auch Ihr Benutzerverhalten kann ausgelesen werden und Hinweise geben. Daher sollten Sie Nägel mit Köpfen machen und alle Festplatten ohne Ausnahme verschlüsseln.

Als erstes stellt sich natürlich die Frage, welches Programm benutzt werden kann und sollte. Der Klassiker ist TrueCrypt. Allerdings wurde die Weiterentwicklung eingestellt. Trotzdem wird es allgemein als sicher und zuverlässig angesehen, so daß nicht wirklich etwas gegen den Einsatz spricht. Wichtig ist, daß Sie die Version 7.1a benutzen müssen, um eine TrueCrypt in vollem Umfang nutzen zu können. Die oft angebotene neuere Version 7.2 eignet sich nur, um Festplatten wieder zu entschlüsseln.

<sup>&</sup>lt;sup>1</sup> https://de.wikipedia.org/wiki/Keylogger

<sup>&</sup>lt;sup>2</sup> http://heise.de/-748859

<sup>&</sup>lt;sup>3</sup> https://citp.princeton.edu/research/memory/

<sup>&</sup>lt;sup>4</sup> http://heise.de/-2056742

Ein Ableger von TrueCrypt ist VeraCrypt. Dieses befindet sich aktiv in der Entwicklung und ähnelt TrueCrypt weitestgehend. Es können sogar verschlüsselte Medien von TrueCrypt benutzt oder konvertiert werden. Der Vorteil beider Programme ist, daß sie OpenSource sind. So kann jeder sich den Quellcode ansehen und auf Herz und Nieren prüfen und Sicherheitslücken aufdecken.

Für Festplatten, die unter Windows mit <u>NTFS<sup>1</sup></u> (New Technology File System) formatiert wurden, gibt es <u>EFS<sup>2</sup></u> (Encrypting File System). Dabei handelt es sich aber um ein Verschlüsselungssystem für einzelne Dateien und nicht für ganze Medien. Dateien auf mit <u>FAT<sup>3</sup></u> (File Allocation Table) formatierte Geräten (und somit auch CDs und USB Sticks) lassen sich nicht verschlüsseln.

Von Microsoft stammt die Software <u>Bitlocker</u><sup>4</sup>, die ab Windows 8 ins System integriert ist. Die Bedienung ist daher sehr einfach. Allerdings fällt eine Sicherheitsbewertung sehr schwer, da kein Einblick in den Code vorgenommen werden kann. Vor allem kann nicht ausgeschlossen werden, daß es keine versteckten Hintertüren gibt, die es Ermittlungsbehörden erlauben, das System zu unterwandern. Die Verschlüsselungsqualität gilt als gut und so wird die Verwendung oft empfohlen. Weil ein Einsatz von Bitlocker auf älteren und alternativen Systemen aber nicht möglich ist, wird hier <u>VeraCrypt</u><sup>5</sup> benutzt.

### VeraCrypt installieren und Bootpartition einrichten

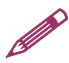

**Hinweis:** Bevor Sie fortfahren, fertigen Sie unbedingt ein Backup aller wichtigen Dateien auf einem externen Medium an. Tritt bei der Verschlüsselung ein Fehler auf, wären Ihre Daten eventuell sonst gänzlich verloren.

<sup>&</sup>lt;sup>1</sup> https://de.wikipedia.org/wiki/NTFS

<sup>&</sup>lt;sup>2</sup> https://de.wikipedia.org/wiki/Encrypting\_File\_System

<sup>&</sup>lt;sup>3</sup> https://de.wikipedia.org/wiki/File\_Allocation\_Table

<sup>&</sup>lt;sup>4</sup> http://windows.microsoft.com/de-de/windows/protect-files-bitlocker-driveencryption#1TC=windows-7

<sup>&</sup>lt;sup>5</sup> https://veracrypt.codeplex.com/

- 1. Laden Sie die <u>Installationsdate</u>i<sup>1</sup> für Windows von VeraCrypt herunter und starten Sie die Installation.
- 2. Folgen Sie den üblichen Schritten und geben Sie ggf. einen Installationspfad an. Es wird <u>dringend empfohlen</u>, das Programm auf Laufwerk C: zu installieren, auch wenn Sie dies sonst nicht machen sollten. Wenn Sie später weitere Laufwerke verschlüsseln wollen, müssen Sie diese vorher abmelden und dann steht das Programm nicht mehr zur Verfügung, wenn es sich auf dem abgemeldeten Laufwerk befindet.

| 27 VeraCrypt Setup 1.16                                                                                                    | - • •         |
|----------------------------------------------------------------------------------------------------|---------------|
| Setup Options                                                                                                    | 8888          |
| Here you can set various options to control the installation process.                                                                                    |               |
| Please select or type the location where you want to install the VeraCrypt program<br>specified folder does not exist, it will be automatically created. | files. If the |
| C:\Program Files\VeraCrypt\                                                                                                    | Browse        |
| ☑ Install for all users                                                                                                    |               |
| Add VeraCrypt to Start menu                                                                                                    |               |
| Add VeraCrypt icon to desktop                                                                                                    |               |
| Associate the .hc file <u>e</u> xtension with VeraCrypt                                                                                                  |               |
| Create System Restore point                                                                                                    |               |
|                                                                                                    |               |
| VeraCrypt Installer                                                                                                    |               |
| Help < Back Instal                                                                                                    | Cancel        |

3. Nach der Installation werden Sie aufgefordert, eine Spende zu tätigen. Das können Sie Ignorieren. Auch das anschließende lesen des Handbuches ist erst einmal nicht erforderlich.

<sup>&</sup>lt;sup>1</sup> https://veracrypt.codeplex.com/wikipage?title=Downloads
4. Starten Sie jetzt VeraCrypt, um die Festplatten initial zu verschlüsseln.

| lumes       | System                     | Favorites                              | T <u>o</u> ols    | Settings      | <u>H</u> elp  |                      | Homepag                                    |
|-------------|----------------------------|----------------------------------------|-------------------|---------------|---------------|----------------------|--------------------------------------------|
| Drive       | Volume                     |                                        |                   |               | Size          | Encryption Algorithm | Туре                                       |
| E:          |                            |                                        |                   |               |               |                      |                                            |
| i⊇F:        |                            |                                        |                   |               |               |                      |                                            |
| G:          |                            |                                        |                   |               |               |                      |                                            |
| <b>⊇</b> H: |                            |                                        |                   |               |               |                      |                                            |
| <u></u> ≣1: |                            |                                        |                   |               |               |                      |                                            |
| i 1:        |                            |                                        |                   |               |               |                      |                                            |
| EK:         |                            |                                        |                   |               |               |                      |                                            |
| ≧L:         |                            |                                        |                   |               |               |                      |                                            |
| M:          |                            |                                        |                   |               |               |                      |                                            |
| -N:         |                            |                                        |                   |               |               |                      |                                            |
| =0:         |                            |                                        |                   |               |               |                      |                                            |
| -           |                            |                                        |                   |               |               |                      | L.                                         |
| -           | <u>reate Volur</u>         | me                                     |                   | Volume        | Properti      | es                   | <u>W</u> ipe Cache                         |
| Volume      | Preate Volur               | me                                     |                   | Volume        | Properti      | es                   | <u>W</u> ipe Cache                         |
| Volume      | Create Volur               | me                                     | )\Partitio        | Volume I      | Properti      | es                   | <u>Wi</u> pe Cache<br>Select <u>Fi</u> le  |
| Volume      | reate Volur<br>VPev<br>Vev | me<br>vice\Harddisk(<br>ever save hist | )\Partitio<br>ory | olume  <br>n0 | Properti<br>V | es (                 | Wipe Cache<br>Select Eile<br>Select Dgvice |

5. Klicken Sie auf Create Volume.

6. Der Assistent hilft Ihnen. Beginnen Sie damit, die Bootbzw. die Systempartition zu verschlüsseln: *Encrypt the system partition*. Wenn Sie nur eine Partition (nur ein Laufwerksbuchstabe "C") haben, ist das dann auch schon das einzige Laufwerk, welches bearbeitet werden muß.

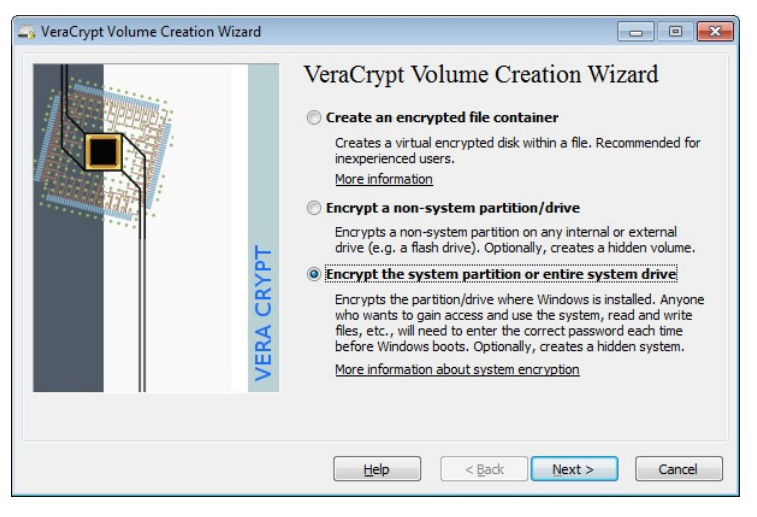

7. Im nächsten Schritt belassen Sie es bei *Normal*, damit die gesamte Partition ohne das Einrichten einer versteckten Partition verschlüsselt wird.

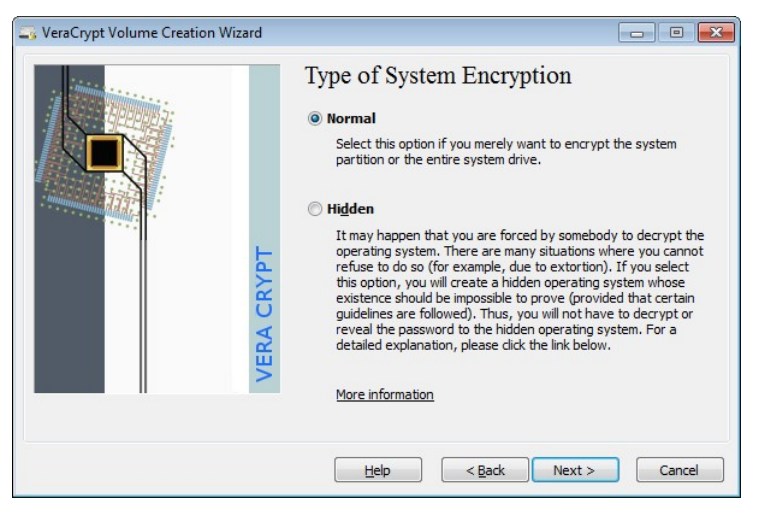

8. Wählen Sie *Encrypt the whole drive*, um wirklich die ganze Festplatte zu verschlüsseln.

| SeraCrypt Volume Creation Wizard |                                                                                                    |
|----------------------------------|----------------------------------------------------------------------------------------------------|
| VeraCrypt Volume Creation Wizard | C      C     C    C     C     C    C |
|                                  | Help < Back Next > Cancel                                                                                                    |

### PC und Kommunikation unter Android absichern

Der nächste Schritt ist etwas kniffelig. Auf Festplatten kann es versteckte Bereiche (HostProtected Area<sup>1</sup>, HPA) geben, in denen Dateien zur Systemwiederherstellung, für den Bootvorgang oder für ein eventuelles RAID<sup>2</sup>-System abgelegt sind. Ist ein Zugriff auf diese Dateien vor dem eigentlichen booten des Betriebssystems erforderlich, darf der Bereich nicht verschlüsselt sein. Allerdings enthält dieser versteckte Bereich vor allem für Strafverfolgungsbehörden interessante Daten, so daß eine Verschlüsselung prinzipiell vorzuziehen wäre. Wenn Sie den bereich verschlüsseln, kann es zu Problemen beim booten kommen oder eine spätere Systemwiederherstellung (auf den Auslieferungszustand) ist eventuell nicht mehr möglich. Haben Sie keine CD zum Wiederherstellen des Systems (Windows inkl. Produkt-Key), brechen Sie jetzt ab und fertigen Sie eine an.

<sup>&</sup>lt;sup>1</sup> https://de.wikipedia.org/wiki/Host\_Protected\_Area

<sup>&</sup>lt;sup>2</sup> https://de.wikipedia.org/wiki/RAID

9. Sind Sie risikofreudig, legen Wert auf maximale Sicherheit und verfügen Sie über genügend technisches Wissen, um eine Festplatte notfalls an einem anderen PC anzuschließen und dort zu entschlüsseln, dann wählen Sie Yes. Andernfalls ist die Auswahl von No ungefährlicher.

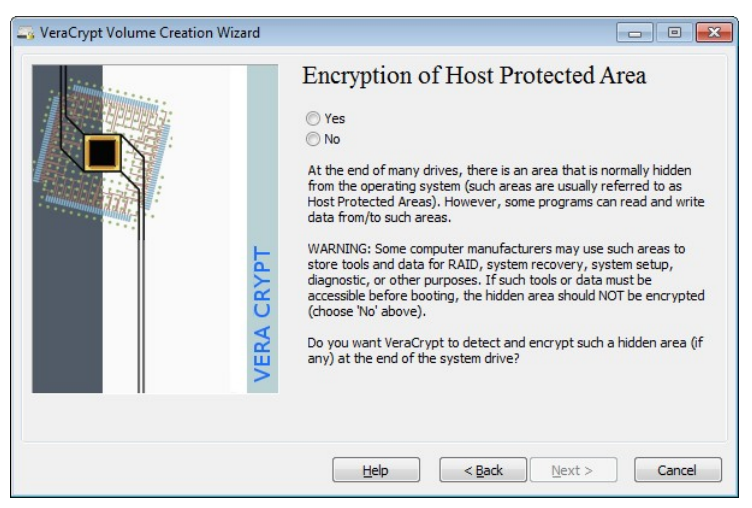

10. Eventuell werden Sie von Windows gefragt, ob das Programm Änderungen durchführen darf. Bestätigen Sie dies mit *Ja*.

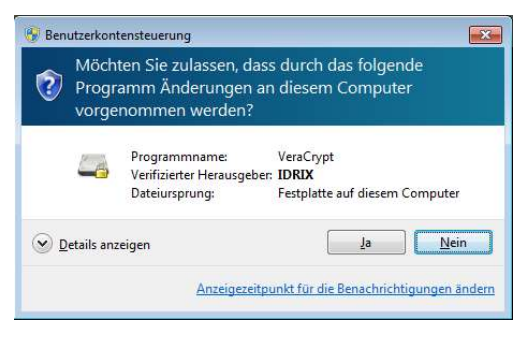

11. VeraCrypt versucht nun verstecke Sektoren zu finden, wenn Sie zuvor gesagt haben, daß auch diese verschlüsselt werden sollen. Anschließend geht es automatisch zum nächsten Schritt.

| RA CRYPT | Detecting Hidden Sectors<br>Please wait while VeraCrypt is detecting possible hidden sectors at<br>the end of the system drive. Note that it may take a long time to<br>complete.<br>Note: In very rare cases, on some computers, the system may<br>become unresponsive during this detection process. If it happens,<br>restart the computer, start VeraCrypt, repeat the previous steps<br>but skip this detection process. Note that this issue is not caused<br>by a bug in VeraCrypt. |
|----------|----------------------------------------------------------------------------------------------------|
|          | Help <back next=""> Cancel</back>                                                                                                    |

12. Wählen Sie, ob Ihr System derzeit mehrere verschiedene Betriebssysteme nutzt. Wenn dies der Fall sein sollte, haben Sie diese sehr wahrscheinlich selber installiert und bekommen beim Starten des Rechners eine Auswahl angezeigt. Wählen Sie dann *Multi-boot*. Im Regelfall dürfte dies nicht der Fall sein und Sie können *Single-boot* wählen.

| SeraCrypt Volume Creation Wizard | - 0 💌                                                                                                    |
|----------------------------------|----------------------------------------------------------------------------------------------------|
| VERA CRYPT                       | Number of Operating Systems         Single-boot         Select this option if there is only one operating system installed<br>on this computer (even if it has multiple users).         Multi-boot         Select this option if there are two or more operating systems<br>installed on this computer.         For example:<br>• Windows XP and Windows XP<br>• Windows XP and Windows Vista<br>• Windows AP and Windows Vista<br>• Windows and Mac OS X<br>• Windows and Linux<br>• Windows, Linux and Mac OS X         Help       < Back |

13. Wählen Sie, mit welchem Verschlüsselungssystem gearbeitet werden soll. Die Vorauswahl AES ist sehr gut. AES (Twofish) bietet zwar noch mehr Sicherheit, verlangsamt aber die Dateizugriffe später.

| SeraCrypt Volume Creation Wizard |                                                                                                    |
|----------------------------------|----------------------------------------------------------------------------------------------------|
| VERA CRYPT                       | Encryption Algorithm          Encryption Algorithm         AES       Test         FIPS-approved cipher (Rijndael, published in 1998) that may be used by U.S. government departments and agencies to protect classified information up to the Top Secret level. 256-bit key, 128-bit block, 14 rounds (AES-256). Mode of operation is XTS.         More information on AES       Benchmark         Hash Algorithm       Information on hash algorithms |
|                                  | Help         < Back         Next >         Cancel                                                                                                    |

14. Wählen Sie jetzt ein (gutes) Paßwort. Dieses müssen Sie später immer eingeben, wenn das erste Mal auf die Festplatte zugegriffen wird – üblicherweise beim Einschalten des PCs. Beachten Sie, daß beim booten ein USamerikanisches Tastaturlayout aktiviert ist, bei dem einige Zeichen anders plaziert sind. Bei der Eingabe hier wird dieses Tastaturlayout benutzt. Um keine Fehler zu begehen, aktivieren Sie am besten die Option Display password.

Eine Besonderheit ist PIM (Personal Iterations Multiplier): Die Softwareentwickler von VeryCrypt sind der Meinung, den Anwender bevormunden zu müssen und für ein hochsicheres Paßwort sorgen. Wenn das Paßwort zu kurz ist (weniger als 20 Zeichen, dann wird ein sehr hoher Wert für PIM benutzt – auch wenn keiner angegeben wurde. Sie können dann auch keinen kleineren Wert als 96 für PIM benutzen. Der Wert gibt im Grunde an, wie viele Ver-

schlüsselungsdurchläufe es gibt. Je mehr, desto langsamer ist die Überprüfung des Paßwortes beim booten (nur dabei). Im Regelfall können Sie darauf verzichten, einen Wert anzugeben. Sollte der Startvorgang (zwischen Bestätigung des Paßwortes und dem Start von Windows) dann deutlich zu lange dauern, können Sie später jederzeit ein neues Paßwort vergeben und mit eigenen Werten (den Wert merken!) für PIM experimentieren.

15. Es wird ein Paßwort generiert. Bewegen Sie die Maus einfach dabei ein wenig und klicken Sie dann irgendwann auf *Next*.

| SeraCrypt Volume Creation Wizard                                                                                                    |                                                                                                    |                                                               |  |  |  |  |  |  |  |  |  |
|----------------------------------------------------------------------------------------------------|----------------------------------------------------------------------------------------------------|---------------------------------------------------------------|--|--|--|--|--|--|--|--|--|
| in initiation                                                                                                    | Collecting Random Data                                                                                                    |                                                               |  |  |  |  |  |  |  |  |  |
| CANNER AND HAND:                                                                                                    | Current pool content (partial)                                                                                                    |                                                               |  |  |  |  |  |  |  |  |  |
|                                                                                                    | 66 E9 5A 57 58 0B F5 9D 56 A3 C                                                                                                    | 2 73 B3 06 3F                                                 |  |  |  |  |  |  |  |  |  |
|                                                                                                    | 1A 81 56 0A 48 5F 82 9B A5 C1 C                                                                                                    | 8 64 3A 4F 8A                                                 |  |  |  |  |  |  |  |  |  |
|                                                                                                    | 4A CC F8 9D 27 3C 0A 4E E1 57 F                                                                                                    | 3 6A 49 8C 99                                                 |  |  |  |  |  |  |  |  |  |
|                                                                                                    | 19 D0 3F D4 9E 44 5B E9 B5 B1 6                                                                                                    | 0 43 D9 BA 29                                                 |  |  |  |  |  |  |  |  |  |
| tuning 1111                                                                                                    | 26 68 7B CA AE F1 C7 C5 94 6E E                                                                                                    | 8 21 4D F1 47                                                 |  |  |  |  |  |  |  |  |  |
| and the second second se | 65 DC 72 18 6E F9 E6 19 38 FB 4                                                                                                    | 5 48 7B 04 85                                                 |  |  |  |  |  |  |  |  |  |
|                                                                                                    | 09 29 AD C4 FB FB A1 7B 9C 3B 4                                                                                                    | 6 51 5A C1 95                                                 |  |  |  |  |  |  |  |  |  |
|                                                                                                    | A9 8F C4 C8 FB 0F 30 F9 0D 6C 7                                                                                                    | 4 B3 FC 78 72                                                 |  |  |  |  |  |  |  |  |  |
| VERA CRY                                                                                                    | Display pool content<br>IMPORTANT: Move your mouse as randomly as<br>window. The longer you move it, the better. Thi<br>increases the cryptographic strength of the enc<br>click Next to continue. | possible within this<br>s significantly<br>ryption keys. Then |  |  |  |  |  |  |  |  |  |
|                                                                                                    | Help <back next<="" td=""><td>&gt; Cancel</td></back>                                                                                                    | > Cancel                                                      |  |  |  |  |  |  |  |  |  |

- 16. Windows dürfte Sie wieder fragen, ob Sie Änderungen zustimmen: *Ja*.
- 17. Die erzeugten Schlüssel werden angezeigt, was aber nicht von Bedeutung ist. *Next*.

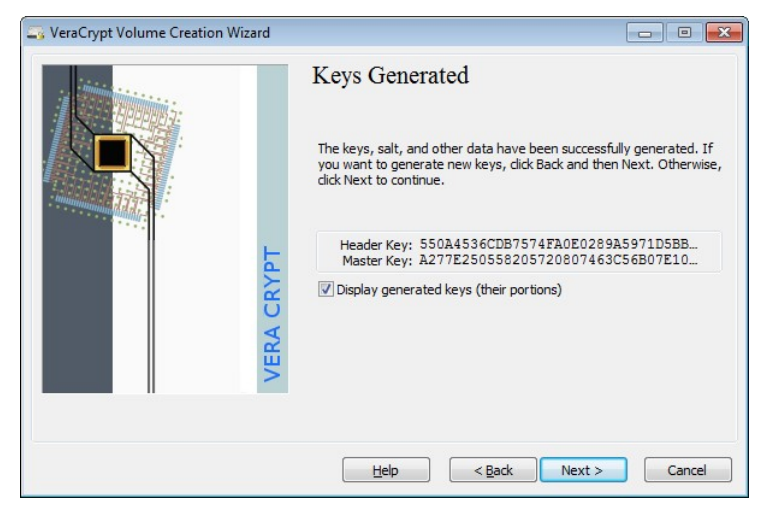

18. Es wird gleich eine Notfalldisk erstellt. Mit dieser können Sie Ihr System wieder herstellen, wenn das System nach der Verschlüsselung nicht mehr startet. Wählen Sie einen Speicherort für das ISO-Image aus.

| SeraCrypt Volume Creation Wizard |                                                                                                    |
|----------------------------------|----------------------------------------------------------------------------------------------------|
| VERA CRYPT                       | Rescue Disk<br>Before you can encrypt the partition/drive, you must create a<br>VeraCrypt Rescue Disk (VRD), which serves the following purposes:<br>- If the VeraCrypt Boot Loader, master key, or other critical data gets<br>damaged, the VRD allows you to restore it (note, however, that you<br>will stil have to enter the correct password then).<br>- If Windows gets damaged and cannot start, the VRD allows you to<br>permanently decrypt the partition/drive before Windows starts.<br>- The VRD will contain a backup of the present content of the first<br>drive track (which typically contains a system loader or boot manager)<br>and will allow you to restore it if necessary.<br>The VeraCrypt Rescue Disk ISO image will be created in the location<br>specified below. |
|                                  | C: Users \virt\Documents \VeraCrypt Rescue Disk. Browse                                                                                                    |
|                                  | Help < Back Next > Cancel                                                                                                    |

19. Sie können jetzt gleich eine CD mit diesem Image brennen, was der beste Weg wäre (dritte Option). Wenn kein CD-Brenner erkannt wird, erscheint dieser Hinweis. Sie können die Datei aber auch später selber brennen. Zumindest sollten Sie aber die Image-Datei auf einem externen Laufwerk speichern – zum Beispiel auf einem USB-Stick (erste Option).

| aCrypt                                           |                                                                                                    |
|--------------------------------------------------|----------------------------------------------------------------------------------------------------|
| eraCrypt has fo<br>ootable VeraCry<br>ader, etc. | und no CD/DVD burner connected to your computer. VeraCrypt needs a CD/DVD burner to burn a<br>pt Rescue Disk containing a backup of the encryption keys, VeraCrypt boot loader, original system |
| /e strongly reco                                 | nmend that you burn the VeraCrypt Rescue Disk.                                                                                                    |
| I have no C                                      | )/DVD burner but I will store the Rescue Disk ISO image on a removable drive (e.g. USB flash drive).                                                                                            |
|                                                  | I will connect a CD/DVD burner to my computer later. Terminate the process now.                                                                                                    |
|                                                  | CD DVD human is connected to my computer new Continue and write the Read to Dick                                                                                                    |

- 20. Je nach Ihrer Wahl folgt nun das Anlegen der Notfall-Disk. Folgen Sie den Anweisungen.
- 21. Nach dem das erledigt ist, werden Sie gefragt, wie die bisher vorhandenen Dateien beim verschlüsseln behandelt werden sollen. Die schnellste Methode ist, die Dateien zu verschlüsseln und auf der Festplatte zu speichern. Dabei können aber Stellen zurückbleiben, die unverschlüsselte Daten enthalten. Diese Datenreste werden erst im Laufe der Zeit durch andere neue Daten überschrieben und können bis dahin mit forensischen Tools wiederhergestellt werden, was ei Sicherheitsrisiko darstellt. Die Qualität der Verschlüsselung ist davon nicht betroffen. Mit *None* wählen Sie diese Methode. Soll die alte Datei nachhaltig gelöscht werden, so daß nur noch die verschlüsselten Daten auf der Festplatte verbleiben, wählen Sie eine der anderen Methoden. Für den Normalfall ist *1-pass* die geeignete Einstellung.

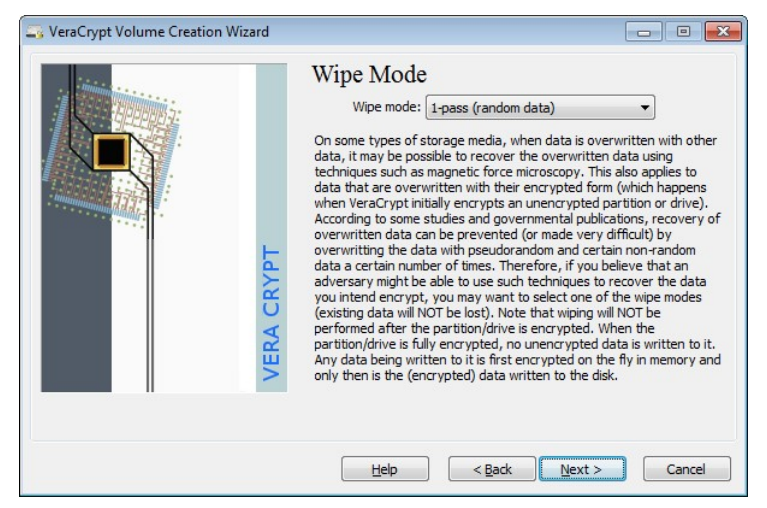

22. Die nachfolgende Warnung informiert Sie darüber, daß die gewählte Löschmethode länger dauert. *Ja*.

23. Nun folgt ein kurzer Test. Noch können Sie mit *Cancel* aussteigen. Mit *Test* geht's los.

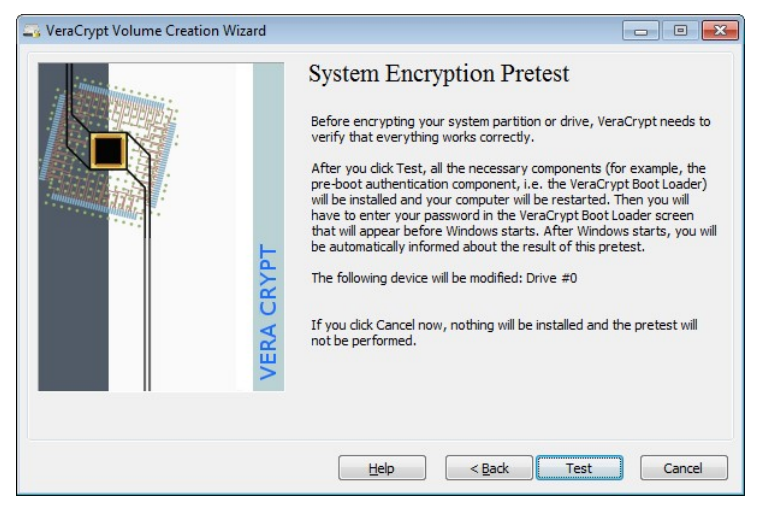

- 24. Sie bekommen noch ein paar Infos angezeigt, die Sie ausdrucken können, wenn Sie einen Anleitungstext für die Erste Hilfe im Schadensfall benötigen. *OK*.
- 25. Der PC muß jetzt neu gestartet werden. OK.

#### PC und Kommunikation unter Android absichern

26. Gleich nach dem Neustart erscheint der Bootloader von VeryCrypt und fordert Sie auf, daß von Ihnen festgelegte Paßwort für die Entschlüsselung der Festplatte einzugeben. Wenn Sie die eingegebenen Zeichen sehen wollen, drücken als ersten Schritt F5. Beachten Sie, daß ein amerikanisches Tastaturlayout benutzt wird, bei dem Z und Y und die meisten Sonderzeichen vertauscht sind. Drücken Sie anschließend €

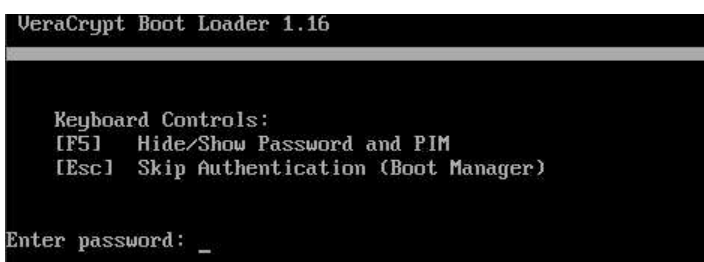

27. Anschließend werden Sie zur Eingabe der PIM (Personal Iterations Multiplier) aufgefordert. Diese wurde nicht bei der Einrichtung benutzt, weshalb Sie einfach 🕣 drücken.

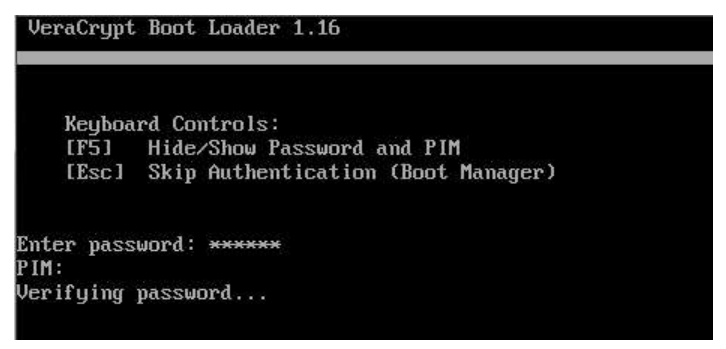

28. Es erscheint *Verifying password*. Dieser Vorgang kann einige Minuten dauern, in denen nichts passiert. Danach bootet Windows wie üblich. VeryCrypt startet von alleine und zeigt an, daß der Vorabtest erfolgreich verlief. Stellen Sie sicher, daß der PC nun nicht mehr ausgeschaltet oder in den Standbybetrieb wechselt. Vor allem bei einem Laptop: nicht zuklappen und nicht per Akku betreiben. Klicken Sie auf *Encrypt*.

| SeraCrypt Volume Creation Wizard |                                                                                                    |
|----------------------------------|----------------------------------------------------------------------------------------------------|
| VERA CRYPT                       | Pretest Completed<br>The pretest has been successfully completed.<br>WARNING: Please note that if power supply is suddenly interrupted<br>while encrypting existing data in place, or when the operating system<br>crashes due to a software error or hardware malfunction while<br>VeraCrypt is encrypting existing data in place, portions of the data will<br>be corrupted or lost. Therefore, before you start encrypting, please<br>make sure that you have backup copies of the files you want to<br>encrypt. If you do not, please back up the files now (you can click<br>Defer, back up the files, then run VeraCrypt again anytime, and select<br>System's Resume Interrupted Process' to start encrypting).<br>When ready, click Encrypt to start encrypting. |
|                                  | Help < Back Encrypt Defer                                                                                                    |

- 29. Noch einmal wird Notfalltext angezeigt. OK.
- 30. Windows fragt, ob Sie die Änderungen durchführen wollen. Ja.

31. Jetzt beginnt die Verschlüsselung, die entsprechend Ihrer Festplattengröße dauern kann.

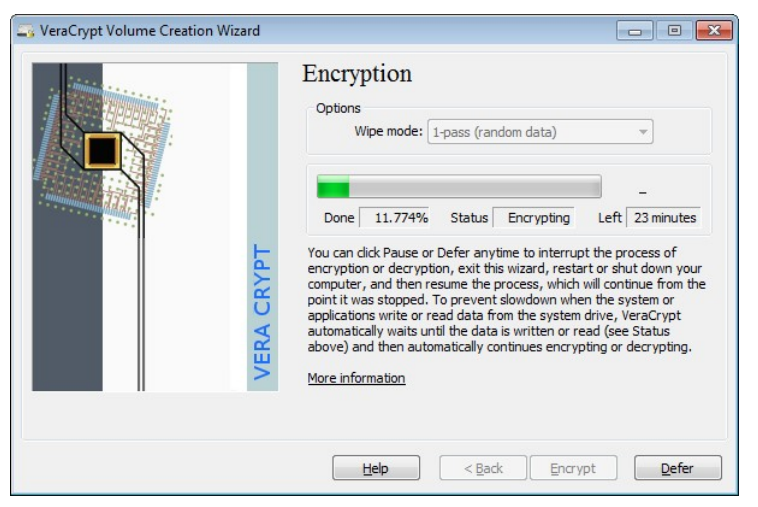

32. Sobald der Vorgang abgeschlossen ist, werden Sie informiert und Sie können auf *Finish* klicken.

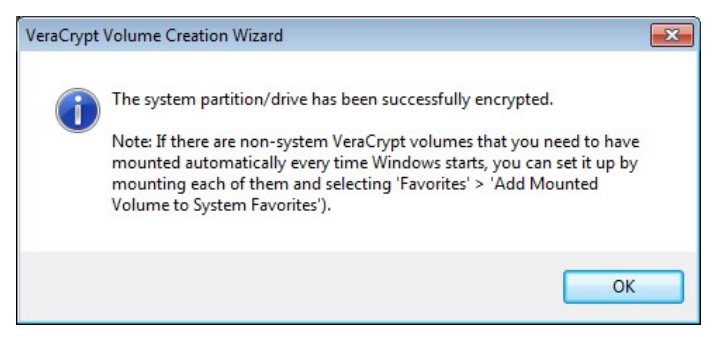

Fortan werden Sie bei jedem Neustart des PCs einmal nach dem Paßwort (und der PIM, die Sie einfach mit 🖃 übergehen) gefragt. Das ist alles, was Sie von der Verschlüsselung mitbekommen.

## Weitere Partition(en) verschlüsseln

Nachdem die Bootpartition gesichert ist, sollten die restlichen Partitionen bzw. Laufwerke folgen – insoweit Sie welche besitzen.

Es ist ratsam, die Laufwerke einzeln zu konvertieren und nicht mit ganzen Partitionen (und somit ggf. gleichzeitig mit mehreren Laufwerken) zu arbeiten.

Die Schritte zur Einrichtung sind im wesentlichen analog zu den vorherigen, so daß hier nicht alle ausführlich wiedergegeben werden. Allerdings ist der Einrichtungsvorgang trotzdem ein wenig komplex. Wiederholen Sie die Schritte einzeln für jedes Laufwerk mit jeweils einem neuen Bootvorgang. Davon ausgehend, daß Sie ein oder mehrere weitere Laufwerke besitzen, deren Laufwerksbuchstaben beibehalten bleiben sollen, ist es erforderlich, die Laufwerke aus dem System vorübergehend abzumelden. Beenden Sie deshalb wirklich alle laufenden Programme.

- 1. Öffnen Sie Systemsteuerung/Verwaltung/Computerverwaltung (oder geben Sie compmgmt.msc bei Start/Ausführen ein.
- 2. Öffnen Sie die Datenspeicher/Datenträgerverwaltung.
- 3. Im Beispiel soll Laufwerk "*F*" auf Datenträger 2 konvertiert werden. Es handelt sich hierbei also um die erste (und einzige) Partition auf dieser Festplatte. Das sollten Sie hier sehen und sich merken.

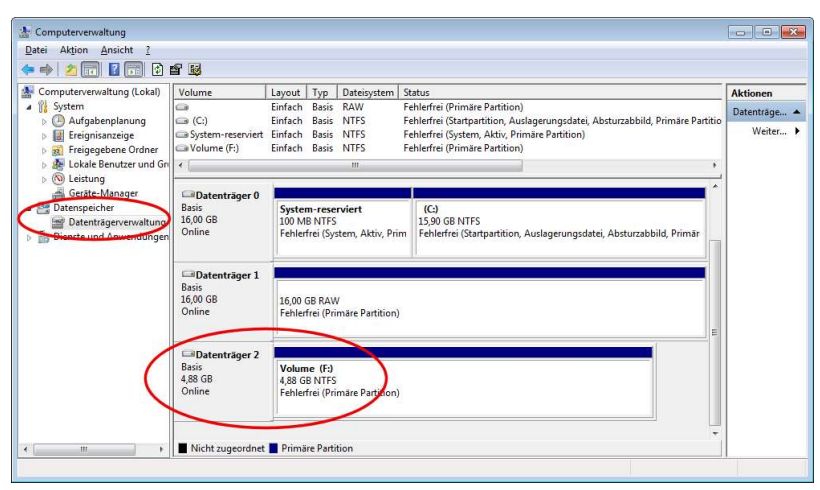

4. Damit der Laufwerksbuchstabe später wieder vom dann verschlüsselten Laufwerk benutzt werden kann, muß das Laufwerk unmounted (abgemeldet) werden. Klicken Sie dazu auf das Laufwerk, so daß es schraffiert wird. Wählen Sie dann Aktion/Alle Aufgaben/Laufwerkbuchstaben und –pfade ändern.

|                                                                | Aktion Ansicht :         |                               |                           |                                                                                                    |                |               |                                                                             |            |  |
|----------------------------------------------------------------|--------------------------|-------------------------------|---------------------------|----------------------------------------------------------------------------------------------------|----------------|---------------|-----------------------------------------------------------------------------|------------|--|
| Aktualisieren                                                  |                          |                               | 199                       | No. of the second second secon |                |               |                                                                             |            |  |
| Cor Datenträger neu einlesen<br>Virtuelle Festplatte erstellen |                          | sen                           |                           | Layout                                                                                                    | Тур            | Dateisystem   | Status                                                                      | Aktionen   |  |
|                                                                |                          | tellen                        | I .                       | Einfach                                                                                                    | Basis          | RAW           | Fehlerfrei (Primäre Partition)                                              | Datenträge |  |
| 2                                                              | Virtuelle Festplatte ant | lügen                         | briet                     | Finfach                                                                                                    | Rasis          | NTES          | Enterner (Stanpartition, Adsiagerungsdater, Adsidizabbild, Primare Partitio | Weiter     |  |
| P                                                              | Alle Aufgaben            | •                             |                           | Öffnen                                                                                                    |                |               | Partition)                                                                  |            |  |
|                                                                | Hilfe                    |                               |                           | Durchsuc                                                                                                    | nen            |               | •                                                                           |            |  |
|                                                                | Geräte-Manager           | Datentra                      |                           | Partition a                                                                                                    | ls akti        | markieren     | ^                                                                           |            |  |
| 😫 Dat                                                          | tenspeicher              | Basis                         | <                         | Laufwerkk                                                                                                    | ouchsta        | ben und -pfad | le ändern                                                                   |            |  |
|                                                                | Datenträgerverwaltung    | 16,00 GB<br>Online            |                           | Formatien                                                                                                    | en             |               | artition Aurlagerungsdatei Absturrabbild Primär                             |            |  |
| Die Die                                                        | enste und Anwendungen    |                               |                           | Volume enveitern                                                                                                    |                |               |                                                                             |            |  |
| 8,<br>16<br>0                                                  |                          |                               |                           | Volume verkleinem                                                                                                    |                |               |                                                                             |            |  |
|                                                                |                          | Datentrā<br>Basis<br>16,00 GB |                           | Spiegelung hinzufügen                                                                                                    |                |               |                                                                             |            |  |
|                                                                |                          |                               |                           | Volume löschen                                                                                                    |                |               |                                                                             |            |  |
|                                                                |                          | Unline                        |                           | Eigenschaften                                                                                                    |                |               |                                                                             |            |  |
|                                                                | Daten                    |                               | ner 2                     |                                                                                                    |                |               |                                                                             |            |  |
| Laibatentra<br>Basis<br>4,88 GB<br>Online                      |                          | ,                             | Volum<br>4,88 G<br>Fehler | e (F:)<br>B NTFS<br>frei (Pri                                                                                                    | märe Partition |               |                                                                             |            |  |
|                                                                |                          | Nicht zuge                    | ordnet                    | Primă                                                                                                    | re Parti       | tion          | · ·                                                                         |            |  |

- 5. Klicken Sie auf *Entfernen* und bestätigen Sie das anschließende Dialogfenster.
- 6. Sie können die Computerverwaltung nun schließen.

7. Starten Sie VeraCrypt und klicken Sie auf *Create Volume*. Wählen Sie die Option *Encypt a non-system partition*.

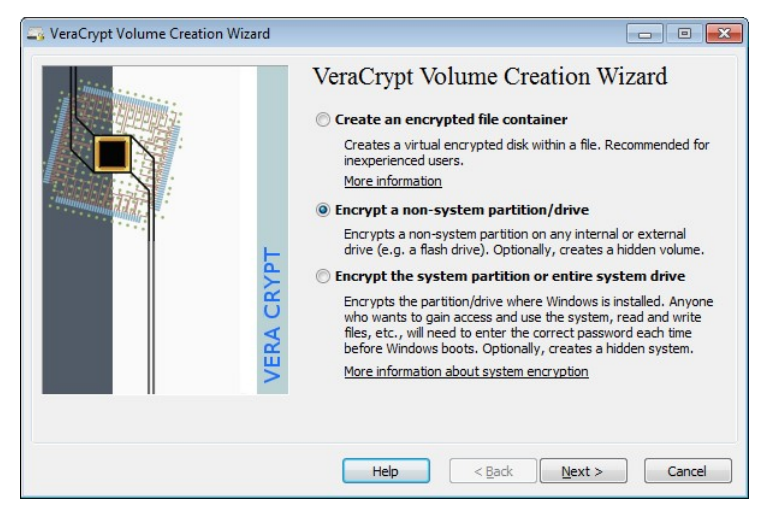

## 8. Wählen Sie Standard VeraCrypt volume.

| VeraCrypt Volume Creation Wizard |                                                                                                    |
|----------------------------------|----------------------------------------------------------------------------------------------------|
| VERA CRYPT                       | <ul> <li>Volume Type</li> <li>Standard VeraCrypt volume</li> <li>Select this option if you want to create a normal VeraCrypt volume.</li> <li>Hidden VeraCrypt volume</li> <li>It may happen that you are forced by somebody to reveal the password to an encrypted volume. There are many situations without reveal the password (for example, due to extortion). Using a so-called hidden volume allows you to solve such situations without revealing the password to your volume.</li> <li>More information about hidden volumes</li> </ul> |
|                                  | Help          Next >         Cancel                                                                                                    |

9. Sie müssen die Partition auswählen, welche konvertiert werden soll. Klicken Sie auf *Select Device* und wählen Sie die Partition auf der Festplatte, die Sie zuvor in der Datenträgerverwaltung abgemeldet haben (im Beispiel: Disk 2, 1. Partition).

| evice                       | Drive | Size    | Label |  |
|-----------------------------|-------|---------|-------|--|
| larddisk 0:                 |       | 16.0 GB |       |  |
| Device\Harddisk0\Partition1 |       | 100 MB  |       |  |
| Device\Harddisk0\Partition2 | C:    | 15.9 GB |       |  |
| larddisk 1:                 |       | 16.0 GB |       |  |
| Device\Harddisk1\Partition1 |       | 16.0 GB |       |  |
| larddisk 2:                 |       | 4.9 GB  | 9     |  |
| Device\Harddisk2\Partition1 |       | 4.9 GB  |       |  |
|                             |       |         |       |  |
|                             |       |         |       |  |
|                             |       |         |       |  |
|                             |       |         |       |  |

10. Beachten den nächsten Schritt besonders: Wählen Sie **unbedingt** die Option *Encrypt partition in place*, um die bisher auf der Partition gespeicherten Daten zu retten (und zu verschlüsseln). Andernfalls wird die Festplatte komplett gelöscht!

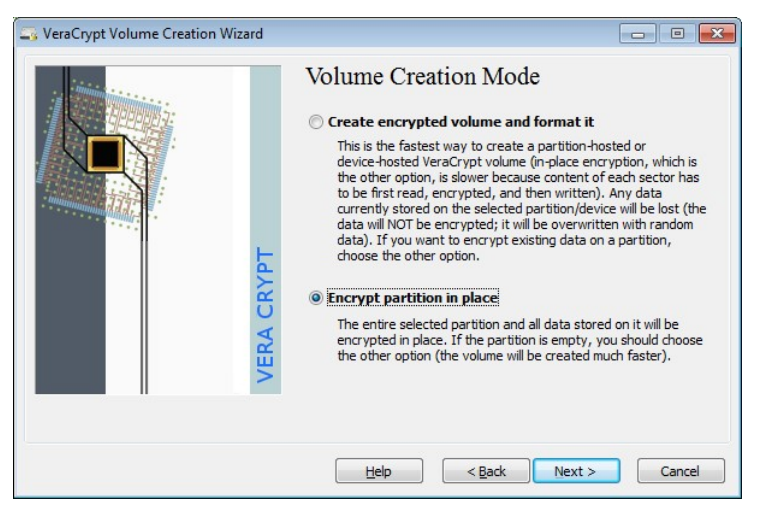

- 11. Vergeben Sie wieder ein Paßwort und führen Sie die schon gezeigten Schritte aus. Wenn Sie das gleiche Paßwort verwenden, wie auch schon für die Bootpartition, ersparen Sie sich später beim Hochfahren des PCs die Eingabe mehrere Paßwörter. Für die normale Sicherheit ist das ausreichend.
- 12. Nachdem das Laufwerk verschlüsselt ist (*Finish*), müssen Sie noch dafür sorgen, daß es in Zukunft automatisch ins System eingebunden wird, um komfortabel damit arbeiten zu können, ohne einen Unterschied zur bisherigen Nutzung festzustellen.

13. Wählen Sie im Hauptfenster von VeraCrypt durch anklicken der Schaltfläche *Select Device* zuerst wieder das Laufwerk/die Partition aus, die Sie gerade verschlüsselt haben. Achten Sie sorgfältig auf die richtigen Numern.

| umes                 | System       | Favorites                             | T <u>o</u> ols     | Settings       | Help                   |                      | Homegag                                    |
|----------------------|--------------|---------------------------------------|--------------------|----------------|------------------------|----------------------|--------------------------------------------|
| Drive                | Volume       |                                       |                    |                | Size                   | Encryption Algorithm | Туре                                       |
|                      | System driv  | /e                                    |                    | 1              | 6.0 GB                 | AES                  | System                                     |
| B:<br>E:<br>F:       | \Device\Ha   | rddisk1\Parti                         | tion 1             | 10             | 6.0 GB                 | AES                  | Normal                                     |
| G:<br>H:<br>I:<br>J: |              |                                       |                    |                |                        |                      |                                            |
| K:<br>L:<br>M:       |              |                                       |                    |                |                        |                      |                                            |
|                      |              |                                       |                    |                |                        |                      |                                            |
|                      | ireate Volun | ne                                    |                    | <u>V</u> olume | Pro <mark>p</mark> ert | ies                  | Wipe Cache                                 |
| /olume               | Preate Volun | ne                                    | 2\Partitio         |                | Propert                | ies                  | <u>W</u> ipe Cache<br>Select <u>Fi</u> le  |
| Volume               | Create Volun | ne<br>rice (Harddisk<br>ever save his | 2\Partitio<br>tory |                | Propert                | ies                  | Wipe Cache<br>Select Eile<br>Select D⊵vice |

14. Wählen Sie jetzt oben in der Liste den Laufwerksbuchstaben, der für diese Partition in Zukunft benutzt werden soll. Benutzen Sie den Buchstaben, der für das Laufwerk verwendet wurde, bevor Sie das Laufwerk unmounted hatten ("F" im Beispiel).

| olumes                                        | System               | Favorites                          | T <u>o</u> ols | Settings     | Help    |                                        | Hon                                        | nepage |
|-----------------------------------------------|----------------------|------------------------------------|----------------|--------------|---------|----------------------------------------|--------------------------------------------|--------|
| Drive                                         | Volume               |                                    |                |              | Size    | Encryption Algorithm                   | Туре                                       | _      |
| -                                             | System driv          | /e                                 |                | 1            | 6.0 GB  | AES                                    | System                                     |        |
| E:                                            | Perice Ha            | rddisk1\Parti                      | tion 1         | 1            | 6.0 GB  | AES                                    | Normal                                     | E      |
| G:                                            | $\sim$               |                                    |                |              |         |                                        |                                            | - 4    |
| = H:<br>⇒I:                                   |                      |                                    |                |              |         |                                        |                                            |        |
|                                               |                      |                                    |                |              |         |                                        |                                            |        |
| ······ ]:                                     |                      |                                    |                |              |         |                                        |                                            |        |
| ]:                                            |                      |                                    |                |              |         |                                        |                                            |        |
| ):<br>K:<br>L:<br>M:                          |                      |                                    |                |              |         |                                        |                                            |        |
| ⊆ J:                                          |                      |                                    |                |              |         |                                        |                                            |        |
| - J:<br>- K:<br>- L:<br>- M:                  | Preste Volu          |                                    |                | Volume       | Propert |                                        | Wine Carba                                 |        |
| - J:<br>- K:<br>- L:<br>- M:<br>              | <u>C</u> reate Volur | ne                                 |                | Volume       | Propert | ies                                    | <u>W</u> ipe Cache                         |        |
| - J:<br>- K:<br>- L:<br>- M:<br>- S<br>Volume | <u>C</u> reate Volur | ne                                 |                | Volume       | Propert | ies                                    | <u>Wipe</u> Cache                          |        |
| Volume                                        | Qreate Volur         | ne jice \Harddisk                  | 2\Partitio     | volume       | Propert | ies                                    | <u>W</u> ipe Cache<br>Select <u>Fi</u> le  |        |
| Volume                                        | Create Volur         | ne<br>ice\Harddisk<br>wer save his | 2\Partitio     | volume<br>n1 | Propert | ies (<br>v (<br>iolume <u>T</u> ools ( | Wipe Cache<br>Select Eile<br>Select Device |        |

- 15. Klicken Sie auf Mount.
- 16. Geben Sie das Paßwort für das Laufwerk ein. OK.

| Password:   | •••••                                  | OK     |
|-------------|----------------------------------------|--------|
| PKCS-5 PRF: | Autodetection   TrueCrypt Mode         | Cancel |
|             | Use PIM                                |        |
|             | Cache passwords and keyfiles in memory |        |

Es kann ein wenig dauern, bis der Vorgang abgeschlossen ist. Anschließend ist in der Liste oben das Laufwerk aufgeführt und Sie können es auch im Explorer wie gewohnt ansprechen.

Damit das Laufwerk beim booten automatisch eingebunden wird und Sie auch nicht mehr nach dem Paßwort gefragt werden, sind nur noch wenige Schritte erforderlich.

- Kontrollieren Sie in VeraCrypt sicherheitshalber noch einmal, daß in der oberen Liste der Laufwerke noch immer das Laufwerk ausgewählt ist, welches Sie gerade bearbeitet haben. Wählen Sie dann Favorites/Add Mounted Volume to System Favorites und bestätigen Sie die Sicherheitsfrage von Windows.
- 2. Es werden hier alle Laufwerke aufgeführt, die beim Start automatisch eingebunden werden (neben der Systmpartition). Aktivieren Sie die Option *Mount system favourite volumes when Windows starts*. OK.

| 24     | Label                                                  | Volume                                                                                                    |                                                       |
|--------|--------------------------------------------------------|----------------------------------------------------------------------------------------------------|-------------------------------------------------------|
|        |                                                        | \Device\Harddisk2\Partition1                                                                                                    |                                                       |
|        |                                                        |                                                                                                    |                                                       |
|        |                                                        |                                                                                                    |                                                       |
|        |                                                        |                                                                                                    |                                                       |
|        |                                                        |                                                                                                    |                                                       |
|        |                                                        |                                                                                                    |                                                       |
| Ma     |                                                        | and Dama                                                                                                    | Remove                                                |
| MO     |                                                        | ove Down                                                                                                    | Remove                                                |
|        |                                                        |                                                                                                    |                                                       |
| Volur  | ne PIM:                                                |                                                                                                    |                                                       |
|        | (Empty o                                               | r 0 for default iterations)                                                                                                    |                                                       |
| D      | isplav PIM                                             |                                                                                                    |                                                       |
|        |                                                        |                                                                                                    |                                                       |
| Labe   | l of selected favor                                    | te volume:                                                                                                    |                                                       |
|        |                                                        |                                                                                                    |                                                       |
| Πu     | lse favorite label a                                   | s Explorer drive label                                                                                                    |                                                       |
|        | fount calacted volu                                    | me as read-only                                                                                                    |                                                       |
|        | IUUIII SEIECIEU VUIL                                   |                                                                                                    |                                                       |
|        | lount selected volu                                    | mo po romovoblo modium                                                                                                    |                                                       |
|        | lount selected volu                                    | me as remo <u>v</u> able medium                                                                                                    |                                                       |
|        | Iount selected volu                                    | me as remo <u>v</u> able medium                                                                                                    |                                                       |
| M C    | Iount selected volu<br>Settings                        | me as remo <u>v</u> able medium                                                                                                    |                                                       |
| Slobal | lount selected volu<br>lount selected volu<br>Settings | me as removable medium                                                                                                    | nhase of the startup procedure)                       |
| Slobal | lount selected volu<br>Settings<br>Jount system favor  | me as remo <u>v</u> able medium<br>ite volumes when Windows starts (in the initial                                                   | phase of the startup procedure)                       |
| Slobal | Iount selected volu<br>Settings<br>Iount system favor  | me as remo <u>v</u> able medium<br>ite volumes when Windows starts (in the initial<br>ators to view and dismount system favorite vol | phase of the startup procedure)<br>lumes in VeraCrypt |

3. Das war's. Jetzt können Sie VeraCrypt beenden und probeweise den Rechner neu starten. Das verschlüsselte Laufwerk sollte nach dem Neustart bereitstehen und sich wie immer benutzen lassen.

# Container verschlüsseln

Ein Container funktioniert ähnlich, wie ein Zip-Archiv, in dem mehrere Dateien (komprimiert) zusammengefaßt werden. Mit VeraCrypt können Sie so einen Container auf Ihrem PC erzeugen und dann die verschlüsselte Container-Datei auf einen USB-Stick etc. kopieren und weitergeben oder mitnehmen; ähnlich, wie dies auch bei PGP möglich ist (vgl. S. 158), nur daß Sie die Datei nicht mit dem Schlüssel des Empfängers codieren.

Dieses Verfahren bietet den Vorteil, daß Sie so eine Datei auch auf mehr oder weniger öffentlich weitergeben können. Interessant ist das zum Beispiel für Reisende in Staaten wie die USA und Großbritannien, die Datenschutz und Privatsphäre offen mißachten und sich nicht zu Schade sind, die gewonnen Daten zur <u>Wirtschaftsspionage</u><sup>1</sup> (NSA in <u>"Strategic Mission J"</u><sup>2</sup>) einzusetzen. Bei der Einreise kann es Ihnen passieren, daß Ihr Laptop oder Handy eingesehen wird. Sind die Daten darauf verschlüsselt, werden Sie aufgefordert, diese zu entschlüsseln. Weigern Sie sich, wird die Einreise verweigert. Außerdem können Ihre Geräte ohne Begründung auf unbestimmte Zeit einbehalten werden. Wollen Sie sich davor schützen und absichern, dann empfiehlt sich ein Vorgehen, wie:

- 1. Kopieren Sie alle vertraulichen und/oder benötigten Daten in einen verschlüsselten Container.
- 2. Löschen Sie diese Daten vom System.

<sup>&</sup>lt;sup>1</sup> https://netzpolitik.org/2015/internes-dokument-belegt-bnd-undbundeskanzleramt-wussten-von-wirtschaftsspionage-der-usa-gegendeutschland/

<sup>&</sup>lt;sup>2</sup> http://cryptome.org/2013/11/nsa-sigint-strategic-mission-2007.pdf

- Kopieren Sie die Container-Datei auf einen Webspeicher (Cloud), auf den Sie weltweit per Internet zugreifen können.
- 4. Reisen Sie ein.

5. Kopieren Sie im Reiseland die Daten aus der Internet-Cloud auf Ihren Computer oder auf einen beliebigen anderen und entschlüsseln Sie die Daten dort.

Wenn Sie noch mehr Sicherheit wünschen, dann können Sie auch ein komplettes Speicherabbild (Image) Ihres Systems erstellen, dieses als verschlüsselten Container Auslagern und dann Ihr System komplett löschen. Sie benötigen dann später ggf. eine Notfall- oder Wiederherstellungs-CD, um das System wieder zu starten und dann das Image zurückspielen zu können. Beachten Sie hierbei, daß das Image nur auf dem Gerät lauffähig ist, auf dem es erstellt wurde. Für den Fall, daß das Gerät konfisziert wurde, sollten Sie unabhängig vom Image die benötigten Dateien bereithalten.

Der Container kann irgendwo auf jedem (auch bereits verschlüsseltem) Speichermedium abgelegt werden. Selbst wenn man die Datei öffnet, kann man nicht erkennen, daß es sich um einen Container handelt. Die Datei sieht aus, wie jede binäre Datei. Der übliche Dateisuffix ist ".hc". Weil Sie damit aber einen Hinweis auf den Inhalt liefern, können Sie auch einen beliebigen anderen Suffix benutzen. 1. Wählen Sie in das Hauptansicht von VeryCrypt *Create Volume*.

| iannes                                 | System Fav                  | /or <u>i</u> tes     | T <u>o</u> ols     | Settings       | Help    |                      | Home                                                | pag |
|----------------------------------------|-----------------------------|----------------------|--------------------|----------------|---------|----------------------|-----------------------------------------------------|-----|
| Drive                                  | Volume                      |                      |                    |                | Size    | Encryption Algorithm | Туре                                                |     |
|                                        | System drive                |                      |                    | 1              | 6.0 GB  | AES                  | System                                              |     |
| 🚔 B:                                   |                             |                      |                    |                |         |                      |                                                     |     |
| 🚔 E:                                   | Device Harddis              | k1\Parti             | tion 1             | 1              | 6.0 GB  | AES                  | Normal                                              |     |
| - F:                                   | Device Harddis              | k2\Parti             | tion 1             |                | 4.9 GB  | AES                  | Normal                                              |     |
| G:                                     |                             |                      |                    |                |         |                      |                                                     | 1   |
| H:                                     |                             |                      |                    |                |         |                      |                                                     |     |
| ······································ |                             |                      |                    |                |         |                      |                                                     |     |
| - J:                                   |                             |                      |                    |                |         |                      |                                                     |     |
|                                        |                             |                      |                    |                |         |                      |                                                     |     |
| -M:                                    |                             |                      |                    |                |         |                      |                                                     |     |
|                                        |                             |                      |                    |                |         |                      |                                                     | -   |
| -                                      |                             |                      |                    |                |         |                      |                                                     |     |
|                                        |                             |                      |                    |                |         |                      |                                                     |     |
| -                                      | <u>D</u> reate Volume       |                      |                    | Volume         | Propert | ies                  | <u>W</u> ipe Cache                                  |     |
| Volume                                 | <u>C</u> reate Volume       |                      |                    | Volume         | Propert | ies                  | <u>Wi</u> pe Cache                                  |     |
| Volume                                 | Oreate Volume               |                      |                    | <u>V</u> olume | Propert | ies                  | <u>Wi</u> pe Cache                                  |     |
| Volume                                 | Create Volume               | larddisk             | 1\Partitio         | Volume         | Propert | ies                  | Wipe Cache<br>Select <u>Fi</u> le                   |     |
| Volume                                 | Create Volume               | larddisk             | 1\Partitio         | Volume         | Propert | ies                  | Wipe Cache<br>Select File                           |     |
| Volume                                 | Create Volume               | larddisk<br>save his | 1\Partitio<br>tory | Volume         | Propert | ies                  | Wipe Cache<br>Select Eile<br>Select D <u>e</u> vice |     |
| Volume                                 | Create Volume<br>VDevice V- | larddisk<br>save his | 1\Partitio<br>tory | <u>V</u> olume | Propert | ies                  | Wipe Cache<br>Select File<br>Select Device          |     |

#### 2. Wählen Sie Create an encrypted file container.

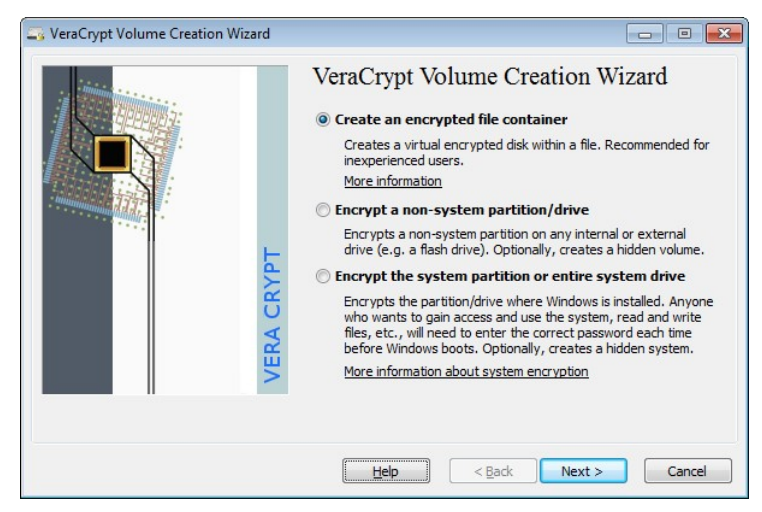

3. Wählen Sie Standard VeraCrypt volume.

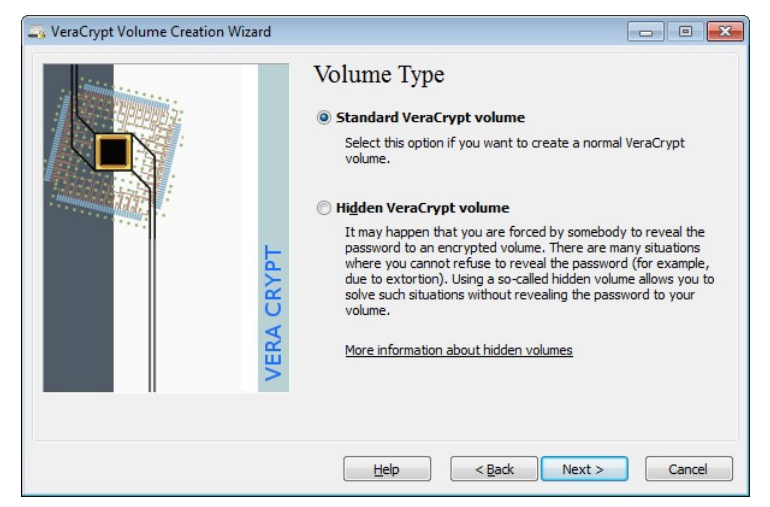

4. Nun müssen Sie den Dateinamen für den Container und den Speicherort festlegen, in dem Sie auf *Select File* klicken. Der Dateiname ist völlig beliebig.

| SeraCrypt Volume Creation Wizard |                                                                                                    |
|----------------------------------|----------------------------------------------------------------------------------------------------|
|                                  | Volume Location                                                                                                    |
|                                  | C:\Users\virt\Documents\container.hc                                                                                                    |
| VERA CRYPT                       | Never save history A VeraCrypt volume can reside in a file (called VeraCrypt container), which can reside on a hard disk, on a USB flash drive, etc. A VeraCrypt container is just like any normal file (it can be, for example, moved or deleted as any normal file). Click 'Select File' to choose a filename for the container and to select the location where you wish the container to be created. WARNING: If you select an existing file, VeraCrypt will NOT encrypt it; the file will be deleted and replaced with the newly created VeraCrypt container. You will be able to encrypt existing files (later on) by moving them to the VeraCrypt container that you are about to create now. |
|                                  | Help         < Back         Mext >         Cancel                                                                                                    |

5. Wählen Sie die Verschlüsselungsmethode. Weil auf solche Container eher selten zugegriffen wird, sie dafür aber eventuell "öffentlich" weitergegeben werden, kann es nicht schaden, einen kombinierten Algorithmus wie *AES* (*Twofish*) zu benutzen.

| VeraCrypt Volume Creation Wizard |                                                                                                    |
|----------------------------------|----------------------------------------------------------------------------------------------------|
| VERA CRYPT                       | Encryption Algorithm          Encryption Algorithm         AES(Twofish)         Two diphers in a cascade operating in XTS mode. Each block is first encrypted with Twofish (256-bit key) and then with AES (256-bit key). Each cipher uses its own key. All keys are mutually independent.         More information       Benchmark         Hash Algorithm       SHA-512         Information on hash algorithms |
|                                  | Help < Back Next > Cancel                                                                                                    |

6. Nun müssen Sie die Größe des Containers angeben. Die maximale Größe ist nachträglich nicht veränderbar (aber natürlich können Sie einen neuen Container anlegen), so daß Sie in etwa Wissen müssen, wieviel Platz Sie benötigen. Geben Sie die Speichergröße als Zahl ein und wählen Sie die Maßeinheit (*KB/MB/GB/TB*). Wenn Sie die Datei später zum Beispiel auf einen USB-Stick kopieren wollen, bedenken Sie, daß die <u>Speicherkapazität</u><sup>1</sup> für Medien oft gerundet wird und aufgrund von ggf. erforderlichen Systemdaten, nie komplett verfügbar ist. Belegen Sie also sicherheitshalber etwas weniger Speicherplatz.

<sup>&</sup>lt;sup>1</sup> https://de.wikipedia.org/wiki/Bin%C3%A4rpr%C3%A4fix

## PC und Kommunikation unter Android absichern

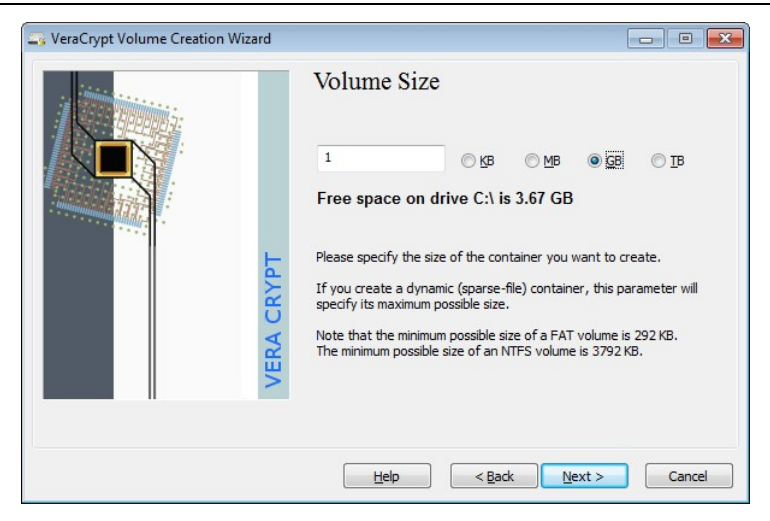

7. Legen Sie ein Paßwort fest. Denken Sie daran, daß nur lange und komplizierte Paßwörter einen guten Schutz gewährleisten.

| SeraCrypt Volume Creation Wizard |                                                                                                    | - • 💌                                                                                                    |
|----------------------------------|----------------------------------------------------------------------------------------------------|----------------------------------------------------------------------------------------------------|
| - initian                        | Volume Password                                                                                                    |                                                                                                    |
|                                  | Password: DasKriegtDieNSAin 1000 Jahren NichtRa                                                                                                    | us:-)                                                                                                    |
|                                  | Confirm: DasKriegtDieNSAin 1000 JahrenNichtRa                                                                                                    | us:-)                                                                                                    |
|                                  | Use keyfiles                                                                                                    | files                                                                                                    |
| VERA CRYPT                       | It is very important that you choose a good password.<br>avoid choosing one that contains only a single word that<br>in a dictionary (or a combination of 2, 3, or 4 such word<br>not contain any names or dates of birth. It should not b<br>guess. A good password is a random combination of upp<br>case letters, numbers, and special characters, such as (<br>etc. We recommend choosing a password consisting of<br>characters (the longer, the better). The maximum possil<br>characters. | (ou should<br>t can be found<br>s). It should<br>e casy to<br>er and lower<br>♪ ^ = \$ * +<br>20 or more<br>ble length is 64 |
|                                  | Help Sack Next >                                                                                                    | Cancel                                                                                                    |

- 8. Im nächsten Schritt wird der Schlüssel erzeugt. Bewegen Sie die Maus ein wenig und drücken Sie dann irgendwann auf Format.
- 9. Nun wird der Container erzeugt.

## PC und Kommunikation unter Android absichern

| Volume Format Options Filesystem FAT  Cluster Default Dynamic |
|---------------------------------------------------------------|
| Random Pool: AF99023C3466F89820A4F9009C511E6.                 |
| dick Format to create the volume.                             |

10. Anschließend klicken Sie im Fenster mit dem Fertigstellungshinweis auf *OK* und dann auf *Exit*.

Der Container ist nun erzeugt. Sie können die Container-Datei an jeden beliebigen Ort kopieren. Damit Sie auf die Dateien darin zugreifen können (bzw. welche hinein kopieren), muß der Container als virtuelles Laufwerk im System eingebunden werden. Das können Sie später auf jedem PC machen, auf dem VeraCrypt installiert ist. Sie können also auch in einem Internet-Café VeraCrypt installieren und dort den Container nutzen. Damit es zu keinem Datenverlust kommt, wenn sich die Containerdatei auf einem externen Speichermedien (z. B. USB-Sticks) befindet, sollten Sie sorgfältig darauf achten, diese nicht einfach zu entfernen (abziehen), sondern immer zuerst sauber in VeraCrypt abmelden. So binden (mounten) Sie einen Container:

1. Klicken Sie im Hauptfenster auf *Select File* und wählen Sie die Containerdatei aus.

| oiumes                   | System               | Favorites            | T <u>o</u> ols     | Settings | Help    |                      | н                                                        | lomepag |
|--------------------------|----------------------|----------------------|--------------------|----------|---------|----------------------|----------------------------------------------------------|---------|
| Drive                    | Volume               |                      |                    |          | Size    | Encryption Algorithm | Туре                                                     |         |
| <br>∭аВ:                 | System driv          | /e                   |                    | 1        | 6.0 GB  | AES                  | System                                                   |         |
| E:                       | VDevice Ha           | rddisk1\Parti        | tion 1             | 1        | 5.0 GB  | AES                  | Normal                                                   | -       |
| E:                       | VDevice Ha           | rddisk2\Parti        | tion 1             |          | 4.9 GB  | AES                  | Normal                                                   |         |
| G:                       | 10 00                |                      |                    |          |         |                      |                                                          |         |
| H:                       |                      |                      |                    |          |         |                      |                                                          |         |
| -I:                      |                      |                      |                    |          |         |                      |                                                          |         |
| -1:                      |                      |                      |                    |          |         |                      |                                                          |         |
|                          |                      |                      |                    |          |         |                      |                                                          |         |
| -K:                      |                      |                      |                    |          |         |                      |                                                          |         |
| K:                       |                      |                      |                    |          |         |                      |                                                          |         |
| K:                       |                      |                      |                    |          |         |                      |                                                          |         |
| ₩K:<br>₩L:<br>₩M:        |                      |                      |                    |          |         |                      |                                                          |         |
| ₩K:<br>₩L:<br>M:         |                      |                      |                    |          |         |                      |                                                          | -       |
| K:                       | Create Volur         | ne                   |                    | Volume   | Propert | ies                  | Wipe Cad                                                 | ne      |
| K:<br>L:<br>M:           | <u>C</u> reate Volur | ne                   |                    | Volume   | Propert | ies                  | <u>Wipe Cad</u>                                          | ne ]    |
| K:<br>L:<br>M:<br>Volume | <u>C</u> reate Volur | ne                   |                    | Volume   | Propert | ies,.,               | <u>Wi</u> pe Cad                                         | ie )    |
| K:<br>L:<br>M:<br>Volume | C:Vu                 | ne                   | uments             | Volume   | Propert | ies                  | Wipe Cad                                                 | ie )    |
| K:<br>L:<br>M:<br>Volume | C:\L                 | ne                   | uments (c          | Volume   | Propert | ies)                 | Wipe Cad                                                 |         |
| K:<br>L:<br>M:<br>Volume | C: \L                | ne<br>Isers\virt\Doo | uments k           | Volume   |         | ies                  | Wipe Cach<br>Select File.<br>Select Devic                | 1e      |
| K:<br>L:<br>M:<br>Volume | C: \L                | ne<br>Isers\virt\Doc | cuments k          | Volume   |         | ies                  | Wipe Cach<br>Select File.<br>Select Dgvic                | ne      |
| K:<br>L:<br>M:<br>Volume | C: \L                | ne<br>Isers\virt\Doo | ruments \c<br>tory | Volume   | Propert | ies                  | ∭pe Cach<br>Select <u>Fi</u> le<br>Select D <u>e</u> vic | ne      |

- 2. Wählen Sie dann im oberen Bereich einen unbenutzten Laufwerksbuchstaben aus und klicken Sie auf *Mount*.
- 3. Sie werden nach dem Paßwort für den Container gefragt.

Nachdem VeraCrypt fertig ist, ist ein weiteres Laufwerk mit der Speichergröße des Containers in Ihrem System vorhanden (im Beispiel "J"). Dieses Laufwerk können Sie wie jedes andere benutzen. Sie können VeraCrypt auch beenden, wenn Sie wollen.

|                                         | ufnehmen 🔻 | Freigeben für 🔻 🛛 Neuer Ordner                |                                          | iii 🔹 🛄 🧕                           |
|-----------------------------------------|------------|-----------------------------------------------|------------------------------------------|-------------------------------------|
| Favoriten                               | Name       | ndokument.pdf                                 | Änderungsdatum Ty<br>17.03.2013 16:13 Ac | p Größe<br>obe Acrobat D 386.079 KB |
| 🗃 Bibliotheken                          |            |                                               |                                          |                                     |
| 🍕 Heimnetzgruppe                        | -          | «VeraCrypt<br>olumes System Favorites Tool:   | s Settings Help                          | Home                                |
| 🖳 Computer                              |            | Drive Volume                                  | Size Encrypt                             | on Algorithm Type                   |
| 🟭 Lokaler Datenträger (C:)              |            | System drive                                  | 16.0 GB AES                              | System                              |
| 🕞 Volume (E:)                           |            | B:<br>E: Device\Harddisk1\Partition1          | 16.0 GB AES                              | Normal                              |
| C Volume (E)                            | _          | F: \Device\Harddisk2\Partition1               | 4.9 GB AES                               | Normal                              |
| 掉 Netzwerk                              | <          | in It<br>In C:\Users\virt\Documents\conta     | iner.hc 023 MB AES(Tw                    | ofish) Normal                       |
| 1 Element                               |            | imit:<br>imi™:                                |                                          |                                     |
| I A A A A A A A A A A A A A A A A A A A |            |                                               |                                          |                                     |
| <i>¥</i>                                |            | Create Volume                                 | Volume Properties                        | Wipe Cache                          |
| <i>~</i>                                |            | Create Volume Volume C: Users \virt\Documents | Volume Properties                        | Wipe Cache     Select Ele           |

Sobald Sie keinen Zugriff mehr auf den Container benötigen, melden Sie ihn wieder ab, in dem Sie im Hauptfenster von VeraCrypt das entsprechende Laufwerk mit der Containerdatei auswählen und auf *Dismount* klicken. Die Containerdatei kann nun von ihrem Speicherort (im Beispiel: *C:\Users\virt\Documents\ container.hc*) kopiert oder verschoben werden (bzw. der USB-Stick kann abgezogen werden (sicherheitshalber auch hierfür die übliche <u>Windowsfunktion</u><sup>1</sup> zum auswerfen von USB-Geräten nutzen). Wenn Sie den Container (und alle darin verschlüsselten Dateien) gar nicht mehr benötigen, können Sie ihn einfach löschen.

<sup>&</sup>lt;sup>1</sup> http://windows.microsoft.com/de-de/windows7/safely-remove-devices-fromyour-computer

# 11.3 WhatsApp-Alternativen

Bei allen Instant-Messaging-Diensten fallen keine Telefon-Gebühren an. Allerdings wird eine Datenverbindung benötigt, die außerhalb vom WLAN-Empfang Gebühren kostet (je nach Handyvertrag)

Mit WhatsApp können Nachrichten zwischen einzelnen Personen oder Gruppen ausgetauscht werden. Zusätzlich können Dateien übermittelt werden und unter Android ist VoIP-Telefonie möglich. Der Dienst steht wegen groben Sicherheitslöchern und permanenter Mißachtung des Datenschutz regelmäßig in der <u>Kritik</u><sup>1</sup>. Alle ausgetauschten Informationen können eingesehen werden.

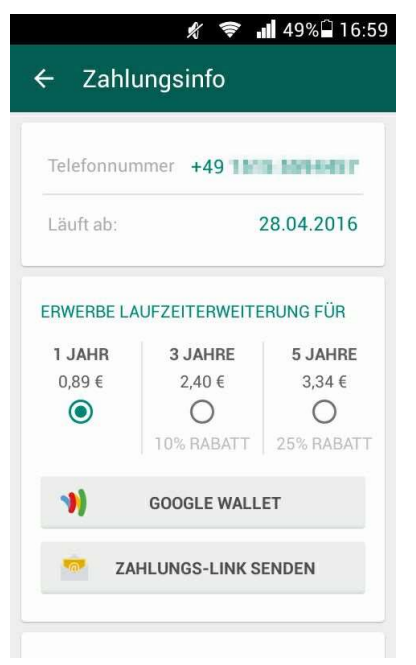

2014 kaufte Facebook den Dienst für 19 Milliarden US-Dollar. Obwohl der Dienst (bzw. die App) teilweise kostenpflichtig ist

<sup>&</sup>lt;sup>1</sup> https://de.wikipedia.org/wiki/WhatsApp#Sicherheit\_und\_Kritik

(was seitens des Betreibers äußerst schlecht auffindbar kommuniziert wird), finanziert das nur einen Teil des Dienstes. Auch bei den derzeitigen ca. 800 Millionen Nutzern, ergibt das nur ca. 712 Millionen Euro Einnahmen, von denen hohe Kosten für den Betrieb zu bestreiten sind. Das Interesse von Facebook an Whats-App dürfte mehrere Gründe haben. Vor allem wird man aber wohl an den Nutzerdaten interessiert sein, denn diese stellen die Grundlage auch von Facebooks sonstigen Angeboten dar. WhatsApp behält sich das Recht vor, regelmäßig die Telefonnummern von Kontakten, die im Adressbuch des Nutzers gespeichert sind, an Facebook weiterzugeben. Die Medien der Nutzer dürfen laut der allgemeinen Geschäftsbedingungen zu kommerziellen Zwecken benutzt werden. Das bedeutet, Daten, Bilder und Texte dürfen ausgeschlachtet und verkauft werden. Immer wieder kommt es zu Datenpannen und Fehlverhalten<sup>1</sup> im Umgang mit sensiblen Daten werden publik. Auch wenn inzwischen die Kommunikation verschlüsselt möglich ist, so bleibt ein Datenschutzproblem bestehen: Für die Anmeldung und Nutzung ist die Angabe und Verifizierung der Handynummer erforderlich.

Von der Nutzung von WhatsApp ist aus Datenschutzsicht **dringend abzuraten**. Zumal es bessere und günstigere Alternativen gibt:

<u>Threema</u><sup>2</sup> kostet einmalig € 2,49. Anschließend fallen keinerlei (Abo-) Gebühren mehr an. Die App kann auch ohne AppStore direkt über den Anbieter gekauft werden. Die Server stehen in der Schweiz, allerdings ist der Quellcode nicht offengelegt<sup>3</sup>, so dass eine Überprüfung der Verschlüsselung nicht geprüft werden kann, was aber nur wenig Bedeutung hat. Der Dienst gehörte zu den ersten Anbietern, die eine sichere (fest integrierte und immer ak-

<sup>&</sup>lt;sup>1</sup> https://de.wikipedia.org/wiki/WhatsApp#Sicherheit\_und\_Kritik

<sup>&</sup>lt;sup>2</sup> https://threema.ch/de/

<sup>&</sup>lt;sup>3</sup> https://de.wikipedia.org/wiki/Threema#Kritik

tive) Ende-zu-Ende-Verschlüsselung anbot. Es wird viel Wert darauf gelegt, daß sich die Kommunikationspartner gegenseitig persönlich identifizieren, wozu ein QR-Code gescannt werden kann, was den Vorgang bequem macht und viel zur Sicherheit beiträgt. Bis auf Telefonie bietet die App alles wie WhatsApp. Es ist keine Angabe von Telefonnummer oder Email-Adresse zur Anmeldung erforderlich.

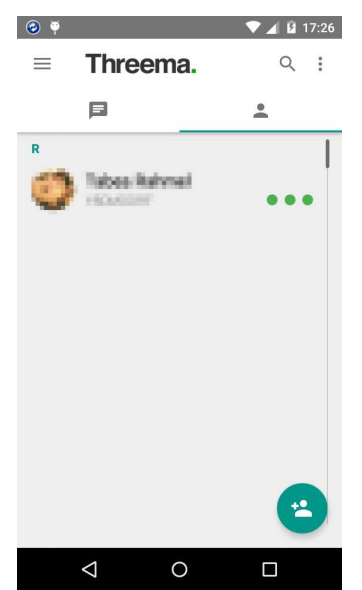

 <u>Signal</u><sup>1</sup> ist komplett kostenlos und OpenSource und bietet ähnliche Sicherheit wie Threema, unterstützt aber auch Telefonie. SMS/MMS werden allerdings nicht (mehr) verschlüsselt. Die gegenseitige Authentifizierung ist hier eher nebensächlich, aber möglich. Für die Nutzung ist zwingend die Eingabe der eigenen Telefonnummer erforderlich.

<sup>&</sup>lt;sup>1</sup> https://whispersystems.org/
An dieser Stelle soll die Benutzung nicht detailliert beschrieben werden, da dies meistens sehr einfach ist. Für welchen Dienst man sich entscheidet, ist hauptsächlich von der Akzeptanz bei anderen Anwendern abhängig. Weil für den Dienstanbieter mindestens kosten durch den Betrieb der Server entstehen, bleibt offen, ob sich kostenlose Apps auf Dauer halten können.

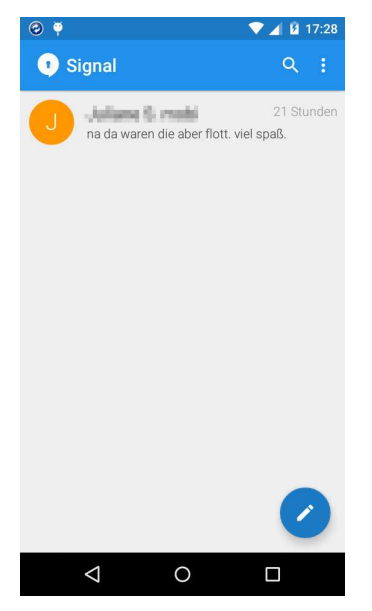

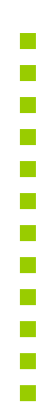

Wie Sie hoffentlich sehen, ist die Nutzung von hochwertiger Verschlüsselung im Alltag gar nicht so aufwendig. Selbstverständlich muß man sich erst einmal ein wenig mit der Materie beschäftigen, das Verfahren verstehen, die Software installieren und konfigurieren. Aber wenn das erledigt ist, läuft der Rest fast automatisch ab und kostet kaum noch weitere Zeit. Der Gewinn ist aber beträchtlich, denn in Zukunft haben Sie ein probates Werkzeug an der Hand, um ein Zeichen gegen Datensammler zu setzen und Ihre Privatsphäre und Ihre Freiheitsrechte zu schützen und zu verteidigen.

Je mehr mitmachen, desto leichter fallen der Umgang und die Integration in den Alltag. <u>Geben Sie dieses Dokument weiter</u> und fordern Sie Ihre Bekannten, Freunde und Kollegen auf, es Ihnen gleich zu tun und PGP zu nutzen. Sie können auch eine Signatur erstellen und diese am Ende einer jeden Email automatisch mitverschicken und so darauf aufmerksam machen, daß Sie PGP nutzen und wo man mehr dazu erfahren kann. Wie man Signaturen in <u>Thunderbird</u><sup>1</sup> und <u>Outlook</u><sup>2</sup> erstellt, steht im Web. Wie wäre es mit

```
Ich nutze PGP. Mach auch mit: https://pgp.blafusel.de/
```

<sup>&</sup>lt;sup>1</sup> http://www.thunderbird-mail.de/wiki/Eine\_Signatur\_erstellen

<sup>&</sup>lt;sup>2</sup> http://office.microsoft.com/de-de/outlook-help/erstellen-und-hinzufugeneiner-signatur-fur-eine-Email-nachricht-HA010352514.aspx

| 🔗 Verfassen: (kein Betre                                                                                                    | ff)                                                                                                    |               | ×        |
|----------------------------------------------------------------------------------------------------|----------------------------------------------------------------------------------------------------|---------------|----------|
| Datei Bearbeiten Ansi<br>Senden   ∛ Recht                                                                                                    | cht <u>O</u> ptionen Ope <u>n</u> PGP E <u>x</u> tras <u>H</u> ilfe<br>schr. 🔻 (] Anhang 🔻 🄬 OpenPGP 💌 🖴 S/MIME 💌 🔅 | 📝 Speichern 🔻 |          |
| <u>V</u> on:                                                                                                    | Florian Schaefferblafusel                                                                                           |               | -        |
| ▼ An:                                                                                                    | 8                                                                                                    |               |          |
|                                                                                                    |                                                                                                    |               |          |
|                                                                                                    |                                                                                                    |               |          |
| Betreff:                                                                                                    |                                                                                                    |               |          |
| Basics • OBD2 Shop •                                                                                                    | Englisch •                                                                                                    | Variablen •   | Andere • |
| So sieht eine Nachricht mit Signatur aus. Die zwei Striche (und ein<br>Leerzeichen) gehören zum Standard für Signaturen.<br><br>Ich nutze PGP. Mach auch mit: http://pgp.blafusel.de/ |                                                                                                    |               |          |
|                                                                                                    |                                                                                                    |               |          |

Wenn ihre Emailpartner resistent bleiben, macht es auch nichts: Sie können trotzdem mit ihnen wie gewohnt Emails austauschen. Und wenn Sie ganz rigoros sein wollen, dann erklären Sie Ihren Kommunikationspartnern, daß Sie in Zukunft nur noch mit signierten/verschlüsselten Emails kommunizieren werden und diejenigen, die sich nicht beteiligen wollen, ignorieren. Lassen Sie sich nicht von anderen riskante und unsichere Kommunikationswege aufdrängen, nur weil sie nicht bereit sind, ihre Kommunikation abzusichern. Der Tag wird hoffentlich kommen, an dem wir alle verschlüsseln und es ganz normal sein wird und wir kopfschüttelnd zurückblicken und uns fragen werden, wie wir damals nur so unvorsichtig und blauäugig sein konnten. "Vielleicht nicht heute, vielleicht nicht morgen, aber bald und dann für den Rest deines Lebens."<sup>1</sup> Oder, um es mit Grönemeyer zu sagen<sup>2</sup>:

<sup>&</sup>lt;sup>1</sup> Rick im Film Casablanca, <u>https://de.wikipedia.org/wiki/Casablanca</u> – Ich wiederhole mich...

<sup>&</sup>lt;sup>2</sup> Songtext Jetzt oder nie, Herbert Grönemeyer, Album: 4630 Bochum

jahrelang überwacht

Sie werden dich fotografier'n sie werden dich registrier'n

Kämpfen für ein Land, wo jeder noch reden kann herausschrei'n, was ihm weh tut wer ewig schluckt, stirbt von innen

Wir werden dosiert zensiert, Menschen achtlos diffamiert wie eine träge Herde Kühe schau'n wir kurz auf und grasen dann gemütlich weiter

> wir warten immer zu lange, die Zeit rennt weg, wir müssen's angeh'n

> > jetzt oder nie mehr, jetzt oder nie wascht ihr nur eure Autos

| Index              |                  |                       |             |
|--------------------|------------------|-----------------------|-------------|
|                    |                  | Арр                   | 216, 396    |
| 1                  |                  | Apple                 | 19          |
| 1                  |                  | Arnold                | 30          |
| 1&1                | 174              | Arpanet               | 133         |
| 1984               | 19, 30           | ASCII                 | 112 133 162 |
|                    |                  | Aufklärungsquote      | 26          |
| 7                  |                  | Auswärtige Amt        | 37          |
| -<br>7-7in         | 402              | Auswartige Aint       | 51          |
| 1 210              | 702              | _                     |             |
| _                  |                  | В                     |             |
| A                  |                  | BCC                   | 130         |
| about:addons       | 367              | Beef Taco             | 364         |
| about:config       | 373, 404         | Bekannte              | 41          |
| Absender           | 39               | Benutzer-ID           | 92          |
| Acceptable Ads     | 335              | Benutzerkonto         | 41, 376     |
| Account            | 376              | Bestellhistorie       | 41          |
| ActiveX            | 356              | Betreff               | 39          |
| Adblock Edge       | 336              | Betriebssystem        | 21          |
| Adblock Plus       | 334              | BetterPrivacy         | 337         |
| Ad-Blocker         | 333              | Bewertungen (ebay)    | 377         |
| Add-on             | 42, 83, 315, 325 | Beziehungen           | 39          |
| Add-ons-Manager    | 327              | Big Brother           | 19          |
| Adele              | 72               | Big Brother Award     | 30          |
| Adreßbuch          | 126              | Big Data              | 303         |
| Adresse            | 403              | Binärdatei            | 162         |
| Adreßfeld          | 389              | Binärpräfix           | 461         |
| AES                | 440              | BIOS                  | 429         |
| AES Twofish        | 440              | Bitlänge              | 59          |
| AES-256            | 402              | Bitlocker             | 431         |
| Aktenschränke      | 26               | BKA                   | 28          |
| Algorithmus        | 59               | Blacklist             | 358         |
| Alice              | 50               | blind carbon copy     | 130         |
| Amazon             | 393              | Blindkopie            | 130         |
| Amazon Payments    | 41               | Bob                   | 50          |
| An                 | 130              | Bookmark              | 389         |
| Android Privacy Gu | ard 216          | Bootkit               | 430         |
| Angela Merkel      | 34               | Bootloader            | 446         |
| Anmeldedaten       | 375              | Boston-Marathon       | 16, 24      |
| Anonymisierung     | 355              | Bowling for Columbine | e 14        |
| anonymoX           | 354              | Brazil                | 30          |
| AOL                | 31               | Brief                 | 22, 24      |
| APG                | 216, <b>231</b>  | Brute-Force           | 38          |

| BSI 2                           | 2, 174 |  |
|---------------------------------|--------|--|
| Bundesamt für Sicherheit in der |        |  |
| Informationstechnik             | 9,22   |  |
| Bundesamt für Sicherheit und    | ł      |  |
| Informationstechnik             | 174    |  |
| Bundesinnenminister             | 44     |  |
| Bundeskanzlerin                 | 40     |  |
| Bundeskriminalamt               | 28     |  |
| Bundesnachrichtendienst         | 15     |  |

#### С

| CA              |              | 76          |
|-----------------|--------------|-------------|
| CAcert          |              | 77          |
| Cache           |              | 105         |
| carbon copy     |              | 130         |
| Casablanca      |              | 30, 471     |
| СС              |              | 130         |
| Certification A | Authority    | 76          |
| chiffrieren     |              | 48          |
| Chilling Effect |              | 14          |
| China           |              | 20          |
| Chrome          |              | 305         |
| Chronik         |              | 312         |
| Claws-Mail      |              | 83          |
| click_to_play   |              | 372         |
| Clickjacking    |              | 361         |
| Cloud           |              | 41, 397     |
| Collusion       |              | 330         |
| Comodo          |              | 263         |
| Computerver     | waltung      | 449         |
| Container       |              | 429         |
| Cookie          | 42, 303, 313 | 8, 352, 364 |
| Flash           |              | 337         |
| Super Coo       | kie          | 337         |
| Cracked Labs    |              | 303         |
| CyberGhost      |              | 421         |
|                 |              |             |

#### D

| Dashcam             | 23  |
|---------------------|-----|
| Datei signieren     | 161 |
| Datei verschlüsseln | 169 |
| Dateianhang         | 70  |

| Dateiverschlüsselung | 431    |
|----------------------|--------|
| Datenschutz          | 43     |
| De-Mail              | 43, 45 |
| Deutsche Post        | 22     |
| Deutschland          | 21     |
| DGSE                 | 15     |
| Diktatur             | 13     |
| Disconnect           | 351    |
| Dissident            | 46     |
| DocMorris            | 393    |
| Domain               | 358    |
| DoubleClick          | 334    |
| Download             | 308    |
| DRAM                 | 430    |
| DuckDuckGo           | 390    |

# Ε

| ebay                      | 377, 393   |
|---------------------------|------------|
| Edward                    | 72         |
| Edward Snowden            | 9          |
| EFF                       | 366        |
| EFS                       | 431        |
| EHUG                      | 142        |
| Einreise USA              | 12, 27     |
| Einschüchterung           | 14         |
| Einstellungen             | 94         |
| Electronic Frontier Found | dation 366 |
| E-Mail made in Germany    | 44         |
| Email-Konto               | 92         |
| Empfänger                 | 39         |
| Empfängerfeld             | 132        |
| Empfängerregel            | 126        |
| Encrypting File System    | 431        |
| Enigmail                  | 70, 83, 85 |
| vormals OpenPGP           | 83         |
| Entry Guard               | 425        |
| entschlüsseln             | 125, 158   |
| Exekutive                 | 13         |
| Explorer                  | 304        |
| Export                    | 48         |
|                           |            |

#### F

| Facebook                | 41, 411, 466 |
|-------------------------|--------------|
| Fahrenheit 451          | 30           |
| FAT                     | 431          |
| Favorit                 | 389          |
| Festplattenverschlüsse  | lung 429     |
| File Allocation Table   | 431          |
| Fingerabdruck           | 55, 328      |
| Firefox 41,             | 42,266,304   |
| Einstellungen           | 305          |
| Firmenname              | 137          |
| FISC                    | 13           |
| Flash Player            | 367          |
| Flash-Cookie            | 337          |
| Flughafen               | 428          |
| Foreign intelligence Su | rveillance   |
| Court                   | 13           |
| Franklin, Benjamin      | 33           |
| Frankreich              | 15           |
| Free Software Foundat   | ion 73       |
| Friedrich               | 18           |
| Friedrich, Hans-Peter   | 16           |
| From my cold dead ha    | nds 14       |
| FTP                     | 404          |

# G

| GCHQ                     | 15                |
|--------------------------|-------------------|
| Geheimdienst             | 13                |
| George Orwell            | 18                |
| Gewaltenteilung          | 13                |
| Ghostery                 | 346, 351          |
| Glympse                  | 23, 396           |
| GMX                      | 174               |
| <b>GNU Privacy Agent</b> | : 101             |
| GnuPG                    | 49, 81            |
| Google                   | 36, 339, 388, 390 |
| Google Chrome            | 41, 305           |
| Google Latitude          | 23                |
| Google Privacy           | 338               |
| Google Screenwise        | e 23              |
| Google Suche             | 42                |
| Google+                  | 23, 411           |

| Government Comm  | nunications            |
|------------------|------------------------|
| Headquarters     | 15                     |
| GPA              | 95, 101                |
| GPG              | 49                     |
| gpg.exe          | 85                     |
| Gpg4win          | 49, 81, 85, <b>101</b> |
| GpgOL            | 83, <b>152</b>         |
| GPS              | 23                     |
| Grenzbeamte      | 428                    |
| Grenze           | 12, 457                |
| Grönemeyer       | 471                    |
| Großbritannien   | 15, 20                 |
| Grundgesetz      | 17,24                  |
| Guantanamo Bay   | 17                     |
| Gültigkeitsdatum | 63                     |

# Η

| Handy                      | 34, 396   |
|----------------------------|-----------|
| Hashwert                   | 55, 159   |
| Hausdurchsuchung           | 428       |
| Heston, Charlton           | 14        |
| Hintertür                  | 21, 38    |
| Homosexuell                | 32        |
| Host Protected Area        | 436       |
| HPA                        | 436       |
| HTML                       | 90, 152   |
| HTTP                       | 403       |
| HTTP-Cookie                | 337       |
| HTTP-Referrer              | 345       |
| HTTPS 42, 342,             | 367, 406  |
| HTTPS Everywhere           | 366       |
| Hypertext Transfer Protoco | ol 403    |
| Hypertext Transfer Protoco | ol Secure |
|                            | 406       |

# I

| ID (Schlüssel)             | 109    |
|----------------------------|--------|
| IE                         | 304    |
| Image                      | 458    |
| Impressum                  | 142    |
| Informationelle Selbstbest | immung |
|                            | 18     |

| informationelles  |         |       |
|-------------------|---------|-------|
| Selbstbestimmung  | srecht  | 24    |
| Installationspfad |         | 85    |
| Instant-Messaging |         | 466   |
| Internet Explorer | 41, 270 | , 304 |
| Interview         |         | 9     |
| IP-Adresse        | S       | liehe |
| iPhone            |         | 19    |
| ISO-8859-1        |         | 135   |
| ixquick           |         | 390   |

#### J

| JavaScript                 | 356 |
|----------------------------|-----|
| Joint Terrorism Task Force | 29  |
| Journalist                 | 47  |
| JScript                    | 356 |
| Jude                       | 29  |
| Jurisdiktion               | 13  |
| Juvenal                    | 1   |

#### Κ

| K @ Mail            | 216 226         |
|---------------------|-----------------|
| K-@ Mail            | 210, <b>230</b> |
| K-9 Mail            | 216             |
| Keks                | 374             |
| Kerry               | 17              |
| Keylogger           | 430             |
| Keyring             | 54              |
| Keyserver           | 53, 64, 104     |
| Klartext            | 56              |
| Kleopatra           | 81, 144, 163    |
| Kommunikationsnetzw | verk 21         |
| Kontakt             | 126             |
| Kopie               | 130             |
| Kreuzzug            | 16              |
| Kryptographie       | 8,46            |
| Kryptoverfahren     | 402             |
| Kundenaccount       | 376             |
|                     |                 |

#### L

| Latitude    | 23       |
|-------------|----------|
| Legislative | 13       |
| Lesezeichen | 318, 389 |
|             |          |

| LibreOffice         | 41, 369 |
|---------------------|---------|
| Lightbeam           | 330     |
| Link                | 339     |
| Local Shared Object | 337     |
| Login               | 321     |
| London              | 33      |
| LSO                 | 337     |

# Μ

| Macintosh                  | 19     |
|----------------------------|--------|
| Mailbot                    | 72     |
| mailto                     | 310    |
| Mailvelope                 | 175    |
| Mainway                    | 39     |
| Mallory                    | 54,67  |
| Masterpaßwort              | 38     |
| Master-Paßwort             | 321    |
| MD5                        | 159    |
| Menschenrecht              | 17     |
| Merkel, Angelika           | 34, 40 |
| Message-Digest Algorithm 5 | 159    |
| Metadaten                  | 22, 39 |
| MhKG75B!                   | 92     |
| MIME                       | 134    |
| Minuszeichen               | 142    |
| mount                      | 450    |
| MS Office                  | 369    |
| Ν                          |        |
| Nachteil                   | 43     |

| Nachteil                   | 43        |
|----------------------------|-----------|
| Name                       | 137       |
| Negativliste               | 358       |
| Netikette                  | 130       |
| Netiquette                 | 130       |
| New Technology File Syster | n 431     |
| New York Times             | 31        |
| Newsgroups                 | 130       |
| NoScript                   | 356       |
| NRA                        | 14        |
| NSA                        | 9, 26, 68 |
| NTFS                       | 431       |
| Nutzeraktivitäten          | 311       |

# 0

| Offener Brief          | 40            |
|------------------------|---------------|
| öffentlichen Schlüssel | senden 107    |
| öffentlicher Schlüssel | 49            |
| Office                 | 41, 368       |
| One-Night-Stand        | 37            |
| Onlinebanking          | 77            |
| Onlineshop             | 394           |
| OpenKeychain           | 246           |
| OpenOffice             | 41, 369       |
| OpenPGP                | 48            |
| jetzt Enigmail         | 83            |
| OpenSource             | 41, 49        |
| Opera                  | 71, 304       |
| Opt-In                 | 312           |
| Opt-out                | 364           |
| Opt-Out                | 311           |
| Orwell                 | 13            |
| Outlook 41, 71,        | 144, 152, 282 |
| Outlook Express        | 71            |

# Ρ

| Passenger N  | lame Record   | d 21          |
|--------------|---------------|---------------|
| Passphrase   |               | 95            |
| Paßwort      | 39, 52, 92, 9 | 95, 104, 315, |
| 316          |               |               |
| Master       |               | 321           |
| Payback      |               | 23            |
| Paypal       |               | 41, 395       |
| Personal Ite | rations Mult  | iplier 440,   |
| 446          |               |               |
| personalisie | rte Werbun    | g 364         |
| Peseudonyr   | n             | 137           |
| PGP          | 48,           | 78, 216, 401  |
| PGP/INLINE   |               | 69            |
| PGP/MIME     |               | 69,101        |
| PHW          |               | 28            |
| PIM          |               | 440, 446      |
| Plugins      |               | 367           |
| Pop-up       |               | 309, 334      |
| Porno-Filter |               | 16            |
| Positivliste |               | 357           |

| Post                  | 24      |
|-----------------------|---------|
| Postgeheimnis         | 17      |
| Postkarte             | 8       |
| Preis der Freiheit    | 24      |
| Pretty Good Privacy   | 48      |
| PRISM                 | 9       |
| privater Schlüssel    | 49      |
| Profil                | 31, 376 |
| Protokoll             | 404     |
| Prüfsumme             | 55, 160 |
| Public-Key            | 49      |
| Public-Key-Zertifikat | 76      |
|                       |         |

# Q

|         | -   |
|---------|-----|
| QR-Code | 182 |
| Quinoa  | 29  |

# R

| R2Mail2               | 216            |
|-----------------------|----------------|
| Random Agent Spoofer  |                |
| Rassendiskriminierung |                |
| Redcoon               | 393            |
| Referer               | Siehe Referrer |
| Referrer              | 340            |
| Regel                 | 126            |
| Reintext              | 90             |
| Reklame               | 335            |
| RetroShare            | 39             |
| Rezension             | 41             |
| Richelieu             | 25             |
| Richtext              | 152            |
| Rom-Statut            | 21             |
| Root-CA               | 76             |
| Root-Zertifikat       | 76             |
| Router                | 420            |
| RSA                   | 60             |
| Rußland               | 32             |
|                       |                |

#### S

| S/MIME        | 76, 78, <b>263</b> |
|---------------|--------------------|
| Schadcode     | 356                |
| Schloß-Symbol | 409                |

| Schlüssel            | 49               |
|----------------------|------------------|
| Schlüssel exportiere | en 112           |
| Schlüssel importier  | en 113           |
| Schlüssel prüfen     | 108              |
| Schlüssel widerrufe  | n 63             |
| Schlüsselcontainer   | 176              |
| Schlüsselpaar        | 50               |
| Schlüsselring        | 54,64            |
| Schlüsselserver      | 64,99            |
| Schockwave           | 367              |
| Schußwaffe           | 14               |
| Scoring              | 393              |
| Screenwise           | 23               |
| Secure Sockets Lay   | er 42,406        |
| Secure/Multipurpos   | e Internet Mail  |
| Extensions           | 76               |
| Selbstbestimmungs    | srecht 24        |
| Self-Destructing Co  | okies 352        |
| Sicherheitskopie     | 112              |
| Sicherheitsregeln    | 68               |
| Sicherheitsrisiko    | 104              |
| Signal               | 468              |
| Signatur             | 139              |
| signature.asc        | 70               |
| signieren            | 56, 117, 153     |
| Signieren, Datei     | 161              |
| Smartphone           | 18, 216, 396     |
| SMS                  | 11, 386          |
| Snapchat             | 400              |
| Snowden              | 9, 10, 32        |
| Social Media Buttor  | n 411            |
| Sonderzeichen        | 133, 446         |
| Soziales Netzwerk    | 412              |
| Spam                 | 64, 131          |
| Speicherabbild       | 458              |
| Speicherkapazität    | 461              |
| spoofing             | 362              |
| SSL                  | 42, 45, 366, 406 |
| Staatstrojaner       | 21               |
| standardmäßig        | 100              |
| Startseite           | 42               |
| Stasi                | 26               |
| Steganografie        | 35               |

| 19     |
|--------|
| 333    |
| 457    |
| 31     |
| 338    |
| 337    |
| 10, 18 |
| 322    |
|        |
|        |
|        |

#### Tastaturlayout 446 Taxi 37 Teilnehmer 50 Telefon 11,25 Telemediengesetz 142 Tempora 10 Terrorist 12 Test-Email 72 Text Oben Fullquote Unten 137 Textdatei 162 Thelma Arnold 30 Threema 467 Thunderbird 41, 70, 83, 117, 276 Thunderbird-Portable 43 TLS 42,406 TMG 142 TOFU 137 Tor 424 Tötungsdelikt 14 TPM 22 Tracker 348 Tracking 312, 346 Transport Layer Security 42,406 trimurl 405 TrueCrypt 430 **Trusted Computing** 21 Türkei 12 Twitter 41,411 Twofish 440

#### U

U.S. Postal Service 22

| Uber                        | 37  | Volks               |
|-----------------------------|-----|---------------------|
| Überwachung                 | 14  | Vorei               |
| Überwachungsstaat           | 24  | VPN                 |
| uBlock Origin               | 332 |                     |
| Uhl                         | 18  |                     |
| Umlaute                     | 133 | Wach                |
| Umleitung                   | 340 | Wach                |
| Unabhängigkeitserklärung    | 32  | Wasi                |
| ungültig                    | 65  | web                 |
| Unicode                     | 134 | Web.                |
| Uniform Resource Identifier | 389 | Web                 |
| Uniform Ressource Locator   | 389 | Webi                |
| United Internet             | 174 | Work                |
| unmount                     | 450 | Work                |
| Update                      | 324 | Work                |
| Upstream                    | 11  | Werb                |
| URI                         | 389 | What                |
| URL                         | 389 | Whie                |
| USA                         | 12  | White               |
| US-ASCII                    | 133 | White               |
| Usenet                      | 130 | ۷۷۱۱۱۷۷<br>۱۸/: ط م |
| User Agent                  | 362 | wide                |
| UTF                         | 134 | wide                |
|                             |     | wine                |
| V                           |     | wind                |
| V C I                       | 121 | wind                |
| veracrypt                   | 431 | Wirts               |

| VeraCrypt                      | 431    |
|--------------------------------|--------|
| verbergen                      | 23     |
| verdächtig                     | L5,46  |
| Verfallsdatum 65               | 5, 102 |
| Verfassung                     | 17     |
| Verknüpfungen                  | 39     |
| verschlüsseln 39, 54, 123, 153 | 3,400  |
| Verschlüsseln, Datei           | 169    |
| Verschlüsselungsverfahren      | 49     |
| Verschwörung                   | 14     |
| Versicherungstarif             | 23     |
| Vertrauen 108                  | 3,275  |
| vertraulich                    | 143    |
| Video                          | 9      |
| Videoüberwachung               | 25     |
| Viewer                         | 369    |
| Virtuelles privates Netzwerk   | 419    |
| VoIP                           | 466    |
|                                |        |

| Volkszählungsurteil    | 24       |  |  |
|------------------------|----------|--|--|
| Voreinstellung         | 100      |  |  |
| VPN                    | 419      |  |  |
|                        |          |  |  |
| W                      |          |  |  |
| Wachstafel             | 35       |  |  |
| Washington Post        | 11       |  |  |
| Web of Trust           | 55       |  |  |
| web.de                 | 174      |  |  |
| Webmail                | 144      |  |  |
| Webmailer              | 72       |  |  |
| Wegwerf Email          | 383      |  |  |
| Werbebanner            | 334      |  |  |
| Werbespot              | 19       |  |  |
| Werbung                | 334, 364 |  |  |
| Western                | 135      |  |  |
| WhatsApp               | 397, 466 |  |  |
| Whistleblower          | 9        |  |  |
| Whitelist              | 357      |  |  |
| Whiteout Mail          | 253      |  |  |
| Widerherstellungsbeleg | 182      |  |  |
| Widerrufsrecht         | 394      |  |  |
| Widerrufszertifikat    | 63       |  |  |
| Windows-1252           | 135      |  |  |
| Windows-Explorer       | 304      |  |  |
| Wirtschaftsspionage    | 457      |  |  |
| World Wide Web         | 303      |  |  |
| Wunschliste            | 41       |  |  |
| WWW                    | 303      |  |  |
| www.                   | 404      |  |  |
|                        |          |  |  |
| X                      |          |  |  |
| V 500                  | 70 000   |  |  |

X.509 76, **263** XKeyscore 9 **Y** Yahoo 340 **Z** Zalando 393 Zeichensatz 133

| Zeit               | 104               | ZIP            | 401 |
|--------------------|-------------------|----------------|-----|
| Zertifikat         | 76, 154, 263, 407 | ZipCrypto      | 401 |
| Zertifizierungsste | lle 76            | Zitat          | 137 |
| Zielcode           | 22                | Zwischenablage | 148 |
|                    |                   |                |     |

#### Weitere Sachbücher vom Autor:

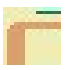

http://www.blafusel.de/books.html